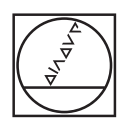

# HEIDENHAIN

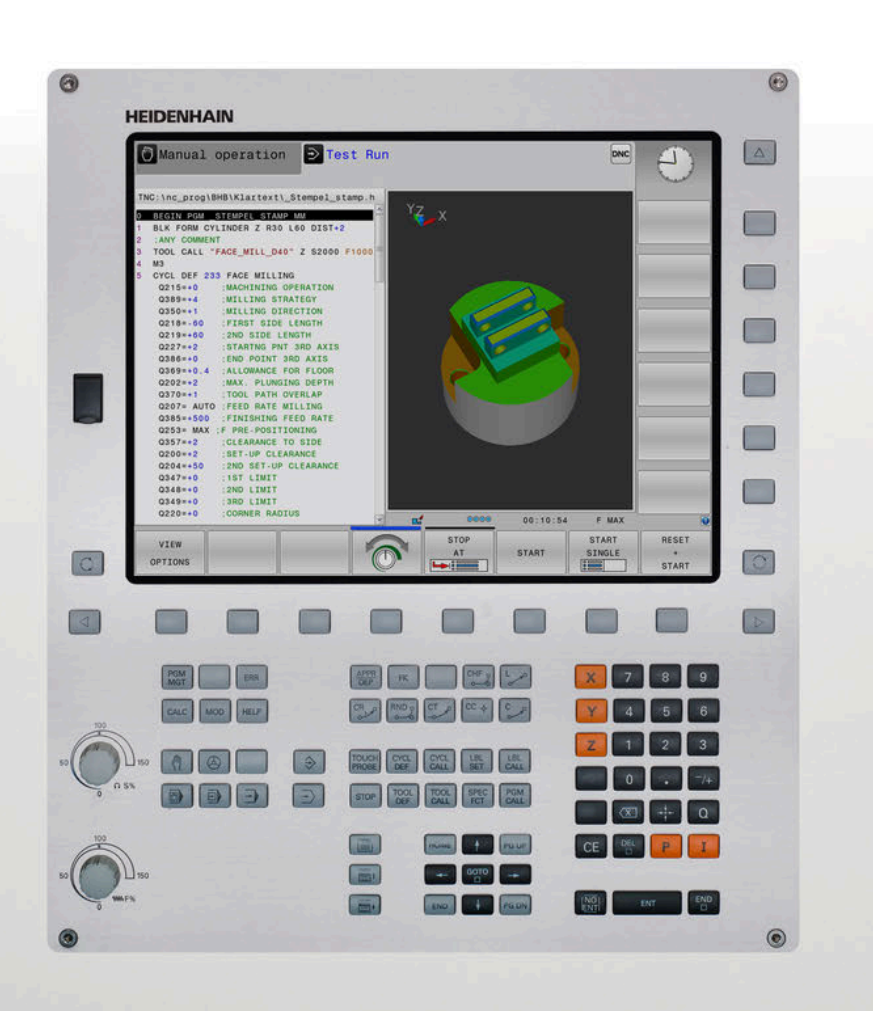

# **TNC 320**

Manuale utente Programmazione DIN/ISO

Software NC 771851-06 771855-06

ltaliano (it) 10/2018

## Elementi di comando del controllo numerico

## Tasti

## Elementi di comando sullo schermo

| Tasto | Funzione                                                                                   |
|-------|--------------------------------------------------------------------------------------------|
| 0     | Selezione della ripartizione dello<br>schermo                                              |
| 0     | Commutazione videata tra i modi<br>operativi Macchina, Programmazio-<br>ne e terzo desktop |
|       | Softkey: selezione funzione sullo schermo                                                  |
|       | Commutazione dei livelli softkey                                                           |

## Modi operativi Macchina

| Tasto | Funzione                  |
|-------|---------------------------|
| (m)   | Funzionamento manuale     |
|       | Volantino elettronico     |
|       | Introduzione manuale dati |
|       | Esecuzione singola        |
| •     | Esecuzione continua       |

## Modi operativi Programmazione

| Tasto       | Funzione        |  |
|-------------|-----------------|--|
| <b>&gt;</b> | Programmazione  |  |
| -           | Prova programma |  |

# Immissione assi coordinate e valori numerici ed editing

| Tasto | Funzione                                                                  |
|-------|---------------------------------------------------------------------------|
| ×     | Selezione o immissione nel<br>programma NC degli assi delle<br>coordinate |
| 0     | 9 Valori numerici                                                         |
| . –/+ | Separatore decimale / Segno<br>negativo/positivo                          |
| ΡΙ    | Immissione coordinate polari /<br>quote incrementali                      |
| Q     | Programmazione parametri Q /<br>Stato parametri Q                         |
| -‡-   | Conferma posizione reale                                                  |
|       | Salto domande di dialogo e cancel-<br>lazione dati                        |
| ENT   | Conferma immissione e prosegui-<br>mento dialogo                          |
| END   | Conclusione blocco NC, chiusura immissione                                |
| CE    | Annullamento di immissioni o<br>cancellazione di messaggi di errore       |
| DEL   | Interruzione dialogo, cancellazione<br>di blocchi programma               |

### Dati sugli utensili

| Tasto       | Funzione                                      |
|-------------|-----------------------------------------------|
| TOOL<br>DEF | Definizione dati utensile nel<br>programma PC |
| TOOL        | Chiamata dati utensile                        |

## Gestione programmi NC e file, funzioni del controllo numerico

| Tasto       | Funzione                                                                                   |
|-------------|--------------------------------------------------------------------------------------------|
| PGM<br>MGT  | Selezione e cancellazione di<br>programmi NC o file, trasmissione<br>dati esterna          |
| PGM<br>CALL | Definizione della chiamata program-<br>ma, selezione di tabelle origini e<br>tabelle punti |
| MOD         | Selezione funzione MOD                                                                     |
| HELP        | Visualizzazione di testi ausiliari per<br>messaggi di errore NC, richiamo<br>TNCguide      |
| ERR         | Visualizzazione di tutti i messaggi<br>d'errore                                            |
| CALC        | Funzione calcolatrice                                                                      |
| SPEC<br>FCT | Visualizzazione funzioni speciali                                                          |
| ≡           | Attualmente inattivo                                                                       |

## Tasti di navigazione

| Tasto |   | Funzione                                                          |
|-------|---|-------------------------------------------------------------------|
| t     | + | Posizionamento del cursore                                        |
| GOTO  |   | Selezione diretta di blocchi NC, cicli<br>e funzioni parametriche |
| HOME  |   | A inizio programma o inizio tabella                               |
| END   |   | A fine programma o fine tabella                                   |
| PG UP |   | Blocco per blocco verso l'alto                                    |
| PG DN |   | Blocco per blocco verso il basso                                  |
|       |   | Selezione dell'icona successiva nel modulo                        |
| Ħ     | ŧ | Campo di dialogo o pulsante<br>successivo/precedente              |

## Cicli, sottoprogrammi e ripetizioni di blocchi di programma

| Tasto          |              | Funzione                                                                                  |
|----------------|--------------|-------------------------------------------------------------------------------------------|
| TOUCH<br>PROBE |              | Definizione dei cicli di tastatura                                                        |
| CYCL<br>DEF    | CYCL<br>CALL | Definizione e chiamata cicli                                                              |
| LBL<br>SET     | LBL<br>CALL  | Inserimento e chiamata di sottopro-<br>grammi e di ripetizioni di blocchi di<br>programma |
| STOP           |              | Inserimento di uno STOP program-<br>mato nel programma NC                                 |

## Programmazione movimenti traiettoria

| Tasto                                                                                                    | Funzione                                               |
|----------------------------------------------------------------------------------------------------|--------------------------------------------------------|
| APPR<br>DEP                                                                                                    | Avvicinamento/distacco profilo                         |
| FK                                                                                                    | Programmazione libera dei profili FK                   |
| L of the second second | Retta                                                  |
| CC +                                                                                                    | Centro del cerchio/polo per coordi-<br>nate polari     |
| C C                                                                                                    | Traiettoria circolare intorno al centro<br>del cerchio |
| CR                                                                                                    | Traiettoria circolare con indicazione<br>del raggio    |
| CT P                                                                                                    | Traiettoria circolare con raccordo tangenziale         |
| CHF o                                                                                                    | Smusso/Arrotondamento di spigoli                       |

# Potenziometri per avanzamento e velocità mandrino

| Avanzamento        | Numero di giri mandrino |
|--------------------|-------------------------|
| 80 (0)<br>0 WH F % |                         |

Indice

# Indice

| 1  | Fondamenti                                           | 25   |
|----|------------------------------------------------------|------|
| 2  | Primi passi                                          | 39   |
| 3  | Principi fondamentali                                | 53   |
| 4  | Utensili                                             | .107 |
| 5  | Programmazione di profili                            | 123  |
| 6  | Ausili di programmazione                             | 173  |
| 7  | Funzioni ausiliarie                                  | 207  |
| 8  | Sottoprogrammi e ripetizioni di blocchi di programma | 229  |
| 9  | Programmazione di parametri Q                        | 249  |
| 10 | Funzioni speciali                                    | 311  |
| 11 | Lavorazione a più assi                               | 337  |
| 12 | Conferma dati da file CAD                            | 373  |
| 13 | Tabelle e riepiloghi                                 | 397  |

Indice

| 1 | Fond | lamenti                                       | 5      |
|---|------|-----------------------------------------------|--------|
|   | 1.1  | Il presente manuale                           | 6      |
|   | 1.2  | Tipo controllo numerico, software e funzioni2 | B      |
|   |      | Nuove funzioni 77185x-05                      | 1<br>4 |

| 2 | Prim | i passi                                               | 39 |
|---|------|-------------------------------------------------------|----|
|   |      |                                                       |    |
|   | 2.1  | Introduzione                                          | 40 |
|   |      |                                                       |    |
|   | 2.2  | Accensione della macchina                             | 41 |
|   |      | Conferma dell'interruzione di corrente                | 41 |
|   |      |                                                       |    |
|   | 2.3  | Programmazione della prima parte                      | 42 |
|   |      | Selezione del modo operativo                          | 42 |
|   |      | Importanti elementi di comando del controllo numerico | 42 |
|   |      | Apertura di un nuovo programma NC / Gestione file     | 43 |
|   |      | Definizione del pezzo grezzo                          | 44 |
|   |      | Struttura del programma                               | 45 |
|   |      | Programmazione di un profilo semplice                 | 47 |
|   |      | Creazione del programma ciclo                         | 50 |
|   |      |                                                       |    |

| 3 | Prin | cipi fondamentali                                                  | . 53 |
|---|------|--------------------------------------------------------------------|------|
|   | 3.1  | TNC 320                                                            |      |
|   | •••• |                                                                    | 54   |
|   |      | Compatibilità                                                      |      |
|   |      |                                                                    |      |
|   | 3.2  | Schermo e pannello di comando                                      | 55   |
|   |      | Schermo                                                            | 55   |
|   |      | Definizione della configurazione dello schermo                     | 56   |
|   |      | Pannello di comando                                                | 56   |
|   |      | Tastiera visualizzata sullo schermo                                | 57   |
|   | 3.3  | Modi operativi                                                     | 58   |
|   |      | Funzionamento manuale e Volantino elettronico                      | 58   |
|   |      | Introduzione manuale dati                                          | 58   |
|   |      | Programmazione                                                     | 59   |
|   |      | Prova programma                                                    | 59   |
|   |      | Esecuzione continua ed Esecuzione singola                          | 60   |
|   | 34   | Principi fondamentali NC                                           | 61   |
|   | 5.4  | Sistemi di misura e indici di riferimento                          | 61   |
|   |      | Assi programmabili                                                 | 62   |
|   |      | Sistemi di riferimento                                             | 63   |
|   |      | Denominazione degli assi su fresatrici                             | 73   |
|   |      | Coordinate polari                                                  | 73   |
|   |      | Posizioni assolute e incrementali del pezzo                        | 74   |
|   |      | Selezione dell'origine                                             | 75   |
|   | 3.5  | Apertura e inserimento di programmi NC                             | 76   |
|   |      | Configurazione di un programma NC in formato DIN/ISO               | 76   |
|   |      | Definizione del pezzo grezzo: G30/G31                              | 77   |
|   |      | Apertura di un nuovo programma NC                                  | 80   |
|   |      | Programmazione dei movimenti utensile in DIN/ISO                   | 81   |
|   |      | Conferma posizioni reali                                           | 83   |
|   |      | Editing del programma NC                                           | 84   |
|   |      | La funzione di ricerca del controllo numerico                      | 88   |
|   | 3.6  | Gestione file                                                      | 90   |
|   |      | File                                                               | 90   |
|   |      | Visualizzazione sul controllo numerico di file creati esternamente | 92   |
|   |      | Directory                                                          | 92   |
|   |      | Percorsi                                                           | 92   |
|   |      | Panoramica: funzioni della Gestione file                           | 93   |
|   |      | Chiamata della Gestione file                                       | 95   |
|   |      | Selezione di drive, directory e file                               | 96   |
|   |      | Creazione di una nuova directory                                   | 98   |
|   |      | Creazione di un nuovo file                                         | 98   |

| Copia di un singolo file                       |     |
|------------------------------------------------|-----|
| Copia di file dati in un'altra directory       |     |
| Copia di una tabella                           | 100 |
| Copia di directory                             |     |
| Selezione di uno degli ultimi file selezionati |     |
| Cancellazione di file                          | 103 |
| Cancellazione di directory                     |     |
| Selezione dei file                             |     |
| Rinomina di file                               |     |
| Ordinamento di file                            | 105 |
| Funzioni ausiliarie                            | 106 |

| 4 | Ute | nsili                                          | 107 |
|---|-----|------------------------------------------------|-----|
|   | 4.1 | Inserimenti relativi all'utensile              | 108 |
|   |     | Avanzamento F                                  |     |
|   |     | Numero di giri del mandrino S                  | 109 |
|   | 4.2 | Dati utensile                                  | 110 |
|   |     | Premesse per la correzione utensile            | 110 |
|   |     | Numero utensile, nome utensile                 | 110 |
|   |     | Lunghezza utensile L                           | 110 |
|   |     | Raggio utensile R                              | 111 |
|   |     | Valori delta per lunghezze e raggi             | 111 |
|   |     | Inserimento dei dati utensile nel programma NC | 112 |
|   |     | Richiamo dei dati utensile                     | 113 |
|   |     | Cambio utensile                                | 116 |
|   | 4.3 | Correzione utensile                            | 119 |
|   |     | Introduzione                                   |     |
|   |     | Correzione lunghezza utensile                  | 119 |
|   |     | Correzione raggio utensile                     | 120 |

| 5 | Prog | Jrammazione di profili                                                                              | 123 |
|---|------|----------------------------------------------------------------------------------------------------|-----|
|   | 5.1  | Movimenti utensile                                                                                  | 124 |
|   |      | Funzioni traiettoria                                                                                | 124 |
|   |      | Programmazione libera dei profili FK                                                                | 124 |
|   |      | Funzioni ausiliarie M                                                                               | 124 |
|   |      | Sottoprogrammi e ripetizioni di blocchi di programma                                                | 125 |
|   |      | Programmazione con parametri Q                                                                      | 125 |
|   | 5.2  | Generalità relative alle funzioni di traiettoria                                                    | 126 |
|   |      | Programmazione spostamento utensile per una lavorazione                                             | 126 |
|   | 5.3  | Avvicinamento e allontanamento dal profilo                                                          | 129 |
|   |      | Punto di partenza e punto finale                                                                    | 129 |
|   |      | Avvicinamento e distacco tangenziale                                                                | 131 |
|   |      | Panoramica: forme di traiettoria per l'avvicinamento e il distacco al/dal profilo                   | 132 |
|   |      | Posizioni importanti per l'avvicinamento e il distacco                                              | 133 |
|   |      | Avvicinamento su una retta con raccordo tangenziale: APPR LT                                        | 135 |
|   |      | Avvicinamento su una retta perpendicolare al primo punto del profilo: APPR LN                       | 135 |
|   |      | Avvicinamento su una traiettoria circolare con raccordo tangenziale: APPR CT                        | 136 |
|   |      | Avvicinamento su traiettoria circolare con raccordo tangenziale al profilo e al tratto di retta:    | 137 |
|   |      | Distacco su una retta con raccordo tangenziale: DEP LT                                              | 138 |
|   |      | Distacco su una retta perpendicolare all'ultimo punto del profilo: DEP LN                           | 138 |
|   |      | Distacco su una traiettoria circolare con raccordo tangenziale: DEP CT                              | 139 |
|   |      | Distacco su traiettoria circolare con raccordo tangenziale al profilo e al tratto di retta: DEP LCT | 139 |
|   | 5.4  | Movimenti traiettoria - Coordinate cartesiane                                                       | 140 |
|   |      | Panoramica delle funzioni trajettoria                                                               | 140 |
|   |      | Programmazione di funzioni traiettoria                                                              | 140 |
|   |      | Retta in rapido G00 o Retta con avanzamento F G01                                                   | 141 |
|   |      | Inserimento di uno smusso tra due rette                                                             | 142 |
|   |      | Arrotondamento di spigoli G25                                                                       | 143 |
|   |      | Centro del cerchio I, J                                                                             | 144 |
|   |      | Traiettoria circolare intorno al centro del cerchio                                                 | 145 |
|   |      | Traiettoria circolare G02/G03/G05 con raggio fisso                                                  | 146 |
|   |      | Traiettoria circolare G06 con raccordo tangenziale                                                  | 148 |
|   |      | Esempio: traiettoria lineare e smussi in coordinate cartesiane                                      | 149 |
|   |      | Esempio: traiettoria circolare in coordinate cartesiane                                             | 150 |
|   |      | Esempio: cerchio completo in coordinate cartesiane                                                  | 151 |
|   | 5.5  | Movimenti traiettoria – Coordinate polari                                                           | 152 |
|   |      | Panoramica                                                                                          | 152 |
|   |      | Origine delle coordinate polari: polo I, J                                                          | 153 |
|   |      | Retta in rapido G10 o Retta con avanzamento F G11                                                   | 153 |
|   |      | Traiettoria circolare G12/G13/G15 intorno al polo I, J                                              | 154 |
|   |      | Iralettoria circolare G16 con raccordo tangenziale                                                  | 154 |

|     | Traiettoria elicoidale (ellisse)                             | .155  |
|-----|--------------------------------------------------------------|-------|
|     | Esempio: traiettoria lineare in coordinate polari            | .157  |
|     | Esempio: traiettoria elicoidale                              | 158   |
| 5.6 | Movimenti traiettoria – Programmazione libera dei profili FK | 159   |
|     | Principi fondamentali                                        | . 159 |
|     | Grafica della programmazione FK                              | 161   |
|     | Apertura del dialogo FK                                      | 162   |
|     | Polo per programmazione FK                                   | .163  |
|     | Programmazione libera di rette                               | . 164 |
|     | Programmazione libera di traiettorie circolari               | . 165 |
|     | Possibilità di inserimento                                   | 166   |
|     | Punti ausiliari                                              | 169   |
|     | Riferimenti relativi                                         | 170   |
|     | Esempio: programmazione FK 1                                 | .172  |
|     |                                                              |       |

| 6 | Ausi | li di programmazione                                                      | 173 |
|---|------|---------------------------------------------------------------------------|-----|
|   | 6.1  | Funzione GOTO                                                             |     |
|   |      | Impiego del tasto GOTO                                                    | 174 |
|   | 6.2  | Tastiera visualizzata sullo schermo                                       |     |
|   |      | Immissione di testo con la tastiera virtuale                              | 176 |
|   | 6.3  | Rappresentazione dei programmi NC                                         |     |
|   |      | Evidenziazione della sintassi                                             |     |
|   |      | Barra di scorrimento                                                      | 177 |
|   | 6.4  | Inserimento di commenti                                                   |     |
|   |      | Applicazione                                                              | 178 |
|   |      | Inserimento commento durante l'immissione del programma                   | 178 |
|   |      | Inserimento commento in un momento successivo                             | 178 |
|   |      | Commento in un blocco NC proprio                                          | 178 |
|   |      | Inserimento successivo di commento in un blocco NC                        |     |
|   |      | Funzioni di editing del commento                                          | 179 |
|   | 6.5  | Editing libero del programma NC                                           | 180 |
|   | 6.6  | Salto di blocchi NC                                                       |     |
|   |      | Inserimento del carattere /                                               |     |
|   |      | Cancellazione del carattere /                                             |     |
|   | 6.7  | Strutturazione di programmi NC                                            | 182 |
|   |      | Definizione, possibilità di inserimento                                   |     |
|   |      | Visualizzazione finestra di strutturazione/cambio della finestra attiva   | 182 |
|   |      | Inserire il blocco di strutturazione nella finestra del programma         |     |
|   |      | Selezione di blocchi nella finestra di strutturazione                     |     |
|   | 6.8  | Calcolatrice                                                              | 184 |
|   |      | Funzionamento                                                             |     |
|   | 6.9  | Calcolatrice dati di taglio                                               | 187 |
|   |      | Applicazione                                                              | 187 |
|   |      | Lavorare con tabelle dati di taglio                                       |     |
|   | 6.10 | Grafica di programmazione                                                 | 192 |
|   |      | Esecuzione grafica contemporanea/non contemporanea alla programmazione    |     |
|   |      | Generazione della grafica di programmazione per un programma NC esistente |     |
|   |      | Visualizzazione e mascheratura di numeri di blocco                        |     |
|   |      | Cancellazione della grafica                                               |     |
|   |      | Visualizzazione delle linee del reticolo                                  |     |
|   |      | Ingrandimento o riduzione di un dettaglio                                 |     |

| 6.11 | Messaggi di errore                     | 196 |
|------|----------------------------------------|-----|
|      | Visualizzazione errori                 | 196 |
|      | Apertura della finestra errori         | 196 |
|      | Chiusura della finestra errori         | 196 |
|      | Messaggi di errore dettagliati         | 197 |
|      | Softkey INFO INTERNA                   | 197 |
|      | Softkey FILTRO                         | 197 |
|      | Cancellazione errori                   | 198 |
|      | Protocollo errori                      | 198 |
|      | Protocollo tasti                       | 199 |
|      | Allarmi in formato testo               | 200 |
|      | Salvataggio dei file service           | 200 |
|      | Richiamo del sistema di guida TNCguide | 200 |
| 6.12 | Sistema di guida contestuale TNCguide  | 201 |
|      | Applicazione                           | 201 |
|      | Uso del TNCguide                       | 202 |
|      | Download di tutti i file di guida      | 206 |

| Funz | ioni ausiliarie                                                                                                    | .207                                                                                                    |
|------|----------------------------------------------------------------------------------------------------|----------------------------------------------------------------------------------------------------|
| 7.1  | Inserimento delle funzioni ausiliarie M e dello STOP                                                                                                    | . 208                                                                                                    |
|      | Principi fondamentali                                                                                                    | 208                                                                                                    |
| 7.2  | Funzioni ausiliarie per controllo esecuzione programma, mandrino e refrigerante                                                                                                    | . 210                                                                                                    |
|      | Introduzione                                                                                                    | 210                                                                                                    |
| 7.3  | Funzioni ausiliarie per indicazioni di coordinate                                                                                                    | 211                                                                                                    |
|      | Programmazione di coordinate riferite alla macchina: M91/M92<br>Avvicinamento alle posizioni nel sistema di coordinate non ruotato con piano di lavoro ruotato:<br>M130                                                                                                    | 211                                                                                                    |
| 7.4  | Funzioni ausiliarie per traiettorie                                                                                                    | 214                                                                                                    |
|      | Lavorazione di piccoli gradini di profilo: M97<br>Lavorazione completa di spigoli aperti: M98<br>Fattore di avanzamento per movimenti di penetrazione: M103<br>Avanzamento in millimetri per giro mandrino: M136<br>Velocità di avanzamento su archi di cerchio: M109/M110/M111<br>Precalcolo del profilo con compensazione del raggio (LOOK AHEAD): M120<br>Correzione del posizionamento con il volantino durante l'esecuzione del programma: M118<br>Distacco dal profilo nella direzione dell'asse utensile: M140<br>Soppressione del controllo del sistema di tastatura: M141<br>Cancellazione della rotazione base: M143<br>Sollevamento automatico dell'utensile dal profilo in caso di arresto NC: M148<br>Arrotondamento di spigoli: M197 | 214<br>215<br>216<br>217<br>217<br>219<br>221<br>223<br>225<br>226<br>227<br>228                                                                                                    |
|      | Funz<br>7.1<br>7.2<br>7.3                                                                                                    | <ul> <li>Funzioni ausiliarie</li> <li>Inserimento delle funzioni ausiliarie M e dello STOP.</li> <li>Principi fondamentali.</li> <li>Funzioni ausiliarie per controllo esecuzione programma, mandrino e refrigerante.</li> <li>Introduzione.</li> <li>Funzioni ausiliarie per indicazioni di coordinate.</li> <li>Programmazione di coordinate riferite alla macchina: M91/M92.</li> <li>Avvicinamento alle posizioni nel sistema di coordinate non ruotato con piano di lavoro ruotato: M130.</li> <li>Funzioni ausiliarie per traiettorie.</li> <li>Lavorazione di piccoli gradini di profilo: M97.</li> <li>Lavorazione completa di spigoli aperti: M98.</li> <li>Fattore di avanzamento per movimenti di penetrazione: M103.</li> <li>Avvanzamento in milimetri per giro mandrino: M136.</li> <li>Velocità di avanzamento su archi di cerchio: M109/M110/M111.</li> <li>Precalcolo del profilo con compensazione del raggio (LOOK AHEAD): M120</li> <li>Correzione del posizionamento con il volantino durante l'esecuzione del programma: M118.</li> <li>Distacco dal profilo nella direzione dell'asse utensile: M140.</li> <li>Soppressione del controllo del sistema di tastatura: M141.</li> <li>Cancellazione della rotazione base: M143.</li> <li>Sollevamento automatico dell'utensile dal profilo in caso di arresto NC: M148.</li> <li>Arrotondamento di spigoli: M197.</li> </ul> |

| 8 | Sott                                          | toprogrammi e ripetizioni di blocchi di programma                                                                                                    | 229                                                                                            |
|---|-----------------------------------------------|----------------------------------------------------------------------------------------------------|------------------------------------------------------------------------------------------------|
|   | 8.1                                           | Definizione di sottoprogrammi e ripetizioni di blocchi di programma                                                                                                    | 230                                                                                            |
|   |                                               | Label                                                                                                    |                                                                                                |
|   |                                               |                                                                                                    |                                                                                                |
|   | 8.2                                           | Sottoprogrammi                                                                                                    | 231                                                                                            |
|   |                                               | Procedura                                                                                                    | 231                                                                                            |
|   |                                               | Note per la programmazione                                                                                                    | 231                                                                                            |
|   |                                               | Programmazione di un sottoprogramma                                                                                                    | 232                                                                                            |
|   |                                               | Chiamata sottoprogramma                                                                                                    | 232                                                                                            |
|   | 8.3                                           | Ripetizioni di blocchi di programma                                                                                                    | 233                                                                                            |
|   |                                               | Label G98                                                                                                    |                                                                                                |
|   |                                               | Procedura                                                                                                    | 233                                                                                            |
|   |                                               | Note per la programmazione                                                                                                    | 233                                                                                            |
|   |                                               | Programmazione di una ripetizione di blocchi di programma                                                                                                    | 234                                                                                            |
|   |                                               | Chiamata di una ripetizione di blocchi di programma                                                                                                    | 234                                                                                            |
|   |                                               |                                                                                                    |                                                                                                |
|   | 8.4                                           | Programma NC qualsiasi come sottoprogramma                                                                                                    | 235                                                                                            |
|   | 8.4                                           | Programma NC qualsiasi come sottoprogramma<br>Panoramica dei softkey                                                                                                    | <b>235</b><br>235                                                                              |
|   | 8.4                                           | Programma NC qualsiasi come sottoprogramma<br>Panoramica dei softkey<br>Procedura                                                                                                    |                                                                                                |
|   | 8.4                                           | Programma NC qualsiasi come sottoprogramma.         Panoramica dei softkey.         Procedura.         Note per la programmazione.                                                                                                    |                                                                                                |
|   | 8.4                                           | Programma NC qualsiasi come sottoprogramma.         Panoramica dei softkey.         Procedura.         Note per la programmazione.         Chiamata di un programma NC quale sottoprogramma.                                                                                                    |                                                                                                |
|   | 8.4                                           | Programma NC qualsiasi come sottoprogramma.         Panoramica dei softkey.         Procedura.         Note per la programmazione.         Chiamata di un programma NC quale sottoprogramma.                                                                                                    |                                                                                                |
|   | 8.4                                           | Programma NC qualsiasi come sottoprogramma.         Panoramica dei softkey.         Procedura.         Note per la programmazione.         Chiamata di un programma NC quale sottoprogramma.         Annidamenti.         Tipi di annidamento.                                                                                                    | 235<br>235<br>236<br>236<br>238<br>238<br>238<br>240<br>240                                    |
|   | 8.4                                           | Programma NC qualsiasi come sottoprogramma.         Panoramica dei softkey.         Procedura.         Note per la programmazione.         Chiamata di un programma NC quale sottoprogramma.         Annidamenti.         Tipi di annidamento.         Profondità di annidamento.                                                                                                    | 235<br>235<br>236<br>236<br>238<br>238<br>240<br>240<br>240                                    |
|   | 8.4                                           | Programma NC qualsiasi come sottoprogramma.         Panoramica dei softkey.         Procedura.         Note per la programmazione.         Chiamata di un programma NC quale sottoprogramma.         Annidamenti.         Tipi di annidamento.         Profondità di annidamento.         Sottoprogramma in un sottoprogramma.                                                                                                    |                                                                                                |
|   | 8.4                                           | Programma NC qualsiasi come sottoprogramma.         Panoramica dei softkey.         Procedura.         Note per la programmazione.         Chiamata di un programma NC quale sottoprogramma.         Annidamenti.         Tipi di annidamento.         Profondità di annidamento.         Sottoprogramma in un sottoprogramma.         Ripetizione di ripetizioni di blocchi di programma.                                                                                                    |                                                                                                |
|   | 8.4                                           | Programma NC qualsiasi come sottoprogramma.         Panoramica dei softkey.         Procedura.         Note per la programmazione.         Chiamata di un programma NC quale sottoprogramma.         Annidamenti.         Tipi di annidamento.         Profondità di annidamento.         Sottoprogramma in un sottoprogramma.         Ripetizione di ripetizioni di blocchi di programma.         Ripetizione di un sottoprogramma.                                                                                                    | 235<br>235<br>236<br>236<br>238<br>240<br>240<br>240<br>241<br>241<br>242<br>243               |
|   | <ul><li>8.4</li><li>8.5</li><li>8.6</li></ul> | Programma NC qualsiasi come sottoprogramma.         Panoramica dei softkey.         Procedura.         Note per la programmazione.         Chiamata di un programma NC quale sottoprogramma.         Annidamenti.         Tipi di annidamento.         Profondità di annidamento.         Sottoprogramma in un sottoprogramma.         Ripetizione di ripetizioni di blocchi di programma.         Ripetizione di un sottoprogramma.         Esempi di programmazione.                                                                                                    | 235<br>235<br>236<br>236<br>238<br>240<br>240<br>240<br>241<br>241<br>242<br>243<br>243        |
|   | 8.4<br>8.5<br>8.6                             | Programma NC qualsiasi come sottoprogramma.         Panoramica dei softkey.         Procedura.         Note per la programmazione.         Chiamata di un programma NC quale sottoprogramma.         Annidamenti.         Tipi di annidamento.         Profondità di annidamento.         Sottoprogramma in un sottoprogramma.         Ripetizione di ripetizioni di blocchi di programma.         Ripetizione di un sottoprogramma.         Esempi di programmazione.         Esempi di programmazione.                                                                                                    | 235<br>235<br>236<br>236<br>238<br>238<br>240<br>240<br>240<br>240<br>240<br>240<br>244        |
|   | 8.4<br>8.5<br>8.6                             | Programma NC qualsiasi come sottoprogramma.         Panoramica dei softkey.         Procedura.         Note per la programmazione.         Chiamata di un programma NC quale sottoprogramma.         Annidamenti.         Tipi di annidamento.         Profondità di annidamento.         Sottoprogramma in un sottoprogramma.         Ripetizione di ripetizioni di blocchi di programma.         Ripetizione di un sottoprogramma.         Ripetizione di un sottoprogramma.         Esempi di programmazione.         Esempio: fresatura di un profilo in più accostamenti.         Esempio: gruppi di fori. | 235<br>235<br>236<br>236<br>238<br>240<br>240<br>240<br>240<br>241<br>241<br>243<br>244<br>244 |

| 9 | Prog | rammazione di parametri Q                                     | 249        |
|---|------|---------------------------------------------------------------|------------|
|   | 9.1  | Principi e funzioni                                           | 250        |
|   |      | Note per la programmazione                                    | 252        |
|   |      | Chiamata di funzioni dei parametri Q                          | 253        |
|   | 92   | Serie di pezzi – Parametri O invece di valori numerici        | 254        |
|   | J.2  | Applicazione                                                  | 254        |
|   |      |                                                               | 204        |
|   | 9.3  | Definizione di profili mediante funzioni matematiche          | 255        |
|   |      | Applicazione                                                  | 255        |
|   |      | Panoramica                                                    | 255        |
|   |      | Programmazione delle funzioni matematiche di base             | 256        |
|   | 9.4  | Funzioni trigonometriche                                      | 258        |
|   |      | Definizioni                                                   | 258        |
|   |      | Programmazione delle funzioni trigonometriche                 | 258        |
|   | 9.5  | Calcoli del cerchio                                           | 259        |
|   |      | Applicazione                                                  | 259        |
|   |      | · pp                                                          |            |
|   | 9.6  | Decisioni IF/THEN con i parametri Q                           | 260        |
|   |      | Applicazione                                                  | 260        |
|   |      | Salti incondizionati<br>Programmazione di condizioni IE/THENI | 260        |
|   |      |                                                               | 201        |
|   | 9.7  | Verifica e modifica di parametri Q                            | 262        |
|   |      | Procedura                                                     | 262        |
|   | 9.8  | Funzioni ausiliarie                                           | 264        |
|   |      | Panoramica                                                    | 264        |
|   |      | D14 – Emissione di messaggi d'errore                          | 265        |
|   |      | D16 – Emissione formattata di testi o valori di parametri Q   | 269        |
|   |      | D18 – Lettura dei dati di sistema                             | 276        |
|   |      | D19 – Trasmissione di valori al PLC                           | 277        |
|   |      | D20 – Sincronizzazione NC con PLC.                            | 278        |
|   |      | D29 - Hastrissione di valori al FLC                           | 279        |
|   |      | D38 – Invio di informazioni da programma NC                   | 280        |
|   | • •  |                                                               |            |
|   | 9.9  | Introduzione diretta di formule                               | 281        |
|   |      | Introduzione di tormule                                       | 281        |
|   |      | Esempio di immissione                                         | 283<br>284 |
|   |      |                                                               | 20+        |
|   | 9.10 | Parametri stringa                                             | 285        |
|   |      | Funzioni dell'elaborazione stringhe                           | 285        |

|      | Assegnazione di parametri stringa                                                                        | .286  |
|------|----------------------------------------------------------------------------------------------------|-------|
|      | Concatenazione di parametri stringa                                                                      | .287  |
|      | Conversione di un valore numerico in un parametro stringa                                                | . 288 |
|      | Copia di una stringa parziale da un parametro stringa                                                    | 289   |
|      | Lettura dati di sistema                                                                                  | 290   |
|      | Conversione di un parametro stringa in un valore numerico                                                | .291  |
|      | Controllo di un parametro stringa                                                                        | .292  |
|      | Definizione della lunghezza di un parametro stringa                                                      | 293   |
|      | Confronto dell'ordine alfabetico                                                                         | 294   |
|      | Lettura di parametri macchina                                                                            | .295  |
|      |                                                                                                    |       |
| 9.11 | Parametri Q predefiniti                                                                                  | 298   |
|      | Valori dal PLC: da Q100 a Q107                                                                           | 298   |
|      | Raggio utensile attivo: Q108                                                                             | . 298 |
|      | Asse utensile: Q109                                                                                      | .299  |
|      | Stato del mandrino: Q110                                                                                 | 299   |
|      | Alimentazione refrigerante: Q111                                                                         | .299  |
|      | Fattore di sovrapposizione: Q112                                                                         | . 299 |
|      | Unità di misura nel programma NC: Q113                                                                   | . 299 |
|      | Lunghezza utensile: Q114                                                                                 | 300   |
|      | Coordinate dopo una tastatura durante l'esecuzione del programma                                         | 300   |
|      | Differenza tra i valori reale-nominale nella misurazione automatica di utensili ad es. con TT 160        | 300   |
|      | Rotazione del piano di lavoro con angoli del pezzo: coordinate per assi rotativi calcolate dal controllo | )     |
|      | numerico                                                                                                 | .300  |
|      | Risultati di misura dei cicli di tastatura                                                               | .301  |
|      |                                                                                                    |       |
| 9.12 | Esempi di programmazione                                                                                 | . 304 |
|      | Esempio: arrotondamento del valore                                                                       | .304  |
|      | Esempio: Ellisse                                                                                         | 305   |
|      | Esempio: cilindro concavo con Fresa sferica                                                              | . 307 |
|      | Esempio: sfera convessa con fresa a candela                                                              | .309  |
|      |                                                                                                    |       |

| 10 Funzioni speciali |      | ioni speciali                                                             | 311 |
|----------------------|------|---------------------------------------------------------------------------|-----|
|                      | 10.1 | Panoramica delle funzioni speciali                                        |     |
|                      |      | Menu principale Funzioni speciali SPEC FCT                                |     |
|                      |      | Menu Valori prestabiliti di programma                                     |     |
|                      |      | Menu Funzioni per lavorazioni di profili e di punti                       | 313 |
|                      |      | Menu per definizione di diverse funzioni DIN/ISO                          |     |
|                      | 10.2 | Definizione di funzioni DIN/ISO                                           |     |
|                      |      | Panoramica                                                                |     |
|                      | 10.3 | Definizione del contatore                                                 |     |
|                      |      | Applicazione                                                              | 316 |
|                      |      | Definizione di FUNCTION COUNT                                             |     |
|                      | 10.4 | Creazione di file di testo                                                |     |
|                      |      | Applicazione                                                              |     |
|                      |      | Apertura e chiusura del file di testo                                     |     |
|                      |      | Editing di testi                                                          |     |
|                      |      | Cancellazione e reinserimento di caratteri, parole e righe                | 319 |
|                      |      | Elaborazione di blocchi di testo                                          | 320 |
|                      |      | Ricerca di parti di testo                                                 | 321 |
|                      | 10.5 | Tabella liberamente definibili                                            | 322 |
|                      |      | Principi fondamentali                                                     |     |
|                      |      | Creazione di una tabella liberamente definibile                           |     |
|                      |      | Modifica del formato della tabella                                        | 323 |
|                      |      | Commutazione tra rappresentazione a tabella e rappresentazione a maschera |     |
|                      |      | D26 – Apertura di una tabella liberamente definibile                      | 325 |
|                      |      | D27 – Scrittura di una tabella liberamente definibile                     |     |
|                      |      | D28 – Lettura di una tabella liberamente definibile                       |     |
|                      |      | Adattamento del formato della tabella                                     |     |
|                      | 10.6 | Numero di giri a impulsi FUNCTION S-PULSE                                 | 328 |
|                      |      | Programmazione del numero di giri a impulsi                               |     |
|                      |      | Reset del numero di giri a impulsi                                        | 329 |
|                      | 10.7 | Tempo di attesa FUNCTION FEED                                             | 330 |
|                      |      | Programmazione del tempo di attesa                                        |     |
|                      |      | Reset del tempo di attesa                                                 | 331 |
|                      | 10.8 | Tempo di attesa FUNCTION DWELL                                            |     |
|                      |      | Programmazione del tempo di attesa                                        |     |
|                      | 10.9 | Sollevamento dell'utensile con Stop NC: FUNCTION LIFTOFF                  |     |
|                      |      | Programmazione con FUNCTION LIFTOFF                                       |     |
|                      |      | Resettare la funzione Liftoff                                             |     |

| 11 | Lavo                                                                  | Lavorazione a più assi                                                                       |       |
|----|-----------------------------------------------------------------------|----------------------------------------------------------------------------------------------|-------|
|    | 11.1                                                                  | Funzioni per la lavorazione a più assi                                                       | . 338 |
|    | 11.2                                                                  | Funzione PLANE: rotazione del piano di lavoro (opzione #8)                                   | 339   |
|    |                                                                       | Introduzione                                                                                 | 339   |
|    |                                                                       | Introduzione                                                                                 | 341   |
|    |                                                                       | Definizione della funzione PLANE                                                             | 342   |
|    |                                                                       | Visualizzazione della posizione                                                              | 342   |
|    |                                                                       | Reset della funzione PLANE                                                                   | 343   |
|    | Definizione del piano di lavoro mediante angoli solidi: PLANE SPATIAL |                                                                                              | 344   |
|    |                                                                       | Definizione del piano di lavoro mediante angoli di proiezione: PLANE PROJECTED               | 346   |
|    |                                                                       | Definizione del piano di lavoro mediante angolo di Eulero: PLANE EULER                       | 348   |
|    |                                                                       | Definizione del piano di lavoro mediante due vettori: PLANE VECTOR                           | 350   |
|    |                                                                       | Definizione del piano di lavoro mediante tre punti: PLANE POINTS                             | . 353 |
|    |                                                                       | Definizione del piano di lavoro mediante un unico angolo solido incrementale: PLANE RELATIVE | 355   |
|    |                                                                       | Piano di lavoro tramite angolo dell'asse: PLANE AXIAL                                        | 356   |
|    |                                                                       | Definizione del comportamento nel posizionamento della funzione PLANE                        | 358   |
|    | Rotazione del piano di lavoro senza assi rotativi                     |                                                                                              | 368   |
|    | 11.3 Funzioni ausiliarie per assi rotativi                            |                                                                                              | 369   |
|    |                                                                       | Avanzamento in mm/min con assi rotativi A. B. C: M116 (opzione #8)                           | 369   |
|    |                                                                       | Spostamento degli assi rotativi con ottimizzazione del percorso: M126                        | 370   |
|    |                                                                       | Riduzione della visualizzazione dell'asse rotativo a un valore inferiore a 360°: M94         | 371   |
|    |                                                                       | Selezione degli assi orientabili: M138                                                       | 372   |

| 12 | Conf | ferma dati da file CAD                           | 373 |
|----|------|--------------------------------------------------|-----|
|    | 12.1 | Ripartizione dello schermo CAD Viewer            | 374 |
|    |      | Principi fondamentali di CAD Viewer              | 374 |
|    | 12.2 | CAD-Viewer (opzione #42)                         | 375 |
|    |      | Applicazione                                     | 375 |
|    |      | Lavorare con CAD Viewer                          | 376 |
|    |      | Apertura di un file CAD                          | 376 |
|    |      | Impostazioni base                                | 377 |
|    |      | Impostazione dei layer                           | 379 |
|    |      | Definizione dell'origine                         | 380 |
|    |      | Definizione del punto zero                       | 383 |
|    |      | Selezione e salvataggio del profilo              | 386 |
|    |      | Selezione e salvataggio posizioni di lavorazione | 390 |

| 13 | Tabe | lle e riepiloghi                                                                           | . 397 |
|----|------|--------------------------------------------------------------------------------------------|-------|
|    | 40.4 |                                                                                            | 000   |
|    | 13.1 | Dati di sistema                                                                            | 398   |
|    |      | Lista delle funzioni D18                                                                   | 398   |
|    |      | Confronto: funzioni D18                                                                    | 429   |
|    | 13.2 | Tabelle riassuntive                                                                        | 433   |
|    |      | Funzioni ausiliarie                                                                        | 433   |
|    |      | Funzioni utente                                                                            | 435   |
|    | 12.2 | Differenze tra TNC 220 e iTNC 520                                                          | 440   |
|    | 13.3 |                                                                                            | 440   |
|    |      | Software per PC a confronto                                                                | 440   |
|    |      | Funzioni utente a confronto                                                                | 440   |
|    |      | Funzioni ausiliarie a confronto                                                            | 446   |
|    |      | Cicli a confronto                                                                          | 448   |
|    |      | Confronto: cicli di tastatura nelle modalità Funzionamento manuale e Volantino elettronico | 450   |
|    |      | Cicli di tastatura per controllo automatico del pezzo a confronto                          | 451   |
|    |      | Differenze di programmazione a confronto                                                   | 453   |
|    |      | Differenze in Prova programma, funzionalità a confronto                                    | 456   |
|    |      | Differenze in Prova programma, comando a confronto                                         | 457   |
|    |      | Differenze della stazione di programmazione a confronto                                    | 458   |
|    | 13.4 | Elenco funzioni DIN/ISO TNC 320                                                            | 459   |
|    |      |                                                                                            |       |

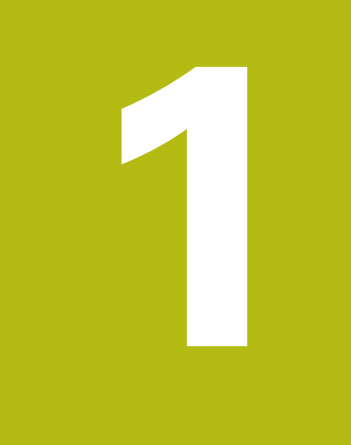

# Fondamenti

## 1.1 Il presente manuale

#### Norme di sicurezza

Attenersi a tutte le norme di sicurezza riportate nella presente documentazione e nella documentazione del costruttore della macchina.

Le norme di sicurezza informano di eventuali pericoli nella manipolazione del software e delle apparecchiature e forniscono indicazioni sulla relativa prevenzione. Sono classificate in base alla gravità del pericolo e suddivise nei seguenti gruppi:

# **A**PERICOLO

**Pericolo** segnala i rischi per le persone. Se non ci si attiene alle istruzioni per evitarli, ne conseguono **sicuramente la morte o lesioni fisiche gravi**.

# ALLARME

**Allarme** segnala i rischi per le persone. Se non ci si attiene alle istruzioni per evitarli, ne conseguono **probabilmente la morte o lesioni fisiche gravi**.

# **ATTENZIONE**

**Attenzione** segnala i rischi per le persone. Se non ci si attiene alle istruzioni per evitarli, ne conseguono **probabilmente lesioni fisiche lievi**.

## NOTA

**Nota** segnala i rischi per gli oggetti o i dati. Se non ci si attiene alle istruzioni per evitarli, ne conseguono **probabilmente danni materiali**.

### Sequenza di informazioni all'interno delle norme di sicurezza

Tutte le norme di sicurezza contengono le seguenti quattro sezioni:

- La parola di segnalazione indica la gravità del pericolo
- Tipo e fonte del pericolo
- Conseguenze in caso di mancata osservanza del pericolo, ad es.
   "Per le lavorazioni seguenti sussiste il pericolo di collisione"
- Misure per scongiurare il pericolo

#### Indicazioni informative

Attenersi alle indicazioni informative riportate nel presente manuale per un utilizzo efficiente e senza guasti del software. Nel presente manuale sono riportate le seguenti indicazioni informative:

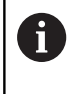

Il simbolo informativo segnala un **suggerimento**. Un suggerimento fornisce importanti informazioni supplementari o integrative.

Questo simbolo richiede di attenersi alle norme di sicurezza del costruttore della macchina. Il simbolo rimanda anche alle funzioni correlate alla macchina. I possibili pericoli per l'operatore e la macchina sono descritti nel manuale della macchina.

| U |  |
|---|--|

Il simbolo del libro indica un **rimando** a documentazione esterna, ad esempio alla documentazione del costruttore della macchina o di un produttore terzo.

#### Necessità di modifiche e identificazione di errori

È nostro impegno perfezionare costantemente la documentazione indirizzata agli utilizzatori che invitiamo pertanto a collaborare in questo senso comunicandoci eventuali richieste di modifiche al seguente indirizzo e-mail:

#### service@heidenhain.it

## 1.2 Tipo controllo numerico, software e funzioni

Il presente manuale descrive le funzioni di programmazione disponibili nei controlli numerici a partire dai seguenti numeri software NC.

| Tipo di controllo numerico            | N. software NC |  |
|---------------------------------------|----------------|--|
| TNC 320                               | 771851-06      |  |
| Stazione di programmazione<br>TNC 320 | 771855-06      |  |

Il costruttore della macchina adatta, tramite parametri macchina, le capacità prestazionali del controllo numerico alla relativa macchina. Questo manuale descriverà pertanto anche funzioni non disponibili su tutti controlli numerici.

Funzioni del controllo numerico non disponibili su tutte le macchine sono ad esempio:

Misurazione utensile con TT

Mettersi in contatto con il costruttore della macchina per chiarire l'effettiva funzionalità della macchina in uso.

Numerosi costruttori di macchine e la stessa HEIDENHAIN offrono corsi di programmazione per i controlli numerici HEIDENHAIN. Si consiglia di partecipare a questi corsi per familiarizzare con le funzioni del controllo numerico.

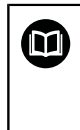

### Manuale utente Programmazione di cicli

Tutte le funzioni dei cicli (cicli di tastatura e cicli di lavorazione) sono descritte nel manuale utente **Programmazione di cicli**. Rivolgersi a HEIDENHAIN per richiedere questo manuale utente. ID: 1096959-xx

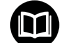

# Manuale utente Configurazione, prova ed esecuzione di programmi NC

Tutti i contenuti per la configurazione della macchina e per la prova ed esecuzione dei programmi NC sono descritti nel manuale utente **Configurazione, prova ed esecuzione di programmi NC**. Rivolgersi a HEIDENHAIN per richiedere questo manuale utente. ID: 1263173-xx

## **Opzioni software**

Il TNC 320 possiede diverse opzioni software che possono essere attivate dal costruttore della macchina. Ciascuna opzione deve essere abilitata separatamente e contiene le funzioni presentate di seguito:

| Additional Axis (opzione #0 e opzione #1) |                                                                       |  |
|-------------------------------------------|-----------------------------------------------------------------------|--|
| Asse supplementare                        | Circuiti di regolazione supplementari 1 e 2                           |  |
| Advanced Function Set 1 (opzione #        | :8)                                                                   |  |
| Funzioni estese del gruppo 1              | Lavorazione su tavola rotante                                         |  |
|                                           | profili sullo sviluppo di un cilindro                                 |  |
|                                           | avanzamento in mm/min                                                 |  |
|                                           | Conversioni di coordinate                                             |  |
|                                           | Rotazione del piano di lavoro                                         |  |
| HEIDENHAIN DNC (opzione #18)              |                                                                       |  |
|                                           | Comunicazione con applicazioni PC esterne tramite componenti COM      |  |
| CAD Import (opzione #42)                  |                                                                       |  |
| CAD Import                                | supporta DXF, STEP e IGES                                             |  |
|                                           | <ul> <li>conferma di profili e sagome di punti</li> </ul>             |  |
|                                           | pratica definizione origine                                           |  |
|                                           | selezione grafica di sezioni di profilo da programmi Klartext         |  |
| Extended Tool Management (opzion          | ne #93)                                                               |  |
| Gestione utensile estesa                  | Basata su Python                                                      |  |
| Remote Desktop Manager (opzione           | #133)                                                                 |  |
| Comando a distanza di computer            | Windows su computer separato                                          |  |
| esterni                                   | <ul> <li>integrato nell'interfaccia del controllo numerico</li> </ul> |  |

### Livello di sviluppo (upgrade funzionali)

Oltre alle opzioni software, saranno gestiti in futuro importanti sviluppi del software del controllo numerico tramite upgrade funzionali, il **F**eature**C**ontent**L**evel (ingl. per livello di sviluppo). Se si riceve un update software sul proprio controllo numerico, non sono automaticamente disponibili le funzioni soggette a FCL.

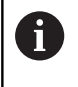

Se si riceve una nuova macchina, tutti gli upgrade funzionali sono disponibili senza costi aggiuntivi.

Gli upgrade funzionali sono contrassegnati nel manuale con **FCL n**, dove **n** identifica il numero progressivo del livello di sviluppo.

Le funzioni FCL possono essere abilitate in modo permanente mediante un numero codice da acquistare. A tale scopo, rivolgersi al costruttore della macchina oppure a HEIDENHAIN.

#### Luogo di impiego previsto

Il controllo numerico rientra nella classe A delle norme EN 55022 e il suo impiego è previsto principalmente per ambienti industriali.

### Avvertenze legali

Questo prodotto impiega software Open Source. Ulteriori informazioni a riguardo si trovano sul controllo numerico al punto:

- Premere il tasto MOD
- Selezionare Immissione codice chiave
- Softkey AVVERTENZE LICENZA

#### Nuove funzioni 77185x-05

- CONTOUR DEF è ora programmabile anche in DIN/ISO, vedere "Menu Funzioni per lavorazioni di profili e di punti", Pagina 313
- Le funzioni PLANE sono ora programmabili anche in DIN/ISO con FMAX e FAUTO, vedere "Definizione del comportamento nel posizionamento della funzione PLANE", Pagina 358
- Nuova funzione FUNCTION COUNT per il controllo di un contatore, vedere "Definizione del contatore", Pagina 316
- Nuova funzione FUNCTION LIFTOFF per sollevare l'utensile dal profilo in caso di Stop NC, vedere "Sollevamento dell'utensile con Stop NC: FUNCTION LIFTOFF", Pagina 333
- È possibile commentare i blocchi NC, vedere "Inserimento successivo di commento in un blocco NC", Pagina 179
- CAD Viewer esporta punti con FMAX in un file H, vedere "Selezione del tipo di file", Pagina 390
- Se si aprono diverse istanze di CAD Viewer, queste vengono rappresentate più piccole nel terzo desktop.
- Con CAD Viewer è ora possibile importare i dati da DXF, IGES e STEP, vedere "Conferma dati da file CAD", Pagina 373
- Con la funzione **D00** si possono trasferire ora anche i parametri Q non definiti.
- Con D16 è possibile visualizzare come sorgente e destinazione i rimandi a parametri Q o a parametri QS, vedere "Principi fondamentali", Pagina 269
- Le funzioni D18 sono state ampliate, vedere "D18 Lettura dei dati di sistema", Pagina 276

- Se in una modalità di esecuzione programma è selezionata una tabella pallet, la Lista equipag. e la Seq. impiego T vengono calcolate per l'intera tabella pallet.
- I file portautensili possono essere aperti anche nella Gestione file.
- La funzione ADATTA TABELLA/ NC PGM consente di importare e adattare anche tabelle liberamente definibili.
- Il costruttore della macchina può consentire ad es. l'eliminazione automatica di dieresi da tabelle e programmi NC in caso di importazione di tabelle con l'ausilio di regole di aggiornamento.
- Nella tabella utensili è possibile cercare velocemente il nome dell'utensile.
- Il costruttore della macchina può bloccare l'impostazione origine in singoli assi.
- La riga 0 della tabella Preset può essere anche editata manualmente.
- In tutte le strutture dell'albero gli elementi possono essere aperti e chiusi con un doppio clic.
- Nuovo simbolo nella visualizzazione di stato per lavorazione speculare.
- Le impostazioni grafiche nella modalità Prova programma vengono salvate in modo permanente.
- Nella modalità Prova programma è possibile selezionare ora diverse aree di traslazione.

- I dati utensile di sistemi di tastatura possono essere visualizzati e inseriti anche nella Gestione utensili (opzione #93).
- Con l'ausilio del softkey CONTROLLO TASTATORE OFF è possibile disattivare il monitoraggio del sistema di tastatura per 30 sec..
- In tastatura manuale ROT e P è possibile l'allineamento tramite una tavola rotante.
- In caso di ricalcolo attivo del mandrino è limitato il numero di giri mandrino con ripari aperti. Eventualmente il senso di rotazione del mandrino cambia, senza eseguire sempre il posizionamento sul percorso più breve.
- Nuovo parametro macchina iconPrioList (N. 100813) per definire la sequenza della visualizzazione di stato (icone).
- Con il parametro macchina clearPathAtBlk (N. 124203) si definisce se i percorsi utensile vengono cancellati nella modalità Prova programma con un nuovo BLK Form.
- Nuovo parametro macchina opzionale CfgDisplayCoordSys (N. 127500) per selezionare il sistema di coordinate in cui viene visualizzato uno spostamento punto zero nella visualizzazione di stato.

#### Funzioni modificate 77185x-05

- Se si impiegano utensili bloccati, il controllo numerico visualizza un avvertimento nella modalità Programmaz., vedere "Grafica di programmazione", Pagina 192
- I fori e i filetti vengono rappresentati in azzurro nella grafica di programmazione, vedere "Grafica di programmazione", Pagina 192
- La sequenza di ordinamento e le larghezze delle colonne rimangono invariate nella finestra di selezione utensile anche dopo lo spegnimento del controllo numerico, vedere "Richiamo dei dati utensile", Pagina 113
- Se un sottoprogramma richiamato con %:PGM termina con M2 o M30, il controllo numerico visualizza un avvertimento. Il controllo numerico cancella automaticamente l'avvertimento, non appena viene selezionato un altro programma NC, vedere "Note per la programmazione", Pagina 236
- La durata per l'inserimento di maggiori quantità di dati in un programma NC è stata nettamente ridotta.
- Con doppio clic con il mouse e il tasto ENT si apre una finestra in primo piano per i campi di selezione dell'editor delle tabelle.

- Se si impiegano utensili bloccati, il controllo numerico visualizza un avvertimento nella modalità **Prova programma**.
- Per il riavvicinamento al profilo il controllo numerico propone una logica di posizionamento.
- Per il riavvicinamento di un utensile gemello al profilo è stata modificata la logica di posizionamento.
- Gli assi non attivi nella cinematica attuale possono essere provvisti di riferimenti anche con piano di lavoro ruotato.
- La grafica rappresenta in rosso l'utensile in presa e in blu l'utensile durante passate in aria.
- Le posizioni delle sezioni non vengono più resettate alla selezione del programma o con un nuovo BLK Form.
- I numeri di giri mandrino possono essere immessi con posizioni decimali anche nel modo operativo Funzionamento manuale. Con un numero di giri < 1000, il controllo numerico visualizza le posizioni decimali.
- Il controllo numerico visualizza un messaggio di errore nella riga di intestazione fino alla sua cancellazione o alla sua sostituzione con un errore di maggiore priorità (classe di errore).
- Una chiave USB non deve essere più collegata con l'ausilio di un softkey.
- La velocità per l'impostazione di incremento, numero di giri mandrino e avanzamento è stata adattata per i volantini elettronici.
- Le icone di Rotazione base, Rotazione base 3D e Piano di lavoro ruotato sono state adattate per migliorarne la differenziazione.
- Il controllo numerico identifica automaticamente se viene importata una tabella o viene adattato il formato della tabella.
- Posizionando il cursore in un campo di immissione della Gestione utensili viene selezionato l'intero campo di immissione.

- Alla modifica di subfile di configurazione, il controllo numerico non interrompe più la Prova programma, ma visualizza soltanto un avvertimento.
- Senza assi con riferimenti non è possibile definire l'origine né modificarla.
- Se disattivando il volantino i relativi potenziometri sono ancora attivi, il controllo numerico visualizza un avvertimento.
- Utilizzando i volantini HR 550 o HR 550FS viene emesso un avvertimento in caso di ridotta tensione della batteria.
- Il costruttore della macchina può definire se con un utensile con CUT 0 viene calcolato anche l'offset R-OFFS.
- Il costruttore della macchina può modificare la posizione simulata di cambio utensile.
- Nel parametro macchina decimalCharacter (N. 100805) è possibile impostare se come separatore decimale viene impiegato un punto o una virgola.

#### Funzioni ciclo nuove e modificate 77185x-05 Ulteriori informazioni: manuale utente Programmazione di cicli

- Nuovo ciclo 441 TASTATURA RAPIDA. Con questo ciclo si possono impostare in modo globale diversi parametri di tastatura (ad es. l'avanzamento nel posizionamento) per tutti i cicli di tastatura impiegati di seguito.
- Il ciclo 256 ISOLA RETTANGOLARE e 257 ISOLA CIRCOLARE sono stati ampliati dei parametri Q215, Q385, Q369 e Q386.
- Per i cicli 205 e 241 è stato modificato il comportamento dell'avanzamento.
- Modifiche dettagliate per il ciclo 233: monitoraggio della lunghezza del tagliente (LCUTS) per la lavorazione di finitura; per la sgrossatura con strategia di fresatura 0-3 ingrandimento della superficie in direzione di fresatura di Q357 (con nessuna limitazione impostata in questa direzione)
- CONTOUR DEF è programmabile in DIN/ISO.
- I cicli 1, 2, 3, 4, 5, 17, 212, 213, 214, 215, 210, 211, 230, 231 tecnicamente superati disposti in OLD CYCLES non possono essere più inseriti tramite l'editor. Questi cicli possono continuare tuttavia ad essere eseguiti e modificati.
- I cicli di tastatura tra cui 480, 481, 482 possono essere disattivati.
- Il ciclo 225 Scrittura è in grado di incidere il conteggio aggiornato con una nuova sintassi.
- Nuova colonna SERIAL nella tabella di tastatura.
- Ampliamento del profilo sagomato: ciclo 25 con materiale residuo, ciclo 276 Profilo sagomato 3D.

### Nuove funzioni 77185x-06

- È ora possibile lavorare con tabelle dati di taglio, vedere "Lavorare con tabelle dati di taglio", Pagina 189
- Nuovo softkey PIANO XY ZX YZ per la scelta del piano di lavoro con Programmazione FK, vedere "Principi fondamentali", Pagina 159

- In modalità Prova programma viene simulato un contatore definito nel programma NC, vedere "Definizione del contatore", Pagina 316
- Un programma NC richiamato può essere modificato se eseguito completamente nel programma NC chiamante.
- In CAD Viewer è possibile definire l'origine o il punto zero direttamente con immissione numerica nella finestra Vista liste, vedere "Conferma dati da file CAD", Pagina 373
- È ora possibile leggere e scrivere con parametri QS da tabelle liberamente definibili, vedere "D27 – Scrittura di una tabella liberamente definibile", Pagina 326
- La funzione D16 è stata estesa del carattere di immissione
   \*, con cui è possibile scrivere righe di commento, vedere
   "Creazione del file di testo", Pagina 269
- Nuovo formato di emissione per la funzione D16 %RS, con cui è possibile emettere testi senza formattazione, vedere "Creazione del file di testo", Pagina 269
- Le funzioni D18 sono state ampliate, vedere "D18 Lettura dei dati di sistema", Pagina 276

- Con la nuova Gestione utenti è possibile creare e gestire utenti con diritti di accesso differenti.
- Con la nuova funzione MODO COMPUTER CENTRALE è possibile trasferire il comando a un computer centrale esterno.
- Con State Reporting Interface, in breve SRI, HEIDENHAIN offre un'interfaccia semplice e robusta per il rilevamento di stati operativi della macchina.
- La rotazione base viene considerata in modalità Funzionam. manuale.
- I softkey della ripartizione dello schermo sono stati adattati.
- La visualizzazione di stato supplementare indica la tolleranza traiettoria e angolo senza ciclo 32 attivo.
- Il controllo numerico verifica la completezza di tutti i programmi NC prima di eseguirli. Se si avvia un programma NC incompleto, il controllo numerico interrompe l'operazione con un messaggio di errore.
- Nella modalità Introduzione manuale dati è ora possibile saltare blocchi NC.
- La tabella utensili comprende due nuovi tipi di utensili: Fresa sferica e Fresa torica.
- Per la tastatura PL è possibile selezionare la soluzione nell'allineamento degli assi rotativi.
- L'aspetto del softkey Arresto esecuzione programma a scelta è cambiato.
- Il tasto tra PGM MGT ed ERR può essere impiegato come tasto di commutazione schermo.
- Il controllo numerico supporta le apparecchiature USB con file system exFAT.
- Con un avanzamento <10, il controllo numerico visualizza anche una posizione decimale immessa, con <1 il controllo numerico visualizza due posizioni decimali.

- Il costruttore della macchina può definire nel modo operativo Prova programma se si apre la tabella utensili o la gestione utensili estesa.
- Il costruttore della macchina definisce i tipi di file che possono essere importati con la funzione ADATTA TABELLA/ NC PGM.
- Nuovo parametro macchina CfgProgramCheck (N. 129800) per definire le impostazioni per i file di impiego utensile.

#### Funzioni modificate 77185x-06

- Le funzioni PLANE offrono oltre a SEQ una possibilità di scelta alternativa SYM, vedere "Definizione del comportamento nel posizionamento della funzione PLANE", Pagina 358
- Il calcolatore dei dati di taglio è stato rielaborato, vedere "Calcolatrice dati di taglio", Pagina 187
- CAD-Viewer emette ora PLANE SPATIAL invece di PLANE VECTOR, vedere "Definizione del punto zero", Pagina 383
- CAD-Viewer emette ora di default profili 2D.
- Il controllo numerico non esegue alcuna macro di cambio utensile se nella chiamata utensile non è programmato alcun nome o numero utensile, ma lo stesso asse utensile del precedente blocco T, vedere "Richiamo dei dati utensile", Pagina 113
- Il controllo numerico emette un messaggio di errore se si combina un blocco FK con la funzione M89.
- Con la funzione D16, M\_CLOSE e M\_TRUNCATE hanno lo stesso effetto nell'emissione sullo schermo, vedere "Emissione di messaggi sullo schermo", Pagina 275

- Il tasto GOTO è ora attivo in modalità Prova programma come nelle altre modalità.
- Se l'angolo dell'asse è diverso dall'angolo di rotazione, per la definizione origine con funzioni di tastatura manuali non viene più emesso un messaggio di errore, ma viene aperto il menu Piano di lavoro incoerente.
- Il softkey ATTIVA ORIGINE aggiorna anche i valori di una riga già attiva della Gestione origini.
- Dal terzo desktop è possibile passare con i tasti modalità in qualsiasi modo operativo.
- Nella modalità Prova programma la visualizzazione di stato supplementare è stata adattata alla modalità Funzionamento manuale.
- Il controllo numerico consente l'aggiornamento del web browser
- In Remote Desktop Manager è possibile inserire con connessione shutdown un ulteriore tempo di attesa.
- Nella tabella utensili sono stati rimossi i tipi di utensili obsoleti. Agli utensili esistenti di questi tipi è assegnato il tipo Indefinito.
- Nella Gestione utensili estesa, il rientro nella guida online contestuale funziona anche per l'editing della maschera utensile.
- Il salvaschermo Glideshow è stato rimosso.
- Il costruttore della macchina può definire le funzioni M consentite nella modalità **Funzionam. manuale**.
- Il costruttore della macchina può definire i valori standard per le colonne L-OFFS e R-OFFS della tabella utensili.

#### Funzioni ciclo nuove e modificate 77185x-06

- Ulteriori informazioni: manuale utente Programmazione di cicli
- Nuovo ciclo 1410 TASTATURA SPIGOLO.
- Nuovo ciclo 1411 TASTATURA DUE CERCHI.
- Nuovo ciclo 1420 TASTATURA PIANO.
- I cicli di tastatura automatici da 408 a 419 considerano chkTiltingAxes (N. 204600) per la definizione origine.
- Cicli di tastatura 41x, rilevamento origini automatico: nuovo comportamento del parametro ciclo Q303 TRASEVALORE MISURA e Q305 NUMERO SU TABELLA.
- Nel ciclo 420 MISURARE ANGOLO vengono considerati in preposizionamento i dati del ciclo e della tabella di tastatura.
- La tabella di tastatura è stata ampliata della colonna REACTION.
- Nel ciclo 24 FINITURA LATERALE, l'arrotondamento per eccesso o per difetto viene eseguito nell'ultimo avanzamento con ellisse tangenziale.
- Il ciclo 233 FRESATURA A SPIANARE è stato ampliato con il parametro Q367 POSIZIONE SUPERFICIE.
- Il ciclo 257 ISOLA CIRCOLARE impiega Q207 AVANZAM.
   FRESATURA anche per la lavorazione di sgrossatura.
- È disponibile il parametro macchina CfgThreadSpindle (N. 113600).

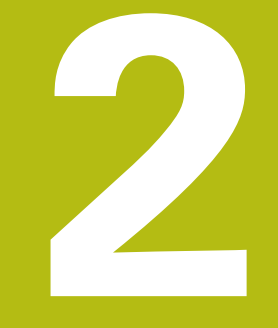

# Primi passi

# 2.1 Introduzione

Questo capitolo ha il compito di supportare gli operatori per familiarizzare rapidamente con le principali sequenze di comando del controllo numerico. Maggiori informazioni sul rispettivo argomento sono riportate nella relativa descrizione alla quale si rimanda.

I seguenti argomenti sono trattati nel presente capitolo:

- Accensione della macchina
- Programmazione del pezzo

I seguenti argomenti sono riportati nel manuale utente Configurazione, prova ed esecuzione di programmi NC

- Accensione della macchina
- Prova grafica del pezzo
- Attrezzaggio degli utensili
- Attrezzaggio del pezzo
- Lavorazione del pezzo

# 2.2 Accensione della macchina

#### Conferma dell'interruzione di corrente

## **A**PERICOLO

#### Attenzione Pericolo per l'operatore!

Macchine e relativi componenti possono sempre causare pericoli meccanici. Campi elettrici, magnetici o elettromagnetici sono particolarmente pericolosi per portatori di pacemaker e impianti. Il pericolo inizia all'accensione della macchina!

- > Consultare e attenersi al manuale della macchina
- Considerare e attenersi alle norme e ai simboli di sicurezza
- Utilizzare i dispositivi di sicurezza

0

Consultare il manuale della macchina. L'accensione della macchina e la ripresa dei punti di riferimento sono funzioni correlate alla macchina.

- Inserire la tensione di alimentazione del controllo numerico e della macchina
- Il controllo numerico avvia il sistema operativo. Questo processo può durare alcuni minuti.
- > Quindi il controllo numerico visualizza nella riga di intestazione dello schermo il dialogo Interruzione di corrente

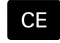

- Premere il tasto CE
- > Il controllo numerico compila il programma PLC.
- ► Inserire la tensione di controllo
- Il controllo numerico si trova nel modo operativo
   Funzionamento manuale.

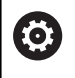

In funzione della macchina in uso sono necessari ulteriori passi per poter eseguire i programmi NC.

#### Informazioni dettagliate su questo argomento

 Accensione della macchina
 Ulteriori informazioni: manuale utente Configurazione, prova ed esecuzione di programmi NC

|            |             | 100% S | -OVR<br>-OVR LIMIT | <u> </u>         | 10                                    | OFF 0    |
|------------|-------------|--------|--------------------|------------------|---------------------------------------|----------|
| Ovr 100%   | M 5/9       |        | PGM attivo: TNC:\n | c_prog\BHB\Klart | ext\168.h                             | F100% AA |
| S 1800     | F Omm/min   | )      | PGM CALL           |                  | • • • • • • • • • • • • • • • • • • • | OFF 0    |
| <b>B</b> 1 | T 12 Z      | 1      | LBL                |                  | REP                                   | ( Y      |
|            |             |        | LBL                |                  |                                       | SLOOM F  |
|            |             |        | 1                  | <b>\$</b>        |                                       |          |
|            | 10.000      |        |                    | MS0              | MS                                    | i        |
| C          | +0.000      |        | DL-PGM +0.0000     | DR+PGM           | +0.0000                               | M        |
| в          | +0.000      |        | 0L-TAB +0.0000     | DR-TAB           | +0.0000                               |          |
| Z          | +110.000    | J.     | L +90.0000         | R                | +12.0000                              | . 0      |
| Y          | +0.000      |        | T : 12 BILL        | 024 ROUGH        |                                       | N N      |
| <u>^</u>   | +0.000      |        | Y +0.              | .000 C           | +0.000                                | ° L      |
|            | 10.000      | a      | R.NOM X +0         | .000 B           | +0.000                                |          |
| Viewal per | HODO, NONTH |        | Elanco PAN PAL 191 | CYC M POS TOO    | TT TRANS OPARA                        |          |
|            |             |        |                    |                  |                                       |          |
| U Funzi    | onamento ma | nuale  | DNC                | Program          | nmaz.                                 | $\Theta$ |

# 2.3 Programmazione della prima parte

#### Selezione del modo operativo

I programmi NC possono essere creati esclusivamente nel modo operativo **Programmaz.**:

- ⇒
- Premere il tasto del modo operativo
- > Il controllo numerico passa nel modo operativo **Programmaz.**

#### Informazioni dettagliate su questo argomento

Modalità operative
 Ulteriori informazioni: "Programmazione", Pagina 59

# Importanti elementi di comando del controllo numerico

| Tasto | Funzioni di dialogo                                                                             |
|-------|-------------------------------------------------------------------------------------------------|
| ENT   | Conferma immissione e attivazione successiva domanda di dialogo                                 |
|       | Salto della domanda di dialogo                                                                  |
| END   | Conclusione anticipata del dialogo                                                              |
|       | Interruzione dialogo, annullamento immissioni                                                   |
|       | Softkey sullo schermo per la selezione delle funzioni a seconda dello stato di esercizio attivo |

#### Informazioni dettagliate su questo argomento

- Creazione e modifica di programmi NC
   Ulteriori informazioni: "Editing del programma NC", Pagina 84
- Panoramica dei tasti
   Ulteriori informazioni: "Elementi di comando del controllo numerico", Pagina 2

#### Apertura di un nuovo programma NC / Gestione file

| PGM<br>MGT |
|------------|
|------------|

Premere il tasto PGM MGT

 Il controllo numerico apre la Gestione file.
 La Gestione file del controllo numerico è configurata in modo simile alla Gestione file su PC con
 Windows Explorer. Con la Gestione file si gestiscono i dati sulla memoria interna del controllo numerico.

- Selezionare con i tasti cursore la cartella in cui creare il nuovo file
- Inserire un qualsiasi nome di file con l'estensione
   .i
- ENT

MM

Confermare con il tasto ENT

- Il controllo numerico chiede l'unità di misura del nuovo programma NC.
- Selezionare l'unità di misura: premere il softkey
   MM oppure INCH

Il primo e l'ultimo blocco NC del programma NC vengono automaticamente generati dal controllo numerico. Questi blocchi NC non possono più essere modificati in seguito.

#### Informazioni dettagliate su questo argomento

- Gestione file
   Ulteriori informazioni: "Gestione file", Pagina 90
- Creazione di un nuovo programma NC
   Ulteriori informazioni: "Apertura e inserimento di programmi NC", Pagina 76

| Bits         Table         Bits         Bits <th>SF: \</th> <th></th> <th>- TNC:\nc</th> <th>. \*. H;*. I;*. HU;</th> <th>. HC ; * . DX</th> <th>(F;*.8</th> <th>TP;*.STEP;*</th> <th>.IGS;*.IGES</th> <th></th>                                                                                                    | SF: \                     |        | - TNC:\nc   | . \*. H;*. I;*. HU; | . HC ; * . DX | (F;*.8 | TP;*.STEP;*              | .IGS;*.IGES            |     |
|----------------------------------------------------------------------------------------------------|---------------------------|--------|-------------|---------------------|---------------|--------|--------------------------|------------------------|-----|
| Die Brugstein         Die Brugstein         Die Brug                                                                                                    | BHO TNC: \ BHO lost+found |        | 113_128.h   |                     |               |        |                          |                        |     |
| Bit Class         9                                                                                                    |                           |        | t Nome file |                     | Byte          | Stato  | Data                     | Ora                    |     |
| Dec         Sector         113. H         173. 9         10.06.2018 13.221.15           PS system         433         440.06.2018 13.221.15         10.06.2018 13.221.15           PS trocgilde         100.h         100.06.2018 13.221.15         10.06.2018 13.221.15           PS trocgilde         100.h         100.06.2018 13.221.15         10.06.2018 13.221.15           PlaceL.H         541. W         10.06.2018 13.221.15         10.06.2018 13.221.15           PlaceL.dtf         2595         10.06.2018 13.221.15         10.06.2018 13.221.15           PlaceL.dtf         2595         10.06.2018 13.221.15         10.06.2018 13.221.15           PlaceL.dtf         2595         10.06.2018 13.221.15         10.06.2018 13.221.15           PlaceL.dtf         10.06.2018 13.221.15         10.06.2018 13.221.15                                                                                                    |                           | rtext  | Drehen_t    | urn                 |               |        | 19-05-2016<br>19-05-2016 | 13:21:18 -<br>13:21:19 |     |
| Bit of the second second sec                                                                                                    | 🕮 🛄 demo                  |        | 113.H       |                     | 1299          |        | 19-05-2016               | 13:21:18               |     |
| 100.h         103.i         10.05.201 (12.2118)           100.h         103.i         10.05.201 (12.2118)           100.h         101.i         10.05.201 (12.2118)           100.h         101.i         10.05.201 (12.2118)           Plowel.drf         2595 (10.02.2118)         10.05.201 (12.2118)           Plowel.drf         2595 (10.02.2118)         10.05.201 (12.2118)           Plowel.drf         2595 (10.02.2118)         10.05.201 (12.2118)           Plowel.trmp.h         6778 (10.05.201 (12.2118))         10.05.201 (12.2118)                                                                                                    | D system                  |        | 113_128.1   | n                   | 4483          |        | 19-05-2016               | 13:21:18               |     |
| ECC. H<br>ECC. H<br>ECC. H | mon table                 | -      | 1GB.h       |                     | 1381          | •      | 19-05-2016               | 13:21:18               |     |
| Pictual         Pictual         Pictual <t< th=""><th>and rucguid</th><th></th><th>EX14.H</th><th></th><th>821</th><th></th><th>19-05-2016</th><th>13:21:18</th><th></th></t<>                                                                                                    | and rucguid               |        | EX14.H      |                     | 821           |        | 19-05-2016               | 13:21:18               |     |
| Provision p 23954 19.08.101 13.20.110<br>Provision p 23954 19.08.101 13.20.110<br>Provision p 23954 19.08.101 13.20.110<br>provision p 23954 19.08.101 13.20.110<br>maireplatic_molder 4695 + 19.08.2016 13.20.110<br>12 file deti 19.32 Coyte liberi                                                                                                    |                           |        | HEBEL.H     |                     | 541           | м      | 19-05-2016               | 13:21:18               |     |
| FXT.h         44         19-05-020 19-20:116           WFAT.h         44         19-05-020 19-20:116           JEmpel_stamp.h         1673         19-05-2010 19:21:116           Jatempil_stamp.h         6778         19-05-2010 19:21:116                                                                                                    |                           |        | Pleuel.d.   |                     | 2596          |        | 19-05-2016               | 13:21:18               |     |
| Marial orf         16:77         15:87.201         15:82.211           James Lamp, h         6778         15:82.201         15:211                                                                                                    |                           |        | Fieuel.s    | cp.                 | 4016          | Si     | 10-00-2010               | 13.21:18               |     |
| 35 emptil. 11mp, h         8778         15 -85 -858 (15 - 51 - 15 - 15 - 15 - 15 - 15 - 15                                                                                                    |                           |        | arAT.h      |                     | 44            |        | 19-05-2018               | 13.21:18               |     |
| - Nalioplatte_nolder                                                                                                    |                           |        | Ctompol     | atoms h             | 6770          |        | 10.05.0016               | 10.21:18               |     |
| 12 File deti 19.32 Goyte liberi<br>PAQIMA PAQIMA SELEC. 007 SELECZOMA FINESTRA ULTIMI                                                                                                    |                           |        | _atemper    | _stamp.n            | 4655          |        | 19-05-2016               | 13.21.10               |     |
| 12 file dati 19.32 Gbyte liberi<br>PAGINA PAGINA <u>SELEZ.</u> <u>COPY</u> <u>SELEZIONA</u> FINESTRA ULTIMI                                                                                                    |                           |        |             |                     |               |        |                          | ()<br>                 |     |
| PAGINA PAGINA SELEZ. COPY SELEZIONA FINESTRA ULTIMI                                                                                                    |                           |        | 12 file d   | ati 19.32 Gbyte     | liberi        |        |                          | -                      |     |
| PADINA PADINA OCLEC. OUT SELEZIONA FINESTRA OLIIMI                                                                                                    | DACTNA                    | DACTNA | 00107       |                     |               |        | THEOTOM                  | UL TTHE                |     |
|                                                                                                    | ADINA                     | PAGINA | OCCEZ.      |                     | LESION .      |        | INCOTRA                  | FILE                   | ETN |

#### Definizione del pezzo grezzo

Quando si apre un nuovo programma NC, è possibile definire un pezzo grezzo. Un parallelepipedo si definisce ad esempio indicando il punto MIN e MAX, riferiti all'origine selezionata.

Dopo aver selezionato tramite softkey la forma del pezzo grezzo desiderata, il controllo numerico avvia automaticamente la definizione del pezzo grezzo e richiede i relativi dati necessari:

- Asse di lavoro mandrino Z Piano XY: Inserire l'asse attivo del mandrino. G17 è memorizzato come valore di preset, confermare con il tasto ENT
- Definiz. pezzo grezzo: minimo X: inserire la minima coordinata X del pezzo grezzo riferita all'origine, ad es. 0, confermare con il tasto ENT
- Definiz. pezzo grezzo: minimo Y: inserire la minima coordinata Y del pezzo grezzo riferita all'origine, ad es. 0, confermare con il tasto ENT
- Definiz. pezzo grezzo: minimo Z: inserire la minima coordinata Z del pezzo grezzo riferita all'origine, ad es. -40, confermare con il tasto ENT
- Definiz. pezzo grezzo: massimo X: inserire la massima coordinata X del pezzo grezzo riferita all'origine, ad es. 100, confermare con il tasto ENT
- Definiz. pezzo grezzo: massimo Y: inserire la massima coordinata Y del pezzo grezzo riferita all'origine, ad es. 100, confermare con il tasto ENT
- Definiz. pezzo grezzo: minimo Z: inserire la massima coordinata Z del pezzo grezzo riferita all'origine, ad es. 0, confermare con il tasto ENT
- > Il controllo numerico termina il dialogo.

#### Esempio

| %NUOVO G71 *              |
|---------------------------|
| N10 G30 G17 X+0 Y+0 Z-40* |
| N20 G31 X+100 Y+100 Z+0*  |
| N99999999 %NUOVO G71 *    |

#### Informazioni dettagliate su questo argomento

Definizione del pezzo grezzo

**Ulteriori informazioni:** "Apertura di un nuovo programma NC", Pagina 80

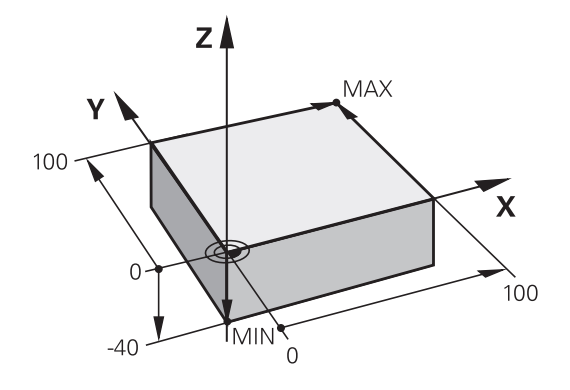

#### Struttura del programma

I programmi NC dovrebbero essere configurati per quanto possibile in modo sempre simile. Questo migliora la visione d'insieme, accelera la programmazione e riduce le possibilità di errore.

# Struttura del programma consigliata per lavorazioni semplici e tradizionali del profilo

#### Esempio

| %BSPCONT G71 *          |
|-------------------------|
| N10 G30 G71 X Y Z*      |
| N20 G31 X Y Z*          |
| N30 T5 G17 S5000*       |
| N40 G00 G40 G90 Z+250*  |
| N50 X Y*                |
| N60 G01 Z+10 F3000 M13* |
| N70 X Y RL F500*        |
|                         |
| N160 G40 X Y F3000 M9*  |
| N170 G00 Z+250 M2*      |
| N99999999 BSPCONT G71 * |

- 1 Chiamata utensile, definizione asse utensile
- 2 Disimpegno utensile
- 3 Preposizionamento nel piano di lavoro in prossimità del punto di partenza del profilo
- 4 Preposizionamento nell'asse utensile sopra il pezzo o in profondità, all'occorrenza inserimento mandrino/refrigerante
- 5 Avvicinamento al profilo
- 6 Lavorazione del profilo
- 7 Distacco dal profilo
- 8 Disimpegno utensile, fine programma NC

#### Informazioni dettagliate su questo argomento

 Programmazione del profilo
 Ulteriori informazioni: "Programmazione spostamento utensile per una lavorazione", Pagina 126

# Struttura del programma consigliata per programmi ciclo semplici

#### Esempio

- 1 Chiamata utensile, definizione asse utensile
- 2 Disimpegno utensile
- 3 Definizione ciclo di lavorazione
- 4 Definizione posizione di lavorazione
- 5 Chiamata ciclo, inserimento mandrino/refrigerante
- 6 Disimpegno utensile, fine programma NC

#### Informazioni dettagliate su questo argomento

Programmazione di cicli
 Ulteriori informazioni: manuale utente Programmazione di cicli

#### Programmazione di un profilo semplice

Il profilo rappresentato a destra deve essere contornato mediante una passata di fresatura alla profondità di 5 mm. La definizione del pezzo grezzo è già stata creata. Dopo aver aperto un dialogo con il tasto funzione, inserire tutti i dati richiesti dal controllo numerico nella riga di intestazione dello schermo.

| nona nga an n |   |                                                                                                    |
|---------------|---|----------------------------------------------------------------------------------------------------|
| TOOL<br>CALL  | • | Chiamata utensile: inserire i dati utensile.<br>Confermare ogni immissione con il tasto <b>ENT</b> ,<br>non tralasciare l'asse utensile <b>G17</b>                              |
| L             | • | Premere il tasto ${\bf L}$ per aprire un blocco NC per un movimento rettilineo                                                                                                  |
| +             |   | Spostarsi con il tasto cursore a sinistra nel<br>campo di immissione delle funzioni G                                                                                           |
| G Ø Ø         |   | Premere il softkey <b>G00</b> per un movimento di traslazione in rapido                                                                                                    |
| G 9 Ø         |   | Premere il softkey <b>G90</b> per quote assolute                                                                                                    |
|               |   | Disimpegno utensile: premere il tasto arancione<br>dell'asse <b>Z</b> e inserire il valore della posizione da<br>raggiungere, ad es. 250. Confermare con il tasto<br><b>ENT</b> |
| G 4 Ø         |   | Senza attivazione della correzione raggio:<br>premere il softkey <b>G40</b>                                                                                                    |
|               |   | Funzione ausiliaria M? Confermare con il tasto<br>END                                                                                                    |
|               | > | Il controllo numerico memorizza il blocco di traslazione immesso.                                                                                                    |
| L             |   | Premere il tasto ${\bf L}$ per aprire un blocco NC per un movimento rettilineo                                                                                                  |
| +             | • | Spostarsi con il tasto cursore a sinistra nel<br>campo di immissione delle funzioni G                                                                                           |
| G Ø Ø         | • | Premere il softkey <b>G00</b> per un movimento di traslazione in rapido                                                                                                    |
|               | • | Preposizionamento utensile nel piano di lavoro:<br>premere il tasto arancione dell'asse <b>X</b> e inserire il<br>valore della posizione da raggiungere, ad es20                |
|               | • | Premere il tasto arancione dell'asse <b>Y</b> e inserire il valore della posizione da raggiungere, ad es20. Confermare la selezione con il tasto ENT                            |
| G 4 Ø         |   | Senza attivazione della correzione raggio:<br>premere il softkey <b>G40</b>                                                                                                    |
|               |   | Funzione ausiliaria M? Confermare con il tasto<br>END                                                                                                    |
|               | > | Il controllo numerico memorizza il blocco di traslazione immesso.                                                                                                    |
| L             |   | Premere il tasto L per aprire un blocco NC per un                                                                                                    |

movimento rettilineo

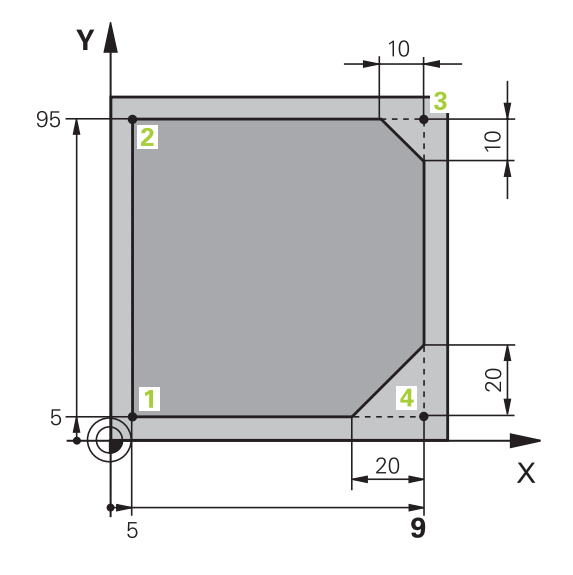

| <b>+</b> |   | Spostarsi con il tasto cursore a sinistra nel<br>campo di immissione delle funzioni G                                                                                                    |
|----------|---|----------------------------------------------------------------------------------------------------|
| G00      | • | Premere il softkey <b>G00</b> per un movimento di traslazione in rapido                                                                                                    |
|          | • | Posizionamento utensile a profondità: premere<br>il tasto arancione dell'asse <b>Z</b> e inserire il valore<br>della posizione da raggiungere, ad es5.<br>Confermare con il tasto <b>ENT</b>                                |
| G 4 0    |   | Senza attivazione della correzione raggio:<br>premere il softkey <b>G40</b>                                                                                                    |
|          | • | Funzione ausiliaria M? Attivare mandrino e refrigerante, ad es. M13, confermare con il tasto END                                                                                                    |
|          | > | Il controllo numerico memorizza il blocco di traslazione immesso.                                                                                                    |
| L        |   | Premere il tasto <b>L</b> per aprire un blocco NC per un movimento rettilineo                                                                                                    |
|          | • | Indicare le coordinate del punto di partenza del<br>profilo 1 in X e Y, ad es. 5/5, confermare con il<br>tasto <b>ENT</b>                                                                                                   |
| G 4 1    | • | Attivazione della correzione raggio a sinistra della traiettoria: premere il softkey <b>G41</b>                                                                                                    |
|          | • | <b>Avanzamento F=?</b> Inserire l'avanzamento di<br>lavorazione, ad es. 700 mm/min, salvare le<br>immissioni con il tasto <b>END</b>                                                                                        |
| G        | • | Inserire <b>26</b> per raggiungere il profilo: definire<br>il <b>Raggio di arrotondamento?</b> del cerchio di<br>penetrazione, salvare i dati immessi con il tasto<br><b>END</b>                                            |
| L        | • | Elaborazione del profilo, raggiungimento del<br>punto 2 del profilo: è sufficiente immettere le<br>informazioni variabili, ossia inserire soltanto la<br>coordinata Y 95 e salvare le immissioni con il<br>tasto <b>END</b> |
| L        | • | Avvicinamento al punto <mark>3</mark> del profilo: inserire la<br>coordinata X 95 e salvare le immissioni con il<br>tasto <b>END</b>                                                                                        |
| CHF o    | • | Definizione dello smusso <b>G24</b> sul punto <mark>3</mark> del<br>profilo: <b>Smusso?</b> Inserire 10 mm e salvare con il<br>tasto <b>END</b>                                                                             |
|          | • | Avvicinamento al punto 4 del profilo: inserire la coordinata Y 5 e salvare le immissioni con il tasto <b>END</b>                                                                                                    |
| CHF o    | • | Definizione dello smusso <b>G24</b> sul punto <b>4</b> del<br>profilo: <b>Smusso?</b> Inserire 20 mm e salvare con il<br>tasto <b>END</b>                                                                                   |
| L        | • | Avvicinamento al punto 1 del profilo: inserire la coordinata X 5 e salvare le immissioni con il tasto <b>END</b>                                                                                                    |
| G        | • | Inserire <b>27</b> per abbandonare il profilo: definire<br>il <b>Raggio di arrotondamento?</b> del cerchio di<br>allontanamento                                                                                             |

- Distacco dal profilo: indicare le coordinate al di fuori del pezzo in X e Y, ad es. -20/-20, confermare con il tasto ENT
- Senza attivazione della correzione raggio: premere il softkey G40
- L

L\_

- Premere il tasto L per aprire un blocco NC per un movimento rettilineo
- Premere il softkey G00 per un movimento di traslazione in rapido
- Disimpegno utensile: premere il tasto arancione dell'asse Z per procedere al disimpegno nell'asse utensile e inserire il valore della posizione da raggiungere, ad es. 250. Confermare con il tasto ENT
- Senza attivazione della correzione raggio: premere il softkey G40
- Funzione ausiliaria M? Inserire M2 per fine programma, confermare con il tasto END
- Il controllo numerico memorizza il blocco di traslazione immesso.

#### Informazioni dettagliate su questo argomento

- Esempio completo con blocchi NC
   Ulteriori informazioni: "Esempio: traiettoria lineare e smussi in coordinate cartesiane", Pagina 149
- Creazione di un nuovo programma NC
   Ulteriori informazioni: "Apertura e inserimento di programmi NC", Pagina 76
- Avvicinamento/distacco dai profili
   Ulteriori informazioni: "Avvicinamento e allontanamento dal profilo", Pagina 129
- Programmazione di profili
   Ulteriori informazioni: "Panoramica delle funzioni traiettoria", Pagina 140
- Correzione del raggio dell'utensile
   Ulteriori informazioni: "Correzione raggio utensile ", Pagina 120
- Funzioni ausiliarie M
   Ulteriori informazioni: "Funzioni ausiliarie per controllo esecuzione programma, mandrino e refrigerante ", Pagina 210

### Creazione del programma ciclo

I fori rappresentati a destra in figura (profondità 20 mm) dovrebbero essere realizzati con un ciclo di foratura standard. La definizione del pezzo grezzo è già stata creata.

TOOL CALL

G00

- Chiamata utensile: inserire i dati utensile.
   Confermare ogni immissione con il tasto ENT, non tralasciare l'asse utensile
- Premere il tasto L per aprire un blocco NC per un movimento rettilineo
- Spostarsi con il tasto cursore a sinistra nel campo di immissione delle funzioni G
- Premere il softkey G00 per un movimento di traslazione in rapido
- Premere il softkey G90 per quote assolute

 Disimpegno utensile: premere il tasto arancione dell'asse Z e inserire il valore della posizione da raggiungere, ad es. 250. Confermare con il tasto ENT

- Senza attivazione della correzione raggio: premere il softkey G40
- Funzione ausiliaria M? Attivare mandrino e refrigerante, ad es. M13, confermare con il tasto END
- Il controllo numerico memorizza il blocco di traslazione immesso.
- Richiamare il menu Cicli: premere il tasto CYCL DEF

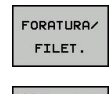

CYCL DEF

- Visualizzare i cicli di foratura
- Selezionare il ciclo di foratura standard 200
- Il controllo numerico avvia il dialogo per la definizione del ciclo.
- Inserire i parametri richiesti dal controllo numerico, passo dopo passo, confermando ogni inserimento con il tasto ENT

 Il controllo numerico visualizza sulla destra anche un grafico in cui è rappresentato il relativo parametro ciclo

Inserire il valore 0 per raggiungere la prima posizione di foratura: inserire le coordinate della posizione di foratura, richiamare il ciclo con M99

 Inserire 0 per raggiungere la successiva posizione di foratura: inserire le coordinate delle relative posizioni di foratura, richiamare il ciclo con M99

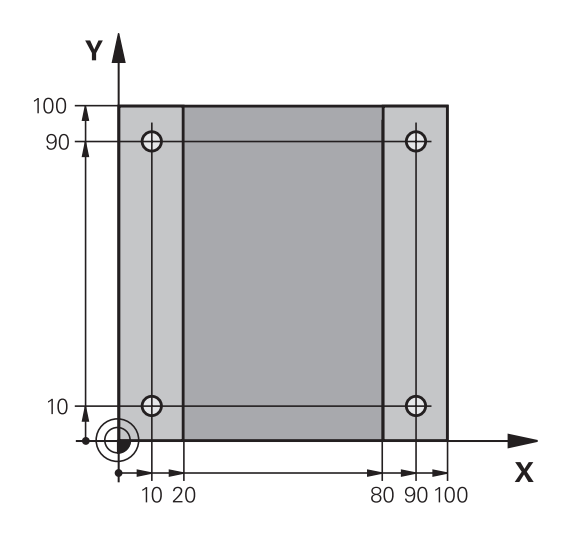

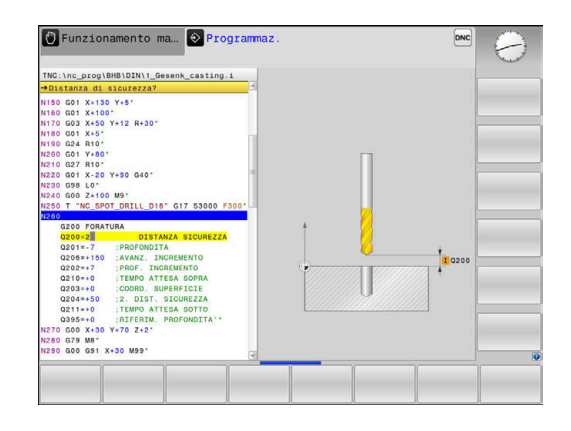

G

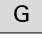

Inserire il valore 0 per disimpegnare l'utensile: premere il tasto arancione dell'asse Z e inserire il valore della posizione da raggiungere, ad es. 250. Confermare con il tasto ENT

- Funzione ausiliaria M?Inserire M2 per fine programma, confermare con il tasto END
- Il controllo numerico memorizza il blocco di traslazione immesso.

#### Esempio

G

| %C200 G71 *                |                       |                                            |  |  |
|----------------------------|-----------------------|--------------------------------------------|--|--|
| N10 G30 G17 X+0 Y          | +0 Z-40*              | Definizione del pezzo grezzo               |  |  |
| N20 G31 X+100 Y+10         | 00 Z+0*               |                                            |  |  |
| N30 T5 G17 S4500*          |                       | Chiamata utensile                          |  |  |
| N40 G00 G90 Z+250          | G40*                  | Disimpegno utensile                        |  |  |
| N50 G200 FORATURA          |                       | Definizione ciclo                          |  |  |
| Q200=2                     | ;DISTANZA SICUREZZA   |                                            |  |  |
| Q201=-20                   | ;PROFONDITA           |                                            |  |  |
| Q206=250                   | ;AVANZ. INCREMENTO    |                                            |  |  |
| Q202=5                     | ;PROF. INCREMENTO     |                                            |  |  |
| Q210=0                     | ;TEMPO ATTESA SOPRA   |                                            |  |  |
| Q203=-10                   | ;COORD. SUPERFICIE    |                                            |  |  |
| Q204=20                    | ;2. DIST. SICUREZZA   |                                            |  |  |
| Q211=0.2                   | ;TEMPO ATTESA SOTTO   |                                            |  |  |
| Q395=0                     | ;RIFERIM. PROFONDITA' |                                            |  |  |
| N60 G00 X+10 Y+10 M13 M99* |                       | Mandrino e refrigerante on, chiamata ciclo |  |  |
| N70 G00 X+10 Y+90 M99*     |                       | Chiamata ciclo                             |  |  |
| N80 G00 X+90 Y+10 M99*     |                       | Chiamata ciclo                             |  |  |
| N90 G00 X+90 Y+90 M99*     |                       | Chiamata ciclo                             |  |  |
| N100 G00 Z+250 M2          | *                     | Disimpegno utensile, fine programma        |  |  |
| N99999999 %C200 0          | 571 *                 |                                            |  |  |

#### Informazioni dettagliate su questo argomento

- Creazione di un nuovo programma NC
   Ulteriori informazioni: "Apertura e inserimento di programmi NC", Pagina 76
- Programmazione di cicli
   Ulteriori informazioni: manuale utente Programmazione di cicli

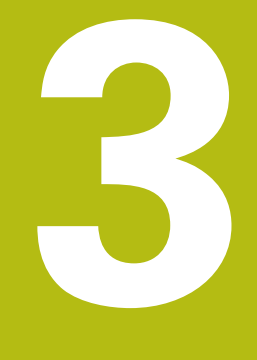

# Principi fondamentali

# 3.1 TNC 320

I controlli numerici HEIDENHAIN TNC sono controlli numerici continui per l'impiego in officina che permettono la programmazione in Klartext di facile comprensione per fresature, forature e alesature tradizionali direttamente sulla macchina. Sono adatti per fresatrici, foratrici, alesatrici e centri di lavoro con un massimo di 6 assi. Inoltre è possibile regolare da programma la posizione angolare del mandrino.

Il pannello operativo e la rappresentazione video sono chiari e funzionali per permettere la semplice e rapida selezione di tutte le funzioni.

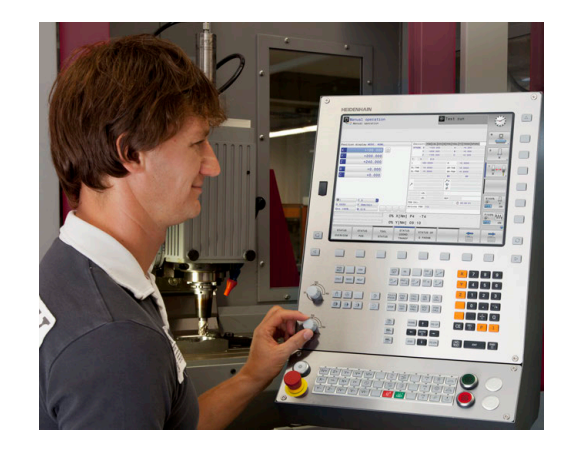

### Klartext HEIDENHAIN e DIN/ISO

La creazione dei programmi risulta particolarmente semplice con il pratico Klartext di HEIDENHAIN, il linguaggio di programmazione a dialogo per l'officina. La grafica di programmazione rappresenta i singoli passi di lavorazione durante l'immissione del programma. Se non si dispone di disegno quotato a norma NC, è possibile ricorrere alla Programmazione libera dei profili FK. La simulazione grafica della lavorazione del pezzo è possibile sia durante la prova che durante l'esecuzione del programma.

I controlli numerici possono essere programmati anche secondo DIN/ISO o nel modo operativo DNC.

È possibile effettuare l'immissione o la prova di un programma NC, mentre un altro programma NC esegue una lavorazione del pezzo.

#### Compatibilità

I programmi NC creati sui controlli numerici continui HEIDENHAIN (a partire dalla versione TNC 150 B) possono essere eseguiti da TNC 320 solo in misura limitata. Se i blocchi NC contengono elementi non validi, questi vengono identificati dal controllo numerico con un messaggio di errore o come blocchi ERROR all'apertura del file.

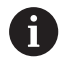

Tenere presente in proposito anche la descrizione dettagliata delle differenze tra iTNC 530 e TNC 320. **Ulteriori informazioni:** "Differenze tra TNC 320 e iTNC 530", Pagina 440

# 3.2 Schermo e pannello di comando

#### Schermo

Il controllo numerico viene fornito come versione compatta o come versione con schermo separato e pannello di comando. In entrambe le varianti il controllo numerico è dotato di uno schermo piatto TFT da 15".

1 Riga di intestazione

All'accensione del controllo numerico lo schermo visualizza nella riga di intestazione i modi operativi selezionati: i modi operativi "Macchina" a sinistra e i modi operativi "Programmazione" a destra. Il modo operativo attivo compare nel campo più lungo della riga di intestazione. Nello stesso campo vengono visualizzati anche le domande di dialogo e i messaggi (eccezione: quando il controllo numerico visualizza solo la grafica).

2 Softkey

Sullo schermo in basso il controllo numerico visualizza ulteriori funzioni in una barra softkey che si selezionano con i relativi tasti sottostanti. Delle barrette strette direttamente sopra la barra softkey visualizzano il numero dei livelli softkey selezionabili con i tasti di commutazione softkey disposti alle relative estremità. Il livello softkey attivo è evidenziato in blu

- 3 Tasti di selezione softkey
- 4 Tasti di commutazione softkey
- 5 Definizione della ripartizione dello schermo
- 6 Commutazione videata per i modi operativi Macchina, Programmazione e terzo desktop
- 7 Tasti di selezione per softkey del costruttore della macchina
- 8 Tasti di commutazione softkey del costruttore della macchina
- 9 Porta USB

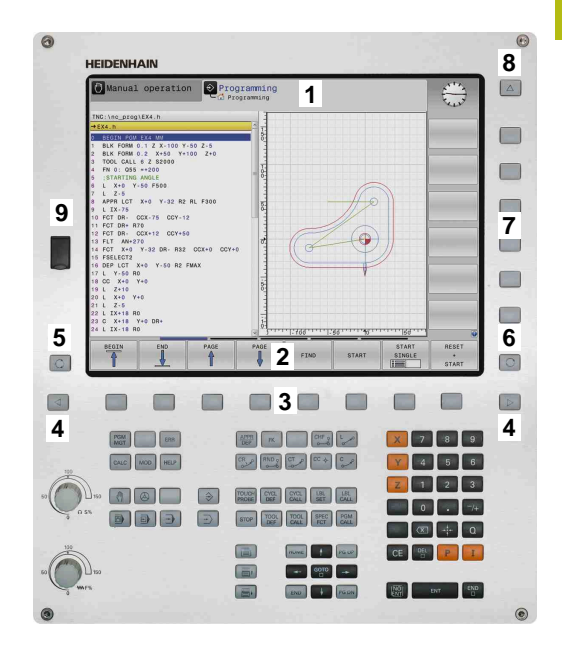

### Definizione della configurazione dello schermo

La ripartizione dello schermo viene scelta dall'utente. Il controllo numerico può visualizzare, ad es. nel modo operativo **Programmaz.**, il programma NC nella finestra sinistra, mentre la finestra destra può riportare contemporaneamente una grafica di programmazione. In alternativa è possibile visualizzare nella finestra destra anche la struttura del programma o esclusivamente il programma NC in una finestra grande. Quali finestre il controllo numerico può visualizzare dipende dal modo operativo selezionato.

Definizione della configurazione dello schermo

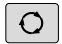

 Premere il tasto di commutazione schermo: nel livello softkey vengono visualizzate le possibili ripartizioni dello schermo
 Ulteriori informazioni: "Modi operativi", Pagina 58

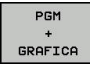

2

 Selezionare mediante softkey la ripartizione dello schermo

#### Pannello di comando

Il TNC 320 viene fornito con un pannello di comando integrato. In alternativa il TNC 320 è disponibile anche in versione con schermo separato e pannello di comando con tastiera alfanumerica.

- 1 Tastiera alfanumerica per immissione di testi, nomi di file e programmazione DIN/ISO
  - Gestione file
  - Calcolatrice
  - Funzione MOD
  - Funzione HELP
  - Visualizzazione di messaggi di errore
  - Commutazione schermo tra modalità operative
- 3 Modi operativi Programmazione
- 4 Modi operativi Macchina
- 5 Apertura di dialoghi di programmazione
- 6 Tasti cursore e istruzione di salto GOTO
- 7 Immissione numerica e selezione asse

Le funzioni dei singoli tasti sono riepilogate sulla prima pagina di copertina.

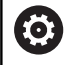

Consultare il manuale della macchina. Alcuni costruttori di macchine non utilizzano il pannello operativo standard HEIDENHAIN.

l tasti, ad es.**Start NC** o **Stop NC**, sono illustrati nel manuale della macchina.

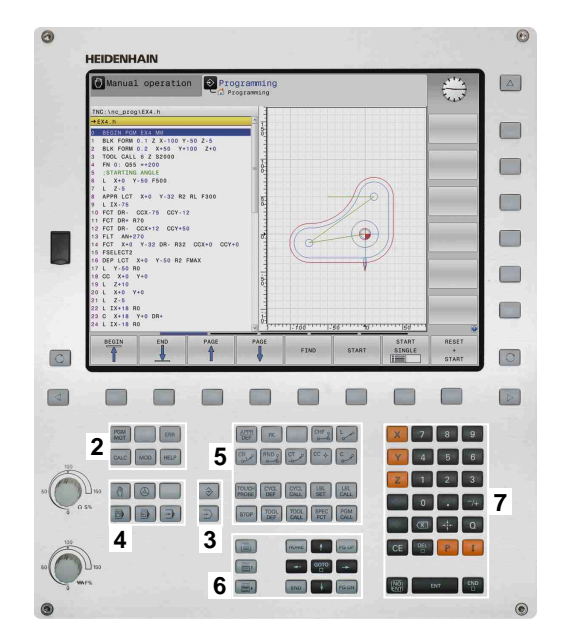

#### Tastiera visualizzata sullo schermo

Se si utilizza la versione compatta (senza tastiera alfanumerica) del controllo numerico, è possibile impostare lettere e caratteri speciali con la tastiera virtuale o con una tastiera alfanumerica collegata tramite USB.

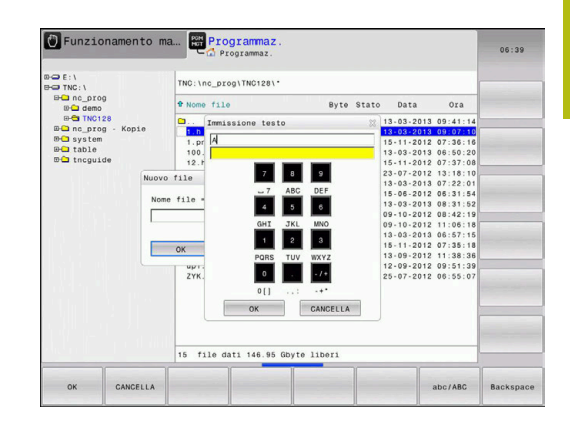

#### Immissione di testo con la tastiera virtuale

Per lavorare con la tastiera virtuale, procedere come descritto di seguito.

Premere il tasto GOTO se si desidera inserire GOTO lettere ad es. per nomi di programma o nomi di directory con la tastiera virtuale > Il controllo numerico apre una finestra in cui il campo di inserimento numerico del controllo numerico viene rappresentato con i corrispondenti tasti alfabetici. Premere più volte il tasto numerico fino a portare 8 il cursore sulla lettera desiderata Attendere fino a quando il controllo numerico conferma il carattere selezionato, prima di inserire il carattere successivo Confermare con il softkey **OK** il testo nel campo ок di dialogo aperto

Passare con il softkey **abc/ABC** tra caratteri maiuscoli e minuscoli. Se il costruttore della macchina ha definito caratteri speciali supplementari, questi possono essere richiamati e inseriti tramite il softkey **CARATT. SPECIALI**. Per cancellare singoli caratteri, utilizzare il softkey **BACKSPACE**.

# 3.3 Modi operativi

### Funzionamento manuale e Volantino elettronico

L'allineamento delle macchine viene effettuato nella modalità **Funzionamento manuale**. In questo modo operativo si possono posizionare gli assi della macchina in modo manuale o a passi, impostaregli indici di riferimento e ruotare il piano di lavoro.

La modalità operativa **Volantino elettronico** supporta lo spostamento manuale degli assi della macchina con un volantino elettronico HR.

# Softkey per la ripartizione dello schermo (selezione come descritto sopra)

| Softkey                   | Finestra                                                             |
|---------------------------|----------------------------------------------------------------------|
| POSIZIONE                 | Posizioni                                                            |
| POSIZIONE<br>+<br>STATO   | A sinistra: posizioni; a destra: visualizzazione di stato            |
| POSIZIONE<br>+<br>PEZZO   | A sinistra: posizioni; a destra: pezzo                               |
| POSIZIONE<br>+<br>MACHINE | A sinistra: posizioni; a destra: elementi di collisio-<br>ne e pezzo |

| Attendal.pos. MODO: MOMIN         Element RM FALLER. CYC M R05. TRAL ME MOMAN           X         40.000         C           Y         40.000         C           Y         40.000         C           Y         40.000         C           Y         40.000         C           Y         40.000         C           Y         40.000         C           Z         4110.000         C           B         40.000         C           C         40.000         C           C         40.000         C           C         40.000         C           C         40.000         C           C         40.000         C           C         40.000         C           C         40.000         C           C         40.000         C           C         40.000         C           C         40.000         C           C         40.000         C           C         40.000         C           C         40.000         C           C         40.000         C           S         1000%                                                                                                    | м          | s           | F       | TOUCH<br>PROBE | GESTIONE          |           | 3D ROT                                | TABELLA    |
|----------------------------------------------------------------------------------------------------|------------|-------------|---------|----------------|-------------------|-----------|---------------------------------------|------------|
| March         Desc.         March         Elence         Person         Elence         Person         Desc.         March         March                                                                                                    |            |             | 100% S- | OVR<br>OVR     | LIMIT 1           |           |                                       |            |
| Attendal.post.MODO: MOMIN         Elence RM FALLEL CYC H R95 TRAL IT TRAMS (RMAL           X         40.000         C         4.000         C         4.000           Y         40.000         C         4.000         C         4.000         C           Y         40.000         C         4.000         C         4.000         C         4.000           Z         +110.000         C         1.000         C         4.0000         C         4.0000           B         +0.000         C.101         -0.000         C.101         4.0000         T         1.000         T         1.000         1.0000         T         1.0000                                                                                                    | Ovr 100%   | M 5/9       |         | PGM att:       | ivo: TNC:\nc_prog | 8HB\Klart | ext\168.h                             | E100% (111 |
| Attuell. pos. MODO: MOMIN<br>X 00.000 C<br>V 00.000 C<br>V 00.000 C<br>C 0110.000<br>C 0110.000<br>C 0100 C<br>C 0100 C | S 1800     | F 0mm/min   |         | PGM CALL       |                   |           | • • • • • • • • • • • • • • • • • • • | OFF OF     |
| Attendal.post.MODO: NOMETN         Elence PRE PAL Let. CYX # PSS.TRAL YT THANK BRAMA           X         +0.0000         CL           Y         +0.0000         CL           Z         +1110.0000         CL           B         +0.0000         CL           C         +0.0000         CL           C         +0.0000         CL           C         +0.0000         CL           C         +0.0000         CL           C         +0.0000         CL           D         +0.0000         CL           D         +0.0000         CL           D         +0.0000         CL           D         +0.0000         CL           D         +0.0000         CL           D         +0.0000         CL           D         +0.0000         CL           P         P         P           P         P         P           P         P         P           P         P         P           P         P         P           P         P         P           P         P         P           P         P                                                                                                    | <b>B</b> 1 | T 12 Z      |         |                | LBL               |           | REP                                   | ( T        |
| Attendal.post.W0001 NOMIN         Eterce (MK MAL Like, CMC H M MS TORL TT TAKK SPRAK<br>N.001, NO 1000)         Eterce (MK MAL Like, CMC H M MS TORL TT TAKK SPRAK<br>N.001, N. 201, NO 1000)           X         +0,0000                                                                                                    |            |             |         | 1              | LBL               |           |                                       | S100%      |
| X         +0.000         1         Elence Per Pai. Let. CYK # P95 TB0L TT THAK GPAIA.           X         +0.000         1         Ruser X +0.000         0         -0.000           Y         +0.000         1         Ruser X +0.000         0         -0.000         0           Y         +0.000         1         Ruser X +0.000         0         -0.000         0           Z         +110.000         1         -90.000         T : 190.000         1         -0.000           S         +0.000         1         -90.000         T : 190.000         1         -0.000           S         +0.000         1         -90.000         T : 190.000         1         -0.000           S         +0.000         1         -90.000         T : 190.000         1         -0.000           S         +0.000         1         -90.000         1         -90.000         1         -0.000           0         +0.000         1         -90.000         -90.000         1         -0.000         1         -0.000         1         -0.000         1         -0.000         1         -0.000         1         -0.000         1         -0.000         1         -0.000         1 <th></th> <th></th> <th></th> <th></th> <th></th> <th>4</th> <th></th> <th>I</th>                                                                                                    |            |             |         |                |                   | 4         |                                       | I          |
| Attendal.pops.MODO: MOMIN         Stance RM FALLER.CYC # R95 TBAL IT THANS 89844.           X         +0.000         Class         % +0.000         Class         % +0.000         Class         % +0.000         Class         % +0.000         Class         % +0.000         Class         % +0.000         Class         % +0.000         Class         % +0.000         Class         % +0.000         Class         % +0.000         Class         % +0.000         %         % +0.000         %         % +0.000         %         % +0.000         %         % +0.000         %         % +0.000         %         % +0.000         % +0.000         % +0.000         % +0.000         % +0.000         % +0.000         % +0.000         % +0.000         % +0.000         % +0.000         % +0.000         % +0.000         % +0.000         % +0.000         % +0.000         % +0.000         % +0.000         % +0.000         % +0.000         % +0.000         % +0.000         % +0.000         % +0.000         % +0.000         % +0.000         % +0.000         % +0.000         % +0.000         % +0.000         % +0.000         % +0.000         % +0.000         % +0.000         % +0.000         % +0.000         % +0.000         % +0.000         % +0.000         % +0.000         % +0.000         % +0.000         % +                                                                                                    |            |             |         |                |                   | -         |                                       | -          |
| Alternal.         Des.         MODO:         MOMIN         Elence         PMM         Like         CYX         PMM         Des.         PMM         Des.         DMM         Des.         DMM         DMM         DMM         DMM                                                                                                    |            |             |         |                |                   | P.o       | no                                    | 1          |
| Attendal.pos.MODO: NOMITIN         Elemics PMM PAL Like.CYC H PPS TBAL TT THANK SPARA.           X         +0.0000         Cl         Busing X         +0.4000         Cl         Busing X         +0.4000         Cl         Busing X         +0.4000         Cl         Busing X         +0.4000         Cl         Busing X         +0.4000         Cl         Busing X         +0.4000         Cl         Busing X         +0.4000         Cl         Busing X         +0.4000         Cl         Busing X         +0.4000         Cl         +0.4000         E         Busing X         +0.4000         Cl         +0.4000         Cl         +0.4000         E         -1.4000         E         F         -0.4000         E         F         -0.4000         E                                                                                                    | С          | +0.000      |         | DC-PGM         | +0.0000           | UN-PUM    | ***                                   |            |
| X         0.000         C         Filmer         Perform         Perform                                                                                                    | В          | +0.000      |         | DL-TAB         | +0.0000           | DR-TAB    | +0.0000                               | ⇒          |
| Alexand.         Dess.         MODOD:         NOMETIN         Elence         Perf. Like.         Circ.         Perf. Like.         Circ.         Perf. Like.         Circ.         Perf. Like.         Circ.         Perf. Like.         Circ.         Perf. Like.         Circ.         Perf. Like.         Circ.         Perf. Like.         Circ.         Perf. Like.         Circ.         Perf. Like.         Perf. Like.         Circ.         Perf. Like.         Perf. Like.                                                                                                    |            |             |         | L              | +90.0000          | R         | +12.0000                              | T A        |
| Visual.pos.M000: M00TN         Elecce (MM PAL LAL CYC M POS TORL IT TAMAS GPANA           X         +0.000         C           Y         +0.000         C           Y         +0.000         Z                                                                                                    | 7          | +110 000    |         | T : 1          | 2 MILL_024_R0     | IUGH      |                                       |            |
| X         +0.000 / 1000 / 1000 /                                                                                                    | Y          | +0.000      |         |                | Z +0.000          |           |                                       | 4          |
| fisual. pos. MODO: NOMIN Elenco POM PAL LEL CYC M POS TOOL IT TRANS GPARA                                                                                                    | Х          | +0.000      | 0       |                | Y +0.000          | Č.        | +0.000                                | s 🗍        |
|                                                                                                    | isual. pos | MODO: NOMIN |         | E Lenco        | PGM PAL LUL CYC I | N POS 100 | L TT TRANS QPARA                      |            |
|                                                                                                    |            |             |         | Eleccol        |                   | N 875 TOO | TT TRANS ODADA                        |            |
|                                                                                                    |            |             |         |                |                   |           |                                       | 0          |

### Introduzione manuale dati

In questo modo operativo si possono programmare gli spostamenti semplici, ad es. per spianare o per preposizionare l'utensile.

#### Softkey per la ripartizione dello schermo

| Softkey                 | Finestra                                                          |
|-------------------------|-------------------------------------------------------------------|
| PGM                     | Programma NC                                                      |
| PROGRAMMA<br>+<br>STATO | A sinistra: programma NC; a destra: visualizzazio-<br>ne di stato |
| PROGRAMMA<br>+<br>PEZZO | A sinistra: programma NC; a destra: pezzo                         |

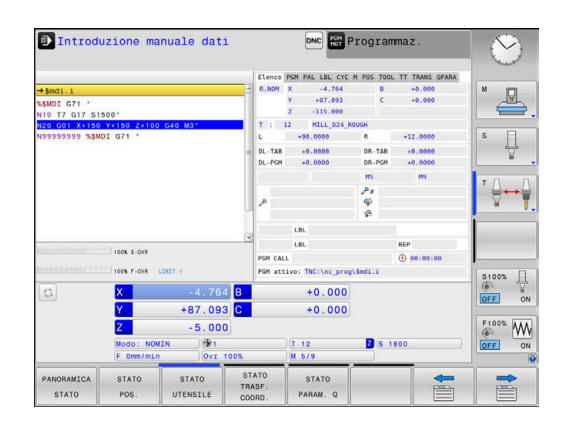

#### Programmazione

In questa modalità operativa si creano programmi NC. La programmazione libera dei profili, i vari cicli e le funzioni parametriche Q offrono un valido aiuto e supporto nella programmazione. Su richiesta la grafica di programmazione visualizza i percorsi di traslazione programmati.

#### Softkey per la ripartizione dello schermo

| Softkey             | Finestra                                                        |
|---------------------|-----------------------------------------------------------------|
| PGM                 | Programma NC                                                    |
| SEZIONI<br>+<br>PGM | A sinistra: programma NC; a destra: struttura<br>programma      |
| PGM<br>+<br>GRAFICA | A sinistra: programma NC; a destra: programma-<br>zione grafica |

#### Prova programma

Il controllo numerico simula i programmi NC e i blocchi di programma nel modo operativo Prova programma, ad es. per rilevare eventuali incompatibilità geometriche, dati mancanti o errati nel programma NC o violazioni dell'area di lavoro. Questa simulazione viene supportata graficamente con diverse rappresentazioni.

#### Softkey per la ripartizione dello schermo

| Softkey                 | Finestra                                                          |
|-------------------------|-------------------------------------------------------------------|
| PGM                     | Programma NC                                                      |
| PROGRAMMA<br>+<br>STATO | A sinistra: programma NC; a destra: visualizzazio-<br>ne di stato |
| PROGRAMMA<br>+<br>PEZZO | A sinistra: programma NC; a destra: pezzo                         |
| PEZZO                   | Pezzo                                                             |

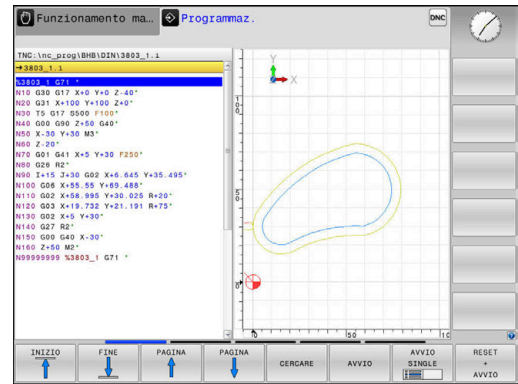

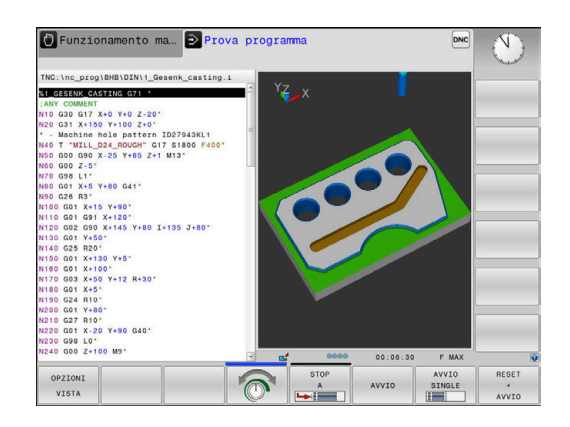

# Esecuzione continua ed Esecuzione singola

Nel modo operativo **Esecuzione continua** il controllo numerico esegue un programma NC fino alla fine o fino a una interruzione manuale o programmata. Dopo un'interruzione è possibile riprendere l'esecuzione del programma.

Nella modalità **Esecuzione singola** si deve avviare ogni singolo blocco NC con il tasto **Start NC**. Per cicli di sagome di punti e **CYCL CALL PAT** il controllo numerico si ferma dopo ogni punto.

#### Softkey per la ripartizione dello schermo

| Softkey                 | Finestra                                                          |
|-------------------------|-------------------------------------------------------------------|
| PGM                     | Programma NC                                                      |
| SEZIONI<br>+<br>PGM     | A sinistra: programma NC; a destra: struttura                     |
| PROGRAMMA<br>+<br>STATO | A sinistra: programma NC; a destra: visualizzazio-<br>ne di stato |
| PROGRAMMA<br>+<br>PEZZO | A sinistra: programma NC; a destra: pezzo                         |
| PEZZO                   | Pezzo                                                             |

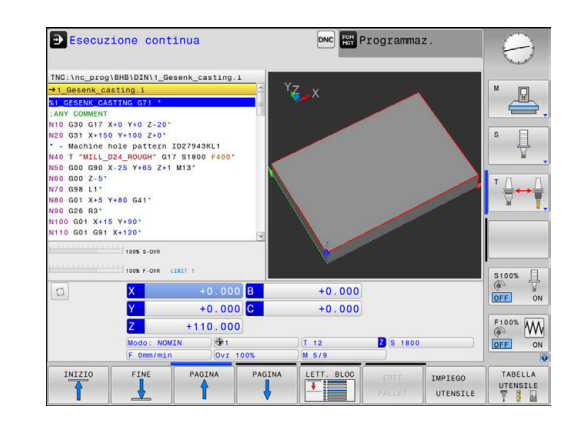

### 3.4 Principi fondamentali NC

#### Sistemi di misura e indici di riferimento

Sugli assi della macchina sono previsti sistemi di misura che rilevano le posizioni della tavola e dell'utensile. Sugli assi lineari sono montati di norma sistemi di misura lineari, mentre sulle tavole rotanti e sugli assi rotativi sistemi di misura angolari.

Quando un asse si muove, il relativo sistema di misura genera un segnale elettrico dal quale il controllo numerico calcola l'esatta posizione dell'asse.

In caso di interruzione della tensione la correlazione tra la posizione degli assi e la posizione reale calcolata va persa. Per poter ristabilire questa correlazione, i sistemi di misura incrementali sono provvisti di indici di riferimento. Al superamento di un indice di riferimento il controllo numerico riceve un segnale che definisce un punto di riferimento fisso della macchina. In questo modo il controllo numerico è in grado di ristabilire la correlazione tra la posizione reale e la posizione attuale della macchina. Con i sistemi di misura lineari e indici di riferimento a distanza codificata, gli assi della macchina devono essere spostati al massimo di 20 mm, con i sistemi di misura angolari al massimo di 20°.

Con i sistemi di misura assoluti, dopo l'accensione viene trasmesso al controllo un valore di posizione assoluto. In questo modo si ristabilisce subito dopo l'accensione, senza spostamento degli assi, la correlazione tra la posizione reale e la posizione attuale della slitta della macchina.

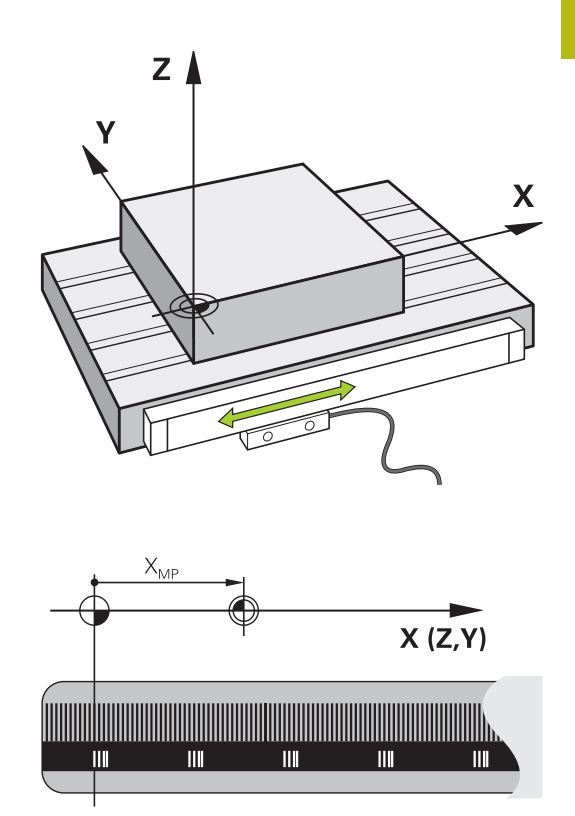

### Assi programmabili

Gli assi programmabili del controllo numerico sono conformi di default alle definizioni degli assi della DIN 66217.

Le denominazioni degli assi programmati si trovano nella tabella seguente.

| Asse principale | Asse parallelo | Asse di rotazione |
|-----------------|----------------|-------------------|
| Х               | U              | А                 |
| Y               | V              | В                 |
| Z               | W              | С                 |

0

Consultare il manuale della macchina.

Il numero, la denominazione e l'assegnazione degli assi programmabili dipende dalla macchina.

Il costruttore della macchina può definire altri assi, ad es. gli assi PLC.

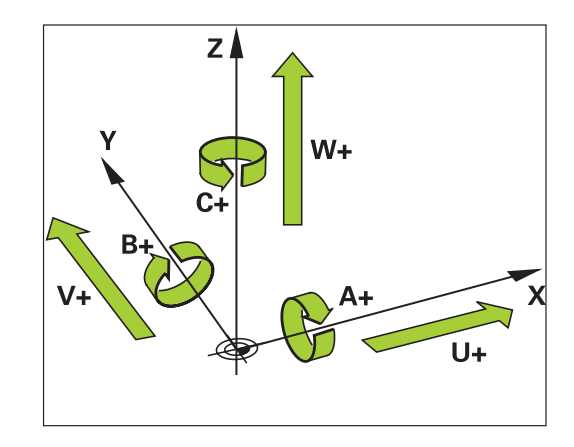

#### Sistemi di riferimento

È necessario un **sistema di riferimento** affinché il controllo numerico possa traslare un asse del percorso definito.

Come sistema di riferimento semplice per assi lineari viene impiegato sulla macchina utensile il sistema di misura lineare montato parallelo all'asse. Il sistema di misura lineare incorpora una **riga graduata**, un sistema di coordinate unidimensionale.

Per raggiungere un punto nel **piano**, il controllo numerico necessita di due assi e quindi di un sistema di riferimento con due dimensioni.

Per raggiungere un punto nello **spazio**, il controllo numerico necessita di tre assi e quindi di un sistema di riferimento con tre dimensioni. Se i tre assi sono disposti perpendicolarmente tra loro, si forma un cosiddetto **sistema di coordinate cartesiane tridimensionale**.

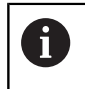

i

Secondo la regola della mano destra, le punte delle dita sono rivolte nelle direzioni positive dei tre assi principali.

Affinché un punto possa essere determinato in modo univoco nello spazio, accanto alla disposizione delle tre dimensioni è necessaria anche un'**origine delle coordinate**. Come origine delle coordinate in un sistema tridimensionale occorre un punto di intersezione comune. Tale punto di intersezione presenta le coordinate **X+0**, **Y+0** e **Z+0**.

Per consentire al controllo numerico di eseguire ad es. un cambio utensile sempre nella stessa posizione, una lavorazione sempre con riferimento alla posizione attuale del pezzo, il controllo numerico deve differenziare i vari sistemi di riferimento.

Il controllo numerico differenzia i seguenti sistemi di riferimento:

- Sistema di coordinate della macchina M-CS: Machine Coordinate System
- Sistema di coordinate base B-CS:
   Basic Coordinate System
- Sistema di coordinate del pezzo W-CS:
   Workpiece Coordinate System
- Sistema di coordinate del piano di lavoro WPL-CS:
   Working Plane Coordinate System
- Sistema di coordinate di immissione I-CS: Input Coordinate System
- Sistema di coordinate dell'utensile T-CS: Tool Coordinate System

Tutti i sistemi di riferimento sono collegati tra loro. Sono soggetti alla catena cinematica della relativa macchina utensile.

Il sistema di coordinate della macchina è quindi il sistema di riferimento.

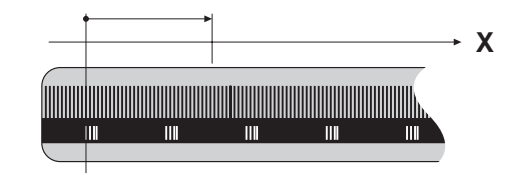

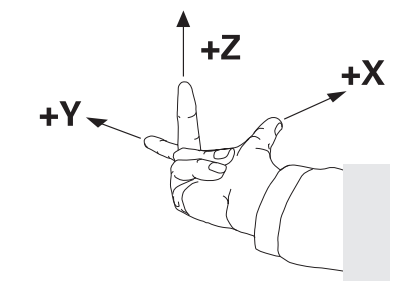

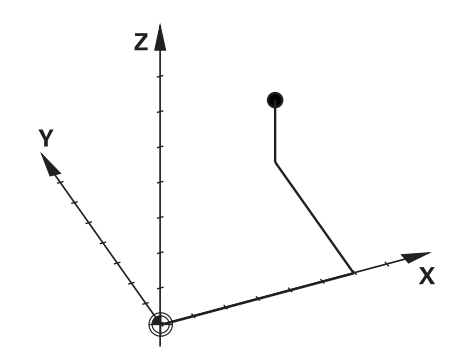

#### Sistema di coordinate della macchina M-CS

Il sistema di coordinate della macchina corrisponde alla descrizione della cinematica e quindi alla struttura meccanica effettiva della macchina utensile.

Siccome la struttura meccanica di una macchina utensile non corrisponde mai esattamente a un sistema di coordinate cartesiane, il sistema di coordinate della macchina si compone di diversi sistemi di coordinate unidimensionali. I sistemi di misura unidimensionali corrispondono agli assi fisici della macchina che non sono obbligatoriamente perpendicolari tra loro.

La posizione e l'orientamento dei sistemi di coordinate unidimensionali vengono definiti con l'aiuto di traslazioni e rotazioni partendo dal naso del mandrino nella descrizione della cinematica.

La posizione dell'origine delle coordinate, il cosiddetto punto zero macchina, viene definita dal costruttore nella configurazione della macchina. I valori nella configurazione della macchina definiscono la posizione zero dei sistemi di misura e dei relativi assi della macchina. Il punto zero macchina non si trova obbligatoriamente nel punto di intersezione teorico degli assi fisici. Può trovarsi quindi anche al di fuori del campo di traslazione.

Siccome i valori della configurazione della macchina non possono essere modificati dall'utente, il sistema di coordinate della macchina viene impiegato per determinare le posizioni costanti, ad es. punto di cambio utensile.

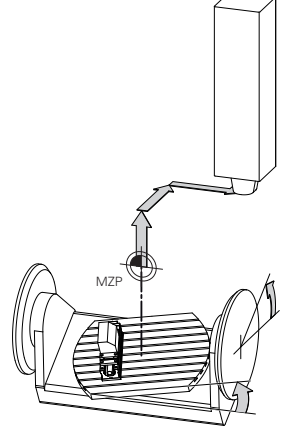

Punto zero macchina MZP: Machine Zero Point

| Softkey  | Applicazione                                              |
|----------|-----------------------------------------------------------|
| CONVERS. | L'operatore può definire asse per asse gli sposta-        |
| BASE     | menti nel sistema di coordinate della macchina,           |
| OFFSET   | utilizzando i valori <b>OFFSET</b> della tabella origini. |

Il costruttore della macchina configura le colonne **OFFSET** della Gestione origini in modo adeguato alla macchina.

**Ulteriori informazioni:** manuale utente Configurazione, prova ed esecuzione di programmi NC

Soltanto il costruttore della macchina può accedere al cosiddetto **OEM-OFFSET**. Con questo **OEM-OFFSET** possono essere definiti spostamenti aggiuntivi per gli assi rotativi e paralleli.

Tutti i valori **OFFSET** (tutte le possibilità di immissione **OFFSET** citate) nel loro complesso determinano la differenza tra la posizione **REALE** e la posizione **R.REAL** di un asse.

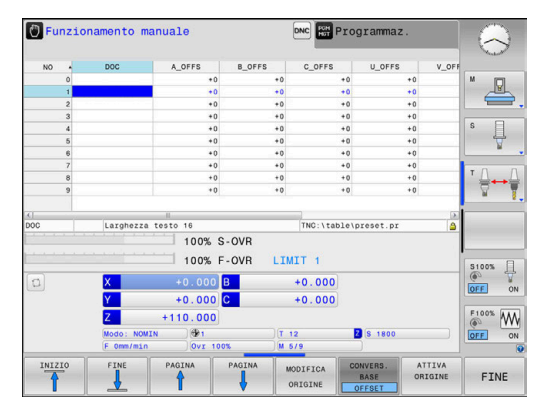

Ö

A

Il controllo numerico commuta tutti i movimenti nel sistema di coordinate della macchina, indipendentemente dal sistema di riferimento in cui vengono immessi i valori.

Esempio di una macchina a 3 assi con un asse Y come asse a cuneo che non è disposto perpendicolarmente al piano ZX:

- In modalità Introduzione manuale dati eseguire un blocco NC con L IY+10
- Il controllo numerico determina i valori nominali richiesti dell'asse sulla base dei valori definiti.
- Durante il posizionamento il controllo numerico sposta gli assi della macchina Y e Z.
- Le visualizzazioni R.REAL e R.NOM mostrano i movimenti dell'asse Y e dell'asse Z nel sistema di coordinate della macchina.
- > Le visualizzazioni **REALE** e **NOMIN** mostrano esclusivamente un movimento dell'asse Y nel sistema di coordinate di immissione.
- In modalità Introduzione manuale dati eseguire un blocco NC con L IY-10 M91
- Il controllo numerico determina i valori nominali richiesti dell'asse sulla base dei valori definiti.
- > Durante il posizionamento il controllo numerico sposta esclusivamente l'asse della macchina **Y**.
- > Le visualizzazioni **R.REAL** e **R.NOM** mostrano esclusivamente un movimento dell'asse Y nel sistema di coordinate della macchina.
- Le visualizzazioni REALE e NOMIN mostrano i movimenti dell'asse Y e dell'asse Z nel sistema di coordinate di immissione.

L'operatore può programmare le posizioni con riferimento al punto zero macchina, ad es. con l'aiuto della funzione ausiliaria **M91**.

#### Sistema di coordinate base B-CS

Il sistema di coordinate base è un sistema di coordinate cartesiane tridimensionale, la cui origine è la fine della descrizione della cinematica.

L'orientamento del sistema di coordinate base corrisponde nella maggior parte dei casi a quello del sistema di coordinate della macchina. Se un costruttore impiega trasformazioni cinematiche supplementari, possono subentrare eccezioni.

La descrizione della cinematica e quindi la posizione dell'origine delle coordinate per il sistema di coordinate base sono definite dal costruttore nella configurazione della macchina. I valori della configurazione della macchina non possono essere modificati dall'operatore.

Il sistema di coordinate base consente di definire la posizione e l'orientamento del sistema di coordinate del pezzo.

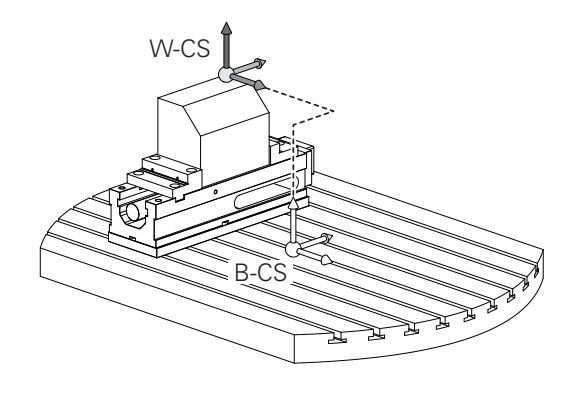

#### Softkey Applicazione

L'operatore determina la posizione e l'orientamento del sistema di coordinate del pezzo, ad es. con l'ausilio di un sistema di tastatura 3D. I valori determinati vengono salvati dal controllo numerico con riferimento al sistema di coordinate base come valori **CONVERS. BASE** nella Gestione origini.

 $\bigcirc$ 

CONVERS.

OFFSET

Il costruttore della macchina configura le colonne **CONVERS. BASE** della Gestione origini in modo adeguato alla macchina.

**Ulteriori informazioni:** manuale utente Configurazione, prova ed esecuzione di programmi NC

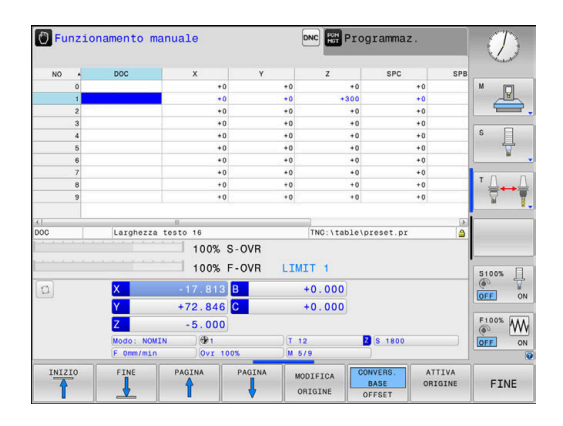

#### Sistema di coordinate pezzo W-CS

Il sistema di coordinate del pezzo è un sistema di coordinate cartesiane tridimensionale, la cui origine è il riferimento attivo.

La posizione e l'orientamento del sistema di coordinate del pezzo sono correlati ai valori **CONVERS. BASE** della riga attiva della tabella origini.

| Softkey                    | Applicazione                                                                                                    |
|----------------------------|----------------------------------------------------------------------------------------------------|
| CONVERS.<br>BASE<br>OFFSET | L'operatore determina la posizione e l'orienta-<br>mento del sistema di coordinate del pezzo, ad es<br>con l'ausilio di un sistema di tastatura 3D. I valori<br>determinati vengono salvati dal controllo numeri-<br>co con riferimento al sistema di coordinate base<br>come valori <b>CONVERS. BASE</b> nella Gestione origi-<br>ni. |

**Ulteriori informazioni:** manuale utente Configurazione, prova ed esecuzione di programmi NC

Nel sistema di coordinate del pezzo l'operatore definisce con l'ausilio di trasformazioni la posizione e l'orientamento del sistema di coordinate del piano di lavoro.

Trasformazioni nel sistema di coordinate del pezzo:

- funzioni 3D ROT
  - funzioni PLANE
  - ciclo 19 PIANO DI LAVORO
- ciclo 7 PUNTO ZERO

(spostamento prima della rotazione del piano di lavoro)

 ciclo 8 SPECULARITA (specularità prima della rotazione del piano di lavoro)

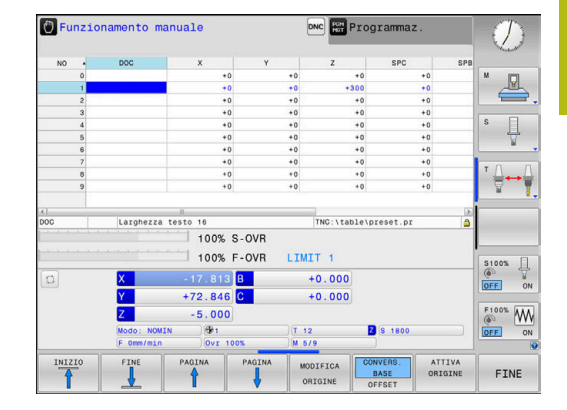

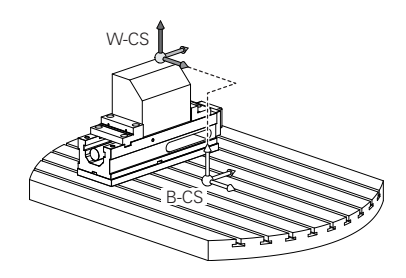

| 6 | Il risultato di trasformazioni correlate dipende dalla sequenza di programmazione!                                                                                                    |
|---|----------------------------------------------------------------------------------------------------|
|   | Programmare in ogni sistema di coordinate<br>esclusivamente le trasformazioni (consigliate) indicate.<br>Si applica sia per l'impostazione sia per il ripristino<br>delle trasformazioni. L'uso divergente può comportare<br>configurazioni inattese o indesiderate. Attenersi a tale<br>scopo alle seguenti note per la programmazione. |
|   | Note per la programmazione:                                                                                                    |
|   | Se le trasformazioni (specularità e spostamento)<br>vengono programmate prima delle funzioni PLANE<br>(eccetto PLANE AXIAL), cambia la posizione del<br>punto di rotazione (origine del sistema di coordinate<br>del piano di lavoro WPL-CS) e l'orientamento degli<br>assi rotativi                                                     |
|   | <ul> <li>uno spostamento da solo modifica soltanto la<br/>posizione del punto di rotazione,</li> </ul>                                                                                                    |
|   | <ul> <li>una specularità da sola modifica soltanto<br/>l'orientamento degli assi rotativi.</li> </ul>                                                                                                    |
|   | In combinazione con PLANE AXIAL e il ciclo 19, le<br>trasformazioni programmate (specularità, rotazione<br>e fattore di scala) non hanno alcun influsso sulla<br>posizione del punto di rotazione o l'orientamento<br>degli assi rotativi                                                                                                |
| 0 | Senza trasformazioni attive nel sistema di coordinate<br>del pezzo, la posizione e l'orientamento del sistema<br>di coordinate del piano di lavoro e del sistema di<br>coordinate del pezzo sono identici.                                                                                                    |
|   | Su una macchina a 3 assi o per una pura<br>lavorazione a 3 assi non sono presenti trasformazioni<br>nel sistema di coordinate del pezzo. Con questo<br>presupposto, i valori <b>CONVERS. BASE</b> della riga attiva<br>della tabella origini intervengono direttamente sul<br>sistema di coordinate del piano di lavoro.                 |
|   | Nel sistema di coordinate del piano di lavoro sono naturalmente possibili altre trasformazioni                                                                                                    |
|   | <b>Ulteriori informazioni:</b> "Sistema di coordinate piano di                                                                                                    |

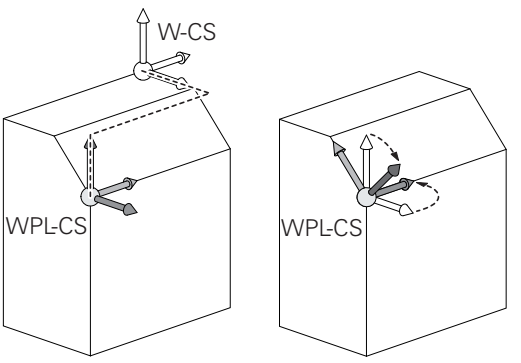

#### Sistema di coordinate piano di lavoro WPL-CS

Il sistema di coordinate del piano di lavoro è un sistema di coordinate cartesiane tridimensionale.

La posizione e l'orientamento del sistema di coordinate del piano di lavoro dipendono dalle trasformazioni attive nel sistema di coordinate del pezzo.

Senza trasformazioni attive nel sistema di coordinate del pezzo, la posizione e l'orientamento del sistema di coordinate del piano di lavoro e del sistema di coordinate del pezzo sono identici.

Su una macchina a 3 assi o per una pura lavorazione a 3 assi non sono presenti trasformazioni nel sistema di coordinate del pezzo. Con questo presupposto, i valori **CONVERS. BASE** della riga attiva della tabella origini intervengono direttamente sul sistema di coordinate del piano di lavoro.

Nel sistema di coordinate del piano di lavoro l'operatore definisce con l'ausilio di trasformazioni la posizione e l'orientamento del sistema di coordinate di immissione.

Trasformazioni nel sistema di coordinate del piano di lavoro:

ciclo 7 PUNTO ZERO

i

- ciclo 8 SPECULARITA
- ciclo 10 ROTAZIONE
- ciclo 11 FATTORE SCALA
- ciclo 26 FATT. SCALA ASSE
- PLANE RELATIVE

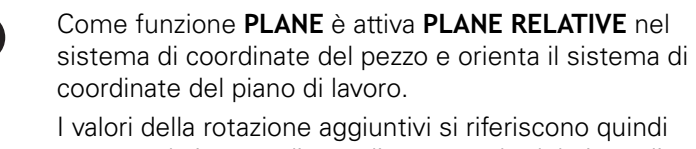

sempre al sistema di coordinate attuale del piano di lavoro.

|--|

6

i

Il risultato di trasformazioni correlate dipende dalla sequenza di programmazione!

Senza trasformazioni attive nel sistema di coordinate del piano di lavoro, la posizione e l'orientamento del sistema di coordinate di immissione e del piano di lavoro sono identici.

Su una macchina a 3 assi o per una pura lavorazione a 3 assi non sono inoltre presenti trasformazioni nel sistema di coordinate del pezzo. Con questo presupposto, i valori **CONVERS. BASE** della riga attiva della tabella origini intervengono direttamente sul sistema di coordinate di immissione.

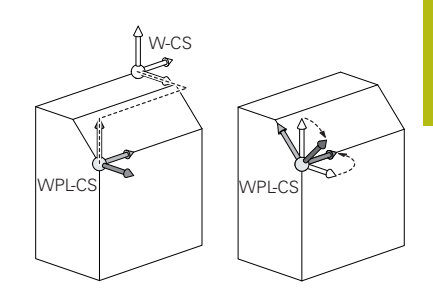

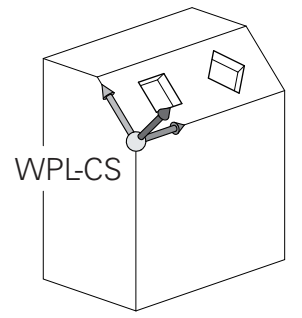

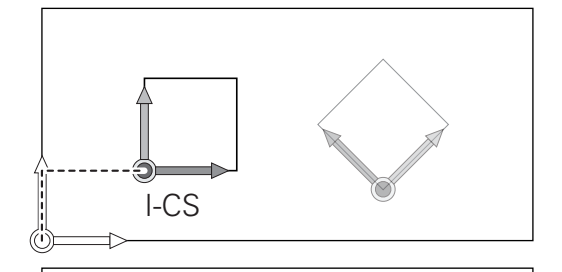

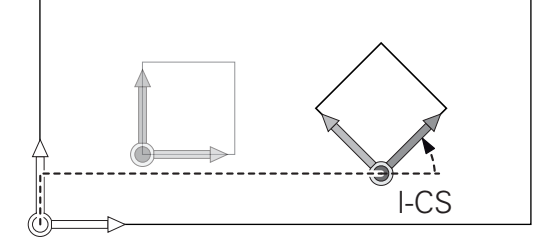

#### Sistema di coordinate di immissione I-CS

Il sistema di coordinate di immissione è un sistema di coordinate cartesiane tridimensionale.

La posizione e l'orientamento del sistema di coordinate di immissione dipendono dalle trasformazioni attive nel sistema di coordinate del piano di lavoro.

Senza trasformazioni attive nel sistema di coordinate del piano di lavoro, la posizione e l'orientamento del sistema di coordinate di immissione e del piano di lavoro sono identici.

Su una macchina a 3 assi o per una pura lavorazione a 3 assi non sono inoltre presenti trasformazioni nel sistema di coordinate del pezzo. Con questo presupposto, i valori **CONVERS. BASE** della riga attiva della tabella origini intervengono direttamente sul sistema di coordinate di immissione.

Nel sistema di coordinate di immissione l'operatore definisce con l'ausilio di blocchi di traslazione la posizione dell'utensile e quindi la disposizione del sistema di coordinate dell'utensile.

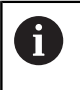

i

Anche le visualizzazioni **NOMIN**, **REALE**, **INSEG** e **DISREA** si riferiscono al sistema di coordinate di immissione.

Blocchi di traslazione nel sistema di coordinate di immissione:

- blocchi di traslazione parassiali
- blocchi di traslazione con coordinate cartesiane o polari

#### Esempio

**f** 

N70 X+48 R+\*

N70 G01 X+48 Y+102 Z-1.5 R0\*

L'orientamento del sistema di coordinate dell'utensile può essere eseguito in diversi sistemi di riferimento. **Ulteriori informazioni:** "Sistema di coordinate utensile T-CS", Pagina 71

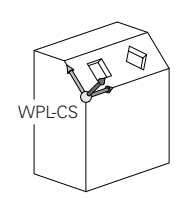

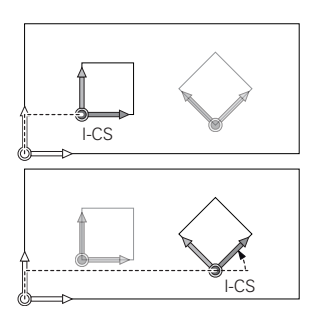

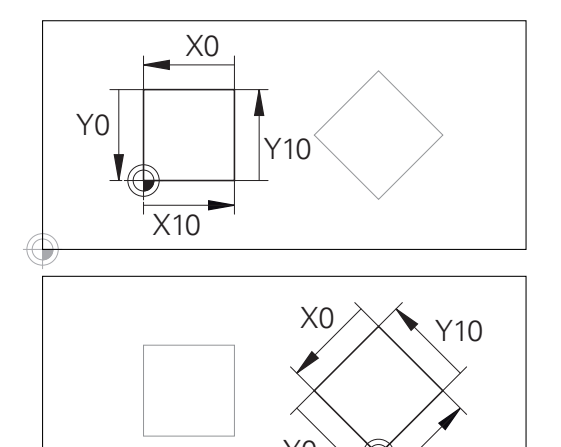

Un profilo riferito all'origine del sistema di coordinate di immissione può essere trasformato a piacere con estrema semplicità.

#### Sistema di coordinate utensile T-CS

Il sistema di coordinate dell'utensile è un sistema di coordinate cartesiane tridimensionale, la cui origine è l'origine dell'utensile. A questo punto fanno riferimento i valori della tabella utensili, **L** e **R** per utensili per fresare e **ZL**, **XL** e **YL** per utensili per tornire.

**Ulteriori informazioni:** manuale utente Configurazione, prova ed esecuzione di programmi NC

In conformità ai valori della tabella utensili, l'origine del sistema di coordinate dell'utensile viene spostata sul punto di guida dell'utensile TCP. TCP sta per **T**ool **C**enter **P**oint.

Se il programma NC non si riferisce alla punta utensile, il punto di guida utensile deve essere spostato. Lo spostamento necessario viene eseguito nel programma NC con l'ausilio dei valori delta alla chiamata utensile.

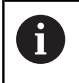

A

La posizione del TCP indicata nella grafica è obbligatoria in combinazione con la compensazione utensile 3D.

Nel sistema di coordinate di immissione l'operatore definisce con l'ausilio di blocchi di traslazione la posizione dell'utensile e quindi la disposizione del sistema di coordinate dell'utensile.

con funzione ausiliaria **M128** attiva, l'orientamento del sistema di coordinate dell'utensile dipende dall'inclinazione attuale dell'utensile.

Inclinazione dell'utensile nel sistema di coordinate della macchina:

#### Esempio

N70 G01 X+10 Y+45 A+10 C+5 R0 M128\*

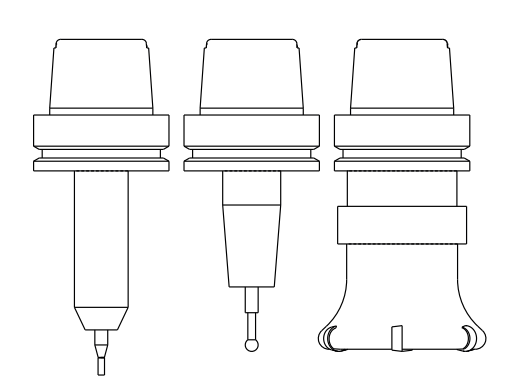

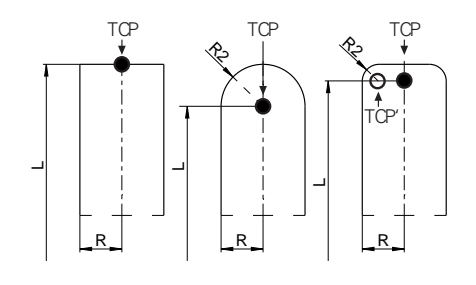

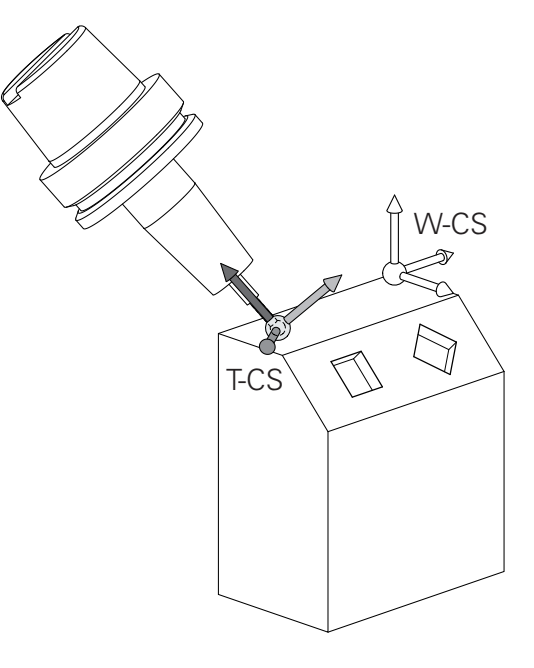

3

Ð

A

Per i blocchi di traslazione visualizzati con vettori è possibile una compensazione utensile 3D con l'ausilio dei valori di compensazione **DL**, **DR** e **DR2** del blocco **T**. Le funzionalità dei valori di compensazione dipendono dal tipo di utensile.

Il controllo numerico rileva i diversi tipi di utensile con l'ausilio delle colonne **L**, **R** e **R2** della tabella utensili:

- $R2_{TAB} + DR2_{TAB} + DR2_{PROG} = 0$ → fresa a candela
- $R2_{TAB} + DR2_{TAB} + DR2_{PROG} = R_{TAB} + DR_{TAB} + DR_{PROG}$ → fresa frontale raggiata o fresa a sfera
- $0 < R2_{TAB} + DR2_{TAB} + DR2_{PROG} < R_{TAB} + DR_{TAB} + DR_{PROG}$ 
  - $\rightarrow$  fresa a raggio laterale o fresa torica

Senza la funzione **TCPM** o la funzione ausiliaria **M128**, l'orientamento del sistema di coordinate dell'utensile e di immissione è identico.

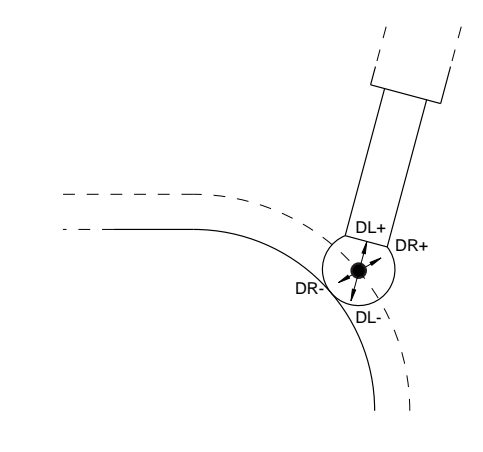
### Denominazione degli assi su fresatrici

Gli assi X, Y e Z sulla fresatrice vengono denominati anche asse utensile, asse principale (1° asse) e asse secondario (2° asse). La disposizione dell'asse utensile è determinante per l'assegnazione di asse principale e secondario.

| Asse utensile | Asse princ | Asse sec. |
|---------------|------------|-----------|
| х             | Y          | Z         |
| Y             | Z          | Х         |
| Z             | Х          | Y         |

### **Coordinate polari**

Se il disegno di produzione è quotato con sistema ortogonale, anche il programma NC deve essere creato con coordinate ortogonali. Per pezzi con archi di cerchio o per indicazioni angolari è spesso più semplice definire le posizioni con coordinate polari.

Contrariamente alle coordinate cartesiane X, Y e Z, le coordinate polari descrivono soltanto posizioni in un piano. Le coordinate polari hanno il proprio punto zero nel polo CC (CC = circle centre; in inglese centro cerchio). Una posizione in un piano può essere quindi definita in modo univoco mediante:

- il raggio delle coordinate polari: distanza dal polo CC alla posizione
- angolo in coordinate polari: angolo tra l'asse di riferimento dell'angolo e la retta che collega il polo CC con la posizione

#### Definizione del polo e dell'asse di riferimento dell'angolo

Il polo viene definito mediante due coordinate nel sistema di coordinate ortogonali in uno dei tre piani. Con questa definizione si attribuisce in modo univoco anche l'asse di riferimento dell'angolo per l'angolo H delle coordinate polari.

| Coordinate polari (piano) | Asse di riferimento angolo |
|---------------------------|----------------------------|
| X/Y                       | +X                         |
| Y/Z                       | +Y                         |
| Z/X                       | +Z                         |

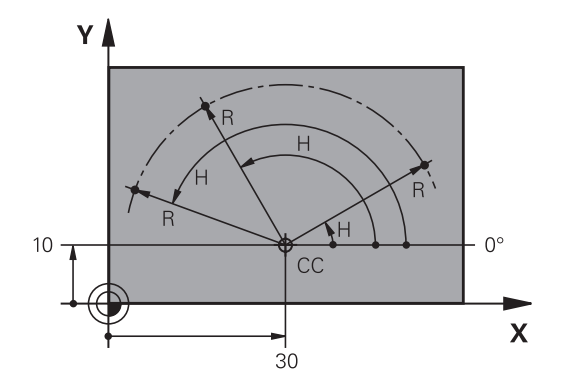

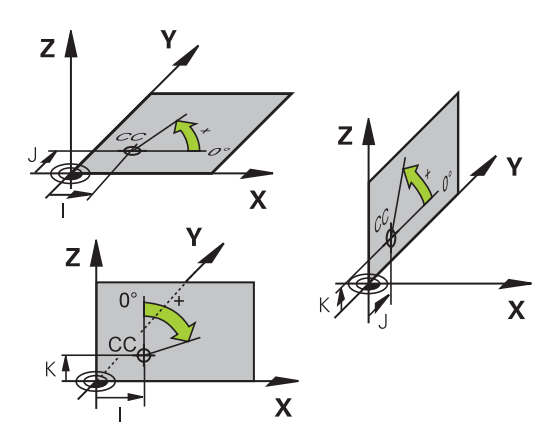

### Posizioni assolute e incrementali del pezzo

### Posizioni assolute del pezzo

Se le coordinate di una posizione si riferiscono al punto zero delle coordinate (origine), queste vengono definite assolute. Ogni posizione su un pezzo è definita in modo univoco dalle relative coordinate assolute.

Esempio 1: fori con coordinate assolute

| Foro 1    | Foro 2    | Foro 3    |
|-----------|-----------|-----------|
| X = 10 mm | X = 30 mm | X = 50 mm |
| Y = 10 mm | Y = 20 mm | Y = 30 mm |

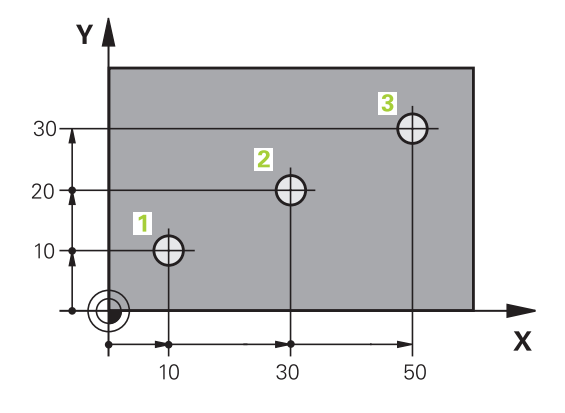

### 

#### Posizioni incrementali del pezzo

Le coordinate incrementali si riferiscono all'ultima posizione programmata dell'utensile che serve da origine relativa (fittizia). Alla creazione del programma le coordinate incrementali indicano quindi la quota tra l'ultima posizione nominale e quella immediatamente successiva, della quale traslare l'utensile. Per questa ragione viene anche definita quota incrementale.

Una quota incrementale viene identificata con la funzione G91 prima del nome dell'asse.

Esempio 2: fori con coordinate incrementali

Coordinate assolute del foro 4

| X = 10 mm |  |  |  |
|-----------|--|--|--|
| Y = 10 mm |  |  |  |

| Foro 5, riferito a 4 | Foro <mark>6</mark> , riferito a <mark>5</mark> |
|----------------------|-------------------------------------------------|
| G91 X = 20 mm        | G91 X = 20 mm                                   |
| G91 Y = 10 mm        | G91 Y = 10 mm                                   |

#### Coordinate polari assolute e incrementali

Le coordinate assolute si riferiscono sempre al polo e all'asse di riferimento angolare.

Le coordinate incrementali si riferiscono sempre all'ultima posizione programmata dell'utensile.

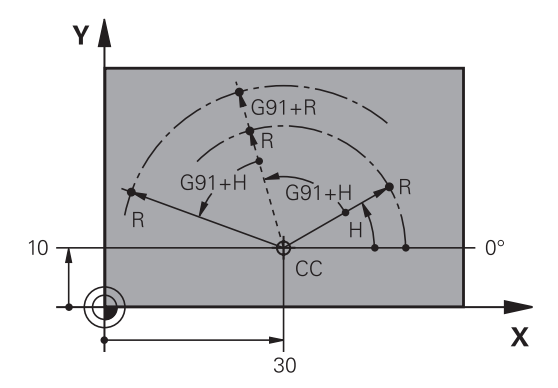

### Selezione dell'origine

Il disegno del pezzo specifica un determinato elemento geometrico del pezzo quale origine assoluta (punto zero), generalmente uno spigolo del pezzo. Nell'impostazione dell'origine si allinea per prima cosa il pezzo rispetto agli assi macchina, portando l'utensile per ogni asse in una posizione nota rispetto al pezzo. Per questa posizione si imposta il display del controllo numerico su zero o su un valore di posizione predefinito. In questo modo si assegna il pezzo al sistema di riferimento, valido per la visualizzazione del controllo numerico o per il programma NC.

Se sul disegno del pezzo è indicata un'origine incrementale, occorre semplicemente utilizzare i cicli per la conversione delle coordinate.

Ulteriori informazioni: manuale utente Programmazione di cicli

Quando il disegno del pezzo non è quotato a norma NC, si sceglie una determinata posizione o uno spigolo come origine, in base alla quale si potranno poi determinare tutte le altre posizioni.

La determinazione dell'origine risulta particolarmente agevole con il sistema di tastatura 3D HEIDENHAIN.

**Ulteriori informazioni:** manuale utente Configurazione, prova ed esecuzione di programmi NC

#### Esempio

Lo schizzo del pezzo mostra dei fori (da 1 a 4), le cui quote si riferiscono a un'origine assoluta con le coordinate X=0 Y=0. I fori (da 5 a 7) si riferiscono a un'origine relativa con coordinate assolute X=450 Y=750. Il ciclo **Spostamento punto zero** consente di spostare temporaneamente l'origine sulla posizione X=450, Y=750 per programmare i fori (da 5 a 7) senza ulteriori calcoli.

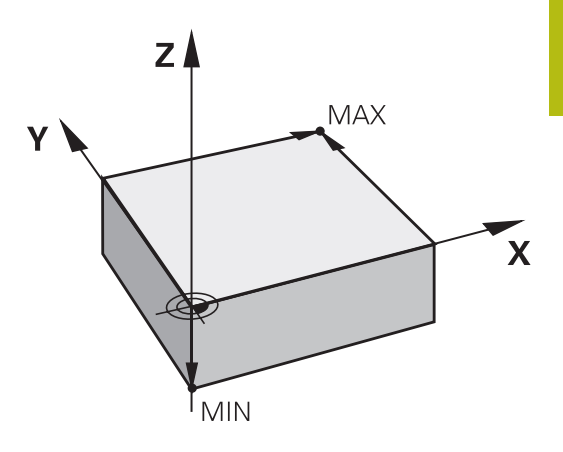

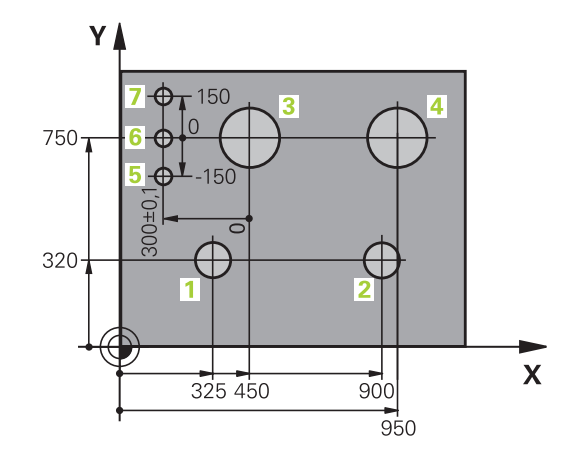

### 3.5 Apertura e inserimento di programmi NC

# Configurazione di un programma NC in formato DIN/ISO

Un programma NC è composto da una serie di blocchi NC. La figura a destra illustra i singoli elementi di un blocco NC.

Il controllo numerico numera automaticamente i blocchi NC del programma NC, in funzione del parametro macchina **blockIncrement** (105409). Il parametro macchina **blockIncrement** (105409) definisce l'incremento dei numeri dei blocchi.

Il primo blocco NC di un programma NC è identificato dall'istruzione %, dal nome del programma e dall'unità di misura valida.

I blocchi NC successivi contengono i dati relativi a:

- pezzo grezzo
- chiamate utensili
- avvicinamento a una posizione di sicurezza
- avanzamenti e numeri di giri
- traiettorie, cicli e altre funzioni.

L'ultimo blocco NC di un programma NC è identificato dall'istruzione **N99999999**, dal nome del programma e dall'unità di misura valida.

### NOTA

#### Attenzione Pericolo di collisione!

Il controllo numerico non esegue alcun controllo di collisione automatico tra l'utensile e il pezzo. Durante il movimento di avvicinamento dopo il cambio dell'utensile sussiste il pericolo di collisione!

 Programmare all'occorrenza una posizione intermedia aggiuntiva sicura

### Blocco NC

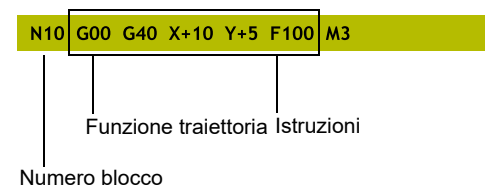

### Definizione del pezzo grezzo: G30/G31

Direttamente dopo l'apertura di un nuovo programma NC si deve definire un pezzo non lavorato. Per definire il pezzo grezzo in un momento successivo, premere il tasto **SPEC FCT**, il softkey **VAL.PREST. PROGRAMMA** e quindi il softkey **BLK FORM**. Il controllo numerico impiega la definizione per le simulazioni grafiche.

6

Il pezzo grezzo deve essere definito solo se si desidera effettuare la prova grafica del programma NC!

Il controllo numerico è in grado di rappresentare diverse forme dei pezzi grezzi:

| Softkey | Funzione                                                                       |
|---------|--------------------------------------------------------------------------------|
|         | Definizione di un pezzo grezzo rettangolare                                    |
|         | Definizione di un pezzo grezzo cilindrico                                      |
|         | Definizione di un pezzo grezzo simmetrico alla<br>rotazione di qualsiasi forma |

#### Pezzo grezzo rettangolare

I lati del parallelepipedo sono paralleli agli assi X, Y e Z. Questo pezzo grezzo viene definito tramite due dei suoi spigoli:

- Punto MIN G30: coordinata minima di X, Y e Z del parallelepipedo; inserire valori assoluti
- Punto MAX G31: coordinata massima di X, Y e Z del parallelepipedo; inserire valori assoluti o incrementali

#### Esempio

| %NEU G71 *                | Inizio programma, nome, unità di misura |
|---------------------------|-----------------------------------------|
| N10 G30 G17 X+0 Y+0 Z-40* | Asse mandrino, coordinate punto MIN     |
| N20 G31 X+100 Y+100 Z+0*  | Coordinate punto MAX                    |
| N99999999 %NEU G71 *      | Fine programma, nome, unità di misura   |

### Pezzo grezzo cilindrico

Il pezzo grezzo cilindrico è definito dalle dimensioni del cilindro:

- X, Y o Z: asse di rotazione
- D, R: diametro o raggio del cilindro (con segno positivo)
- L: lunghezza del cilindro (con segno positivo)
- DIST: spostamento lungo l'asse di rotazione
- DI, RI: diametro interno o raggio interno per cilindro cavo

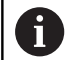

l parametri **DIST** e **RI** o **DI** sono opzionali e non devono essere programmati.

#### Esempio

| %NEU G71 *                                    | Inizio programma, nome, unità di misura                    |
|-----------------------------------------------|------------------------------------------------------------|
| N10 BLK FORM CYLINDER Z R50 L105 DIST+5 RI10* | Asse mandrino, raggio, lunghezza, distanza, raggio interno |
| N99999999 %NEU G71 *                          | Fine programma, nome, unità di misura                      |

### Pezzo grezzo simmetrico alla rotazione di qualsiasi forma

Il profilo del pezzo grezzo simmetrico alla rotazione si definisce in un sottoprogramma. Si utilizza X, Y o Z come asse di rotazione.

Nella definizione del pezzo grezzo si rimanda alla descrizione di profili:

- DIM\_D, DIM\_R: diametro o raggio del pezzo grezzo simmetrico di rotazione
- LBL: sottoprogramma con la descrizione profilo

La descrizione del profilo deve contenere valori negativi nell'asse di rotazione, ma soltanto valori positivi nell'asse principale. Il profilo deve essere chiuso, ossia l'inizio del profilo corrisponde alla fine del profilo.

Se un pezzo grezzo simmetrico di rotazione viene definito con coordinate incrementali, le quote sono quindi indipendenti dalla programmazione del diametro.

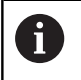

Il sottoprogramma può essere indicato con l'aiuto di un numero, di un nome o di un parametro QS.

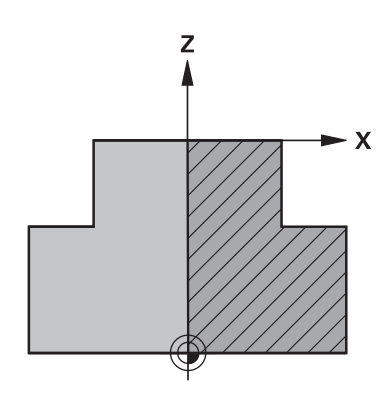

### Esempio

| %NEU G71 *                          | Inizio programma, nome, unità di misura                           |
|-------------------------------------|-------------------------------------------------------------------|
| N10 BLK FORM ROTATION Z DIM_R LBL1* | Asse mandrino, modalità di interpretazione, numero sottoprogramma |
| N20 M30*                            | Fine programma principale                                         |
| N30 G98 L1*                         | Inizio sottoprogramma                                             |
| N40 G01 X+0 Z+1*                    | Inizio profilo                                                    |
| N50 G01 X+50*                       | Programmazione in direzione positiva dell'asse principale         |
| N60 G01 Z-20*                       |                                                                   |
| N70 G01 X+70*                       |                                                                   |
| N80 G01 Z-100*                      |                                                                   |
| N90 G01 X+0*                        |                                                                   |
| N100 G01 Z+1*                       | Fine profilo                                                      |
| N110 G98 L0*                        | Fine sottoprogramma                                               |
| N99999999 %NEU G71 *                | Fine programma, nome, unità di misura                             |

### Apertura di un nuovo programma NC

Il programma NC si inserisce sempre nel modo operativo **Programmaz.** Esempio di un'apertura di programma:

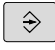

### Premere il tasto di modalità Programmaz.

- PGM MGT
- Premere il tasto PGM MGT
- > Il controllo numerico apre la Gestione file.

Selezionare la directory nella quale si desidera salvare il nuovo programma NC:

### NOME FILE = NUOVO.I

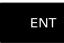

Inserire il nuovo nome del programma

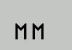

- Confermare con il tasto ENT
- Selezionare l'unità di misura: premere il softkey
   MM oppure INCH
- Il controllo numerico commuta nella finestra programmi e apre il dialogo per la definizione del BLK-FORM (pezzo grezzo).
- Selezionare il pezzo grezzo rettangolare: premere il softkey della forma rettangolare del pezzo grezzo

### PIANO DI LAVORO IN GRAFICA: XY

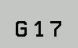

Inserire l'altezza del mandrino, ad es. G17

### DEFINIZIONE PEZZO GREZZO: MINIMO

►

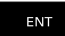

Inserire una dopo l'altra le coordinate X, Y e Z del punto MIN e confermare ogni volta con il tasto **ENT** 

### DEFINIZIONE PEZZO GREZZO: MASSIMO

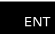

 Inserire una dopo l'altra le coordinate X, Y e Z del punto MAX e confermare ogni volta con il tasto ENT

#### Esempio

| %NEU G71 *                | Inizio programma, nome, unità di misura |
|---------------------------|-----------------------------------------|
| N10 G30 G17 X+0 Y+0 Z-40* | Asse mandrino, coordinate punto MIN     |
| N20 G31 X+100 Y+100 Z+0*  | Coordinate punto MAX                    |
| N99999999 %NEU G71 *      | Fine programma, nome, unità di misura   |

Il primo e l'ultimo blocco NC del programma NC vengono automaticamente generati dal controllo numerico.

Se non si intende programmare alcuna definizione del pezzo grezzo, interrompere il dialogo con il tasto **DEL** in **Piano di lavoro in grafica: XY**!

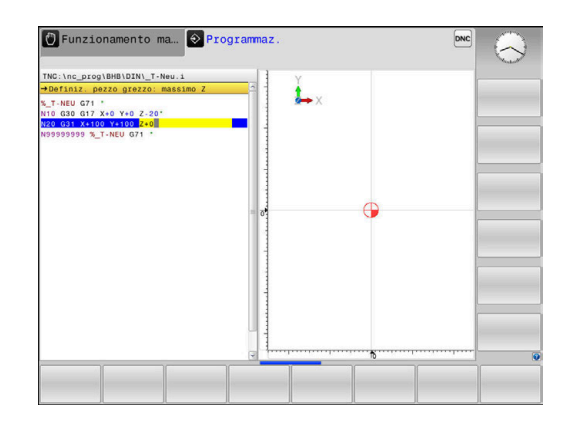

i

### Programmazione dei movimenti utensile in DIN/ISO

Per programmare un blocco NC, premere il tasto **SPEC FCT**. Premere il softkey **FUNZIONI PROGRAMMA** e quindi il softkey **DIN/ISO**. Per disporre del relativo codice G è possibile utilizzare anche i tasti funzione grigi di programmazione profili.

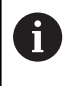

Se si immettono le funzioni DIN/ISO utilizzando una tastiera alfanumerica collegata tramite USB, tenere presente che sono attive le maiuscole.

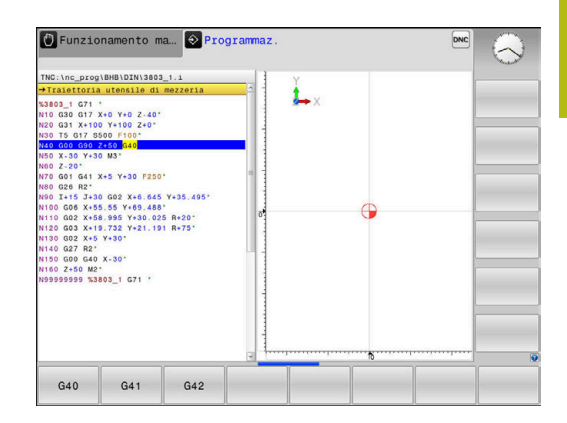

#### Esempio per un blocco di posizionamento

- Premere il tasto G
  - Inserire 1 e premere il tasto ENT per aprire il blocco NC

#### COORDINATE?

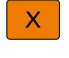

G

► **10** (coordinata di destinazione per l'asse X)

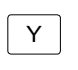

> 20 (coordinata di destinazione per l'asse Y)

ENT

 Con il tasto ENT passare alla domanda successiva

### Traiettoria utensile di mezzeria

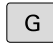

Inserire 40 e confermare con il tasto ENT per traslare senza correzione raggio utensile

#### In alternativa

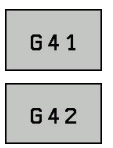

Spostamento a sinistra o a destra del profilo programmato: premere il softkey G41 o G42

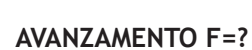

- > 100 (inserire l'avanzamento per questa traiettoria 100 mm/min)
- ENT
- Con il tasto ENT passare alla domanda successiva

### FUNZIONE AUSILIARIA M?

- Inserire 3 (funzione ausiliaria M3 Mandrino on).
- Con il tasto END il controllo numerico chiude questo dialogo.

#### Esempio

N30 G01 G40 X+10 Y+5 F100 M3\*

### Conferma posizioni reali

Il controllo numerico consente di confermare nel programma NC la posizione attuale dell'utensile, ad es. se

- si programmano blocchi di traslazione
- si programmano cicli

Per confermare i valori corretti delle posizioni, è necessario procedere come descritto di seguito:

- Posizionare la casella di immissione nel punto del blocco NC in cui si desidera inserire una posizione
- ------
- Selezionare la funzione Conferma posizione reale
- Il controllo numerico visualizza nel livello softkey gli assi le cui posizioni possono essere confermate.
- ASSE Z

f)

- Selezionare l'asse
- Il controllo numerico scrive nel campo di immissione attivo la posizione attuale dell'asse selezionato.
- Ciò nonostante, il controllo numerico acquisisce nel piano di lavoro sempre le coordinate del centro dell'utensile.
  - Il controllo numerico considera la compensazione attiva della lunghezza dell'utensile e nell'asse utensile conferma sempre la coordinata della punta dell'utensile.
  - Il controllo numerico lascia il livello softkey attivo per la selezione dell'asse fino a nuova pressione del tasto **Conferma posizione reale**. Questo si applica anche quando si memorizza il blocco NC corrente o si apre un nuovo blocco NC mediante il tasto di programmazione profili. Se si deve selezionare mediante softkey un'alternativa di inserimento (ad es. la compensazione del raggio), il controllo numerico chiude il livello softkey per la selezione asse.

Con funzione **Rotazione piano di lavoro** attiva non è ammessa la funzione **Conferma posizione reale**.

### Editing del programma NC

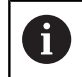

Durante l'esecuzione il programma NC attivo non può essere editato.

Durante la creazione o la modifica di un programma NC, è possibile selezionare con i tasti cursore o con i softkey ogni riga del programma NC e singole istruzioni di un blocco NC.

| Softkey/<br>Tasto | Funzione                                                                                                    |
|-------------------|----------------------------------------------------------------------------------------------------|
|                   | Pagina precedente                                                                                                    |
|                   | Pagina successiva                                                                                                    |
| INIZIO            | Salto all'inizio del programma                                                                                                    |
| FINE              | Salto alla fine del programma                                                                                                    |
|                   | Modifica della posizione del blocco NC attuale<br>sullo schermo. In questo modo si possono visua-<br>lizzare più blocchi NC programmati prima del<br>blocco NC attuale |
|                   | Funzione inattiva se il programma NC è completa-<br>mente visibile sullo schermo                                                                                       |
|                   | Modifica della posizione del blocco NC attuale<br>sullo schermo. In questo modo si possono visua-<br>lizzare più blocchi NC programmati dopo il blocco<br>NC attuale   |
|                   | Funzione inattiva se il programma NC è completa-<br>mente visibile sullo schermo                                                                                       |
| ł                 | Salto da blocco NC a blocco NC                                                                                                    |
| -                 | Selezione di singole istruzioni nel blocco NC                                                                                                    |
| дото<br>П         | Selezione di un determinato blocco NC<br><b>Ulteriori informazioni:</b> "Impiego del tasto<br>GOTO", Pagina 174                                                        |

| Softkey/<br>Tasto               | Funzione                                                                   |
|---------------------------------|----------------------------------------------------------------------------|
| CE                              | <ul> <li>Azzeramento del valore dell'istruzione<br/>selezionata</li> </ul> |
|                                 | <ul> <li>Cancellazione valore errato</li> </ul>                            |
|                                 | <ul> <li>Cancellazione messaggio di errore<br/>cancellabile</li> </ul>     |
|                                 | Cancellazione istruzione selezionata                                       |
| DEL                             | Cancellazione del blocco NC selezionato                                    |
|                                 | <ul> <li>Cancellazione cicli e blocchi di programma</li> </ul>             |
| INSERIM.<br>ULTIMO<br>BLOCCO NC | Inserimento del blocco NC che è stato editato o cancellato per ultimo      |

#### Inserimento del blocco NC in un punto qualsiasi

- Selezionare il blocco NC dopo il quale si desidera inserire un nuovo blocco NC
- Aprire il dialogo

### Salva modifiche

Il controllo numerico salva automaticamente di default le modifiche, se si esegue un cambio di modalità o si seleziona la Gestione file. Se si desidera salvare in modo mirato le modifiche nel programma NC, procedere come segue:

Selezionare il livello softkey con le funzioni di memorizzazione

- MEMORIZZA
- Premere il softkey MEMORIZZA
- Il controllo numerico memorizza tutte le modifiche che sono state eseguite dall'ultimo salvataggio

#### Salvare il programma NC in un nuovo file

È possibile salvare il contenuto del programma NC correntemente selezionato con un nome diverso. Procedere come segue:

Selezionare il livello softkey con le funzioni di memorizzazione

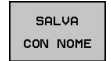

- Premere il softkey SALVA CON NOME
- Il controllo numerico visualizza una finestra nella quale si può inserire la directory e il nuovo nome del file.
- Selezionare eventualmente la cartella di destinazione con il softkey CAMBIA
- Inserire il nome del file
- Confermare con il softkey OK o il tasto ENT, ovvero terminare l'operazione con il softkey INTERROMPI

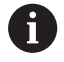

Il file memorizzato con **SALVA CON NOME** è presente nella Gestione file anche con il softkey **ULTIMI FILE**.

### Annullamento di modifiche

È possibile annullare tutte le modifiche che sono state eseguite dall'ultimo salvataggio. Procedere come segue:

> Selezionare il livello softkey con le funzioni di memorizzazione

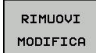

- Premere il softkey RIMUOVI MODIFICA
- Il controllo numerico visualizza una finestra nella quale si può confermare o interrompere l'operazione.
- Confermare con il softkey SI o il tasto ENT, ovvero interrompere l'operazione con il softkey NO

#### Modifica e inserimento istruzioni

- Selezionare l'istruzione nel blocco NC
- Sovrascrivere con la nuova istruzione
- > Durante la selezione dell'istruzione è disponibile il dialogo.
- Concludere la modifica: premere il tasto END

Per inserire un'istruzione muovere i tasti cursore (verso destra o sinistra) fino alla visualizzazione del dialogo desiderato e inserire il valore desiderato.

### Ricerca di istruzioni uguali in vari blocchi NC

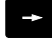

- Selezione di un'istruzione in un blocco NC: azionare il tasto cursore fino a marcare l'istruzione desiderata
- ŧ
- Selezionare il blocco NC con i tasti cursore
  - Freccia in basso: ricerca in avanti
  - Freccia in alto: ricerca indietro

Il campo chiaro si troverà nel nuovo blocco NC sulla stessa istruzione del blocco NC precedentemente selezionato.

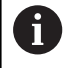

Se si avvia la ricerca in programmi NC molto lunghi, il controllo numerico visualizza un'icona con un indicatore di avanzamento. All'occorrenza la ricerca può essere interrotta in qualsiasi momento.

## Selezione, copia, cancellazione e inserimento di blocchi di programma

Al fine di poter copiare blocchi di programma all'interno di un programma NC o in un altro programma NC, il controllo numerico mette a disposizione le seguenti funzioni:

| Softkey              | Funzione                                     |
|----------------------|----------------------------------------------|
| SELEZIONA<br>BLOCK   | Attivazione funzione di selezione            |
| SEGNARE<br>INTERRUZ. | Disattivazione funzione di selezione         |
| TAGLIA<br>BLOCK      | Taglio blocco selezionato                    |
| INSERIRE<br>BLOCK    | Inserimento di un blocco presente in memoria |
| COPIARE<br>BLOCK     | Copia blocco selezionato                     |

 Punzionamento ma.
 Programmaz.

 The::nnc\_proglamsibility30003\_11.1
 Image: State State Sta

Per copiare blocchi di programma, procedere nel seguente modo:

- Selezionare il livello softkey con le funzioni di selezione
- Selezionare il primo blocco NC della parte di programma da copiare
- Selezionare il primo blocco NC: premere il softkey SELEZIONA BLOCK.
- > Il controllo numerico evidenzia il blocco NC mediante colore e visualizza il softkey **SEGNARE INTERRUZ.**
- Muovere il cursore sull'ultimo blocco NC della parte di programma che si desidera copiare o tagliare.
- Il controllo numerico propone tutti i blocchi NC selezionati in un altro colore. Premendo il softkey SEGNARE INTERRUZ. è possibile concludere in qualsiasi momento la funzione di selezione.
- Per copiare la parte di programma selezionata: premere il softkey COPIARE BLOCK; per eliminare la parte di programma selezionata: premere il softkey TAGLIA BLOCCO.
- > Il controllo numerico memorizza il blocco selezionato.

Se si desidera trasferire un blocco di programma in un altro programma NC, selezionare in questo punto dapprima il programma NC desiderato tramite la Gestione file.

- Selezionare con i tasti cursore il blocco NC dopo il quale si desidera inserire la parte di programma copiata (tagliata)
- Inserire la parte di programma memorizzata: premere il softkey INSERIRE BLOCK
- Conclusione della funzione di selezione: premere il softkey SEGNARE INTERRUZ.

### La funzione di ricerca del controllo numerico

Con la funzione di ricerca del controllo numerico si può cercare un testo qualsiasi all'interno di un programma NC e, se necessario, sostituirlo con un nuovo testo.

#### Ricerca di un testo qualsiasi

CERCARE

CERCARE

CERCARE

FINE

- Selezionare la funzione di ricerca
- Il controllo numerico visualizza la finestra di ricerca e mostra nel livello softkey le funzioni di ricerca disponibili.
- ▶ Inserire il testo da cercare, ad es.: TOOL
- Selezionare ricerca avanti o ricerca indietro
- Avviare la ricerca
- Il controllo numerico salta sul blocco NC successivo in cui è memorizzato il testo cercato.
- Ripetere la ricerca
- Il controllo numerico salta sul blocco NC successivo in cui è memorizzato il testo cercato.
- Conclusione della funzione di ricerca: premere il softkey FINE

| TNC:\nc_prog\BHB\DIN\1<br>→1_Gesenk_casting.1                                                                       | _Gesenk_casting.           | 1       | ¥.             |   |        |         |
|----------------------------------------------------------------------------------------------------|----------------------------|---------|----------------|---|--------|---------|
| X1 GESENK CASTING G71<br>;ANY COMMENT<br>N10 G30 G17 X+0 Y+0 Z-<br>N20 G31 X+150 Y+100 Z+<br>* - Machine hole patte | 20°<br>0°<br>rn ID27943KL1 |         | s⇔ X           |   |        |         |
| N40 T "MILL_D24_ROUGH"                                                                                              | Cerca / Sostitui           | sci     |                |   |        |         |
| N60 G00 Z-5"<br>N70 G98 L1"                                                                                         | Ricerca testo              |         | PAROLA ATTUALE |   |        |         |
| N80 G01 X+5 Y+80 G41*                                                                                               |                            |         | CERCARE        |   |        |         |
| N90 G26 R3*                                                                                                    |                            |         | SOSTIT.        |   | 1      |         |
| N110 G01 G91 X+120*                                                                                                 |                            |         | SOSTIT. TUTTO  |   |        |         |
| N120 G02 G90 X+145 Y+8<br>N130 G01 Y+50*                                                                            |                            |         | ETNE           |   | - 1    |         |
| Cerca in avanti                                                                                                    |                            | . 🖻     | Fant           | - |        |         |
|                                                                                                    |                            |         | CANCELLA       |   |        |         |
| N170 G03 X+50 Y+12 R+3<br>N180 G01 X+5°<br>N190 G24 R10°                                                            | 0-                         |         |                |   |        |         |
| N200 G01 Y+80*                                                                                                    |                            |         |                |   |        |         |
| N210 G27 R10"                                                                                                    |                            | 1       |                |   |        |         |
| N230 G98 LO'                                                                                                    |                            | - ÷-    |                |   |        |         |
|                                                                                                    | 10-11                      |         | 1              |   |        | ·       |
| PAROLA                                                                                                    | SOSTIT                     | SOSTIT. | FINE           |   | VALORE | INSERIR |

#### Cerca/Sostituisci di testi qualsiasi

### NOTA

#### Attenzione, possibile perdita di dati!

Le funzioni **SOSTIT.** e **SOSTIT. TUTTO** sovrascrivono tutti gli elementi di sintassi trovati senza chiedere conferma. Il controllo numerico non esegue alcun backup automatico dei dati originari prima di eseguire la sostituzione. I programmi NC possono essere danneggiati in modo irrevocabile.

- Creare eventualmente copie di backup dei programmi NC prima di procedere alla sostituzione
- Utilizzare SOSTIT. e SOSTIT. TUTTO con particolare cautela

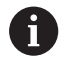

Durante l'esecuzione di un programma non sono possibili le funzioni **CERCARE** e **SOSTIT.** nel programma NC attivo. Anche una protezione attiva contro la scrittura impedisce queste funzioni.

 Selezionare il blocco NC in cui l'istruzione da cercare è memorizzata

| CERCARE |  |
|---------|--|

- Selezionare la funzione di ricerca
- > Il controllo numerico visualizza la finestra di ricerca e mostra nel livello softkey le funzioni di ricerca disponibili.
- Premere il softkey PAROLA ATTUALE
- Il controllo numerico acquisisce la prima istruzione del blocco NC attuale. Premere eventualmente di nuovo il softkey per acquisire l'istruzione desiderata.

SOSTIT.

FINE

CERCARE

- Avviare la ricerca
- Il controllo numerico salta sul successivo testo cercato.
- Per sostituire il testo e poi saltare al successivo punto cercato: premere il softkey SOSTIT., oppure per sostituire tutti i punti di testo trovati: premere il softkey SOSTIT. TUTTO, o per non sostituire il testo e saltare al successivo punto cercato: premere il softkey CERCARE
  - Conclusione della funzione di ricerca: premere il softkey FINE

### 3.6 Gestione file

### File

| File nel controllo numerico                     | Тіро  |  |
|-------------------------------------------------|-------|--|
| Programmi NC                                    |       |  |
| in formato HEIDENHAIN                           | .Н    |  |
| in formato DIN/ISO                              | .I    |  |
| Programmi NC compatibili                        |       |  |
| Programmi Unit HEIDENHAIN                       | .HU   |  |
| Programmi profilo HEIDENHAIN                    | .HC   |  |
| Tabelle per                                     |       |  |
| Utensili                                        | .Т    |  |
| Cambiautensili                                  | .TCH  |  |
| Origini                                         | .D    |  |
| Punti                                           | .PNT  |  |
| Preset                                          | .PR   |  |
| Sistemi di tastatura                            | .TP   |  |
| File di backup                                  | .BAK  |  |
| Dati correlati (ad es. punti di strutturazione) | .DEP  |  |
| Tabelle liberamente definibili                  | .TAB  |  |
| Testi come                                      |       |  |
| File ASCII                                      | .A    |  |
| File di testo                                   | .TXT  |  |
| File HTML, ad es. protocolli di risultato dei   | .HTML |  |
| cicli di tastatura                              |       |  |
| File di guida                                   | .CHM  |  |
| Dati CAD quali                                  |       |  |
| file ASCII                                      | .DXF  |  |
|                                                 | .IGES |  |
|                                                 | .STEP |  |

Immettendo un programma NC nel controllo numerico, assegnare innanzi tutto un nome a questo programma NC. Il controllo numerico memorizzerà il programma NC nella memoria interna quale file con lo stesso nome. Anche i testi e le tabelle vengono memorizzati dal controllo numerico come file.

Per trovare e gestire i file in modo rapido, il controllo numerico dispone di una finestra speciale per la Gestione file. In questa finestra si possono chiamare, copiare, rinominare e cancellare i vari file.

Con il controllo numerico si possono gestire e memorizzare file fino a una dimensione complessiva di **2 GByte**.

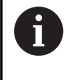

A seconda dell'impostazione il controllo numerico crea dopo l'editing e la memorizzazione di programmi NC file di backup con estensione \*.bak, influendo così sullo spazio di memoria a disposizione.

#### Nomi dei file

Per i programmi NC, le tabelle e i testi, il controllo numerico aggiunge anche un'estensione, divisa da un punto dal nome del file. Questa estensione caratterizza il tipo di file.

| Nome file | Tipo file |  |
|-----------|-----------|--|
| PROG20    | .l        |  |

I nomi dei file, dei drive e delle directory sul controllo numerico sono soggetti alla seguente norma: The Open Group Base Specifications Issue 6 IEEE Std 1003.1, 2004 Edition (Posix-Standard).

Sono ammessi i seguenti caratteri:

A B C D E F G H I J K L M N O P Q R S T U V W X Y Z a b c d e f g h i j k l m n o p q r s t u v w x y z 0 1 2 3 4 5 6 7 8 9 \_ -

I seguenti caratteri hanno un significato speciale:

| Carattere | Significato                                             |
|-----------|---------------------------------------------------------|
|           | L'ultimo punto del nome file separata l'e-<br>stensione |
| \e/       | Per l'albero della directory                            |
| :         | Separa le denominazioni dei drive dalla direc-<br>tory  |

Non utilizzare tutti gli altri caratteri per evitare ad es. problemi durante la trasmissione dei dati. I nomi delle tabelle devono iniziare con una lettera.

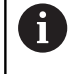

La lunghezza massima ammessa del percorso è di 255 caratteri. Per la lunghezza del percorso si contano le denominazioni del drive, della directory e del file, inclusa l'estensione.

Ulteriori informazioni: "Percorsi", Pagina 92

# Visualizzazione sul controllo numerico di file creati esternamente

Sul controllo numerico sono installati alcuni tool supplementari che consentono di visualizzare e in parte anche di elaborare i file illustrati nella seguente tabella.

| Tipi di file  | Тіро                     |
|---------------|--------------------------|
| File PDF      | pdf                      |
|               | xis<br>CSV               |
|               | ntmi                     |
| File di testo | txt<br>ini               |
| File grafici  | bmp<br>gif<br>jpg<br>png |

**Ulteriori informazioni:** manuale utente Configurazione, prova ed esecuzione di programmi NC

### Directory

Poiché nella memoria interna si possono memorizzare tanti programmi NC e file, per poter organizzare i singoli file, questi ultimi vengono memorizzati in directory (cartelle). In tali directory si possono creare ulteriori directory, le cosiddette sottodirectory. Con il tasto -/+ oppure ENT si possono visualizzare o mascherare le sottodirectory.

### Percorsi

Il percorso indica il drive e tutte le directory e sottodirectory in cui un file è memorizzato. I singoli dati vengono separati da una **\**.

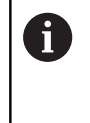

La lunghezza massima ammessa del percorso è di 255 caratteri. Per la lunghezza del percorso si contano le denominazioni del drive, della directory e del file, inclusa l'estensione.

### Esempio

Sul drive **TNC** è stata generata la directory AUFTR1. In seguito nella directory AUFTR1 è stata generata la sottodirectory NCPROG, nella quale è stato copiato il programma NC PROG1.H. Il programma NC ha quindi il seguente percorso:

### TNC:\AUFTR1\NCPROG\PROG1.I

La grafica a destra illustra un esempio di visualizzazione di directory con diversi percorsi.

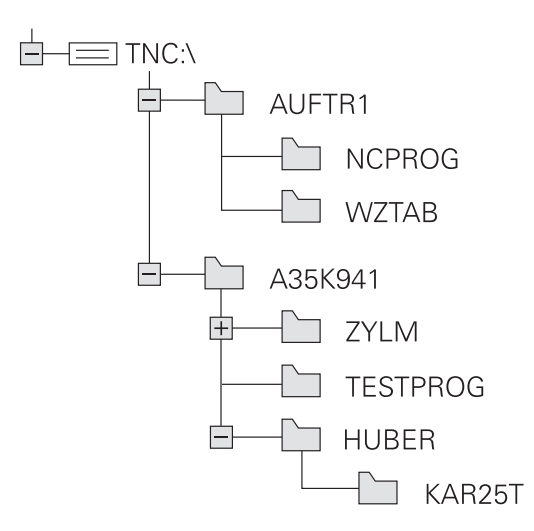

### Panoramica: funzioni della Gestione file

| Softkey                      | Funzione                                                      | Pag.                                                                             |
|------------------------------|---------------------------------------------------------------|----------------------------------------------------------------------------------|
|                              | Copia di un singolo file                                      | 98                                                                               |
| SELEZIONA<br>TIPO            | Visualizzazione di un determinato<br>tipo di file             | 96                                                                               |
|                              | Creazione di un nuovo file                                    | 98                                                                               |
| ULTIMI<br>FILE               | Visualizzazione degli ultimi 10 file<br>selezionati           | 102                                                                              |
| CRINC.                       | Cancellazione di un file                                      | 103                                                                              |
| TAG                          | Selezione di file                                             | 104                                                                              |
|                              | Rinomina di file                                              | 105                                                                              |
| PROTEGG.                     | Attivazione protezione file da cancel-<br>lazione e modifica  | 106                                                                              |
| SPROTEG.                     | Disattivazione protezione file                                | 106                                                                              |
| ADATTA<br>TABELLA/<br>NC PGM | Importazione di file di iTNC 530                              | Manuale utente<br>Configurazio-<br>ne, prova ed<br>esecuzione di<br>programmi NC |
|                              | Adattamento del formato della tabel-<br>la                    | 327                                                                              |
| RETE                         | Gestione dei drive di rete                                    | Manuale utente<br>Configurazio-<br>ne, prova ed<br>esecuzione di<br>programmi NC |
| SELEZIONE<br>EDITOR          | Selezione dell'editor                                         | 106                                                                              |
| ORDINA                       | Ordinamento dei file secondo le<br>proprietà                  | 105                                                                              |
|                              | Copia di directory                                            | 102                                                                              |
| CANC.                        | Cancellazione di una directory con<br>tutte le sottodirectory |                                                                                  |

| Softkey | Funzione                         | Pag. |
|---------|----------------------------------|------|
|         | Aggiornamento della directory    |      |
|         | Rinomina directory               |      |
|         | Creazione di una nuova directory |      |

### Chiamata della Gestione file

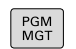

- Premere il tasto PGM MGT
- Il controllo numerico visualizza la finestra per la Gestione file (la figura illustra la programmazione base. Se il controllo numerico visualizza una ripartizione dello schermo diversa, premere il softkey FINESTRA).

La finestra stretta a sinistra visualizza i drive e le directory disponibili. I drive rappresentano i dispositivi con i quali i dati vengono memorizzati o trasmessi. Il drive è la memoria interna del controllo numerico. Altri drive sono le interfacce (RS232, Ethernet), alle quali collegare per esempio un PC. Ogni directory è sempre identificata da un'icona della cartella (a sinistra) e dal suo nome (a destra). Le sottodirectory sono rientrate verso destra. Se sono presenti sottodirectory, possono essere visualizzate o nascoste con il tasto -/+.

Se l'albero delle directory è maggiore di quanto visualizzabile sullo schermo, è possibile spostarsi con la barra di scorrimento o un mouse collegato.

La finestra larga a destra visualizza tutti i file memorizzati nella directory selezionata. Per ogni file vengono visualizzate varie informazioni, elencate nella tabella sottostante.

| Visualiz | zazione                                        | Significato                                                                                                    |
|----------|------------------------------------------------|----------------------------------------------------------------------------------------------------|
| Nome fi  | le                                             | Nome file e tipo file                                                                                                    |
| Byte     |                                                | Dimensione del file in byte                                                                                                    |
| Stato    |                                                | Caratteristica del file:                                                                                                    |
| E        |                                                | File selezionato in modalità <b>Programmaz.</b>                                                                                         |
| S        |                                                | File selezionato in modalità <b>Prova</b><br>programma                                                                                  |
| M        |                                                | File selezionato in uno dei modi operativi di esecuzione del programma                                                                  |
| +        |                                                | Il file possiede file correlati non visualizzati<br>con estensione DEP, ad es. in caso di utiliz-<br>zo della prova di impiego utensile |
| <b>a</b> |                                                | File protetto da cancellazione e modifica                                                                                               |
| ß        |                                                | File protetto da cancellazione e modifica in quanto in esecuzione                                                                       |
| Data     |                                                | Data in cui il file è stato modificato per l'ul-<br>tima volta                                                                          |
| Ora      |                                                | Ora in cui il file è stato modificato per l'ulti-<br>ma volta                                                                           |
| 6        | Per visualiz<br>il parametr<br><b>MANUAL</b> . | zzare i file correlati è necessario impostare<br>ro macchina <b>dependentFiles</b> (N. 122101) su                                       |

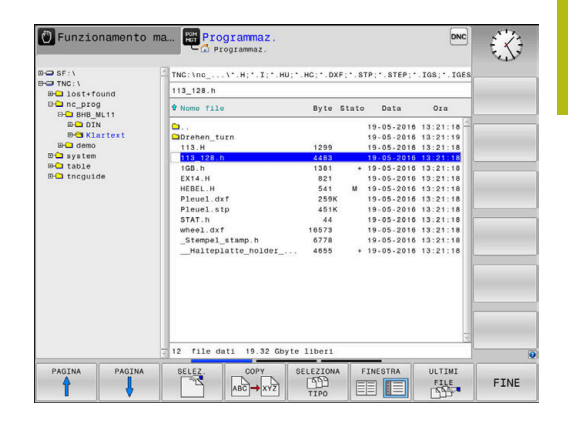

### Selezione di drive, directory e file

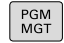

Richiamare la Gestione file: premere il tasto
 PGM MGT

Spostarsi con il mouse o premere i tasti freccia o i softkey per portare il cursore nel punto desiderato sullo schermo:

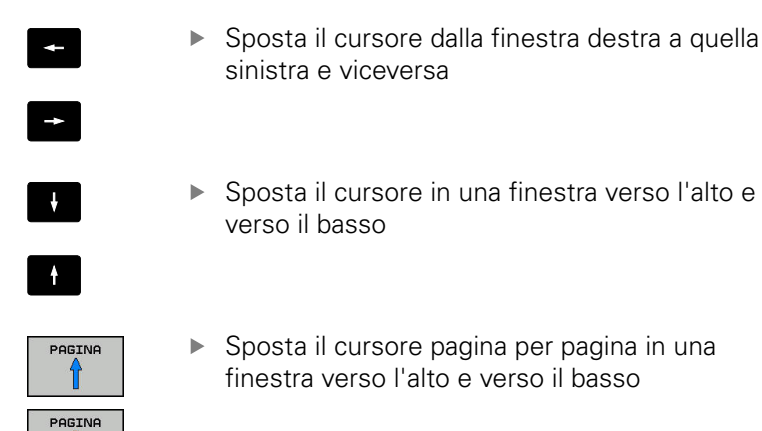

Passo 1: selezione del drive

Selezionare il drive nella finestra sinistra:

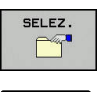

Ц

- Selezionare il drive: premere il softkey SELEZ., o
- Premere il tasto ENT

#### Passo 2: selezione della directory

 Evidenziare la directory nella finestra sinistra: la finestra destra elenca automaticamente tutti i file della directory selezionata (sfondo chiaro)

#### Passo 3:selezione del file

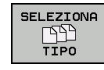

#### Premere il softkey SELEZIONA TIPO

- MOSTRA
- Premere il softkey del tipo di file desiderato oppure
   Visualizzare tutti i file: premere il softkey

tutti i file del tipo .h che iniziano con 4

Premere il softkey SELEZ. oppure

Utilizzare i caratteri jolly, ad es. 4\*.h: visualizzare

- FILTRO DISPLAY
- Selezionare il file nella finestra destra:

VIS.TUTTI, oppure

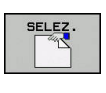

ENT

- Premere il tasto ENT
- Il controllo numerico attiva il file selezionato nel modo operativo nel quale è stata richiamata la Gestione file.

Se nella Gestione file si immette la lettera iniziale del file cercato, il cursore salta automaticamente sul primo programma NC con la lettera corrispondente.

### Creazione di una nuova directory

► Selezionare nella finestra sinistra la directory, nella quale si desidera creare una sottodirectory

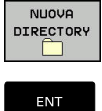

### Premere il softkey NUOVA DIRECTORY

- Inserire il nome della directory
- Premere il tasto ENT

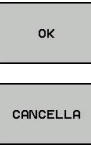

Premere il softkey OK per confermare oppure

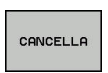

Premere il softkey CANCELLA per annullare

### Creazione di un nuovo file

- Selezionare nella finestra sinistra la directory in cui si vuole creare il nuovo file
- Posizionare il cursore nella finestra destra ►

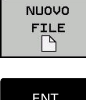

- Premere il softkey NUOVO FILE
- Inserire il nome del file con relativa estensione
- ENT

COPY → xyz Premere il tasto ENT

### Copia di un singolo file

- Portare il cursore sul file da copiare
  - Premere il softkey COPY: selezione della funzione di copia
  - > Il controllo numerico apre una finestra in primo piano.

Copia di file nella directory attuale

Introdurre il nome del file di destinazione

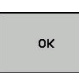

- Premere il tasto ENT o il softkey OK
- > Il controllo numerico copia il file nella directory attiva. Il file originale viene conservato.

Copia di file in un'altra directory

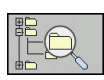

Premere il softkey Directory di destinazione ► per definire la directory di destinazione in una finestra in primo piano

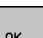

- Premere il tasto ENT o il softkey OK
- > Il controllo numerico copia il file con lo stesso nome nella directory selezionata. Il file originale viene conservato.

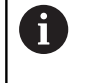

98

Il controllo numerico visualizza un indicatore di avanzamento, se la procedura di copia è stata avviata con il tasto ENT o con il softkey OK.

### Copia di file dati in un'altra directory

 Selezionare la ripartizione dello schermo con le due finestre di uguale grandezza

Finestra destra

- Premere il softkey VISUAL TREE
- Spostare il cursore sulla directory nella quale si desidera copiare i file e visualizzare con il tasto ENT i file in questa directory

Finestra sinistra

- Premere il softkey VISUAL TREE
- Selezionare la directory con i file da copiare e visualizzare i file con il softkey VISUALIZ. FILE

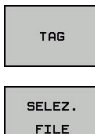

- Premere il softkey TAG: visualizzare le funzioni per selezionare i file
- Premere il softkey SELEZ. FILE: portare il cursore sul file da copiare e selezionarlo. Se desiderato, selezionare altri file allo stesso modo
- Premere il softkey COPIARE: copiare i file selezionati nella directory di destinazione

### Ulteriori informazioni: "Selezione dei file", Pagina 104

Avendo selezionato dei file sia nella finestra sinistra che in quella destra, il controllo numerico effettua la copia dalla directory sulla quale si trova il cursore.

#### Sovrascrittura di file

Copiando dei file in una directory dove si trovano già dei file con lo stesso nome, il controllo numerico chiede se questi file nella directory di destinazione devono essere sovrascritti:

- Sovrascrittura di tutti i file (campo File esistenti selezionato): premere il softkey OK o
- Senza sovrascrittura di file: premere il softkey CANCELLA

Volendo sovrascrivere un file protetto, occorre selezionare il campo **File protetti** ovvero interrompere l'operazione.

### Copia di una tabella

#### Importazione di righe in una tabella

Se si copia una tabella in una già esistente, si possono sovrascrivere singole righe con il softkey **SOSTIT. CAMPI**. Premesse:

- la tabella di destinazione deve esistere
- I file da copiare deve contenere solo le righe da sostituire
- il tipo di file delle tabelle deve essere identico

### NOTA

#### Attenzione, possibile perdita di dati!

La funzione **SOSTIT. CAMPI** sovrascrive, senza richiesta di conferma, tutte le righe del file di destinazione contenute nella tabella copiata. Il controllo numerico non esegue alcun backup automatico dei dati originari prima di eseguire la sostituzione. Le tabelle possono essere danneggiate in modo irrevocabile.

- Creare eventualmente copie di backup delle tabelle prima di procedere alla sostituzione
- Utilizzare SOSTIT. CAMPI con particolare cautela

#### Esempio

Con un dispositivo di presetting sono stati misurati la lunghezza e il raggio di dieci nuovi utensili. Successivamente il dispositivo di presetting genera la tabella utensili TOOL\_Import.T con dieci righe, ossia dieci utensili.

Procedere come descritto di seguito:

- Copiare questa tabella dal supporto dati esterno in una directory qualsiasi
- Copiare la tabella creata esternamente con la Gestione file del controllo numerico nella tabella TOOL.T esistente
- Il controllo numerico chiede se la tabella utensili TOOL.T esistente deve essere sovrascritta.
- Premere il softkey SI
- Il controllo numerico sovrascrive completamente il file TOOL.T attuale. A copia terminata TOOL.T consisterà di 10 righe.
- ▶ In alternativa premere il softkey SOSTIT. CAMPI
- Il controllo numerico sovrascrive completamente le 10 righe del file TOOL.T. I dati delle righe residue non verranno modificati dal controllo numerico.

#### Estrazione di righe da una tabella

Nelle tabelle possono essere marcate una o più righe e memorizzate in una tabella separata.

Procedere come descritto di seguito:

- Aprire la tabella dalla quale si desidera copiare le righe
- Selezionare con i tasti cursore la prima riga da copiare
- Premere il softkey FUNZIONI AUSIL.
- Premere il softkey TAG
- Selezionare eventualmente altre righe
- Premere il softkey SALVA CON NOME
- Inserire il nome di una tabella in cui devono essere memorizzate le righe selezionate

### Copia di directory

- > Portare il cursore nella finestra destra sulla directory da copiare
- Premere il softkey COPY

- Il controllo numerico visualizza la finestra per la selezione della directory di destinazione.
- Selezionare la directory di destinazione e confermare con il tasto ENT o il softkey OK
- Il controllo numerico copia la directory selezionata incluse le sottodirectory nella directory di destinazione selezionata.

### Selezione di uno degli ultimi file selezionati

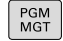

- Richiamare la Gestione file: premere il tasto **PGM MGT**
- ULTIMI FILE
- Visualizzazione degli ultimi 10 file selezionati: premere il softkey ULTIMI FILE

Premere i tasti freccia per spostare il cursore sul file che si intende selezionare:

t

Sposta il cursore in una finestra verso l'alto e verso il basso

Selezionare il file: premere il softkey OK o

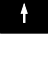

ок

ENT

Premere il tasto ENT

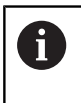

Con il softkey **COPIARE VALORE ATTUALE** è possibile copiare il percorso di un file selezionato. Il percorso copiato può essere successivamente riutilizzato, ad es. in caso di una chiamata programma con l'aiuto del tasto **PGM CALL**.

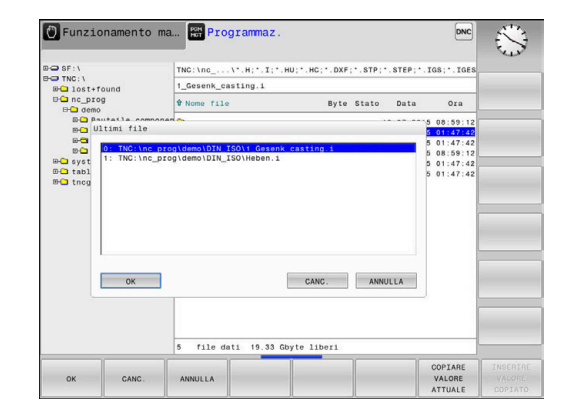

### Cancellazione di file

### NOTA

#### Attenzione, possibile perdita di dati!

La funzione **DELETE** cancella definitivamente il file. Il controllo numerico non esegue alcun backup automatico del file prima di eseguire la cancellazione, ad es. in un cestino. I file sono quindi eliminati in modo irrevocabile.

Salvare regolarmente i dati importanti su drive esterni

Procedere come descritto di seguito:

Portare il cursore sul file che si desidera cancellare

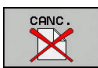

- Premere il softkey CANC.
- > Il controllo numerico chiede se il file deve essere effettivamente cancellato.
- Premere il softkey OK
- > Il controllo numerico cancella il file.
- ▶ In alternativa premere il softkey CANCELLA
- > Il controllo numerico interrompe l'operazione.

### **Cancellazione di directory**

### NOTA

#### Attenzione, possibile perdita di dati!

La funzione **CANC.** cancella definitivamente tutti i file della directory. Il controllo numerico non esegue alcun backup automatico dei file prima di eseguire la cancellazione, ad es. in un cestino. I file sono quindi eliminati in modo irrevocabile.

Salvare regolarmente i dati importanti su drive esterni

#### Procedere come descritto di seguito:

Portare il cursore sulla directory da cancellare

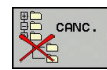

- Premere il softkey CANC.
- > Il controllo numerico richiede se la directory con tutte le sottodirectory e tutti i file deve essere cancellata.
- Premere il softkey OK
- > Il controllo numerico cancella la directory
- In alternativa premere il softkey CANCELLA
- > Il controllo numerico interrompe l'operazione.

### Selezione dei file

| Softkey                    | Funzione di selezione                           |
|----------------------------|-------------------------------------------------|
| SELEZ.<br>FILE             | Selezione di un singolo file                    |
| SELEZ.<br>TUTTI<br>FILE    | Selezione di tutti i file di una directory      |
| TOGLI SEL<br>FILE          | Disattivazione della selezione di un unico file |
| TOGLI SEL<br>TUTTI<br>FILE | Disattivazione della selezione di tutti i file  |
| COPY SEL                   | Copia di tutti i file selezionati               |

Le funzioni, quali la copia o la cancellazione di file, possono essere eseguite sia per singoli che per più file contemporaneamente. Per selezionare più file procedere come segue:

▶ Portare il cursore sul primo file

| TAG |  |
|-----|--|
|     |  |

- Visualizzazione delle funzioni di selezione: premere il softkey TAG
- SELEZ. FILE
- ► Selezione del file: premere il softkey SELEZ. FILE

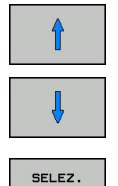

FILE

- Portare il cursore su un altro file
- Selezione di un altro file: premere il softkey SELEZ. FILE ecc.

#### Copiare i file selezionati:

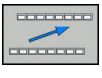

Uscire dal livello softkey attivo

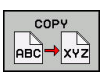

Premere il softkey COPY

Cancellazione dei file selezionati:

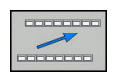

Uscire dal livello softkey attivo

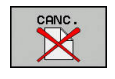

Premere il softkey CANC.

### Rinomina di file

- Portare il cursore sul file da rinominare
  - Selezione della funzione di Rinomina: premere il softkey RINOMINA
  - Introdurre il nuovo nome del file; il tipo di file non può essere modificato
  - Conferma del cambiamento del nome: premere il softkey OK o il tasto ENT

### Ordinamento di file

- Scegliere la cartella in cui si desidera ordinare i file
  - ORDINA

RINOMINA ABC = XYZ

- Premere il softkey ORDINA
- Selezionare il softkey con il corrispondente criterio di rappresentazione
  - ORDINA PER NOME
  - ORDINA PER GRANDEZZA
  - ORDINA PER DATA
  - ORDINA PER TIPO
  - ORDINA PER STATO
  - NON ORDIN

### Funzioni ausiliarie

### Protezione di file ed eliminazione della protezione file

Portare il cursore sul file da proteggere

| FUNZIONI<br>AUSIL. |
|--------------------|
| PROTEGG.           |

•

- Selezionare le funzioni ausiliarie: premere il softkey FUNZIONI AUSIL.
- Attivare la protezione file: premere il softkey PROTEGG.
  - > Il file viene contrassegnato dall'icona Protect

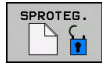

 Disattivare la protezione file: premere il softkey SPROTEG.

### Selezione dell'editor

Portare il cursore sul file da aprire

| FUNZIONI |
|----------|
| AUSIL.   |

- Selezionare le funzioni ausiliarie: premere il softkey FUNZIONI AUSIL.
- SELEZIONE EDITOR
- Selezione dell'editor: premere il softkey SELEZIONE EDITOR
- Selezionare l'editor desiderato
  - TEXT EDITOR per file di testo, z. B. .A o .TXT
  - PROGRAM EDITOR per programmi NC .H e .I
  - **TABLE EDITOR** per tabelle, ad es. **.TAB** o **.T**
  - BPM EDITOR per tabelle pallet .P
- Premere il softkey OK

### Collegamento e rimozione del dispositivo USB

I dispositivi USB collegati con file system supportato vengono riconosciuti automaticamente dal controllo numerico.

Per rimuovere un dispositivo USB, procedere come descritto di seguito.

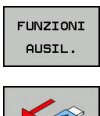

- Spostare il cursore nella finestra sinistra
- Premere il softkey FUNZIONI AUSIL.

Rimuovere il dispositivo USB

**2** 

**Ulteriori informazioni:** manuale utente Configurazione, prova ed esecuzione di programmi NC

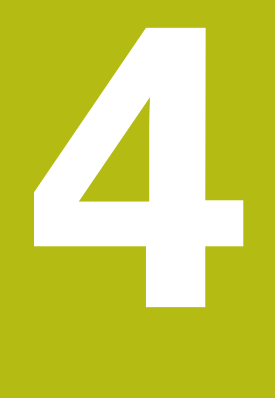

# Utensili

### 4.1 Inserimenti relativi all'utensile

### Avanzamento F

L'avanzamento **F** è la velocità con la quale il centro dell'utensile si muove sulla propria traiettoria. L'avanzamento massimo può essere differente per i singoli assi e viene determinato mediante i parametri macchina.

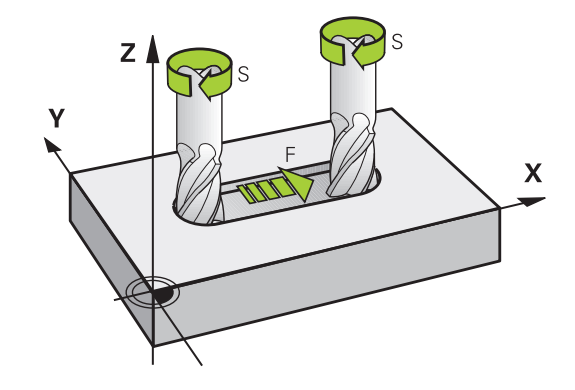

#### inserimento

L'avanzamento può essere inserito nel blocco **T** (chiamata utensile) e in ogni blocco di posizionamento.

**Ulteriori informazioni:** "Programmazione dei movimenti utensile in DIN/ISO", Pagina 81

Nei programmi in millimetri si inserisce l'avanzamento  ${\bf F}$  nell'unità mm/min, nei programmi in inch, per motivi di risoluzione, in 1/10 inch/min.

### Rapido

i

Per il rapido si inserisce G00.

Per spostare la macchina in rapido, si può anche programmare il corrispondente valore numerico, ad es. **G01F30000**. A differenza di **G00**, questo spostamento in rapido non è attivo solo nel blocco, ma fino a quando non viene programmato un altro avanzamento.

### Durata dell'azione

L'avanzamento inserito con un valore numerico rimane attivo finché l'esecuzione del programma arriva a un blocco NC nel quale è programmato un altro avanzamento. La funzione **G00** è attiva soltanto per il blocco in cui è stata programmata. Dopo il blocco NC con **G00** ridiventa attivo l'ultimo avanzamento programmato con un valore numerico.

#### Modifica durante l'esecuzione del programma

Durante l'esecuzione del programma si può modificare l'avanzamento con il potenziometro di regolazione F dell'avanzamento stesso.

Il potenziometro di avanzamento riduce l'avanzamento programmato, non l'avanzamento calcolato dal controllo numerico.
## Numero di giri del mandrino S

Il numero di giri del mandrino S è espresso in giri al minuto (giri/min) e si programma in un blocco T (chiamata utensile). Come alternativa, si può definire anche una velocità di taglio Vc in metri al minuto (m/min).

#### Modifica programmata

Il numero di giri mandrino può essere modificato nel programma NC con un blocco **T**, nel quale si deve inserire soltanto il nuovo numero di giri.

Procedere come descritto di seguito:

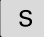

- Premere il tasto **S** sulla tastiera alfanumerica
- Inserire il nuovo numero giri del mandrino

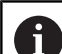

Nei seguenti casi il controllo numerico modifica soltanto il numero di giri:

- Blocco T senza nome, numero e asse dell'utensile
- Blocco T senza nome e numero dell'utensile, ma con stesso asse utensile del blocco T precedente

Nei seguenti casi, il controllo numerico esegue la macro di cambio utensile e inserisce se necessario un utensile gemello:

- Blocco **T** con numero utensile
- Blocco **T** con nome utensile
- Blocco T senza nome o numero dell'utensile, ma con direzione dell'asse utensile modificata

#### Modifica durante l'esecuzione del programma

Durante l'esecuzione del programma si può modificare il numero di giri del mandrino intervenendo sulla manopola del potenziometro di regolazione S del numero giri mandrino.

# 4.2 Dati utensile

## Premesse per la correzione utensile

Di norma si programmano le coordinate delle traiettorie nel modo in cui il pezzo è quotato nel disegno. Affinché il controllo numerico possa calcolare la traiettoria del centro dell'utensile, ossia eseguire una compensazione dell'utensile, occorre inserire lunghezza e raggio per ogni utensile utilizzato.

I dati utensile possono essere inseriti con la funzione **G99** direttamente nel programma NC o separatamente in tabelle utensili. Inserendo i dati utensile nelle tabelle, sono disponibili ulteriori informazioni specifiche sugli utensili. Durante l'esecuzione del programma NC il controllo numerico tiene conto di tutti i dati inseriti.

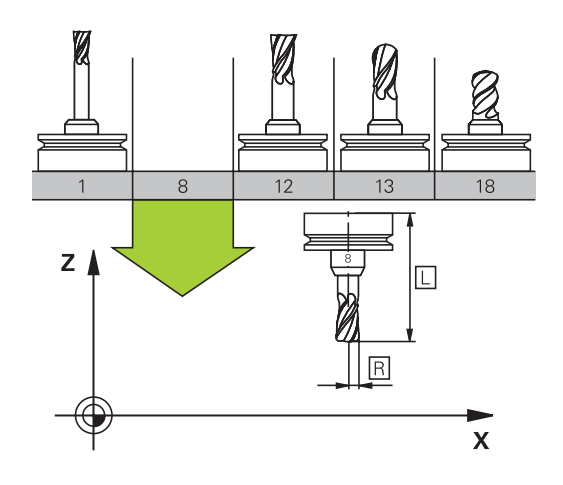

### Numero utensile, nome utensile

Ogni utensile viene identificato da un numero tra 0 e 32767. Lavorando con tabelle utensili si possono assegnare inoltre dei nomi utensile. I nomi utensile possono essere composti da 32 caratteri al massimo.

> **Caratteri ammessi**: # \$ % & , - \_ . 0 1 2 3 4 5 6 7 8 9 @ A B C D E F G H I J K L M N O P Q R S T U V W X Y Z Le lettere minuscole vengono automaticamente

sostituite dal controllo numerico con le corrispondenti lettere maiuscole. **Caratteri non ammessi**: <carattere di spaziatura> ! "

 $() * + :; < = > ? [/] ^ ` { | } ~$ 

L'utensile con il numero 0 viene identificato quale "utensile zero" con lunghezza L=0 e raggio R=0. Anche nelle tabelle utensili il T0 dovrà essere definito con L=0 e R=0.

# Lunghezza utensile L

i

La lunghezza utensile L dovrebbe essere inserita fondamentalmente come lunghezza assoluta riferita all'origine dell'utensile. Per numerose funzioni in collegamento con la lavorazione su più assi, il controllo numerico richiede obbligatoriamente la lunghezza totale dell'utensile.

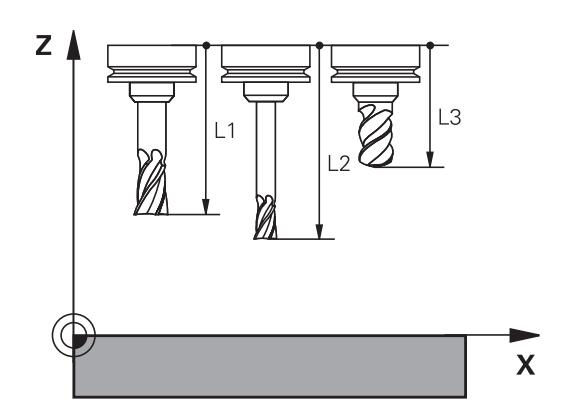

## **Raggio utensile R**

A

i

Il raggio R dell'utensile viene inserito direttamente.

### Valori delta per lunghezze e raggi

l valori delta indicano gli scostamenti in lunghezza e nel raggio di utensili.

Un valore delta positivo significa una sovradimensione (**DL**, **DR**>0). Nelle lavorazioni con una maggiorazione si deve indicare il valore della stessa nella programmazione della chiamata utensile con **T**.

Un valore delta negativo significa una minorazione (**DL**, **DR**<0). La minorazione viene inserita nella tabella utensili per l'usura dell'utensile.

Per i valori delta vengono introdotti valori numerici; in un blocco  ${\bf T}$  il valore può essere introdotto anche con un parametro Q.

Campo di immissione: i valori delta devono essere al massimo di  $\pm$  99,999 mm.

l valori delta della tabella utensili influiscono sulla rappresentazione grafica della simulazione di asportazione.

I valori delta del blocco **T** non modificano nella simulazione la dimensione rappresentata dell'**utensile**. I valori delta programmati spostano tuttavia l'**utensile** nella simulazione dell'importo definito.

l valori delta del blocco **T** influiscono sulla visualizzazione della posizione in funzione del parametro macchina opzionale **progToolCalIDL**(N. 124501).

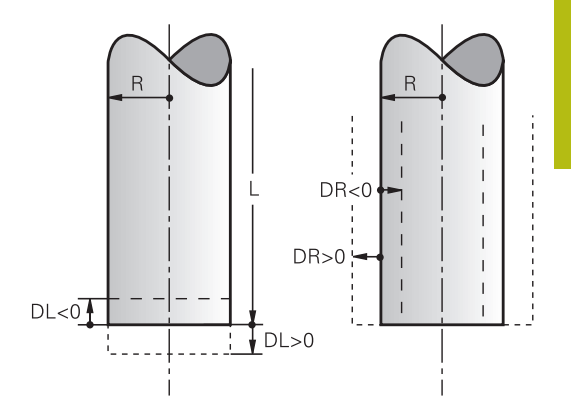

# Inserimento dei dati utensile nel programma NC

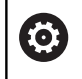

Consultare il manuale della macchina.

Il costruttore della macchina definisce la funzionalità della funzione **G99**.

Per ogni utensile il numero, la lunghezza e il raggio vengono definiti una volta nel programma NC in un blocco **G99**.

Per la definizione procedere come segue:

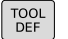

Premere il tasto TOOL DEF

- Lunghezza utensile: valore di correzione della lunghezza
- Raggio utensile: valore di correzione del raggio

Esempio

N40 G99 T5 L+10 R+5\*

### Richiamo dei dati utensile

Prima di richiamarlo, l'utensile deve essere definito in un blocco **G99** o nella tabella utensili.

Una chiamata utensile **T** nel programma NC viene programmata con i seguenti dati:

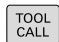

- Premere il tasto TOOL CALL
- Numero di utensile: inserire il numero o il nome dell'utensile. Con il softkey NOME UTENSILE è possibile inserire un nome, con il softkey QS si inserisce un parametro stringa. Il controllo numerico pone automaticamente tra virgolette un nome utensile. A un parametro stringa è necessario assegnare precedentemente un nome utensile. I nomi si riferiscono a una registrazione nella tabella utensili attiva TOOL.T.
- SELEZ.
- ► In alternativa premere il softkey SELEZ.
- Il controllo numerico apre una finestra tramite la quale è possibile selezionare un utensile direttamente dalla tabella utensili TOOL.T.
- Per richiamare un utensile con altri valori di compensazione, inserire il relativo indice definito nella tabella utensili, separandolo con un punto decimale
- Asse di lavoro mandrino X/Y/Z: inserire l'asse utensile
- Numero di giri del mandrino S: inserire il numero di giri mandrino S in giri al minuto (giri/ min). Come alternativa, si può definire una velocità di taglio Vc in metri al minuto (m/min). A tale scopo, premere il softkey VC
- Avanzamento F: inserire l'avanzamento F in millimetri al minuto (mm/min). L'avanzamento rimane attivo fino alla programmazione di un nuovo avanzamento in un blocco di posizionamento o in un blocco T
- Sovramet. lungh. DL: valore delta per la lunghezza dell'utensile
- Sovram. raggio DR: valore delta per il raggio dell'utensile
- Sovram. raggio DR2: valore delta per il raggio dell'utensile 2

6

Nei seguenti casi il controllo numerico modifica soltanto il numero di giri:

- Blocco **T** senza nome, numero e asse dell'utensile
- Blocco T senza nome e numero dell'utensile, ma con stesso asse utensile del blocco T precedente

Nei seguenti casi, il controllo numerico esegue la macro di cambio utensile e inserisce se necessario un utensile gemello:

- Blocco **T** con numero utensile
- Blocco **T** con nome utensile
- Blocco T senza nome o numero dell'utensile, ma con direzione dell'asse utensile modificata

#### Selezione utensili nella finestra in primo piano

Se si apre la finestra in primo piano per la selezione dell'utensile, il controllo numerico evidenzia in verde tutti gli utensili presenti nel magazzino utensili.

Nella finestra in primo piano è possibile cercare anche un utensile:

- GOTO
- Premere il tasto GOTO
- In alternativa premere il softkey TROVA
- Inserire il nome o il numero utensile
- ENT
- Premere il tasto ENT
  - Il controllo numerico si sposta sul primo utensile con il criterio di ricerca immesso.

Le seguenti funzioni possono essere eseguite anche da mouse.

- Con un clic nella colonna dell'intestazione della tabella il controllo numerico dispone i dati in ordine ascendente o discendente
- Con un clic nella colonna dell'intestazione della tabella e successivamente spostandola con il tasto del mouse premuto, è possibile modificare la larghezza della colonna

Le finestre visualizzate in primo piano per la ricerca del numero utensile o del nome utensile possono essere configurate separatamente. La sequenza di ordinamento e le larghezze delle colonne rimangono invariate anche dopo l'arresto del controllo numerico.

#### Chiamata utensile

Si deve chiamare l'utensile numero 5 nell'asse utensile Z con il numero giri mandrino 2500 giri/min e un avanzamento di 350 mm/ min. La maggiorazione per la lunghezza e il raggio 2 dell'utensile ammontano a 0,2 ovvero 0,05 mm, la minorazione per il raggio utensile 1 mm.

#### Esempio

#### N20 T 5.2 G17 S2500 DL+0.2 DR-1\*

La D prima di L, R e R2 significa valore delta.

#### Preselezione di utensili

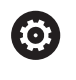

Consultare il manuale della macchina.

La preselezione degli utensili con **G51** è una funzione correlata alla macchina.

Impiegando delle tabelle utensili, con un blocco **G51** si può effettuare una preselezione per il successivo utensile da impiegare. A tale scopo si deve inserire il numero utensile, il parametro Q oppure il nome utensile tra virgolette.

# **Cambio utensile**

#### Cambio utensile automatico

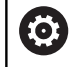

Consultare il manuale della macchina.

Il cambio utensile è una funzione correlata alla macchina in uso.

Nel cambio utensile automatico l'esecuzione del programma non viene interrotta. In corrispondenza di una chiamata utensile con **T**, il controllo numerico provvederà al cambio con un utensile dal magazzino utensili.

# Cambio utensile automatico in caso di superamento del tempo di durata: M101

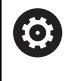

Consultare il manuale della macchina.

M101 è una funzione correlata alla macchina.

Alla scadenza di una durata predefinita, il controllo numerico può inserire automaticamente un utensile gemello e proseguire con questo la lavorazione. Attivare a tale scopo la funzione ausiliaria **M101**. L'azione di **M101** può essere nuovamente disattivata con **M102**.

Nella tabella utensili occorre inserire nella colonna **TIME2** la durata dell'utensile al termine della quale è necessario proseguire la lavorazione con un utensile gemello. Il controllo numerico inserisce nella colonna **CUR\_TIME** la rispettiva durata attuale dell'utensile.

Se la durata attuale supera il **TIME2**, al massimo un minuto dopo la scadenza della durata al successivo punto di programma possibile viene inserito un utensile gemello. Il cambio viene eseguito solo al termine del blocco NC.

# NOTA

#### Attenzione Pericolo di collisione!

In caso di cambio utensile automatico con **M101**, il controllo numerico riporta sempre l'utensile nell'asse utensile di origine. Durante il ritorno, per utensili che creano sottosquadri sussiste il pericolo di collisione, ad es. con frese a disco o con frese per scanalature a T!

Disattivare il cambio utensile con M102

Dopo il cambio utensile, se non diversamente definito dal costruttore della macchina, il controllo numerico esegue il posizionamento secondo la seguente logica:

- Se la posizione di destinazione nell'asse utensile si trova sotto la posizione attuale, l'asse utensile viene posizionato per ultimo
- Se la posizione di destinazione nell'asse utensile si trova sopra la posizione attuale, l'asse utensile viene posizionato per primo

i

f

#### Parametro di immissione BT (Block Tolerance)

Verificando la durata e con il calcolo del cambio utensile automatico è possibile incrementare il tempo di lavorazione, indipendentemente dal programma NC. Tale tempo può essere influenzato con il parametro di immissione opzionale **BT** (Block Tolerance).

Se si imposta la funzione **M101**, il controllo numerico prosegue il dialogo con la richiesta di **BT**. Si definisce così il numero di blocchi NC (1 – 100) dei quali il cambio utensile automatico deve essere ritardato. Il periodo di tempo risultante, del quale viene ritardato il cambio utensile, dipende dal contenuto dei blocchi NC (ad es. avanzamento, percorso). Se non si definisce alcun valore **BT**, il controllo numerico utilizza il valore 1 o eventualmente un valore standard stabilito dal costruttore della macchina.

Più alto è il valore **BT** impostato, minore sarà l'effetto di un'eventuale prolungamento della durata per effetto della funzione **M101**. Tenere presente che il cambio utensile automatico viene così eseguito più tardi! Per calcolare un idoneo valore di partenza per **BT**, occorre utilizzare la formula **BT = 10: tempo di** 

esecuzione medio di un blocco NC in secondi. Arrotondare il risultato a una cifra intera. Se il valore calcolato è maggiore di 100, impostare il valore massimo 100.

Se si desidera resettare la durata attuale di un utensile (ad es. in seguito alla sostituzione di placchette), occorre inserire nella colonna CUR\_TIME il valore 0.

#### Requisiti per il cambio utensile con M101

Impiegare come utensile gemello soltanto utensili con lo stesso raggio. Il controllo numerico non verifica automaticamente il raggio dell'utensile.

Se il controllo numerico deve verificare il raggio dell'utensile gemello, inserire **M108** nel programma NC.

Il controllo numerico esegue il cambio utensile automatico in un punto idoneo del programma. Il cambio utensile automatico non viene eseguito:

- durante l'esecuzione di cicli di lavorazione
- con correzione raggio (G41/G42) attiva
- direttamente dopo una funzione di avvicinamento APPR
- direttamente prima di una funzione di allontanamento APPR
- direttamente prima e dopo G24 e G25
- durante l'esecuzione di macro
- durante l'esecuzione di un cambio utensile
- direttamente dopo un **blocco T** o **G99**
- durante l'esecuzione di cicli SL

#### Superamento della durata

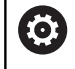

Questa funzione deve essere consentita e adattata dal costruttore della macchina.

Lo stato utensile alla fine della durata pianificata dipende tra l'altro da tipo utensile, tipo di lavorazione e materiale del pezzo. Nella colonna **OVRTIME** della tabella utensili si inserisce il tempo in minuti che l'utensile può essere impiegato al superamento della durata definita.

Il costruttore della macchina definisce l'abilitazione di questa colonna e le modalità di impiego per la ricerca utensile.

# 4.3 Correzione utensile

### Introduzione

Il controllo numerico corregge la traiettoria dell'utensile sull'asse del mandrino del valore di correzione per la lunghezza utensile e nel piano di lavoro per il raggio dell'utensile.

Se il programma NC viene generato direttamente sul controllo numerico, la correzione del raggio dell'utensile è attiva solo nel piano di lavoro.

Il controllo numerico tiene conto di un massimo di cinque assi compresi quelli rotativi.

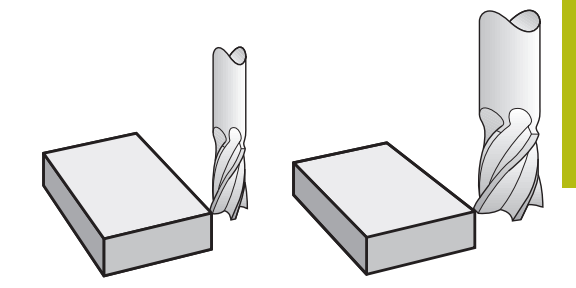

### Correzione lunghezza utensile

Il valore di correzione per la lunghezza si attiva automaticamente quando un utensile viene chiamato. La correzione verrà disattivata alla chiamata di un utensile con lunghezza L = 0 (ad es. **T 0**).

# NOTA

#### Attenzione Pericolo di collisione!

Il controllo numerico impiega le lunghezze utensile definite per la correzione della lunghezza utensile. Lunghezze utensile errate determinano anche una relativa correzione errata. Per utensili con lunghezza **0** e dopo un **T 0**, il controllo numerico non esegue alcuna correzione della lunghezza e alcuna verifica del rischio di collisione. Durante i posizionamenti successivi dell'utensile sussiste il pericolo di collisione!

- Definire sempre gli utensili con la lunghezza effettiva (non solo le differenze)
- ▶ Impiegare **T 0** esclusivamente per lo scarico del mandrino

Per la correzione della lunghezza il TNC tiene conto dei valori delta sia del blocco  ${\bf T}$  che della tabella utensili.

Valore di compensazione =  $L + DL_{CALL \ blocco \ T} + DL_{TAB}$  con

L: Lunghezza utensile L dal blocco G99 o dalla tabella utensili
 DL<sub>CALL blocco T</sub>: Maggiorazione della lunghezza DL dal blocco T
 DL dalla tabella

DL <sub>TAB</sub>: Maggiorazione della lunghezza DL dalla tabella utensili

# Correzione raggio utensile

Il blocco di programma per la traiettoria utensile contiene:

- G41 o G42 per la compensazione del raggio
- **G40**, quando non è richiesta alcuna compensazione del raggio

La compensazione del raggio si attiva quando un utensile viene chiamato e spostato nel piano di lavoro con un blocco lineare utilizzando **G41** o **G42**.

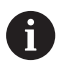

Il controllo numerico annulla la compensazione del raggio nei seguenti casi:

- Blocco lineare con G40
- Funzione **DEP** per allontanamento dal profilo
- Selezione di un nuovo programma NC tramite
  PGM MGT

Per la compensazione del raggio il controllo numerico tiene conto dei valori delta sia del blocco **T** che della tabella utensili.

Valore di compensazione =  $\mathbf{R} + \mathbf{D}\mathbf{R}_{CALLblocco T} + \mathbf{D}\mathbf{R}_{TAB}$  con

| <b>R</b> :              | Raggio utensile <b>R</b> dal blocco <b>G99</b> o dalla tabella utensili |
|-------------------------|-------------------------------------------------------------------------|
| <b>DR</b> CALLblocco T: | Maggiorazione del raggio <b>DR</b> dal blocco <b>T</b>                  |
| DR <sub>TAB</sub> :     | Maggiorazione del raggio DR dalla tabella utensili                      |

#### Movimenti traiettoria senza correzione raggio: G40

L'utensile si sposta nel piano di lavoro con il proprio centro sulla traiettoria programmata, cioè sulle coordinate programmate.

Applicazione: foratura, preposizionamento.

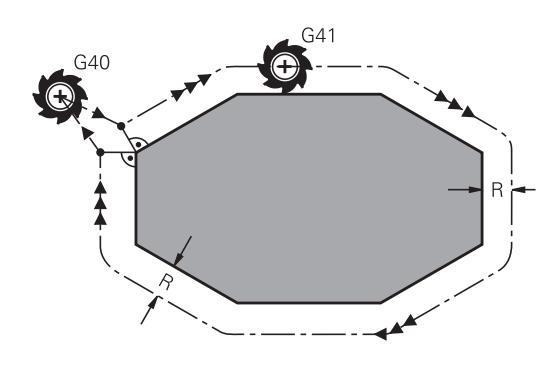

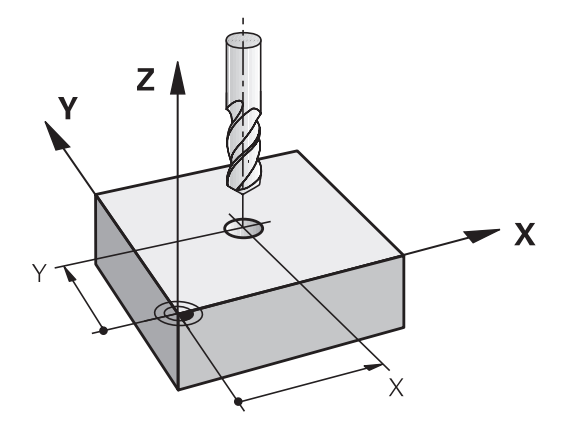

i

#### Movimenti traiettoria con correzione raggio: G42 e G41

- **G42**: L'utensile trasla a destra del profilo
- G41: L'utensile trasla a sinistra del profilo

Il centro dell'utensile si muove alla distanza del proprio raggio dal profilo programmato: **A destra** e **a sinistra** indica la posizione dell'utensile in direzione di spostamento lungo il profilo del pezzo.

Tra due blocchi NC con differente compensazione del raggio **G42** e **G41** deve trovarsi almeno un blocco di spostamento nel piano di lavoro senza compensazione del raggio (quindi con **G40**).

Il controllo numerico attiva una correzione del raggio alla fine del blocco in cui viene programmata per la prima volta.

All'attivazione del blocco con compensazione del raggio **RR/RLG42/G41** e alla disattivazione con **G40**, il controllo numerico posiziona l'utensile sempre perpendicolarmente al punto di partenza o al punto finale programmati. Posizionare l'utensile prima del primo punto del profilo o dopo l'ultimo punto del profilo, al fine di non danneggiare il profilo.

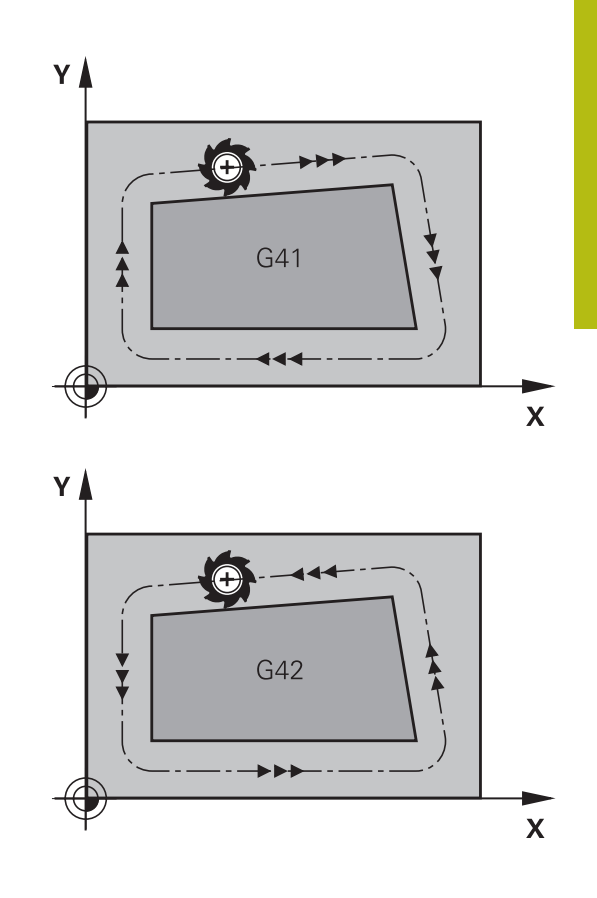

#### Immissione della correzione raggio

La correzione del raggio si imposta in un blocco **G01**. Inserire le coordinate del punto di arrivo e confermare con il tasto **ENT**.

| G 4 1 | • | Traiettoria utensile a sinistra del profilo<br>programmato: premere il softkey della funzione<br><b>G41</b> oppure                     |
|-------|---|----------------------------------------------------------------------------------------------------|
| G 4 2 | • | Traiettoria utensile a destra del profilo<br>programmato: premere il softkey della funzione<br><b>G42</b> oppure                       |
| G 4 Ø | • | Traiettoria utensile senza correzione del raggio o<br>disattivazione della correzione: premere il softkey<br>della funzione <b>G40</b> |
|       |   |                                                                                                    |

Conclusione del blocco NC: premere il tasto END

#### Correzione del raggio: lavorazione spigoli

Spigoli esterni:

se è stata programmata una compensazione del raggio, il controllo numerico porta l'utensile sugli spigoli esterni su un cerchio di raccordo. Se necessario, il controllo numerico riduce l'avanzamento sugli spigoli esterni, ad es. in caso di bruschi cambi di direzione

Spigoli interni:

negli spigoli interni il controllo numerico calcola il punto di intersezione delle traiettorie sulle quali si muove il centro dell'utensile con le correzioni programmate. A partire da questo punto l'utensile trasla lungo il successivo elemento del profilo. Non si danneggiano così gli spigoli interni del pezzo. Il raggio dell'utensile non può quindi essere selezionato a piacere per un determinato profilo.

# NOTA

#### Attenzione Pericolo di collisione!

Affinché il controllo numerico possa avvicinarsi o allontanarsi dal profilo, sono richieste posizioni di avvicinamento e allontanamento sicure. Tali posizioni devono consentire i movimenti di compensazione per attivazione e disattivazione della compensazione del raggio. Posizioni errate possono causare eventuali collisioni. Durante la lavorazione sussiste il pericolo di collisione!

- Programmazione di posizioni di avvicinamento e allontanamento sicure oltre il profilo
- Considerazione del raggio utensile
- Considerazione della strategia di avvicinamento

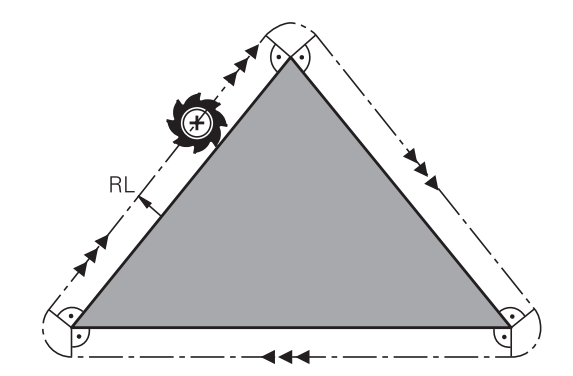

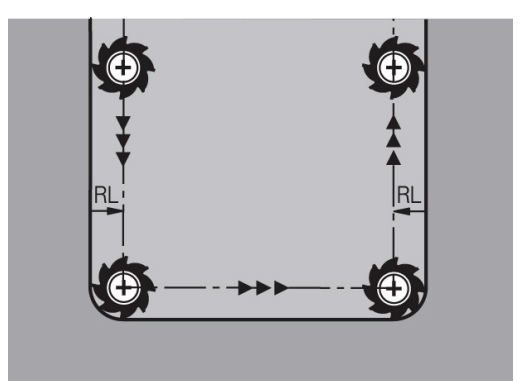

5

# Programmazione di profili

# 5.1 Movimenti utensile

# Funzioni traiettoria

Il profilo di un pezzo è composto generalmente da più elementi di profilo quali rette e archi di cerchio. Con le funzioni traiettoria si programmano le traiettorie utensile per **rette** e **archi di cerchio**.

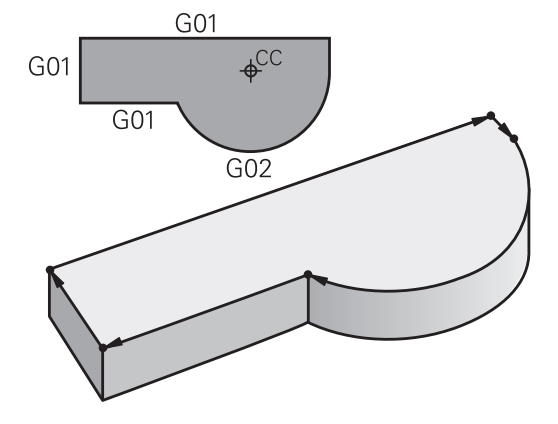

# Programmazione libera dei profili FK

Quando non esistono disegni a norma NC o quando le quote sono insufficienti per il programma NC, il profilo del pezzo viene programmato con la funzione "Programmazione libera dei profili". I dati mancanti verranno calcolati dal controllo numerico.

Anche con la programmazione FK si programmano le traiettorie utensile per **rette** e **archi di cerchio**.

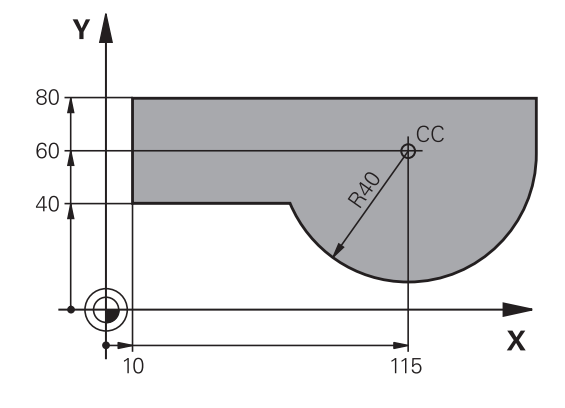

# Funzioni ausiliarie M

Con le funzioni ausiliarie del controllo numerico si possono verificare

- I'esecuzione del programma, ad es. una sua interruzione
- le funzioni macchina, come attivazione e disattivazione della rotazione mandrino e del refrigerante
- le traiettorie dell'utensile

#### Sottoprogrammi e ripetizioni di blocchi di programma

Le fasi di lavorazione ripetitive possono essere impostate soltanto una volta come sottoprogramma o ripetizione di blocchi del programma. Anche quando una parte del programma NC deve essere eseguita solo a determinate condizioni, i relativi passi vengono programmati in un sottoprogramma. Inoltre, un programma NC può richiamare ed eseguire un altro programma NC.

**Ulteriori informazioni:** "Sottoprogrammi e ripetizioni di blocchi di programma", Pagina 229

#### Programmazione con parametri Q

l parametri Q vengono programmati nel programma NC al posto di valori numerici che vengono assegnati in un altro punto del programma. Con i parametri Q è possibile programmare funzioni matematiche che controllano l'esecuzione del programma o descrivono un profilo.

Con l'aiuto della programmazione di parametri Q si possono inoltre eseguire le misurazioni con il sistema di tastatura 3D durante l'esecuzione di un programma.

**Ulteriori informazioni:** "Programmazione di parametri Q", Pagina 249

# 5.2 Generalità relative alle funzioni di traiettoria

# Programmazione spostamento utensile per una lavorazione

Se si crea un programma NC, si programmano in successione le funzioni traiettoria per i singoli elementi del profilo del pezzo. Solitamente si inseriscono a tale scopo le coordinate per i punti finali degli elementi di profilo riportate sul disegno quotato. Da questi dati di coordinate, dai dati utensile e dalla correzione del raggio, il controllo numerico calcola il percorso effettivo dell'utensile.

Il controllo numerico sposta contemporaneamente tutti gli assi macchina programmati nel blocco NC di una funzione di traiettoria.

#### Movimenti paralleli agli assi macchina

Se il blocco NC contiene un dato di coordinata, il controllo numerico sposta l'utensile parallelamente all'asse macchina programmato.

A seconda del tipo di macchina, nella lavorazione si muove l'utensile o la tavola della macchina con il pezzo ivi serrato. Nella programmazione della traiettoria si suppone che sia l'utensile a muoversi.

#### Esempio

| N50 | G00 | X+1 | 00  |
|-----|-----|-----|-----|
|     |     |     | ~ ~ |

| N50 Numero blocco |  |
|-------------------|--|
|-------------------|--|

G00 Funzione traiettoria Retta in rapido

**X+100** Coordinate del punto finale

L'utensile mantiene le coordinate Y e Z e si porta sulla posizione X = 100.

#### Movimenti nei piani principali

Se il blocco NC contiene due dati di coordinata, il controllo numerico sposta l'utensile nel piano programmato.

#### Esempio

#### N50 G00 X+70 Y+50\*

L'utensile mantiene la coordinata Z- e si porta nel piano XY sulla posizione X = 70, Y = 50.

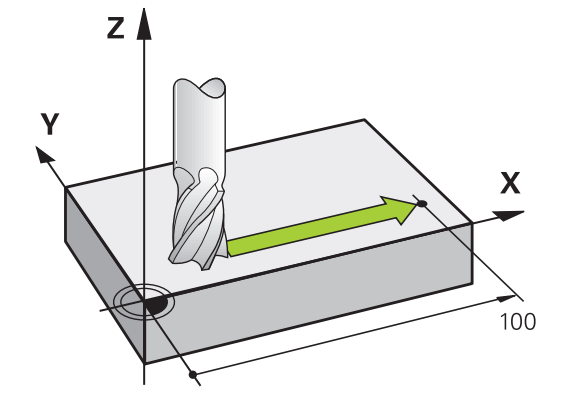

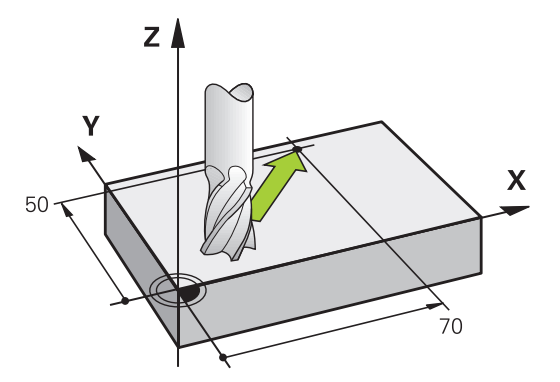

#### Movimento tridimensionale

Se il blocco NC contiene tre dati di coordinata, il controllo numerico sposta l'utensile nello spazio sulla posizione programmata.

#### Esempio

i

N50 G01 X+80 Y+0 Z-10\*

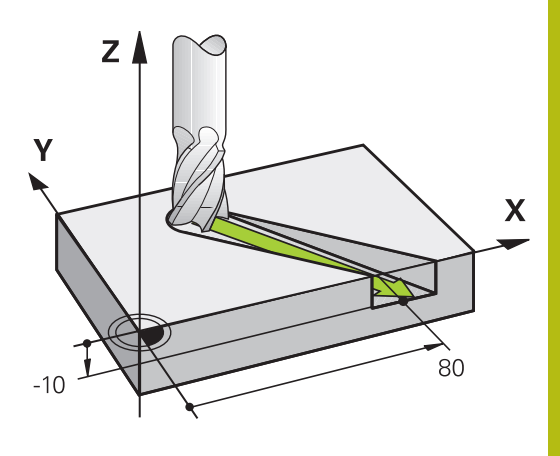

#### Cerchi e archi di cerchio

Per i movimenti circolari il controllo numerico sposta contemporaneamente due assi della macchina: l'utensile si muove rispetto al pezzo su una traiettoria circolare. Per i movimenti circolari si può inserire il centro del cerchio con **I** e **J**.

Con le funzioni traiettoria per archi di cerchio si programmano cerchi nei piani principali. Il piano principale deve essere definito alla chiamata utensile **T** mediante determinazione dell'asse del mandrino:

| Asse del mandrino | Piano principale             |
|-------------------|------------------------------|
| (G17)             | <b>XY</b> , anche UV, XV, UY |
| (G18)             | <b>ZX</b> , anche WU, ZU, WX |
| (G19)             | YZ, anche VW, YW, VZ         |

Cerchi che non sono paralleli al piano principale, vengono programmati anche con la funzione **Rotazione piano di lavoro** o con parametri Q. **Ulteriori informazioni:** "Funzione PLANE: rotazione del

piano di lavoro (opzione #8)", Pagina 339

**Ulteriori informazioni:** "Principi e funzioni", Pagina 250

#### Senso di rotazione DR nei movimenti circolari

Per i movimenti circolari senza raccordo tangenziale con gli altri elementi di profilo si inserisce il senso di rotazione come segue:

Rotazione in senso orario: **G02/G12** Rotazione in senso antiorario: **G03/G13** 

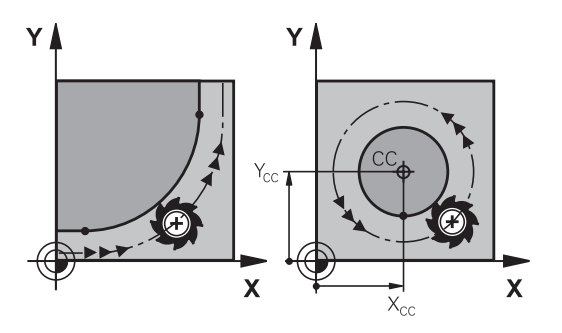

#### Correzione del raggio

La correzione del raggio deve essere programmata nel blocco NC sul primo elemento del profilo. La correzione del raggio non può essere attivata in un blocco NC per una traiettoria circolare. Programmare la correzione prima in un blocco lineare.

**Ulteriori informazioni:** "Movimenti traiettoria - Coordinate cartesiane", Pagina 140

#### Preposizionamento

#### NOTA

#### Attenzione Pericolo di collisione!

Il controllo numerico non esegue alcun controllo di collisione automatico tra l'utensile e il pezzo. L'errato preposizionamento può anche causare eventuali collisioni. Durante il movimento di avvicinamento sussiste il pericolo di collisione!

- Programmare il preposizionamento idoneo
- Verificare esecuzione e profilo con l'ausilio della simulazione grafica

# 5.3 Avvicinamento e allontanamento dal profilo

## Punto di partenza e punto finale

L'utensile raggiunge il primo punto del profilo dal punto di partenza. Requisiti del punto di partenza:

- programmato senza correzione raggio
- raggiungibile senza collisioni
- vicino al primo punto del profilo

Esempio in figura a destra:

definendo il punto di partenza nel campo grigio scuro, il profilo viene danneggiato nell'avvicinamento al primo punto del profilo.

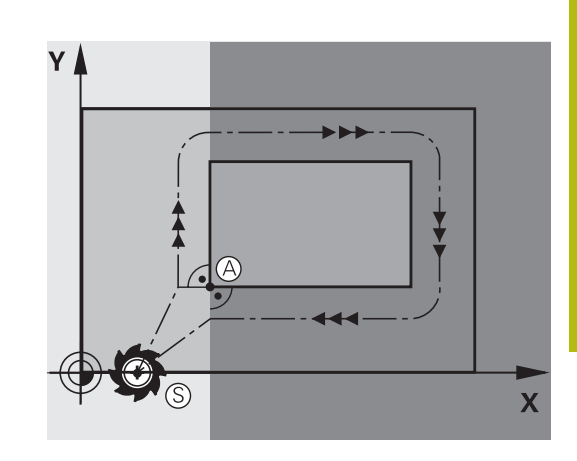

Υ

#### Primo punto del profilo

Per la traiettoria di posizionamento dell'utensile sul primo punto del profilo programmare una correzione del raggio.

#### Posizionamento sul punto di partenza nell'asse del mandrino

Nel posizionamento sul punto di partenza l'utensile deve portarsi, sull'asse del mandrino, alla profondità di lavoro. In caso di rischio di collisione effettuare un posizionamento separato dell'asse del mandrino sul punto di partenza.

#### Esempio

| N40 G00 | Z-10* |      |           |  |
|---------|-------|------|-----------|--|
| N30 G01 | X+20  | Y+30 | G41 F350* |  |

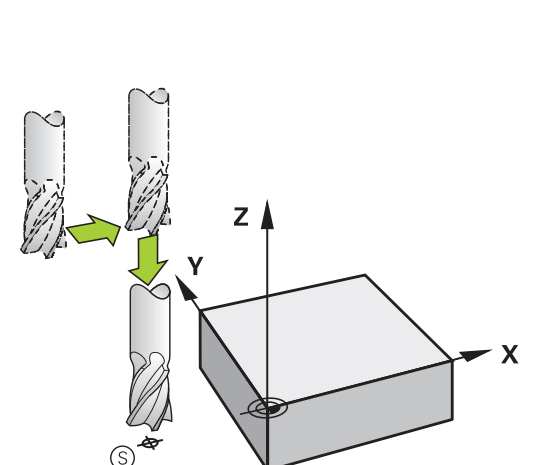

Ġ41

Х

#### **Punto finale**

Premesse per la selezione del punto finale:

- raggiungibile senza collisioni
- vicino all'ultimo punto del profilo
- Esclusione di danni al profilo: il punto finale ottimale si trova sul prolungamento della traiettoria utensile per la lavorazione dell'ultimo elemento di profilo

#### Esempio in figura a destra:

definendo il punto di finale nel campo grigio scuro, il profilo viene danneggiato nell'avvicinamento al punto finale.

Distacco dal punto finale nell'asse mandrino:

nel distacco dal punto finale programmare separatamente l'asse del mandrino.

#### Esempio

N50 G01 G40 X+60 Y+70 F700\*

N60 G00 Z+250\*

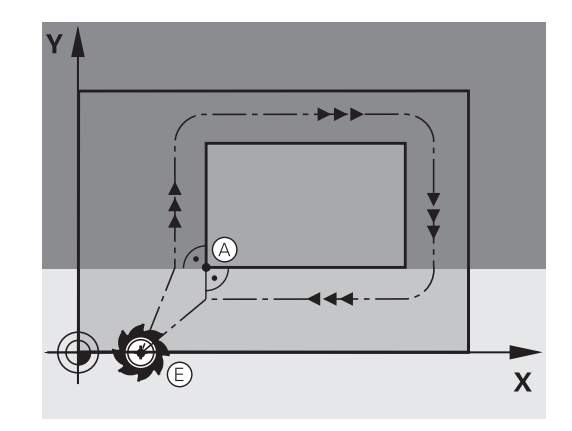

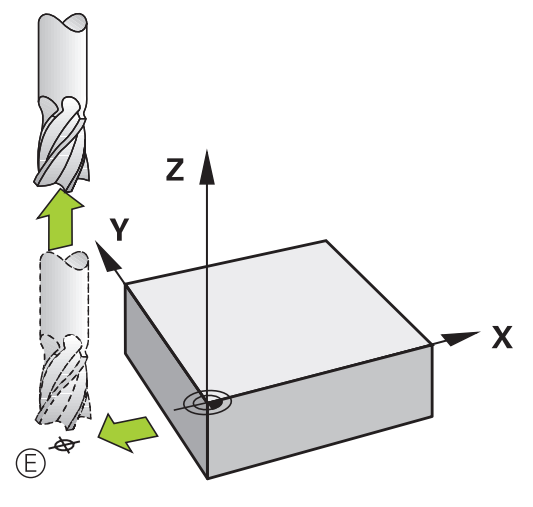

#### Punto di partenza e punto finale comuni

Per i punti di partenza e finale comuni non programmare alcuna correzione del raggio.

Esclusione di danni al profilo: il punto di partenza ottimale si trova tra i prolungamenti delle traiettorie utensile per la lavorazione del primo e dell'ultimo elemento di profilo.

Esempio nella figura a destra:

definendo il punto finale nel campo grigio scuro, il profilo viene danneggiato in avvicinamento o distacco dal profilo.

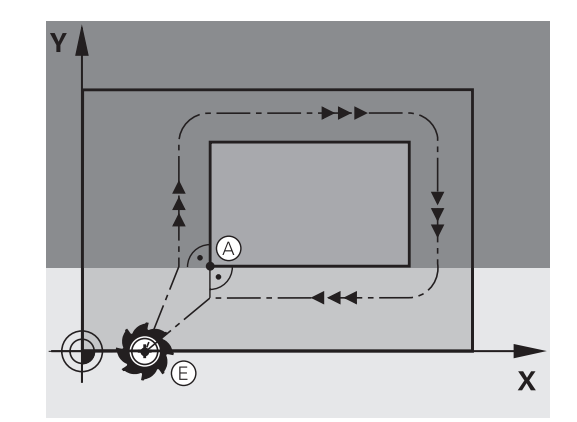

#### Avvicinamento e distacco tangenziale

Con G26 (figura in centro a destra) ci si può avvicinare al pezzo tangenzialmente e con G27 (figura in basso a destra) distaccarsi tangenzialmente dal pezzo. In questo modo si evitano danneggiamenti sul pezzo.

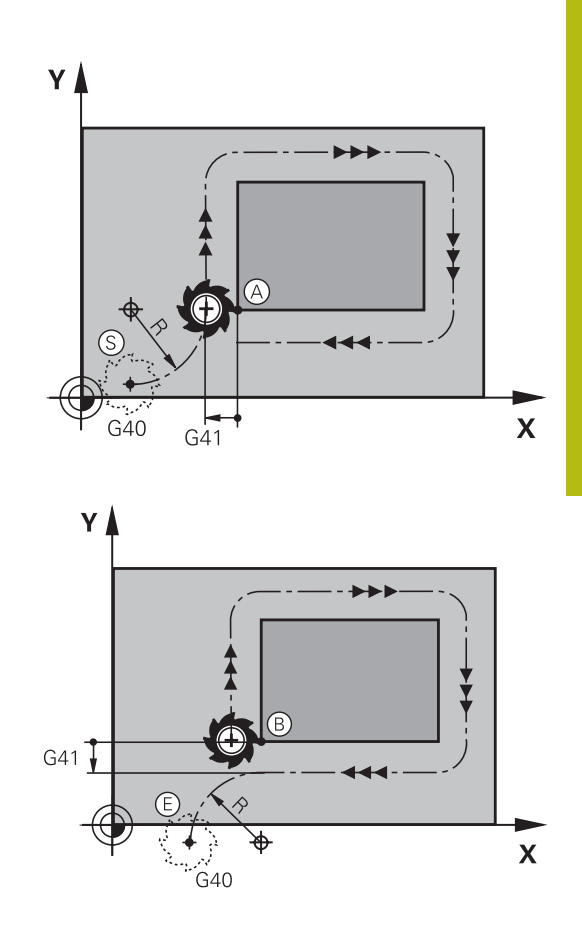

#### Punto di partenza e finale

Il punto di partenza e il punto finale sono rispettivamente vicini al primo e all'ultimo punto sul profilo, all'esterno del pezzo e devono essere programmati senza correzione del raggio.

#### **Avvicinamento**

Inserire G26 dopo il blocco NC nel quale è programmato il primo punto del profilo: questo è il primo blocco NC con correzione del raggio G41/G42

#### Distacco

Inserire G27 dopo il blocco NC nel quale è programmato l'ultimo punto del profilo: questo è l'ultimo blocco NC con correzione del raggio G41/G42

i

Scegliere il raggio per G26 e G27 in modo tale che la traiettoria circolare possa essere eseguita tra il punto di partenza e il primo punto del profilo, nonché tra l'ultimo punto del profilo e il punto finale.

#### Esempio

| N50 G00 G40 G90 X-30 Y+50*               | Punto di partenza                             |
|------------------------------------------|-----------------------------------------------|
| N60 G01 G41 X+0 Y+50 F350*               | Primo punto del profilo                       |
| N70 G26 R5*                              | Avvicinamento tangenziale con raggio R = 5 mm |
|                                          |                                               |
| Programmazione degli elementi di profilo |                                               |
|                                          | Ultimo punto del profilo                      |
| N210 G27 R5*                             | Distacco tangenziale con raggio R = 5 mm      |
| N220 G00 G40 X-30 Y+50*                  | Punto finale                                  |

### Panoramica: forme di traiettoria per l'avvicinamento e il distacco al/dal profilo

Le funzioni **APPR** (ingl. approach = avvicinamento) e **DEP** (ingl. departure = distacco) vengono attivate con il tasto APPR DEP. In seguito si possono selezionare mediante softkey le seguenti forme di traiettoria.

| Avvicina-<br>mento | Distacco | Funzione                                                                                                    |
|--------------------|----------|----------------------------------------------------------------------------------------------------|
| APPR LT            | DEP LT   | Retta con raccordo tangenziale                                                                                                    |
| APPR LN            | DEP LN   | Retta perpendicolare al punto del<br>profilo                                                                                                 |
| APPR CT            | DEP CT   | Traiettoria circolare con raccordo<br>tangenziale                                                                                            |
| APPR LCT           | DEP LCT  | Traiettoria circolare con raccor-<br>do tangenziale al profilo, avvicina-<br>mento e distacco su un segmen-<br>to a raccordo tangenziale da/ |

ccordo langenziale da, verso un punto ausiliario esterno al profilo.

#### Avvicinamento e distacco da una traiettoria elicoidale

Nell'avvicinamento e nel distacco da una traiettoria elicoidale l'utensile si sposta sul prolungamento della traiettoria elicoidale, raccordandosi tangenzialmente al profilo su una traiettoria circolare. Per la programmazione utilizzare le funzioni **APPR CT** e **DEP CT**.

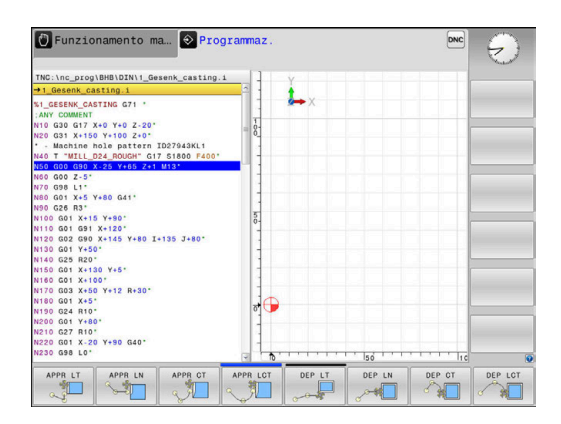

### Posizioni importanti per l'avvicinamento e il distacco

# NOTA

#### Attenzione Pericolo di collisione!

Il controllo numerico si sposta dalla posizione attuale (punto di partenza  $P_S$ ) al punto ausiliario  $P_H$  con l'ultimo avanzamento programmato. Se nell'ultimo blocco di posizionamento si programma **G00** prima della funzione di avvicinamento, il controllo numerico raggiunge anche il punto ausiliario  $P_H$  in rapido.

 Prima della funzione di avvicinamento programmare un altro avanzamento come G00

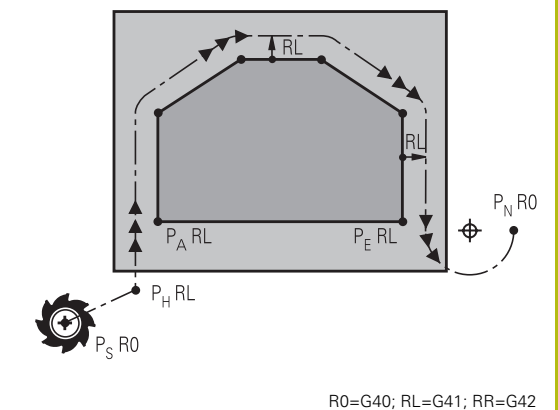

Punto di partenza P<sub>S</sub>

Questa posizione viene programmata direttamente prima del blocco APPR.  $P_S$  si trova all'esterno del profilo e viene avvicinato senza correzione del raggio (G40).

Punto ausiliario P<sub>H</sub>

Alcune traiettorie passano nell'avvicinamento e nel distacco da un punto ausiliario  $P_H$  che il controllo numerico calcola dai dati inseriti nei blocchi APPR e DEP.

- Primo punto del profilo P<sub>A</sub> e ultimo punto del profilo P<sub>E</sub> Il primo punto del profilo P<sub>A</sub> viene programmato nel blocco APPR, l'ultimo punto del profilo P<sub>E</sub> con una funzione di traiettoria a scelta. Se il blocco APPR contiene anche la coordinata Z, il controllo numerico trasla simultaneamente l'utensile sul primo punto del profilo P<sub>A</sub>.
- Punto finale P<sub>N</sub>

La posizione  $P_N$  si trova all'esterno del profilo e risulta dai dati programmati nel blocco DEP. Se il blocco DEP contiene anche la coordinata Z, il controllo numerico trasla simultaneamente l'utensile sul punto finale  $P_N$ .

| Denomina-<br>zione | Significato                             |
|--------------------|-----------------------------------------|
| APPR               | Ingl. APPRoach = avvicinamento          |
| DEP                | Ingl. DEParture = distacco              |
| L                  | Ingl. Line = retta                      |
| с                  | Ingl. Circle = cerchio                  |
| т                  | Tangenziale (raccordo continuo, liscio) |
| N                  | Normale (perpendicolare)                |

. .

| Attenzione | Pericolo | di collisione! |
|------------|----------|----------------|
|            |          |                |

Il controllo numerico non esegue alcun controllo di collisione automatico tra l'utensile e il pezzo. L'errato preposizionamento e i punti ausiliari errati  $P_H$  possono anche causare collisioni. Durante il movimento di avvicinamento sussiste il pericolo di collisione!

NOTA

- Programmare il preposizionamento idoneo
- Verificare punto ausiliario P<sub>H</sub>, esecuzione e profilo con l'ausilio della simulazione grafica

Connumber of the second second s

Con le funzioni **APPR LT**, **APPR LN** e **APPR CT** il controllo numerico sposta il punto ausiliario  $P_H$  con l'ultimo avanzamento programmato (anche **FMAX**). Con la funzione **APPR LCT** il controllo numerico sposta il punto ausiliario  $P_H$  con l'avanzamento programmato nel blocco APPR. Se prima del blocco di avvicinamento non è stato ancora programmato un avanzamento, il controllo numerico emette un messaggio d'errore.

#### coordinate polari

I punti del profilo per le seguenti funzioni di avvicinamento/distacco possono essere programmati anche in coordinate polari:

- APPR LT diventa APPR PLT
- APPR LN diventa APPR PLN
- APPR CT diventa APPR PCT
- APPR LCT diventa APPR PLCT
- DEP LCT diventa DEP PLCT

A tale scopo, premere il tasto arancione **P**, dopo aver selezionato via softkey una funzione di avvicinamento o di distacco.

#### **Compensazione raggio**

La correzione del raggio viene programmata assieme al primo punto del profilo  $P_A$  nel blocco APPR. I blocchi DEP disattivano automaticamente la correzione del raggio.

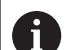

Se si programma **APPR LN** o **APPR CT** con **G40**, il controllo numerico arresta la lavorazione o la simulazione con un messaggio di errore.

Questo comportamento è diverso rispetto al controllo numerico iTNC 530!

### Avvicinamento su una retta con raccordo tangenziale: APPR LT

Il controllo numerico sposta l'utensile su una retta dal punto di partenza P<sub>S</sub> al punto ausiliario P<sub>H</sub>. Da lì l'utensile si porta tangenzialmente su una retta sul primo punto del profilo P<sub>A</sub>. Il punto ausiliario P<sub>H</sub> si trova alla distanza **LEN** dal primo punto del profilo P<sub>A</sub>.

- Funzione di traiettoria qualsiasi: posizionarsi sul punto di partenza P<sub>S</sub>
- Aprire il dialogo con il tasto APPR DEP e il softkey APPR LT:
  - Coordinate del primo punto del profilo P<sub>A</sub>
  - LEN: distanza del punto ausiliario P<sub>H</sub> dal primo punto del profilo P<sub>A</sub>
  - Correzione del raggio G41/G42 per la lavorazione

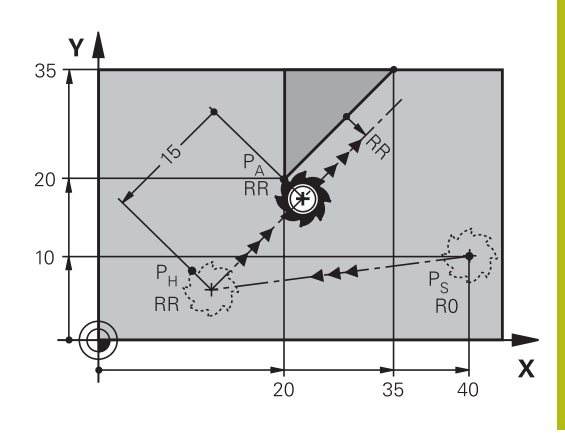

R0=G40; RL=G41; RR=G42

#### Esempio

LT

| N70 G00 X+40 Y+10 G40 M3*                  | Posizionamento su P <sub>S</sub> senza corr. raggio          |
|--------------------------------------------|--------------------------------------------------------------|
| N80 APPR LT X+20 Y+20 Z-10 LEN15 G42 F100* | $P_A$ con corr. raggio G42, distanza $P_H$ da $P_A$ : LEN=15 |
| N90 G01 X+35 Y+35*                         | Punto finale del primo elemento del profilo                  |
| N100 G01*                                  | Successivo elemento del profilo                              |

# Avvicinamento su una retta perpendicolare al primo punto del profilo: APPR LN

- Funzione di traiettoria qualsiasi: posizionamento sul punto di partenza P<sub>S</sub>
- Aprire il dialogo con il tasto APPR DEP e il softkey APPR LN

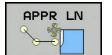

- Coordinate del primo punto del profilo P<sub>A</sub>
- Lunghezza: distanza del punto ausiliario P<sub>H</sub>.
  Introdurre LEN sempre con un valore positivo!
- Correzione del raggio G41/G42 per la lavorazione

#### Esempio

| N70 G00 X+40 Y+10 G40 M3*                  | Posizionamento su PS senza corr. raggio     |
|--------------------------------------------|---------------------------------------------|
| N80 APPR LN X+10 Y+20 Z-10 LEN15 G24 F100* | PA con corr. raggio G42                     |
| N90 G01 X+20 Y+35*                         | Punto finale del primo elemento del profilo |
| N100 G01*                                  | Successivo elemento del profilo             |

# Avvicinamento su una traiettoria circolare con raccordo tangenziale: APPR CT

Il controllo numerico sposta l'utensile su una retta dal punto di partenza  $P_S$  al punto ausiliario  $P_H$ . Da lì l'utensile si porta, su una traiettoria circolare con raccordo tangenziale al primo elemento di profilo, sul primo punto del profilo PA.

La traiettoria circolare da P<sub>H</sub> a P<sub>A</sub> è definita dal raggio R e dall'angolo al centro **CCA**. Il senso di rotazione della traiettoria circolare è definito dall'andamento del primo elemento del profilo.

- Funzione di traiettoria qualsiasi: posizionamento sul punto di partenza P<sub>S</sub>
- Aprire il dialogo con il tasto **APPR DEP** e il softkey **APPR CT**

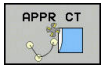

Raggio R della traiettoria circolare

Coordinate del primo punto del profilo P<sub>A</sub>

- Avvicinamento sul lato del pezzo definito dalla correzione del raggio: inserire R con segno positivo
- Avvicinamento dal lato del pezzo: inserire R con segno negativo
- Angolo al centro CCA della traiettoria circolare
  - Inserire CCA solo con segno positivo.
  - Valore di immissione massimo 360°
- Correzione del raggio **G41/G42** per la lavorazione

#### Esempio

| N70 G00 X+40 Y+10 G40 M3*                        | Posizionamento su PS senza corr. raggio     |
|--------------------------------------------------|---------------------------------------------|
| N80 APPR CT X+10 Y+20 Z-10 CCA180 R+10 G42 F100* | PA con corr. raggio G42, raggio R=10        |
| N90 G01 X+20 Y+35*                               | Punto finale del primo elemento del profilo |
| N100 G01*                                        | Successivo elemento del profilo             |

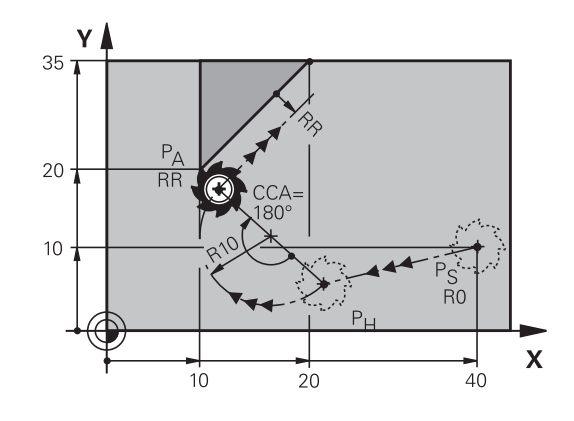

R0=G40; RL=G41; RR=G42

136

# Avvicinamento su traiettoria circolare con raccordo tangenziale al profilo e al tratto di retta: APPR LCT

Il controllo numerico sposta l'utensile su una retta dal punto di partenza P<sub>S</sub> al punto ausiliario P<sub>H</sub>. Da lì l'utensile si porta su una traiettoria circolare sul primo punto del profilo P<sub>A</sub>. L'avanzamento programmato nel blocco APPR è attivo per tutto il tratto che il controllo numerico percorre nel blocco di avvicinamento (tratto P<sub>S</sub> – P<sub>A</sub>).

Se nel blocco di avvicinamento sono stati programmati tutti i tre assi principali X, Y e Z, il controllo numerico si sposta contemporaneamente in tutti i tre assi dalla posizione definita prima del blocco APPR al punto ausiliario  $P_H$ . Successivamente il controllo numerico si porta da  $P_H$  a  $P_A$  solo nel piano di lavoro.

La traiettoria circolare si raccorda tangenzialmente sia alla retta da  $P_S$  a  $P_H$  che al primo elemento del profilo ed è quindi definita in modo univoco dal raggio R.

- Funzione di traiettoria qualsiasi: posizionamento sul punto di partenza P<sub>S</sub>
- Aprire il dialogo con il tasto APPR DEP e il softkey APPR LCT
  - Coordinate del primo punto del profilo P<sub>A</sub>
    - Raggio R della traiettoria circolare. Inserire R con segno positivo
    - Correzione del raggio G41/G42 per la lavorazione

#### Esempio

| N70 G00 X+40 Y+10 G40 M3*                 | Posizionamento su PS senza corr. raggio     |
|-------------------------------------------|---------------------------------------------|
| N80 APPR LCT X+10 Y+20 Z-10 R10 G42 F100* | PA con corr. raggio G42, raggio R=10        |
| N90 G01 X+20 Y+35*                        | Punto finale del primo elemento del profilo |
| N100 G01*                                 | Successivo elemento del profilo             |

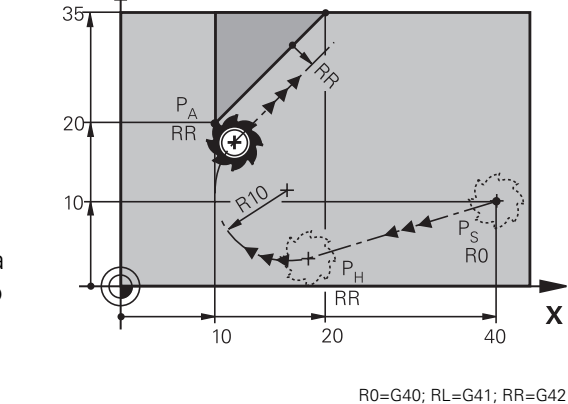

γ

### Distacco su una retta con raccordo tangenziale: DEP LT

Il controllo numerico sposta l'utensile su una retta dall'ultimo punto del profilo P<sub>E</sub> al punto finale P<sub>N</sub>. La retta si trova sul prolungamento dell'ultimo elemento del profilo. P<sub>N</sub> si trova alla distanza **LEN** da P<sub>E</sub>.

 Programmare l'ultimo elemento del profilo con il punto finale P<sub>E</sub> e la correzione del raggio

Aprire il dialogo con il tasto APPR DEP e il softkey DEP LT

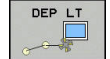

 LEN: inserire la distanza del punto finale P<sub>N</sub> dall'ultimo elemento del profilo P<sub>E</sub>

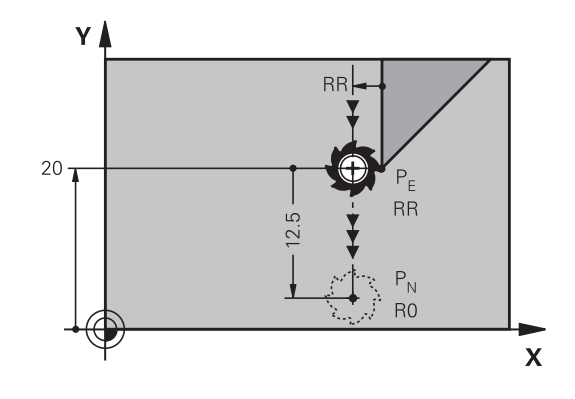

R0=G40; RL=G41; RR=G42

#### Esempio

| N20 G01 Y+20 G42 F100*   | Ultimo elemento del profilo: PE con correzione raggio |
|--------------------------|-------------------------------------------------------|
| N30 DEP LT LEN12.5 F100* | Distacco di LEN = 12,5 mm                             |
| N40 G00 Z+100 M2*        | Disimpegno di Z, salto di ritorno, fine programma     |

# Distacco su una retta perpendicolare all'ultimo punto del profilo: DEP LN

Il controllo numerico sposta l'utensile su una retta dall'ultimo punto del profilo P<sub>E</sub> al punto finale P<sub>N</sub>. La retta parte perpendicolarmente dall'ultimo punto del profilo P<sub>E</sub>. P<sub>N</sub> si trova alla distanza **LEN** + raggio utensile da P<sub>E</sub>.

- Programmare l'ultimo elemento del profilo con il punto finale P<sub>E</sub> e la correzione del raggio
- Aprire il dialogo con il tasto APPR DEP e il softkey DEP LN

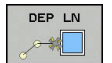

 LEN: inserire la distanza del punto finale P<sub>N</sub> Importante: Inserire LEN con segno positivo!

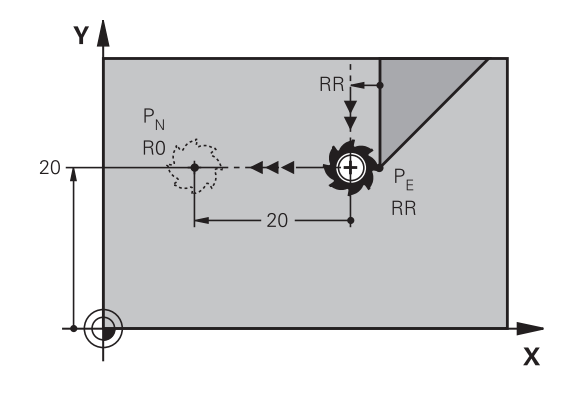

R0=G40; RL=G41; RR=G42

#### Esempio

| N20 G01 Y+20 G42 F100*  | Ultimo elemento del profilo: PE con correzione raggio |
|-------------------------|-------------------------------------------------------|
| N30 DEP LN LEN+20 F100* | Distacco perpendicolare dal profilo con LEN=20 mm     |
| N40 G00 Z+100 M2*       | Disimpegno di Z, salto di ritorno, fine programma     |

# Distacco su una traiettoria circolare con raccordo tangenziale: DEP CT

Il controllo numerico sposta l'utensile su una traiettoria circolare dall'ultimo punto del profilo  $P_E$  al punto finale  $P_N$ . La traiettoria circolare si raccorda tangenzialmente all'ultimo elemento del profilo.

- Programmare l'ultimo elemento del profilo con il punto finale P<sub>E</sub> e la correzione del raggio
- Aprire il dialogo con il tasto APPR DEP e il softkey DEP CT
  - Angolo al centro CCA della traiettoria circolare
  - Raggio R della traiettoria circolare
    - Distacco dell'utensile dal lato del pezzo definito dalla correzione del raggio: inserire R con segno positivo.
    - Distacco dell'utensile dal lato opposto del pezzo definito dalla correzione del raggio: inserire R con segno negativo.

# Esempio

DEP CT

| N20 G01 Y+20 G42 F100*       | Ultimo elemento del profilo: PE con correzione raggio |
|------------------------------|-------------------------------------------------------|
| N30 DEP CT CCA 180 R+8 F100* | Angolo al centro =180°, raggio traiet. circ.=8 mm     |
| N40 G00 Z+100 M2*            | Disimpegno di Z, salto di ritorno, fine programma     |

# Distacco su traiettoria circolare con raccordo tangenziale al profilo e al tratto di retta: DEP LCT

Il controllo numerico sposta l'utensile su una traiettoria circolare dall'ultimo punto del profilo  $P_E$  al punto ausiliario  $P_H$ . Da lì l'utensile si porta su una retta al punto finale  $P_N$ . L'ultimo elemento del profilo e la retta da  $P_H$  a  $P_N$  sono raccordati tangenzialmente alla traiettoria circolare che è quindi definita in modo univoco dal raggio R.

- Programmare l'ultimo elemento del profilo con il punto finale P<sub>E</sub> e la correzione del raggio
- Aprire il dialogo con il tasto APPR/DEP e il softkey DEP LCT

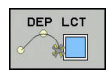

- Inserire le coordinate del punto finale P<sub>N</sub>
- Raggio R della traiettoria circolare. Inserire R con segno positivo

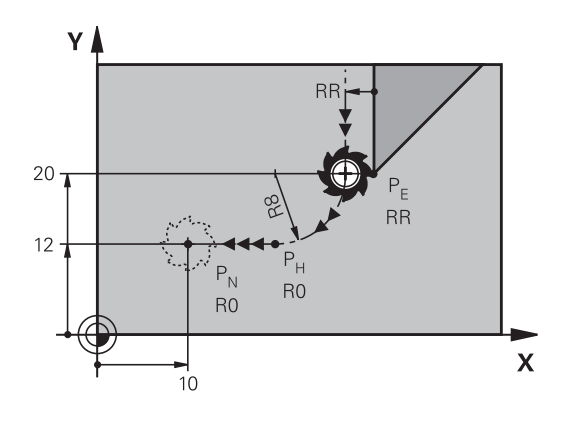

R0=G40; RL=G41; RR=G42

#### Esempio

| N20 G01 Y+20 G42 F100*          | Ultimo elemento del profilo: PE con correzione raggio |
|---------------------------------|-------------------------------------------------------|
| N30 DEP LCT X+10 Y+12 R+8 F100* | Coordinate PN, raggio traiettoria circolare=8 mm      |
| N40 G00 Z+100 M2*               | Disimpegno di Z, salto di ritorno, fine programma     |

PN R0 PE RR

γ

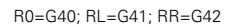

Х

RR

# 5.4 Movimenti traiettoria - Coordinate cartesiane

## Panoramica delle funzioni traiettoria

| Tasto  | Funzione                                                                                            | Traiettoria utensile                                                                                           | Immissioni necessarie                                                                    | Pagina |
|--------|----------------------------------------------------------------------------------------------------|----------------------------------------------------------------------------------------------------|------------------------------------------------------------------------------------------|--------|
| L      | Retta <b>L</b><br>ingl.: Line<br><b>G00</b> e <b>G01</b>                                            | Retta                                                                                                    | Coordinate del punto<br>finale                                                           | 141    |
| CHF o  | Smusso: <b>CHF</b><br>ingl.: <b>CH</b> am <b>F</b> er<br><b>G24</b>                                 | Smusso tra due rette                                                                                           | Lunghezza smusso                                                                         | 142    |
|        | Centro del cerchio <b>CC</b> ;<br>ingl.: Circle Center<br>I e J                                     | Nessuno                                                                                                    | Coordinate del centro del cerchio oppure del polo                                        | 144    |
| C      | Arco di cerchio <b>C</b><br>ingl.: <b>C</b> ircle<br><b>G02</b> e <b>G03</b>                        | Traiettoria circolare intor-<br>no al centro del cerchio CC<br>verso il punto finale dell'ar-<br>co di cerchio | Coordinate del punto<br>finale del cerchio, senso<br>di rotazione                        | 145    |
| CR     | Arco di cerchio <b>CR</b><br>ingl.: <b>C</b> ircle by <b>R</b> adius<br><b>G05</b>                  | Traiettoria circolare con<br>raggio determinato                                                                | Coordinate del punto<br>finale del cerchio, raggio<br>del cerchio, senso di<br>rotazione | 146    |
| CT<br> | Arco di cerchio <b>CT</b><br>ingl.: <b>C</b> ircle <b>T</b> angential<br><b>G06</b>                 | Traiettoria circolare con<br>raccordo tangenziale all'e-<br>lemento di profilo prece-<br>dente e successivo    | Coordinate del punto<br>finale del cerchio                                               | 148    |
| RND o  | Arrotondamento di spigoli<br><b>RND</b><br>ingl.: <b>R</b> ou <b>ND</b> ing of Corner<br><b>G25</b> | Traiettoria circolare con<br>raccordo tangenziale all'e-<br>lemento di profilo prece-<br>dente e successivo    | Raggio dell'angolo R                                                                     | 143    |
| FK     | Programmazione libera<br>dei profili <b>FK</b>                                                      | Retta o traiettoria circolare<br>con raccordo qualsiasi all'e-<br>lemento di profilo prece-<br>dente           | Immissione a seconda<br>della funzione                                                   | 162    |

# Programmazione di funzioni traiettoria

Le funzioni traiettoria si possono programmare con praticità utilizzando i relativi tasti grigi. Il controllo numerico richiede di inserire i necessari dati nei successivi dialoghi.

Se si immettono le funzioni DIN/ISO utilizzando una tastiera alfanumerica collegata tramite USB, tenere presente che sono attive le maiuscole. All'inizio del blocco il controllo numerico scrive automaticamente in lettere maiuscole.

### Retta in rapido G00 o Retta con avanzamento F G01

Il controllo numerico sposta l'utensile su una retta dalla sua posizione attuale al punto finale della retta. Il punto di partenza corrisponde al punto finale del blocco NC precedente.

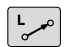

- Premere il tasto L per aprire un blocco NC per un movimento rettilineo con avanzamento
- Coordinate del punto finale della retta, se necessario
- Correzione del raggio G40/G41/G42
- Avanzamento F
- Funzione ausiliaria M

#### Movimento in rapido

Un blocco lineare per un movimento in rapido (blocco  ${\bf G00})$  può essere aperto anche con il tasto L:

- Premere il tasto L per aprire un blocco NC per un movimento rettilineo
- Spostarsi con il tasto cursore a sinistra nel campo di immissione delle funzioni G
- Premere il softkey G00 per un movimento di traslazione in rapido

#### Esempio

| N70 G01 G41 X+10 Y+40 F200 M3* |
|--------------------------------|
| N80 G91 X+20 Y-15*             |
| N90 G90 X+60 G91 Y-10*         |

#### Conferma posizione reale

Un blocco lineare (blocco **G01**) può essere generato anche con il tasto **Conferma posizione reale**:

- Portare l'utensile in modalità Funzionam. manuale sulla posizione da confermare
- Commutare la visualizzazione su Programmazione
- Selezionare il blocco NC dopo il quale si desidera inserire il blocco lineare
- -------
- Premere il tasto Conferma posizione reale
- Il controllo numerico genera un blocco L con le coordinate della posizione reale.

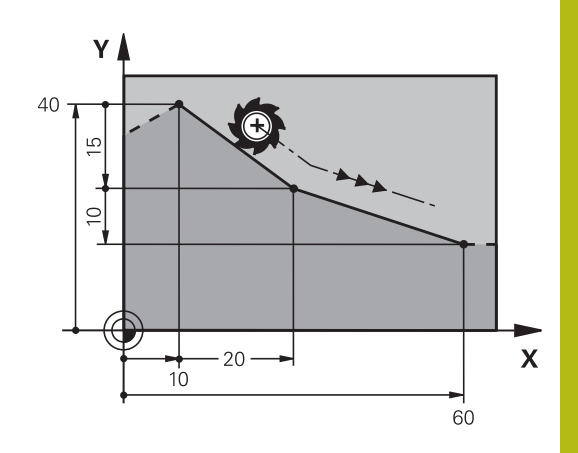

### Inserimento di uno smusso tra due rette

Gli spigoli di un profilo che risultano dall'intersezione di due rette possono essere smussati.

- Nei blocchi lineari prima e dopo il blocco G24 si devono programmare entrambe le coordinate del piano nel quale verrà eseguito lo smusso
- La correzione del raggio prima e dopo il blocco G24 deve essere uguale
- Lo smusso deve poter essere eseguito con l'utensile attuale.

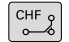

Smusso: lunghezza dello smusso, se necessario:

Avanzamento F (attivo solo nel blocco G24)

#### Esempio

N70 G01 G41 X+0 Y+30 F300 M3\* N80 X+40 G91 Y+5\* N90 G24 R12 F250\* N100 G91 X+5 G90 Y+0\*

6

La lavorazione del profilo non può iniziare con un blocco **G24**.

Gli smussi possono essere eseguiti solo nel piano di lavoro.

Lo spigolo viene tagliato dallo smusso e non viene più considerato parte del profilo.

L'avanzamento programmato nel blocco **G24** è attivo solo in questo blocco. Dopo il blocco **G24** ridiventa attivo l'avanzamento programmato nel blocco precedente.

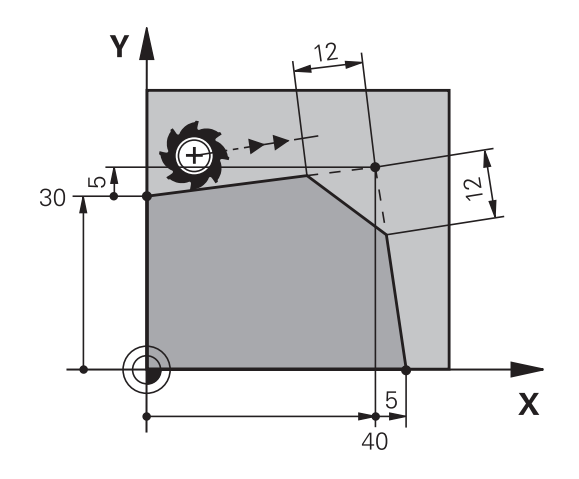

### Arrotondamento di spigoli G25

Con la funzione G25 si possono arrotondare gli spigoli di un profilo.

L'utensile si sposta su una traiettoria circolare con raccordo tangenziale sia all'elemento di profilo precedente sia a quello successivo.

Il cerchio di arrotondamento deve essere eseguibile con l'utensile attivo.

- RND o
- Raggio arrotondamento: inserire il raggio dell'arco di cerchio, se necessario
- Avanzamento F (attivo solo nel blocco G25)

#### Esempio

A

| N60 G01 X+40 Y+25* | N50 G01 | X+10 Y+40 G41 F300 M3* |
|--------------------|---------|------------------------|
| N70 C25 P5 E100*   | N60 G01 | X+40 Y+25*             |
| N70 G25 K51 100    | N70 G25 | R5 F100*               |
| N80 G01 X+10 Y+5*  | N80 G01 | X+10 Y+5*              |

Nelle istruzioni precedenti e successive devono essere programmate entrambe le coordinate del piano nel quale l'arrotondamento di spigoli verrà eseguito. Se si esegue la lavorazione del profilo senza compensazione del raggio utensile, occorre programmare entrambe le coordinate del piano di lavoro.

Lo spigolo non viene lavorato.

L'avanzamento programmato nel blocco **G25** è attivo solo in questo blocco **G25**. Dopo il blocco **G25** ridiventa attivo l'avanzamento programmato nel blocco precedente.

Un blocco **G25** può essere utilizzato anche per l'avvicinamento dolce al profilo.

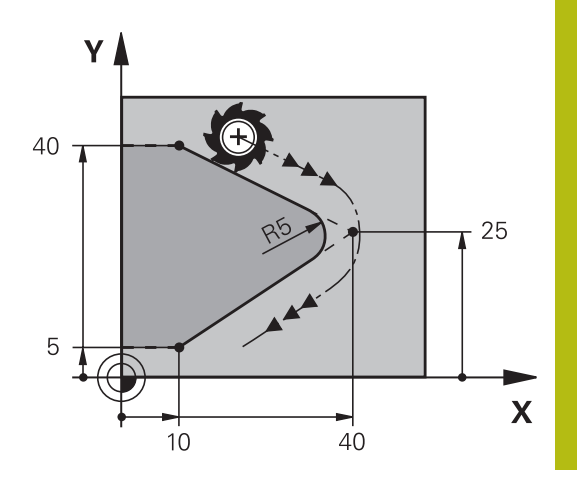

# Centro del cerchio I, J

Per le traiettorie circolari che vengono programmate con le funzioni **G02**, **G03** o **G05** occorre definire il centro del cerchio. A tale scopo

- introdurre le coordinate cartesiane del centro del cerchio nel piano di lavoro, o
- confermare l'ultima posizione programmata oppure
- confermare le coordinate con il tasto
  Conferma posizione reale.

SPEC FCT  Programmazione del centro del cerchio: premere il tasto SPEC FCT

- Premere il softkey FUNZIONI PROGRAMMA
- Premere il softkey DIN/ISO
- Premere il softkey I o J
- Inserire le coordinate del centro del cerchio oppure per confermare l'ultima posizione programmata: inserire G29.

#### Esempio

N50 I+25 J+25\*

#### oppure

N10 G00 G40 X+25 Y+25\*

#### N20 G29\*

Le righe di programma 10 e 20 non si riferiscono alla figura.

#### Validità della definizione del centro del cerchio

Il centro del cerchio rimane definito fino alla programmazione di un nuovo centro.

#### Inserimento incrementale del centro del cerchio

Una coordinata indicata con quota incrementale per il centro del cerchio si riferisce sempre all'ultima posizione utensile programmata.

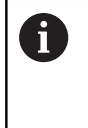

Con I e J si identifica una posizione quale centro del cerchio: l'utensile non si porterà quindi su questa posizione.

Il centro del cerchio è contemporaneamente il polo delle coordinate polari.

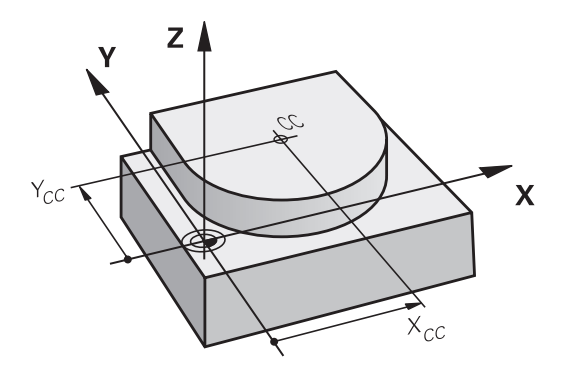
# Traiettoria circolare intorno al centro del cerchio

Il centro del cerchio **I**, **J** deve essere definito prima di programmare la traiettoria circolare. L'ultima posizione dell'utensile programmata prima della traiettoria circolare corrisponde al suo punto di partenza.

#### Senso di rotazione

J

L

C\_\_\_\_

A

- In senso orario: G02
- In senso antiorario: G03
- Senza indicazione del senso di rotazione: G05. Il controllo numerico esegue la traiettoria circolare con l'ultimo senso di rotazione programmato
- > Portare l'utensile sul punto di partenza della traiettoria circolare
  - Inserire le Coordinate del centro del cerchio

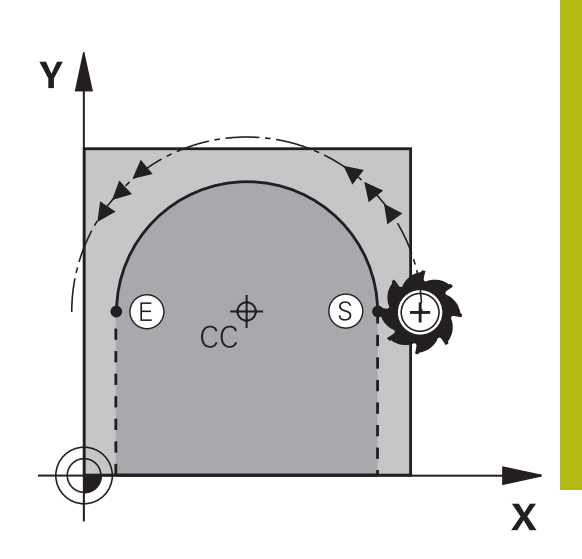

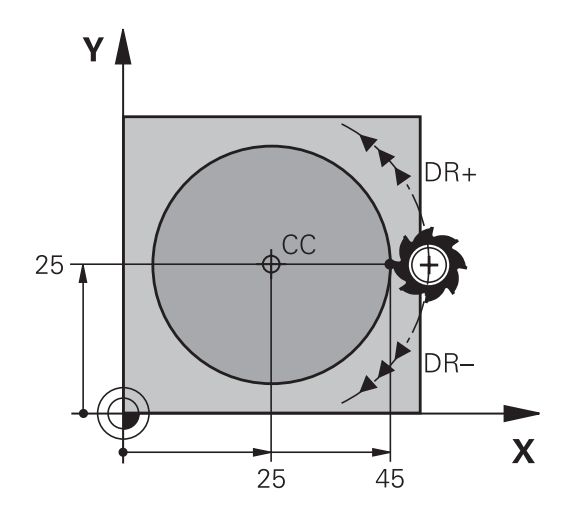

- Inserire le Coordinate del punto finale dell'arco di cerchio, se necessario:
- Avanzamento F
- Miscellaneous function M

Di norma il controllo numerico percorre le traiettorie circolari nel piano di lavoro attivo. Possono essere programmati anche i cerchi che non si trovano nel piano di lavoro attivo. Se si eseguono contemporaneamente questi movimenti circolari, si formano dei cerchi nello spazio (cerchi in tre assi), ad es.**G2 Z... X...** (per asse utensile Z).

## Esempio

i

| N50 I+25 J+25*                 |
|--------------------------------|
| N60 G01 G42 X+45 Y+25 F200 M3* |
| N70 G03 X+45 Y+25*             |

## Cerchio completo

Per il cerchio completo occorre programmare per il punto finale le stesse coordinate del punto di partenza.

Il punto di partenza e il punto finale del movimento circolare devono trovarsi sulla traiettoria circolare. Il valore massimo della tolleranza di immissione è di 0,016 mm. La tolleranza di immissione si imposta nel parametro macchina **circleDeviation**(N. 200901). Cerchio minimo che il controllo numerico può

percorrere: 0,016 mm.

# Traiettoria circolare G02/G03/G05 con raggio fisso

L'utensile si sposta su una traiettoria circolare avente il raggio R. **Senso di rotazione** 

- In senso orario: G02
- In senso antiorario: G03
- Senza indicazione del senso di rotazione: G05. Il controllo numerico esegue la traiettoria circolare con l'ultimo senso di rotazione programmato
- CR
- **Coordinate** del punto finale dell'arco di cerchio
- Raggio R Attenzione: il segno definisce la grandezza dell'arco.
- Miscellaneous function M
- Avanzamento F

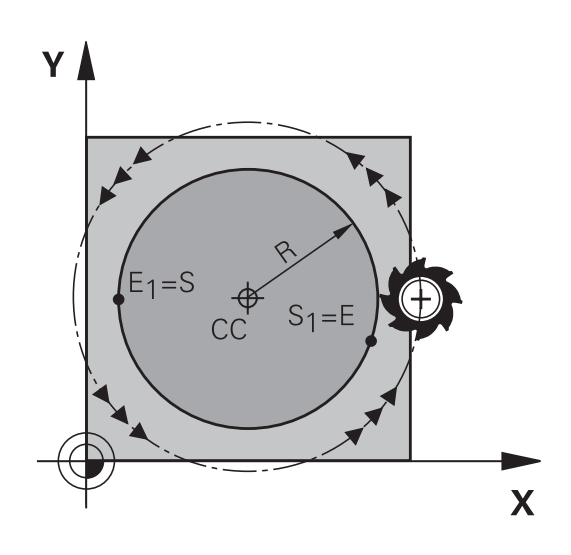

# Cerchio completo

Per un cerchio completo programmare due blocchi consecutivi.

Il punto finale del primo semicerchio è contemporaneamente il punto di partenza del secondo semicerchio. Il punto finale del secondo semicerchio è il punto di partenza del primo.

# Angolo al centro CCA e raggio dell'arco di cerchio R

Il punto di partenza e il punto finale sul profilo possono essere collegati mediante quattro diversi archi, aventi lo stesso raggio: Arco minore: CCA<180°

Raggio con segno positivo R>0

Arco maggiore: CCA>180°

Raggio con segno negativo R<0

Tramite il senso di rotazione si definisce se l'arco deve essere curvato verso l'esterno (convesso) o verso l'interno (concavo):

Convesso: senso di rotazione **G02** (con correzione del raggio **G41**) Concavo: senso di rotazione **G03** (con correzione del raggio **G41**)

La distanza tra punto di partenza e punto finale dell'arco non deve essere maggiore del diametro del cerchio. Raggio massimo possibile 99,9999 m. Gli assi angolari A, B e C possono essere utilizzati.

Di norma il controllo numerico percorre le traiettorie circolari nel piano di lavoro attivo. Possono essere programmati anche i cerchi che non si trovano nel piano di lavoro attivo. Se si eseguono contemporaneamente questi movimenti circolari, si formano dei cerchi nello spazio (cerchi in tre assi).

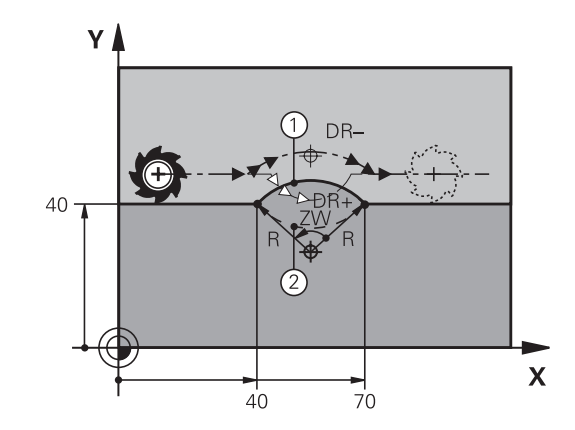

i

#### Esempio

N100 G01 G41 X+40 Y+40 F200 M3\* N110 G02 X+70 Y+40 R+20\* (Arco 1)

oppure

N110 G03 X+70 Y+40 R+20\* (Arco 2)

oppure

N110 G02 X+70 Y+40 R-20\* (Arco 3)

oppure

N110 G03 X+70 Y+40 R-20\* (Arco 4)

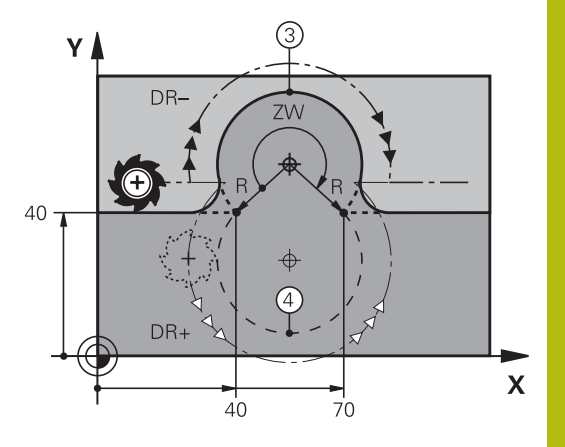

# Traiettoria circolare G06 con raccordo tangenziale

L'utensile si sposta su un arco di cerchio che si raccorda tangenzialmente all'elemento del profilo precedente.

Un raccordo viene considerato tangenziale quando nel punto di intersezione degli elementi di profilo non si verificano gomiti o spigoli, cioè quando il passaggio tra elementi di profilo è continuo.

L'elemento di profilo al quale l'arco di cerchio si raccorda tangenzialmente viene programmato direttamente prima del blocco **G06**. A tale scopo sono necessari almeno due blocchi di posizionamento.

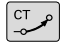

 Coordinate del punto finale dell'arco di cerchio, se necessario:

- Avanzamento F
- Miscellaneous function M

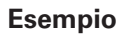

A

N70 G01 G41 X+0 Y+25 F300 M3\*

N80 X+25 Y+30\*

N90 G06 X+45 Y+20\*

N100 G01 Y+0\*

Il blocco **G06** e l'istruzione dell'elemento di profilo precedente devono contenere entrambe le coordinate del piano nel quale verrà eseguito l'arco di cerchio!

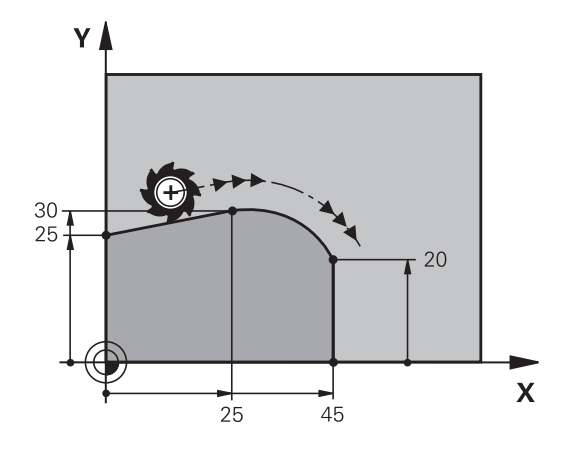

# Esempio: traiettoria lineare e smussi in coordinate cartesiane

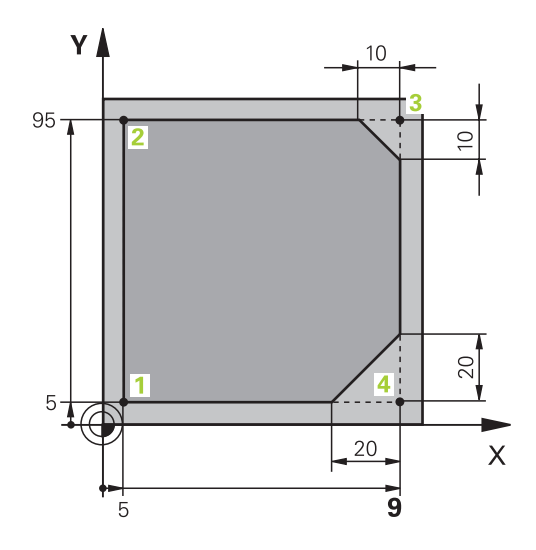

# %LINEAR G71 \*

| N10 G30 G17 X+0 Y+0 Z-20*    | Definizione del pezzo grezzo per la simulazione grafica della<br>lavorazione |
|------------------------------|------------------------------------------------------------------------------|
| N20 G31 G90 X+100 Y+100 Z+0* |                                                                              |
| N30 T1 G17 S4000*            | Chiamata utensile con asse mandrino e numero di giri<br>mandrino             |
| N40 G00 G40 G90 Z+250*       | Disimpegno utensile sull'asse mandrino in rapido                             |
| N50 X-10 Y-10*               | Preposizionamento utensile                                                   |
| N60 G01 Z-5 F1000 M3*        | Posizionamento alla profondità di lavorazione con<br>F = 1000 mm/min         |
| N70 G01 G41 X+5 Y+5 F300*    | Posizionamento sul punto 1, attivazione correzione raggio<br>G41             |
| N80 G26 R5 F150*             | Avvicinamento tangenziale                                                    |
| N90 Y+95*                    | Posizionamento sul punto 2                                                   |
| N100 X+95*                   | Punto 3: prima retta per lo spigolo 3                                        |
| N110 G24 R10*                | Programmazione smusso con lunghezza 10 mm                                    |
| N120 Y+5*                    | Punto 4: seconda retta per spigolo 3, prima retta per spigolo 4              |
| N130 G24 R20*                | Programmazione smusso con lunghezza 20 mm                                    |
| N140 X+5*                    | Posizionamento sull'ultimo punto 1, seconda retta per spigolo 4              |
| N150 G27 R5 F500*            | Distacco tangenziale                                                         |
| N160 G40 X-20 Y-20 F1000*    | Disimpegno nel piano di lavoro, disattivazione correzione del raggio         |
| N170 G00 Z+250 M2*           | Disimpegno utensile, fine programma                                          |
| N99999999 %LINEAR G71 *      |                                                                              |

# Esempio: traiettoria circolare in coordinate cartesiane

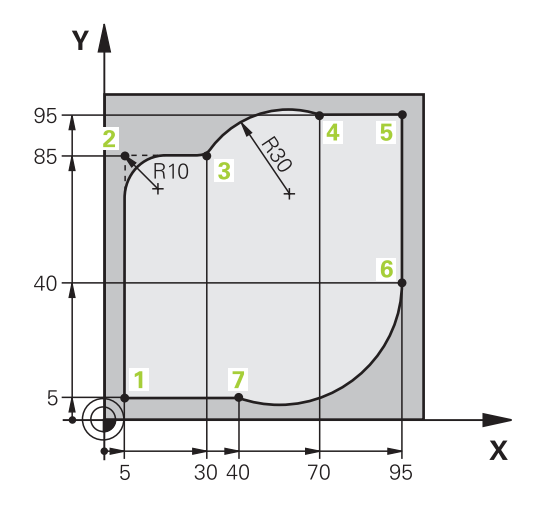

| %CIRCULAR G71 *              |                                                                                                    |
|------------------------------|----------------------------------------------------------------------------------------------------|
| N10 G30 G17 X+0 Y+0 Z-20*    | Definizione del pezzo grezzo per la simulazione grafica della lavorazione                                                      |
| N20 G31 G90 X+100 Y+100 Z+0* |                                                                                                    |
| N30 T1 G17 S4000*            | Chiamata utensile con asse mandrino e numero di giri mandrino                                                                  |
| N40 G00 G40 G90 Z+250*       | Disimpegno utensile sull'asse mandrino in rapido                                                                               |
| N50 X-10 Y-10*               | Preposizionamento utensile                                                                                                    |
| N60 G01 Z-5 F1000 M3*        | Posizionamento alla profondità di lavorazione con<br>F = 1000 mm/min                                                           |
| N70 G01 G41 X+5 Y+5 F300*    | Posizionamento sul punto 1, attivazione correzione raggio<br>G41                                                               |
| N80 G26 R5 F150*             | Avvicinamento tangenziale                                                                                                    |
| N90 Y+85*                    | Punto 2: prima retta per lo spigolo 2                                                                                          |
| N100 G25 R10*                | Inserimento raggio con R = 10 mm, avanzamento:<br>150 mm/min                                                                   |
| N110 X+30*                   | Posizionamento sul punto 3: punto di partenza del cerchio                                                                      |
| N120 G02 X+70 Y+95 R+30*     | Posizionamento sul punto 4: punto finale del cerchio con<br>G02, raggio 30 mm                                                  |
| N130 G01 X+95*               | Posizionamento sul punto 5                                                                                                    |
| N140 Y+40*                   | Posizionamento sul punto 6                                                                                                    |
| N150 G06 X+40 Y+5*           | Pos. sul punto 7: punto finale del cerchio, arco di cerchio con raccordo tangenziale al punto 6, calcolo automatico del raggio |
| N160 G01 X+5*                | Posizionamento sull'ultimo punto 1 del profilo                                                                                 |
| N170 G27 R5 F500*            | Distacco dal profilo su traiettoria circolare con raccordo tangenziale                                                         |
| N180 G40 X-20 Y-20 F1000*    | Disimpegno nel piano di lavoro, disattivazione correzione del raggio                                                           |
| N190 G00 Z+250 M2*           | Disimpegno utensile nell'asse utensile, fine programma                                                                         |
| N99999999 %CIRCULAR G71 *    |                                                                                                    |

# Esempio: cerchio completo in coordinate cartesiane

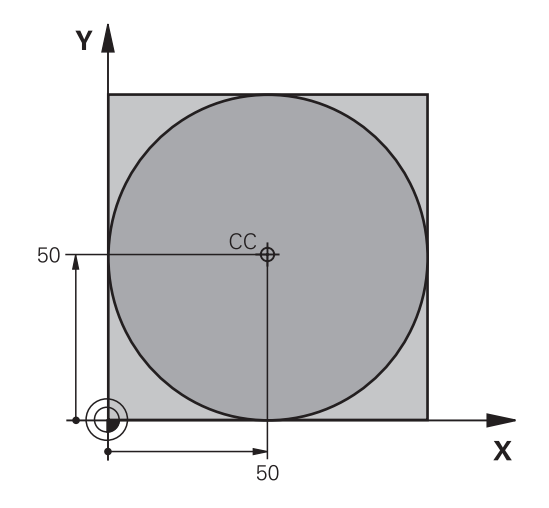

| %C-CC G71 *                   |                                                                       |
|-------------------------------|-----------------------------------------------------------------------|
| N10 G30 G17 X+0 Y+0 Z-20*     | Definizione del pezzo grezzo                                          |
| N20 G31 G90 X+100 Y+100 Z+0*  |                                                                       |
| N30 T1 G17 S3150*             | Chiamata utensile                                                     |
| N40 G00 G40 G90 Z+250*        | Disimpegno utensile                                                   |
| N50 I+50 J+50*                | Definizione del centro del cerchio                                    |
| N60 X-40 Y+50*                | Preposizionamento utensile                                            |
| N70 G01 Z-5 F1000 M3*         | Posizionamento alla profondità di lavorazione                         |
| N80 G41 X+0 Y+50 F300*        | Posizionamento sul punto di partenza del cerchio, corr. raggio<br>G41 |
| N90 G26 R5 F150*              | Avvicinamento tangenziale                                             |
| N100 G02 X+0*                 | Posizionamento sul punto finale del cerchio (= punto di<br>partenza)  |
| N110 G27 R5 F500*             | Distacco tangenziale                                                  |
| N120 G01 G40 X-40 Y-50 F1000* | Disimpegno nel piano di lavoro, disattivazione correzione del raggio  |
| N130 G00 Z+250 M2*            | Disimpegno utensile nell'asse utensile, fine programma                |
| N99999999 %C-CC G71 *         |                                                                       |

# 5.5 Movimenti traiettoria – Coordinate polari

# Panoramica

Con le coordinate polari si può definire una posizione tramite l'angolo **H** e la distanza **R** rispetto ad un polo **I, J** precedentemente definito.

L'uso delle coordinate polari risulta vantaggioso in caso di:

- posizioni su arco di cerchio
- disegni di pezzi con indicazioni in gradi angolari, ad es. per cerchi di fori

## Panoramica delle funzioni traiettoria con coordinate polari

| Tasto            | Traiettoria utensile                                                                                    | Immissioni necessarie                                                                                           | Pagina |
|------------------|----------------------------------------------------------------------------------------------------|----------------------------------------------------------------------------------------------------|--------|
| L + P            | Retta                                                                                                   | Raggio polare, angolo polare del punto<br>finale della retta                                                    | 153    |
| с <b>+</b> Р     | Traiettoria circolare intorno al centro del<br>cerchio/polo per il punto finale dell'arco<br>di cerchio | Angolo polare del punto finale del<br>cerchio                                                                   | 154    |
| CR + P           | Traiettoria circolare secondo senso di rotazione attivo                                                 | Angolo polare del punto finale del cerchio                                                                      | 154    |
| ст_ <b>•</b> + Р | Traiettoria circolare con raccordo tangen-<br>ziale all'elemento di profilo precedente                  | Raggio polare, angolo polare del punto<br>finale del cerchio                                                    | 154    |
| С_> + Р          | Sovrapposizione di una traiettoria circola-<br>re con una lineare                                       | Raggio polare, angolo polare del punto<br>finale del cerchio, coordinata del punto<br>finale nell'asse utensile | 155    |

# Origine delle coordinate polari: polo I, J

Il polo (I, J) può essere definito in un qualsiasi punto del programma NC prima di un'indicazione di posizione in coordinate polari. Per la definizione del polo procedere come per la programmazione del centro del cerchio.

SPEC FCT Programmazione del polo: premere il tasto
 SPEC FCT

- Premere il softkey FUNZIONI PROGRAMMA
- Premere il softkey DIN/ISO
- Premere il softkey I o J
- Coordinate: inserire le coordinate ortogonali del polo oppure per confermare l'ultima posizione programmata: inserire G29. Prima di programmare in coordinate polari, occorre definire il polo. Il polo deve essere programmato unicamente in coordinate cartesiane. Il polo rimane attivo fino a quando non se ne definisce uno diverso.

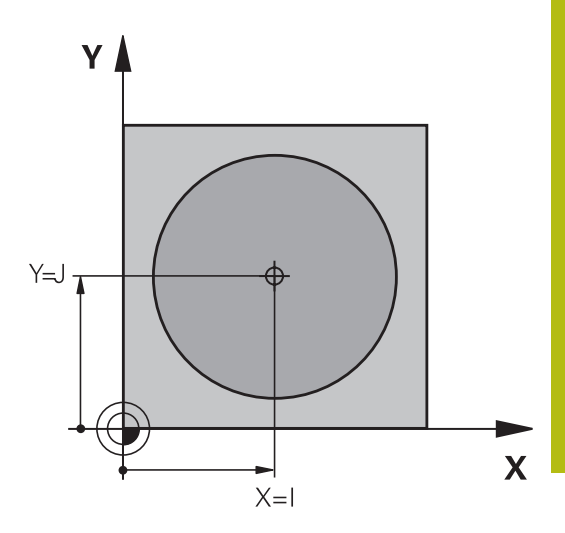

## Esempio

N120 I+45 J+45\*

# Retta in rapido G10 o Retta con avanzamento F G11

L'utensile si porta su una retta dalla sua posizione attuale al punto finale della retta. Il punto di partenza corrisponde al punto finale del blocco NC precedente.

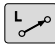

Р

- Coordinate polari raggio R: inserire la distanza del punto finale della retta dal polo CC
- Coordinate polari angolo H: posizione angolare del punto finale della retta tra -360° e +360°

Il segno di  ${\bf H}$  viene determinato dall'asse di riferimento dell'angolo:

- angolo tra l'asse di riferimento dell'angolo e R in senso antiorario: H>0
- angolo tra l'asse di riferimento dell'angolo e R in senso orario: H<0</li>

## Esempio

| N120 I+45 J+45*                |
|--------------------------------|
| N130 G11 G42 R+30 H+0 F300 M3* |
| N140 H+60*                     |
| N150 G91 H+60*                 |
| N160 G90 H+180*                |

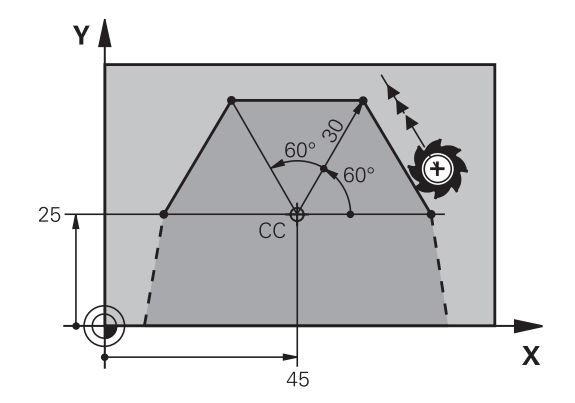

# Traiettoria circolare G12/G13/G15 intorno al polo I, J

Il raggio delle coordinate polari **R** è contemporaneamente raggio dell'arco di cerchio. **R** è definito dalla distanza del punto di partenza dal polo **I**, **J**. L'ultima posizione dell'utensile programmata prima della traiettoria circolare corrisponde al suo punto di partenza.

## Senso di rotazione

- In senso orario: G12
- In senso antiorario: G13
- Senza indicazione del senso di rotazione: G15. Il controllo numerico esegue la traiettoria circolare con l'ultimo senso di rotazione programmato

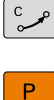

 Coordinate polari angolo H: posizione angolare del punto finale della traiettoria circolare tra –99999,9999° e +99999,9999°

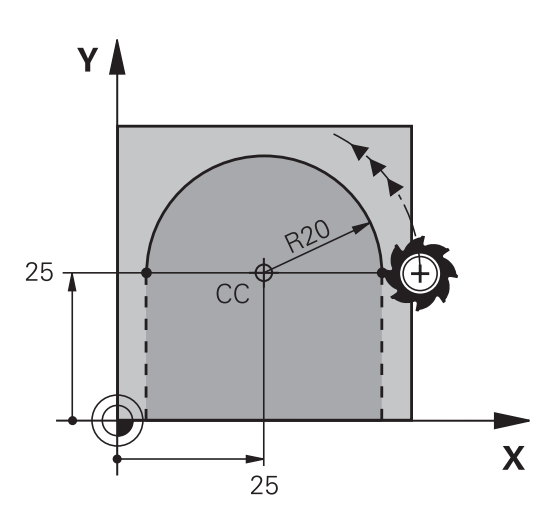

#### Esempio

| N180 I+25 J+25*                |
|--------------------------------|
| N190 G11 G42 R+20 H+0 F250 M3* |
| N200 G13 H+180*                |

# Traiettoria circolare G16 con raccordo tangenziale

L'utensile si sposta su una traiettoria circolare che si raccorda tangenzialmente all'elemento di profilo precedente.

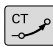

Ρ

Coordinate polari raggio R: distanza del punto finale della traiettoria circolare dal polo I, J

 Coordinate polari angolo H: posizione angolare del punto finale della traiettoria circolare

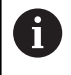

Il polo **non** è il centro della circonferenza!

#### Esempio

| N120 I+40 J+35*                |
|--------------------------------|
| N130 G01 G42 X+0 Y+35 F250 M3* |
| N140 G11 R+25 H+120*           |
| N150 G16 R+30 H+30*            |
| N160 G01 Y+0*                  |

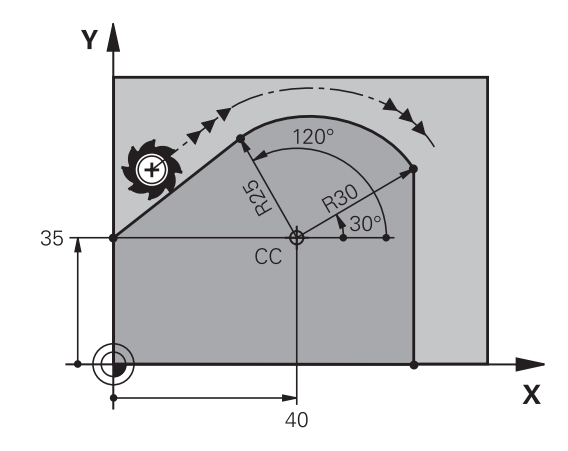

5

La traiettoria elicoidale viene generata dalla sovrapposizione di una traiettoria circolare con una traiettoria lineare, perpendicolare alla prima. La traiettoria circolare viene programmata come in un piano principale.

Le traiettorie elicoidali possono essere programmate solo in coordinate polari.

# 

#### Impiego

- Filettature interne ed esterne di grande diametro
- Scanalature di lubrificazione

## Calcolo della traiettoria elicoidale

Per la programmazione occorre il dato incrementale dell'angolo totale, per il quale l'utensile si sposta sulla traiettoria elicoidale nonché l'altezza totale della traiettoria elicoidale.

| Numero filetti n:                              | Numero filetti + anticipo a inizio e fine filetto                                       |
|------------------------------------------------|-----------------------------------------------------------------------------------------|
| Altezza totale h:                              | Passo P x numero filetti n                                                              |
| Angolo totale incremen-<br>tale <b>G91 H</b> : | Numero filetti x 360° + angolo per<br>inizio filetto + angolo per anticipo filet-<br>to |
| Coordinata di partenza Z:                      | Passo P x (numero filetti + anticipo<br>filetto a inizio filetto)                       |

#### Forma della traiettoria elicoidale

La tabella illustra la relazione tra la direzione di lavoro, il senso di rotazione e la correzione del raggio per determinate traiettorie.

| Filettatura interna | Direzione | Senso di rotazione | Compensazione raggio |
|---------------------|-----------|--------------------|----------------------|
| destrorsa           | Z+        | G13                | G41                  |
| sinistrorsa         | Z+        | G12                | G42                  |
| destrorsa           | Z–        | G12                | G42                  |
| sinistrorsa         | Z–        | G13                | G41                  |
| Filettatura esterna |           |                    |                      |
| destrorsa           | Z+        | G13                | G42                  |
| sinistrorsa         | Z+        | G12                | G41                  |
| destrorsa           | Z–        | G12                | G41                  |
| sinistrorsa         | Z–        | G13                | G42                  |

# Programmazione di una traiettoria elicoidale

N140 G11 G41 R+3 H+270\* N150 G12 G91 H-1800 Z+5\*

| 0           | Inserire il senso di rotazione e l'angolo totale<br>incrementale <b>G91 h</b> con lo stesso segno, altrimenti<br>l'utensile potrebbe muoversi su una traiettoria errata.<br>Per l'angolo totale <b>G91 h</b> può essere inserito un valore<br>tra -99 999,9999° e +99 999,9999°.                                                                                           |
|-------------|----------------------------------------------------------------------------------------------------|
| C<br>C<br>P | <ul> <li>Coordinate polari angolo: inserire in modo<br/>incrementale l'angolo totale che l'utensile<br/>percorre sulla traiettoria elicoidale.</li> <li>Dopo l'inserimento dell'angolo selezionare<br/>l'asse utensile con un tasto di movimento<br/>asse.</li> <li>Inserire in modo incrementale la Coordinata per<br/>l'altazza della traiettoria eliazidale.</li> </ul> |
| Esemp       | <ul> <li>Inserire la Correzione raggio come specificato nella tabella</li> <li>io : filettatura M6 x 1 mm con 5 filetti</li> </ul>                                                                                                    |
| N130 G      | i01 Z+0 F100 M3*                                                                                                    |

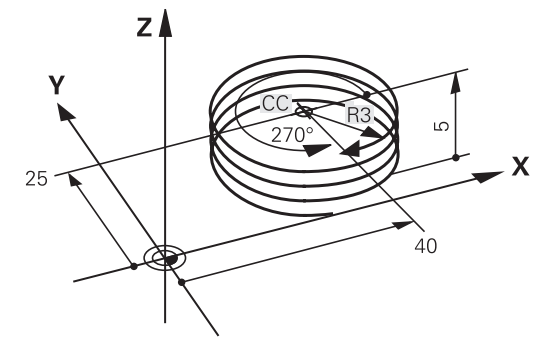

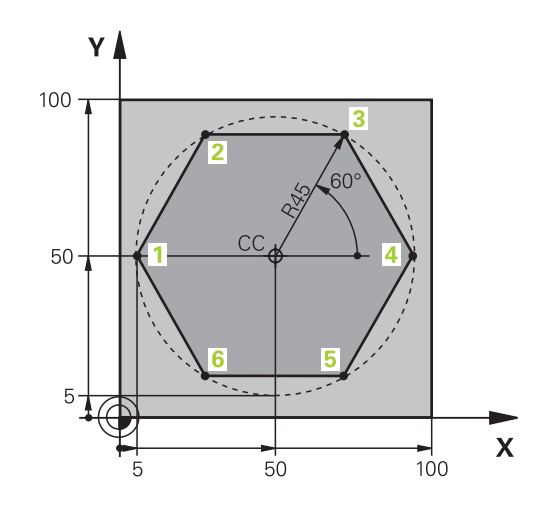

| %LINEARPO G71 *              |                                                                      |
|------------------------------|----------------------------------------------------------------------|
| N10 G30 G17 X+0 Y+0 Z-20*    | Definizione del pezzo grezzo                                         |
| N20 G31 G90 X+100 Y+100 z+0* |                                                                      |
| N30 T1 G17 S4000*            | Chiamata utensile                                                    |
| N40 G00 G40 G90 Z+250*       | Definizione origine per le coordinate polari                         |
| N50 I+50 J+50*               | Disimpegno utensile                                                  |
| N60 G10 R+60 H+180*          | Preposizionamento utensile                                           |
| N70 G01 Z-5 F1000 M3*        | Posizionamento alla profondità di lavorazione                        |
| N80 G11 G41 R+45 H+180 F250* | Posizionamento sul punto 1 del profilo                               |
| N90 G26 R5*                  | Posizionamento sul punto 1 del profilo                               |
| N100 H+120*                  | Posizionamento sul punto 2                                           |
| N110 H+60*                   | Posizionamento sul punto 3                                           |
| N120 H+0*                    | Posizionamento sul punto 4                                           |
| N130 H-60*                   | Posizionamento sul punto 5                                           |
| N140 H-120*                  | Posizionamento sul punto 6                                           |
| N150 H+180*                  | Posizionamento sul punto 1                                           |
| N160 G27 R5 F500*            | Distacco tangenziale                                                 |
| N170 G40 R+60 H+180 F1000*   | Disimpegno nel piano di lavoro, disattivazione correzione del raggio |
| N180 G00 Z+250 M2*           | Disimpegno utensile nell'asse mandrino, fine programma               |
| N99999999 %LINEARPO G71 *    |                                                                      |

# Esempio: traiettoria elicoidale

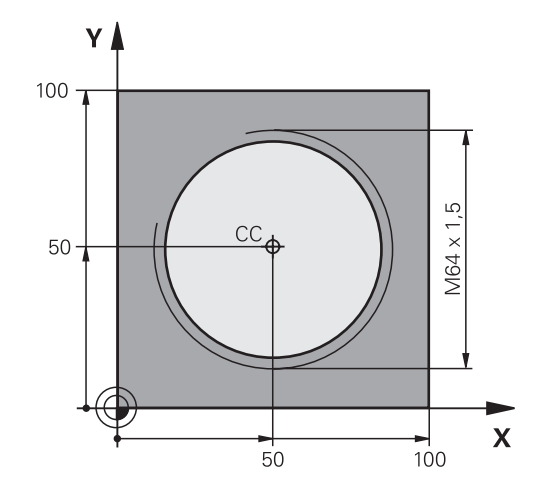

| Definizione del pezzo grezzo                          |
|-------------------------------------------------------|
|                                                       |
| Chiamata utensile                                     |
| Disimpegno utensile                                   |
| Preposizionamento utensile                            |
| Conferma dell'ultima posizione programmata quale polo |
| Posizionamento alla profondità di lavorazione         |
| Posizionamento sul primo punto del profilo            |
| Raccordo                                              |
| Percorso elicoidale                                   |
| Distacco tangenziale                                  |
| Disimpegno utensile, fine programma                   |
|                                                       |
|                                                       |
|                                                       |

# 5.6 Movimenti traiettoria – Programmazione libera dei profili FK

# Principi fondamentali

I disegni dei pezzi non a norma NC contengono spesso dati di coordinate che non possono essere inseriti con i tasti funzione grigi.

Tali dati si programmano direttamente con la Programmazione libera dei profili FK, ad es.

- se le coordinate note si trovano sull'elemento del profilo o nelle sue vicinanze,
- se le indicazioni di direzione si riferiscono ad un altro elemento del profilo,
- se sono note le indicazioni di direzione e quelle relative all'andamento del profilo.

Il controllo numerico calcola il profilo dai dati di coordinate noti e supporta il dialogo di programmazione con la grafica FK interattiva. La figura in alto a destra illustra delle quote inseribili nel modo più semplice tramite la programmazione FK.

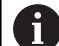

# Note per la programmazione

Inserire per ogni elemento di profilo tutti i dati disponibili. Anche i dati che non variano devono essere riprogrammati in ogni blocco NC: i dati non programmati vengono considerati sconosciuti!

I parametri Q sono ammessi per tutti gli elementi FK, salvo per quelli con riferimenti relativi (ad es. **RX** o **RAN**), quindi per gli elementi che si riferiscono ad altri blocchi NC.

Mescolando in un programma NC dati convenzionali e dati di programmazione FK, ogni sezione FK dovrà essere definita in modo univoco.

Il controllo numerico necessita di un punto di partenza fisso per tutti i calcoli. Programmare direttamente prima della sezione FK, con i tasti funzione grigi, una posizione che contiene entrambe le coordinate del piano di lavoro. Non programmare parametri Q in questo blocco NC.

Se il primo blocco NC della sezione FK è un blocco FCT o FLT, occorre programmare prima con i tasti funzione grigi almeno due blocchi NC. La definizione della direzione di avvicinamento è così univoca.

Una sezione FK non può iniziare direttamente dopo una etichetta  $\mathbf{L}$ .

La chiamata del ciclo **M89** non può essere combinata con la programmazione FK.

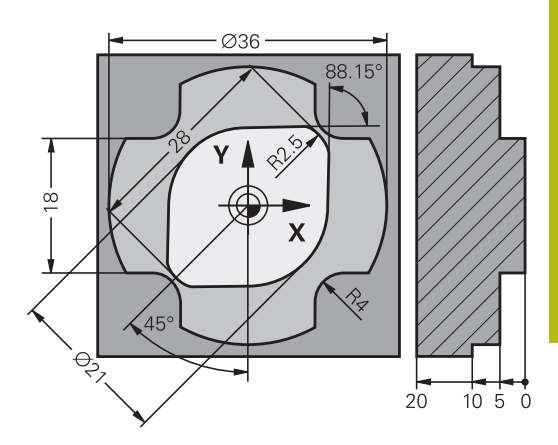

## Definizione del piano di lavoro

Nella Programmazione libera dei profili i singoli elementi di profilo possono essere programmati solo nel piano di lavoro.

Il controllo numerico definisce il piano di lavoro della Programmazione FK secondo la seguente gerarchia:

- 1 Con il piano descritto in un blocco FPOL
- 2 Con il piano di lavoro definito in TOOL CALLT (ad es. G17 = piano X/Y)
- 3 Se nulla è pertinente, è attivo il piano standard X/Y

La visualizzazione dei softkey FK dipende essenzialmente dall'asse del mandrino nella definizione del pezzo grezzo. Se ad esempio si immette nella definizione del pezzo grezzo l'asse del mandrino **G17**, il controllo numerico visualizza ad es. solo i softkey FK per il piano X/Y.

Se per la programmazione è richiesto un piano di lavoro diverso da quello attualmente attivo, procedere come descritto di seguito.

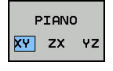

- Premere il softkey PIANO XY ZX YZ
- > Il controllo numerico visualizza i softkey FK nel piano appena selezionato.

# Grafica della programmazione FK

1

Per poter utilizzare la grafica per la programmazione FK, selezionare la ripartizione dello schermo **PGM + GRAFICA**.

Ulteriori informazioni: "Programmazione", Pagina 59

Con dati di coordinate incompleti è spesso impossibile definire in modo univoco il profilo di un pezzo. In questo caso il controllo numerico visualizza con la grafica FK le possibili soluzioni fra le quali l'operatore può scegliere quella corretta.

Nella grafica FK il controllo numerico utilizza diversi colori:

- blu: elemento del profilo definito in modo univoco Il controllo numerico rappresenta in blu l'ultimo elemento FK solo dopo il movimento di allontanamento.
- viola: elemento del profilo non ancora definito in modo univoco
- ocra: traiettoria del centro utensile
- rosso: movimento in rapido
- verde: diverse soluzioni possibili

Quando i dati inseriti consentono più soluzioni, e quindi l'elemento di profilo viene visualizzato in verde, occorre scegliere il profilo corretto come segue:

- VISUALIZ. SOLUZIONE
- Premere il softkey VISUALIZ. SOLUZIONE tante volte finché l'elemento di profilo viene visualizzato correttamente. Utilizzare la funzione Zoom se le soluzioni possibili non sono distinguibili nella rappresentazione standard.

SELEZIONE

 L'elemento di profilo visualizzato corrisponde al disegno: confermarlo con il softkey
 SELEZIONE SOLUZIONE

Se non si desidera definire ancora un profilo visualizzato in verde, premere il softkey **AVVIO SINGLE** per continuare il dialogo FK.

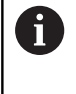

Gli elementi di profilo visualizzati in verde dovrebbero essere confermati al più presto con **SELEZIONE SOLUZIONE**, per ridurre il numero delle soluzioni per gli elementi successivi.

## Visualizzazione dei numeri di blocco nella finestra grafica

Per visualizzare i numeri di blocco nella finestra grafica:

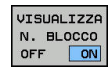

 Posizionare il softkey
 VISUAL. OMISSIONE NR.BLOCCO su VISUALIZZA (livello softkey 3)

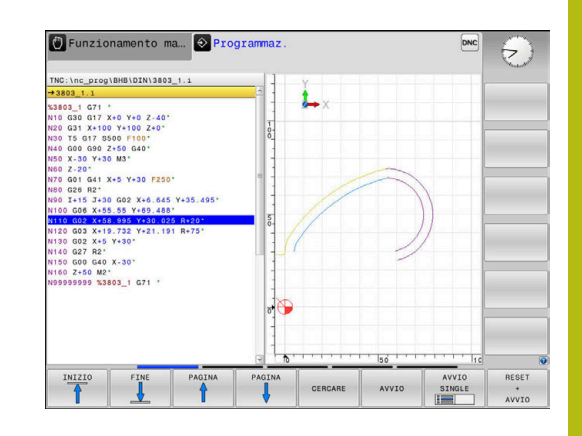

# Apertura del dialogo FK

FK

Per aprire il dialogo FK, procedere come descritto di seguito.

- Premere il tasto FK
  - Il controllo numerico visualizza il livello softkey con le funzioni FK.

Aprendo il dialogo FK con uno di questi softkey, il controllo numerico visualizzerà ulteriori livelli softkey. Possono così essere inserite le coordinate note, le indicazioni di direzione e quelle relative all'andamento del profilo.

| Softkey           | Elemento di profilo                        |
|-------------------|--------------------------------------------|
| FLT               | Retta con raccordo tangenziale             |
| FL                | Retta senza raccordo tangenziale           |
| FCT               | Arco di cerchio con raccordo tangenziale   |
| FC                | Arco di cerchio senza raccordo tangenziale |
| FPOL              | Polo per programmazione FK                 |
| PIANO<br>XY ZX YZ | Selezione del piano di lavoro              |

# Uscita dal dialogo FK

Per chiudere il livello softkey della Programmazione FK, procedere come descritto di seguito.

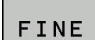

Premere il softkey FINE

#### In alternativa

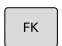

Premere di nuovo il tasto **FK** 

# Polo per programmazione FK

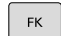

- Visualizzazione dei softkey per la programmazione libera dei profili: premere il tasto FK
- FPOL
- Apertura del dialogo per la definizione del polo: premere il softkey FPOL
   Il controllo numerico visualizza i softkov di asso
- Il controllo numerico visualizza i softkey di asse del piano di lavoro attivo.
- Immettere con questi softkey le coordinate del polo

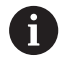

Il polo per la programmazione profili FK rimane attivo fino a quando non si definisce un nuovo polo mediante FPOL.

# Programmazione libera di rette

# Retta senza raccordo tangenziale

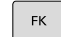

- ► Visualizzazione dei softkey per la
  - programmazione libera dei profili: premere il tasto **FK**
- Apertura del dialogo per una retta libera: premere il softkey FL
- > Il controllo numerico visualizza ulteriori softkey.
- Tramite questi softkey inserire tutti i dati noti nel blocco NC
- La grafica FK visualizzerà il profilo programmato in viola finché i dati non saranno sufficienti. In caso di più soluzioni, la grafica le visualizzerà in verde.

**Ulteriori informazioni:** "Grafica della programmazione FK", Pagina 161

# Retta con raccordo tangenziale

Se una retta deve raccordarsi tangenzialmente ad un altro elemento di profilo, aprire il dialogo con il softkey :

| FK |
|----|
|    |

 Visualizzazione dei softkey per la programmazione libera dei profili: premere il tasto FK

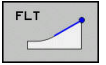

- Apertura del dialogo: premere il softkey FLT
- Tramite i softkey inserire tutti i dati noti nel blocco NC

# Programmazione libera di traiettorie circolari

#### Traiettoria circolare senza raccordo tangenziale

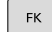

- Visualizzazione dei softkey per la programmazione libera dei profili: premere il tasto FK
- FC
- Apertura del dialogo per un arco libero: premere il softkey FC
- Il controllo numerico visualizza i softkey per i dati diretti relativi alla traiettoria circolare o al centro del cerchio
- Tramite questi softkey inserire tutti i dati noti nel blocco NC
- La grafica FK visualizzerà il profilo programmato in viola finché i dati non saranno sufficienti. In caso di più soluzioni, la grafica le visualizzerà in verde.

**Ulteriori informazioni:** "Grafica della programmazione FK", Pagina 161

# Traiettoria circolare con raccordo tangenziale

Se una traiettoria circolare deve raccordarsi tangenzialmente ad un altro elemento di profilo, aprire il dialogo con il softkey **FCT**:

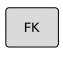

FCT

- Visualizzazione dei softkey per la programmazione libera dei profili: premere il tasto FK
- ► Apertura del dialogo: premere il softkey FCT
- Tramite i softkey inserire tutti i dati noti nel blocco NC

# Possibilità di inserimento

# Coordinate del punto finale

| Softkey |          | Dati noti                         |
|---------|----------|-----------------------------------|
|         | <u> </u> | Coordinate cartesiane X e Y       |
| PR      | PA       | Coordinate polari riferite a FPOL |

## Esempio

N70 FPOL X+20 Y+30\* N80 FL IX+10 Y+20 G42 F100\* N90 FCT PR+15 IPA+30 DR+ R15\*

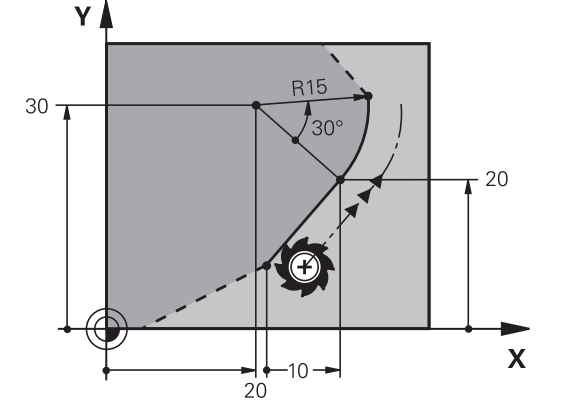

# Direzione e lunghezza di elementi del profilo

| Softkey | Dati noti                                                |
|---------|----------------------------------------------------------|
| LEN     | Lunghezza della retta                                    |
| AN      | Angolo di salita della retta                             |
| LEN     | Lunghezza LEN della corda dell'arco di cerchio           |
| AN      | Angolo di salita AN della tangente di avvicina-<br>mento |
| CCA     | Angolo al centro della corda dell'arco di cerchio        |

# NOTA

## Attenzione Pericolo di collisione!

L'angolo di salita incrementale **IAN** il controllo numerico lo riferisce alla direzione dell'ultimo blocco di traslazione. I programmi NC di controlli numerici precedenti (anche iTNC 530) non sono compatibili. Durante l'esecuzione di programmi NC importati sussiste il pericolo di collisione!

- Verificare esecuzione e profilo con l'ausilio della simulazione grafica
- Adattare all'occorrenza i programmi NC importati

## Esempio

N20 FLT X+25 LEN 12.5 AN+35 G41 F200\* N30 FC DR+ R6 LEN 10 AN-45\* N40 FCT DR- R15 LEN 15\*

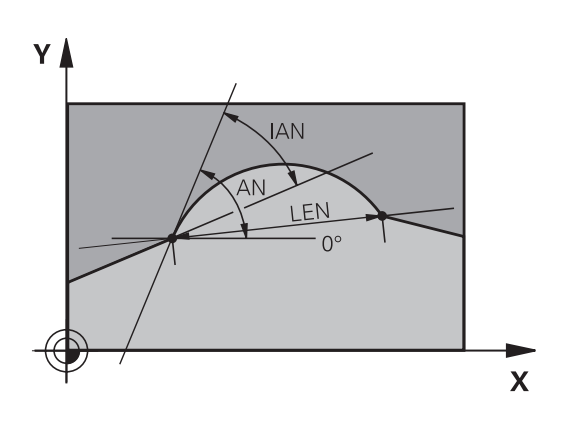

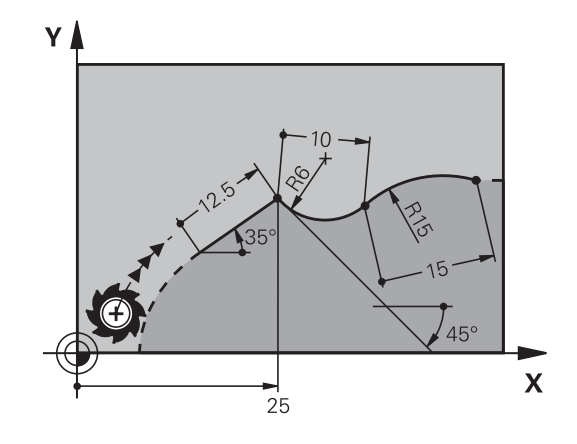

# Centro del cerchio CC, raggio e senso di rotazione nel blocco FC/FCT

Per le traiettorie circolari programmate liberamente, il controllo numerico calcola il centro del cerchio dai dati inseriti. Questa caratteristica permette anche nella Programmazione FK di programmare un cerchio completo in un blocco NC.

Se si desidera definire un centro di cerchio in coordinate polari, occorre definire il polo non con **CC** ma con la funzione FPOL. FPOL rimarrà attivo fino al successivo blocco NC con **FPOL** ed è da definire in coordinate cartesiane.

> Un centro del cerchio programmato o calcolato in modo automatico o un polo è attivo soltanto in sezioni tradizionali o FK correlate. Se una sezione FK divide due sezioni programmate nel modo convenzionale, i dati sul centro cerchio o sul polo vanno perse. Entrambe le sezioni programmate in modo convenzionale devono eventualmente contenere anche blocchi CC identici. Viceversa, una sezione convenzionale tra due sezioni FK comporta la perdita di tali informazioni.

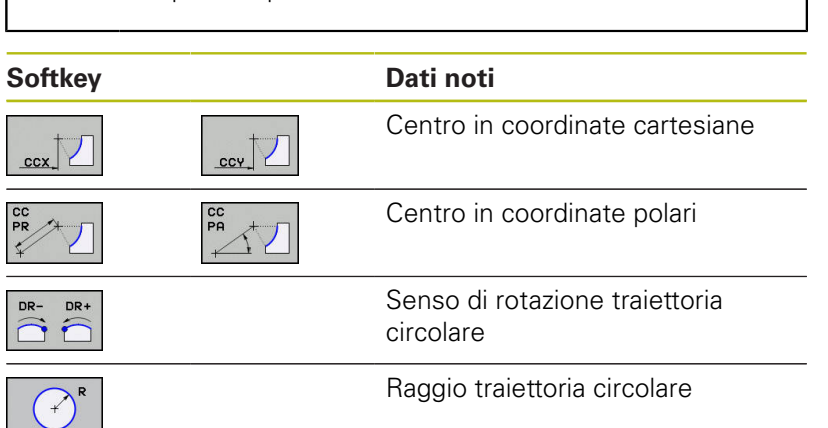

#### Esempio

A

| N10 FC CCX+20 CCY+15 DR+ R15*   |
|---------------------------------|
| N20 FPOL X+20 Y+15*             |
| N30 FL AN+40*                   |
| N40 FC DR+ R15 CCPR+35 CCPA+40* |

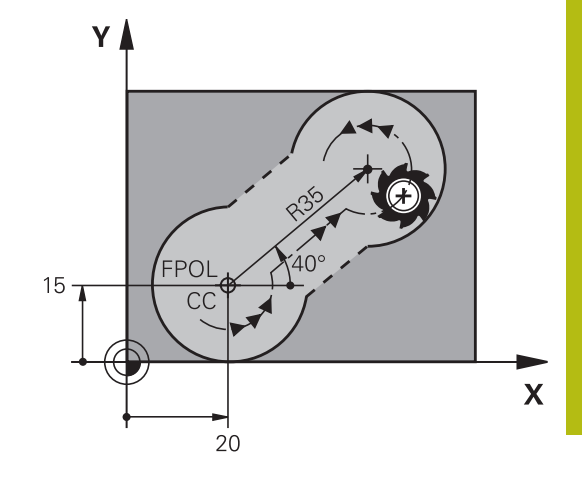

# Profili chiusi

Con il softkey **CLSD** si può definire l'inizio e la fine di un profilo chiuso. In questo modo si riduce il numero delle possibili soluzioni per l'ultimo elemento del profilo.

Inserire l'istruzione **CLSD** in aggiunta a un altro dato di profilo nel primo e nell'ultimo blocco NC di un segmento FK.

| Softkey | Dati noti           |       |
|---------|---------------------|-------|
| CLSD    | Inizio del profilo: | CLSD+ |
|         | Fine del profilo:   | CLSD- |

#### Esempio

| N10 G01 X+5 Y+35 G41 F500 M3*       |
|-------------------------------------|
| N20 FC DR- R15 CLSD+ CCX+20 CCY+35* |
|                                     |
| N30 FCT DR- R+15 CLSD-*             |

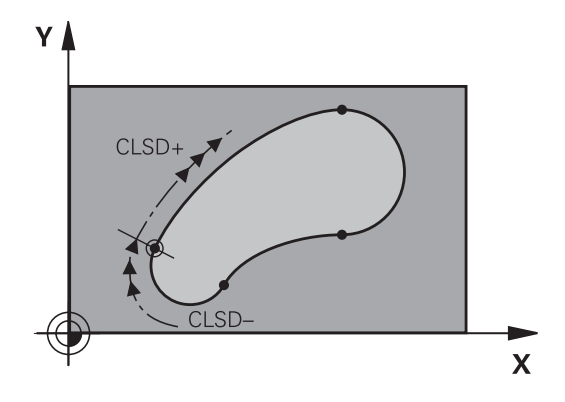

# Punti ausiliari

Sia per le rette libere che per le traiettorie circolari libere si possono inserire coordinate per punti ausiliari sul o accanto al profilo.

# Punti ausiliari su un profilo

l punti ausiliari si trovano direttamente sulla retta o sul prolungamento teorico della retta o direttamente sulla traiettoria circolare.

| Softkey |     | Dati noti                                                                                   |
|---------|-----|---------------------------------------------------------------------------------------------|
| PIX     | PZX | Coordinata X di un punto ausilia-<br>rio P1 oppure P2 di una retta                          |
| P1Y     | PZY | Coordinata Y di un punto ausilia-<br>rio P1 oppure P2 di una retta                          |
| P1X     | P2X | Coordinata X di un punto ausilia-<br>rio P1, P2 oppure P3 di una traiet-<br>toria circolare |
| PIY     | P2Y | Coordinata Y di un punto ausilia-<br>rio P1, P2 oppure P3 di una traiet-<br>toria circolare |

## Punti ausiliari accanto ad un profilo

| Softkey |     | Dati noti                                                                          |
|---------|-----|------------------------------------------------------------------------------------|
| PDX     | PDY | Coordinate X e Y del punto ausil.<br>in vicinanza di una retta                     |
|         |     | Distanza del punto ausiliario dalla<br>retta                                       |
| PDX     | PDY | Coordinate X e Y del punto<br>ausiliario accanto ad una traietto-<br>ria circolare |
| *       |     | Distanza del punto ausiliario dalla<br>traiettoria circolare                       |

#### Esempio

N10 FC DR- R10 P1X+42.929 P1Y+60.071\*

N20 FLT AN-70 PDX+50 PDY+53 D10\*

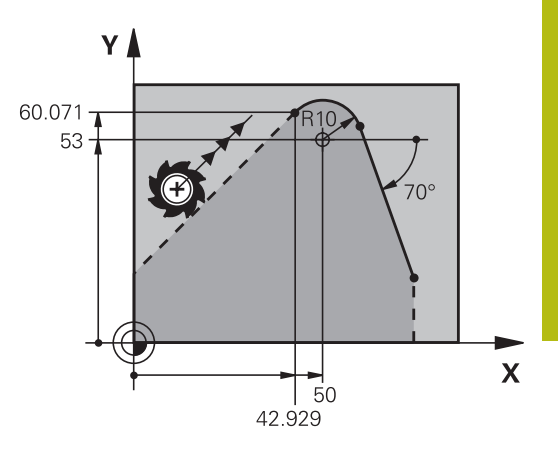

# **Riferimenti relativi**

i

I riferimenti relativi sono dati che si riferiscono ad un altro elemento di profilo. I softkey e le istruzioni di programma per i riferimenti Relativi iniziano con una R. Le quote indicate sulla figura a destra dovrebbero essere programmate quali riferimenti relativi.

Le coordinate con riferimento relativo devono essere sempre programmate come valori incrementali. Inoltre si deve indicare il numero del blocco NC dell'elemento di profilo cui ci si riferisce.

L'elemento di profilo, del quale si precisa il numero di blocco, non deve trovarsi oltre 64 blocchi di posizionamento prima del blocco NC nel quale si programma il riferimento.

Cancellando un blocco NC al quale si è fatto riferimento, il controllo numerico emette un messaggio d'errore. Modificare pertanto il programma NC prima di cancellare questo blocco NC.

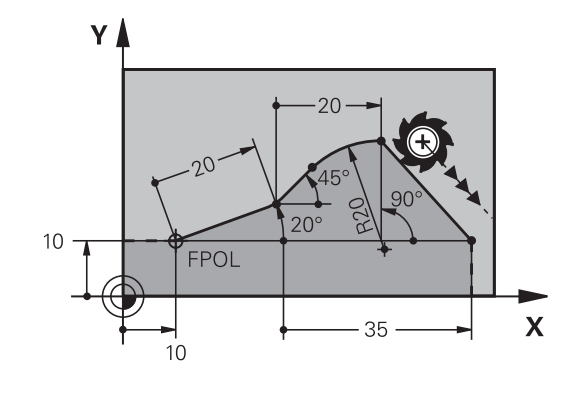

## Riferimento relativo al blocco NC N: coordinate del punto finale

| Softkey |        | Dati noti                                     |
|---------|--------|-----------------------------------------------|
| RX N    | RY N   | Coordinate cartesiane rispetto al blocco NC N |
| RPR N   | RPA [N | Coordinate polari rispetto al blocco NC N     |

#### Esempio

| N10 FPOL X+10 Y+10*                 |
|-------------------------------------|
| N20 FL PR+20 PA+20*                 |
| N30 FL AN+45*                       |
| N40 FCT IX+20 DR- R20 CCA+90 RX 20* |
| N50 FL IPR+35 PA+0 RPR 20*          |

# Riferimento relativo al blocco NC N: direzione e distanza dell'elemento di profilo

| Softkey | Dati noti                                                                                                    |
|---------|----------------------------------------------------------------------------------------------------|
| RAN N   | Angolo tra una retta e un altro elemento del<br>profilo oppure tra la tangente di ingresso ad<br>un arco di cerchio ed un altro elemento del<br>profilo |
| PAR N   | Retta parallela ad un altro elemento del<br>profilo                                                                                                    |
| DP      | Distanza tra retta ed elemento di profilo<br>parallelo                                                                                                  |

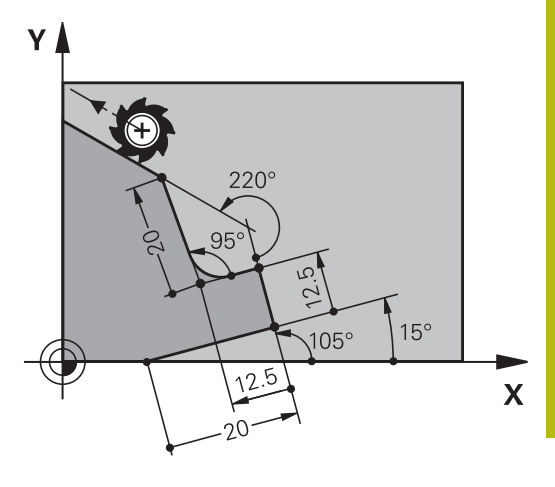

# Esempio

| N10 FL LEN 20 AN+15*    |  |
|-------------------------|--|
| N20 FL AN+105 LEN 12.5* |  |
| N30 FL PAR 10 DP 12.5*  |  |
| N40 FSELECT 2*          |  |
| N50 FL LEN 20 IAN+95*   |  |
| N60 FL IAN+220 RAN 20*  |  |

# Riferimento relativo al blocco NC N: centro del cerchio CC

| Softkey |         | Dati noti                                                            |
|---------|---------|----------------------------------------------------------------------|
| RCCX N  | RCCY N  | Coordinate cartesiane del centro del cerchio rispetto al blocco NC N |
| RCCPR N | RCCPA N | Coordinate polari del centro del cerchio rispetto al blocco NC N     |

# Esempio

| N10 FL X+10 Y+10 G41*                               |   |
|-----------------------------------------------------|---|
| N20 FL*                                             |   |
| N30 FL X+18 Y+35*                                   |   |
| N40 FL*                                             |   |
| N50 FL*                                             |   |
| N60 FC DR- R10 CCA+0 ICCX+20 ICCY-15 RCCX10 RCCY30* | ĺ |

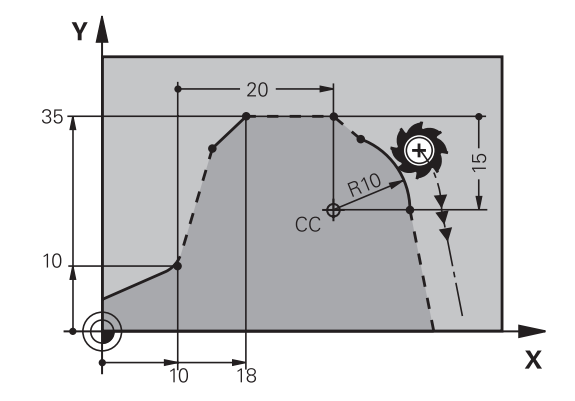

# Esempio: programmazione FK 1

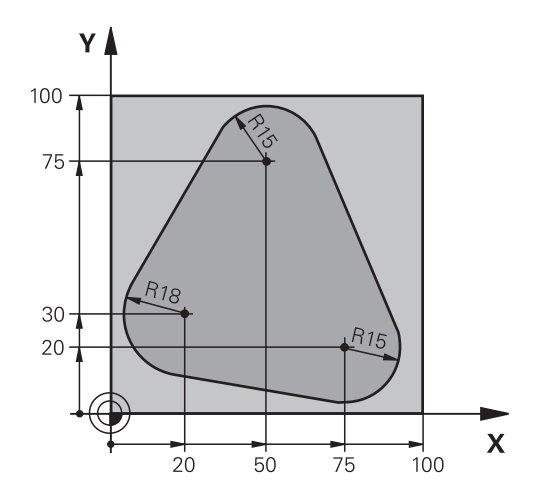

| %FK1 G71 *                               |                                                                 |
|------------------------------------------|-----------------------------------------------------------------|
| N10 G30 G17 X+0 Y+0 Z-20*                | Definizione del pezzo grezzo                                    |
| N20 G31 X+100 Y+100 Z+0*                 |                                                                 |
| N30 T 1 G17 S500*                        | Chiamata utensile                                               |
| N40 G00 G90 Z+250 G40 M3*                | Disimpegno utensile                                             |
| N50 G00 X-20 Y+30 G40*                   | Preposizionamento utensile                                      |
| N60 G01 Z-10 G40 F1000*                  | Posizionamento alla profondità di lavorazione                   |
| N70 APPR CT X+2 Y+30 CCA90 R+5 G41 F250* | Avvicinamento al profilo su un cerchio con raccordo tangenziale |
| N80 FC DR- R18 CLSD+ CCX+20 CCY+30*      | Sezione FK:                                                     |
| N90 FLT*                                 | Programmazione dei dati noti per ogni elemento di profilo       |
| N100 FCT DR- R15 CCX+50 CCY+75*          |                                                                 |
| N110 FLT*                                |                                                                 |
| N120 FCT DR- R15 CCX+75 CCY+20*          |                                                                 |
| N130 FLT*                                |                                                                 |
| N140 FCT DR- R18 CLSD- CCX+20 CCY+30*    |                                                                 |
| N150 DEP CT CCA90 R+5 F2000*             | Distacco dal profilo su un cerchio con raccordo tangenziale     |
| N160 G00 X-30 Y+0*                       |                                                                 |
| N170 G00 Z+250 M2*                       | Disimpegno utensile, fine programma                             |
| N99999999 %FK1 G71 *                     |                                                                 |

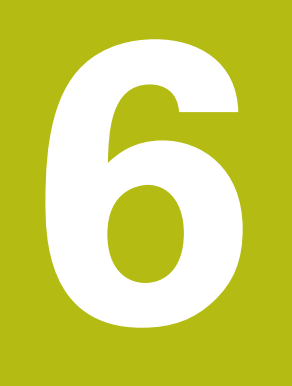

# Ausili di programmazione

# 6.1 Funzione GOTO

# Impiego del tasto GOTO

# Salto con il tasto GOTO

Con il tasto **GOTO** è possibile saltare a un determinato punto nel programma NC indipendentemente dal modo operativo attivo.

Procedere come descritto di seguito:

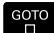

Premere il tasto GOTO

- Il controllo numerico visualizza una finestra in primo piano.
- ► Inserire il numero

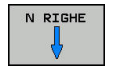

 Selezionare tramite softkey l'istruzione di salto, ad es. saltare il numero immesso verso il basso

Il controllo numerico offre le seguenti possibilità:

| Softkey  | Funzione                                                                                           |
|----------|----------------------------------------------------------------------------------------------------|
| N RIGHE  | Salto di numero di righe immesse verso l'alto                                                      |
| N RIGHE  | Salto di numero di righe immesse verso il basso                                                    |
| BLOCCO N | Salto al numero di blocco immesso                                                                  |
| BLOCCO N | Salto al numero di blocco immesso                                                                  |
| 6        | Impiegare la funzione di salto <b>GOTO</b> soltanto in programmazione e prova di programmi NC. Per |

l'esecuzione utilizzare la funzione Lettura blocchi.

**Ulteriori informazioni:** manuale utente Configurazione, prova ed esecuzione di programmi NC

#### Selezione rapida con il tasto GOTO

Con il tasto **GOTO** è possibile aprire la finestra Smart Select, con cui è possibile selezionare con semplicità le funzioni speciali o i cicli.

Per la selezione di funzioni speciali procedere come segue:

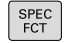

- Premere il tasto SPEC FCT
- GOTO
- Premere il tasto GOTO
- Il controllo numerico visualizza una finestra in primo piano con la vista strutturale delle funzioni speciali
- Selezionare la funzione desiderata

Ulteriori informazioni: manuale utente Programmazione di cicli

#### Aprire la finestra di selezione con il tasto GOTO

Con menu di selezione visualizzato dal controllo numerico, è possibile aprire con il tasto **GOTO** la finestra di selezione Si visualizzano così le possibili immissioni.

# 6.2 Tastiera visualizzata sullo schermo

Se si utilizza la versione compatta (senza tastiera alfanumerica) del controllo numerico, è possibile impostare lettere e caratteri speciali con la tastiera virtuale o con una tastiera alfanumerica collegata tramite USB.

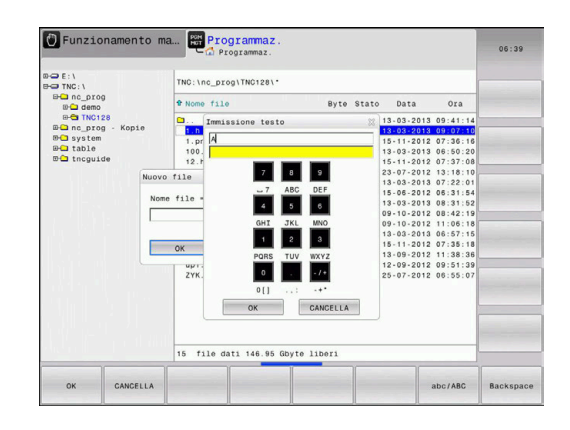

# Immissione di testo con la tastiera virtuale

Per lavorare con la tastiera virtuale, procedere come descritto di seguito.

| GOTO |   | Premere il tasto <b>GOTO</b> se si desidera inserire<br>lettere ad es. per nomi di programma o nomi di<br>directory con la tastiera virtuale                               |
|------|---|----------------------------------------------------------------------------------------------------|
|      | > | Il controllo numerico apre una finestra in<br>cui il campo di inserimento numerico del<br>controllo numerico viene rappresentato con i<br>corrispondenti tasti alfabetici. |
| 8    |   | Premere più volte il tasto numerico fino a portare il cursore sulla lettera desiderata                                                                                     |
|      | • | Attendere fino a quando il controllo numerico<br>conferma il carattere selezionato, prima di<br>inserire il carattere successivo                                           |
| ок   |   | Confermare con il softkey <b>OK</b> il testo nel campo<br>di dialogo aperto                                                                                                |
|      |   |                                                                                                    |

Passare con il softkey **abc/ABC** tra caratteri maiuscoli e minuscoli. Se il costruttore della macchina ha definito caratteri speciali supplementari, questi possono essere richiamati e inseriti tramite il softkey **CARATT. SPECIALI**. Per cancellare singoli caratteri, utilizzare il softkey **BACKSPACE**.

# 6.3 Rappresentazione dei programmi NC

# Evidenziazione della sintassi

Il controllo numerico rappresenta gli elementi di sintassi in funzione del relativo significato con colori differenti. Con l'evidenziazione a colori sono meglio visibili e leggibili i programmi NC.

#### Evidenziazione a colori di elementi di sintassi

| Impiego                             | Colore  |
|-------------------------------------|---------|
| Colore standard                     | Nero    |
| Rappresentazione di commenti        | Verde   |
| Rappresentazione di valori numerici | Blu     |
| Rappresentazione del numero blocco  | Viola   |
| Rappresentazione di FMAX            | Arancio |
| Rappresentazione dell'avanzamento   | Marrone |

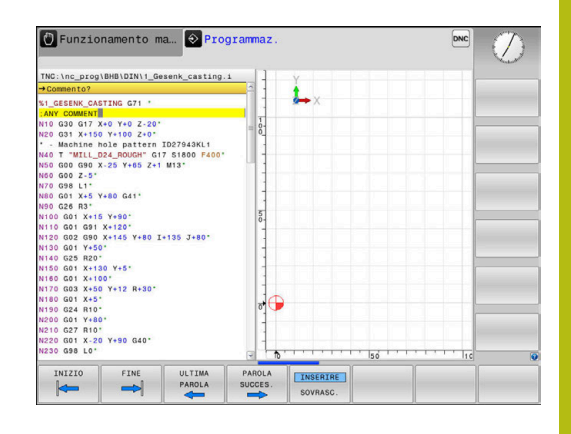

# Barra di scorrimento

Con la barra di scorrimento sul bordo destro della finestra del programma è possibile spostare il contenuto dello schermo con il mouse. A seconda della dimensione e della posizione della barra di scorrimento è possibile trarre conclusioni sulla lunghezza del programma e sulla posizione del cursore.

# 6.4 Inserimento di commenti

# Applicazione

i

In un programma NC si possono inserire commenti, per spiegare passi di programma o fornire avvertenze.

Il controllo numerico visualizza commenti più lunghi in funzione del parametro macchina **lineBreak** (N. 105404). Le righe del commento vengono tagliate o il carattere >> simboleggia altri contenuti.

L'ultimo carattere di un blocco di commento non deve essere una tilde (~).

Esistono diverse possibilità per inserire un commento.

# Inserimento commento durante l'immissione del programma

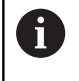

Per questa funzione è necessaria una tastiera alfanumerica collegata tramite USB.

- Inserire i dati per un blocco NC
- Premere ; (punto e virgola) sulla tastiera alfanumerica
- > Il controllo numerico visualizza la domanda Commento?
- Inserire il commento
- Chiudere il blocco NC con il tasto END

# Inserimento commento in un momento successivo

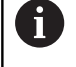

Per questa funzione è necessaria una tastiera alfanumerica collegata tramite USB.

- Selezionare il blocco NC al quale si desidera aggiungere il commento
- Selezionare con il tasto "freccia verso destra" l'ultima istruzione del blocco NC:
- Premere ; (punto e virgola) sulla tastiera alfanumerica
- > Il controllo numerico visualizza la domanda Commento?
- Inserire il commento
- Chiudere il blocco NC con il tasto END

# Commento in un blocco NC proprio

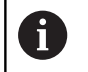

Per questa funzione è necessaria una tastiera alfanumerica collegata tramite USB.

- Selezionare il blocco NC dopo il quale si desidera inserire il commento
- Aprire il dialogo di programmazione con il tasto ; (punto e virgola) della tastiera alfanumerica
- ▶ Inserire il commento e chiudere il blocco NC con il tasto END

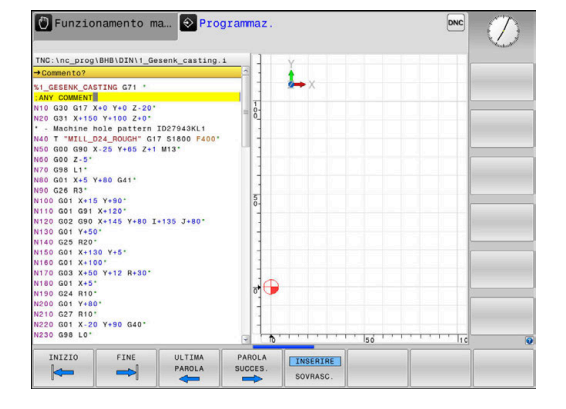

# Inserimento successivo di commento in un blocco NC

Se si desidera modificare il blocco NC esistente aggiungendo un commento, procedere come segue:

 Selezionare il blocco NC al quale si desidera aggiungere il commento

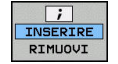

- Premere il softkey INSERISCI COMMENTO
- > Il controllo numerico inserisce un ; (punto e virgola) all'inizio del blocco.
- Premere il tasto END

## Modificare il commento del blocco NC

Per modificare un blocco NC commentato in un blocco NC attivo, procedere come indicato di seguito.

Selezionare il blocco di commento che si vuole modificare

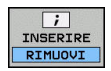

Premere il softkey ELIMINA COMMENTO In alternativa

- Premere il tasto > sulla tastiera alfanumerica
- Il controllo numerico elimina il ; (punto e virgola) all'inizio del blocco.
- Premere il tasto END

# Funzioni di editing del commento

| Softkey              | Funzione                                                                                |
|----------------------|-----------------------------------------------------------------------------------------|
|                      | Salto all'inizio del commento                                                           |
| FINE                 | Salto alla fine del commento                                                            |
| ULTIMA<br>PAROLA     | Salto all'inizio di una parola. Le parole si separano<br>con un carattere di spaziatura |
| PAROLA<br>SUCCES.    | Salto alla fine di una parola. Le parole si separano<br>con un carattere di spaziatura  |
| INSERIRE<br>SOVRASC. | Commutazione tra modalità di inserimento e modalità di sovrascrittura                   |

# 6.5 Editing libero del programma NC

L'immissione di determinati elementi di sintassi non è possibile nell'editor NC direttamente con l'ausilio dei tasti e dei softkey a disposizione, ad es. blocchi LN.

Per impedire l'impiego di un editor di testo esterno, il controllo numerico offre le seguenti possibilità:

- Immissione libera della sintassi nell'editor di testo interno al controllo numerico
- Immissione libera della sintassi nell'editor NC con l'ausilio del tasto ?

# Immissione libera della sintassi nell'editor di testo interno al controllo numerico

Per integrare un programma NC presente con sintassi supplementare, procedere come descritto di seguito.

| PGM |            |
|-----|------------|
| MOT |            |
| MGT |            |
|     | PGM<br>MGT |

# Premere il tasto PGM MGT

> Il controllo numerico apre la Gestione file.

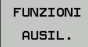

Premere il softkey FUNZIONI AUSIL.

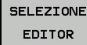

- Premere il softkey SELEZIONE EDITOR
- Il controllo numerico apre una finestra di selezione.
- Selezionare l'opzione EDITOR DI TESTO
- Confermare la selezione con **OK**
- Integrare la sintassi desiderata

Il controllo numerico non esegue alcuna verifica della sintassi nell'editor di testo. Verificare di seguito le immissioni nell'editor NC.

# Immissione libera della sintassi nell'editor NC con l'ausilio del tasto ?

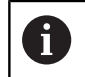

Ĭ

Per questa funzione è necessaria una tastiera alfanumerica collegata tramite USB.

Per integrare un programma NC aperto con sintassi supplementare, procedere come descritto di seguito.

| 仓 |
|---|
|---|

- Inserire ?
- > Il controllo numerico apre un nuovo blocco NC.

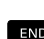

i

- Integrare la sintassi desiderata
- ► Confermare l'immissione con END

Il controllo numerico esegue una verifica della sintassi dopo la conferma. Gli errori causano blocchi **ERROR**.
## 6.6 Salto di blocchi NC

#### Inserimento del carattere /

A scelta, i blocchi NC possono essere nascosti.

Per nascondere i blocchi NC nel modo operativo **Programmaz.**, procedere come descritto di seguito.

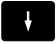

Selezionare il blocco NC desiderato

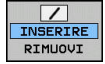

Premere il softkey INSERIRE

> Il controllo numerico inserisce il carattere /.

#### Cancellazione del carattere /

Per visualizzare di nuovo i blocchi NC nel modo operativo **Programmaz.**, procedere come descritto di seguito.

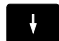

► Selezionare il blocco NC nascosto

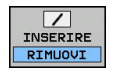

- Premere il softkey RIMUOVI
- > Il controllo numerico rimuove il carattere /.

## 6.7 Strutturazione di programmi NC

#### Definizione, possibilità di inserimento

Il controllo numerico dà la possibilità di commentare il programma NC con blocchi di strutturazione. I blocchi di strutturazione sono testi (max. 252 caratteri) che rappresentano commenti o titoli per le successive righe del programma.

Blocchi di strutturazione razionali aumentano la facilità di orientamento e di comprensione di programmi NC lunghi e complessi.

Questo facilita in particolare la modifica del programma NC in un secondo tempo. I blocchi di strutturazione possono essere inseriti nel programma NC in un punto qualsiasi.

I blocchi di strutturazione possono anche essere rappresentati, elaborati o completati in una finestra propria. Utilizzare a tale scopo la relativa ripartizione dello schermo.

I punti di strutturazione inseriti vengono gestiti dal controllo numerico in un file separato (estensione .SEC.DEP). In questo modo si aumenta la velocità di navigazione nella finestra di strutturazione.

Nelle seguenti modalità è possibile selezionare la ripartizione dello schermo **SEZIONI + PGM**:

- Esecuzione singola
- Esecuzione continua
- Programmaz.

# Visualizzazione finestra di strutturazione/cambio della finestra attiva

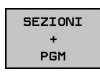

 Visualizzazione della finestra di strutturazione: per la ripartizione dello schermo premere il softkey SEZIONI + PGM

- Cambio della finestra attiva: premere il softkey CAMBIO FINESTRA

| THE'LE DERG HER DETAIL GRAFT, GRAFT, GLAFT, GLAFT, | <pre>% dfrmc CATING 071 *<br/>/ Sectime to pattern TOD7543KL1<br/>* Ull pocket<br/>* Sectime to the pattern<br/>* Office full<br/>* Control full<br/>* Control full<br/>* Control<br/>* Control full<br/>* Secting<br/>* Secting<br/>* Secting<br/>* Sectime to full<br/>* Sectime to full<br/>* Sectime to fu</pre> |                                 |
|----------------------------------------------------------------------------------------------------|----------------------------------------------------------------------------------------------------|---------------------------------|
| SELEZIONA CANCELLA INSERIRE<br>BLOCK BLOCK BLOCK                                                                                                    | COPTARE                                                                                                    | INSERIM.<br>ULTIMO<br>BLOCCO NC |

# Inserire il blocco di strutturazione nella finestra del programma

 Selezionare il blocco NC desiderato dopo il quale si intende inserire il blocco di strutturazione

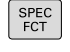

Premere il tasto SPEC FCT

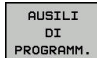

Premere il softkey AUSILI DI PROGRAMM.

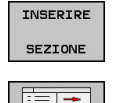

- Premere il softkey INSERIRE SEZIONE
- Inserire il testo di strutturazione
  - Modificare eventualmente la profondità di strutturazione (rientranza) tramite softkey

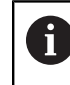

l punti di strutturazione possono essere rientrati esclusivamente tramite l'editing.

6

I blocchi di strutturazione possono essere inseriti anche con la combinazione di tasti **Shift + 8**.

#### Selezione di blocchi nella finestra di strutturazione

Saltando da un blocco all'altro nella finestra di strutturazione, il controllo numerico visualizza contemporaneamente i blocchi nella finestra di programma. In questo modo si possono saltare ampie parti di programma.

## 6.8 Calcolatrice

#### Funzionamento

Il controllo numerico dispone di una calcolatrice per l'esecuzione delle principali funzioni matematiche.

- Visualizzare la calcolatrice con il tasto CALC
- Selezione delle funzioni di calcolo: selezionare l'istruzione abbreviata tramite softkey oppure inserire con una tastiera alfanumerica
- Chiudere la calcolatrice con il tasto CALC

| Funzione di calcolo                            | lstruzione abbreviata<br>(softkey) |
|------------------------------------------------|------------------------------------|
| Addizione                                      | +                                  |
| Sottrazione                                    | -                                  |
| Moltiplicazione                                | *                                  |
| Divisione                                      | /                                  |
| Espressioni                                    | ()                                 |
| Arco-coseno                                    | ARC                                |
| Seno                                           | SIN                                |
| Coseno                                         | COS                                |
| Tangente                                       | TAN                                |
| Elevazione a potenza di valori                 | Х^Ү                                |
| Radice quadrata                                | SQRT                               |
| Funzione inversa                               | 1/x                                |
| PI (3.14159265359)                             | PI                                 |
| Aggiunta del valore alla<br>memoria temporanea | M+                                 |
| Memorizzazione temporanea<br>del valore        | MS                                 |
| Richiamo memoria temporanea                    | MR                                 |
| Cancellazione memoria tempo-<br>ranea          | MC                                 |
| Logaritmo naturale                             | LN                                 |
| Logaritmo                                      | LOG                                |
| Funzione esponenziale                          | e^x                                |
| Controllo segno                                | SGN                                |
| Valore assoluto                                | ABS                                |

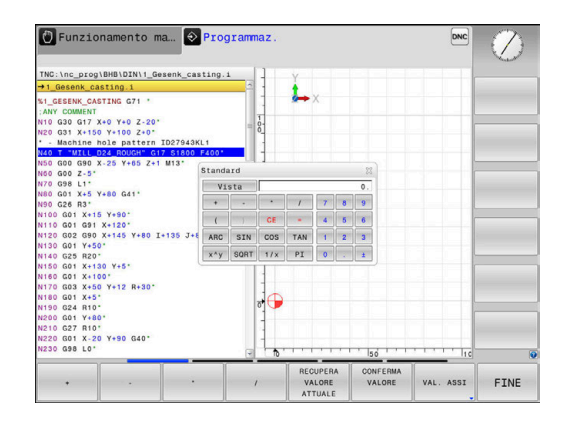

| Funzione di calcolo                                                                         | lstruzione abbreviata<br>(softkey) |
|---------------------------------------------------------------------------------------------|------------------------------------|
| Elimina decimali                                                                            | INT                                |
| Elimina interi                                                                              | FRAC                               |
| Valore modulo                                                                               | MOD                                |
| Selezione visualizzazione                                                                   | Visualizza                         |
| Cancellazione valore                                                                        | CE                                 |
| Unità di misura                                                                             | MM o INCH                          |
| Rappresentazione del valore<br>angolare in radianti (standard:<br>valore angolare in gradi) | RAD                                |
|                                                                                             |                                    |

Selezione del tipo di rappresentazione del valore numerico DEC (decimale) o HEX (esadecimale)

#### Confermare il valore calcolato nel programma NC

- Selezionare con i tasti cursore la parola in cui il valore calcolato deve essere inserito
- Visualizzare la calcolatrice con il tasto CALC ed eseguire il calcolo desiderato
- Premere il softkey CONFERMA VALORE
- > Il controllo numerico inserisce il valore nel campo di immissione attivo e chiude la calcolatrice tascabile.

È possibile confermare anche valori di un programma NC nella calcolatrice. Se si preme il softkey **RECUPERA VALORE ATTUALE** o il tasto **GOTO**, il controllo numerico conferma il valore del campo di immissione attivo nella calcolatrice.

La calcolatrice rimane attiva anche dopo aver cambiato modalità. Premere il softkey **END** per chiudere la calcolatrice.

#### Funzioni della calcolatrice

| Softkey                       | Funzione                                                                                                    |
|-------------------------------|----------------------------------------------------------------------------------------------------|
| VAL. ASSI                     | Conferma del valore della relativa posizione<br>dell'asse come valore nominale o valore di riferi-<br>mento nella calcolatrice                                                   |
| RECUPERA<br>VALORE<br>ATTUALE | Conferma del valore numerico del campo di<br>immissione attivo nella calcolatrice                                                                                                |
| CONFERMA<br>VALORE            | Conferma del valore numerico della calcolatrice nel campo di immissione attivo                                                                                                   |
| COPIARE<br>VALORE<br>ATTUALE  | Copia del valore numerico della calcolatrice                                                                                                    |
| INSERIRE<br>VALORE<br>COPIATO | Inserimento del valore numerico copiato nella calcolatrice                                                                                                    |
| CALC.<br>DATI DI<br>TAGLIO    | Apertura della calcolatrice dati di taglio                                                                                                    |
| 0                             | La calcolatrice può essere spostata anche con i<br>tasti cursore della tastiera alfanumerica. Con mouse<br>collegato, è possibile posizionare anche con esso la<br>calcolatrice. |

### 6.9 Calcolatrice dati di taglio

#### Applicazione

Con la calcolatrice dei dati di taglio è possibile calcolare il numero di giri del mandrino e l'avanzamento di un processo di lavorazione. I valori calcolati possono essere poi confermati nel programma NC in un dialogo specifico di avanzamento o numero di giri.

Premere il softkey **CALC. DATI DI TAGLIO** per aprire la calcolatrice dei dati di taglio.

Il controllo numerico visualizza il softkey se:

- Premere il tasto CALC
- si apre il dialogo per l'immissione del numero di giri nel blocco T
- si apre il dialogo per l'immissione dell'avanzamento in blocchi di traslazione o cicli
- Premere il softkey F nel modo operativo Funzionam. manuale
- Premere il softkey S nel modo operativo Funzionam. manuale

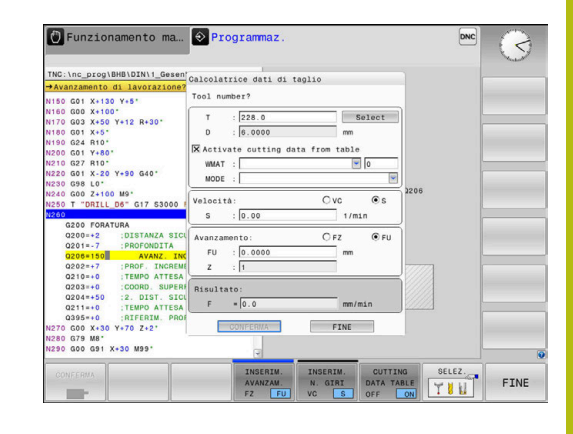

#### Viste della calcolatrice dei dati di taglio

A seconda se si calcola un numero di giri o un avanzamento, la calcolatrice dei dati di taglio viene visualizzata con diversi campi di immissione.

#### Finestra per il calcolo del numero di giri:

| Abbreviazione                            | Significato            |  |  |
|------------------------------------------|------------------------|--|--|
| T:                                       | Numero utensile        |  |  |
| D:                                       | Diametro dell'utensile |  |  |
| VC:                                      | Velocità di taglio     |  |  |
| S= Risultato per numero di giri mandrino |                        |  |  |

Se si apre la calcolatrice del numero di giri in un dialogo in cui è già definito un utensile, la calcolatrice del numero di giri acquisisce automaticamente numero utensile e diametro. Inserire soltanto **VC** nel campo di dialogo.

#### Finestra per il calcolo dell'avanzamento:

| Abbreviazione | Significato                 |  |  |
|---------------|-----------------------------|--|--|
| T:            | Numero utensile             |  |  |
| D:            | Diametro dell'utensile      |  |  |
| VC:           | Velocità di taglio          |  |  |
| S:            | Numero di giri del mandrino |  |  |
| Z:            | Numero taglienti            |  |  |
| FZ:           | Avanzamento al dente        |  |  |
| FU:           | Avanzamento al giro         |  |  |
| F=            | Risultato per avanzamento   |  |  |

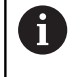

Confermare l'avanzamento del blocco **T** con il softkey **F AUTO** nei seguenti blocchi NC. Se è necessario modificare successivamente l'avanzamento, basta adeguare soltanto il valore di avanzamento nel blocco **T**.

#### Funzioni della calcolatrice dei dati di taglio

In funzione del punto in cui si apre la calcolatrice dei dati di taglio, sono previste le seguenti possibilità:

| Softkey                              | Funzione                                                                     |
|--------------------------------------|------------------------------------------------------------------------------|
|                                      | Conferma del valore della calcolatrice dati di<br>taglio nel programma NC    |
| CALCOLARE<br>AVANZAM. F<br>N. GIRI S | Commutazione tra calcolo di avanzamento e<br>numero di giri                  |
| INSERIM.<br>AVANZAM.<br>FZ FU        | Commutazione tra avanzamento al dente e<br>avanzamento al giro               |
| INSERIM.<br>N. GIRI<br>VC S          | Commutazione tra numero di giri e velocità di taglio                         |
| CUTTING<br>DATA TABLE<br>OFF ON      | Attivazione o disattivazione delle operazioni con tabella dei dati di taglio |
| SELEZ.                               | Selezione utensile dalla tabella utensili                                    |
| ţ                                    | Spostamento della calcolatrice dati di taglio in direzione della freccia     |
| CALC.<br>TASCHE                      | Passaggio alla calcolatrice                                                  |
| INCH                                 | Impiego dei valori in Inch nella calcolatrice dati di<br>taglio              |
| FINE                                 | Uscita dalla calcolatrice dati di taglio                                     |

#### Lavorare con tabelle dati di taglio

#### Applicazione

Se sul controllo numerico si salvano tabelle per materiali da lavorare, materiali dei taglienti e dati di taglio, la calcolatrice dati di taglio può elaborare questi valori delle tabelle.

Prima di lavorare con il calcolo automatico del numero di giri e dell'avanzamento, procedere come descritto di seguito.

- Inserire il materiale del pezzo nella tabella WMAT.tab
- Inserire il materiale del tagliente nella tabella TMAT.tab
- Inserire la combinazione di materiale da lavorare-materiale tagliente nella tabella dei dati di taglio
- > Definire l'utensile nella tabella utensili con i valori richiesti
  - Raggio utensile
  - Numero taglienti
  - Materiale tagliente
  - Tabella dati di taglio

#### Materiale del pezzo WMAT

I materiali del pezzo vengono definiti nella tabella WMAT.tab. Questa tabella deve essere salvata nella directory **TNC:\table**.

La tabella contiene una colonna per il materiale **WMAT** e una colonna **MAT\_CLASS**, in cui i materiali sono suddivisi per classi con le medesime condizioni di taglio, ad es. secondo la norma DIN EN 10027-2.

Nella calcolatrice dati di taglio il materiale del pezzo si inserisce come descritto di seguito.

- Selezionare la calcolatrice dei dati di taglio
- Nella finestra in primo piano selezionare Attiva dati di taglio da tabella
- Selezionare WMAT nel menu a discesa

#### Materiale tagliente dell'utensile TMAT

l materiali taglienti vengono definiti nella tabella TMAT.tab. Questa tabella deve essere salvata nella directory **TNC:\table**.

Il materiale tagliente si definisce nella tabella utensili nella colonna **TMAT**. Con le altre colonne **ALIAS1**, **ALIAS2** ecc. è possibile assegnare nomi alternativi per lo stesso materiale tagliente.

| NR 4 | WMAT           | MAT_CLASS |
|------|----------------|-----------|
| 1    |                | 10        |
| 2    | 1.0038         | 10        |
| 3    | 1.0044         | 10        |
| 4    | 1.0114         | 10        |
| 5    | 1.0177         | 10        |
| 6    | 1.0143         | 10        |
| 7    | St 37-2        | 10        |
| 8    | St 37-3 N      | 10        |
| 9    | X 14 CrMo S 17 | 20        |
| 10   | 1.1404         | 20        |
| 11   | 1.4305         | 20        |
| 12   | V2A            | 21        |
| 13   | 1.4301         | 21        |
| 14   | A1Cu4PBMg      | 100       |
| 15   | Aluminium      | 100       |
| 16   | PTFE           | 200       |

#### Tabella dati di taglio

Le combinazioni materiale pezzo/materiale tagliente con i relativi dati di taglio vengono definite in una tabella con l'estensione .CUT. Questa tabella deve essere salvata nella directory **TNC:\system \Cutting-Data**.

L'idonea tabella dei dati di taglio si definisce nella tabella utensili nella colonna **CUTDATA**.

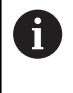

Utilizzare questa tabella semplificata se si impiegano gli utensili con un solo diametro oppure se il diametro non è rilevante per l'avanzamento, ad es. placchette amovibili.

La tabella dei dati di taglio contiene le seguenti colonne:

- MAT\_CLASS: classe del materiale
- MODE: modalità di lavorazione, ad es. finitura
- **TMAT**: materiale del tagliente
- **VC**: velocità di taglio
- FTYPE: tipo di avanzamento FZ o FU
- F: avanzamento

#### Tabella dei dati di taglio in funzione del diametro

In molti casi dipende dal diametro dell'utensile quali dati di taglio è possibile utilizzare per la lavorazione. A tale scopo si impiega la tabella dei dati di taglio con estensione .CUTD. Questa tabella deve essere salvata nella directory **TNC:\system\Cutting-Data**.

L'idonea tabella dei dati di taglio si definisce nella tabella utensili nella colonna **CUTDATA**.

La tabella dei dati di taglio in funzione del diametro contiene anche le colonne:

- F\_D\_0: avanzamento a Ø 0 mm
- F\_D\_0\_1: avanzamento a Ø 0,1 mm
- **F\_D\_0\_12**: avanzamento a Ø 0,12 mm
- · ...

i

Non devono essere compilate tutte le colonne. Se un diametro dell'utensile rientra tra due colonne definite, il controllo numerico interpola l'avanzamento in lineare.

| NR A MA | T_CLASS | NODE  | TMAT       | VC  | FTYPE |  |
|---------|---------|-------|------------|-----|-------|--|
| 0       | 10 F    | lough | HSS        | 28  |       |  |
| 1       | 10 F    | Rough | VHM        | 70  |       |  |
| 2       | 10 F    | inish | HSS        | 30  |       |  |
| 3       | 10 F    | inish | VHM        | 70  |       |  |
| 4       | 10 F    | Rough | HSS coated | 78  |       |  |
| 5       | 10 F    | inish | HSS coated | 82  |       |  |
| 6       | 20 F    | lough | VHM        | 90  |       |  |
| 7       | 20 F    | inish | VHM        | 82  |       |  |
| 8       | 100 F   | Rough | HSS        | 150 |       |  |
| 9       | 100 F   | inish | HSS        | 145 |       |  |
| 10      | 100 F   | Rough | VHM        | 450 |       |  |
| 11      | 100 F   | inish | VHM        | 440 |       |  |
| 12      |         |       |            |     |       |  |
| 13      |         |       |            |     |       |  |
| 14      |         |       |            |     |       |  |

| NR | <ul> <li>F_D_0</li> </ul> | F_D_0_1 | F_D_0_12 | F_D_0_15 | F_D_0_2 | F_D_0_25 | F_D_0_3 | F_D_0_4 | F_D_0_5 | F_D |
|----|---------------------------|---------|----------|----------|---------|----------|---------|---------|---------|-----|
|    | 1                         |         |          |          |         | 0.0010   |         |         | 0.0010  |     |
|    | 2                         |         |          |          |         |          |         |         | 0.0020  |     |
|    | 3                         |         |          |          |         | 0.0010   |         |         | 0.0010  |     |
|    | 1                         |         |          |          |         | 0.0010   |         |         | 0.0010  |     |
|    | 5                         |         |          |          |         |          |         |         | 0.0020  |     |
|    | 5                         |         |          |          |         | 0.0010   |         |         | 0.0010  |     |
|    | r                         |         |          |          |         | 0.0010   |         |         | 0.0010  |     |
|    | 8                         |         |          |          |         |          |         |         | 0.0020  |     |
|    | )                         |         |          |          |         | 0.0010   |         |         | 0.0010  |     |
| 10 | )                         |         |          |          |         | 0.0010   |         |         | 0.0030  |     |
| 1  | 1                         |         |          |          |         | 0.0010   |         |         | 0.0030  |     |
| 10 | 2                         |         |          |          |         | 0.0010   |         |         | 0.0030  |     |
| 1  | 3                         |         |          |          |         | 0.0010   |         |         | 0.0030  |     |
| 1. | 1                         |         |          |          |         | 0.0010   |         |         | 0.0030  |     |
| 1  | 5                         |         |          |          |         | 0.0010   |         |         | 0.0030  |     |
| 10 | 3                         |         |          |          |         | 0.0010   |         |         | 0.0010  |     |
| 1  | 7                         |         |          |          |         |          |         |         | 0.0020  |     |
| 10 | 3                         |         |          |          |         | 0.0010   |         |         | 0.0010  |     |
| 10 | •                         |         |          |          |         | 0.0010   |         |         | 0.0010  |     |
| 2  | )                         |         |          |          |         |          |         |         | 0.0020  |     |
| 2  | 1                         |         |          |          |         | 0.0010   |         |         | 0.0010  |     |
| 2  | 2                         |         |          |          |         | 0.0010   |         |         | 0.0010  |     |
| 2  | 3                         |         |          |          |         |          |         |         | 0.0020  |     |
| 2  | 1                         |         |          |          |         | 0.0010   |         |         | 0.0010  |     |
| 2  | 5                         |         |          |          |         | 0.0010   |         |         | 0.0030  |     |
| 2  | 5                         |         |          |          |         | 0.0010   |         |         | 0.0030  |     |
| 2  | r                         |         |          |          |         | 0.0010   |         |         | 0.0030  |     |

## 6.10 Grafica di programmazione

# Esecuzione grafica contemporanea/non contemporanea alla programmazione

Durante la generazione di un programma NC, il controllo numerico può visualizzare il profilo programmato con una grafica a linee 2D.

- Premere il tasto di ripartizione dello schermo
- Premere il softkey PGM + GRAFICA
- Il controllo numerico visualizza il programma NC a sinistra e la grafica a destra.
- AUTO DRAW OFF ON
- Impostare il softkey AUTO DRAW su ON
- Inserendo le singole righe del programma, il controllo numerico visualizzerà nella finestra grafica a destra ogni movimento programmato.

Se non si desidera l'esecuzione grafica contemporanea, impostare il softkey **AUTO DRAW** su **OFF**.

6

Impostando **AUTO DRAW** su **ON**, alla creazione del grafico a linee 2D il controllo numerico non considera i seguenti contenuti del programma:

- ripetizioni di blocchi di programma
- istruzioni di salto
- funzioni M, ad es. M2 o M30
- chiamate ciclo
- Avvertimenti a causa degli utensili bloccati

Utilizzare la funzione di disegno automatico

esclusivamente durante la programmazione del profilo.

Il controllo numerico resetta i dati utensile, quando si apre un nuovo programma NC o si preme il softkey **RESET + AVVIO**.

Nella grafica di programmazione il controllo numerico utilizza diversi colori:

- **blu:** elemento del profilo definito in modo univoco
- viola: elemento del profilo non ancora definito in modo univoco, può essere ancora modificato ad es. da un RND
- **azzurro:** fori e filettature
- ocra: traiettoria del centro utensile
- **rosso:** movimento in rapido

**Ulteriori informazioni:** "Grafica della programmazione FK", Pagina 161

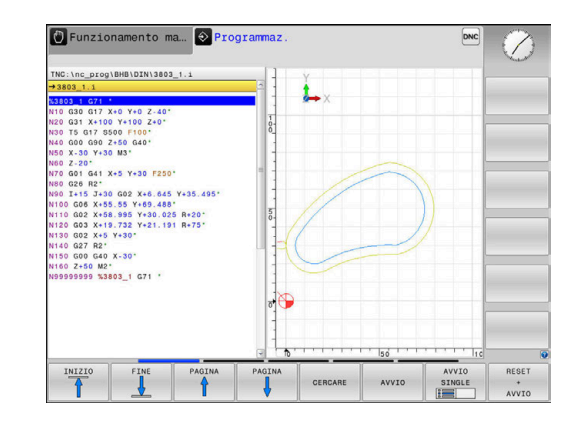

# Generazione della grafica di programmazione per un programma NC esistente

- Selezionare con i tasti cursore il blocco NC fino al quale si desidera eseguire la grafica o premere GOTO e inserire direttamente il numero del blocco desiderato.
- RESET + AVVIO

 Resettare i dati utensili attivi fino a quel momento e creare la grafica: premere il softkey
 RESET + AVVIO

#### Ulteriori funzioni:

| Softkey                              | Funzione                                                                                                    |
|--------------------------------------|----------------------------------------------------------------------------------------------------|
| RESET<br>+<br>AVVIO                  | Reset dei dati utensili attivi fino a quel momento.<br>Generazione della grafica di programmazione                                             |
| AVVIO<br>SINGLE                      | Generazione della grafica di programmazione<br>blocco per blocco                                                                               |
| AVVIO                                | Generazione completa della grafica di program-<br>mazione o da completarsi dopo <b>RESET + AVVIO</b>                                           |
| STOP                                 | Arresto della grafica di programmazione. Questo<br>softkey compare solo mentre il controllo numeri-<br>co genera una grafica di programmazione |
|                                      | Selezione delle viste Vista dall'alto Vista frontale Vista laterale                                                                            |
| PERCOR.UT:<br>VISUALIZZA<br>NASCONDI | Visualizzazione o mascheratura dei percorsi<br>utensile                                                                                        |
| VISUALIZZA<br>PERC.F-MAX<br>OFF ON   | Visualizzazione o mascheratura dei percorsi<br>utensile in rapido                                                                              |

#### Visualizzazione e mascheratura di numeri di blocco

Commutare il livello softkey

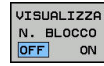

- Visualizzazione dei numeri di blocco: impostare il softkey N. BLOCCO VISUALIZZA NASCONDI su VISUALIZZA
- Mascheratura dei numeri di blocco: impostare il softkey N. BLOCCO VISUALIZZA NASCONDI su NASCONDI

#### Cancellazione della grafica

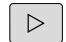

Commutare il livello softkey

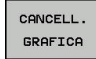

 Cancellazione della grafica: premere il softkey CANCELL. GRAFICA

#### Visualizzazione delle linee del reticolo

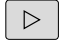

- Commutare il livello softkey
- OFF ON
- Visualizzazione delle linee del reticolo: premere il softkey Visualizza linee reticolo

#### Ingrandimento o riduzione di un dettaglio

La rappresentazione per la grafica può essere definita individualmente.

Commutare il livello softkey

#### Sono disponibili le seguenti funzioni:

| Softkey | · | Funzione                    |
|---------|---|-----------------------------|
| ÷       | î | Spostamento della sezione   |
| ţ       |   |                             |
|         |   | Riduzione della sezione     |
|         |   | Ingrandimento della sezione |
| 1:1     |   | Ripristino della sezione    |

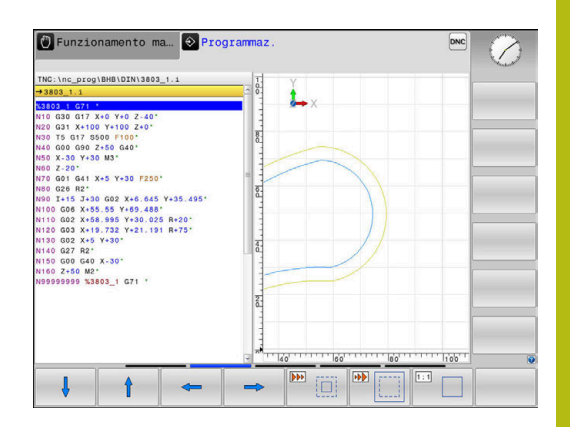

Con il softkey **RESET BLK FORM** si ripristina la sezione originale

La rappresentazione della grafica può anche essere modificata con il mouse. Sono disponibili le funzioni riportate di seguito:

- Per spostare il modello rappresentato, tenere premuto il tasto centrale, oppure la rotella, del mouse e muovere il mouse Premendo contemporaneamente il tasto Shift, il modello può essere spostato soltanto in orizzontale o verticale.
- Per ingrandire una determinata zona, selezionarla con il tasto sinistro del mouse premuto. Dopo aver rilasciato il tasto sinistro del mouse, il controllo numerico ingrandisce la vista.
- Per ingrandire o ridurre rapidamente una zona a scelta, ruotare avanti o indietro la rotella del mouse.

## 6.11 Messaggi di errore

#### Visualizzazione errori

Il controllo numerico visualizza gli errori tra gli altri in caso di:

inserimenti errati

Ť

- errori logici nel programma NC
- elementi di profilo non eseguibili
- impiego improprio del sistema di tastatura

Un errore verificatosi viene visualizzato in rosso dal controllo numerico nella riga di intestazione.

Il controllo numerico impiega diversi colori per differenti classi di errore:

- rosso per errori
- giallo per avvertimenti
- verde per istruzioni
- blu per informazioni

l messaggi di errore lunghi e di più righe vengono visualizzati in forma abbreviata. Le informazioni complete su tutti gli errori verificatisi possono essere visualizzate nella finestra errori.

Il controllo numerico visualizza un messaggio di errore nella riga di intestazione fino alla sua cancellazione o alla sua sostituzione con un errore di maggiore priorità (classe di errore). Le informazioni che appaiono solo brevemente vengono sempre visualizzate.

Un messaggio di errore che contiene il numero di un blocco NC è stato attivato da questo blocco o da un blocco precedente.

Se compare un **errore nell'elaborazione dati**, il controllo numerico apre automaticamente la finestra errori. Un errore di questo tipo non può essere eliminato. Arrestare il sistema e riavviare il controllo numerico.

#### Apertura della finestra errori

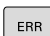

Premere il tasto ERR

 Il controllo numerico apre la finestra errori e visualizza in modo completo tutti i messaggi d'errore verificatisi.

#### Chiusura della finestra errori

FINE

Premere il softkey FINE oppure

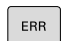

- Premere il tasto ERR
- > Il controllo numerico chiude la finestra errori.

#### Messaggi di errore dettagliati

Il controllo numerico visualizza le possibili cause dell'errore e le procedure previste per eliminarlo.

- Aprire la finestra errori
- AGGIUNT. INFO
- Informazioni sulla causa dell'errore e sulla sua eliminazione: posizionare il cursore sul messaggio di errore e premere il softkey AGGIUNT. INFO
- Il controllo numerico apre una finestra con le informazioni sulla causa dell'errore e sul relativo rimedio.
- Uscita da info: premere di nuovo il softkey AGGIUNT. INFO

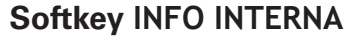

Il softkey **INFO INTERNA** fornisce informazioni sul messaggio di errore, rilevanti esclusivamente in caso di intervento dell'Assistenza tecnica.

Aprire la finestra errori

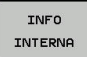

- Informazioni dettagliate sul messaggio d'errore: posizionare il cursore sul messaggio d'errore e premere il softkey INFO INTERNA
- Il controllo numerico apre una finestra con le informazioni interne sull'errore.
- Uscita da Dettagli: premere di nuovo il softkey INFO INTERNA

#### Softkey FILTRO

Con l'ausilio del softkey **FILTRO** è possibile filtrare avvertimenti identici che non sono riportati in successione nell'elenco.

Aprire la finestra errori

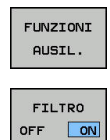

- Premere il softkey FUNZIONI AUSIL.
- Premere il softkey FILTRO Il controllo numerico filtra gli avvertimenti identici
- Uscita dalla funzione di filtraggio: premere il softkey INDIETRO

| iumbor T                                                            | vne Text                                                     |                                                | ova programma<br>ogrammazione  | profili FK: I            | olocco di pos | izionament | 3 |
|---------------------------------------------------------------------|--------------------------------------------------------------|------------------------------------------------|--------------------------------|--------------------------|---------------|------------|---|
| 2-0009                                                              | Programm                                                     | azione profili                                 | FK: blocco                     | di posizionam            | ento non ammo | 550        |   |
|                                                                     |                                                              |                                                |                                |                          |               |            |   |
|                                                                     |                                                              |                                                |                                |                          |               |            |   |
|                                                                     |                                                              |                                                |                                |                          |               |            |   |
|                                                                     |                                                              |                                                |                                |                          |               |            |   |
| usa:                                                                | di una segue                                                 | ANTA EK DOD TI                                 |                                | programsto               | un blocco di  | 4          |   |
| iostamento<br>imponenti d                                           | non ammesso.<br>i movimento                                  | con l'eccezio<br>tranne vertica                | one di: blocc<br>almente al pi | h1 FK, RND/CH<br>ano FK. | IF. APPR/DEP. | L con      |   |
|                                                                     |                                                              | mente la secur                                 | ANTA EK ODDUT                  | e cancellare             | i blocchi di  |            |   |
| .iminaz.:                                                           | ima comoleta                                                 | mence au bedas                                 | inte in oppor                  | di traiettor             | ia definite n | mediante i |   |
| liminaz.:<br>Lsolvere pr<br>postamento<br>asti funzio               | ima completa<br>non ammessi.<br>ne di traiet                 | . Non sono amme<br>ttoria grigi e              | che contengo                   | no coordinate            | nel piano d:  | i lavoro   |   |
| liminaz.:<br>Isolvere pr<br>Dostamento<br>Isti funzio<br>Bccezione: | ima completa<br>non ammessi.<br>ne di traiet<br>RND. CHF. AP | Non sono amme<br>ttoria grigi e<br>PPR/DEP).   | che contengo                   | no coordinate            | nel piano d:  | i lavoro   |   |
| liminaz.:<br>isolvere pr<br>oostamento<br>ssti funzio<br>accezione: | ima completa<br>non ammessi.<br>ne di traiet<br>RND, CHF, AP | . Non sono amme<br>ttoria grigi e<br>PPR/DEP). | che contengo                   | no coordinate            | nel piano d:  | i lavoro   |   |
| liminaz.:<br>isolvere pr<br>postamento<br>asti funzio<br>eccezione: | ima completa<br>non ammessi.<br>ne di traiet<br>RND. CHF, AP | . Non sono amme<br>ttoria grigi e<br>PR/DEP).  | che contengo                   | no coordinate            | nel piano d:  | i lavoro   |   |

#### **Cancellazione errori**

#### Cancellazione di errori fuori dalla finestra errori

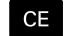

 Cancellazione di errore/avvertenza visualizzato nella riga di intestazione: premere il tasto CE

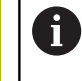

In alcune situazioni non è possibile utilizzare il tasto **CE** per la cancellazione degli errori, in quanto il tasto viene impiegato per altre funzioni.

#### **Cancellazione errori**

Aprire la finestra errori

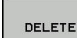

 Cancellazione di singoli errori: portare il cursore sul messaggio di errore e premere il softkey CANC.

CANCELLA TUTTO  Cancellazione di tutti gli errori: premere il softkey CANCELLA TUTTO.

0

Non è possibile cancellare un errore la cui causa non è stata eliminata In tal caso il messaggio di errore rimane visualizzato.

#### Protocollo errori

Il controllo numerico memorizza gli errori comparsi e gli eventi importanti (ad es. avvio del sistema) in un protocollo errori. La capacità dei protocolli errori è limitata. Se il protocollo errori è pieno, il controllo numerico impiega un secondo file. Se anche questo si riempie, il primo protocollo errori viene cancellato e riscritto, ecc. Se necessario, commutare tra **FILE ATTUALE** e **FILE PRECEDENTE** per visualizzare la cronistoria.

► Aprire la finestra errori.

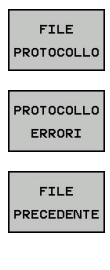

Premere il softkey FILE PROTOCOLLO

- Apertura del protocollo errori: premere il softkey PROTOCOLLO ERRORI
- Se necessario, impostare il protocollo errori precedente: premere il softkey FILE PRECEDENTE

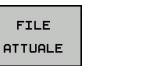

Se necessario, impostare il protocollo errori attuale: premere il softkey FILE ATTUALE

La voce meno recente del protocollo errori è riportata all'inizio, mentre quella più recente alla fine del file.

#### Protocollo tasti

Il controllo numerico memorizza gli inserimenti con i tasti e gli eventi importanti (ad es. avvio del sistema) in un protocollo tasti. La capacità del protocollo tasti è limitata. Se il protocollo tasti è pieno, avviene la commutazione a un secondo protocollo tasti. Quando anche questo è pieno, viene cancellato il primo protocollo tasti e riscritto e così via. Se necessario, passare da **FILE ATTUALE** a **FILE PRECEDENTE** per visualizzare la cronistoria delle immissioni.

| P | FI<br>ROTO    | LE         | .LO |
|---|---------------|------------|-----|
| P | ROT C<br>T A! | COL<br>STI | L0  |
| P | FI            | LE<br>DEN  | ITE |

Premere il softkey FILE PROTOCOLLO

- Apertura del protocollo tasti: premere il softkey PROTOCOLLO TASTI
- Se necessario, impostare il protocollo tasti precedente: premere il softkey
   FILE PRECEDENTE
- FILE ATTUALE
- Se necessario, impostare il protocollo tasti attuale: premere il softkey FILE ATTUALE

Il controllo numerico memorizza in un protocollo tasti ogni attivazione di tasti del pannello operativo. La voce meno recente è riportata all'inizio, mentre quella più recente alla fine del file.

## Panoramica dei tasti e dei softkey per la visualizzazione del protocollo

| Softkey/<br>Tasti  | Funzione                        |
|--------------------|---------------------------------|
| INIZIO             | Salto a inizio protocollo tasti |
| FINE               | Salto a fine protocollo tasti   |
| CERCARE            | Ricerca txt                     |
| FILE<br>ATTUALE    | Protocollo tasti attuale        |
| FILE<br>PRECEDENTE | Protocollo tasti precedente     |
| t                  | Riga precedente/successiva      |
| ł                  |                                 |

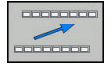

Ritorno al menu principale

#### Allarmi in formato testo

In caso di errore di comando, ad es. attivazione di un tasto non ammesso o inserimento di un valore al di fuori dell'intervallo valido, il controllo numerico segnala tale errore di comando con un testo di avvertenza nella riga di intestazione. Il controllo numerico cancella il testo di avvertenza al successivo inserimento valido.

#### Salvataggio dei file service

Se necessario, la situazione corrente del controllo numerico può essere salvata e messa a disposizione del tecnico dell'assistenza per una valutazione. Viene memorizzato un gruppo di file service (protocollo errori e tasti nonché altri file che forniscono informazioni sulla situazione attuale della macchina e sulla lavorazione).

Se si esegue la funzione **SALVA FILE SERVICE** più volte con lo stesso nome di file, il precedente gruppo di file service viene sovrascritto. Alla successiva esecuzione della funzione utilizzare pertanto un nome file diverso.

#### Memorizzazione di service file

Aprire la finestra errori

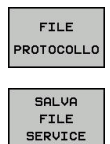

OK

Premere il softkey FILE PROTOCOLLO

- Premere il softkey SALVA FILE SERVICE
- Il controllo numerico apre una finestra in primo piano in cui è possibile immettere il nome del file o il percorso completo del file service.
- Salvataggio dei file service: premere il softkey OK

#### Richiamo del sistema di guida TNCguide

La guida del controllo numerico può essere richiamata tramite softkey. Attualmente si riceve all'interno del sistema di guida la stessa spiegazione dell'errore che si ottiene premendo il tasto **HELP**.

| $\bigcirc$ |
|------------|
|            |
|            |

Consultare il manuale della macchina. Se il costruttore della macchina mette a disposizione anche un sistema di guida, il controllo numerico visualizza il softkey aggiuntivo **Costruttore della macchina**, con cui si può richiamare tale sistema di guida separato. In esso si trovano ulteriori informazioni dettagliate sul messaggio d'errore visualizzato.

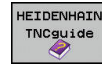

 Richiamare la Guida per messaggi d'errore HEIDENHAIN

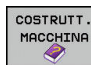

 Se disponibile, chiamata per messaggi d'errore specifici della macchina

## 6.12 Sistema di guida contestuale TNCguide

#### Applicazione

i

i

 $(\mathbf{\bar{o}})$ 

Prima di utilizzare TNCguide, è necessario scaricare i file di guida dalla homepage HEIDENHAIN.

**Ulteriori informazioni:** "Download di tutti i file di guida", Pagina 206

La guida contestuale **TNCguide** contiene la documentazione utente in formato HTML. La chiamata di TNCguide avviene tramite il tasto **HELP**, con cui il controllo numerico visualizza direttamente le rispettive informazioni, in parte in funzione della situazione (chiamata contestuale). Se si edita un blocco NC e si preme il tasto **HELP**, viene di norma visualizzato esattamente il punto della documentazione in cui è descritta la relativa funzione.

> Il controllo numerico tenta sempre di avviare TURNguide nella lingua impostata come lingua di dialogo. Se i file di tale lingua di dialogo non sono disponibili, il controllo numerico apre la versione inglese.

Sono disponibili in TNCguide le seguenti documentazioni utente:

- Manuale utente Programmazione Klartext (BHBKlartext.chm)
- Manuale utente DIN/ISO (BHBIso.chm)
- Manuale utente Configurazione, prova ed esecuzione di programmi NC (BHBoperate.chm)
- Manuale utente Programmazione di cicli (BHBtchprobe.chm)
- Lista di tutti i messaggi d'errore NC (errors.chm)

Inoltre è anche disponibile il file book **main.chm**, in cui sono riassunti tutti i file CHM presenti.

Come opzione, il costruttore della macchina può includere in **TNCguide** documentazioni specifiche della macchina. In tale caso questi documenti compaiono come book separato nel file **main.chm**.

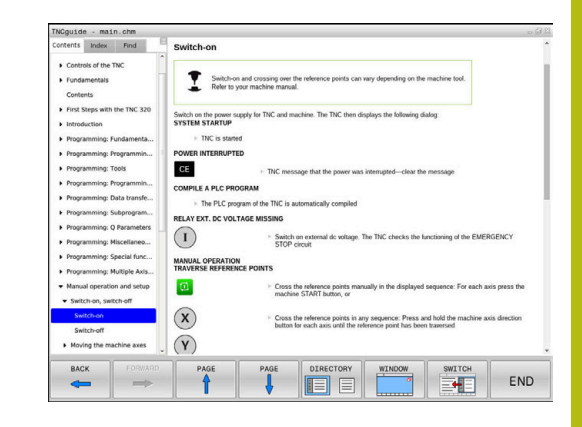

#### Uso del TNCguide

#### Chiamata di TNCguide

Per avviare TNCguide, sono disponibili le seguenti possibilità:

- ▶ premere il tasto HELP
- Cliccare con il mouse su softkey, se in precedenza è stato cliccato il simbolo di guida visualizzato in basso a destra sullo schermo
- Aprire un file di guida (file CHM) attraverso la Gestione file. Il controllo numerico può aprire qualsiasi file CHM, anche se questo non è memorizzato nella memoria interna del controllo numerico

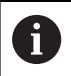

Su una stazione di programmazione Windows, TNCguide si apre nel browser standard definito internamente al sistema.

Per molti softkey è disponibile una chiamata contestuale, con cui si può arrivare direttamente alla descrizione della funzione del rispettivo softkey. Questa funzionalità è disponibile solo con comando con mouse. Procedere come segue:

- Selezionare il livello softkey in cui è visualizzato il softkey desiderato
- Cliccare con il mouse sul simbolo di guida che il controllo numerico visualizza subito a destra sopra il livello softkey
- > Il puntatore del mouse si trasforma in un punto interrogativo.
- Cliccare con il punto interrogativo sul softkey di cui si desidera chiarire la funzione
- Il controllo numerico apre TURNguide. Se per il softkey selezionato non esiste alcun punto di ingresso, il controllo numerico apre il log file **main.chm**. La dichiarazione desiderata può essere cercata manualmente immettendo il testo completo o tramite navigazione.

Anche se si sta editando un blocco NC, è disponibile un richiamo contestuale:

- Selezionare il blocco NC desiderato
- Evidenziare l'istruzione desiderata
- Premere il tasto HELP
- Il controllo numerico avvia il sistema di guida e visualizza la descrizione della funzione attiva. Questo non vale per funzioni ausiliarie o cicli del costruttore della macchina.

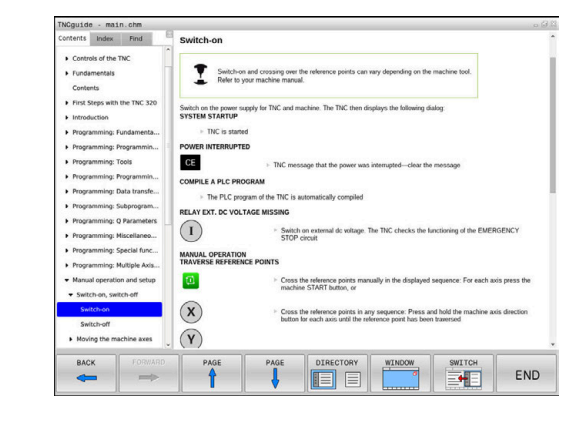

#### Navigazione in TNCguide

Il modo più facile per navigare in TNCguide è quello con il mouse. Sul lato sinistro è visualizzato l'indice. Cliccando sul triangolo orientato verso destra, visualizzare il capitolo sottostante oppure cliccando sulla voce corrispondente visualizzare direttamente la relativa pagina. L'uso è identico a quello di Windows Explorer.

I punti del testo per cui esiste un link (rimando) sono rappresentati in colore blu e sottolineati. Cliccando su un link si apre la pagina corrispondente.

Naturalmente si può usare TNCguide anche tramite i tasti e i softkey. La seguente tabella contiene una panoramica delle corrispondenti funzioni dei tasti.

| Softkey  | Funzione                                                                                                    |
|----------|----------------------------------------------------------------------------------------------------|
| +        | <ul> <li>Indice a sinistra attivo: seleziona la voce<br/>sottostante oppure quella soprastante</li> <li>Finestra del testo di destra attiva: sposta<br/>la pagina in basso o in alto, se il testo o la<br/>grafica non sono completamente visualizzati</li> </ul> |
| -        | Indice a sinistra attivo: apre l'indice.                                                                                                    |
|          | <ul> <li>Finestra del testo di destra attiva: nessuna<br/>funzione</li> </ul>                                                                                                    |
| -        | Indice a sinistra attivo: chiude l'indice                                                                                                    |
|          | <ul> <li>Finestra del testo di destra attiva: nessuna<br/>funzione</li> </ul>                                                                                                    |
| ENT      | <ul> <li>Indice a sinistra attivo: visualizza la pagina<br/>selezionata con il tasto cursore</li> </ul>                                                                                                    |
|          | <ul> <li>Finestra del testo di destra attiva: se il cursore<br/>è posizionato su un link, salta alla pagina cui si<br/>riferisce il link</li> </ul>                                                                                                    |
|          | Indice a sinistra attivo: commuta la scheda<br>tra visualizzazione dell'indice, visualizzazione<br>dell'indice analitico e della funzione ricerca<br>testo e commuta alla parte destra dello<br>schermo                                                           |
|          | <ul> <li>Finestra del testo di destra attiva: ritorna alla<br/>finestra a sinistra</li> </ul>                                                                                                    |
| <b>I</b> | <ul> <li>Indice a sinistra attivo: seleziona la voce<br/>sottostante oppure quella soprastante</li> </ul>                                                                                                    |
| Ē        | <ul> <li>Finestra del testo di destra attiva: passa al link<br/>successivo</li> </ul>                                                                                                    |
|          | Seleziona l'ultima pagina visualizzata                                                                                                    |
|          | Scorrimento avanti, se è stata impiegata più volte<br>la funzione <b>Seleziona l'ultima pagina visualizza-</b><br><b>ta</b>                                                                                                    |
|          | Pagina precedente                                                                                                    |
| PAGINA   | Pagina successiva                                                                                                    |

| Softkey  | Funzione                                                                                                    |
|----------|----------------------------------------------------------------------------------------------------|
| DIRECT.  | Visualizza/maschera l'indice                                                                                                    |
| FINESTRA | Commuta tra la rappresentazione a tutto scher-<br>mo e la rappresentazione ridotta. Nella rappre-<br>sentazione ridotta si vede ancora una parte<br>dell'interfaccia del controllo numerico                                                                                                    |
|          | L'applicazione del controllo numerico si attiva in<br>modo che si possa operare sul controllo numeri-<br>co mentre TNCguide è aperto. Se è attiva la<br>rappresentazione a tutto schermo, il controllo<br>numerico riduce automaticamente la dimensione<br>della finestra prima del cambio dell'applicazione<br>attiva |
| FINE     | Chiude TNCguide                                                                                                    |

#### Directory delle parole chiave

Le parole chiave più importanti sono riportate nell'indice analitico (scheda **Indice**) dove possono essere scelte direttamente cliccando con il mouse o selezionandole con i tasti cursore.

Il lato a sinistra è attivo.

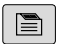

- Selezionare la scheda Indice
- Selezionare con i tasti cursore o con il mouse la parola chiave desiderata

In alternativa:

- Inserire le lettere iniziali
- > Il controllo numerico sincronizza l'indice analitico rispetto al testo immesso, in modo che la parola chiave possa essere trovata più rapidamente nella lista riportata.
- Visualizzare con il tasto ENT le informazioni sulla parola chiave selezionata

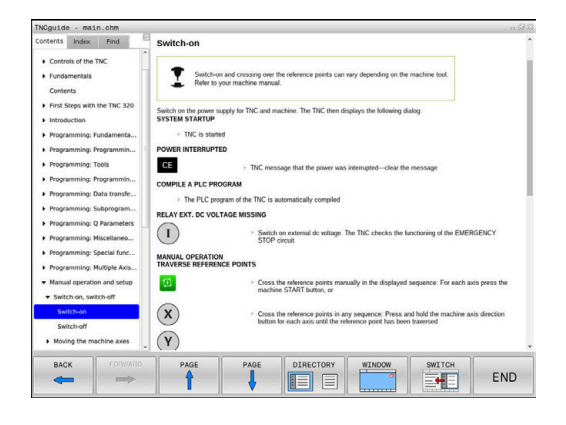

#### **Ricerca testo completo**

Nella scheda **Trova** si ha la possibilità di esplorare l'intero sistema TNCguide alla ricerca di una determinata parola. Il lato a sinistra è attivo.

A

- Selezionare la scheda Trova
- Attivare il campo di immissione Ricerca:
- Immettere la parola da cercare
- Confermare con il tasto ENT
- Il controllo numerico elenca tutti i punti trovati che contengono tale parola.
- Utilizzare i tasti freccia per passare al punto desiderato.
- Con il tasto ENT visualizzare il punto trovato

La ricerca testo può essere eseguita ogni volta per una sola parola.

Attivando la funzione **Ricerca solo nei titoli**, il controllo numerico non esplora il testo completo ma solo tutti i titoli. La funzione si attiva con il mouse o mediante selezione e successiva conferma con il tasto di spaziatura.

#### Download di tutti i file di guida

I file di guida adatti al software del controllo numerico si trovano sulla homepage HEIDENHAIN:

http://content.heidenhain.de/doku/tnc\_guide/html/en/ index.html

Selezionare come descritto di seguito il file di guida idoneo:

- Controlli numerici TNC
- Serie, ad es. TNC 300
- Numero software NC desiderato, ad es.TNC 320 (77185x-06)
- Dalla tabella Guida online (TNCguide) selezionare la lingua desiderata
- Scaricare il file ZIP

i)

- Decomprimere il file ZIP
- Trasferire i file CHM dezippati sul controllo numerico nella directory TNC:\tncguide\it oppure nella corrispondente sottodirectory di lingua

Se si trasferiscono i file CHM al controllo numerico con **TNCremo**, selezionare il modo binario per file con l'estensione **.chm**.

| Lingua                | Directory TNC       |
|-----------------------|---------------------|
| Tedesco               | TNC:\tncguide\de    |
| Inglese               | TNC:\tncguide\en    |
| Сесо                  | TNC:\tncguide\cs    |
| Francese              | TNC:\tncguide\fr    |
| Italiano              | TNC:\tncguide\it    |
| Spagnolo              | TNC:\tncguide\es    |
| Portoghese            | TNC:\tncguide\pt    |
| Svedese               | TNC:\tncguide\sv    |
| Danese                | TNC:\tncguide\da    |
| Finlandese            | TNC:\tncguide\fi    |
| Olandese              | TNC:\tncguide\nl    |
| Polacco               | TNC:\tncguide\pl    |
| Ungherese             | TNC:\tncguide\hu    |
| Russo                 | TNC:\tncguide\ru    |
| Cinese (semplificato) | TNC:\tncguide\zh    |
| Cinese (tradizionale) | TNC:\tncguide\zh-tw |
| Sloveno               | TNC:\tncguide\sl    |
| Norvegese             | TNC:\tncguide\no    |
| Slovacco              | TNC:\tncguide\sk    |
| Coreano               | TNC:\tncguide\kr    |
| Turco                 | TNC:\tncguide\tr    |
| Rumeno                | TNC:\tncguide\ro    |

Funzioni ausiliarie

# 7.1 Inserimento delle funzioni ausiliarie M e dello STOP

#### Principi fondamentali

Con le funzioni ausiliarie del controllo numerico - chiamate anche funzioni  ${\rm M}$  - si possono controllare

- l'esecuzione del programma, ad es. una sua interruzione
- le funzioni macchina, come attivazione e disattivazione della rotazione mandrino e del refrigerante
- le traiettorie dell'utensile

Alla fine di un blocco di posizionamento, o anche in un blocco NC separato, è possibile inserire un massimo di quattro funzioni ausiliarie M. Il controllo numerico visualizzerà la domanda di dialogo: **Funzione ausiliaria M**?

Di norma si inserisce nel dialogo soltanto il numero della funzione ausiliaria. Per alcune funzioni ausiliarie il dialogo continua al fine di poter introdurre dei parametri relativi alla funzione in questione.

Nei modi operativi **Funzionamento manuale** e **Volantino elettronico** le funzioni ausiliarie si inseriscono tramite il softkey M.

#### Attivazione delle funzioni ausiliarie

Tenere presente che alcune funzioni ausiliarie diventano attive all'inizio del blocco di posizionamento, mentre altre solo alla fine, indipendentemente dall'ordine in cui si trovano nel rispettivo blocco NC.

Le funzioni ausiliarie sono attive a partire dal blocco NC in cui vengono richiamate.

Alcune funzioni ausiliarie sono valide solo nel blocco NC nel quale sono programmate. Se la funzione ausiliaria non è attiva solo blocco per blocco, essa dovrà essere disattivata in un blocco NC successivo con una funzione M separata, oppure verrà disattivata automaticamente dal controllo numerico alla fine del programma.

i

Se in un blocco NC sono programmate diverse funzioni M, la sequenza in fase di esecuzione risulta la seguente:

- le funzioni M attive all'inizio del blocco vengono eseguite prima di quelle attive alla fine del blocco,
- se tutte le funzioni M sono attive all'inizio o alla fine del blocco, l'esecuzione viene effettuata nella sequenza programmata.

#### Inserimento di una funzione ausiliaria nel blocco di STOP

Un blocco di **STOP** programmato interrompe l'esecuzione o la prova del programma, ad es. per un controllo dell'utensile. Una funzione ausiliaria M può essere programmata anche in un blocco di **STOP**.

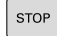

- Programmazione dell'interruzione del programma: premere il tasto STOP
- Inserire la funzione ausiliaria M

#### Esempio

N87 G38 M6\*

## 7.2 Funzioni ausiliarie per controllo esecuzione programma, mandrino e refrigerante

#### Introduzione

| 0   | Consultare il manuale della macchina.<br>Il costruttore della macchina può influire sul<br>comportamento delle funzioni ausiliarie descritte di<br>seguito.                                                       |                         |        |      |
|-----|----------------------------------------------------------------------------------------------------|-------------------------|--------|------|
| М   | Attivazione                                                                                                    | Attivo a                | Inizio | Fine |
| M0  | Arresto esecuz. programma arresto mandrino                                                                                                    |                         |        |      |
| M1  | Arresto esecuz. programma a scelta<br>event. arresto mandrino<br>event. refrigerante OFF (funzione<br>definita dal costruttore della macchina)                                                                    |                         |        |      |
| M2  | Arresto esecuz. programma<br>arresto mandrino<br>refrigerante off<br>ritorno al blocco 1<br>cancellazione visualizzazione stato<br>la funzionalità dipende dal parametro<br>macchina<br><b>resetAt</b> (N.100901) |                         |        | •    |
| M3  | Mandrino ON i                                                                                                    | n senso orario          |        |      |
| M4  | Mandrino ON i                                                                                                    | n senso antiorario      | -      |      |
| M5  | Arresto mandr                                                                                                    | no                      |        |      |
| M6  | Cambio utensi<br>arresto mandri<br>arresto esecuz                                                                                                    | le<br>no<br>. programma |        | •    |
| M8  | Refrigerante O                                                                                                    | N                       |        |      |
| M9  | Refrigerante O                                                                                                    | FF                      |        |      |
| M13 | Mandrino ON i<br>refrigerante OI                                                                                                    | n senso orario<br>N     | •      |      |
|     |                                                                                                    |                         |        |      |

**M30** come M2

refrigerante ON

Mandrino ON in senso antiorario

M14

# 7.3 Funzioni ausiliarie per indicazioni di coordinate

# Programmazione di coordinate riferite alla macchina: M91/M92

#### Origine riga graduata

Sulla riga graduata un indice di riferimento definisce la posizione dell'origine (punto zero) della riga graduata.

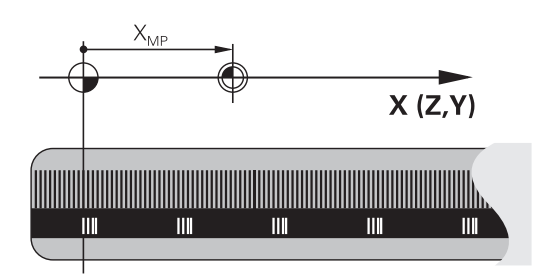

#### Origine macchina

L'origine macchina è necessaria per definire

- le limitazioni del campo di traslazione (finecorsa software)
- il posizionamento su punti fissi riferiti alla macchina (ad es. posizione di cambio utensile)
- l'impostazione dell'origine del pezzo

Il costruttore della macchina imposta in un parametro macchina per ogni asse la distanza dell'origine della macchina dal punto zero della riga graduata.

#### **Comportamento standard**

i

Il controllo numerico riferisce le coordinate all'origine del pezzo.

**Ulteriori informazioni:** manuale utente Configurazione, prova ed esecuzione di programmi NC

#### Comportamento con M91 – Origine macchina

Se in blocchi di posizionamento le coordinate si riferiscono all'origine macchina, impostare in tali blocchi NC la funzione M91.

Se in un blocco M91 si programmano coordinate incrementali, queste coordinate sono riferite all'ultima posizione M91 programmata. Se il programma NC attivo non contiene alcuna posizione M91, le coordinate sono riferite alla posizione attuale dell'utensile.

Il controllo numerico visualizzerà i valori delle coordinate riferiti all'origine della macchina. Nella visualizzazione di stato commutare la visualizzazione delle coordinate su REF.

**Ulteriori informazioni:** manuale utente Configurazione, prova ed esecuzione di programmi NC

#### Comportamento con M92 - Punto di riferimento macchina

 $\bigcirc$ 

Consultare il manuale della macchina.

Oltre all'origine della macchina, il costruttore può definire ancora un'altra posizione fissa rispetto alla macchina (punto di riferimento della macchina).

A questo scopo il costruttore della macchina imposterà per ogni asse la distanza del punto di riferimento della macchina dall'origine della stessa.

Se nei blocchi di posizionamento le coordinate si riferiscono al punto di riferimento della macchina, inserire in questi blocchi NC la funzione M92.

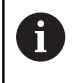

Anche con **M91** o **M92** il controllo numerico esegue correttamente eventuali compensazioni del raggio mentre **non** considera la lunghezza dell'utensile.

#### Attivazione

Le funzioni M91 e M92 sono attive solo nei blocchi NC nei quali vengono programmate.

Le funzioni M91 e M92 sono attive dall'inizio del blocco.

#### Origine del pezzo

Quando le coordinate si devono riferire sempre all'origine della macchina, si può bloccare la determinazione dell'origine per uno o più assi.

Quando la determinazione dell'origine viene bloccata per tutti gli assi, il controllo numerico non visualizzerà più il softkey **INSERIRE ORIGINE** nel modo operativo **Funzionamento manuale**.

La figura illustra i sistemi di coordinate con l'origine della macchina e l'origine del pezzo.

#### M91/M92 nel modo operativo Prova programma

Per poter simulare graficamente anche i movimenti M91/M92, occorre attivare il controllo dell'area di lavoro e visualizzare il pezzo grezzo riferito all'origine fissata.

**Ulteriori informazioni:** manuale utente Configurazione, prova ed esecuzione di programmi NC

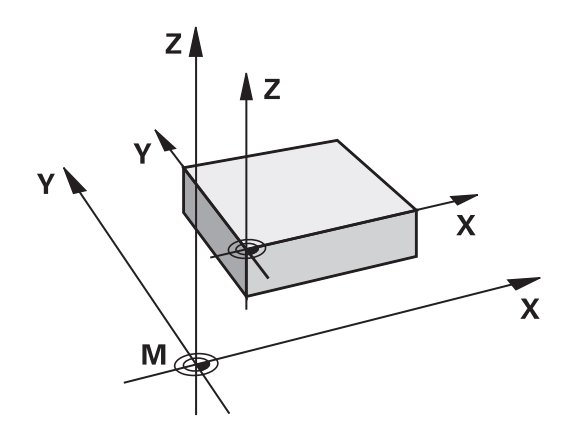

#### Avvicinamento alle posizioni nel sistema di coordinate non ruotato con piano di lavoro ruotato: M130

#### Comportamento standard con piano di lavoro ruotato

Il controllo numerico riferisce le coordinate nei blocchi di posizionamento al sistema di coordinate ruotato del piano di lavoro.

#### **Comportamento con M130**

Il controllo numerico riferisce, con piano di lavoro ruotato attivo, le coordinate nei blocchi lineari al sistema di coordinate del pezzo non ruotato.

Successivamente il controllo numerico posiziona l'utensile ruotato alla coordinata programmata del sistema di coordinate del pezzo non ruotato.

#### NOTA

#### Attenzione Pericolo di collisione!

La funzione **M130** è attiva solo blocco per blocco. Il controllo numerico esegue di nuovo le lavorazioni seguenti nel sistema di coordinate ruotato del piano di lavoro. Durante la lavorazione sussiste il pericolo di collisione!

 Verificare esecuzione e posizioni con l'ausilio della simulazione grafica

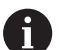

Note per la programmazione

- La funzione M130 è ammessa soltanto con funzione Tilt the working plane attiva.
- Se la funzione M130 è combinata con una chiamata ciclo, il controllo numerico interrompe l'esecuzione con un messaggio di errore.

#### Attivazione

**M130** è attiva blocco per blocco solo nei blocchi lineari senza compensazione del raggio dell'utensile.

## 7.4 Funzioni ausiliarie per traiettorie

## Lavorazione di piccoli gradini di profilo: M97

#### Comportamento standard

In corrispondenza degli spigoli esterni il controllo numerico inserisce un cerchio di raccordo. Con gradini del profilo molto piccoli l'utensile finirebbe per danneggiare il profilo stesso.

In questi punti il controllo numerico interrompe l'esecuzione del programma, emettendo il messaggio d'errore **Raggio uten. troppo grande**.

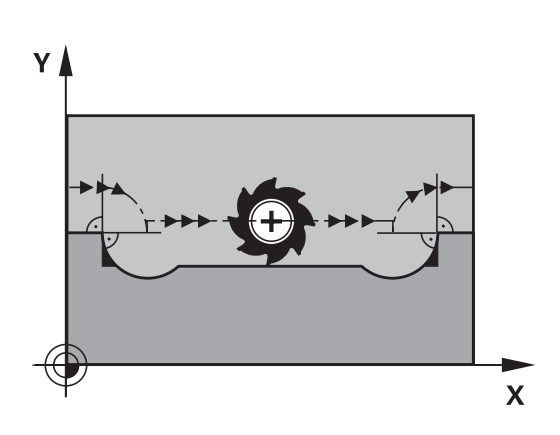

(17)

Х

γ

(13)

(14)

#### Comportamento con M97

Il controllo numerico calcola un punto di intersezione delle traiettorie per gli elementi del profilo, come per gli spigoli interni, facendo passare l'utensile da questo punto.

Programmare la funzione **M97** nel blocco NC nel quale è definito lo spigolo esterno.

6

Invece della funzione **M97** si dovrebbe utilizzare la funzione molto più potente **M120 LA**. **Ulteriori informazioni:** "Precalcolo del profilo con compensazione del raggio (LOOK AHEAD): M120 ", Pagina 219

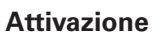

La funzione **M97** è attiva solo nel blocco NC nel quale è programmata.

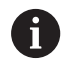

Con **M97** il controllo numerico lavora soltanto in modo incompleto lo spigolo del profilo. È eventualmente necessario ripassare gli spigoli del profilo con un utensile più piccolo.

#### Esempio

| N50 G99 G01 R+20* | Raggio utensile grande                  |
|-------------------|-----------------------------------------|
|                   |                                         |
| N130 X Y F M97*   | Posizionamento sul punto 13 del profilo |
| N140 G91 Y-0,5 F* | Lavorazione del gradino piccolo 13 e 14 |
| N150 X+100*       | Posizionamento sul punto 15 del profilo |
| N160 Y+0,5 F M97* | Lavorazione del gradino piccolo 15 e 16 |
| N170 G90 X Y *    | Posizionamento sul punto 17 del profilo |

#### Lavorazione completa di spigoli aperti: M98

#### **Comportamento standard**

Negli spigoli interni il controllo numerico calcola l'intersezione delle traiettorie della fresa, portando l'utensile da questo punto nella nuova direzione.

Quando il profilo sugli angoli è aperto, questo comportamento implica una lavorazione incompleta:

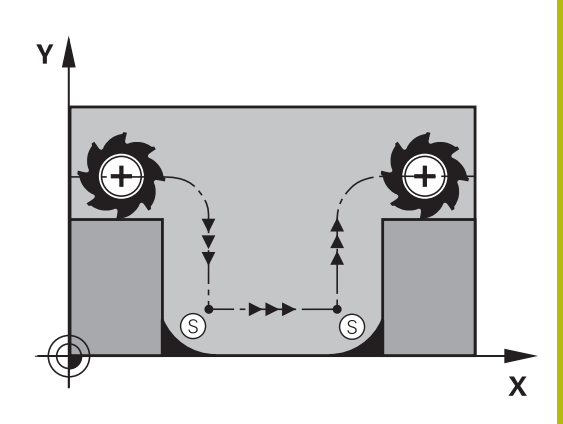

#### Comportamento con M98

Con la funzione ausiliaria **M98** il controllo numerico fa avanzare l'utensile finché ogni punto del profilo risulti effettivamente lavorato.

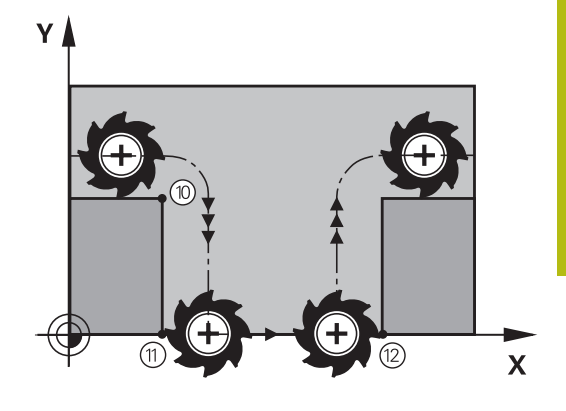

#### Attivazione

La funzione **M98** è attiva solo nei blocchi NC nei quali è programmata.

La funzione M98 diventa attiva alla fine del blocco.

## Esempio: posizionamento progressivo della fresa sui punti del profilo 10, 11 e 12

| N100 G01 G41 X Y F* |
|---------------------|
| N110 X G91 Y M98*   |
| N120 X+*            |

# Fattore di avanzamento per movimenti di penetrazione: M103

#### **Comportamento standard**

Il controllo numerico sposta l'utensile, indipendentemente dalla direzione di movimento, con l'ultimo avanzamento programmato.

#### **Comportamento con M103**

Il controllo numerico riduce l'avanzamento quando sposta l'utensile in direzione negativa dell'asse utensile. L'avanzamento di penetrazione FZMAX viene calcolato dall'ultimo avanzamento programmato FPROG e dal fattore F%: FZMAX = FPROG x F%

#### Inserimento di M103

Inserendo la funzione **M103** in un blocco di posizionamento, il controllo numerico continua il dialogo, chiedendo il fattore F.

#### Attivazione

La funzione **M103** è attiva dall'inizio del blocco. Disattivazione di **M103**: riprogrammare **M103** senza fattore

6

La funzione **M103** è ora attiva anche nel sistema di coordinate ruotato del piano di lavoro. La riduzione dell'avanzamento è attiva durante lo spostamento in direzione negativa dell'asse utensile **ruotato**.

#### Esempio

Nella penetrazione l'avanzamento è pari al 20% dell'avanzamento nel piano.

|                                       | Avanzamento effettivo (mm/min): |
|---------------------------------------|---------------------------------|
| N170 G01 G41 X+20 Y+20 F500 M103 F20* | 500                             |
| N180 Y+50*                            | 500                             |
| N190 G91 Z-2,5*                       | 100                             |
| N200 Y+5 Z-5*                         | 141                             |
| N210 X+50*                            | 500                             |
| N220 G90 Z+5*                         | 500                             |
## Avanzamento in millimetri per giro mandrino: M136

#### **Comportamento standard**

Il controllo numerico sposta l'utensile utilizzando l'avanzamento F in mm/min definito nel programma NC

#### **Comportamento con M136**

0

Nei programmi NC con unità inch la funzione **M136** non è ammessa in combinazione con l'alternativa di avanzamento **FU**.

Con la funzione M136 attiva, il mandrino non deve trovarsi in regolazione.

Con la funzione **M136** il controllo numerico posiziona l'utensile con l'avanzamento F definito nel programma NC in millimetri/ giro mandrino anziché in mm/min. Se il numero di giri viene variato mediante il potenziometro, il controllo numerico adatta automaticamente l'avanzamento.

#### Attivazione

La funzione **M136** è attiva dall'inizio del blocco. La funzione **M136** si disattiva programmando **M137**.

## Velocità di avanzamento su archi di cerchio: M109/ M110/M111

#### **Comportamento standard**

Il controllo numerico riferisce la velocità di avanzamento programmata al centro della traiettoria dell'utensile.

#### Comportamento per archi di cerchio con M109

Nelle lavorazioni interne e esterne il controllo numerico mantiene negli archi di cerchio un avanzamento costante sul tagliente dell'utensile.

## NOTA

#### Attenzione Pericolo per l'utensile e il pezzo!

Se è attiva la funzione **M109**, il controllo numerico aumenta a volte drasticamente l'avanzamento per la lavorazione di spigoli esterni molto piccoli. Durante la lavorazione sussiste il pericolo di rompere l'utensile e di danneggiare il pezzo!

Non utilizzare la funzione M109 per la lavorazione di spigoli esterni molto piccoli

## Comportamento per archi di cerchio con M110

Il controllo numerico tiene l'avanzamento costante sugli archi di cerchio esclusivamente per le lavorazioni interne, mentre nella lavorazione esterna di archi di cerchio l'avanzamento non viene adattato.

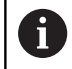

Se si definisce la funzione **M109** o **M110** prima della chiamata di un ciclo di lavorazione con numero maggiore di 200, l'adattamento dell'avanzamento ha effetto anche per gli archi di cerchio interni a tali cicli di lavorazione. Alla fine del ciclo di lavorazione o a seguito di una sua interruzione viene ristabilita la condizione iniziale.

## Attivazione

Le funzioni **M109** e **M110** sono attive dall'inizio del blocco. Le funzioni **M109** e **M110** vengono disattivate con **M111**.

# Precalcolo del profilo con compensazione del raggio (LOOK AHEAD): M120

## **Comportamento standard**

Se il raggio dell'utensile è maggiore di un gradino del profilo da eseguire con compensazione del raggio, il controllo numerico interrompe l'esecuzione del programma ed emette un messaggio d'errore. La funzione **M97** impedisce questo messaggio d'errore, ma causa un danneggiamento del profilo ed eventuale spostamento dello spigolo.

**Ulteriori informazioni:** "Lavorazione di piccoli gradini di profilo: M97", Pagina 214

In caso di sottosquadri, il controllo numerico potrebbe danneggiare il profilo.

## Comportamento con M120

Il controllo numerico verifica la presenza di sottosquadri e intersezioni sui profili da eseguire con compensazione del raggio e calcola in anticipo, dal blocco NC attivo, la traiettoria dell'utensile. I punti nei quali l'utensile danneggerebbe il profilo non vengono lavorati (evidenziati in scuro nella figura). La funzione **M120** può essere anche utilizzata per elaborare i dati di digitalizzazione o i dati generati da un sistema di programmazione esterno con la funzione di compensazione del raggio utensile. In questo modo si possono compensare gli scostamenti dal raggio utensile teorico.

Il numero di blocchi NC (max 99) calcolabili in anticipo dal controllo numerico deve essere definito con l'istruzione **LA** (ingl. Look **A**head: guardare in avanti) dopo la funzione **M120**. Quanto maggiore è il numero di blocchi NC che il controllo numerico deve calcolare in anticipo, tanto maggiore sarà il tempo di elaborazione.

## Inserimento

Inserendo la funzione **M120** in un blocco di posizionamento, il controllo numerico continuerà il dialogo per questo blocco NC, richiedendo il numero di blocchi NC **LA** da calcolare in anticipo.

## Attivazione

La funzione **M120** deve essere programmata in un blocco NC che contiene anche la compensazione del raggio **G41** o **G42**. La funzione **M120** sarà attiva da questo blocco NC fino a

- un annullamento della correzione del raggio con G40
- programmazione della funzione M120 LA0
- programmazione di M120 senza LA
- chiamata di un altro programma NC con %
- una rotazione del piano di lavoro con il ciclo G80 o con la funzione PLANE

La funzione **M120** è attiva dall'inizio del blocco.

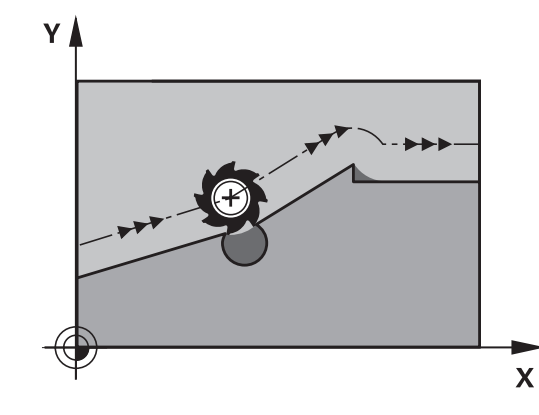

## Limitazioni

- Il riposizionamento sul profilo dopo uno stop esterno/interno è possibile solo con la funzione RIPOSIZ. A BLOCCO N. Prima di avviare la lettura blocchi si deve disattivare la funzione M120, altrimenti il controllo numerico emette un messaggio d'errore
- Avvicinando l'utensile tangenzialmente al profilo, occorre utilizzare la funzione APPR LCT; il blocco NC con APPR LCT deve contenere solo le coordinate del piano di lavoro
- Allontanando l'utensile tangenzialmente dal profilo, occorre utilizzare la funzione DEP LCT; il blocco NC con DEP LCT deve contenere solo le coordinate del piano di lavoro
- Prima di impiegare le funzioni presentate qui di seguito, si deve disattivare la funzione M120 e la compensazione del raggio:
  - Ciclo G60 Tolleranza
  - Ciclo G80 Piano di lavoro
  - Funzione PLANE
  - M114
  - M128

# Correzione del posizionamento con il volantino durante l'esecuzione del programma: M118

#### **Comportamento standard**

Il controllo numerico sposta l'utensile nelle modalità di esecuzione del programma come definito nel programma NC.

#### **Comportamento con M118**

La funzione **M118** consente la correzione manuale con il volantino durante l'esecuzione del programma. A tale scopo programmare la funzione **M118** e inserire un valore specifico (asse lineare o asse rotativo) in mm.

## NOTA

## Attenzione Pericolo di collisione!

Se si modifica la posizione di un asse rotativo con il volantino utilizzando la funzione **M118** e si esegue di seguito la funzione **M140**, il controllo numerico ignora i valori sovrapposti in caso di movimento di ritorno. Soprattutto per macchine con assi rotativi della testa si determinano movimenti indesiderati e imprevedibili. Durante questi movimenti di compensazione sussiste il pericolo di collisione!

► Non combinare **M118** con **M140** per macchine con assi rotativi della testa.

#### Inserimento

Inserendo la funzione **M118** in un blocco di posizionamento, il controllo numerico continua il dialogo chiedendo i valori specifici per i singoli assi. Per l'introduzione delle coordinate utilizzare i tasti arancioni di selezione assi o la tastiera alfanumerica.

#### Attivazione

Per disattivare il posizionamento con il volantino, riprogrammare la funzione **M118** senza inserimento delle coordinate.

La funzione M118 è attiva dall'inizio del blocco.

## Esempio

Durante l'esecuzione deve essere possibile spostare l'utensile con il volantino nel piano di lavoro X/Y di  $\pm 1$  mm e nell'asse rotativo B di  $\pm 5^{\circ}$  rispetto al valore programmato:

#### N250 G01 G41 X+0 Y+38.5 F125 M118 X1 Y1 B5\*

M118 agisce nel sistema di coordinate della macchina.

**Ulteriori informazioni:** manuale utente Configurazione, prova ed esecuzione di programmi NC

La funzione **M118** è attiva anche nel modo operativo **Introduzione manuale dati**!

#### Asse utensile virtuale VT

 $\bigcirc$ 

i

Consultare il manuale della macchina.

Il costruttore della macchina è tenuto ad adeguare il controllo numerico per tale funzione.

Con l'asse utensile virtuale, su una macchina con testa orientabile è possibile traslare con il volantino anche in direzione di un utensile inclinato. Per traslare in direzione dell'asse utensile virtuale, selezionare sul display del volantino l'asse **VT**.

**Ulteriori informazioni:** manuale utente Configurazione, prova ed esecuzione di programmi NC

Con un volantino HR 5xx è eventualmente possibile selezionare l'asse virtuale direttamente con il tasto asse **VI** arancione (consultare il manuale della macchina).

In combinazione con la funzione **M118** è possibile eseguire il posizionamento con volantino anche nella direzione attualmente attiva dell'asse utensile. A tale scopo è necessario definire nella funzione **M118** almeno l'asse del mandrino con il campo di traslazione ammesso (ad es. **M118 Z5**) e selezionare sul volantino l'asse **VT**.

## Distacco dal profilo nella direzione dell'asse utensile: M140

#### **Comportamento standard**

Il controllo numerico trasla l'utensile nei modi operativi **Esecuzione** singola ed **Esecuzione continua** come definito nel programma NC.

#### **Comportamento con M140**

Con la funzione **M140 MB** (move back) è possibile allontanarsi dal profilo di una distanza a scelta nella direzione dell'asse utensile.

#### Inserimento

Inserendo la funzione **M140** in un blocco di posizionamento, il controllo numerico continua il dialogo chiedendo la distanza della quale l'utensile deve allontanarsi dal profilo. Inserire la distanza di cui si desidera che l'utensile si allontani dal profilo, oppure premere il softkey **MB MAX**, per portarsi fino al limite del campo di spostamento.

Inoltre è possibile programmare l'avanzamento con cui l'utensile si sposta sul percorso inserito. Se non si inserisce alcun avanzamento, il controllo numerico si sposta in rapido sul percorso programmato.

#### Attivazione

La funzione **M140** è attiva solo nel blocco NC, nel quale viene programmata.

La funzione **M140** è attiva dall'inizio del blocco.

#### Esempio

A

Blocco NC 250: allontanamento dell'utensile dal profilo di 50 mm Blocco NC 251: spostamento dell'utensile fino al limite del campo di spostamento

## N250 G01 X+0 Y+38.5 F125 M140 MB50\*

## N251 G01 X+0 Y+38.5 F125 M140 MB MAX\*

La funzione **M140** agisce anche quando è attiva la funzione **Rotazione piano di lavoro**. Nel caso di macchine con teste orientabili il controllo numerico sposta l'utensile nel sistema di coordinate orientato.

Con la funzione **M140 MB MAX** è possibile allontanarsi solo in direzione positiva.

Prima della funzione **M140** definire sempre una chiamata utensile con asse utensile, altrimenti la direzione di spostamento non è definita.

## NOTA

## Attenzione Pericolo di collisione!

Se si modifica la posizione di un asse rotativo con il volantino utilizzando la funzione **M118** e si esegue di seguito la funzione **M140**, il controllo numerico ignora i valori sovrapposti in caso di movimento di ritorno. Soprattutto per macchine con assi rotativi della testa si determinano movimenti indesiderati e imprevedibili. Durante questi movimenti di compensazione sussiste il pericolo di collisione!

Non combinare M118 con M140 per macchine con assi rotativi della testa.

## Soppressione del controllo del sistema di tastatura: M141

#### **Comportamento standard**

Con stilo deflesso, il controllo numerico emette un messaggio di errore non appena si cerca di muovere un asse della macchina.

#### **Comportamento con M141**

Il controllo numerico fa spostare gli assi della macchina anche se il sistema di tastatura è deflesso. Questa funzione è necessaria quando si scrive un proprio ciclo di misura collegato al ciclo di misura 3, per poter disimpegnare il sistema di tastatura mediante un blocco di posizionamento, dopo che esso è stato deflesso.

## NOTA

#### Attenzione Pericolo di collisione!

La funzione **M141** sopprime il relativo messaggio di errore con stilo deflesso. Il controllo numerico non esegue alcun controllo di collisione automatico con lo stilo. Si garantisce così che il sistema di tastatura possa muoversi liberamente con sicurezza. Con direzione di disimpegno errata sussiste il pericolo di collisione!

 Testare con cautela il programma NC o la sezione del programma nel modo operativo Esecuzione singola

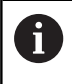

La funzione **M141** è attiva solamente con blocchi di posizionamento lineari.

## Attivazione

La funzione **M141** è attiva solo nel blocco NC, nel quale viene programmata.

La funzione M141 è attiva dall'inizio del blocco.

## Cancellazione della rotazione base: M143

## **Comportamento standard**

La rotazione base rimane attiva fino a quando non viene resettata o sovrascritta mediante un nuovo valore.

## **Comportamento con M143**

Il controllo numerico cancella una rotazione base dal programma NC.

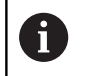

La funzione **M143** non è consentita durante una lettura blocchi.

## Attivazione

La funzione **M143** è attiva solo a partire dal blocco NC, nel quale viene programmata.

La funzione M143 è attiva dall'inizio del blocco.

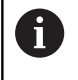

**M143** cancella le voci delle colonne **SPA**, **SPB** e **SPC** nella tabella origini. Riattivando la relativa riga, la rotazione base è **0** in tutte le colonne.

# Sollevamento automatico dell'utensile dal profilo in caso di arresto NC: M148

## **Comportamento standard**

In caso di Stop NC il controllo numerico arresta tutti gli spostamenti. L'utensile rimane sul punto d'interruzione.

## **Comportamento con M148**

 $\bigcirc$ 

Consultare il manuale della macchina.

Questa funzione viene configurata e abilitata dal costruttore della macchina.

Il costruttore della macchina definisce nel parametro della macchina **CfgLiftOff** (N. 201400) il percorso che il controllo numerico deve compiere durante un **LIFTOFF**. Con l'ausilio del parametro macchina **CfgLiftOff** la funzione può essere anche disattivata.

Nella tabella utensili nella colonna **LIFTOFF** va inserito il parametro **Y** per l'utensile attivo. Il controllo numerico allontana l'utensile dal profilo di max. 2 mm in direzione dell'asse utensile.

**Ulteriori informazioni:** manuale utente Configurazione, prova ed esecuzione di programmi NC

LIFTOFF è attivo nelle seguenti situazioni:

- in caso di arresto NC comandato dall'operatore
- in caso di arresto NC comandato dal software, ad es. se si verifica un errore nel sistema di azionamento
- in caso di interruzione della tensione

## Attivazione

La funzione **M148** rimane attiva fino a quando la funzione non viene disattivata con **M149**.

La funzione M148 è attiva dall'inizio del blocco, la funzione M149 alla fine del blocco.

## Arrotondamento di spigoli: M197

## **Comportamento standard**

In corrispondenza di uno spigolo esterno il controllo numerico inserisce un cerchio di raccordo con correzione raggio attivo. Questo può comportare una smussatura del bordo.

## **Comportamento con M197**

Con la funzione **M197** il profilo viene prolungato in tangenziale sullo spigolo e quindi viene inserito un cerchio di raccordo più piccolo. Se si programma la funzione **M197** e quindi si premere il tasto **ENT**, il controllo numerico apre il campo di immissione **DL**. In **DL** si definisce la lunghezza della quale il controllo numerico prolunga gli elementi del profilo. Con **M197** il raggio dello spigolo si riduce, lo spigolo si smussa meno e il movimento di traslazione viene eseguito dolcemente.

## Attivazione

La funzione **M197** è attiva blocco per blocco e agisce solo su spigoli esterni.

## Esempio

G01 X... Y... RL M197 DL0.876\*

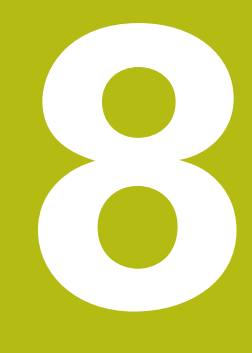

Sottoprogrammi e ripetizioni di blocchi di programma

# 8.1 Definizione di sottoprogrammi e ripetizioni di blocchi di programma

l passi di lavorazione già programmati possono essere ripetuti mediante sottoprogrammi o ripetizioni di blocchi di programma.

## Label

I sottoprogrammi e le ripetizioni di blocchi di programma iniziano nel programma NC con l'istruzione **G98 I**, abbreviazione della parola LABEL (ingl. per etichetta, contrassegno).

Alle singole LABEL viene assegnato un numero tra 1 e 65535 o un nome definibile. I singoli numeri di LABEL o nomi di LABEL possono essere assegnati una sola volta nel programma NC con il tasto **LABEL SET** o immettendo **G98**. Il numero di nomi di label inseribili è limitato solo dalla memoria interna.

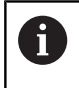

Non utilizzare mai per più di una volta un numero label o un nome label!

L'etichetta Label 0 (**G98 L0**) segna la fine di un sottoprogramma e quindi può essere utilizzata quante volte necessario.

## 8.2 Sottoprogrammi

## Procedura

- 1 Il controllo numerico esegue il programma NC fino alla chiamata di un sottoprogramma con **Ln,0**
- 2 Da questo punto il controllo numerico esegue il sottoprogramma richiamato fino alla sua fine, programmata con **G98 LO**
- 3 Successivamente il controllo numerico prosegue il programma NC con il blocco NC che segue la chiamata del sottoprogramma Ln,0

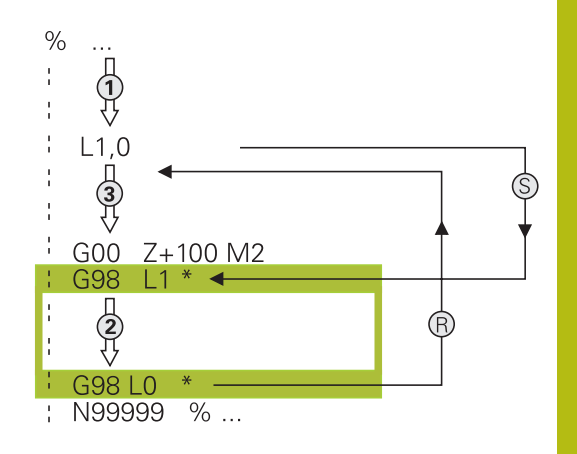

## Note per la programmazione

- Un programma principale può contenere un numero a piacere di sottoprogrammi
- I sottoprogrammi possono essere richiamati un numero di volte qualsiasi nella sequenza desiderata
- Un sottoprogramma non può richiamare se stesso
- Programmare i sottoprogrammi dopo il blocco NC con M2 o M30
- I sottoprogrammi che si trovano nel programma NC prima del blocco NC con M2 o M30 vengono comunque eseguiti una volta senza essere chiamati

## Programmazione di un sottoprogramma

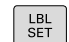

- ► Etichettare l'inizio: premere il tasto LBL SET
- Inserire il numero di sottoprogramma. Se si desidera utilizzare nomi di LABEL: premere il softkey NOME LBL per passare all'inserimento di testi
- Inserire il contenuto
- Etichettare la fine: premere il tasto LBL SET e inserire il numero label 0

## Chiamata sottoprogramma

- LBL CALL
- Chiamare il sottoprogramma: premere il tasto LBL CALL
- Inserire il numero del sottoprogramma da chiamare. Se si desidera utilizzare nomi di LABEL: premere il softkey NOME LBL per passare all'inserimento di testi.

6

L'istruzione **L 0** non è ammessa in quanto corrisponde alla chiamata della fine di un sottoprogramma.

## 8.3 Ripetizioni di blocchi di programma

## Label G98

Le ripetizioni di blocchi di programma iniziano con l'etichetta **G98 L**. Una ripetizione di blocchi di programma termina con **Ln,m**.

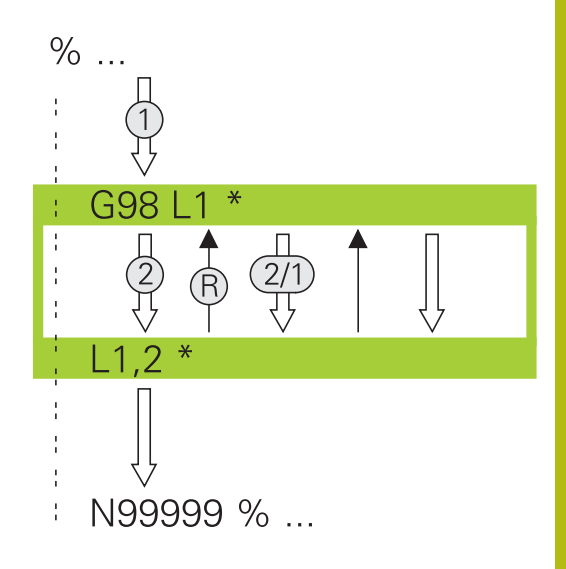

## Procedura

- 1 Il controllo numerico esegue il programma NC fino alla fine del blocco di programma (**Ln,m**)
- 2 Quindi il controllo numerico ripete il blocco di programma tra la LABEL chiamata e la chiamata della label Ln,m fino a quando indicato in m
- 3 Il controllo numerico prosegue quindi l'esecuzione del programma NC

## Note per la programmazione

- Un blocco di programma può essere ripetuto in successione fino a 65 534 volte
- I blocchi di programma verranno eseguiti dal controllo numerico sempre una volta in più del numero di ripetizioni programmate, in quanto la prima ripetizione inizia dopo la prima lavorazione.

# Programmazione di una ripetizione di blocchi di programma

- LBL SET
- Etichettare l'inizio: premere il tasto LBL SET e inserire il numero LABEL per i blocchi di programma da ripetere. Se si desidera utilizzare nomi di LABEL: premere il softkey NOME LBL per passare all'inserimento di testi
  - Inserire i blocchi di programma

## Chiamata di una ripetizione di blocchi di programma

- LBL CALL
- Chiamata del blocco di programma: premere il tasto LBL CALL
- Inserire il numero della parte di programma da ripetere. Se si desidera utilizzare nomi di LABEL: premere il softkey NOME LBL per passare all'inserimento di testi
- Inserire il numero di ripetizioni REP, confermare con il tasto ENT

# 8.4 Programma NC qualsiasi come sottoprogramma

## Panoramica dei softkey

Premendo il tasto **PGM CALL** il controllo numerico visualizza i seguenti softkey:

| Softkey                         | Funzione                                                                        |
|---------------------------------|---------------------------------------------------------------------------------|
| RICHIAMA<br>PROGRAMMA           | Chiamata programma NC con <b>%</b>                                              |
| SELEZIONA<br>TABELLA<br>ORIGINI | Selezione tabella origini con <b>%:TAB:</b>                                     |
| SELEZIONA<br>TABELLA<br>PUNTI   | Selezione tabella punti con <b>%:PAT:</b>                                       |
| SELEZIONA<br>PROFILO            | Selezione programma profilo con <b>%:CNT:</b>                                   |
| SELEZIONA<br>PROGRAMMA          | Selezione programma NC con <b>%:PGM:</b>                                        |
| RICHIAMA<br>PROGRAMMA<br>SCELTO | Chiamata ultimo file selezionato con %<>%                                       |
| SELEZIONA<br>CICLO              | Selezionare il programma NC qualsiasi come ciclo di lavorazione con <b>G: :</b> |
|                                 | <b>Ulteriori informazioni:</b> manuale utente Program-<br>mazione di cicli      |

8

## Procedura

8

- 1 Il controllo numerico esegue il programma NC fino alla chiamata di un altro programma NC con %
- 2 In seguito il controllo numerico esegue il programma NC chiamato fino alla fine
- 3 Successivamente il controllo numerico continua l'esecuzione del programma NC chiamante dal blocco NC che segue la chiamata di programma

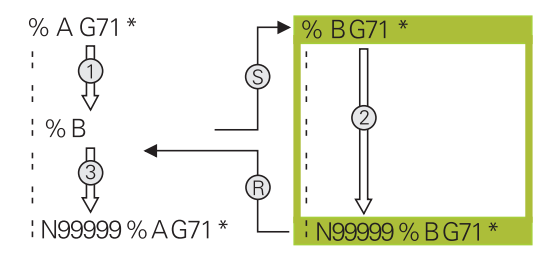

## Note per la programmazione

- Per chiamare un qualsiasi programma NC, il controllo numerico non necessita di LABEL
- Il programma NC chiamato non deve contenere alcuna chiamata
  % del programma NC chiamante (loop continuo)
- Il programma NC chiamato non deve contenere le funzioni ausiliarie M2 o M30. Se nel programma NC chiamato sono stati definiti sottoprogrammi con label, è necessario impiegare M2 oppure M30 con la funzione di salto D09 P01 +0 P02 +0 P03 99
- Se si desidera chiamare un programma DIN/ISO, introdurre dopo il nome del programma il tipo di file .I.
- Il programma NC può essere chiamato anche con il ciclo **G39**.
- Un programma NC qualsiasi può essere chiamato anche tramite la funzione Selezionare ciclo (G: : ).
- Per chiamata con % i parametri Q sono per principio attivi in modo globale. Pertanto, tenere presente che le modifiche a parametri Q nel programma NC chiamato possono avere effetto anche sul programma NC chiamante.

#### Verifica dei programmi NC chiamati

## NOTA

## Attenzione Pericolo di collisione!

Il controllo numerico non esegue alcun controllo di collisione automatico tra l'utensile e il pezzo. Se le conversioni di coordinate non vengono resettate in modo mirato nei programmi NC chiamati, tali trasformazioni agiscono anche sul programma NC chiamante. Durante la lavorazione sussiste il pericolo di collisione!

- Ripristinare di nuovo le conversioni di coordinate impiegate nello stesso programma NC
- Verificare eventualmente l'esecuzione con l'ausilio della simulazione grafica

Il controllo numerico verifica i programmi NC chiamati

- Se un sottoprogramma richiamato contiene la funzione ausiliaria
  M2 o M30, il controllo numerico visualizza un avvertimento II controllo numerico cancella automaticamente l'avvertimento, non appena viene selezionato un altro programma NC.
- Il controllo numerico verifica la completezza dei programmi NC chiamati prima di eseguirli. Se manca il blocco NC N99999999, il controllo numerico interrompe l'operazione con un messaggio di errore.

**Ulteriori informazioni:** manuale utente Configurazione, prova ed esecuzione di programmi NC

#### Indicazioni del percorso

Se si immette solo il nome del programma, il programma NC chiamato deve trovarsi nella stessa directory in cui è memorizzato il programma NC chiamante.

Se il programma NC chiamato non si trova nella stessa directory del programma NC chiamante, occorre inserire il nome completo del percorso, ad es. **TNC:\ZW35\HERE\PGM1.H**.

In alternativa programmare i relativi percorsi:

- partendo dalla cartella del programma NC chiamante un livello della cartella verso l'alto ... PGM1.H
- partendo dalla cartella del programma NC chiamante un livello della cartella verso il basso DOWN\PGM2.H
- partendo dalla cartella del programma NC chiamante un livello della cartella verso l'alto o in un'altra cartella ..\THERE\PGM3.H

## Chiamata di un programma NC quale sottoprogramma

#### Chiamata con Chiamata programma

La funzione % consente di richiamare un programma NC qualsiasi come sottoprogramma. Il controllo numerico esegue il programma NC chiamato dal punto in cui è stato richiamato nel programma NC.

Procedere come descritto di seguito:

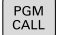

Premere il tasto PGM CALL

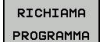

## Premere il softkey RICHIAMA PROGRAMMA

- Il controllo numerico avvia il dialogo per la definizione del programma NC da chiamare.
- Inserire il nome del percorso tramite la tastiera visualizzata sullo schermo oppure

#### In alternativa

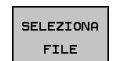

- Premere il softkey SELEZIONA FILE
- Il controllo numerico visualizza una finestra nella quale si può selezionare il programma NC da richiamare.
- ► Confermare con il tasto ENT

# Chiamata con SELEZIONA PROGRAMMA e richiama programma SCELTO

La funzione **%:PGM:** consente di selezionare un programma NC qualsiasi come sottoprogramma e di richiamarlo in un altro punto del programma NC. Il controllo numerico esegue il programma chiamato dal punto in cui è stato richiamato nel programma NC con **%<>%**.

La funzione **%:PGM:** è consentita anche con parametri stringa affinché si possano controllare chiamate programma in modo variabile.

Il programma NC si seleziona come descritto di seguito.

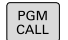

Premere il tasto PGM CALL

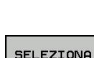

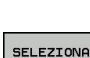

PROGRAMMA

> Il controllo numerico avvia il dialogo per la definizione del programma NC da chiamare.

Premere il softkey SELEZIONA PROGRAMMA

- SELEZIONA FILE
- Premere il softkey SELEZIONA FILE
- Il controllo numerico visualizza una finestra nella quale si può selezionare il programma NC da richiamare.
- Confermare con il tasto ENT

Il programma NC selezionato viene chiamato come segue.

| PGM  |  |
|------|--|
| CALL |  |

Premere il tasto PGM CALL

RICHIAMA PROGRAMMA SCELTO

#### Premere il softkey RICHIAMA PROGRAMMA SCELTO

Il controllo numerico richiama con %<>% l'ultimo programma NC selezionato.

| <b>Ulteriori informazioni:</b> "D18 – Lettura dei dati di<br>sistema". Pagina 276 | 0 | Se manca un programma NC chiamato con l'ausilio di<br>%<>%, il controllo numerico arresta la lavorazione o la<br>simulazione con un messaggio di errore. Per evitare<br>interruzioni indesiderate durante l'esecuzione del<br>programma, con l'ausilio della funzione <b>D18 (ID10</b><br><b>NR110</b> e <b>NR111)</b> tutti i percorsi possono essere verificati<br>all'inizio del programma.<br><b>Ulteriori informazioni:</b> "D18 – Lettura dei dati di<br>sistema". Pagina 276 |
|-----------------------------------------------------------------------------------|---|----------------------------------------------------------------------------------------------------|
|-----------------------------------------------------------------------------------|---|----------------------------------------------------------------------------------------------------|

8

## 8.5 Annidamenti

## Tipi di annidamento

- Chiamate sottoprogramma in sottoprogrammi
- Ripetizioni di blocchi di programma in una ripetizione di blocchi di programma
- Chiamate sottoprogramma in ripetizioni di blocchi di programma
- Ripetizioni di blocchi di programma in sottoprogrammi

## Profondità di annidamento

La profondità di annidamento definisce la frequenza con cui parti di programma o sottoprogrammi possono contenere altri sottoprogrammi o ripetizioni di blocchi di programma.

- Profondità massima di annidamento per sottoprogrammi: 19
- Profondità massima di annidamento per chiamate del programma principale: 19, dove G79 ha lo stesso effetto di una chiamata del programma principale
- Le ripetizioni di blocchi di programma possono essere annidate un numero di volte qualsiasi

## Sottoprogramma in un sottoprogramma

#### Esempio

| %UPGMS G71 *           |                                    |
|------------------------|------------------------------------|
|                        |                                    |
| N17 L "UP1",0*         | Chiamata sottoprogramma con G98 L1 |
|                        |                                    |
| N35 G00 G40 Z+100 M2*  | Ultimo blocco di programma del     |
|                        | programma principale (con M2)      |
| N36 G98 L "UP1"        | Chiamata del sottoprogramma UP1    |
|                        |                                    |
| N39 L2,0*              | Chiamata sottoprogramma con G98 L2 |
|                        |                                    |
| N45 G98 L0*            | Fine sottoprogramma 1              |
| N46 G98 L2*            | Inizio sottoprogramma 2            |
|                        |                                    |
| N62 G98 L0*            | Fine sottoprogramma 2              |
| N99999999 %UPGMS G71 * |                                    |

- Esecuzione del programma principale UPGMS fino al blocco NC 17
- 2 Richiamo sottoprogramma UP1 e relativa esecuzione fino al blocco NC 39
- 3 Richiamo sottoprogramma 2 e relativa esecuzione fino al blocco NC 62. Fine del sottoprogramma 2 e salto di ritorno al sottoprogramma chiamante
- 4 Esecuzione del sottoprogramma UP1 dal blocco NC 40 al blocco NC 45. Fine del sottoprogramma UP1 e salto di ritorno al programma principale UPGMS
- 5 Esecuzione del programma principale UPGMS dal blocco NC 18 al blocco NC 35. Salto di ritorno al blocco NC 1 e fine programma

## Ripetizione di ripetizioni di blocchi di programma

## Esempio

| %REPS G71 *           |                                                                                |
|-----------------------|--------------------------------------------------------------------------------|
|                       |                                                                                |
| N15 G98 L1*           | Inizio ripetizione di blocchi di programma 1                                   |
|                       |                                                                                |
| N20 G98 L2*           | Inizio ripetizione di blocchi di programma 2                                   |
|                       |                                                                                |
| N27 L2,2*             | Chiamata blocco di programma con 2 ripetizioni                                 |
|                       |                                                                                |
| N35 L1,1*             | Ripetizione per 1 volta di parte di programma tra questo<br>blocco NC e G98 L1 |
|                       | (blocco NC N15)                                                                |
| N99999999 %RFPS G71 * |                                                                                |

- 1 Esecuzione del programma principale REPS fino al blocco NC 27
- 2 Ripetizione per 2 volte della parte di programma tra il blocco NC 27 e il blocco NC 20
- 3 Esecuzione del programma principale REPS dal blocco NC 28 al blocco NC 35.
- 4 Ripetizione per 1 volta della parte di programma tra il blocco NC 35 e il blocco NC 15 (contiene la ripetizione della parte di programma tra il blocco NC 20 e il blocco NC 27)
- 5 Esecuzione del programma principale REPS dal blocco NC 36 al blocco NC 50. Salto di ritorno al blocco NC 1 e fine programma

## Ripetizione di un sottoprogramma

#### Esempio

| %UPGREP G71 *           |                                                  |
|-------------------------|--------------------------------------------------|
|                         |                                                  |
| N10 G98 L1*             | Inizio ripetizione di blocchi di programma 1     |
| N11 L2,0*               | Chiamata sottoprogramma                          |
| N12 L1,2*               | Chiamata blocco di programma con 2 ripetizioni   |
|                         |                                                  |
| N19 G00 G40 Z+100 M2*   | Ultimo blocco NC del programma principale con M2 |
| N20 G98 L2*             | Inizio sottoprogramma                            |
|                         |                                                  |
| N28 G98 L0*             | Fine sottoprogramma                              |
| N99999999 %UPGREP G71 * |                                                  |

- 1 Esecuzione del programma principale UPGREP fino al blocco NC 11
- 2 Il sottoprogramma 2 viene richiamato ed eseguito
- 3 Ripetizione per 2 volte della parte di programma tra il blocco NC 12 e il blocco NC 10; il sottoprogramma 2 viene ripetuto 2 volte
- 4 Esecuzione del programma principale UPGREP dal blocco NC 13 al blocco NC 19. Salto di ritorno al blocco NC 1 e fine programma

## 8.6 Esempi di programmazione

## Esempio: fresatura di un profilo in più accostamenti

- Preposizionamento dell'utensile sul bordo superiore del pezzo
- Inserimento incrementale dell'accostamento
- Fresatura profilo
- Ripetizione dell'accostamento e della fresatura del profilo

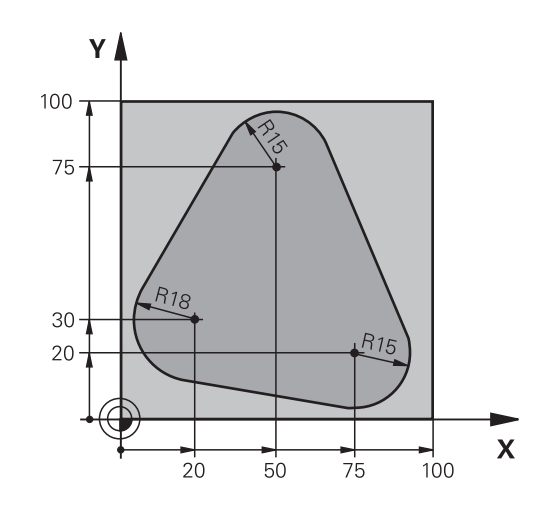

| %PGMWDH G71 *                     |                                                     |
|-----------------------------------|-----------------------------------------------------|
| N10 G30 G17 X+0 Y+0 Z-40*         |                                                     |
| N20 G31 G90 X+100 Y+100 Z+0*      |                                                     |
| N30 T1 G17 S3500*                 | Chiamata utensile                                   |
| N40 G00 G40 G90 Z+250*            | Disimpegno utensile                                 |
| N50 I+50 J+50*                    | Impostazione del polo                               |
| N60 G10 R+60 H+180*               | Preposizionamento nel piano di lavoro               |
| N70 G01 Z+0 F1000 M3*             | Preposizionamento sul bordo superiore del pezzo     |
| N80 G98 L1*                       | Etichetta per ripetizione di blocchi di programma   |
| N90 G91 Z-4*                      | Accostamento in profondità incrementale (nel vuoto) |
| N100 G11 G41 G90 R+45 H+180 F250* | Primo punto del profilo                             |
| N110 G26 R5*                      | Avvicinamento al profilo                            |
| N120 H+120*                       |                                                     |
| N130 H+60*                        |                                                     |
| N140 H+0*                         |                                                     |
| N150 H-60*                        |                                                     |
| N160 H-120*                       |                                                     |
| N170 H+180*                       |                                                     |
| N180 G27 R5 F500*                 | Distacco dal profilo                                |
| N190 G40 R+60 H+180 F1000*        | Disimpegno                                          |
| N200 L1,4*                        | Salto di ritorno al label 1; in tutto quattro volte |
| N200 G00 Z+250 M2*                | Disimpegno utensile, fine programma                 |
| N99999999 %PGMWDH G71 *           |                                                     |

## Esempio: gruppi di fori

- Posizionamento sui gruppi di fori nel programma principale
- Chiamata del gruppo di fori (sottoprogramma 1) nel programma principale
- Una sola programmazione del gruppo di fori nel sottoprogramma 1

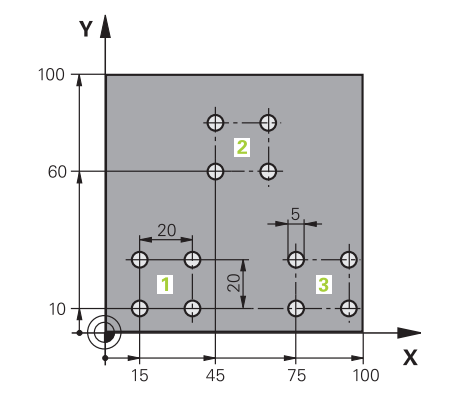

| %UP1 G71 *                   |                       |                                                           |
|------------------------------|-----------------------|-----------------------------------------------------------|
| N10 G30 G17 X+0 Y+0 Z-40*    |                       |                                                           |
| N20 G31 G90 X+100 Y+100 Z+0* |                       |                                                           |
| N30 T1 G17 S3500*            |                       | Chiamata utensile                                         |
| N40 G00 G40 G90 Z+2          | 250*                  | Disimpegno utensile                                       |
| N50 G200 FORATURA            |                       | Definizione del ciclo "Foratura"                          |
| Q200=2                       | ;DISTANZA SICUREZZA   |                                                           |
| Q201=-30                     | ;PROFONDITA           |                                                           |
| Q206=300                     | ;AVANZ. INCREMENTO    |                                                           |
| Q202=5                       | ;PROF. INCREMENTO     |                                                           |
| Q210=0                       | ;TEMPO ATTESA SOPRA   |                                                           |
| Q203=+0                      | ;COORD. SUPERFICIE    |                                                           |
| Q204=2                       | ;2. DIST. SICUREZZA   |                                                           |
| Q211=0                       | ;TEMPO ATTESA SOTTO   |                                                           |
| Q395=0                       | ;RIFERIM. PROFONDITA' |                                                           |
| N60 X+15 Y+10 M3*            |                       | Posizionamento sul punto di partenza del gruppo di fori 1 |
| N70 L1,0*                    |                       | Chiamata sottoprogramma per gruppo di fori                |
| N80 X+45 Y+60*               |                       | Posizionamento sul punto di partenza del gruppo di fori 2 |
| N90 L1,0*                    |                       | Chiamata sottoprogramma per gruppo di fori                |
| N100 X+75 Y+10*              |                       | Posizionamento sul punto di partenza del gruppo di fori 3 |
| N110 L1,0*                   |                       | Chiamata sottoprogramma per gruppo di fori                |
| N120 G00 Z+250 M2*           |                       | Fine programma principale                                 |
| N130 G98 L1*                 |                       | Inizio sottoprogramma 1: gruppo di fori                   |
| N140 G79*                    |                       | Chiamata ciclo per foro 1                                 |
| N150 G91 X+20 M99*           |                       | Posizionamento sul foro 2, chiamata ciclo                 |
| N160 Y+20 M99*               |                       | Posizionamento sul foro 3, chiamata ciclo                 |
| N170 X-20 G90 M99*           |                       | Posizionamento sul foro 4, chiamata ciclo                 |
| N180 G98 L0*                 |                       | Fine sottoprogramma 1                                     |
| N99999999 %UP1 G71 *         |                       |                                                           |

## Esempio: lavorazione di gruppi di fori con più utensili

- Programmazione dei cicli di lavorazione nel programma principale
- Chiamata della sagoma di foratura completa (sottoprogramma 1) nel programma principale
- Posizionamento sui gruppi di fori (sottoprogramma 2) nel sottoprogramma 1
- Una sola programmazione del gruppo di fori nel sottoprogramma 2

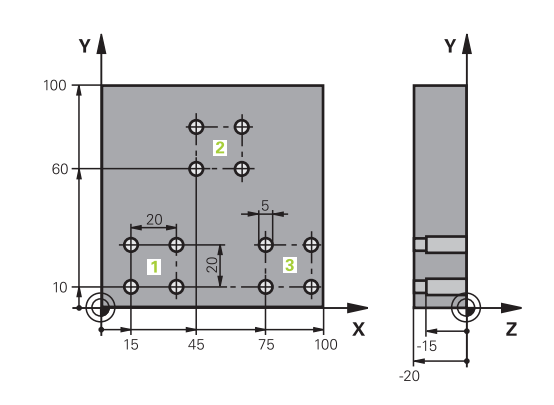

| %UP2 G71 *                   |                       |                                                           |
|------------------------------|-----------------------|-----------------------------------------------------------|
| N10 G30 G17 X+0 Y+0 Z-40*    |                       |                                                           |
| N20 G31 G90 X+100 Y+100 Z+0* |                       |                                                           |
| N30 T1 G17 S5000*            |                       | Chiamata utensile Punta per centrare                      |
| N40 G00 G40 G90 Z+2          | 250*                  | Disimpegno utensile                                       |
| N50 G200 FORATURA            | A                     | Definizione del ciclo "Centrinatura"                      |
| Q200=2                       | ;DISTANZA SICUREZZA   |                                                           |
| Q201=-3                      | ;PROFONDITA           |                                                           |
| Q206=250                     | ;AVANZ. INCREMENTO    |                                                           |
| Q202=3                       | ;PROF. INCREMENTO     |                                                           |
| Q210=0                       | ;TEMPO ATTESA SOPRA   |                                                           |
| Q203=+0                      | ;COORD. SUPERFICIE    |                                                           |
| Q204=10                      | ;2. DIST. SICUREZZA   |                                                           |
| Q211=0.2                     | ;TEMPO ATTESA SOTTO   |                                                           |
| Q395=0                       | ;RIFERIM. PROFONDITA' |                                                           |
| N60 L1,0*                    |                       | Chiamata sottoprogramma 1 per sagoma di foratura completa |
| N70 G00 Z+250 M6*            |                       | Cambio utensile                                           |
| N80 T2 G17 S4000*            |                       | Chiamata utensile Punta                                   |
| N90 D0 Q201 P01 -25*         |                       | Nuova profondità per la foratura                          |
| N100 D0 Q202 P01 +           | 5*                    | Nuovo accostamento per la foratura                        |
| N110 L1,0*                   |                       | Chiamata sottoprogramma 1 per sagoma di foratura completa |
| N120 G00 Z+250 M6*           |                       | Cambio utensile                                           |
| N130 T3 G17 S500*            |                       | Chiamata utensile Alesatore                               |
| N140 G201 ALESATURA          |                       | Definizione del ciclo "Alesatura"                         |
| Q200=2                       | ;DISTANZA SICUREZZA   |                                                           |
| Q201=-15                     | ;PROFONDITA           |                                                           |
| Q206=250                     | ;AVANZ. INCREMENTO    |                                                           |
| Q211=0.5                     | ;TEMPO ATTESA SOTTO   |                                                           |
| Q208=400 ;AVANZAM. RITORNO   |                       |                                                           |
| Q203=+0                      | ;COORD. SUPERFICIE    |                                                           |

| Q204=10 ;2. DIST. SICUREZZA    |                                                           |
|--------------------------------|-----------------------------------------------------------|
| N150 L1,0*                     | Chiamata sottoprogramma 1 per sagoma di foratura completa |
| N160 G00 Z+250 M2*             | Fine programma principale                                 |
|                                |                                                           |
| N170 G98 L1*                   | Inizio sottoprogramma 1: sagoma di foratura completa      |
| N180 G00 G40 G90 X+15 Y+10 M3* | Posizionamento sul punto di partenza del gruppo di fori 1 |
| N190 L2,0*                     | Chiamata sottoprogramma 2 per il gruppo di fori           |
| N200 X+45 Y+60*                | Posizionamento sul punto di partenza del gruppo di fori 2 |
| N210 L2,0*                     | Chiamata sottoprogramma 2 per il gruppo di fori           |
| N220 X+75 Y+10*                | Posizionamento sul punto di partenza del gruppo di fori 3 |
| N230 L2,0*                     | Chiamata sottoprogramma 2 per il gruppo di fori           |
| N240 G98 L0*                   | Fine sottoprogramma 1                                     |
|                                |                                                           |
| N250 G98 L2*                   | Inizio sottoprogramma 2: gruppo di fori                   |
| N260 G79*                      | Chiamata ciclo per foro 1                                 |
| N270 G91 X+20 M99*             | Posizionamento sul foro 2, chiamata ciclo                 |
| N280 Y+20 M99*                 | Posizionamento sul foro 3, chiamata ciclo                 |
| N290 X-20 G90 M99*             | Posizionamento sul foro 4, chiamata ciclo                 |
| N300 G98 L0*                   | Fine sottoprogramma 2                                     |
| N310 %UP2 G71 *                |                                                           |

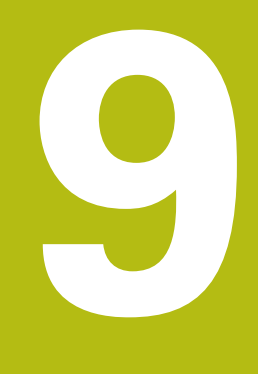

# Programmazione di parametri Q

## 9.1 Principi e funzioni

I parametri Q consentono di definire intere serie di pezzi in un solo programma NC programmando invece di valori numerici costanti parametri Q variabili.

Utilizzare i parametri Q ad es. per:

- valori di coordinate
- avanzamenti
- numeri di giri
- dati ciclo

Con i parametri Q è anche possibile:

- programmare i profili definiti mediante funzioni matematiche
- correlare l'esecuzione di fasi di lavoro a condizioni logiche

l parametri Q consistono sempre di lettere e cifre, dove le lettere indicano il tipo di parametro Q e le cifre il relativo intervallo dei parametri Q.

Informazioni dettagliate sono riportate nella seguente tabella:

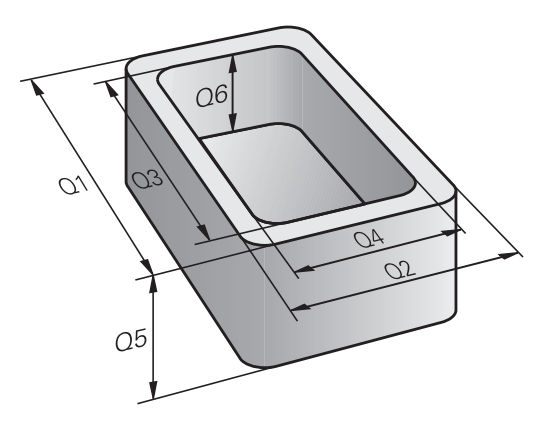

| Tipo di<br>parametro Q | Intervallo di<br>parametri Q | Significato                                                                                                    |
|------------------------|------------------------------|----------------------------------------------------------------------------------------------------|
| Parametri <b>Q</b>     |                              | l parametri sono attivi su tutti i programmi NC nella memoria del controllo numerico                                                                  |
|                        | 0 – 99                       | Parametri per l' <b>utente</b> , se non si presenta alcuna sovrapposizione<br>con i cicli SL HEIDENHAIN                                               |
|                        | 100 – 199                    | Parametri per funzioni speciali del controllo numerico, che vengono<br>caricati da programmi NC dell'utente o da cicli                                |
|                        | 200 – 1199                   | Parametri utilizzati di preferenza per i cicli HEIDENHAIN                                                                                             |
|                        | 1200 – 1399                  | Parametri utilizzati di preferenza per cicli del costruttore se vengono restituiti valori al programma applicativo                                    |
|                        | 1400 – 1599                  | Parametri utilizzati di preferenza per i parametri di immissione di cicli del costruttore                                                             |
|                        | 1600 – 1999                  | Parametri per l' <b>utente</b>                                                                                                    |
| Parametri <b>QL</b>    |                              | l parametri sono attivi solo localmente all'interno di un<br>programma NC                                                                             |
|                        | 0 – 499                      | Parametri per l' <b>utente</b>                                                                                                    |
| Parametri <b>QR</b>    |                              | l parametri sono (permanentemente) attivi su tutti i<br>programmi NC nella memoria del controllo numerico, anche<br>dopo una interruzione di tensione |
|                        | 0 – 99                       | Parametri per l' <b>utente</b>                                                                                                    |
|                        | 100 – 199                    | Parametri per funzioni HEIDENHAIN (ad es. cicli)                                                                                                    |
|                        | 200 – 499                    | Parametri per il costruttore della macchina (ad es. cicli)                                                                                            |

250

Inoltre sono disponibili parametri **QS** (**S** sta per stringa), con cui si possono anche elaborare testi sul controllo numerico.

| Tipo di<br>parametro Q | Intervallo di<br>parametri Q | Significato                                                                                                    |
|------------------------|------------------------------|----------------------------------------------------------------------------------------------------|
| Parametri <b>QS</b>    |                              | I parametri sono attivi su tutti i programmi NC nella memoria del controllo numerico                                |
|                        | 0 – 99                       | Parametri per l' <b>utente</b> , se non si presenta alcuna sovrapposizione con i cicli SL HEIDENHAIN                |
|                        | 100 – 199                    | Parametri per funzioni speciali del controllo numerico, che vengono caricati da programmi NC dell'utente o da cicli |
|                        | 200 – 1199                   | Parametri utilizzati di preferenza per i cicli HEIDENHAIN                                                           |
|                        | 1200 – 1399                  | Parametri utilizzati di preferenza per cicli del costruttore se vengono restituiti valori al programma applicativo  |
|                        | 1400 – 1599                  | Parametri utilizzati di preferenza per i parametri di immissione di cicli<br>del costruttore                        |
|                        | 1600 – 1999                  | Parametri per l' <b>utente</b>                                                                                      |

## NOTA

## Attenzione Pericolo di collisione!

I cicli HEIDENHAIN, i costruttori delle macchine e le funzioni di terze parti utilizzano i parametri Q. La programmazione può inoltre essere eseguita all'interno di programmi NC parametri Q. Se per l'impiego di parametri Q non vengono utilizzati esclusivamente i range di parametri Q raccomandati, possono verificarsi sovrapposizioni (effetti alternati) e quindi comportamenti indesiderati. Durante la lavorazione sussiste il pericolo di collisione!

- Impiegare esclusivamente i range di parametri Q raccomandati da HEIDENHAIN
- Attenersi alla documentazione di HEIDENHAIN, costruttore della macchina e fornitori terzi
- Verificare eventualmente l'esecuzione con l'ausilio della simulazione grafica

## Note per la programmazione

l parametri Q possono essere inseriti in un programma NC assieme a valori numerici.

Ai parametri Q possono essere assegnati valori numerici compresi tra –999 999 999 e +999 999 999. Il campo di immissione è limitato a max 16 caratteri, di cui fino a 9 cifre prima della virgola. Internamente il controllo numerico è in grado di calcolare valori numerici fino a 10<sup>10</sup>.

Ai parametri QS possono essere assegnati max 255 caratteri.

Il controllo numerico assegna automaticamente a certi parametri Q e QS sempre gli stessi dati, ad es. al parametro Q **Q108** il raggio attuale dell'utensile

**Ulteriori informazioni:** " Parametri Q predefiniti", Pagina 298

Il controllo numerico memorizza i valori numerici internamente in un formato binario (norma IEEE 754). Con il formato standardizzato impiegato, il controllo numerico rappresenta esattamente al 100% in modo binario alcuni numeri decimali (errore di arrotondamento). Se si impiegano contenuti di parametri Q calcolati in caso di comandi di salto o posizionamenti, è necessario tenere presente questa condizione.

I parametri Q possono essere riportati allo stato **Undefined**. Se viene programmata una posizione con un parametro Q che non è definito, il controllo numerico ignora tale movimento.

i
## Chiamata di funzioni dei parametri Q

Premere il tasto **Q** (sotto il tasto +/- nel campo per gli inserimenti numerici e la selezione degli assi) quando si inserisce un programma NC. Il controllo numerico visualizzerà i seguenti softkey:

| Softkey              | Gruppo funzioni                                                                                                    | Pagina                                                     |
|----------------------|----------------------------------------------------------------------------------------------------|------------------------------------------------------------|
| FUNZIONI<br>ARITMET. | funzioni aritmetiche di base                                                                                                    | 255                                                        |
| TRIGO-<br>NOMETRIA   | Funzioni trigonometriche                                                                                                    | 258                                                        |
| SALTI                | Condizioni IF/THEN, salti                                                                                                    | 260                                                        |
| FUNZIONI<br>SPECIALI | Altre funzioni                                                                                                    | 264                                                        |
| FORMULA              | Introduzione diretta di formule                                                                                                    | 281                                                        |
| FORMULA<br>PROFILO   | Funzione per la lavorazione di<br>profili complessi                                                                                                    | vedere manua-<br>le utente<br>Programmazio-<br>ne di cicli |
| 0                    | Se si definisce o si assegna un parametro Q, il controllo<br>numerico visualizza i softkey <b>Q</b> , <b>QL</b> e <b>QR</b> . Con questi<br>softkey si seleziona il tipo di parametro desiderato. Si<br>definisce quindi il numero di parametro.<br>Se è stata collegata una tastiera alfanumerica tramite<br>USB, è possibile aprire direttamente il dialogo per<br>l'immissione delle formule premendo il tasto <b>Q</b> . |                                                            |

# 9.2 Serie di pezzi – Parametri Q invece di valori numerici

## Applicazione

Con la funzione parametrica Q **d0: ASSEGNAZIONE** si assegnano ai parametri Q dei valori numerici. Nel programma NC invece si inserisce un parametro Q invece del valore numerico.

#### Esempio

| N150 D00 Q10 P01 +25* | Assegnazione               |
|-----------------------|----------------------------|
|                       | Q10 assume il valore 25    |
| N250 G00 X +Q10*      | corrispondente a G00 X +25 |

Per serie di pezzi programmare ad es. le dimensioni caratteristiche del pezzo come parametro Q.

Per la lavorazione dei singoli pezzi assegnare quindi a ciascuno di questi parametri un determinato valore numerico.

#### Esempio: Cilindro con parametri Q

| Raggio del cilindro:  | R = Q1               |
|-----------------------|----------------------|
| Altezza del cilindro: | H = Q2               |
| Cilindro Z1:          | Q1 = +30<br>Q2 = +10 |
| Cilindro Z2:          | Q1 = +10             |
|                       | Q2 = +50             |

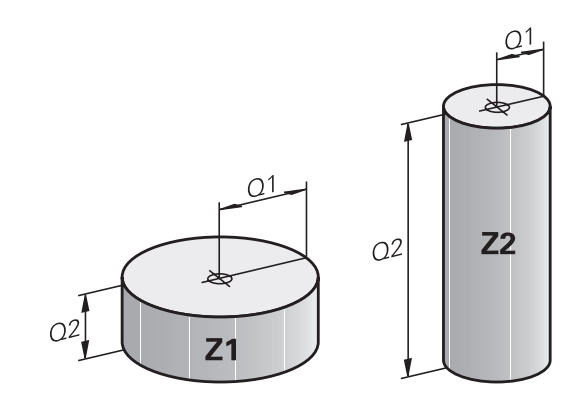

# 9.3 Definizione di profili mediante funzioni matematiche

#### Applicazione

Con i parametri Q è possibile programmare nel programma NC le funzioni matematiche di base:

- Selezione della funzione parametrica Q: premere il tasto Q (a destra nel campo per l'inserimento numerico). Il livello softkey visualizza le varie funzioni parametriche Q
- Selezione delle funzioni matematiche di base: premere il softkey FUNZIONI ARITMET.
- > Il controllo numerico visualizzerà i seguenti softkey

#### Panoramica

| Softkey      | Funzione                                                                                                    |
|--------------|----------------------------------------------------------------------------------------------------|
| D0<br>X = Y  | <b>D00</b> : ASSEGNAZIONE<br>ad es. <b>D00 Q5 P01 +60 *</b><br>Assegnazione diretta del valore<br>Reset del valore parametrico Q                                              |
| D1<br>X + Y  | <b>D01</b> : ADDIZIONE<br>ad es. <b>D01 Q1 P01 -Q2 P02 -5 *</b><br>Calcolo della somma di due valori e relativa<br>assegnazione                                               |
| D2<br>χ - γ  | <b>D02</b> : SOTTRAZIONE<br>ad es. <b>D02 Q1 P01 +10 P02 +5 *</b><br>Calcolo della differenza di due valori e relativa<br>assegnazione                                        |
| D3<br>X * Y  | <b>D03</b> : MOLTIPLICAZIONE<br>ad es. <b>D03 Q2 P01 +3 P02 +3 *</b><br>Calcolo del prodotto di due valori e relativa<br>assegnazione                                         |
| D4<br>X / Y  | <b>D04</b> : DIVISIONE ad es. <b>D04 Q4 P01 +8 P02 +Q2</b><br>* Calcolo del quoziente di due valori e relativa<br>assegnazione <b>Operazione vietata:</b> divisione per<br>0! |
| DS<br>RADICE | <b>D05</b> : RADICE ad es. <b>D05 Q50 P01 4 *</b> Calcolo della radice di un numero e relativa assegnazione <b>Operazione vietata:</b> radice di valore negativo!             |

A destra del carattere = si possono immettere:

- due numeri
- due parametri Q
- un numero e un parametro Q

Nelle equazioni i parametri Q e i valori numerici possono essere provvisti di segno.

## Programmazione delle funzioni matematiche di base

## ASSEGNAZIONE

#### Esempio

| · ·                          |      |                                                                                               |
|------------------------------|------|-----------------------------------------------------------------------------------------------|
| N16 D00 Q5 P01 +10*          |      |                                                                                               |
| N17 D03 Q12                  | 2 P( | 01 +Q5 P02 +7*                                                                                |
| ۵                            |      | Selezione delle funzioni parametriche Q: premere il tasto ${\boldsymbol{Q}}$                  |
| FUNZIONI<br>ARITMET.         |      | Selezione delle funzioni matematiche di base:<br>premere il softkey <b>FUNZIONI ARITMET.</b>  |
| D0<br>X = Y                  |      | Selezione della funzione parametrica Q<br>ASSEGNAZIONE: premere il softkey <b>D0 X=Y</b>      |
| NR. PARAME                   | TR   | O PER RISULTATO?                                                                              |
| ENT                          | •    | Inserire <b>5</b> (numero del parametro Q) e<br>confermare con il tasto <b>ENT</b>            |
| 1. VALORE C                  | ) P/ | ARAMETRO?                                                                                     |
| ENT                          |      | Inserire <b>10</b> : assegnare a Q5 il valore numerico 10<br>e premere il tasto <b>ENT</b>    |
| MOLTIPLICA                   | ١ZI  | ONE                                                                                           |
| Q                            |      | Selezione delle funzioni parametriche Q: premere il tasto ${\boldsymbol{Q}}$                  |
| FUNZIONI<br>ARITMET.         |      | Selezione delle funzioni matematiche di base: premere il softkey <b>FUNZIONI ARITMET.</b>     |
| D3<br>X * Y                  |      | Selezione della funzione parametrica Q<br>MOLTIPLICAZIONE: premere il softkey <b>D3 X * Y</b> |
| NR. PARAMETRO PER RISULTATO? |      |                                                                                               |
| ENT                          |      | Inserire <b>12</b> (numero del parametro Q) e<br>confermare con il tasto <b>ENT</b>           |
|                              |      |                                                                                               |

#### 1. VALORE O PARAMETRO?

Inserire Q5 come primo valore e confermare con il tasto ENT

#### 2. VALORE O PARAMETRO?

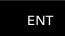

 Inserire 7 come secondo valore e confermare con il tasto ENT

## Reset di parametri Q

#### Esempio

I

| 16 D00:                      | Q5 SET UNDEFINED*                                                                                             |  |
|------------------------------|----------------------------------------------------------------------------------------------------|--|
| 17 D00:                      | Q1 = Q5*                                                                                                    |  |
| Q                            | <ul> <li>Selezione delle funzioni parametriche Q: premere<br/>il tasto Q</li> </ul>                           |  |
| FUNZIONI<br>ARITMET.         | <ul> <li>Selezione delle funzioni matematiche di base:<br/>premere il softkey FUNZIONI ARITMET.</li> </ul>    |  |
| D0<br>X = Y                  | <ul> <li>Selezione della funzione parametrica Q</li> <li>ASSEGNAZIONE: premere il softkey D0 X = Y</li> </ul> |  |
| IR. PARAMETRO PER RISULTATO? |                                                                                                    |  |

#### N

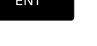

Inserire 5 (numero del parametro Q) e confermare con il tasto ENT

#### **1. VALORE O PARAMETRO?**

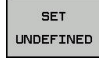

Premere SET UNDEFINED

6

La funzione **D00** supporta anche il trasferimento del valore **Undefined**. Se si desidera trasferire il parametro Q indefinito senza **D00**, il controllo numerico visualizza il messaggio di errore Valore non valido.

## 9.4 Funzioni trigonometriche

## Definizioni

Seno: Coseno:  $\sin \alpha = a / c$  $\cos \alpha = b / c$ 

Tangente:

 $\cos \alpha = b / c$  $\tan \alpha = a / b = \sin \alpha / \cos \alpha$ 

dove

- c è il lato opposto all'angolo retto
- a è il lato opposto all'angolo  $\alpha$
- b è il terzo lato

Dalla tangente il controllo numerico può calcolare l'angolo:

 $\alpha$  = arctan (a / b) = arctan (sin  $\alpha$  / cos  $\alpha$ )

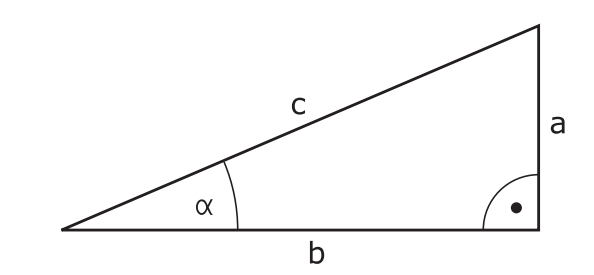

#### Esempio:

 $\begin{aligned} a &= 25 \text{ mm} \\ b &= 50 \text{ mm} \\ \alpha &= \arctan (a / b) = \arctan 0,5 = 26,57^{\circ} \\ \text{Inoltre:} \\ a^2 + b^2 &= c^2 (\operatorname{con} a^2 = a \times a) \\ c &= \sqrt{(a^2 + b^2)} \end{aligned}$ 

## Programmazione delle funzioni trigonometriche

Le funzioni trigonometriche compaiono premendo il softkey **TRIGONOMETRIA**. Il controllo numerico visualizza i softkey riportati nella tabella in basso.

| Softkey        | Funzione                                                                                                    |
|----------------|----------------------------------------------------------------------------------------------------|
| D6<br>SIN(X)   | <b>D06</b> : SENO<br>ad es. <b>D06 Q20 P01 -Q5 *</b><br>Determinazione del seno di un angolo in gradi (°)<br>e relativa assegnazione                                                               |
| D7<br>COS(X)   | <b>D07</b> : COSENO<br>ad es. <b>D07 Q21 P01 -Q5 *</b><br>Determinazione del coseno di un angolo in gradi<br>(°) e relativa assegnazione                                                           |
| D8<br>X LEN Y  | <b>D08</b> : RADICE DI UNA SOMMA DI QUADRATI<br>ad es. <b>D08 Q10 P01 +5 P02 +4 *</b><br>Calcolo della lunghezza di due valori e relativa<br>assegnazione                                          |
| D13<br>X ANG Y | D13: ANGOLO<br>ad es. D13 Q20 P01 +10 P02 -Q1 *<br>Calcolo dell'angolo con l'arctan di cateto opposto<br>e cateto adiacente o del seno e del coseno (0 <<br>angolo < 360°) e relativa assegnazione |

## 9.5 Calcoli del cerchio

## Applicazione

Con le funzioni per il calcolo di cerchi si possono far calcolare dal controllo numerico, da tre o quattro punti del cerchio, il centro e il raggio dello stesso. Il calcolo di un cerchio da quattro punti risulta più preciso.

Applicazione: questa funzione può essere utilizzata ad es. quando si desidera determinare tramite la funzione di digitalizzazione programmabile la posizione e il diametro di un foro o di un cerchio parziale.

| Softkey  | Funzione                                     |
|----------|----------------------------------------------|
| D23      | FN 23: determinazione dei DATI DI CERCHIO da |
| CIRCONF. | 3 punti sulla circonferenza                  |
| 3 PUNTI  | ad es. <b>D23 Q20 P01 Q30</b>                |

Le coppie di coordinate di tre punti del cerchio devono essere memorizzate in Q30 e nei cinque parametri seguenti, in questo caso fino a Q35.

Il controllo numerico memorizza quindi la coordinata del centro del cerchio secondo l'asse principale (X con asse mandrino Z) nel parametro Q20, la coordinata del centro del cerchio secondo l'asse secondario (Y con asse mandrino Z) nel parametro Q21 ed il raggio del cerchio nel parametro Q22.

| Softkey  | Funzione                                     |
|----------|----------------------------------------------|
| D24      | FN 24: determinazione dei DATI DI CERCHIO da |
| 4 PUNTI  | 4 punti sulla circonferenza                  |
| SU CIRC. | ad es. <b>D24 Q20 P01 Q30</b>                |

Le coppie di coordinate di quattro punti del cerchio devono essere memorizzate in Q30 e nei sette parametri seguenti, in questo caso fino a Q37.

Il controllo numerico memorizza quindi la coordinata del centro del cerchio secondo l'asse principale (X con asse mandrino Z) nel parametro Q20, la coordinata del centro del cerchio secondo l'asse secondario (Y con asse mandrino Z) nel parametro Q21 ed il raggio del cerchio nel parametro Q22.

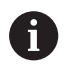

Tenere presente che **D23** e **D24** sovrascrivono automaticamente oltre al parametro del risultato anche i due parametri successivi.

## 9.6 Decisioni IF/THEN con i parametri Q

## Applicazione

Per le condizioni IF/THEN il controllo numerico confronta un parametro Q con un altro parametro Q o con un valore numerico. Se la condizione programmata è soddisfatta, il controllo numerico continua il programma NC alla label programmata dopo la condizione.

**Ulteriori informazioni:** "Definizione di sottoprogrammi e ripetizioni di blocchi di programma", Pagina 230

Se la condizione non viene soddisfatta, il controllo numerico esegue il blocco NC successivo.

Se si desidera chiamare un altro programma NC quale sottoprogramma, programmare dopo la label una chiamata di programma con %.

## Salti incondizionati

l salti incondizionati sono salti la cui condizione è sempre soddisfatta, ad es.

D09 P01 +10 P02 +10 P03 1 \*

## Programmazione di condizioni IF/THEN

#### Possibilità di immissioni di salto

Sono disponibili le seguenti immissioni per la condizione IF:

- Cifre
- Testi
- Q, QL, QR
- QS (parametri stringa)

Sono disponibili tre possibilità per immettere l'indirizzo di salto **GOTO**:

- NOME LBL
- NUMERO LBL
- QS

Le funzioni per le condizioni IF/THEN compaiono premendo il softkey **SALTI**. Il controllo numerico visualizzerà i seguenti softkey:

| Softkey                  | Funzione                                                                                                    |
|--------------------------|----------------------------------------------------------------------------------------------------|
| D9<br>IF X EQ Y<br>GOTO  | <b>D09</b> : SE UGUALE, SALTA A<br>ad es. <b>D09 P01 +Q1 P02 +Q3 P03 "UPCAN25" *</b><br>Se entrambi i valori o parametri sono uguali, salto<br>alla label programmata                            |
| D9<br>IF X EQ Y<br>GOTO  | D09: SE INDEFINITO, SALTA A<br>ad es.D09 P01 +Q1 IS UNDEFINED P03<br>"UPCAN25" *                                                                                                    |
| IS<br>UNDEFINED          | Se il parametro indicato è indefinito, salto alla<br>label specificata                                                                                                    |
| D9<br>IF X EQ Y<br>GOTO  | D09: SE DEFINITO, SALTA A<br>ad es.D09 P01 +Q1 IS DEFINED P03 "UPCAN25"<br>*                                                                                                    |
| IS<br>DEFINED            | Se il parametro indicato è definito, salto alla label specificata                                                                                                    |
| D10<br>IF X NE Y<br>GOTO | D10: SE DIVERSO, SALTA A<br>ad es.D10 P01 +10 P02 -Q5 P03 10 *<br>Se entrambi i valori o parametri sono diversi,<br>salto alla label programmata                                                 |
| D11<br>IF X GT Y<br>GOTO | D11: SE MAGGIORE, SALTA A<br>ad B. D11 P01 +Q1 P02 +10 P03 QS5 *<br>Se il primo valore o parametro è maggiore del<br>secondo valore o parametro, salto alla label<br>programmata                 |
| D12<br>IF X LT Y<br>GOTO | <b>D12</b> : SE MINORE, SALTA A<br>ad B. <b>D12 P01 +Q5 P02 +0 P03 "ANYNAME" *</b><br>Se il primo valore o parametro è minore del<br>secondo valore o parametro, salto alla label<br>programmata |

9

## 9.7 Verifica e modifica di parametri Q

## Procedura

l parametri Q possono essere controllati ed anche modificati in tutti i modi operativi.

Interrompere eventualmente l'esecuzione del programma (ad es. premendo il tasto STOP NC e il softkey STOP INTERNO) o la prova del programma

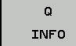

A

- Richiamo delle funzioni parametriche Q: premere il softkey Q INFO o il tasto Q
- Il controllo numerico elenca tutti i parametri e i loro rispettivi valori attuali.
- Selezionare con i tasti cursore o con il tasto GOTO il parametro desiderato
- Se si desidera modificare il valore, premere il softkey MODIFICA CAMPO ATTUALE. Inserire il nuovo valore e confermare con il tasto ENT.
- Non desiderando modificare il valore, premere il softkey VALORE EFFETTIVO o concludere il dialogo con il tasto END

Il controllo numerico impiega tutti i parametri con commenti visualizzati all'interno di cicli o come parametri di trasmissione.

Se si desidera controllare o modificare parametri locali, globali o stringa, premere il softkey **VISUALIZZA PARAMETRI Q QL QR QS**. Il controllo numerico visualizzerà quindi il relativo tipo di parametro. Sono attive anche le funzioni descritte sopra.

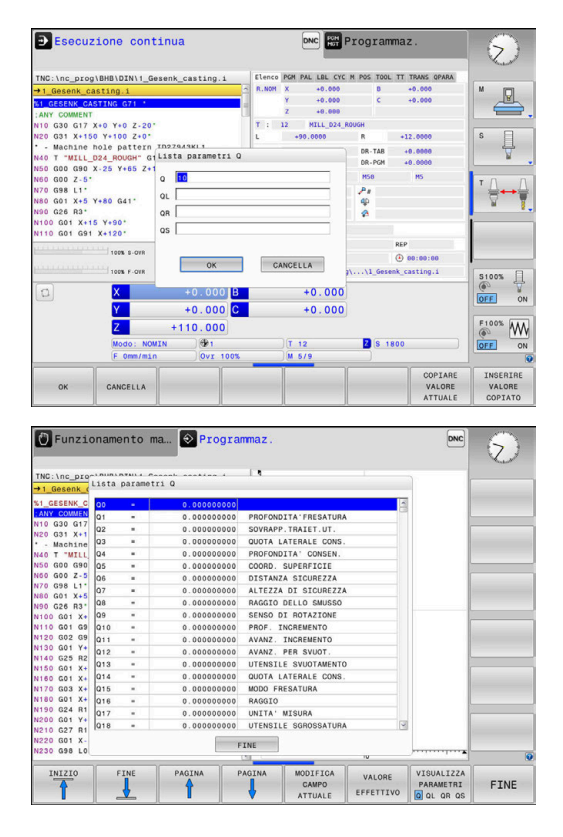

Nei modi operativi (ad eccezione del modo operativo **Programmaz.**) è possibile visualizzare i parametri Q anche nella visualizzazione di stato supplementare.

- Interrompere eventualmente l'esecuzione del programma (ad es. premendo il tasto STOP NC e il softkey STOP INTERNO) o la prova del programma
- O
- Richiamare il livello softkey per la ripartizione dello schermo
- PROGRAMMA + STATO
- Selezionare la rappresentazione con visualizzazione di stato supplementare
- Il controllo numerico visualizza nella parte destra dello schermo la maschera di stato Elenco
- STATO PARAM. Q LISTA

PARAMETRI Q

i

- Premere il softkey STATO PARAM. Q
- Premere il softkey LISTA PARAMETRI Q
- Il controllo numerico apre una finestra in primo piano.
- Definire per ogni tipo di parametro (Q, QL, QR, QS) il numero di parametro che si intende controllare. I singoli parametri Q si separano con una virgola, i parametri Q successivi si collegano con un trattino, ad es. 1,3,200-208. Il campo di immissione per ogni tipo di parametro è di 132 caratteri.

La visualizzazione nella scheda **QPARA** contiene sempre otto posizioni dopo la virgola. Il risultato di Q1 = COS 89.999 è visualizzato dal controllo numerico ad es. come 0.00001745. Valori molto elevati o molto bassi vengono visualizzati dal controllo numerico nella grafia esponenziale. Il risultato di Q1 = COS 89.999 \* 0.001 è visualizzato dal controllo numerico come +1.74532925e-08, dove e-08 corrisponde al fattore 10<sup>-8</sup>.

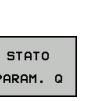

## 9.8 Funzioni ausiliarie

## Panoramica

Le funzioni ausiliarie compaiono premendo il softkey **FUNZIONI SPECIALI**. Il controllo numerico visualizza i seguenti softkey:

| Softkey                     | Funzione                                                                                           | Pagina |
|-----------------------------|----------------------------------------------------------------------------------------------------|--------|
| D14<br>ERRORE=              | <b>D14</b><br>Emissione di messaggi d'errore                                                       | 265    |
| D16<br>STAMPA F             | <b>D16</b><br>Emissione formattata di testi o<br>valori di parametri Q                             | 269    |
| D18<br>LEGGERE<br>SVS-DATO  | <b>D18</b><br>Lettura dei dati di sistema                                                          | 276    |
| D19<br>PLC=                 | <b>D19</b><br>Trasmissione di valori al PLC                                                        | 277    |
| D20<br>ATTESA               | <b>D20</b><br>Sincronizzazione NC con PLC                                                          | 278    |
| D26<br>APRI<br>TRBELLA      | <b>D26</b><br>Apertura di una tabella liberamen-<br>te definibile                                  | 325    |
| D27<br>SCRITTURA<br>TABELLA | <b>D27</b><br>Scrittura di una tabella liberamente<br>definibile                                   | 326    |
| D28<br>LETTURA<br>TABELLA   | <b>D28</b><br>Lettura di una tabella liberamente<br>definibile                                     | 327    |
| D29<br>PLC LIST=            | <b>D29</b><br>Trasmissione di un massimo di<br>otto valori al PLC                                  | 279    |
| D37<br>EXPORT               | <b>D37</b> Esportazione di parametri<br>Q o di parametri QS locali in un<br>programma NC chiamante | 280    |
| D38<br>INVIA                | <b>D38</b><br>Invio di informazioni dal program-<br>ma NC                                          | 280    |

264

#### D14 – Emissione di messaggi d'errore

Con la funzione **D14** si possono far emettere dal programma dei messaggi di errore predisposti dal costruttore della macchina o da HEIDENHAIN. Quando nell'esecuzione o nella prova di un programma il controllo numerico arriva a un blocco NC con **D14**, esso interrompe l'esecuzione o la prova ed emette un messaggio. In seguito il programma NC deve essere riavviato.

| Intervallo numeri di errore | Dialogo standard                |  |
|-----------------------------|---------------------------------|--|
| 0 999                       | Dialogo correlato alla macchina |  |
| 1000 1199                   | Messaggi d'errore interni       |  |

#### Esempio

Il controllo numerico deve emettere un messaggio, se il mandrino non è inserito.

#### N180 D14 P01 1000\*

#### Messaggio d'errore predisposto da HEIDENHAIN

| Numero errore | Testo                            |
|---------------|----------------------------------|
| 1000          | Manca segnale rot. mandrino      |
| 1001          | Manca asse utensile              |
| 1002          | Raggio utensile troppo piccolo   |
| 1003          | Raggio uten. troppo grande       |
| 1004          | Campo superato                   |
| 1005          | Posizione di inizio errata       |
| 1006          | ROTAZIONE non permessa           |
| 1007          | FATTORE SCALA non consentito     |
| 1008          | SPECULARITÀ non consentita       |
| 1009          | Spostamento non permesso         |
| 1010          | Manca avanzamento                |
| 1011          | Valore d'immissione errato       |
| 1012          | Segno algebr. err.               |
| 1013          | Angolo non consentito            |
| 1014          | Punto da tastare irraggiungibile |
| 1015          | Troppi punti                     |
| 1016          | Dato immesso contraddittorio     |
| 1017          | CYCL DEF incompleto              |
| 1018          | Errata definizione del piano     |
| 1019          | Programmazione di un asse errato |
| 1020          | Numero di giri errato            |
| 1021          | Corr. raggio non definita        |
| 1022          | Raccordo non definito            |

9

| Numero errore | Testo                            |
|---------------|----------------------------------|
| 1023          | Raggio di raccordo eccessivo     |
| 1024          | Start programma indefinito       |
| 1025          | Troppi livelli sottoprogr.       |
| 1026          | Manca riferimento angolo         |
| 1027          | Nessun ciclo attivo              |
| 1028          | Ampiezza scanalatura insuff.     |
| 1029          | Tasca troppo piccola             |
| 1030          | Q202 non definito                |
| 1031          | Q205 non definito                |
| 1032          | Inserire Q218 maggiore di Q219   |
| 1033          | CYCL 210 non permesso            |
| 1034          | CYCL 211 non permesso            |
| 1035          | Q220 troppo grande               |
| 1036          | Inserire Q222 maggiore di Q223   |
| 1037          | Inserire Q244 maggiore di 0      |
| 1038          | Q245 deve essere diverso da Q246 |
| 1039          | Angolo deve essere < 360°        |
| 1040          | Inserire Q223 maggiore di Q222   |
| 1041          | Q214: 0 non consentito           |
| 1042          | Direzione attraver. non definita |
| 1043          | Nessuna tabella origini attiva   |
| 1044          | Errore posiz.: centro su 1. asse |
| 1045          | Errore posiz.: centro su 2. asse |
| 1046          | Foratura troppo piccola          |
| 1047          | Foratura troppo grande           |
| 1048          | Isola troppo piccola             |
| 1049          | Isola troppo grande              |
| 1050          | Tasca piccola: rifare 1. asse    |
| 1051          | Tasca piccola: rifare 2. asse    |
| 1052          | Tasca grande: scarto 1. asse     |
| 1053          | Tasca grande: scarto 2. asse     |
| 1054          | Isola piccola: scarto 1. asse    |
| 1055          | Isola piccola: scarto 2. asse    |
| 1056          | Isola grande: rifare 1. asse     |
| 1057          | Isola grande: rifare 2. asse     |
| 1058          | TCHPROBE 425: Errore toll. max   |
| 1059          | TCHPROBE 425: Errore toll. min   |

| Numero errore | Testo                             |
|---------------|-----------------------------------|
| 1060          | TCHPROBE 426: Errore toll. max    |
| 1061          | TCHPROBE 426: Errore toll. min    |
| 1062          | TCHPROBE 430: diametro eccessivo  |
| 1063          | TCHPROBE 430: diametro piccolo    |
| 1064          | Manca def. asse di misurazione    |
| 1065          | Superamento valore toll.rott.UT   |
| 1066          | Inserire Q247 diverso da 0        |
| 1067          | Inserire Q247 maggiore di 5       |
| 1068          | Tabella origini?                  |
| 1069          | Digit. direz. Q351 diversa da 0   |
| 1070          | Ridurre prof. filet.              |
| 1071          | Eseguire calibrazione             |
| 1072          | Superamento tolleranza            |
| 1073          | Ricerca blocco attiva             |
| 1074          | ORIENTAMENTO non consentito       |
| 1075          | 3DROT non consentito              |
| 1076          | Attivare 3DROT                    |
| 1077          | Inserire profondità negativa      |
| 1078          | Q303 in Ciclo Tast. non definito  |
| 1079          | Asse utensile non ammesso         |
| 1080          | Valori calcolati errati           |
| 1081          | Punti di misura contradditori     |
| 1082          | Inserim. errato altezza sicur.    |
| 1083          | Tipo penetraz. contraddittoria!   |
| 1084          | Ciclo di lavoraz. non consentito  |
| 1085          | Riga protetta                     |
| 1086          | Sovrametallo superiore alla prof. |
| 1087          | Angolo di affilat. non definito   |
| 1088          | Dati contraddittori               |
| 1089          | Posiz scanalatura 0 non ammessa!  |
| 1090          | Inserire un accost. diverso da 0  |
| 1091          | Commutazione Q399 non ammessa     |
| 1092          | Utensile non definito             |
| 1093          | Numero utensile non ammesso       |
| 1094          | Nome utensile non ammesso         |
| 1095          | Opzione software non attiva       |
| 1096          | Restore cinematica impossibile    |

| Numero errore | Testo                            |
|---------------|----------------------------------|
| 1097          | Funzione non ammessa             |
| 1098          | Quote pezzo grezzo contradditt.  |
| 1099          | Posiz. di misura non consentita  |
| 1100          | Accesso cinematica impossibile   |
| 1101          | Pos. mis. non nel campo spost.   |
| 1102          | Compensazione preset impossibile |
| 1103          | Raggio uten. troppo grande       |
| 1104          | Tipo entrata non possibile       |
| 1105          | Ang. entrata definito erroneam.  |
| 1106          | Angolo di apertura non definito  |
| 1107          | Larghezza scanalatura eccessiva  |
| 1108          | Fattori di scala diversi         |
| 1109          | Dati utensile incoerenti         |

# D16 – Emissione formattata di testi o valori di parametri Q

#### Principi fondamentali

La funzione **D16** consente di emettere in modo formattato valori di parametri  $\Omega$  e testi, per salvare ad es. protocolli di misura.

I valori possono essere emessi come descritto di seguito.

- Salvataggio in un file sul controllo numerico
- Visualizzazione come finestra in primo piano sullo schermo
- Salvataggio in un file esterno
- Emissione su una stampante collegata

#### Procedura

Per poter emettere valori di parametri Q e testi, procedere come descritto di seguito.

- Creare il file di testo che predefinisce il formato di emissione e il contenuto
- Utilizzare nel programma NC la funzione D16 per generare il protocollo.

Se i valori vengono emessi in un file, la dimensione massima del file emesso è di 20 Kilobyte.

Nei parametri utente (N. 102202) e (N. 102203) è possibile definire un percorso standard per l'emissione di file di protocollo

#### Creazione del file di testo

Per emettere un testo formattato e i valori dei parametri Q, occorre generare con l'editor di testo del controllo numerico un file di testo. In questo file si definire il formato e i parametri Q da emettere.

Procedere come descritto di seguito:

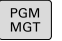

Premere il tasto PGM MGT

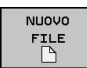

- Premere il softkey NUOVO FILE
- ► Creare il file con estensione .A

#### Funzioni disponibili

Per la generazione del file di testo vengono utilizzate le seguenti funzioni di formattazione:

| Carattere<br>speciale | Funzione                                                                             |
|-----------------------|--------------------------------------------------------------------------------------|
| ""                    | Definizione del formato di emissione per testo e<br>variabili tra virgolette in alto |
| %F                    | Formato per parametri Q, QL e QR:                                                    |
|                       | %: definizione formato                                                               |
|                       | <ul> <li>F: floating (numero decimale), formato per Q,<br/>QL, QR</li> </ul>         |
| 9.3                   | Formato per parametri Q, QL e QR:                                                    |
|                       | 9 posizioni in totale (incl. separatore decimale)                                    |
|                       | <ul> <li>di cui 3 posizioni decimali</li> </ul>                                      |
| %S                    | Formato per variabili di testo QS                                                    |
| %RS                   | Formato per variabili di testo QS                                                    |
|                       | Conferma il testo seguente senza modifiche,<br>senza formattazione                   |
| %D o %I               | Formato per numero intero (intero)                                                   |
| ,                     | Carattere di separazione tra formato di emissione e parametro                        |
| ;                     | Carattere di fine blocco, conclusione di una riga                                    |
| *                     | Inizio blocco di una riga di commento                                                |
|                       | l commenti non vengono visualizzati nel protocol-<br>lo                              |
| \n                    | Ritorno a capo                                                                       |
| +                     | Valore del parametro Q allineato a destra                                            |
| -                     | Valore del parametro Q allineato a sinistra                                          |

#### Esempio

| Inserimento         | Significato                                                                     |
|---------------------|---------------------------------------------------------------------------------|
| "X1 = %+9.3F", Q31; | Formato per parametri Q:                                                        |
|                     | "X1 =: emettere testo X1 =                                                      |
|                     | <ul> <li>%: definizione formato</li> </ul>                                      |
|                     | <ul> <li>+: numero allineato a destra</li> </ul>                                |
|                     | <ul> <li>9.3: 9 posizioni in totale, di<br/>cui 3 posizioni decimali</li> </ul> |
|                     | <ul> <li>F: floating (numero<br/>decimale)</li> </ul>                           |
|                     | <ul> <li>, Q31: emissione del valore<br/>da Q31</li> </ul>                      |
|                     | ;: fine blocco                                                                  |

Per poter emettere diverse informazioni con il file di protocollo, sono a disposizione le seguenti funzioni:

| Parola chiave  | Funzione                                                                                                    |
|----------------|----------------------------------------------------------------------------------------------------|
| CALL_PATH      | Emette il nome del percorso del program-<br>ma NC in cui è presente la funzione D16.<br>Esempio: "Programma di misura: %S",<br>CALL_PATH;                                      |
| M_CLOSE        | Chiude il file in cui si scrive con D16.<br>Esempio: M_CLOSE;                                                                                                    |
| M_APPEND       | Annessione del protocollo a quello esisten-<br>te alla successiva emissione. Esempio:<br>M_APPEND;                                                                             |
| M_APPEND_MAX   | Annessione del protocollo a quello esisten-<br>te alla successiva emissione fino a supera-<br>re la dimensione massima da indicare del<br>file in kB. Esempio: M_APPEND_MAX20; |
| M_TRUNCATE     | Superamento del protocollo alla successiva emissione. Esempio: M_TRUNCATE;                                                                                                    |
| L_ENGLISH      | Emissione testo solo per lingua di dialogo<br>Inglese                                                                                                    |
| L_GERMAN       | Emissione testo solo per lingua di dialogo<br>Tedesco                                                                                                    |
| L_CZECH        | Emissione testo solo per lingua di dialogo<br>Ceco                                                                                                    |
| L_FRENCH       | Emissione testo solo per lingua di dialogo<br>Francese                                                                                                    |
| L_ITALIAN      | Emissione testo solo per lingua di dialogo<br>Italiano                                                                                                    |
| L_SPANISH      | Emissione testo solo per lingua di dialogo<br>Spagnolo                                                                                                    |
| L_PORTUGUE     | Emissione testo solo per lingua di dialogo<br>Portoghese                                                                                                    |
| L_SWEDISH      | Emissione testo solo per lingua di dialogo<br>Svedese                                                                                                    |
| L_DANISH       | Emissione testo solo per lingua di dialogo<br>Danese                                                                                                    |
| L_FINNISH      | Emissione testo solo per lingua di dialogo<br>Finlandese                                                                                                    |
| L_DUTCH        | Emissione testo solo per lingua di dialogo<br>Olandese                                                                                                    |
| L_POLISH       | Emissione testo solo per lingua di dialogo<br>Polacco                                                                                                    |
| L_HUNGARIA     | Emissione testo solo per lingua di dialogo<br>Ungherese                                                                                                    |
| L_CHINESE      | Emissione testo solo per lingua di dialogo<br>Cinese                                                                                                    |
| L_CHINESE_TRAD | Emissione testo solo per lingua di dialogo<br>Cinese (tradizionale)                                                                                                    |

| Parola chiave | Funzione                                                     |  |
|---------------|--------------------------------------------------------------|--|
| L_SLOVENIAN   | Emissione testo solo per lingua di dialogo<br>Sloveno        |  |
| L_NORWEGIAN   | Emissione testo solo per lingua di dialogo<br>Norvegese      |  |
| L_ROMANIAN    | Emissione testo solo per lingua di dialogo<br>Rumeno         |  |
| L_SLOVAK      | Emissione testo solo per lingua di dialogo<br>Slovacco       |  |
| L_TURKISH     | Emissione testo solo per lingua di dialogo<br>Turco          |  |
| L_ALL         | Emissione testo indipendentemente dalla<br>lingua di dialogo |  |
| HOUR          | Numero di ore da tempo reale                                 |  |
| MIN           | Numero di minuti da tempo reale                              |  |
| SEC           | Numero di secondi da tempo reale                             |  |
| DAY           | Numero del giorno da tempo reale                             |  |
| MONTH         | Numero del mese da tempo reale                               |  |
| STR_MONTH     | Mese come codice stringa da tempo reale                      |  |
| YEAR2         | Numero dell'anno a due posizioni da tempo reale              |  |
| YEAR4         | Numero dell'anno a quattro posizioni da tempo reale          |  |

#### Esempio

Esempio di un file di testo di definizione del formato di emissione: "PROTOCOLLO DI MISURA BARICENTRO DELL'ELICA"; "DATA: %02d.%02d.%04d",DAY,MONTH,YEAR4; "ORA: %02d:%02d",HOUR,MIN,SEC; "NUMERO VALORI DI MISURA: = 1"; "X1 = %9.3F", Q31; "Y1 = %9.3F", Q32; "Z1 = %9.3F", Q33; L\_GERMAN "Werkzeuglänge beachten"; L\_ENGLISH; "Remember the tool length";

#### Attivazione di output D16 nel programma NC

All'interno della funzione **D16** si imposta il file di output che contiene i testi emessi.

Il controllo numerico crea il file di output:

- a fine programma (G71),
- in caso di interruzione del programma (tasto STOP NC),
- con l'istruzione **M\_CLOSE**.

Inserire nella funzione D16 il percorso del sorgente e il percorso del file di output.

Procedere come descritto di seguito:

Premere il tasto Q

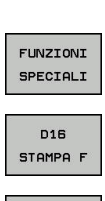

Q

Premere il softkey FUNZIONI SPECIALI

Premere il softkey FN 16 STAMPA F

SELEZIONA FILE

ENT

- Premere il softkey SELEZIONA FILE
- Selezionare il sorgente, ossia il file di testo, in cui è definito il formato di output
- Confermare con il tasto ENT

Inserire il percorso di output

#### Indicazioni del percorso nella funzione D16

Se si indica soltanto il nome del file come nome di percorso del file di protocollo, il controllo numerico salva il file di protocollo nella directory del programma NC con la funzione **D16**.

In alternativa ai percorsi completi, programmare i percorsi relativi:

- partendo dalla cartella del file chiamante un livello della cartella verso il basso D16 P01 MASKE\MASKE1.A/ PROT\PROT1.TXT
- partendo dalla cartella del file chiamante un livello della cartella verso l'alto o in un'altra cartella D16 P01 ..\MASKE \MASKE1.A/ ..\PROT1.TXT

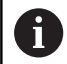

Note operative e di programmazione

- Se si emette più volte nel programma NC lo stesso file, all'interno del file di destinazione il controllo numerico inserisce l'output attuale dopo i contenuti precedentemente emessi.
- Nel blocco D16 programmare sempre con l'estensione del tipo di file il file di formato e il file di protocollo.
- L'estensione del file di protocollo determina il formato del file di output (ad es. .TXT, .A, .XLS, .HTML).
- Se si impiega D16, il file non deve essere codificato con UTF-8.
- Molte informazioni rilevanti e interessanti per un file protocollo contengono, con l'ausilio della funzione D18, ad es. il numero del ciclo di tastatura impiegato per ultimo.
   Ulteriori informazioni: "D18 – Lettura dei dati di

sistema", Pagina 276

#### Indicare sorgente o destinazione con parametri

È possibile visualizzare il file sorgente e il file di output come parametri Q o parametri QS. A tale scopo definire dapprima nel programma NC il parametro desiderato.

**Ulteriori informazioni:** "Assegnazione di parametri stringa", Pagina 286

Per permettere al controllo numerico di rilevare che si lavora con parametri Q, inserirli nella funzione **D16** con la seguente sintassi:

| Inserimento | Funzione                                                                               |
|-------------|----------------------------------------------------------------------------------------|
| :'QS1'      | Impostare il parametro QS preceduto da due<br>punti e inserito tra virgolette semplici |
| :'QL3'.txt  | Indicare eventualmente anche l'estensione per file di destinazione                     |
|             |                                                                                        |

| Ð | Se si desidera emettere in un file di protocollo                              |
|---|-------------------------------------------------------------------------------|
|   | l'indicazione di un percorso con parametro QS, utilizzare                     |
|   | la funzione <b>%RS</b> . Si garantisce così che il controllo                  |
|   | numerico non interpreti i caratteri speciali come caratteri di formattazione. |
|   |                                                                               |

#### Esempio

#### N90 D16 P01 TNC:\MASKE\MASKE1.A/ TNC:\PROT1.TXT

Il controllo numerico crea il file PROT1.TXT: PROTOCOLLO DI MISURA BARICENTRO DELL'ELICA DATA: 15.07.2015 ORA: 08:56:34 NUMERO VALORI DI MISURA: = 1 X1 = 149,360 Y1 = 25,509 Z1 = 37,000 Remember the tool length

#### Emissione di messaggi sullo schermo

La funzione **D16** può anche essere utilizzata per emettere qualsiasi messaggio dal programma NC in una finestra in primo piano sullo schermo del controllo numerico. Si possono così visualizzare con semplicità testi di avviso anche più lunghi in un punto qualsiasi del programma NC per permettere all'operatore di reagire in modo adeguato. È anche possibile emettere il contenuto di parametri Q, se il file di descrizione del protocollo contiene le corrispondenti istruzioni.

Affinché il messaggio sia visualizzato sullo schermo del controllo numerico, si deve inserire come percorso di output **SCREEN:**.

#### Esempio

#### N90 D16 P01 TNC:\MASKE\MASKE1.A/SCREEN:

Se il messaggio contiene più righe di quelle visualizzate nella finestra in primo piano, si può far scorrere la finestra in primo piano con i tasti cursore.

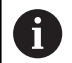

Se si emette più volte nel programma NC lo stesso file, all'interno del file di destinazione il controllo numerico inserisce l'output attuale dopo i contenuti precedentemente emessi.

Se si desidera sovrascrivere la precedente finestra in primo piano, programmare la funzione **M\_CLOSE** o **M\_TRUNCATE**.

#### Chiusura della finestra in primo piano

Per chiudere la finestra in primo piano sono disponibili le seguenti possibilità:

- Premere il tasto CE
- Da programma con il percorso di output sclr:

#### Esempio

N90 D16 P01 TNC:\MASKE\MASKE1.A/SCLR:

#### Emissione esterna di messaggi

Con la funzione **D16** si possono salvare i file di protocollo anche esternamente.

A tale scopo è necessario indicare il nome completo del percorso di destinazione nella funzione **D16**.

#### Esempio

#### N90 D16 P01 TNC:\MSK\MSK1.A / PC325:\LOG\PRO1.TXT

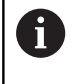

Se si emette più volte nel programma NC lo stesso file, all'interno del file di destinazione il controllo numerico inserisce l'output attuale dopo i contenuti precedentemente emessi.

#### Stampa di messaggi

La funzione **D16** può anche essere utilizzata per emettere qualsiasi messaggio sulla stampante collegata.

**Ulteriori informazioni:** manuale utente Configurazione, prova ed esecuzione di programmi NC

Affinché il messaggio venga inviato alla stampante, si deve inserire come nome del file di protocollo **Printer:\** e quindi il nome del relativo file.

Il controllo numerico salva il file nel percorso **PRINTER:** fino a stampare il file.

#### Esempio

N90 D16 P01 TNC:\MASKE\MASKE1.A/PRINTER:\DRUCK1

## D18 – Lettura dei dati di sistema

Con la funzione **D18** si possono leggere i dati di sistema e memorizzarli in parametri Q. La selezione del dato di sistema viene effettuata tramite un numero di gruppo (n. ID), un numero dei dati di sistema ed eventualmente un indice.

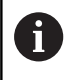

I valori letti della funzione **D18** vengono emessi sempre in **unità metriche** indipendentemente dall'unità del programma NC.

Ulteriori informazioni: "Dati di sistema", Pagina 398

## Esempio: assegnazione del valore del fattore di scala attivo dell'asse Z al parametro Q25

N55 D18 Q25 ID210 NR4 IDX3\*

## D19 – Trasmissione di valori al PLC

## NOTA

#### Attenzione Pericolo di collisione!

Le modifiche apportate al PLC possono comportare comportamenti indesiderati ed errori di grande gravità, ad es. impossibilità di utilizzare il controllo numerico. Per tale ragione l'accesso al PLC è protetto da password. La funzione FN offe a HEIDENHAIN, al costruttore della macchina e a fornitori terzi la possibilità di comunicare dal programma NC al PLC. L'impiego da parte dell'operatore o del programmatore NC non è raccomandato. Durante l'esecuzione della funzione e la successiva lavorazione sussiste il percolo di collisione!

- Utilizzare la funzione esclusivamente in accordo con il costruttore della macchina o fornitori terzi
- Attenersi alla documentazione di HEIDENHAIN, costruttore della macchina e fornitori terzi

Con la funzione **D19** si possono trasferire al PLC fino a due valori numerici o parametri Q.

## D20 – Sincronizzazione NC con PLC

## NOTA

#### Attenzione Pericolo di collisione!

Le modifiche apportate al PLC possono comportare comportamenti indesiderati ed errori di grande gravità, ad es. impossibilità di utilizzare il controllo numerico. Per tale ragione l'accesso al PLC è protetto da password. La funzione FN offe a HEIDENHAIN, al costruttore della macchina e a fornitori terzi la possibilità di comunicare dal programma NC al PLC. L'impiego da parte dell'operatore o del programmatore NC non è raccomandato. Durante l'esecuzione della funzione e la successiva lavorazione sussiste il percolo di collisione!

- Utilizzare la funzione esclusivamente in accordo con il costruttore della macchina o fornitori terzi
- Attenersi alla documentazione di HEIDENHAIN, costruttore della macchina e fornitori terzi

Con la funzione **D20** si può effettuare una sincronizzazione tra NC e PLC durante l'esecuzione del programma. L'NC ferma l'esecuzione finché non è soddisfatta la condizione programmata nel blocco **D20-**.

È sempre possibile utilizzare la funzione **SYNC** se ad esempio tramite **D18** si leggono i dati di sistema che richiedono una sincronizzazione in tempo reale. Il controllo numerico arresta quindi il calcolo anticipato ed esegue il seguente blocco NC soltanto quando anche il programma NC ha effettivamente raggiunto questo blocco NC.

## Esempio: arresto del calcolo anticipato interno, lettura della posizione attuale nell'asse X

#### N32 D20 SYNC

N33 D18 Q1 ID270 NR1 IDX1\*

## D29 – Trasmissione di valori al PLC

## NOTA

#### Attenzione Pericolo di collisione!

Le modifiche apportate al PLC possono comportare comportamenti indesiderati ed errori di grande gravità, ad es. impossibilità di utilizzare il controllo numerico. Per tale ragione l'accesso al PLC è protetto da password. La funzione FN offe a HEIDENHAIN, al costruttore della macchina e a fornitori terzi la possibilità di comunicare dal programma NC al PLC. L'impiego da parte dell'operatore o del programmatore NC non è raccomandato. Durante l'esecuzione della funzione e la successiva lavorazione sussiste il percolo di collisione!

- Utilizzare la funzione esclusivamente in accordo con il costruttore della macchina o fornitori terzi
- Attenersi alla documentazione di HEIDENHAIN, costruttore della macchina e fornitori terzi

Con la funzione **D29** si possono trasferire al PLC fino a otto valori numerici o parametri Q.

## D37 - EXPORT

## NOTA

## Attenzione Pericolo di collisione!

Le modifiche apportate al PLC possono comportare comportamenti indesiderati ed errori di grande gravità, ad es. impossibilità di utilizzare il controllo numerico. Per tale ragione l'accesso al PLC è protetto da password. La funzione FN offe a HEIDENHAIN, al costruttore della macchina e a fornitori terzi la possibilità di comunicare dal programma NC al PLC. L'impiego da parte dell'operatore o del programmatore NC non è raccomandato. Durante l'esecuzione della funzione e la successiva lavorazione sussiste il percolo di collisione!

- Utilizzare la funzione esclusivamente in accordo con il costruttore della macchina o fornitori terzi
- Attenersi alla documentazione di HEIDENHAIN, costruttore della macchina e fornitori terzi

La funzione **D37** è necessaria se si desidera generare i propri cicli e collegarli al controllo numerico.

## D38 – Invio di informazioni da programma NC

La funzione **D38** consente di scrivere testi e valori di parametri Q dal programma NC nel logbook e di inviarli a un'applicazione DNC.

**Ulteriori informazioni:** "D16 – Emissione formattata di testi o valori di parametri Q", Pagina 269

I dati vengono trasmessi tramite una rete di computer TCP/IP di tipo tradizionale.

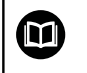

Ulteriori informazioni a riguardo si trovano nel manuale Remo Tools SDK.

#### Esempio

Documentazione dei valori di Q1 e Q23 nel logbook

D38\* /"Parametro Q Q1: %f Q23: %f" P02 +Q1 P02 +Q23\*

## 9.9 Introduzione diretta di formule

## Introduzione di formule

È possibile immettere formule matematiche, che comprendono diverse operazioni di calcolo, tramite softkey direttamente nel programma NC.

| 1  | 1 |  |
|----|---|--|
| ų, |   |  |

Selezionare le funzioni parametriche Q

FORMULA

Premere il softkey FORMULA
Selezionare Q, QL o QR

Il controllo numerico visualizzerà i seguenti softkey, suddivisi su più livelli:

| Softkey | Funzione di collegamento                                                                                                    |
|---------|----------------------------------------------------------------------------------------------------|
| •       | Addizione<br>ad es. Q10 = Q1 + Q5                                                                                                    |
| -       | Sottrazione<br>ad es. Q25 = Q7 - Q108                                                                                                    |
| *       | Moltiplicazione<br>ad es. Q12 = 5 * Q5                                                                                                    |
| ,       | Divisione<br>ad es. Q25 = Q1 / Q2                                                                                                    |
| (       | Aperta parentesi<br>ad es. Q12 = Q1 * (Q2 + Q3)                                                                                            |
| ,       | Chiusa parentesi<br>ad es. Q12 = Q1 * (Q2 + Q3)                                                                                            |
| SQ      | Elevazione al quadrato (ingl. square)<br>ad es. Q15 = SQ 5                                                                                 |
| SORT    | Radice quadrata (ingl. square root)<br>ad es. Q22 = SQRT 25                                                                                |
| SIN     | Seno di un angolo<br>ad es. Q44 = SIN 45                                                                                                   |
| COS     | Coseno di un angolo<br>ad es. Q45 = COS 45                                                                                                 |
| TRN     | Tangente di un angolo<br>ad es. Q46 = TAN 45                                                                                               |
| ASIN    | Arco-seno<br>Funzione inversa del seno; determinazione<br>dell'angolo dal rapporto cateto opposto/ipotenu-<br>sa<br>ad es. Q10 = ASIN 0,75 |

|   | _ |  |
|---|---|--|
| r |   |  |
|   | _ |  |
| С | - |  |
|   |   |  |
|   |   |  |

| Softkey | Funzione di collegamento                                                                                                    |
|---------|----------------------------------------------------------------------------------------------------|
| ACOS    | <b>Arco-coseno</b><br>Funzione inversa del coseno; determinazione<br>dell'angolo dal rapporto cateto adiacente/ipotenu-<br>sa<br>ad es. <b>Q11 = ACOS Q40</b>                                                              |
| ATAN    | <b>Arco-tangente</b><br>Funzione inversa della tangente; determinazio-<br>ne dell'angolo dal rapporto cateto opposto/cateto<br>adiacente<br>ad es. <b>Q12 = ATAN Q50</b>                                                   |
| ~       | Elevazione a potenza<br>ad es. Q15 = 3^3                                                                                                    |
| PI      | Costante PI (3,14159)<br>ad es. Q15 = PI                                                                                                    |
| LN      | Formazione del logaritmo naturale (LN) di un<br>numero<br>Base 2,7183<br>ad es. Q15 = LN Q11                                                                                                    |
| LOG     | Formazione di un logaritmo di un numero,<br>base 10<br>ad es. Q33 = LOG Q22                                                                                                    |
| EXP     | Funzione esponenziale, 2,7183 esponente n<br>ad es. Q1 = EXP Q12                                                                                                    |
| NEG     | Negazione di valori (moltiplicazione con -1)<br>ad es. Q2 = NEG Q1                                                                                                    |
| INT     | <b>Troncatura dei decimali</b><br>formazione di un numero intero<br>ad es. <b>Q3 = INT Q42</b>                                                                                                    |
| ABS     | Formazione del valore assoluto di un numero<br>ad es. Q4 = ABS Q22                                                                                                    |
| FRAC    | <b>Troncatura degli interi</b><br>Frazionamento<br>ad es. <b>Q5 = FRAC Q23</b>                                                                                                    |
| SGN     | <b>Controllo del segno di un numero</b><br>ad es. <b>Q12 = SGN Q50</b><br>Se valore di feedback Q12 = 0, quindi Q50 = 0<br>Se valore di feedback Q12 = 1, quindi Q50 > 0<br>Se valore di feedback Q12 = -1, quindi Q50 < 0 |
| *       | Calcolo del valore modulo (resto divisione)<br>ad es. Q12 = 400 % 360 Risultato: Q12 = 40                                                                                                    |
| 0       | La funzione <b>INT</b> non arrotonda, ma separa soltanto le<br>posizioni decimali.<br><b>Ulteriori informazioni:</b> "Esempio: arrotondamento del<br>valore", Pagina 304                                                   |

#### **Regole di calcolo**

Per la programmazione di formule matematiche sono valide le seguenti regole:

#### Moltiplicazioni e divisioni prima di addizioni e sottrazioni Esempio

12 Q1 = 5 \* 3 + 2 \* 10 = 35

- 1 Operazione 5 \* 3 = 15
- 2 Operazione 2 \* 10 = 20
- 3 Operazione 15 +20 = 35

#### oppure

#### Esempio

13 Q2 = SQ 10 - 3^3 = 73

- 1 Operazione 10 al quadrato = 100
- 2 Operazione 3 alla potenza di 3 = 27
- 3 Operazione 100 27 = 73

#### Proprietà distributiva

Proprietà distributiva nelle espressioni a \* (b + c) = a \* b + a \* c

## Esempio di immissione

Calcolo dell'angolo con arctan da altezza (Q12) e base (Q13); assegnazione del risultato a Q25:

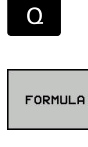

Selezione dell'introduzione di formule: premere il tasto Q e il softkey FORMULA o utilizzare la forma abbreviata

Q

Premere il tasto Q sulla tastiera alfanumerica

#### NR. PARAMETRO PER RISULTATO?

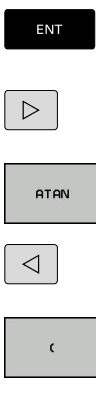

Inserire 25 (numero parametro) e premere il tasto ENT

- Commutare il livello softkey e premere il softkey ATAN
- Commutare il livello softkey e premere il softkey Aperta parentesi

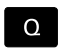

Q

END

Inserire 12 (numero parametrico)

- Premere il softkey Divisione
  - Inserire 13 (numero parametrico)
  - Premere il softkey Chiusa parentesi e terminare ► l'introduzione della formula

Esempio

N10 Q25 = ATAN (Q12/Q13)

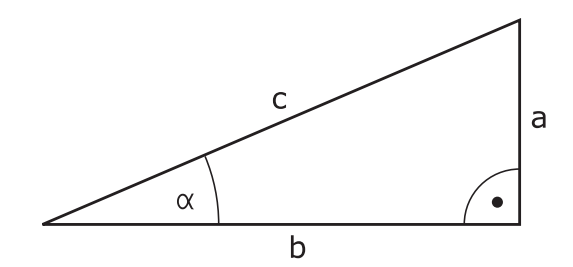

## 9.10 Parametri stringa

#### Funzioni dell'elaborazione stringhe

L'elaborazione stringhe (ingl. string = stringa di caratteri) tramite parametri **QS** può essere impiegata per generare stringhe di caratteri variabili. Tali stringhe di caratteri ad es. possono essere emesse tramite la funzione **D16**, per generare protocolli variabili.

A un parametro stringa si può assegnare una stringa di caratteri (lettere, cifre, caratteri speciali, caratteri di controllo e spazi) fino a un massimo di 255 caratteri. I valori assegnati o caricati possono essere elaborati e controllati con le funzioni descritte di seguito. Come per la programmazione di parametri Q, sono disponibili complessivamente 2000 parametri QS.

Ulteriori informazioni: "Principi e funzioni", Pagina 250

Nelle funzioni parametriche Q **STRING FORMULA** e **FORMULA** sono incluse diverse funzioni per l'elaborazione di parametri stringa.

| Softkey                                         | Funzioni di STRING FORMULA                                                                                                    | Pagina                                                 |
|-------------------------------------------------|----------------------------------------------------------------------------------------------------|--------------------------------------------------------|
| STRING                                          | Assegnazione di parametri stringa                                                                                                    | 286                                                    |
| CFGREAD                                         | Lettura di parametri macchina                                                                                                    | 295                                                    |
|                                                 | Concatenazione di parametri stringa                                                                                                    | 286                                                    |
| TOCHAR                                          | Conversione di un valore numerico in<br>un parametro stringa                                                                                                    | 288                                                    |
| SUBSTR                                          | Copia di una stringa parziale da un<br>parametro stringa                                                                                                    | 289                                                    |
| SYSSTR                                          | Lettura dei dati di sistema                                                                                                    | 290                                                    |
|                                                 |                                                                                                    |                                                        |
| Softkey                                         | Funzioni stringa nella funzione<br>FORMULA                                                                                                    | Pagina                                                 |
| Softkey<br>TONUMB                               | <b>Funzioni stringa nella funzione<br/>FORMULA</b><br>Conversione di un parametro stringa<br>in un valore numerico                                                                                                    | <b>Pagina</b><br>291                                   |
| Softkey<br>TONUMB                               | Funzioni stringa nella funzione<br>FORMULAConversione di un parametro stringa<br>in un valore numericoControllo di un parametro stringa                                                                                          | <b>Pagina</b><br>291<br>292                            |
| Softkey<br>TONUMB<br>INSTR<br>STRLEN            | Funzioni stringa nella funzione<br>FORMULAConversione di un parametro stringa<br>in un valore numericoControllo di un parametro stringaDeterminazione della lunghezza di un<br>parametro stringa                                 | Pagina         291         292         293             |
| Softkey<br>Tonumb<br>INSTR<br>STRLEN<br>STRCOMP | Funzioni stringa nella funzione<br>FORMULAConversione di un parametro stringa<br>in un valore numericoControllo di un parametro stringaDeterminazione della lunghezza di un<br>parametro stringaConfronto dell'ordine alfabetico | Pagina         291         292         293         294 |

9

sempre un valore numerico.

## Assegnazione di parametri stringa

Prima di impiegare variabili stringa, le variabili devono essere precedentemente assegnate. A tale scopo viene impiegata il comando **DECLARE STRING**.

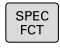

Premere il tasto SPEC FCT

| FUNZIONI<br>PROGRAMMA |
|-----------------------|
|                       |
| FUNZIONI              |
| STRINGA               |

Premere il softkey FUNZIONI STRINGA

Premere il softkey FUNZIONI PROGRAMMA

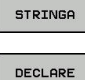

STRING

Premere il softkey DECLARE STRING

#### Esempio

N30 DECLARE STRING QS10 = "Pezzo"

#### Concatenazione di parametri stringa

Con l'operatore di concatenazione (parametro stringa || parametro stringa) si possono collegare tra loro più parametri stringa.

- SPEC FCT FUNZIONI PROGRAMMA FUNZIONI STRINGA
- Premere il tasto SPEC FCT
  - Premere il softkey FUNZIONI PROGRAMMA
- FORMULA STRINGA
- Premere il softkey STRING FORMULA

Premere il softkey FUNZIONI STRINGA

- Inserire il numero del parametro stringa in cui il controllo numerico deve salvare la stringa concatenata, confermare con il tasto ENT
- Inserire il numero del parametro stringa in cui è salvata la prima stringa parziale, confermare con il tasto ENT
- Il controllo numerico visualizza il simbolo di concatenazione ||.
- Confermare con il tasto ENT
- Inserire il numero del parametro stringa in cui è salvata la seconda stringa parziale, confermare con il tasto ENT
- Ripetere la procedura fino a quando tutte le stringhe parziali da concatenare sono state selezionate, chiudere con il tasto END

## Esempio: QS10 deve contenere il testo completo di QS12, QS13 e QS14

#### N37 QS10 = QS12 || QS13 || QS14

Contenuto dei parametri:

- QS12: Pezzo
- QS13: Stato:
- QS14: Scarto
- QS10: Stato del pezzo: scarto

## Conversione di un valore numerico in un parametro stringa

Con la funzione **TOCHAR** il controllo numerico converte un valore numerico in un parametro stringa. In questo modo si possono concatenare valori numerici con una variabile stringa.

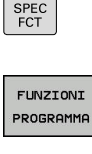

 Visualizzare il livello softkey con le funzioni speciali

Aprire il menu delle funzioni

FUNZIONI STRINGA Premere il softkey FUNZIONI STRINGA

FORMULA STRINGA

TOCHAR

Premere il softkey STRING FORMULA

- Selezionare la funzione per convertire un valore numerico in un parametro stringa
- Inserire il numero o il parametro Q desiderato che il controllo numerico deve convertire, confermare con il tasto ENT
- Se desiderato, inserire il numero di cifre decimali che il controllo numerico deve convertire, confermare con il tasto ENT
- Chiudere l'espressione tra parentesi con il tasto ENT e terminare l'inserimento con il tasto END

#### Esempio: conversione del parametro Q50 nel parametro stringa QS11, impiego di 3 cifre decimali

N37 QS11 = TOCHAR ( DAT+Q50 DECIMALS3 )
### Copia di una stringa parziale da un parametro stringa

Con la funzione **SUBSTR** si può copiare da un parametro stringa un campo definibile.

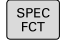

- Visualizzare il livello softkey con le funzioni speciali
- FUNZIONI PROGRAMMA

FUNZIONI

►

Premere il softkey FUNZIONI STRINGA

Aprire il menu delle funzioni

FORMULA STRINGA

SUBSTR

- Premere il softkey STRING FORMULA
- Inserire il numero del parametro in cui il controllo numerico deve salvare la stringa copiata, confermare con il tasto ENT
- Selezionare la funzione per tagliare una stringa parziale
- Inserire il numero del parametro QS da cui si desidera copiare la stringa parziale, confermare con il tasto ENT
- Inserire il numero della posizione da cui si desidera copiare la stringa parziale, confermare con il tasto ENT
- Inserire il numero di caratteri che si desidera copiare, confermare con il tasto ENT
- Chiudere l'espressione tra parentesi con il tasto ENT e terminare l'inserimento con il tasto END

6

Assicurarsi che il primo carattere di una stringa di testo cominci internamente sulla posizione 0.

Esempio: lettura dal parametro stringa QS10 a partire dalla terza posizione (BEG2) di una stringa parziale lunga quattro caratteri (LEN4).

N37 QS13 = SUBSTR ( SRC\_QS10 BEG2 LEN4 )

## Lettura dati di sistema

Con la funzione **SYSSTR** si possono leggere i dati di sistema e memorizzarli in parametri stringa. La selezione del dato di sistema viene effettuata tramite un numero di gruppo (ID) e un numero. Non è necessario immettere IDX e DAT.

| Nome gruppo, N. ID                                                | Numero | Significato                                                          |  |
|-------------------------------------------------------------------|--------|----------------------------------------------------------------------|--|
| Informazioni programma, 10010                                     | 1      | Percorso del programma principale attuale o del programma pallet     |  |
|                                                                   | 2      | Percorso del programma NC indicato nella visualizza-<br>zione blocco |  |
|                                                                   | 3      | Percorso del ciclo selezionato con CYCL DEF G39 PGM<br>CALL          |  |
|                                                                   | 10     | Percorso del programma NC selezionato con <b>%:PGM</b>               |  |
| Dati canale, 10025                                                | 1      | Nome canale                                                          |  |
| Valori programmati direttamente<br>nella chiamata utensile, 10060 | 1      | Nome utensile                                                        |  |
| Ora di sistema attuale, 10321                                     | 1 - 16 | 1: GG.MM.AAAA hh:mm:ss                                               |  |
|                                                                   |        | 2 e 16: GG.MM.AAAA hh:mm                                             |  |
|                                                                   |        | <ul> <li>3: GG.MM.AA hh:mm</li> </ul>                                |  |
|                                                                   |        | 4: AAAA-MM-GG hh:mm:ss                                               |  |
|                                                                   |        | 5 e 6: AAAA-MM-GG hh:mm                                              |  |
|                                                                   |        | 7: AA-MM-GG hh:mm                                                    |  |
|                                                                   |        | 8 e 9: GG.MM.AAAA                                                    |  |
|                                                                   |        | 10: GG.MM.AA                                                         |  |
|                                                                   |        | 11: AAAA-MM-GG                                                       |  |
|                                                                   |        | 12: AA-MM-GG                                                         |  |
|                                                                   |        | 13 e 14: hh:mm:ss                                                    |  |
|                                                                   |        | 15: hh:mm                                                            |  |
| Dati del sistema di tastatura,<br>10350                           | 50     | Tipo del sistema di tastatura attivo TS                              |  |
|                                                                   | 70     | Tipo del sistema di tastatura attivo TT                              |  |
|                                                                   | 73     | Keyname del sistema di tastatura attivo TT da MP<br><b>activeTT</b>  |  |
|                                                                   | 2      | Percorso della tabella pallet attualmente selezionata                |  |
| Versione software NC, 10630                                       | 10     | Identificativo della versione software NC                            |  |
| Dati utensile, 10950                                              | 1      | Nome utensile                                                        |  |
|                                                                   | 2      | Registrazione DOC dell'utensile                                      |  |
|                                                                   | 4      | Cinematica mandrini utensili                                         |  |

# Conversione di un parametro stringa in un valore numerico

La funzione **TONUMB** converte un parametro stringa in un valore numerico. Il valore da convertire dovrebbe essere formato solo da valori numerici.

| 0                                                     | Il parametro QS da convertire deve contenere solo un valore numerico, altrimenti il controllo numerico emette un messaggio d'errore.                   |  |  |
|-------------------------------------------------------|----------------------------------------------------------------------------------------------------|--|--|
| ٥                                                     | <ul> <li>Selezionare le funzioni parametriche Q</li> </ul>                                                                                             |  |  |
|                                                       | Premere il softkey FORMULA                                                                                                    |  |  |
| FORMULA                                               | <ul> <li>Inserire il numero del parametro in cui il controllo<br/>numerico deve salvare il valore numerico,<br/>confermare con il tasto ENT</li> </ul> |  |  |
| $\bigcirc$                                            | <ul> <li>Commutare il livello softkey</li> </ul>                                                                                                    |  |  |
| TONUMB                                                | <ul> <li>Selezionare la funzione per convertire un<br/>parametro stringa in un valore numerico</li> </ul>                                              |  |  |
|                                                       | <ul> <li>Inserire il numero del parametro QS che il<br/>controllo numerico deve convertire, confermare<br/>con il tasto ENT</li> </ul>                 |  |  |
|                                                       | <ul> <li>Chiudere l'espressione tra parentesi con il tasto</li> <li>ENT e terminare l'inserimento con il tasto END</li> </ul>                          |  |  |
| Esempio: conversione del parametro stringa QS11 in un |                                                                                                    |  |  |

### parametro numerico Q82

N37 Q82 = TONUMB (SRC\_QS11)

## Controllo di un parametro stringa

Con la funzione **INSTR** si può controllare se o dove un parametro stringa è contenuto in un altro parametro stringa.

| Q                                                                                                    | <ul> <li>Selezionare le funzioni parametriche Q</li> </ul>                                                                                                |  |
|----------------------------------------------------------------------------------------------------|----------------------------------------------------------------------------------------------------|--|
| FORMULA                                                                                                    | Premere il softkey FORMULA                                                                                                    |  |
|                                                                                                    | <ul> <li>Inserire il numero del parametro Q del risultato e<br/>confermare con il tasto ENT</li> </ul>                                                    |  |
|                                                                                                    | <ul> <li>Il controllo numerico salva nel parametro la<br/>posizione da cui inizia il testo da cercare.</li> </ul>                                         |  |
|                                                                                                    | <ul> <li>Commutare il livello softkey</li> </ul>                                                                                                    |  |
| INSTR                                                                                                    | <ul> <li>Selezionare la funzione per il controllo di un<br/>parametro stringa</li> </ul>                                                                  |  |
|                                                                                                    | <ul> <li>Inserire il numero del parametro QS in cui è<br/>salvato il testo da cercare, confermare con il<br/>tasto ENT</li> </ul>                         |  |
|                                                                                                    | <ul> <li>Inserire il numero del parametro QS che il<br/>controllo numerico deve cercare, confermare con<br/>il tasto ENT</li> </ul>                       |  |
|                                                                                                    | <ul> <li>Inserire il numero della posizione da cui il<br/>controllo numerico deve cercare la stringa<br/>parziale, confermare con il tasto ENT</li> </ul> |  |
|                                                                                                    | <ul> <li>Chiudere l'espressione tra parentesi con il tasto</li> <li>ENT e terminare l'inserimento con il tasto END</li> </ul>                             |  |
| 0                                                                                                    | Assicurarsi che il primo carattere di una stringa di testo cominci internamente sulla posizione 0.                                                        |  |
| Se il controllo numerico non trova la stringa parziale<br>da cercare, memorizza la lunghezza totale della stringa<br>da cercare (il conteggio inizia da 1) nel parametro del<br>risultato. |                                                                                                    |  |
|                                                                                                    | Se la stringa parziale da cercare compare più volte, il<br>controllo numerico restituisce la prima posizione in cui si<br>trova una stringa parziale.     |  |

Esempio: esplorazione di QS10 per trovare il testo salvato nel parametro QS13. Inizio della ricerca dalla terza posizione

N37 Q50 = INSTR ( SRC\_QS10 SEA\_QS13 BEG2 )

### Definizione della lunghezza di un parametro stringa

La funzione STRLEN fornisce la lunghezza del testo salvato in un parametro stringa selezionabile.

| Q       |     | Selezionare le funzioni dei parametri Q                                                                                                    |
|---------|-----|----------------------------------------------------------------------------------------------------|
| FORMULA | • • | Premere il softkey <b>FORMULA</b><br>Inserire il numero del parametro Q in c<br>controllo numerico deve salvare la lung<br>stringa da determinare, confermare cor<br><b>ENT</b> |
|         |     | Commutare il livello softkey                                                                                                    |
| STRLEN  |     | Selezione della funzione per determina<br>lunghezza di un parametro stringa                                                                                                    |
|         |     | Inserire il numero del parametro QS di il controllo numerico deve determinare                                                                                                   |

- - erire il numero del parametro Q in cui il trollo numerico deve salvare la lunghezza di nga da determinare, confermare con il tasto
- nmutare il livello softkey
- ezione della funzione per determinare la ghezza di un parametro stringa
- erire il numero del parametro QS di cui ontrollo numerico deve determinare la lunghezza, confermare con il tasto ENT
- Chiudere l'espressione tra parentesi con il tasto ENT e terminare l'inserimento con il tasto END

### Esempio: determinazione della lunghezza di QS15

### N37 Q52 = STRLEN ( SRC\_QS15 )

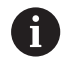

Se il parametro stringa selezionato non è definito, il controllo numerico fornisce il risultato -1.

## **Confronto dell'ordine alfabetico**

Con la funzione STRCOMP si può confrontare l'ordine alfabetico di parametri stringa.

| Q       | <ul> <li>Selezionare le funzioni dei parametri Q</li> </ul>                                                                                                    |
|---------|----------------------------------------------------------------------------------------------------|
| FORMULA | <ul> <li>Premere il softkey FORMULA</li> <li>Inserire il numero del parametro Q in cui il<br/>controllo numerico deve salvare il risultato del<br/>confronto, confermare con il tasto ENT</li> <li>Commutare il livello softkey</li> </ul>                                                                                                    |
| STRCOMP | <ul> <li>Selezionare la funzione per confrontare parametri stringa</li> <li>Inserire il numero del primo parametro QS che il controllo numerico deve confrontare, confermare con il tasto ENT</li> <li>Inserire il numero del secondo parametro QS che il controllo numerico deve confrontare, confermare con il tasto ENT</li> <li>Chiudere l'espressione tra parentesi con il tasto ENT e terminare l'inserimento con il tasto END</li> </ul> |
| 0       | <ul> <li>Il controllo numerico restituisce i seguenti risultati:</li> <li>0: i parametri QS confrontati sono identici</li> <li>-1: il primo parametro QS è disposto alfabeticamente prima del secondo parametro QS</li> <li>+1: il primo parametro QS è disposto alfabeticamente dopo il secondo parametro QS</li> </ul>                                                                                                    |

Esempio: confronto dell'ordine alfabetico tra QS12 e QS14 N37 Q52 = STRCOMP (SRC\_QS12 SEA\_QS14)

### Lettura di parametri macchina

La funzione **CFGREAD** consente di leggere i parametri macchina del controllo numerico come valori numerici o come stringhe. I valori letti vengono emessi sempre in unità metriche.

Per leggere un parametro macchina è necessario determinare il nome del parametro, l'oggetto parametrico e se presente il nome del gruppo e l'indice nell'editor di configurazione del controllo numerico.

| lcona                                 | Тіро                                                                                                    | Significato                                                | Esempio           |
|---------------------------------------|----------------------------------------------------------------------------------------------------|------------------------------------------------------------|-------------------|
| ₽ <mark>₿</mark>                      | Кеу                                                                                                    | Nome gruppo del parametro macchina (se<br>presente)        | CH_NC             |
| ₽Ē                                    | Entità                                                                                                    | Oggetto parametrico (il nome inizia con<br><b>Cfg</b> )    | CfgGeoCycle       |
|                                       | Attributo                                                                                                    | Nome del parametro macchina                                | displaySpindleErr |
| ⊞ <mark>⊡</mark>                      | Indice                                                                                                    | Indice lista del parametro macchina (se<br>presente)       | [0]               |
| 1                                     | Se si apre l'editor di configurazione per i parametri<br>utente, è possibile modificare la rappresentazione<br>dei parametri presenti. Con l'impostazione standard<br>vengono visualizzati i parametri con brevi testi<br>esplicativi. |                                                            |                   |
|                                       | <b>Ulteriori informazioni:</b> manuale utente Configurazione,<br>prova ed esecuzione di programmi NC                                                                                                    |                                                            |                   |
| Prima di<br><b>CFGREA</b><br>entità e | poter interrogare un parame<br><b>D</b> , è necessario definire un p<br>key.                                                                                                    | tro macchina con la funzione<br>arametro ΩS con attributo, |                   |

I seguenti parametri vengono interrogati nel dialogo della funzione CFGREAD:

- **KEY\_QS**: nome gruppo (key) del parametro macchina
- **TAG\_QS**: nome oggetto (entità) del parametro macchina
- ATR\_QS: nome (attributo) del parametro macchina
- **IDX**: indice del parametro macchina

### Lettura di una stringa di un parametro macchina

Archiviazione del contenuto di un parametro macchina come stringa in un parametro  $\ensuremath{\Omega}S$ :

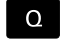

▶ premere il tasto **Q** 

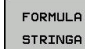

- Premere il softkey STRING FORMULA
- Inserire il numero del parametro stringa in cui il controllo numerico deve salvare il parametro macchina
- ► Confermare con il tasto ENT
- Selezionare la funzione CFGREAD
- Inserire i numeri dei parametri stringa per key, entità e attributo
- Confermare con il tasto ENT
- Inserire eventualmente il numero dell'indice o saltare il dialogo con NO ENT
- Chiudere l'espressione tra parentesi con il tasto ENT
- Terminare l'immissione con il tasto END

# Esempio: lettura della denominazione del quarto asse come stringa

#### Impostazione dei parametri nell'editor di configurazione

DisplaySettings CfgDisplayData axisDisplayOrder da [0] a [5]

### Esempio

| 14 QS11 = ""                                           | Assegnazione parametro stringa per key            |
|--------------------------------------------------------|---------------------------------------------------|
| 15 QS12 = "CfgDisplaydata"                             | Assegnazione parametro stringa per entità         |
| 16 QS13 = "axisDisplay"                                | Assegnazione parametro stringa per nome parametro |
| 17 QS1 =<br>CFGREAD( KEY_QS11 TAG_QS12 ATR_QS13 IDX3 ) | Lettura del parametro macchina                    |

#### Lettura di un valore numerico di un parametro macchina

Archiviazione del valore di un parametro macchina come valore numerico in un parametro Q:

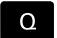

- Selezionare le funzioni dei parametri Q
- FORMULA
- Premere il softkey FORMULA
- Inserire il numero del parametro Q in cui il controllo numerico deve salvare il parametro macchina
- ▶ Confermare con il tasto ENT
- Selezionare la funzione CFGREAD
- Inserire i numeri dei parametri stringa per key, entità e attributo
- Confermare con il tasto ENT
- Inserire eventualmente il numero dell'indice o saltare il dialogo con NO ENT
- Chiudere l'espressione tra parentesi con il tasto ENT
- Terminare l'immissione con il tasto END

# Esempio: lettura del fattore di sovrapposizione come parametro $\ensuremath{\mathbb{Q}}$

#### Impostazione dei parametri nell'editor di configurazione

ChannelSettings

CH\_NC

CfgGeoCycle

pocketOverlap

#### Esempio

| N10 QS11 = "CH_NC"                              | Assegnazione parametro stringa per key            |
|-------------------------------------------------|---------------------------------------------------|
| N20 QS12 = "CfgGeoCycle"                        | Assegnazione parametro stringa per entità         |
| N30 QS13 = "pocketOverlap"                      | Assegnazione parametro stringa per nome parametro |
| N40 Q50 = CFGREAD( KEY_QS11 TAG_QS12 ATR_QS13 ) | Lettura del parametro macchina                    |

## 9.11 Parametri Q predefiniti

l valori dei parametri Q da Q100 a Q199 vengono preprogrammati dal controllo numerico. Ai parametri Q vengono assegnati:

- valori dal PLC
- dati relativi all'utensile e al mandrino
- dati relativi allo stato operativo
- risultati di misura da cicli di tastatura ecc.

Il controllo numerico memorizza i parametri Q predefiniti Q108, Q114 e Q115 - Q117 nella relativa unità di misura del programma NC attuale.

## NOTA

### Attenzione Pericolo di collisione!

I cicli HEIDENHAIN, i costruttori delle macchine e le funzioni di terze parti utilizzano i parametri Q. La programmazione può inoltre essere eseguita all'interno di programmi NC parametri Q. Se per l'impiego di parametri Q non vengono utilizzati esclusivamente i range di parametri Q raccomandati, possono verificarsi sovrapposizioni (effetti alternati) e quindi comportamenti indesiderati. Durante la lavorazione sussiste il pericolo di collisione!

- Impiegare esclusivamente i range di parametri Q raccomandati da HEIDENHAIN
- Attenersi alla documentazione di HEIDENHAIN, costruttore della macchina e fornitori terzi
- Verificare eventualmente l'esecuzione con l'ausilio della simulazione grafica

6

I parametri Q (parametri QS) predefiniti tra **Q100** e **Q199** (**QS100** e **QS199**) non devono essere impiegati come parametri di calcolo nei programmi NC.

## Valori dal PLC: da Q100 a Q107

Il controllo numerico usa i parametri da Q100 a Q107 per trasferire dei valori dal PLC ad un programma NC.

## Raggio utensile attivo: Q108

Il valore attivo del raggio dell'utensile viene assegnato al parametro Q108. Q108 si compone di:

- raggio utensile R (tabella utensili o blocco G99)
- valore delta DR dalla tabella utensili
- valore delta DR dal blocco T

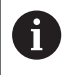

Il controllo numerico memorizza il raggio utensile attivo anche in caso di interruzione della tensione.

## Asse utensile: Q109

Il valore del parametro Q109 dipende dall'asse utensile attivo:

| Asse utensile                 | Valore del<br>parametro |
|-------------------------------|-------------------------|
| Nessun asse utensile definito | Q109 = -1               |
| Asse X                        | Q109 = 0                |
| Asse Y                        | Q109 = 1                |
| Asse Z                        | Q109 = 2                |
| Asse U                        | Q109 = 6                |
| Asse V                        | Q109 = 7                |
| Asse W                        | Q109 = 8                |

### Stato del mandrino: Q110

Il valore del parametro Q110 dipende dall'ultima funzione M programmata per il mandrino:

| Funzione M                        | Valore del<br>parametro |
|-----------------------------------|-------------------------|
| Nessun stato di mandrino definito | Q110 = -1               |
| M3: mandrino ON, senso orario     | Q110 = 0                |
| M4: mandrino ON, senso antiorario | Q110 = 1                |
| M5 dopo M3                        | Q110 = 2                |
| M5 dopo M4                        | Q110 = 3                |

### Alimentazione refrigerante: Q111

| Funzione M           | Valore del parametro |
|----------------------|----------------------|
| M8: Refrigerante ON  | Q111 = 1             |
| M9: Refrigerante OFF | Q111 = 0             |

### Fattore di sovrapposizione: Q112

Il controllo numerico assegna al Q112 il fattore di sovrapposizione nella fresatura di tasche.

### Unità di misura nel programma NC: Q113

Il valore del parametro Q113 dipende, in caso di annidamento con %, dall'unità di misura valida per il programma NC che per primo chiama altri programmi NC.

| Quote del programma principale | Valore del<br>parametro |
|--------------------------------|-------------------------|
| Sistema metrico (mm)           | Q113 = 0                |
| Sistema in pollici (inch)      | Q113 = 1                |

## Lunghezza utensile: Q114

Il valore attivo della lunghezza dell'utensile viene assegnato al parametro Q114.

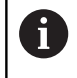

Il controllo numerico memorizza il raggio utensile attivo anche in caso di interruzione della tensione.

# Coordinate dopo una tastatura durante l'esecuzione del programma

I parametri da Q115 a Q119 contengono, dopo una misurazione programmata con il sistema di tastatura 3D, le coordinate della posizione del mandrino al momento della tastatura. Le coordinate si riferiscono all'origine attiva in modalità **Funzionamento manuale**.

Per queste coordinate la lunghezza del tastatore e il raggio della sfera di tastatura non vengono tenuti in considerazione.

| Asse coordinata                    | Valore del<br>parametro |
|------------------------------------|-------------------------|
| Asse X                             | Q115                    |
| Asse Y                             | Q116                    |
| Asse Z                             | Q117                    |
| Asse IV<br>correlato alla macchina | Q118                    |
| Asse V<br>correlato alla macchina  | Q119                    |

# Differenza tra i valori reale-nominale nella misurazione automatica di utensili ad es. con TT 160

| Differenza valore reale - nominale | Valore del<br>parametro |
|------------------------------------|-------------------------|
| Lunghezza utensile                 | Q115                    |
| Raggio utensile                    | Q116                    |

## Rotazione del piano di lavoro con angoli del pezzo: coordinate per assi rotativi calcolate dal controllo numerico

| Coordinate | Valore del<br>parametro |
|------------|-------------------------|
| Asse A     | Q120                    |
| Asse B     | Q121                    |
| Asse C     | Q122                    |

## Risultati di misura dei cicli di tastatura

Ulteriori informazioni: manuale utente Programmazione di cicli

| Parametro | Valori reali misurati                      |
|-----------|--------------------------------------------|
| Q150      | Angolo di una retta                        |
| Q151      | Centro dell'asse principale                |
| Q152      | Centro dell'asse secondario                |
| Q153      | Diametro                                   |
| Q154      | Lunghezza tasca                            |
| Q155      | Larghezza tasca                            |
| Q156      | Lunghezza dell'asse selezionato nel ciclo  |
| Q157      | Posizione dell'asse centrale               |
| Q158      | Angolo dell'asse A                         |
| Q159      | Angolo dell'asse B                         |
| Q160      | Coordinate dell'asse selezionato nel ciclo |
| Parametro | Scostamento rilevato                       |
| Q161      | Centro dell'asse principale                |
| Q162      | Centro dell'asse secondario                |
| Q163      | Diametro                                   |
| Q164      | Lunghezza tasca                            |
| Q165      | Larghezza tasca                            |
| Q166      | Lunghezza misurata                         |
| Q167      | Posizione dell'asse centrale               |
| Parametro | Angolo solido rilevato                     |
| Q170      | Rotazione intorno all'asse A               |
| Q171      | Rotazione intorno all'asse B               |
| Q172      | Rotazione intorno all'asse C               |
| Parametro | Stato del pezzo                            |
| Q180      | Buono                                      |
| Q181      | Ripresa                                    |
| Q182      | Scarto                                     |

| Parametro               | Misurazione utensile con laser BLUM              |  |
|-------------------------|--------------------------------------------------|--|
| Q190                    | Riservato                                        |  |
| Q191                    | Riservato                                        |  |
| Q192                    | Riservato                                        |  |
| Q193                    | Riservato                                        |  |
| Parametro               | Riservato per uso interno                        |  |
| Q195                    | Marker per cicli                                 |  |
| Q196                    | Marker per cicli                                 |  |
| Q197                    | Marker per cicli (maschere a punti)              |  |
| Q198                    | Numero dell'ultimo ciclo di misurazione attivo   |  |
| Valore del<br>parametro | Stato misurazione utensile con TT                |  |
| Q199 = 0,0              | Utensile in tolleranza                           |  |
| Q199 = 1,0              | Utensile usurato (superati i valori LTOL/RTOL)   |  |
| Q199 = 2,0              | Utensile rotto (superati i valori LBREAK/RBREAK) |  |

### Risultati di misura dei cicli di tastatura 14xx

| Parametro               | Valori reali misurati                                              |
|-------------------------|--------------------------------------------------------------------|
| Q950                    | 1ª posizione nell'asse principale                                  |
| Q951                    | 1ª posizione nell'asse secondario                                  |
| Q952                    | 1ª posizione nell'asse utensile                                    |
| Q953                    | 2ª posizione nell'asse principale                                  |
| Q954                    | 2ª posizione nell'asse secondario                                  |
| Q955                    | 2ª posizione nell'asse utensile                                    |
| Q956                    | 3ª posizione nell'asse principale                                  |
| Q957                    | 3ª posizione nell'asse secondario                                  |
| Q958                    | 3ª posizione nell'asse utensile                                    |
| Q961                    | Angolo solido SPA in WPL-CS                                        |
| Q962                    | Angolo solido SPB in WPL-CS                                        |
| Q963                    | Angolo solido SPC in WPL-CS                                        |
| Q964                    | Angolo di rotazione in I-CS                                        |
| Q965                    | Angolo di rotazione nel sistema di coordinate della tavola rotante |
| Q966                    | Primo diametro                                                     |
| Q967                    | Secondo diametro                                                   |
| Parametro               | Errori misurati                                                    |
| Q980                    | 1ª posizione nell'asse principale                                  |
| Q981                    | 1ª posizione nell'asse secondario                                  |
| Q982                    | 1ª posizione nell'asse utensile                                    |
| Q983                    | 2ª posizione nell'asse principale                                  |
| Q984                    | 2ª posizione nell'asse secondario                                  |
| Q985                    | 2ª posizione nell'asse utensile                                    |
| Q986                    | 3ª posizione nell'asse principale                                  |
| Q987                    | 3ª posizione nell'asse secondario                                  |
| Q988                    | 3ª posizione nell'asse utensile                                    |
| Q994                    | Angolo in I-CS                                                     |
| Q995                    | Angolo nel sistema di coordinate della tavola rotante              |
| Q996                    | Primo diametro                                                     |
| Q997                    | Secondo diametro                                                   |
| Valore del<br>parametro | Stato del pezzo                                                    |
| Q183 = -1               | Non definito                                                       |
| Q183 = 0                | Pass                                                               |
| Q183 = 1                | Ripresa                                                            |
| Q183 = 2                | Scarto                                                             |

## 9.12 Esempi di programmazione

### Esempio: arrotondamento del valore

La funzione INT separa le posizioni decimali.

Affinché il controllo numerico non separi soltanto le posizioni decimali, ma esegua correttamente l'arrotondamento con il segno giusto, sommare il valore 0,5 a una cifra positiva. Con cifra negativa è necessario sottrarre 0,5.

Con la funzione **SGN** il controllo numerico verifica automaticamente se si tratta di un valore positivo o negativo.

| %ROUND G71 *                      |                                                                     |
|-----------------------------------|---------------------------------------------------------------------|
| N10 D00 Q1 P01 +34.789*           | Prima cifra da arrotondare                                          |
| N20 D00 Q2 P01 +34.345*           | Seconda cifra da arrotondare                                        |
| N30 D00 Q3 P01 -34.345*           | Terza cifra da arrotondare                                          |
| N40 ;                             |                                                                     |
| N50 Q11 = INT (Q1 + 0.5 * SGN Q1) | A Q1 sommare il valore 0,5, quindi separare le posizioni decimali   |
| N60 Q12 = INT (Q2 + 0.5 * SGN Q2) | A Q2 sommare il valore 0,5, quindi separare le posizioni decimali   |
| N70 Q13 = INT (Q3 + 0.5 * SGN Q3) | A Q3 sottrarre il valore 0,5, quindi separare le posizioni decimali |
| N99999999 %ROUND G71 *            |                                                                     |

## **Esempio: Ellisse**

Esecuzione programma

- Il profilo dell'ellisse viene programmato con tante piccole rette (definibili mediante Q7). Quanti più passi di lavorazione si definiscono, tanto più liscio risulterà il profilo
- La direzione di fresatura è definita dall'angolo iniziale e dall'angolo finale nel piano: direzione di lavorazione in senso orario: angolo iniziale > angolo finale direzione di lavorazione in senso antiorario: angolo iniziale < angolo finale</li>
- Il raggio dell'utensile non viene considerato

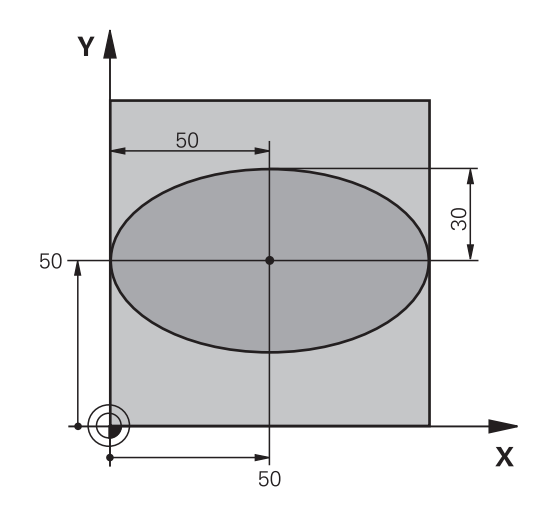

| %ELLIPSE G71 *                |                                                  |
|-------------------------------|--------------------------------------------------|
| N10 D00 Q1 P01 +50*           | Centro asse X                                    |
| N20 D00 Q2 P01 +50*           | Centro asse Y                                    |
| N30 D00 Q3 P01 +50*           | Semiasse X                                       |
| N40 D00 Q4 P01 +30*           | Semiasse Y                                       |
| N50 D00 Q5 P01 +0*            | Angolo di partenza nel piano                     |
| N60 D00 Q6 P01 +360*          | Angolo finale nel piano                          |
| N70 D00 Q7 P01 +40*           | Numero delle operazioni di calcolo               |
| N80 D00 Q8 P01 +30*           | Posizione di rotazione dell'ellisse              |
| N90 D00 Q9 P01 +5*            | Profondità di fresatura                          |
| N100 D00 Q10 P01 +100*        | Avanzamento in profondità                        |
| N110 D00 Q11 P01 +350*        | Avanzamento di fresatura                         |
| N120 D00 Q12 P01 +2*          | Distanza di sicurezza per il preposizionamento   |
| N130 G30 G17 X+0 Y+0 Z-20*    | Definizione del pezzo grezzo                     |
| N140 G31 G90 X+100 Y+100 Z+0* |                                                  |
| N150 T1 G17 S4000*            | Chiamata utensile                                |
| N160 G00 G40 G90 Z+250*       | Disimpegno utensile                              |
| N170 L10,0*                   | Chiamata lavorazione                             |
| N180 G00 Z+250 M2*            | Disimpegno utensile, fine programma              |
| N190 G98 L10*                 | Sottoprogramma 10: lavorazione                   |
| N200 G54 X+Q1 Y+Q2*           | Spostamento origine nel centro dell'ellisse      |
| N210 G73 G90 H+Q8*            | Compensazione della rotazione nel piano          |
| N220 Q35 = ( Q6 - Q5 ) / Q7   | Calcolo del passo angolare                       |
| N230 D00 Q36 P01 +Q5*         | Copia dell'angolo di partenza                    |
| N240 D00 Q37 P01 +0*          | Impostazione del contatore delle passate         |
| N250 Q21 = Q3 * COS Q36       | Calcolo della coordinata X del punto di partenza |
| N260 Q22 = Q4 * SIN Q36       | Calcolo della coordinata Y del punto di partenza |
| N270 Q00 G40 X+Q21 Y+Q22 M3*  | Posizionamento sul punto di partenza nel piano   |

| N280 Z+Q12*                      | Preposizionamento alla distanza di sicurezza nell'asse del mandrino   |
|----------------------------------|-----------------------------------------------------------------------|
| N290 G01 Z-Q9 FQ10*              | Posizionamento alla profondità di lavorazione                         |
| N300 G98 L1*                     |                                                                       |
| N310 Q36 = Q36 + Q35             | Aggiornamento dell'angolo                                             |
| N320 Q37 = Q37 + 1               | Aggiornamento del contatore di passate                                |
| N330 Q21 = Q3 * COS Q36          | Calcolo dell'attuale coordinata X                                     |
| N340 Q22 = Q4 * SIN Q36          | Calcolo dell'attuale coordinata Y                                     |
| N350 G01 X+Q21 Y+Q22 FQ11*       | Posizionamento sul punto successivo                                   |
| N360 D12 P01 +Q37 P02 +Q7 P03 1* | Interrogazione se incompleto, se sì, salto di ritorno alla label<br>1 |
| N370 G73 G90 H+0*                | Annullamento della rotazione                                          |
| N380 G54 X+0 Y+0*                | Annullamento dello spostamento origine                                |
| N390 G00 G40 Z+Q12*              | Posizionamento alla distanza di sicurezza                             |
| N400 G98 L0*                     | Fine sottoprogramma                                                   |
| N99999999 %ELLIPSE G71 *         |                                                                       |

### Esempio: cilindro concavo con Fresa sferica

Esecuzione programma

- Il programma NC funziona solamente con Fresa sferica; la lunghezza utensile si riferisce al centro della sfera
- Il profilo del cilindro viene programmato con tanti tratti di retta (definibili mediante Q13). Quanti più tagli vengono programmati, tanto più liscio risulterà il profilo
- Il cilindro viene fresato con passate longitudinali (qui: paralleli all'asse Y)
- La direzione di fresatura è definita dall'angolo iniziale e dall'angolo finale nello spazio: direzione di lavorazione in senso orario: angolo iniziale > angolo finale direzione di lavorazione in senso antiorario: angolo iniziale < angolo finale</li>
- Il raggio dell'utensile viene corretto automaticamente

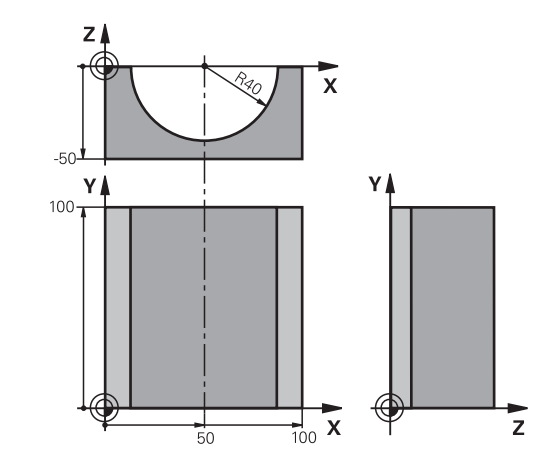

#### %ZYLIN G71 \* N10 D00 Q1 P01 +50\* Centro asse X N20 D00 Q2 P01 +0\* Centro asse Y N30 D00 Q3 P01 +0\* Centro asse Z N40 D00 Q4 P01 +90\* Angolo di partenza solido (piano Z/X) N50 D00 Q5 P01 +270\* Angolo finale solido (piano Z/X) N60 D00 Q6 P01 +40\* Raggio cilindro N70 D00 Q7 P01 +100\* Lunghezza del cilindro N80 D00 Q8 P01 +0\* Rotazione nel piano X/Y N90 D00 Q10 P01 +5\* Maggiorazione raggio del cilindro N100 D00 Q11 P01 +250\* Avanzamento in profondità N110 D00 Q12 P01 +400\* Avanzamento di fresatura N120 D00 Q13 P01 +90\* Numero di passate N130 G30 G17 X+0 Y+0 Z-50\* Definizione del pezzo grezzo N140 G31 G90 X+100 Y+100 Z+0\* N150 T1 G17 S4000\* Chiamata utensile N160 G00 G40 G90 Z+250\* Disimpegno utensile N170 L10,0\* Chiamata lavorazione N180 D00 Q10 P01 +0\* Azzeramento della maggiorazione N190 L10,0\* Chiamata lavorazione N200 G00 G40 Z+250 M2\* Disimpegno utensile, fine programma N210 G98 L10\* Sottoprogramma 10: lavorazione N220 Q16 = Q6 - Q10 - Q108 Calcolo di sovram. e utensile con rif. al raggio del cilindro N230 D00 Q20 P01 +1\* Impostazione del contatore delle passate N240 D00 q24 p01 +Q4\* Copia dell'angolo di partenza solido (piano Z/X) N250 Q25 = (Q5 - Q4) / Q13Calcolo del passo angolare

| N260 G54 X+Q1 Y+Q2 Z+Q3*           | Spostamento dell'origine al centro del cilindro (asse X)            |
|------------------------------------|---------------------------------------------------------------------|
| N270 G73 G90 H+Q8*                 | Compensazione della rotazione nel piano                             |
| N280 G00 G40 X+0 Y+0*              | Preposizionamento nel piano al centro del cilindro                  |
| N290 G01 Z+5 F1000 M3*             | Preposizionamento nell'asse del mandrino                            |
| N300 G98 L1*                       |                                                                     |
| N310 I+0 K+0*                      | Impostazione del polo nel piano Z/X                                 |
| N320 G11 R+Q16 H+Q24 FQ11*         | Pos. di partenza sul cilindro, con penetr. obliqua nel materiale    |
| N330 G01 G40 Y+Q7 FQ12*            | Passata longitudinale in direzione Y+                               |
| N340 D01 Q20 P01 +Q20 P02 +1*      | Aggiornamento del contatore di passate                              |
| N350 D01 Q24 P01 +Q24 P02 +Q25*    | Aggiornamento dell'angolo solido                                    |
| N360 D11 P01 +Q20 P02 +Q13 P03 99* | Interrogazione se già terminato, se sì, salto alla fine             |
| N370 G11 R+Q16 H+Q24 FQ11*         | Spostamento su di un arco approssimato per il taglio long.<br>succ. |
| N380 G01 G40 Y+0 FQ12*             | Passata longitudinale in direzione Y-                               |
| N390 D01 Q20 P01 +Q20 P02 +1*      | Aggiornamento del contatore di passate                              |
| N400 D01 Q24 P01 +Q24 P02 +Q25*    | Aggiornamento dell'angolo solido                                    |
| N410 D12 P01 +Q20 P02 +Q13 P03 1*  | Interrogazione se incompleto, se sì, salto di ritorno a LBL 1       |
| N420 G98 L99*                      |                                                                     |
| N430 G73 G90 H+0*                  | Annullamento della rotazione                                        |
| N440 G54 X+0 Y+0 Z+0*              | Annullamento dello spostamento origine                              |
| N450 G98 L0*                       | Fine sottoprogramma                                                 |
| N99999999 %ZYLIN G71 *             |                                                                     |

### Esempio: sfera convessa con fresa a candela

Esecuzione programma

- Il programma NC funziona solo con fresa a candela
- Il profilo della sfera viene programmato con tante piccole rette (piano Z/X, definibile mediante Q14). Quanto più piccoli sono i passi angolari, tanto più liscio risulterà il profilo
- Il numero dei tagli di profilo viene determinato mediante il passo angolare nel piano (mediante Q18)
- La sfera verrà lavorata con passata 3D dal basso verso l'alto
- Il raggio dell'utensile viene corretto automaticamente

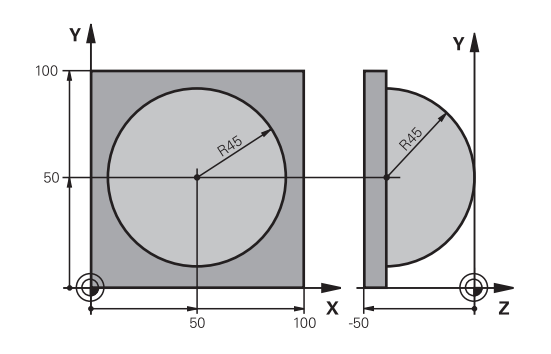

| %KUGEL G71 *                    |                                                                |
|---------------------------------|----------------------------------------------------------------|
| N10 D00 Q1 P01 +50*             | Centro asse X                                                  |
| N20 D00 Q2 P01 +50*             | Centro asse Y                                                  |
| N30 D00 Q4 P01 +90*             | Angolo di partenza solido (piano Z/X)                          |
| N40 D00 Q5 P01 +0*              | Angolo finale solido (piano Z/X)                               |
| N50 D00 Q14 P01 +5*             | Passo angolare nello spazio                                    |
| N60 D00 Q6 P01 +45*             | Raggio sfera                                                   |
| N70 D00 Q8 P01 +0*              | Angolo di partenza rotazione nel piano X/Y                     |
| N80 D00 Q9 p01 +360*            | Angolo finale rotazione nel piano X/Y                          |
| N90 D00 Q18 P01 +10*            | Passo angolare nel piano X/Y per la sgrossatura                |
| N100 D00 Q10 P01 +5*            | Maggiorazione raggio sfera per la sgrossatura                  |
| N110 D00 Q11 P01 +2*            | Distanza di sicurezza per preposizionamento nell'asse mandrino |
| N120 D00 Q12 P01 +350*          | Avanzamento di fresatura                                       |
| N130 G30 G17 X+0 Y+0 Z-50*      | Definizione del pezzo grezzo                                   |
| N140 G31 G90 X+100 Y+100 Z+0*   |                                                                |
| N150 T1 G17 S4000*              | Chiamata utensile                                              |
| N160 G00 G40 G90 Z+250*         | Disimpegno utensile                                            |
| N170 L10,0*                     | Chiamata lavorazione                                           |
| N180 D00 Q10 P01 +0*            | Azzeramento della maggiorazione                                |
| N190 D00 Q18 P01 +5*            | Passo angolare nel piano X/Y per la finitura                   |
| N200 L10,0*                     | Chiamata lavorazione                                           |
| N210 G00 G40 Z+250 M2*          | Disimpegno utensile, fine programma                            |
| N220 G98 L10*                   | Sottoprogramma 10: lavorazione                                 |
| N230 D01 Q23 P01 +Q11 P02 +Q6*  | Calcolo della coordinata Z per il preposizionamento            |
| N240 D00 Q24 P01 +Q4*           | Copia dell'angolo di partenza solido (piano Z/X)               |
| N250 D01 Q26 P01 +Q6 P02 +Q108* | Correzione del raggio della sfera per il preposizionamento     |
| N260 D00 Q28 P01 +Q8*           | Copia della posizione di rotazione nel piano                   |
| N270 D01 Q16 P01 +Q6 P02 -Q10*  | Calcolo della maggiorazione per il raggio della sfera          |
| N280 G54 X+Q1 Y+Q2 Z-Q16*       | Spostamento dell'origine al centro della sfera                 |

| N290 G73 G90 H+Q8*               | Calcolo dell'angolo di partenza rotazione nel piano                  |
|----------------------------------|----------------------------------------------------------------------|
| N300 G98 L1*                     | Preposizionamento nell'asse del mandrino                             |
| N310 I+0 J+0*                    | Impostazione del polo nel piano X/Y per il preposizionamento         |
| N320 G11 G40 R+Q26 H+Q8 FQ12*    | Preposizionamento nel piano                                          |
| N330 I+Q108 K+0*                 | Impost. del polo nel piano Z/X, spostato del raggio<br>dell'utensile |
| N340 G01 Y+0 Z+0 FQ12*           | Posizionamento alla profondità di lavorazione                        |
| N350 G98 L2*                     |                                                                      |
| N360 G11 G40 R+Q6 H+Q24 FQ12*    | Spostamento verso l'alto lungo un arco approssimato                  |
| N370 D02 Q24 P01 +Q24 P02 +Q14*  | Aggiornamento dell'angolo solido                                     |
| N380 D11 P01 +Q24 P02 +Q5 P03 2* | Interrogazione se un arco è pronto, se no, ritorno a LBL 2           |
| N390 G11 R+Q6 H+Q5 FQ12*         | Posizionamento sull'angolo finale solido                             |
| N400 G01 G40 Z+Q23 F1000*        | Disimpegno nell'asse del mandrino                                    |
| N410 G00 G40 X+Q26*              | Preposizionamento per l'arco successivo                              |
| N420 D01 Q28 P01 +Q28 P02 +Q18*  | Aggiornamento della posizione di rotazione nel piano                 |
| N430 D00 Q24 P01 +Q4*            | Azzeramento dell'angolo solido                                       |
| N440 G73 G90 H+Q28*              | Attivazione della nuova rotazione                                    |
| N450 D12 P01 +Q28 P02 +Q9 P03 1* | Interrogazione se non pronto, se sì, salto di ritorno a LBL 1        |
| N460 D09 P01 +Q28 P02 +Q9 P03 1* |                                                                      |
| N470 G73 G90 H+0*                | Annullamento della rotazione                                         |
| N480 G54 X+0 Y+0 Z+0*            | Reset dello spostamento origine                                      |
| N490 G98 L0*                     | Fine sottoprogramma                                                  |
| N99999999 %KUGEL G71 *           |                                                                      |

# Funzioni speciali

## 10.1 Panoramica delle funzioni speciali

Il controllo numerico mette a disposizione per le più diverse applicazioni le seguenti funzioni speciali di elevate prestazioni.

| Funzione                                    | Descrizione |
|---------------------------------------------|-------------|
| Lavorare con file di testo                  | Pagina 318  |
| Lavorare con tabelle liberamente definibili | Pagina 322  |

Con il tasto **SPEC FCT** e i corrispondenti softkey si può accedere ad altre funzioni speciali del controllo numerico. Nelle seguenti tabelle viene riportata una panoramica delle funzioni disponibili.

## Menu principale Funzioni speciali SPEC FCT

| SPEC<br>FCT                     | •                                                                    | Selezione delle funzioni speciali:<br>SPEC FCT                                                                                                    | premere il tasto                                                                                                    |
|---------------------------------|----------------------------------------------------------------------|----------------------------------------------------------------------------------------------------|----------------------------------------------------------------------------------------------------|
| Softkey                         |                                                                      | Funzione                                                                                                    | Descrizione                                                                                                    |
| VAL.PREST.<br>PROGRAMMA         |                                                                      | Definizione di valori prestabiliti<br>di programma                                                                                                    | Pagina 313                                                                                                    |
| ELAB.<br>PROFILO/<br>PUNTO      |                                                                      | Funzioni per lavorazioni di profi-<br>li e di punti                                                                                                    | Pagina 313                                                                                                    |
| ROTAZIONE<br>PIANO DI<br>LAVORO |                                                                      | Definizione della funzione<br><b>PLANE</b>                                                                                                    | Pagina 342                                                                                                    |
| FUNZIONI<br>PROGRAMMA           |                                                                      | Definizione di diverse funzioni<br>DIN/ISO                                                                                                    | Pagina 314                                                                                                    |
| AUSILI<br>DI<br>PROGRAMM.       |                                                                      | Ausili di programmazione                                                                                                    | Pagina 173                                                                                                    |
| •                               | Dopo<br>con il t<br>Il cont<br>tutte le<br>possib<br>mouse<br>contro | aver premuto il tasto <b>SPEC FCT</b> è<br>tasto <b>GOTO</b> la finestra di selezione<br>rollo numerico visualizza una pano<br>e funzioni disponibili. Nella struttu<br>pile navigare con rapidità utilizzano<br>e e selezionare le funzioni. Nella fi<br>pllo numerico visualizza la guida or | possibile aprire<br>e <b>smartSelect</b> .<br>pramica con<br>ra ad albero è<br>lo il cursore o il<br>inestra destra il<br>nline sulle relative |

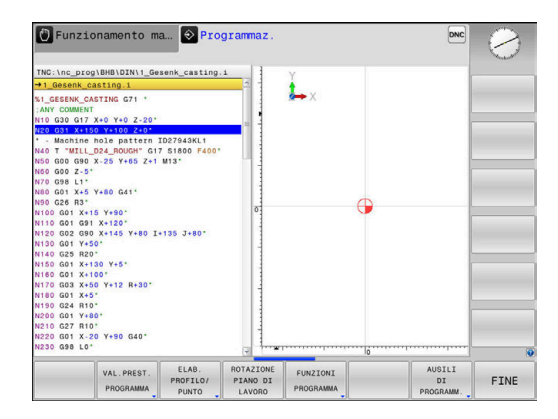

HEIDENHAIN | TNC 320 | Manuale utente Programmazione DIN/ISO | 10/2018

funzioni.

## Menu Valori prestabiliti di programma

Premere il softkey VAL.PREST. PROGRAMMA

| Softkey            | Funzione                                  | Descrizione                                                   |
|--------------------|-------------------------------------------|---------------------------------------------------------------|
| BLK<br>FORM        | Definizione pezzo grezzo                  | Pagina 77                                                     |
| TABELLA<br>ORIGINI | Selezione tabella origini                 | Vedere<br>manua-<br>le utente<br>Programma-<br>zione di cicli |
| GLOBAL<br>DEF      | Definizione di parametri ciclo<br>globali | Vedere<br>manua-<br>le utente<br>Programma-<br>zione di cicli |

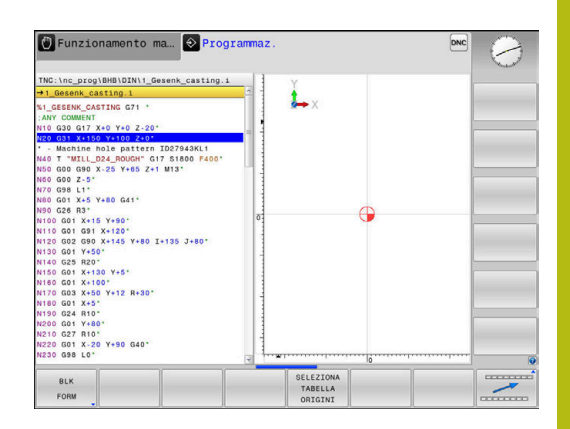

## Menu Funzioni per lavorazioni di profili e di punti

ELAB. PROFILO/ PUNTO  Premere il softkey per funzioni di lavorazione di profili e a punti

| Softkey            | Funzione                                                   | Descrizione                                                   |
|--------------------|------------------------------------------------------------|---------------------------------------------------------------|
| DECLARE<br>CONTOUR | Assegnazione di descrizione del<br>profilo                 | Vedere<br>manua-<br>le utente<br>Programma-<br>zione di cicli |
| CONTOUR<br>DEF     | Definizione di formula del profilo<br>semplice             | Vedere<br>manua-<br>le utente<br>Programma-<br>zione di cicli |
| SEL<br>CONTOUR     | Selezione di definizione del<br>profilo                    | Vedere<br>manua-<br>le utente<br>Programma-<br>zione di cicli |
| FORMULA<br>PROFILO | Definizione di formula del profilo<br>complessa            | Vedere<br>manua-<br>le utente<br>Programma-<br>zione di cicli |
| SEL<br>PATTERN     | Selezione di file di punti con<br>posizioni di lavorazione | Vedere<br>manua-<br>le utente<br>Programma-<br>zione di cicli |

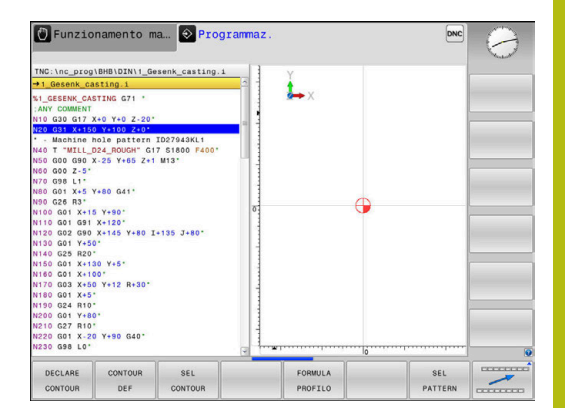

VAL.PREST. PROGRAMMA

## Menu per definizione di diverse funzioni DIN/ISO

FUNZIONI PROGRAMMA Premere il softkey FUNZIONI PROGRAMMA

| Softkey              | Funzione                                             | Descrizione |
|----------------------|------------------------------------------------------|-------------|
| FUNCTION<br>COUNT    | Definizione del contatore                            | Pagina 316  |
| FUNZIONI<br>STRINGA  | Definizione di funzioni stringa                      | Pagina 285  |
| FUNCTION<br>SPINDLE  | Definizione del numero di giri a<br>impulsi          | Pagina 328  |
| FUNCTION<br>FEED     | Definizione del tempo di attesa<br>ripetitivo        | Pagina 330  |
| FUNCTION             | Definizione del tempo di attesa<br>in secondi o giri | Pagina 332  |
| DIN/ISO              | Definizione di funzioni DIN/ISO                      | Pagina 315  |
| INSERIM.<br>COMMENTI | Inserimento di commenti                              | Pagina 178  |

## 10.2 Definizione di funzioni DIN/ISO

### Panoramica

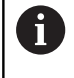

Se è collegata una tastiera alfanumerica tramite USB, è possibile impostare le funzioni DIN/ISO anche direttamente da tastiera alfanumerica.

Per la creazione di programmi DIN/ISO il controllo numerico dispone di softkey con le seguenti funzioni.

| Softkey | Funzione                                                                   |
|---------|----------------------------------------------------------------------------|
| DIN/IS0 | Selezione delle funzioni DIN/ISO                                           |
| F       | Avanzamento                                                                |
| G       | Movimenti utensile, cicli e funzioni programma                             |
| I       | Coordinata X del centro del cerchio o del polo                             |
| J       | Coordinata Y del centro del cerchio o del polo                             |
| L       | Chiamata label per sottoprogramma e ripetizione<br>di blocchi di programma |
| M       | Funzione ausiliaria                                                        |
| N       | Numero blocco                                                              |
| т       | Chiamata utensile                                                          |
| н       | Angolo in coordinate polari                                                |
| К       | Coordinata Z del centro del cerchio o del polo                             |
| R       | Raggio in coordinate polari                                                |
| S       | Velocità mandrino                                                          |

## 10.3 Definizione del contatore

## Applicazione

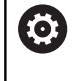

Consultare il manuale della macchina.

Questa funzione viene abilitata dal costruttore della macchina.

Con la funzione **FUNCTION COUNT** è possibile gestire un contatore semplice dal programma NC. Tale contatore consente ad es. di contare il numero dei pezzi realizzati.

Per la definizione procedere come segue:

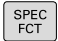

 Visualizzare il livello softkey con le funzioni speciali

FUNZIONI PROGRAMMA Premere il softkey FUNZIONI PROGRAMMA

FUNCTION COUNT Premere il softkey FUNCTION COUNT

## NOTA

### Attenzione, possibile perdita di dati!

Il controllo numerico gestisce un solo contatore. Se si esegue un programma NC resettando il contatore, l'avanzamento di conteggio di un altro programma NC viene cancellato.

- Verificare prima della lavorazione se il contatore è attivo
- Annotare eventualmente il valore del contatore e reinserirlo dopo la lavorazione nel menu MOD
- 6

Il valore di conteggio raggiunto può essere inciso sul pezzo con il ciclo 225.

**Ulteriori informazioni:** manuale utente Programmazione di cicli

### Effetto nella modalità Prova programma

Nella modalità **Prova programma** è possibile simulare il contatore. È attivo soltanto il valore di conteggio definito direttamente nel programma NC. Il valore di conteggio nel menu MOD rimane invariato.

# Effetto nelle modalità Esecuzione singola ed Esecuzione continua

Il valore di conteggio del menu MOD è attivo solo nei modi operativi **Esecuzione singola** ed **Esecuzione continua**.

Il valore di conteggio rimane invariato anche dopo il riavvio del controllo numerico!

## **Definizione di FUNCTION COUNT**

### La funzione FUNCTION COUNT supporta le seguenti possibilità:

| Softkey                     | Significato                                                                               |
|-----------------------------|-------------------------------------------------------------------------------------------|
| FUNCTION<br>COUNT<br>INC    | Incremento del contatore di 1                                                             |
| FUNCTION<br>COUNT<br>RESET  | Ripristino del contatore                                                                  |
| FUNCTION<br>COUNT<br>TARGET | Impostazione del numero nominale (valore di<br>destinazione)                              |
|                             | Campo di immissione: 0 – 9999                                                             |
| FUNCTION<br>COUNT<br>SET    | Impostazione del contatore su un valore<br>Campo di immissione: 0 – 9999                  |
| FUNCTION<br>COUNT<br>ADD    | Incremento del contatore di un valore<br>Campo di immissione: 0 – 9999                    |
| FUNCTION<br>COUNT<br>REPEAT | Ripetizione del programma NC a partire dal label<br>se devono essere prodotti altri pezzi |

### Esempio

| N50 FUNCTION COUNT RESET*          | Reset del valore di conteggio                                       |
|------------------------------------|---------------------------------------------------------------------|
| N60 FUNCTION COUNT TARGET10*       | Inserimento del numero nominale di lavorazioni                      |
| N70 G98 L11*                       | Inserimento della label di salto                                    |
| N80 G                              | Lavorazione                                                         |
| N510 FUNCTION COUNT INC*           | Incremento del valore di conteggio                                  |
| N520 FUNCTION COUNT REPEAT LBL 11* | Ripetizione della lavorazione se devono essere prodotti altri pezzi |
| N530 M30*                          |                                                                     |

N540 %COUNT G71\*

## 10.4 Creazione di file di testo

## Applicazione

Sul controllo numerico si possono anche inserire e elaborare dei testi con l'aiuto dell'editor di testo. Applicazioni tipiche:

- Memorizzazione di valori empirici
- Documentazione di lavorazioni
- Creazione di gruppi di formule

I file di testo sono file del tipo .A (ASCII). Desiderando elaborare altri tipi di file occorre prima convertirli nel tipo .A.

## Apertura e chiusura del file di testo

- Premere il tasto di modalità Programmaz.
- ▶ Richiamare la Gestione file: premere il tasto PGM MGT
- Visualizzare i file del tipo .A: premere uno dopo l'altro i softkey SELEZIONA TIPO e VIS.TUTTI
- Selezionare il file e aprirlo con il softkey SELEZ. o con il tasto ENT oppure aprire un nuovo file: immettere un nuovo nome e confermare con il tasto ENT

Per uscire dall'editor di testo richiamare la Gestione file e selezionare un file di un altro tipo, ad es. un programma NC.

| Softkey           | Movimenti del cursore            |
|-------------------|----------------------------------|
| PAROLA<br>SUCCES. | Cursore di una parola a destra   |
| ULTIMA<br>PAROLA  | Cursore di una parola a sinistra |
|                   | Cursore alla videata successiva  |
| PAGINA            | Cursore alla videata precedente  |
| INIZIO            | Cursore a inizio file            |
| FINE              | Cursore a fine file              |

### Editing di testi

Nella prima riga dell'editor di testo si trova una barra di informazione che contiene il nome del file, la sua localizzazione e l'informazione sulle righe:

- File: nome del file di testo
- **Riga**: posizione di destinazione attuale nella quale si trova il cursore
- **Colonna**: posizione attuale della colonna in cui si trova il cursore

Il testo viene inserito nel punto nel quale si trova in quel momento il cursore. Il cursore può essere portato con i tasti freccia in un qualsiasi punto del file di testo.

Con il tasto **RETURN** o **ENT** è possibile inserire un ritorno a capo.

# Cancellazione e reinserimento di caratteri, parole e righe

Con l'editor di testo è possibile cancellare intere parole o righe e reinserirle in un altro punto.

- Portare il cursore sulla parola o sulla riga da cancellare e da reinserire in un altro punto
- Premere il softkey CANCELLA PAROLA o CANCELLA RIGA: il testo viene eliminato e temporaneamente memorizzato
- Portare il cursore sulla posizione nella quale si desidera inserire il testo e premere il softkey INSERIRE RIGA / PAROLA

| Softkey                      | Funzione                                               |
|------------------------------|--------------------------------------------------------|
| CANCELLA<br>RIGA             | Cancellazione e memorizzazione temporanea di riga      |
| CANCELLA<br>PAROLA           | Cancellazione e memorizzazione temporanea di parola    |
| CANCELLA<br>CARATTERE        | Cancellazione e memorizzazione temporanea di carattere |
| INSERIRE<br>RIGA /<br>PAROLA | Reinserimento riga o parola dopo la cancellazione      |

## Elaborazione di blocchi di testo

Blocchi di testo di qualsiasi lunghezza possono essere copiati, cancellati e reinseriti in un altro punto. In tutti i casi è necessario selezionare prima il blocco di testo desiderato.

 Selezionare il blocco di testo: portare il cursore sul carattere che segna l'inizio della selezione

Premere il softkey SELEZIONA BLOCK

Portare il cursore sul carattere che deve segnare la fine della selezione. Muovendo il cursore con i tasti freccia direttamente verso l'alto e verso il basso, le righe di testo intermedie vengono completamente selezionate e il testo selezionato viene evidenziato mediante colori

Dopo aver selezionato il blocco di testo desiderato, elaborare il testo con i seguenti softkey.

| Softkey          | Funzione                                                                         |
|------------------|----------------------------------------------------------------------------------|
| TAGLIA<br>BLOCK  | Cancellazione e memorizzazione temporanea del blocco selezionato                 |
| COPIARE<br>BLOCK | Memorizzazione temporanea del blocco selezio-<br>nato, senza cancellarlo (copia) |

Se il blocco temporaneamente memorizzato deve essere reinserito in un altro punto, eseguire anche i seguenti passi:

 Portare il cursore sulla posizione nella quale il blocco di testo temporaneamente memorizzato deve essere inserito

INSERIRE BLOCK

SELEZIONA BLOCK

Premere il softkey INSERIRE BLOCK: il testo viene inserito

Finché il testo si trova nella memoria temporanea, esso può essere reinserito quante volte lo si desideri.

### Copia di un blocco selezionato in un altro file

Selezionare il blocco di testo come descritto sopra

- COLLEGARE AL FILE
- Premere il softkey COLLEGARE AL FILE.
   Il controllo numerico visualizzerà il dialogo File di
- destinaz. =.
- Inserire il percorso e il nome del file di destinazione.
- Il controllo numerico aggiungerà il blocco di testo selezionato al file di destinazione. Qualora non esistesse alcun file di destinazione con il nome inserito, il controllo numerico scrive il testo selezionato in un nuovo file.

#### Inserimento di un altro file nella posizione del cursore

 Portare il cursore sul punto del testo nel quale si desidera inserire un altro file di testo

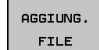

- Premere il softkey AGGIUNG. FILE
- Il controllo numerico visualizzerà il dialogo Nome file =.
- Immettere il percorso e il nome del file da inserire

### Ricerca di parti di testo

Con la funzione di ricerca dell'editor di testo si possono trovare parole o stringhe di caratteri nel testo. Il controllo numerico offre due alternative.

### Ricerca di un testo attuale

La funzione di ricerca deve trovare una parola che corrisponde alla parola sulla quale si trova il cursore:

- Portare il cursore sulla parola desiderata
- Selezione della funzione di ricerca: premere il softkey CERCARE
- Premere il softkey TROVARE PAROLA ATTUALE
- Ricerca testo: premere il softkey CERCARE
- Uscire dalla funzione di ricerca: premere il softkey FINE

#### Ricerca di un testo qualsiasi

- Selezione della funzione di ricerca: premere il softkey CERCARE. Il controllo numerico visualizza il dialogo Ricerca testo:
- Inserire il testo da cercare
- Ricerca testo: premere il softkey CERCARE
- Uscire dalla funzione di ricerca: premere il softkey FINE

# 10.5 Tabella liberamente definibili

## Principi fondamentali

Nelle tabelle liberamente definibili è possibile memorizzare e leggere informazioni dal programma NC. A tale scopo sono disponibili le funzioni dei parametri Q da **D26** a **D28**.

Il formato delle tabelle liberamente definibili, ossia le colonne contenute e le relative proprietà, può essere modificato con l'editor delle strutture. È così possibile creare tabelle su misura per la relativa applicazione.

Inoltre è possibile commutare tra una rappresentazione a tabella (impostazione standard) e una rappresentazione a maschera.

I nomi di tabelle e relative colonne devono iniziare con una lettera e non possono includere caratteri di calcolo, ad es. +. In base ai comandi SQL, tali caratteri possono comportare problemi in fase di importazione ed esportazione di dati.

## Creazione di una tabella liberamente definibile

Procedere come descritto di seguito:

| PGM   |
|-------|
| MGT   |
| 11101 |

ENT

ENT

 $\odot$ 

A

i

- Premere il tasto PGM MGT
  - Inserire un nome file qualsiasi con l'estensione .TAB
  - Confermare con il tasto ENT
  - Il controllo numerico visualizza una finestra in primo piano con i formati definiti per le tabelle.
  - Selezionare con il tasto cursore un modello di tabella ad es. example.tab
- Confermare con il tasto ENT
- Il controllo numerico apre una nuova tabella nel formato predefinito.
- Per adattare la tabella alle relative esigenze, è necessario modificare il formato della tabella, Ulteriori informazioni: "Modifica del formato della tabella", Pagina 323

Consultare il manuale della macchina. Il costruttore della macchina può creare modelli di tabelle personalizzati e salvarli nel controllo numerico. Se si crea una nuova tabella, il controllo numerico apre una finestra in primo piano con tutti i modelli presenti di tabelle.

Anche l'operatore può salvare i propri modelli di tabelle nel controllo numerico. A tale scopo creare una nuova tabella, modificare il formato della tabella e salvarla nella directory **TNC:\system\proto**. Quando si vuole creare poi una nuova tabella, il modello predefinito viene sempre proposto dal controllo numerico nella finestra di selezione dei modelli di tabelle.

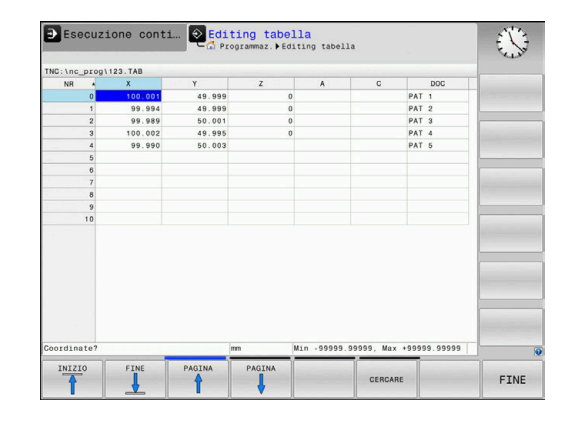

## Modifica del formato della tabella

Procedere come descritto di seguito:

| EDITING |  |
|---------|--|
| FORMATO |  |

- Premere il softkey EDITING FORMATO
- Il controllo numerico apre una finestra in primo piano in cui è rappresentata la struttura della tabella.
- Adattare il formato

Il controllo numerico offre le seguenti possibilità:

| Istruzione per la<br>struttura         | Significato                                                                                                    |
|----------------------------------------|----------------------------------------------------------------------------------------------------|
| Colonne disponibi-<br>li:              | Elenco di tutte le colonne contenute nella tabella                                                                                                    |
| Spostare davanti a:                    | La voce evidenziata nelle <b>Colonne dispo-<br/>nibili</b> è spostata davanti a questa colonna                                                                                                    |
| Cognome                                | Nome colonna: viene visualizzato nella riga<br>di intestazione                                                                                                    |
| Tipo colonna                           | TEXT: immissione testo<br>SIGN: segno + o -<br>BIN: numero binario<br>DEC: decimali, positivi, numero intero<br>(numero cardinale)<br>HEX: numero esadecimale<br>INT: numero intero<br>LENGTH: lunghezza (viene convertita in<br>programmi con inch)<br>FEED: avanzamento (mm/min o 0.1 inch/<br>min)<br>IFEED: avanzamento (mm/min o inch/min)<br>FLOAT: numero a virgola mobile<br>BOOL: valore booleano<br>INDEX: indice<br>TSTAMP: formato definito per data e ora<br>UPTEXT: immissione del testo in lettere<br>maiuscole<br>PATHNAME: nome del percorso |
| Valore default                         | Valore con cui sono predefiniti i campi in questa colonna                                                                                                    |
| Larghezza                              | Larghezza della colonna (numero di carat-<br>teri)                                                                                                    |
| Chiave primaria                        | Prima colonna della tabella                                                                                                    |
| Denominaz. colon-<br>na secondo lingua | Dialoghi nella relativa lingua                                                                                                    |

Le colonne con un tipo che consente caratteri alfabetici, ad es. **TEXT**, è possibile eseguire lettura o scrittura soltanto con parametri QS, anche se il contenuto della cella è una cifra.

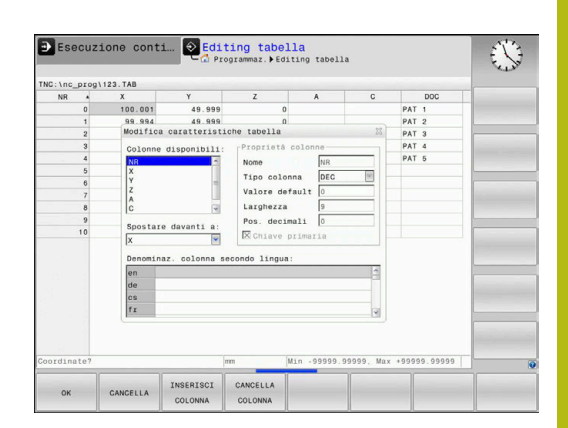

Nella maschera è possibile lavorare con un mouse collegato o con i tasti di navigazione.

Procedere come descritto di seguito:

| Ħ    | <ul> <li>Premere i tasti di navigazione per saltare nei<br/>campi di immissione</li> </ul>                                                                                                    |
|------|----------------------------------------------------------------------------------------------------|
| GOTO | Aprire i menu con il tasto GOTO.                                                                                                    |
| t    | <ul> <li>All'interno di un campo di immissione navigare<br/>con i tasti freccia</li> </ul>                                                                                                    |
| 1    | In una tabella che contiene già delle righe non è<br>possibile modificare le caratteristiche <b>Nome</b> e <b>Tipo</b><br><b>colonna</b> . Solo se si cancellano tutte le righe, è possibile<br>modificare queste caratteristiche. Creare eventualmente<br>in precedenza una copia di backup della tabella. |
|      | Con la combinazione di tasti <b>CE</b> e quindi <b>ENT</b> si<br>resettano i valori non validi in campi con tipo colonna<br><b>TSTAMP</b> .                                                                                                    |

### Uscita dall'editor delle strutture

Procedere come descritto di seguito:

ок

INTERRUZ.

- ► Premere il softkey **OK**
- > Il controllo numerico chiude la maschera dell'editor e conferma le modifiche.
- In alternativa premere il softkey INTERRUZ.
- > Il controllo numerico rifiuta tutte le modifiche immesse.
# Commutazione tra rappresentazione a tabella e rappresentazione a maschera

Tutte le tabelle con estensione **.TAB** possono essere visualizzate sia in rappresentazione a elenco sia in rappresentazione a maschera.

Passare da una vista all'altra come descritto di seguito

Premere il tasto di ripartizione dello schermo

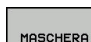

Ō

Premere il softkey con la vista desiderata

Nella rappresentazione a maschera il controllo numerico elenca nella parte sinistra dello schermo i numeri di riga con il contenuto della prima colonna.

Nella vista della maschera è possibile modificare i dati come descritto di seguito.

- ENT
- Premere il tasto ENT per passare sul lato destro al campo di immissione successivo

Seleziona di un'altra riga da elaborare

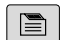

- Premere il tasto Scheda successiva
- > Il cursore passa nella finestra sinistra.
- Selezionare la riga desiderata con i tasti cursore
- Con il tasto Scheda successiva tornare nella finestra di immissione

## D26 – Apertura di una tabella liberamente definibile

Con la funzione **D26** si può aprire una tabella liberamente definibile per poterci poi scrivere con la funzione **D27** oppure, per leggere da tale tabella con **D28**.

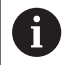

In ogni programma NC può essere aperta un'unica tabella. Un nuovo blocco NC contenente **D26** chiude automaticamente l'ultima tabella aperta.

La tabella da aprire deve avere l'estensione .TAB.

## Esempio: apertura della tabella TAB1.TAB, memorizzata nella directory TNC: DIR1

N56 D26 TNC:\DIR1\TAB1.TAB

| NR A      |                |        | NR: 0           |  |         |  |
|-----------|----------------|--------|-----------------|--|---------|--|
|           | x              | Y      | NB              |  | 0       |  |
| 0         | 100.001        | 49.5   | Coordinate      |  | 100.001 |  |
| 1         | 99.994         | 49.1   | 000101mate      |  |         |  |
| 2         | 99.989         | 50.0   | Goordinate      |  | 49.999  |  |
| 3         | 100.002        | 49.5   | Coordinate      |  | 0       |  |
| 4         | 99.990         | 50.0   | Coordinate      |  |         |  |
| 5         |                |        | Coordinate      |  |         |  |
| 6         |                |        | Domosti         |  | DAT 1   |  |
| /         |                |        | Hematic         |  | PAT 1   |  |
| 0         |                |        |                 |  |         |  |
| 10        |                |        |                 |  |         |  |
|           |                | 8      |                 |  |         |  |
| mm Min -9 | 9999.99999, Ma | 1x +99 | Coordinate [mm] |  | 1/1     |  |

## D27 - Scrittura di una tabella liberamente definibile

Mediante la funzione **D27** si può scrivere in una tabella precedentemente aperta mediante **D26**.

È possibile definire, ossia scrivere, diversi nomi di colonna in un blocco **D27**. I nomi delle colonne devono trovarsi tra virgolette ed essere separati da una virgola. Il valore che il controllo numerico deve scrivere in ciascuna colonna viene definito nei parametri Q.

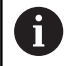

La funzione **D27** scrive di default valori nella tabella attualmente aperta anche nel modo operativo **Prova programma**. Con la funzione **D18 ID992 NR16** è possibile chiedere in quale modalità viene eseguito il programma NC. Qualora la funzione **D27** possa essere eseguita soltanto nei modi operativi **Esecuzione singola** ed **Esecuzione continua**, è possibile passare con l'istruzione di salto alla relativa sezione del programma. **Ulteriori informazioni:** "Decisioni IF/THEN con i parametri Q", Pagina 260

Se si descrivono più colonne in un solo blocco NC, è necessario salvare i valori da scrivere in parametri Q con numeri in sequenza.

Il controllo numerico visualizza un messaggio di errore, se si desidera scrivere in una cella della tabella bloccata o non presente.

Se si desidera scrivere in un campo di testo (ad es. tipo colonna **UPTEXT**), utilizzare i parametri QS. In campi numerici scrivere con parametri Q, QL o QR.

## Esempio

Alla riga 5 della tabella aperta attualmente, scrivere nelle colonne Raggio, Profondità e D. I valori che devono essere scritti nella tabella devono essere memorizzati nei parametri **Q5**, **Q6** e **Q7**.

| N50 Q5 = 3,75                       |
|-------------------------------------|
| N60 Q6 = -5                         |
| N70 Q7 = 7,5                        |
| N80 D27 P01 5/"RADIUS,TIEFE,D" = Q5 |

## D28 – Lettura di una tabella liberamente definibile

Con la funzione **D28** si legge dalla tabella precedentemente aperta mediante **D26**.

È possibile definire, ossia leggere, diversi nomi di colonna in un blocco **D28**. I nomi delle colonne devono trovarsi tra virgolette ed essere separati da una virgola. Il numero del parametro Q nel quale il controllo numerico dovrà scrivere il primo valore letto deve essere definito nel blocco **D28**.

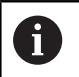

Se si leggono più colonne in un blocco NC, il controllo numerico memorizza i valori letti in parametri Q con un numero in sequenza dello stesso tipo, ad es. **QL1**, **QL2** e **QL3**.

Per leggere un campo di testo, utilizzare i parametri QS. In campi numerici leggere con parametri Q, QL o QR.

#### Esempio

Dalla riga 6 della tabella attualmente aperta, leggere i valori delle colonne X, Y e D. Memorizzare il primo valore nel parametro Q Q10 (il secondo in Q11, il terzo in Q12).

Dalla stessa riga salvare la colonna DOC in QS1.

N50 D28 Q10 = 6/"X,Y,D"\*

N60 D28 QS1 = 6/"DOC"\*

## Adattamento del formato della tabella

## NOTA

#### Attenzione, possibile perdita di dati!

La funzione **ADATTA TABELLA/ NC PGM** modifica definitivamente il formato di tutte tabella. Il controllo numerico non esegue alcun backup automatico dei file prima di modificare il formato. I file risultano così modificati in modo permanente ed eventualmente non sono più utilizzabili.

 Utilizzare la funzione esclusivamente in accordo con il costruttore della macchina

| Softkey                      | Funzione                                                                                                    |
|------------------------------|----------------------------------------------------------------------------------------------------|
| ADATTA<br>TABELLA/<br>NC PGM | Adattamento del formato delle tabelle presenti in seguito alla modifica della versione software del controllo numerico |

 I nomi di tabelle e relative colonne devono iniziare con una lettera e non possono includere caratteri di calcolo, ad es. +. In base ai comandi SQL, tali caratteri possono comportare problemi in fase di importazione ed

esportazione di dati.

## 10.6 Numero di giri a impulsi FUNCTION S-PULSE

## Programmazione del numero di giri a impulsi

## Applicazione

Consultare il manuale della macchina.

Leggere e attenersi alla descrizione funzionale del costruttore della macchina.

Osservare le norme di sicurezza.

La funzione **FUNCTION S-PULSE** consente di programmare un numero di giri a impulsi per evitare le oscillazioni intrinseche della macchina .

Con il valore di immissione P-TIME si definisce la durata di un'oscillazione (lunghezza del periodo), con il valore di immissione SCALE la modifica del numero di giri in percentuale. Il numero di giri del mandrino varia in modo sinusoidale del valore nominale.

## Procedura

## Esempio

N30 FUNCTION S-PULSE P-TIME10 SCALE5\*

Per la definizione procedere come segue:

| SPEC<br>FCT |
|-------------|
|             |

 Visualizzare il livello softkey con le funzioni speciali

- FUNZIONI PROGRAMMA
- Premere il softkey FUNZIONI PROGRAMMA
- FUNCTION
- Premere il softkey FUNCTION SPINDLE

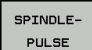

A

- Premere il softkey SPINDLE-PULSE
- Definire la lunghezza del periodo P-TIME
- Definire la modifica del numero di giri SCALE

Il controllo numerico non supera mai una limitazione programmata del numero di giri. Il numero di giri viene mantenuto finché la curva sinusoidale della funzione **FUNCTION S-PULSE** scende di nuovo al di sotto del numero di giri massimo.

#### lcone

Nella visualizzazione di stato l'icona indica lo stato del numero di giri a impulsi:

| lcona | Funzione                        |
|-------|---------------------------------|
| s %   | Numero di giri a impulsi attivo |

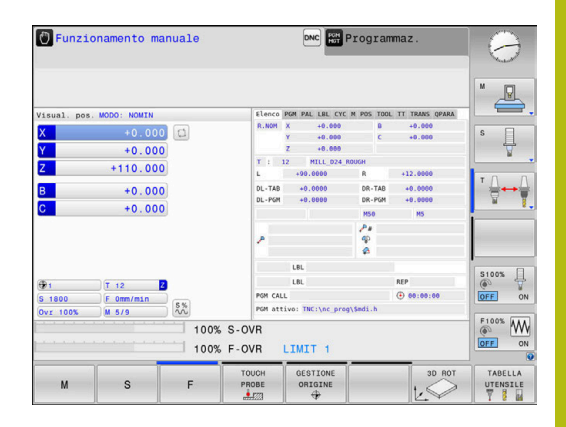

## Reset del numero di giri a impulsi

#### Esempio

## N40 FUNCTION S-PULSE RESET\*

►

Con la funzione **FUNCTION S-PULSE RESET** si resetta il numero di giri a impulsi.

Per la definizione procedere come segue:

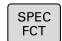

 Visualizzare il livello softkey con le funzioni speciali

Premere il softkey FUNZIONI PROGRAMMA

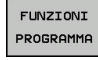

FUNCTION SPINDLE Premere il softkey FUNCTION SPINDLE

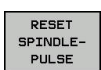

Premere il softkey RESET SPINDLE-PULSE

## 10.7 Tempo di attesa FUNCTION FEED

## Programmazione del tempo di attesa

## Applicazione

0

Consultare il manuale della macchina. Leggere e attenersi alla descrizione funzionale del costruttore della macchina.

Osservare le norme di sicurezza.

La funzione **FUNCTION FEED DWELL** consente di programmare un tempo di attesa ripetitivo in secondi, ad es. per determinare una rottura del truciolo . Programmare **FUNCTION FEED DWELL** direttamente prima della lavorazione che si intende eseguire con rottura truciolo.

La funzione **FUNCTION FEED DWELL** è attiva con movimenti in rapido e movimenti di tastatura.

## NOTA

Attenzione Pericolo per l'utensile e il pezzo!

Se la funzione **FUNCTION FEED DWELL** è attiva, il controllo numerico interrompe ripetutamente l'avanzamento. Durante l'interruzione dell'avanzamento l'utensile attende nella posizione attuale mentre il mandrino continua a girare. Tale comportamento comporta lo scarto del pezzo in caso di filettatura. Durante l'esecuzione sussiste inoltre il pericolo di rottura dell'utensile!

Disattivare la funzione FUNCTION FEED DWELL prima di realizzare le filettature

## Procedura

#### Esempio

N30 FUNCTION FEED DWELL D-TIME0.5 F-TIME5\*

Per la definizione procedere come segue:

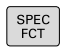

 Visualizzare il livello softkey con le funzioni speciali

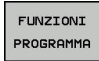

Premere il softkey FUNZIONI PROGRAMMA

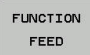

Premere il softkey FUNCTION FEED

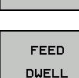

- Premere il softkey FEED DWELL
- Definire la durata dell'intervallo di attesa D-TIME
- Definire la durata dell'intervallo di lavorazione F-TIME

## Reset del tempo di attesa

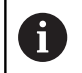

Resettare il tempo di attesa direttamente dopo la lavorazione eseguita con la rottura truciolo

#### Esempio

N40 FUNCTION FEED DWELL RESET\*

Con la funzione **FUNCTION FEED DWELL RESET** si resetta il tempo di attesa ripetitivo.

Per la definizione procedere come segue:

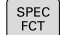

 Visualizzare il livello softkey con le funzioni speciali

Premere il softkey FUNZIONI PROGRAMMA

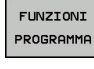

Premere il softkey FUNCTION FEED

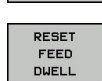

FUNCTION FEED

Premere il softkey RESET FEED DWELL

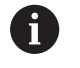

È possibile resettare il tempo di attesa anche immettendo D-TIME 0. Il controllo numerico effettua automaticamente il reset

della funzione **FUNCTION FEED DWELL** alla fine di un programma.

## 10.8 Tempo di attesa FUNCTION DWELL

## Programmazione del tempo di attesa

## Applicazione

La funzione **FUNCTION DWELL** consente di programmare un tempo di attesa in secondi o definire il numero di giri mandrino per l'attesa.

## Procedura

Esempio

N30 FUNCTION DWELL TIME10\*

## Esempio

### N40 FUNCTION DWELL REV5.8

Per la definizione procedere come segue:

- SPEC FCT
- Visualizzare il livello softkey con le funzioni speciali

Premere il softkey FUNZIONI PROGRAMMA

- FUNZIONI PROGRAMMA
- Softkey FUNCTION DWELL

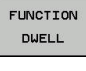

- DWELL TIME

DWELL REVOLUTION Definire la durata in secondi

Premere il softkey DWELL TIME

- In alternativa premere il softkey DWELL REVOLUTIONS
- Definire il numero dei giri mandrino

## 10.9 Sollevamento dell'utensile con Stop NC: FUNCTION LIFTOFF

## **Programmazione con FUNCTION LIFTOFF**

#### Premesse

Consultare il manuale della macchina. Questa funzione viene configurata e abilitata dal costruttore della macchina. Il costruttore della macchina definisce nel parametro della macchina **CfgLiftOff** (N. 201400) il percorso che il controllo numerico deve compiere durante un **LIFTOFF**. Con l'ausilio del parametro macchina **CfgLiftOff** la funzione può essere anche disattivata.

Nella tabella utensili nella colonna  $\mbox{LIFTOFF}$  va inserito il parametro  $\mbox{\bf Y}$  per l'utensile attivo.

**Ulteriori informazioni:** manuale utente Configurazione, prova ed esecuzione di programmi NC

## Applicazione

La funzione LIFTOFF è attivo nelle seguenti condizioni:

- in caso di Stop NC attivato dall'operatore
- in caso di Stop NC attivato dal software, ad es. se si verifica un errore nel sistema di azionamento
- in caso di interruzione della tensione

L'utensile si solleva dal profilo di max 2 mm. Il controllo numerico calcola la direzione di sollevamento sulla base delle immissioni nel blocco **FUNCTION LIFTOFF**.

Sono disponibili le seguenti possibilità per programmare la funzione **LIFTOFF**:

- FUNCTION LIFTOFF TCS X Y Z: sollevamento nel sistema di coordinate utensile con vettore definito
- FUNCTION LIFTOFF TCS TCS SPB: sollevamento nel sistema di coordinate utensile con angolo definito
- Sollevamento in direzione asse utensile con M148

**Ulteriori informazioni:** "Sollevamento automatico dell'utensile dal profilo in caso di arresto NC: M148", Pagina 227

## Programmazione del sollevamento con vettore definito Esempio

#### N40 FUNCTION LIFTOFF TCS X+0 Y+0.5 Z+0.5\*

Con **LIFTOFF TCS X Y Z** si definisce la direzione di sollevamento come vettore nel sistema di coordinate utensile II controllo numerico calcola sulla base del percorso globale definito dal costruttore della macchina il percorso di sollevamento dei singoli assi.

Per la definizione procedere come segue:

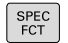

 Visualizzare il livello softkey con le funzioni speciali

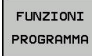

Premere il softkey FUNZIONI PROGRAMMA

Premere il softkey FUNCTION LIFTOFF

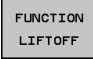

LIFTOFF TCS

- Premere il softkey LIFTOFF TCS
- ▶ Inserire i componenti del vettore in X, Y e Z

## Programmazione del sollevamento con angolo definito Esempio

#### N40 FUNCTION LIFTOFF ANGLE TCS SPB+20\*

Con **LIFTOFF ANGLE TCS SPB** si definisce la direzione di sollevamento come angolo solido nel sistema di coordinate utensile L'angolo indicato SPB descrive l'angolo tra Z e X. Se si imposta 0°, l'utensile si solleva in direzione asse Z.

Per la definizione procedere come segue:

- Visualizzare il livello softkey con le funzioni speciali
- FUNZIONI

SPEC FCT

Premere il softkey FUNZIONI PROGRAMMA

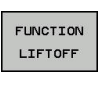

LIFTOFF ANGLE TCS

- Premere il softkey FUNCTION LIFTOFF
- Premere il softkey LIFTOFF ANGLE TCS
- ► Inserire l'angolo SPB

334

## **Resettare la funzione Liftoff**

#### Esempio

#### N40 FUNCTION LIFTOFF RESET\*

Con la funzione **FUNCTION LIFTOFF RESET** si resetta il sollevamento.

Per la definizione procedere come segue:

| SPEC<br>FCT           |
|-----------------------|
| FUNZIONI<br>PROGRAMMA |
| FUNCTION<br>LIFTOFF   |
|                       |

 Visualizzare il livello softkey con le funzioni speciali

Premere il softkey FUNZIONI PROGRAMMA

Premere il softkey FUNCTION LIFTOFF

LIFTOFF RESET Premere il softkey LIFTOFF RESET

6

Il sollevamento può essere resettato anche con M149. Il controllo numerico effettua automaticamente il reset della funzione **FUNCTION LIFTOFF** alla fine di un programma.

Lavorazione a più assi

## 11.1 Funzioni per la lavorazione a più assi

In questo capitolo sono raggruppate tutte le funzioni del controllo numerico correlate alla lavorazione a più assi.

| Funzione del<br>controllo numerico | Descrizione                                                  | Pagina |
|------------------------------------|--------------------------------------------------------------|--------|
| PLANE                              | Definizione delle lavorazioni nel piano di lavoro ruotato    | 339    |
| M116                               | Avanzamento di assi rotativi                                 | 369    |
| M126                               | Spostamento di assi rotativi con ottimizzazione del percorso | 370    |
| M94                                | Riduzione del valore visualizzato di assi rotativi           | 371    |
| M138                               | Selezione degli assi rotativi                                | 372    |

# 11.2 Funzione PLANE: rotazione del piano di lavoro (opzione #8)

## Introduzione

 $\textcircled{\textbf{O}}$ 

Consultare il manuale della macchina.
Le funzioni per la rotazione del piano di lavoro devono essere abilitate dal costruttore della macchina.
La funzione PLANE può essere impiegata solo su macchine dotate di almeno due assi rotativi (assi della tavola, assi della testa o combinati). La funzione PLANE AXIAL costituisce un'eccezione. PLANE AXIAL può essere impiegata anche su macchine con un solo asse rotativo programmabile.

Con le funzioni **PLANE** (ingl. plane = piano) si dispone di potenti funzioni con cui è possibile definire in modo diverso i piani di lavoro ruotati.

La definizione dei parametri delle funzioni **PLANE** è suddivisa in due parti:

La definizione geometrica del piano, che è diversa per ciascuna delle funzioni PLANE disponibili

 Il comportamento nel posizionamento della funzione PLANE, che deve essere considerato indipendente dalla definizione del piano e che è identico per tutte le funzioni PLANE Ulteriori informazioni: "Definizione del comportamento nel posizionamento della funzione PLANE", Pagina 358

## NOTA

## Attenzione Pericolo di collisione!

All'accensione della macchina il controllo numerico cerca di ripristinare lo stato di disattivazione del piano ruotato. In certe condizioni questo non è possibile. Si applica ad es. quando si esegue la rotazione con angolo asse e la macchina è configurata con angolo solido oppure se la cinematica è stata modificata.

- Se possibile, resettare la rotazione prima dello spegnimento
- Alla riaccensione verificare lo stato della rotazione

|                                                                                                   |                                                                                | ΝΟΤΑ                                                                                                    |  |  |
|---------------------------------------------------------------------------------------------------|--------------------------------------------------------------------------------|----------------------------------------------------------------------------------------------------|--|--|
| Attenzione Pericolo di collisione!                                                                |                                                                                |                                                                                                    |  |  |
| II c<br>co<br>D∉<br>gli<br>I'o<br>pe                                                              | ticlo <b>28</b> s<br>mbinazio<br>etermina<br>assi spe<br>perazion<br>ricolo di | SPECULARITA può presentare effetti diversi in<br>one con la funzione <b>Rotazione piano di lavoro</b> .<br>nti in tal caso sono la sequenza di programmazione,<br>eculari e la funzione di rotazione utilizzata. Durante<br>e di rotazione e la lavorazione successiva sussiste il<br>collisione! |  |  |
|                                                                                                   | Verifica<br>simulaz                                                            | re esecuzione e posizioni con l'ausilio della<br>ione grafica                                                                                                    |  |  |
| •                                                                                                 | Testare<br>program                                                             | con cautela il programma NC o la sezione del<br>nma nel modo operativo <b>Esecuzione singola</b>                                                                                                    |  |  |
| Es                                                                                                | empi                                                                           |                                                                                                    |  |  |
| 1                                                                                                 | Ciclo <b>28</b><br>rotazior                                                    | <b>3 SPECULARITA</b> programmato prima della funzione di<br>ne senza assi rotativi:                                                                                                    |  |  |
|                                                                                                   | Vien<br>funz                                                                   | e rappresentata in speculare la rotazione della<br>ione <b>PLANE</b> impiegata (eccetto <b>PLANE AXIAL</b> )                                                                                                    |  |  |
| La rappresentazione speculare non ha alcun effetto dopo la rotazione con PLANE AXIAL o ciclo 19   |                                                                                |                                                                                                    |  |  |
| 2 Ciclo <b>28 SPECULARITA</b> programmato prima della funzione di rotazione con un asse rotativo: |                                                                                |                                                                                                    |  |  |
|                                                                                                   | L'as<br>rota<br>rapp<br>dell'                                                  | se rotativo speculare non ha alcun effetto sulla<br>zione della funzione <b>PLANE</b> impiegato; viene<br>resentato in speculare esclusivamente il movimento<br>asse rotativo                                                                                                    |  |  |
| 6                                                                                                 | N                                                                              | ote operative e di programmazione                                                                                                    |  |  |
|                                                                                                   |                                                                                | La funzione Conferma posizione reale non è possibile con piano di lavoro ruotato attivo.                                                                                                    |  |  |
|                                                                                                   |                                                                                | Se si utilizza la funzione <b>PLANE</b> con <b>M120</b> attiva, il<br>controllo numerico attivo disattiva automaticamente<br>la compensazione del raggio e quindi anche la<br>funzione <b>M120</b> .                                                                                              |  |  |
|                                                                                                   |                                                                                | Resettare le funzioni <b>PLANE</b> sempre con <b>PLANE</b><br><b>RESET</b> . L'immissione del valore 0 in tutti i parametri<br><b>PLANE</b> (ad es. tutti i tre angoli solidi) resetta<br>esclusivamente l'angolo, non la funzione.                                                               |  |  |
|                                                                                                   |                                                                                | Se si intende limitare con la funzione <b>M138</b> il numero<br>degli assi orientabili, è possibile ridurre le possibilità<br>di rotazione sulla macchina. Per il calcolo dell'angolo<br>dell'asse negli assi deselezionati il controllo numerico<br>imposta il valore 0.                         |  |  |
|                                                                                                   |                                                                                | Il controllo numerico supporta la rotazione del piano<br>di lavoro solo con l'asse mandrino Z.                                                                                                    |  |  |

## Introduzione

Con le principali funzioni **PLANE** (eccetto **PLANE AXIAL**) si descrive il piano di lavoro desiderato in modo indipendente dagli assi rotativi presenti sulla macchina. Sono disponibili le seguenti possibilità:

| Softkey   | Funzione  | Parametri necessari                                                                                                   | Pag. |
|-----------|-----------|----------------------------------------------------------------------------------------------------|------|
| SPATIAL   | SPATIAL   | Tre angoli solidi <b>SPA</b> , <b>SPB</b> , <b>SPC</b>                                                                | 344  |
| PROJECTED | PROJECTED | Due angoli di proiezione <b>PROPR</b> e <b>PROMIN</b> ed un angolo<br>di rotazione <b>ROT</b>                         | 346  |
| EULER     | EULER     | Tre angoli di Eulero precessione ( <b>EULPR</b> ), nutazione<br>( <b>EULNU</b> ) e rotazione ( <b>EULROT</b> )        | 348  |
| VECTOR    | VECTOR    | Vettore normale per la definizione del piano e vettore<br>base per la definizione della direzione dell'asse X ruotato | 350  |
| POINTS    | POINTS    | Coordinate di tre punti qualsiasi del piano da ruotare                                                                | 353  |
| REL. SPA. | RELATIVE  | Angolo solido unico, con effetto incrementale                                                                         | 355  |
| AXIAL     | AXIAL     | Fino a tre angoli asse assoluti o incrementali <b>A</b> , <b>B</b> , <b>C</b>                                         | 356  |
| RESET     | RESET     | Reset della funzione PLANE                                                                                            | 343  |

#### Avvio dell'animazione

Per chiarire le varie possibilità di definizione della singola funzione **PLANE**, è possibile avviare le animazioni tramite softkey. A tale scopo occorre attivare da prima la modalità di animazione e selezionare di seguito la funzione **PLANE** desiderata. Durante l'animazione il controllo numerico evidenzia su sfondo blu il softkey della funzione **PLANE** selezionata.

| Softkey                        | Funzione                                 |
|--------------------------------|------------------------------------------|
| SELEZIONE<br>ANIMAZ.<br>OFF ON | Attivazione della modalità di animazione |
| SPATIAL                        | Selezione dell'animazione (sfondo blu)   |

## **Definizione della funzione PLANE**

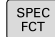

- Visualizzare il livello softkey con le funzioni speciali
- ROTAZIONE PIANO DI LAVORO
- Premere il softkey
   ROTAZIONE PIANO DI LAVORO
- Il controllo numerico mostra nel livello softkey la funzione PLANE disponibile.
- Selezionare la funzione PLANE

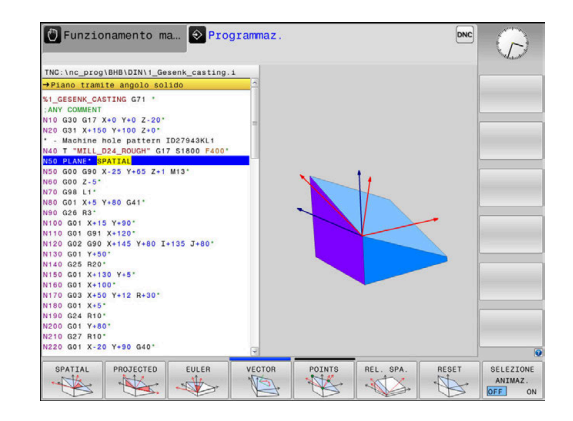

## Selezione della funzione

- Selezionare la funzione desiderata con il softkey
- > Il controllo numerico continua il dialogo chiedendo i parametri necessari.

## Selezione della funzione con animazione attiva

- Selezionare la funzione desiderata con il softkey
- > Il controllo numerico visualizza l'animazione.
- Per confermare la funzione al momento attiva, premere di nuovo il softkey della funzione o premere il tasto ENT

## Visualizzazione della posizione

Appena si attiva una qualsiasi funzione **PLANE** (eccetto **PLANE AXIAL**), il controllo numerico mostra nella visualizzazione di stato supplementare l'angolo solido calcolato.

In modalità Percorso residuo (**DISREA** e **DISREF**), durante la rotazione (modalità **MOVE** o **TURN**) nell'asse rotativo il controllo numerico visualizza il percorso fino alla posizione finale calcolata dell'asse rotativo.

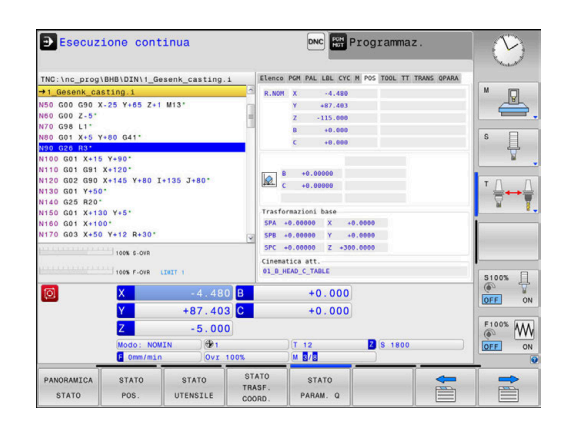

## **Reset della funzione PLANE**

#### Esempio

| N10 PLANE RESET MOVE DIST50 F1000* |                                                                                                    |  |
|------------------------------------|----------------------------------------------------------------------------------------------------|--|
| SPEC<br>FCT                        | <ul> <li>Visualizzare il livello softkey con le funzioni<br/>speciali</li> </ul>                                                                                                    |  |
| ROTAZIONE<br>PIANO DI<br>LAVORO    | Premere il softkey<br>ROTAZIONE PIANO DI LAVORO                                                                                                    |  |
|                                    | <ul> <li>Il controllo numerico mostra nel livello softkey le<br/>funzioni PLANE disponibili</li> </ul>                                                                                                    |  |
| RESET                              | <ul> <li>Selezionare la funzione di reset</li> </ul>                                                                                                    |  |
| MOVE                               | <ul> <li>Definire se il controllo numerico deve riportare<br/>automaticamente gli assi rotativi in posizione<br/>base (MOVE o TURN) oppure no (STAY)<br/>Ulteriori informazioni: "Rotazione automatica:<br/>MOVE/TURN/STAY (immissione obbligatoria)",<br/>Pagina 359</li> </ul> |  |
| END                                | Premere il tasto END                                                                                                    |  |
| 0                                  | La funzione <b>PLANE RESET</b> resetta la rotazione attiva<br>e l'angolo (funzione <b>PLANE</b> o ciclo <b>G80</b> ) (angolo = 0<br>e funzione inattiva). Non è necessaria una definizione<br>ripetuta.                                                                          |  |
|                                    | La rotazione nel modo operativo <b>Funzionamento</b><br><b>manuale</b> si disattiva tramite il menu 3D ROT.                                                                                                    |  |
|                                    | <b>Ulteriori informazioni:</b> manuale utente Configurazione, prova ed esecuzione di programmi NC                                                                                                    |  |

## Definizione del piano di lavoro mediante angoli solidi: PLANE SPATIAL

## Applicazione

Gli angoli solidi definiscono un piano di lavoro utilizzando fino a tre rotazioni nel sistema di coordinate non ruotato del pezzo (**sequenza di rotazione A-B-C**).

La maggior parte degli utenti si basano su tre rotazioni successive in sequenza inversa (**sequenza di rotazione C-B-A**).

Il risultato è identico per entrambe le viste come mostra il seguente confronto.

## Esempio

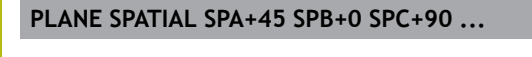

#### A-B-C

Rotazione base A0° B0° C0°

Rotazione base A0° B0° C0°

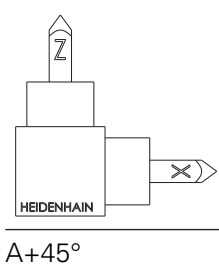

HEIDENHAIN C+90°

C-B-A

Z

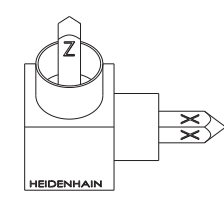

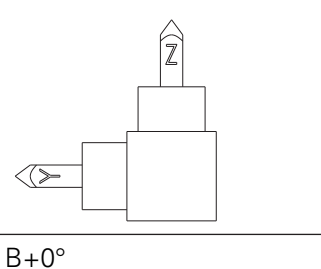

Z

 $\times)$ 

B+0°

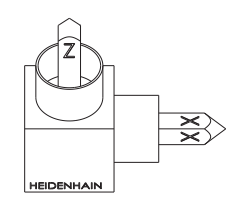

C+90°

A+45°

 $\langle >$ 

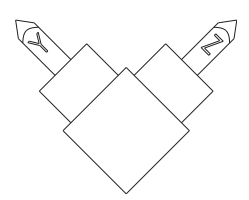

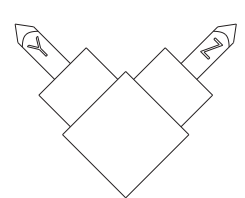

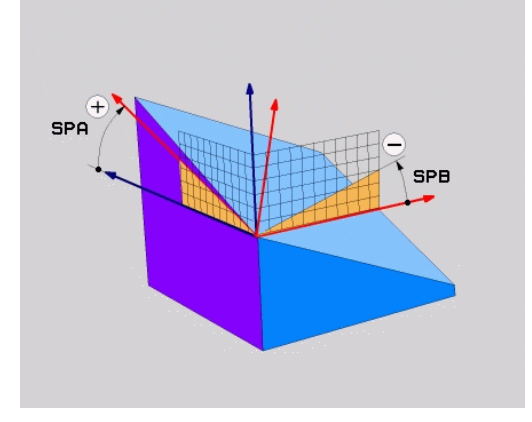

11

Confronto delle sequenze di rotazione:

#### Sequenza di rotazione A-B-C:

- 1 Rotazione dell'asse X non ruotato del sistema di coordinate pezzo
- 2 Rotazione dell'asse Y non ruotato del sistema di coordinate pezzo
- 3 Rotazione dell'asse Z non ruotato del sistema di coordinate pezzo
- Sequenza di rotazione C-B-A:
  - 1 Rotazione dell'asse Z non ruotato del sistema di coordinate pezzo
  - 2 Rotazione dell'asse Z ruotato
  - 3 Rotazione dell'asse X ruotato

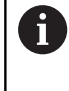

Note per la programmazione

- Si devono definire sempre tutti i tre angoli solidi SPA, SPB e SPC, anche se uno o più angoli contengono il valore 0.
- Il ciclo G80 necessita in funzione della macchina l'immissione di angoli solidi o angoli assiali. Se la configurazione (impostazione parametri macchina) consente le immissioni di angoli solidi, la definizione dell'angolo è identica nel ciclo G80 e nella funzione PLANE SPATIAL.
- Il comportamento di posizionamento può essere selezionato. Ulteriori informazioni: "Definizione del comportamento nel posizionamento della funzione PLANE", Pagina 358

## Parametri di immissione Esempio

#### N50 PLANE SPATIAL SPA+27 SPB+0 SPC+45 .....\*

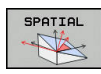

- Angolo solido A?: angolo di rotazione SPA intorno all'asse X (non ruotato). Campo di immissione da -359.9999° a +359.9999°
- Angolo solido B?: angolo di rotazione SPB intorno all'asse Y (non ruotato). Campo di immissione da -359.9999° a +359.9999°
- Angolo solido C?: angolo di rotazione SPC intorno all'asse Z (non ruotato). Campo di immissione da -359.9999° a +359.9999°
- Continuare con le caratteristiche di posizionamento
   Ulteriori informazioni: "Definizione del comportamento nel posizionamento della funzione PLANE", Pagina 358

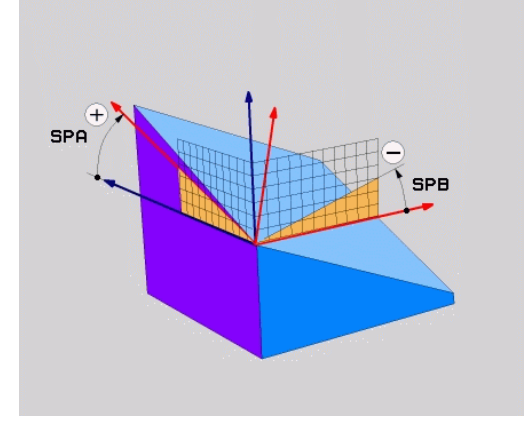

#### Sigle utilizzate

| Sigla   | Significato                                                           |
|---------|-----------------------------------------------------------------------|
| SPATIAL | In ingl. <b>spatial</b> = spaziale                                    |
| SPA     | <b>sp</b> atial <b>A</b> : rotazione intorno all'asse X (non ruotato) |
| SPB     | <b>sp</b> atial <b>B</b> : rotazione intorno all'asse Y (non ruotato) |
| SPC     | <b>sp</b> atial <b>C</b> : rotazione intorno all'asse Z (non ruotato) |

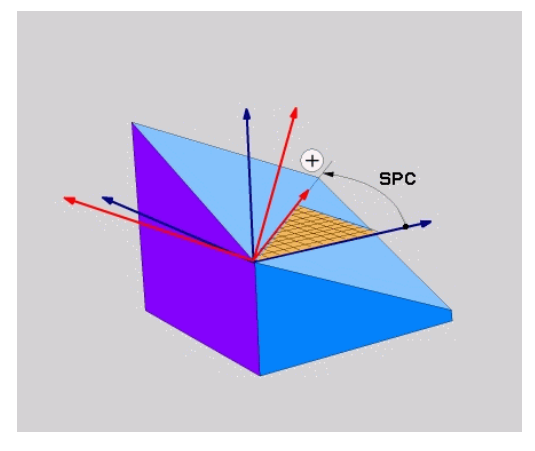

# Definizione del piano di lavoro mediante angoli di proiezione: PLANE PROJECTED

## Applicazione

Gli angoli di proiezione definiscono un piano di lavoro indicando due angoli che possono essere determinati mediante proiezione del 1° piano di coordinate (Z/X con asse utensile Z) e del 2° piano di coordinate (Y/Z con asse utensile Z) nel piano di lavoro da definire.

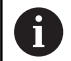

Note per la programmazione

- Gli angoli di proiezione sono conformi alle proiezioni angolari sui piani di un sistema di coordinate ortogonali. Solo per pezzi ortogonali, gli angoli sulle superfici esterne del pezzo sono identici agli angoli di proiezione. Con pezzi non ortogonali, i dati angolari del disegno tecnico divergono così spesso dagli angoli di proiezione effettivi.
- Il comportamento di posizionamento può essere selezionato. Ulteriori informazioni: "Definizione del comportamento nel posizionamento della funzione PLANE", Pagina 358

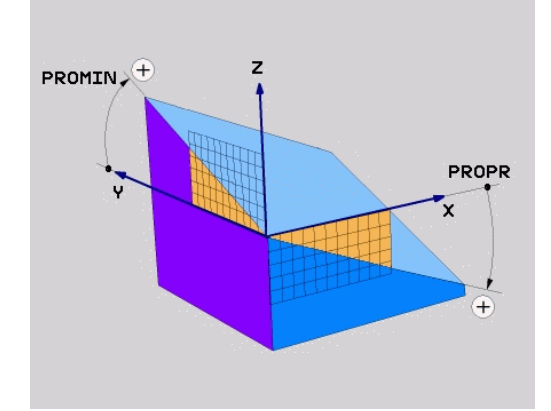

#### Parametri di immissione

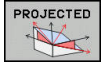

- Angolo di proiez. 1° piano coord.?: angolo proiettato del piano di lavoro ruotato nel 1° piano di coordinate del sistema di coordinate non ruotato (Z/X con asse utensile Z). Campo di immissione da -89.9999° a +89.9999°. L'asse 0° è l'asse principale del piano di lavoro attivo (X con asse utensile Z, direzione positiva).
- Angolo di proiez. 2° piano coord.?: angolo proiettato nel 2° piano di coordinate del sistema di coordinate non ruotato (Y/Z con asse utensile Z). Campo di immissione da -89.9999° a +89.9999°. L'asse 0° è l'asse secondario del piano di lavoro attivo (Y con asse utensile Z)
- Angolo ROT del piano ruotato?: rotazione del sistema di coordinate ruotato intorno all'asse utensile ruotato (corrisponde a una rotazione con il ciclo 10 ROTAZIONE). Attraverso l'angolo di rotazione si può determinare in modo semplice la direzione dell'asse principale del piano di lavoro (X con asse utensile Z, Z con asse utensile Y). Campo di immissione da -360° a +360°
- Continuare con le caratteristiche di posizionamento
   Ulteriori informazioni: "Definizione del comportamento nel posizionamento della funzione PLANE", Pagina 358

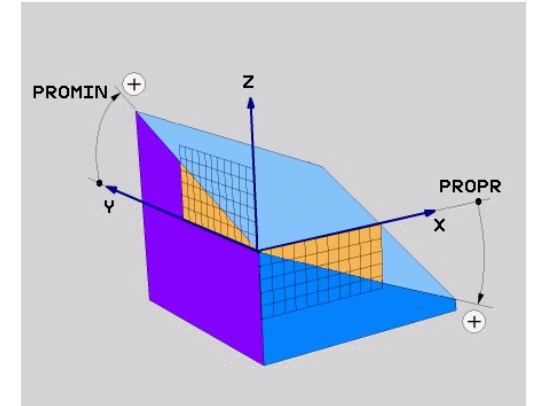

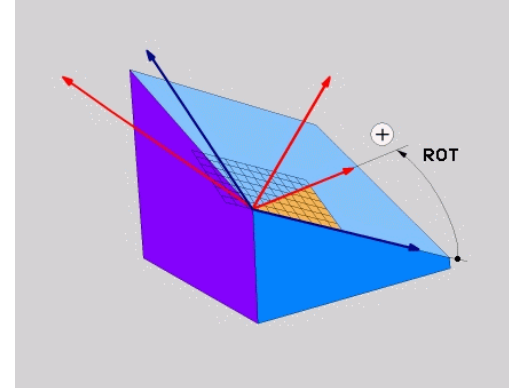

#### Esempio

#### N50 PLANE PROJECTED PROPR+24 PROMIN+24 ROT+30 .....\*

#### Sigle utilizzate

| In ingl. projected = proiettato   |
|-----------------------------------|
| prinzipal plane: piano principale |
| minor plane: piano secondario     |
| In ingl. rotation: rotazione      |
|                                   |

# Definizione del piano di lavoro mediante angolo di Eulero: PLANE EULER

## Applicazione

i

Gli angoli di Eulero definiscono un piano di lavoro utilizzando fino a tre **rotazioni intorno al sistema di coordinate ruotato**. I tre angoli di Eulero sono stati definiti dal matematico svizzero Eulero.

Il comportamento di posizionamento può essere selezionato.

**Ulteriori informazioni:** "Definizione del comportamento nel posizionamento della funzione PLANE", Pagina 358

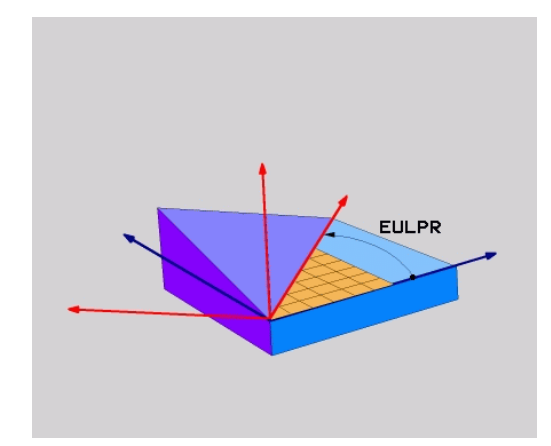

#### Parametri di immissione

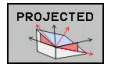

- Angolo rotaz. piano princ. coord.?: angolo di rotazione EULPR intorno all'asse Z. Attenzione:
  - il campo di immissione è da -180.0000° a 180.0000°
  - l'asse 0° è l'asse X
- Angolo di rotaz. asse utensile?: angolo di rotazione EULNUT del sistema di coordinate intorno all'asse X ruotato dell'angolo di precessione. Attenzione:
  - il campo di immissione è da 0° a 180.0000°
  - l'asse 0° è l'asse Z
- Angolo ROT del piano ruotato?: rotazione EULROT del sistema di coordinate orientato intorno all'asse Z orientato (corrisponde a una rotazione con il ciclo 10 ROTAZIONE). Attraverso l'angolo di rotazione si può determinare in modo semplice la direzione dell'asse X nel piano di lavoro orientato Attenzione:
  - il campo di immissione è da 0° a 360.0000°
  - l'asse 0° è l'asse X
- Continuare con le caratteristiche di posizionamento
   Ulteriori informazioni: "Definizione del comportamento nel posizionamento della

funzione PLANE", Pagina 358

### Esempio

N50 PLANE EULER EULPR45 EULNU20 EULROT22 .....\*

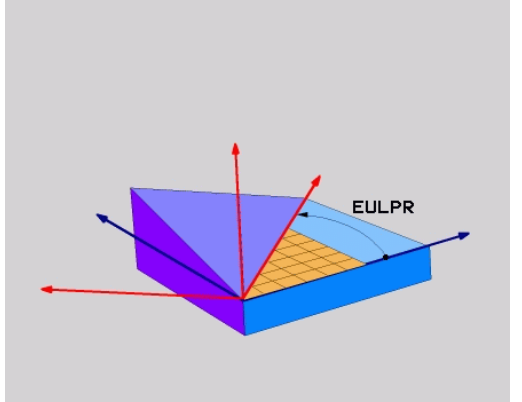

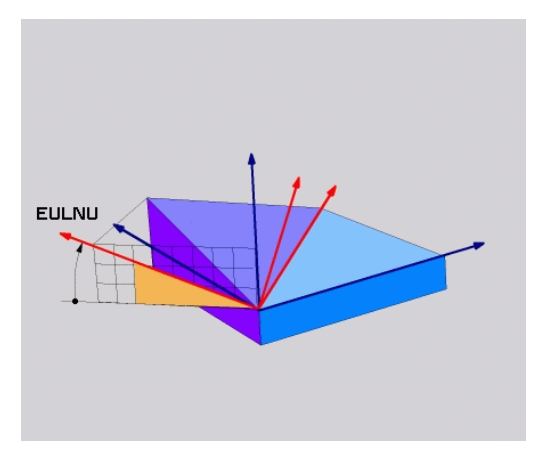

## Sigle utilizzate

| Sigla  | Significato                                                                                                    |
|--------|----------------------------------------------------------------------------------------------------|
| EULER  | Matematico svizzero che definì i cosiddetti<br>angoli di Eulero                                                                               |
| EULPR  | Angolo di <b>pr</b> ecessione: angolo che descrive<br>la rotazione del sistema di coordinate intorno<br>all'asse Z                            |
| EULNU  | Angolo di <b>nu</b> tazione: angolo che descrive la rotazione del sistema di coordinate intorno all'asse X ruotato dell'angolo di precessione |
| EULROT | Angolo di <b>rot</b> azione: angolo che descrive la rotazione del piano di lavoro ruotato intorno all'asse Z ruotato                          |

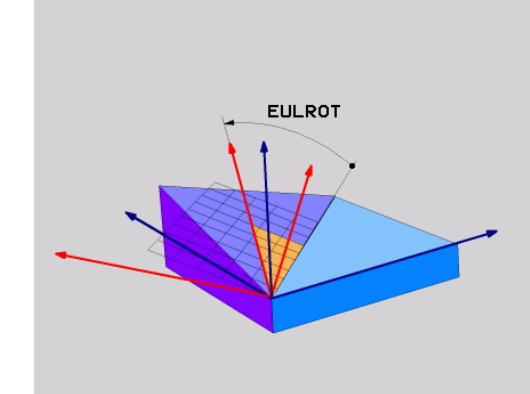

## Definizione del piano di lavoro mediante due vettori: PLANE VECTOR

## Applicazione

La definizione di un piano di lavoro mediante **due vettori** può essere utilizzata se il sistema CAD può calcolare il vettore base ed il vettore normale del piano di lavoro ruotato. Non è necessaria una definizione normalizzata. Il controllo numerico calcola internamente la normalizzazione, quindi si possono inserire valori tra -9.999999 e +9.999999.

Il vettore base necessario per la definizione del piano di lavoro è definito dalle componenti **BX**, **BY** e **BZ**. Il vettore normale è definito dalle componenti **NX**, **NY** e **NZ**.

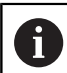

Note per la programmazione

- Il controllo numerico calcola internamente i vettori normali partendo dai valori inseriti.
- Il vettore normale definisce l'inclinazione e l'allineamento del piano di lavoro. Nel piano di lavoro definito il vettore base stabilisce l'orientamento dell'asse principale X. Affinché la definizione del piano di lavoro sia univoca, i vettori devono essere programmati in perpendicolare tra loro. Il comportamento del controllo numerico per vettori non perpendicolari è definito dal costruttore della macchina.
- Il vettore normale non deve essere programmato troppo breve, ad es. tutti i componenti di direzione con valore 0 o anche 0.0000001. In questo caso il controllo numerico non può definire l'inclinazione. La lavorazione viene interrotta con un messaggio di errore. Questo comportamento è indipendente dalla configurazione dei parametri macchina.
- Il comportamento di posizionamento può essere selezionato. Ulteriori informazioni: "Definizione del comportamento nel posizionamento della funzione PLANE", Pagina 358

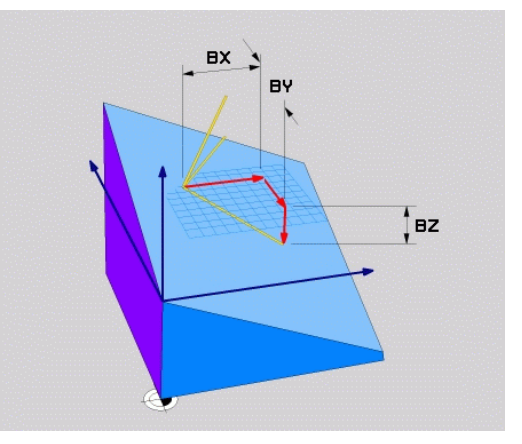

Consultare il manuale della macchina.

 $\textcircled{\textbf{O}}$ 

Il costruttore della macchina configura il comportamento del controllo numerico per vettori non perpendicolari.

In alternativa al messaggio di errore di default il controllo numerico corregge (o sostituisce) il vettore base non perpendicolare. Il controllo numerico non varia quindi il vettore normale.

Comportamento di correzione standard del controllo numerico per vettore base non perpendicolare:

 Il vettore base viene proiettato lungo il vettore normale sul piano di lavoro (definito dal vettore normale)

Comportamento di correzione del controllo numerico per vettore base non perpendicolare,che è inoltre troppo breve, parallelo o antiparallelo al vettore normale:

- se il vettore normale non possiede alcuna parte X, il vettore base corrisponde all'asse X originario
- se il vettore normale non possiede alcuna parte Y, il vettore base corrisponde all'asse Y originario

#### Parametri di immissione

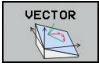

- Componente X del vettore base?: componente X BX del vettore base B. Campo di immissione: da -9,99999999 a +9,99999999
- Componente Y del vettore base?: componente Y BY del vettore base B. Campo di immissione: da -9,9999999 a +9,9999999
- Componente Z del vettore base?: componente Z BZ del vettore base B. Campo di immissione: da -9,9999999 a +9,9999999
- Componente X per vett. normale?: componente X NX del vettore normale N. Campo di immissione: da -9,9999999 a +9,9999999
- Componente Y per vett. normale?: componente Y NY del vettore normale N. Campo di immissione: da -9,9999999 a +9,9999999
- Componente Z per vett. normale?: componente Z NZ del vettore normale N. Campo di immissione: da -9,9999999 a +9,99999999
- Continuare con le caratteristiche di posizionamento
   Ulteriori informazioni: "Definizione del comportamento nel posizionamento della funzione PLANE", Pagina 358

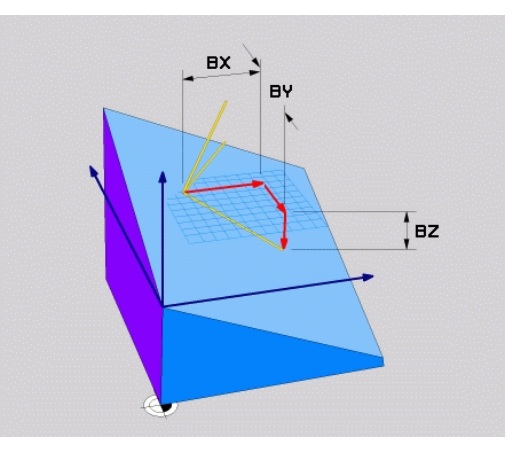

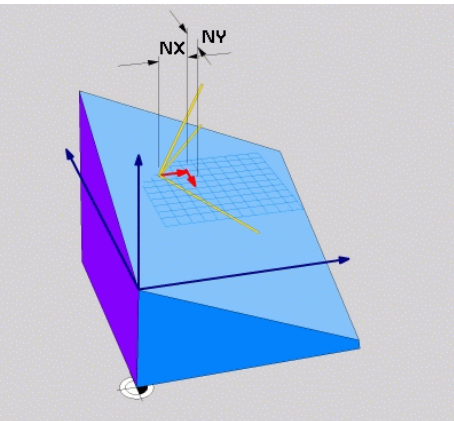

## Esempio

## N50 PLANE VECTOR BX0.8 BY-0.4 BZ-0.42 NX0.2 NY0.2 NT0.92 ..\*

#### Sigle utilizzate

| Sigla      | Significato                                                         |
|------------|---------------------------------------------------------------------|
| VECTOR     | Inglese vector = vettore                                            |
| BX, BY, BZ | Vettore <b>b</b> ase : componenti <b>X</b> , <b>Y</b> e <b>Z</b>    |
| NX, NY, NZ | Vettore <b>n</b> ormale : componenti <b>X</b> , <b>Y</b> e <b>Z</b> |

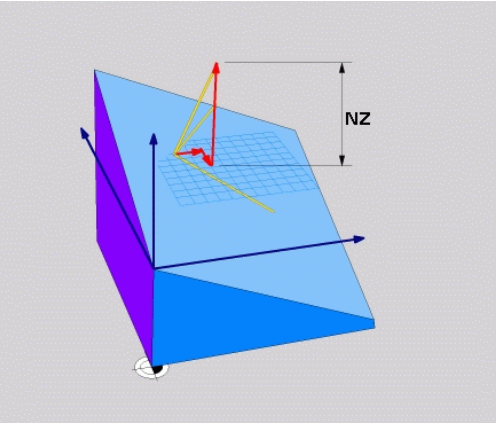

## Definizione del piano di lavoro mediante tre punti: PLANE POINTS

## Applicazione

F)

Un piano di lavoro può essere definito in modo univoco indicando **tre punti qualsiasi da P1 a P3 di tale piano**. Questa possibilità è realizzata dalla funzione **PLANE POINTS**.

- Note per la programmazione
- I tre punti definiscono l'inclinazione e l'allineamento del piano. La posizione dell'origine attiva non viene modificata dal controllo numerico per PLANE POINTS.
- Il collegamento dal punto 1 al punto 2 definisce l'orientamento dell'asse principale X orientato (per asse utensile Z).
- Il punto 3 definisce l'inclinazione del piano di lavoro ruotato. Nel piano di lavoro definito risulta l'orientamento dell'asse Y che si trova correttamente in posizione ortogonale rispetto all'asse principale X. La posizione del punto 3 definisce quindi anche l'orientamento dell'asse utensile e quindi l'allineamento dei piani di lavoro. Affinché l'asse utensile positivo sia lontano dal pezzo, il punto 3 deve trovarsi al di sopra della linea di collegamento tra punto 1 e punto 2 (regola della mano destra).
- Il comportamento di posizionamento può essere selezionato. Ulteriori informazioni: "Definizione del comportamento nel posizionamento della funzione PLANE", Pagina 358

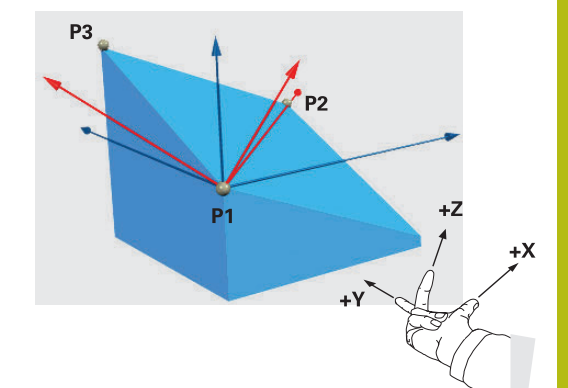

## Parametri di immissione

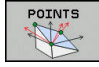

- Coordinata X 1° punto del piano?: coordinata X P1X del 1° punto del piano?
- Coordinata Y 1° punto del piano?: coordinata Y P1Y del 1° punto del piano
- Coordinata Z 1° punto del piano?: coordinata Z P1Z del 1° punto del piano
- Coordinata X 2° punto del piano?: coordinata X P2X del 2° punto del piano
- Coordinata Y 2° punto del piano?: coordinata Y P2Y del 2° punto del piano
- Coordinata Z 2° punto del piano?: coordinata Z P2Z del 2° punto del piano
- Coordinata X 3° punto del piano?: coordinata X
   P3X del 3° punto del piano
- Coordinata Y 3° punto del piano?: coordinata Y P3Y del 3° punto del piano
- Coordinata Z 3° punto del piano?: coordinata Z P3Z del 3° punto del piano
- Continuare con le caratteristiche di posizionamento
   Ulteriori informazioni: "Definizione del comportamento nel posizionamento della funzione PLANE", Pagina 358

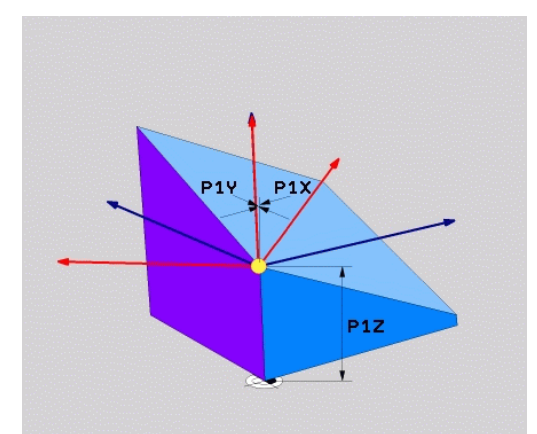

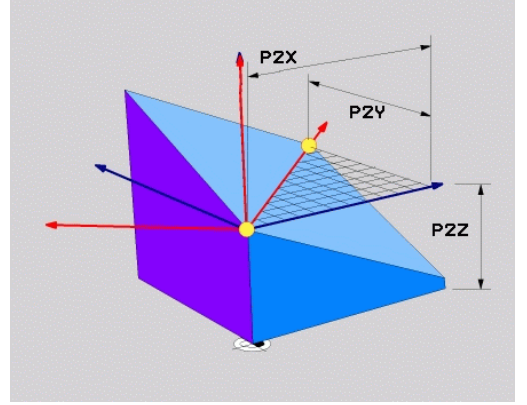

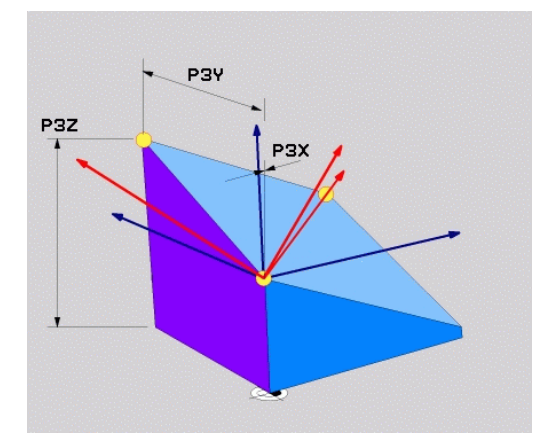

#### Esempio

## N50 PLANE POINTS P1X+0 P1Y+0 P1Z+20 P2X+30 P2Y+31 P2Z+20 P3X+0 P3Y+41 P3Z+32.5 .....\*

#### Sigle utilizzate

| Sigla  | Significato                   |
|--------|-------------------------------|
| POINTS | Inglese <b>points</b> = punti |

# Definizione del piano di lavoro mediante un unico angolo solido incrementale: PLANE RELATIVE

## Applicazione

A

L'angolo solido relativo si utilizza quando un piano di lavoro ruotato già attivo deve essere sottoposto ad **un'ulteriore rotazione**. Esempio: applicazione di uno smusso a 45° su un piano ruotato.

Note per la programmazione

- L'angolo definito è sempre riferito al piano di lavoro attivo, indipendentemente dalla funzione di rotazione che lo ha attivato.
- Si può programmare un numero qualsiasi di funzioni
   PLANE RELATIVE consecutive.
- Se dopo una funzione PLANE RELATIVE si desidera ritornare al piano di lavoro precedentemente attivo, definire la stessa funzione PLANE RELATIVE con segno opposto.
- Se si utilizza PLANE RELATIVE senza alcuna rotazione precedente, PLANE RELATIVE è attivo direttamente nel sistema di coordinate del pezzo. In tal caso si ruota il piano di lavoro originario dell'angolo solido definito della funzione PLANE RELATIVE.
- Il comportamento di posizionamento può essere selezionato. Ulteriori informazioni: "Definizione del comportamento nel posizionamento della funzione PLANE", Pagina 358

#### Parametri di immissione

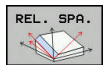

- Angolo incrementale?: angolo solido con cui il piano di lavoro attivo deve essere ulteriormente orientato. Selezionare con il softkey l'asse intorno al quale si deve orientare. Campo di immissione: da -359.9999° a +359.9999°
- Continuare con le caratteristiche di posizionamento
   Ulteriori informazioni: "Definizione del comportamento nel posizionamento della funzione PLANE", Pagina 358

#### Esempio

N50 PLANE RELATIVE SPB-45 .....\*

#### Sigle utilizzate

| Sigla    | Significato                          |
|----------|--------------------------------------|
| RELATIVE | Inglese <b>relative</b> = riferito a |

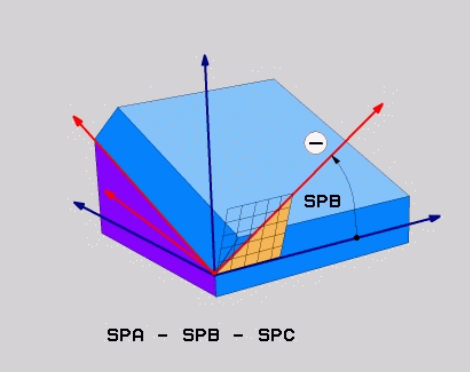

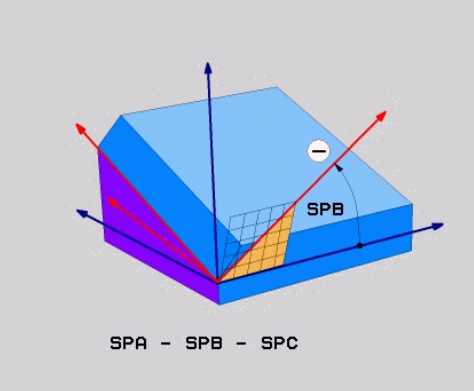

## Piano di lavoro tramite angolo dell'asse: PLANE AXIAL

## Applicazione

La funzione **PLANE AXIAL** definisce sia l'inclinazione e l'allineamento del piano di lavoro sia le coordinate nominali degli assi rotativi.

| 0 | La funzione <b>PLANE AXIAL</b> è possibile anche in<br>combinazione ad un solo asse rotativo.<br>L'immissione delle coordinate nominali (immissione<br>angolo assiale) offre il vantaggio di una condizione<br>di rotazione definita in modo univoco dalle posizioni<br>predefinite degli assi. Le immissioni di angoli solidi<br>presentano spesso diverse soluzioni matematiche<br>senza ulteriori definizioni. Senza utilizzare un<br>sistema CAM, è più pratico inserire l'angolo assiale<br>soltanto in combinazione con assi rotativi applicati<br>perpendicolarmente.                                                                                                    |  |  |  |
|---|----------------------------------------------------------------------------------------------------|--|--|--|
| 0 | Consultare il manuale della macchina.<br>Se la macchina consente definizioni di angolo solido,<br>è possibile proseguire la programmazione anche con<br><b>PLANE RELATIVE</b> dopo <b>PLANE AXIAL</b> .                                                                                                    |  |  |  |
| 0 | <ul> <li>Note per la programmazione</li> <li>Gli angoli assiali devono essere conformi agli assi presenti sulla macchina. Se si desidera programmare un angolo assiale per assi rotativi non presenti, il controllo numerico emette un messaggio d'errore.</li> <li>Annullare la funzione PLANE AXIAL con la funzione PLANE RESET. L'immissione di 0 resetta soltanto l'angolo assiale, ma non disattiva la funzione di rotazione.</li> <li>Gli angoli assiali della funzione PLANE AXIAL hanno effetto modale. Se si programma un angolo assiale, il controllo numerico somma tale valore all'angolo assiale attualmente attivo. Se si programmano due diversi assi rotativi in due funzioni PLANE AXIAL successive, il nuovo piano di lavoro risulta da entrambi gli angoli assiali definiti.</li> <li>Le funzioni SYM (SEQ), TABLE ROT e COORD ROT non hanno alcun effetto in combinazione con PLANE AXIAL.</li> <li>La funzione PLANE AXIAL non calcola alcuna</li> </ul> |  |  |  |
|   | rotazione base.                                                                                                    |  |  |  |

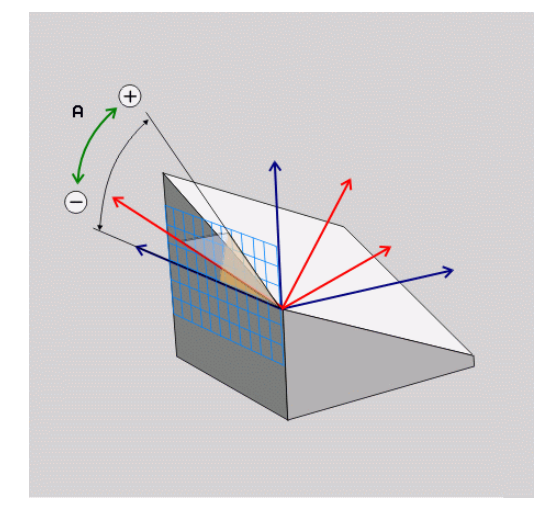

## Parametri di immissione Esempio

## N50 PLANE AXIAL B-45 .....\*

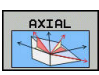

- Angolo asse A?: angolo asse sul quale deve essere orientato l'asse A. Se inserito in modo incrementale, angolo con il quale l'asse A deve essere ulteriormente ruotato a partire dalla posizione attuale. Campo di immissione: da -99999,9999° a +99999,9999°
- Angolo asse B?: angolo asse sul quale deve essere orientato l'asse B. Se inserito in modo incrementale, angolo con il quale l'asse B deve essere ulteriormente ruotato a partire dalla posizione attuale. Campo di immissione: da -99999,9999° a +99999,9999°
- Angolo asse C?: angolo asse sul quale deve essere orientato l'asse C. Se inserito in modo incrementale, angolo con il quale l'asse C deve essere ulteriormente ruotato a partire dalla posizione attuale. Campo di immissione: da -99999,9999° a +99999,9999°
- Continuare con le caratteristiche di posizionamento
   Ulteriori informazioni: "Definizione del comportamento nel posizionamento della funzione PLANE", Pagina 358

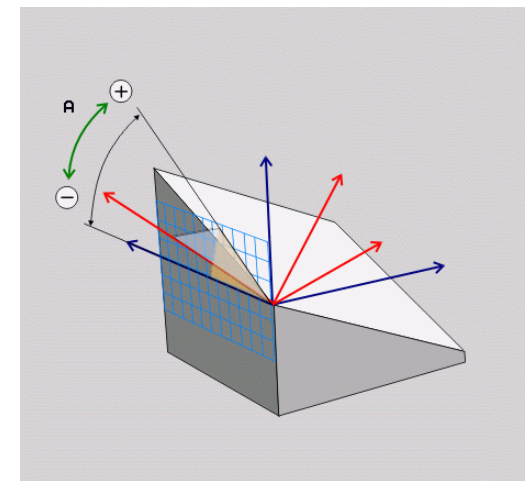

#### Sigle utilizzate

| Sigla | Significato                    |
|-------|--------------------------------|
| AXIAL | Inglese <b>axial</b> = assiale |

# Definizione del comportamento nel posizionamento della funzione PLANE

#### Introduzione

Indipendentemente dalla funzione PLANE utilizzata per definire il piano di lavoro ruotato, le seguenti funzioni sono sempre disponibili per il comportamento nel posizionamento:

- posizionamento automatico
- Selezione di possibilità di orientamento alternative (non per PLANE AXIAL)
- Selezione del tipo di trasformazione (non per PLANE AXIAL)

## NOTA

#### Attenzione Pericolo di collisione!

Il ciclo **28 SPECULARITA** può presentare effetti diversi in combinazione con la funzione **Rotazione piano di lavoro**. Determinanti in tal caso sono la sequenza di programmazione, gli assi speculari e la funzione di rotazione utilizzata. Durante l'operazione di rotazione e la lavorazione successiva sussiste il pericolo di collisione!

- Verificare esecuzione e posizioni con l'ausilio della simulazione grafica
- Testare con cautela il programma NC o la sezione del programma nel modo operativo Esecuzione singola

#### Esempi

- 1 Ciclo **28 SPECULARITA** programmato prima della funzione di rotazione senza assi rotativi:
  - Viene rappresentata in speculare la rotazione della funzione PLANE impiegata (eccetto PLANE AXIAL)
  - La rappresentazione speculare non ha alcun effetto dopo la rotazione con PLANE AXIAL o ciclo 19
- 2 Ciclo **28 SPECULARITA** programmato prima della funzione di rotazione con un asse rotativo:
  - L'asse rotativo speculare non ha alcun effetto sulla rotazione della funzione PLANE impiegato; viene rappresentato in speculare esclusivamente il movimento dell'asse rotativo

#### Rotazione automatica: MOVE/TURN/STAY (immissione obbligatoria)

Dopo che tutti i parametri per la definizione del piano sono stati inseriti, si deve definire il modo in cui gli assi rotativi si devono orientare sui valori calcolati:

| MOVE | • | La funzione PLANE deve ruotare<br>automaticamente gli assi rotativi sui valori<br>calcolati, la posizione relativa tra pezzo e utensile<br>rimane invariata. |
|------|---|----------------------------------------------------------------------------------------------------|
|      | > | Il controllo numerico esegue un movimento di compensazione negli assi lineari                                                                                |
| TURN | • | La funzione PLANE deve orientare<br>automaticamente gli assi rotativi sui valori<br>calcolati, posizionando solo gli assi rotativi.                          |
|      | > | Il controllo <b>non</b> esegue alcun movimento di<br>compensazione negli assi lineari                                                                        |
| STAY | ► | Gli assi rotativi vengono orientati con un<br>successivo blocco di posizionamento separato                                                                   |

Se si seleziona l'opzione **MOVE** (funzione **PLANE** di rotazione con movimento di compensazione automatico), si devono ancora definire i due parametri Dist. punto rotaz. da punta UT e Avanzamento? F= illustrati di seguito.

Se si seleziona l'opzione TURN (funzione PLANE di rotazione senza movimento di compensazione automatico), si deve ancora definire il parametro Avanzamento? F = illustrato di seguito.

In alternativa a un avanzamento F definito direttamente con un valore numerico, il movimento di orientamento può anche essere eseguito con FMAX (rapido) o FAUTO (avanzamento dal blocco T).

Se si impiega la funzione **PLANE** in collegamento con i STAY, gli assi rotativi devono essere orientati in un blocco di posizionamento separato dopo la funzione PLANE.

- Dist. punto rotaz. da punta UT (incrementale): con il parametro **DIST** si sposta il centro di rotazione del movimento di orientamento rispetto alla posizione attuale della punta dell'utensile.
  - Se prima della rotazione l'utensile si trova già alla distanza indicata rispetto al pezzo, anche dopo l'orientamento l'utensile rimane in modo relativo sulla stessa posizione (figura in centro a destra, 1 = DIST)
  - Se prima della rotazione l'utensile non si trova già alla distanza indicata rispetto al pezzo, dopo l'orientamento l'utensile viene spostato in modo relativo rispetto alla posizione originale (figura in basso a destra, 1 = DIST)
- Il controllo numerico orienta l'utensile (la tavola) intorno alla > punta dell'utensile.
- Avanzamento? F=: velocità con cui l'utensile deve orientarsi ►
- Lunghezza ritiro asse utensile?: il percorso di ritorno MB è di ► tipo incrementale dalla posizione utensile attuale nella direzione

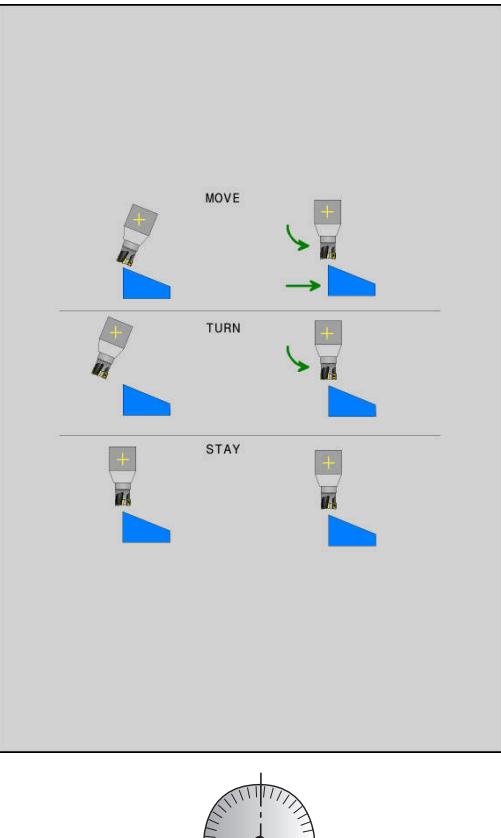

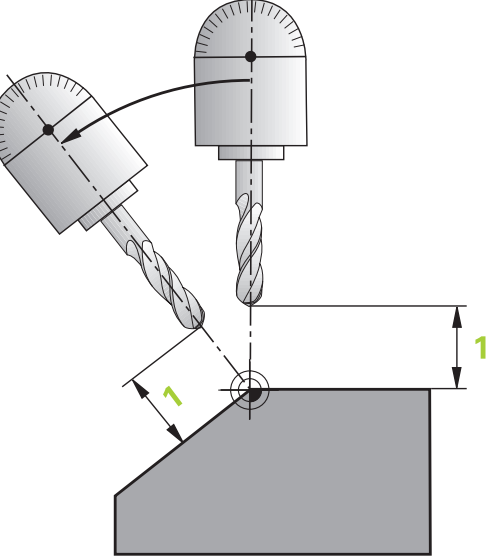

dell'asse utensile attiva, che il controllo numerico compie **prima dell'orientamento**. **MB MAX** trasla l'utensile fino a poco prima del finecorsa software

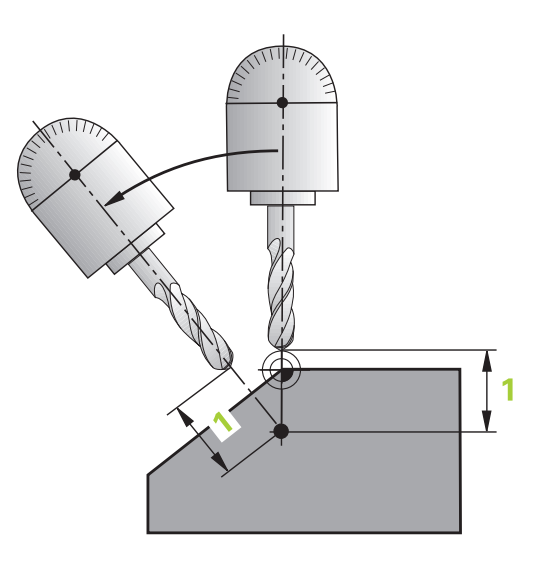

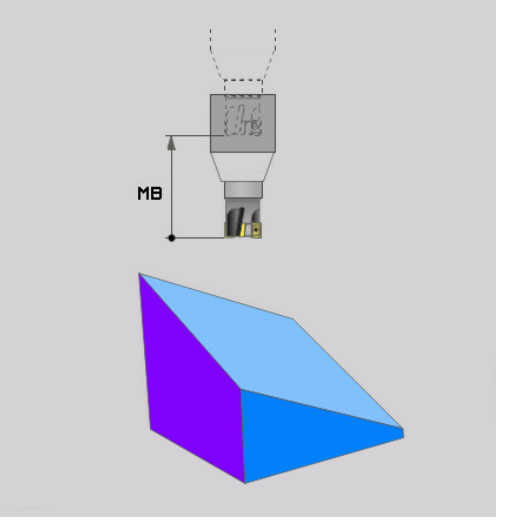
# Orientamento degli assi rotativi in un blocco NC separato

Se si vogliono orientare gli assi rotativi in un blocco di posizionamento separato (selezionando l'opzione **STAY**), procedere nel modo seguente:

# NOTA

# Attenzione Pericolo di collisione!

Il controllo numerico non esegue alcun controllo di collisione automatico tra l'utensile e il pezzo. Con preposizionamento errato o mancante prima della rotazione sussiste il pericolo di collisione durante tale movimento!

- > Programmare una posizione sicura prima della rotazione
- Testare con cautela il programma NC o la sezione del programma nel modo operativo Esecuzione singola
- Selezionare una qualsiasi funzione PLANE, definire il posizionamento automatico con STAY. Durante l'esecuzione, il controllo numerico calcola i valori di posizione degli assi rotativi della macchina e li memorizza nei parametri di sistema Q120 (asse A), Q121 (asse B) e Q122 (asse C)
- Definire il blocco di posizionamento con i valori angolari calcolati dal controllo numerico

# Esempio: orientamento di una macchina con tavola rotante C e tavola orientabile A su un angolo solido B +45°

| N10 G00 Z+250 G40*                         | Posizionamento ad altezza di sicurezza                                          |
|--------------------------------------------|---------------------------------------------------------------------------------|
| N20 PLANE SPATIAL SPA+0 SPB+45 SPC+0 STAY* | Definizione e attivazione della funzione PLANE                                  |
| N30 G01 A+Q120 C+Q122 F2000*               | Posizionamento dell'asse rotativo con i valori calcolati dal controllo numerico |
|                                            | Definizione della lavorazione nel piano ruotato                                 |

# Selezione di possibilità di orientamento alternative: SYM (SEQ) +/- (immissione opzionale)

Dalla posizione che è stata definita nel piano di lavoro, il controllo numerico deve calcolare la posizione appropriata degli assi rotativi presenti sulla macchina. Di regola si ottengono sempre due soluzioni possibili.

> Per la selezione di una delle possibili soluzioni previste, il controllo numerico offre due varianti di **SYM** e **SEQ**. Le varianti si selezionano con l'ausilio di softkey. **SYM** è la variante standard.

**SEQ** parte dalla posizione base (0°) dell'asse master. L'asse master è il primo asse rotativo a partire dall'utensile oppure l'ultimo asse rotativo a partire dalla tavola (in funzione della configurazione della macchina). Se entrambe le possibili soluzioni rientrano nel campo positivo o negativo, il controllo numerico impiega automaticamente la soluzione più vicina (percorso più breve). Se si necessita della seconda soluzione possibile, occorre preposizionare l'asse master prima della rotazione del piano di lavoro (nel campo della seconda soluzione possibile) oppure lavorare con **SYM**.

Al contrario di **SEQ, SYM** impiega come riferimento il punto di simmetria dell'asse master. Ogni asse master possiede due posizioni di simmetria che distano di 180° (in parte soltanto una posizione di simmetria nel campo di traslazione).

Determinare il punto di simmetria come descritto di seguito:

- Eseguire PLANE SPATIAL con un angolo solido qualsiasi e SYM+
- Salvare l'angolo asse dell'asse master in un parametro Q, ad es. -100
- Ripetere la funzione PLANE SPATIAL con SYM-
- Salvare l'angolo asse dell'asse master in un parametro Q, ad es. -80
- Determinare il valore medio, ad es. -90
- Il valore medio corrisponde al punto di simmetria.

# **Riferimento per SEQ**

# **Riferimento per SYM**

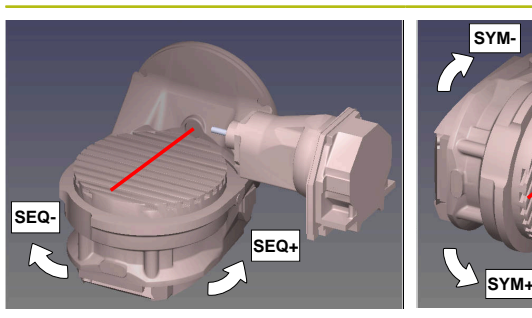

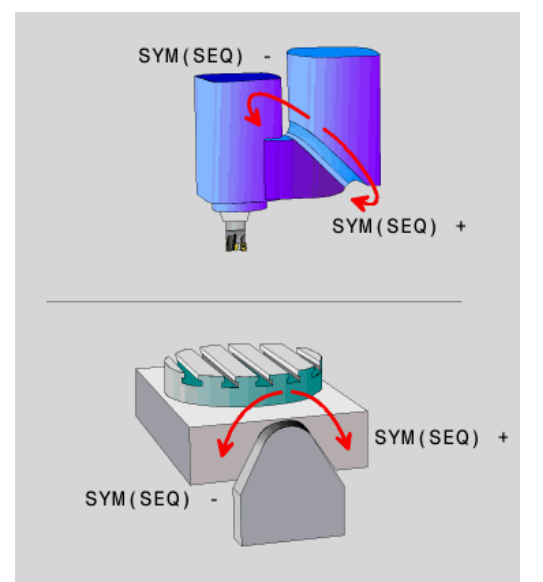

i

Con la funzione **SYM** si definisce una delle soluzioni possibili riferite al punto di simmetria dell'asse master:

- SYM+ posiziona l'asse master nella metà positiva partendo dal punto di simmetria
- **SYM-** posiziona l'asse master nella metà negativa partendo dal punto di simmetria

Con la funzione **SEQ** si definisce una delle soluzioni possibili riferite alla posizione base dell'asse master:

- SEQ+ posiziona l'asse master nell'area di rotazione positiva partendo dalla posizione base
- SEQ- posiziona l'asse master nell'area di rotazione negativa partendo dalla posizione base

Se la soluzione selezionata con **SYM (SEQ)** non si trova nel campo di traslazione della macchina, il controllo numerico emette il messaggio d'errore **Angolo non consentito**.

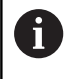

Se si impiega la funzione **PLANE AXIAL**, la funzione **SYM** (**SEQ**) è inattiva.

Se non si definisce **SYM** (**SEQ**), il controllo numerico determina la soluzione nel modo seguente:

- 1 Definizione se entrambe le soluzioni possibili si trovano nel campo di traslazione degli assi rotativi
- 2 Due soluzioni possibili: partendo dalla posizione attuale degli assi rotativi selezionare la variante con il percorso più breve
- 3 Una soluzione possibile: selezionare l'unica soluzione
- 4 Nessuna soluzione possibile: emissione del messaggio di errore Angolo non ammesso

# Esempio di una macchina con tavola rotante C e tavola rotante A. Funzione programmata: PLANE SPATIAL SPA+0 SPB+45 SPC+0

| Finecorsa     | Posizione di partenza | SYM = SEQ  | Posizione dell'asse risultante |
|---------------|-----------------------|------------|--------------------------------|
| Nessuno       | A+0, C+0              | Non progr. | A+45, C+90                     |
| Nessuno       | A+0, C+0              | +          | A+45, C+90                     |
| Nessuno       | A+0, C+0              | _          | A–45, C–90                     |
| Nessuno       | A+0, C-105            | Non progr. | A–45, C–90                     |
| Nessuno       | A+0, C-105            | +          | A+45, C+90                     |
| Nessuno       | A+0, C-105            | _          | A–45, C–90                     |
| A < +10       | A+0, C+0              | Non progr. | A–45, C–90                     |
|               | A+0, C+0              | +          | Messaggio di errore            |
| -90 < A < +10 | A+0, C+0              | -          | A–45, C–90                     |

#### Esempio di una macchina con tavola rotante B e tavola orientabile A (finecorsa A +180 e -100). Funzione programmata: PLANE SPATIAL SPA-45 SPB+0 SPC+0

| SYM | SEQ                                                                                                    | Posizione dell'asse risul-<br>tante                                                                                                    | Visualizzazione della cinematica                                                                       |
|-----|----------------------------------------------------------------------------------------------------|----------------------------------------------------------------------------------------------------|----------------------------------------------------------------------------------------------------|
| +   |                                                                                                    | A-45, B+0                                                                                                    | XLZ                                                                                                    |
| -   |                                                                                                    | Messaggio di errore                                                                                                    | Nessuna soluzione nell'area delimitata                                                                 |
|     | +                                                                                                    | Messaggio di errore                                                                                                    | Nessuna soluzione nell'area delimitata                                                                 |
|     | -                                                                                                    | A-43, D+U                                                                                                    | x Lz                                                                                                   |
| 0   | La posizion<br>cinematica.<br>testa), cam<br>In funzione<br>positivo di <b>SEQ</b> . Su ogi<br>posizione d<br>di <b>SYM</b> prim | e del punto di simmetria dipen<br>Se cambia la cinematica (ad e<br>bia la posizione del punto di sir<br>della cinematica, il senso di ro<br>SYM non corrisponde al senso<br>ni macchina occorre pertanto d<br>el punto di simmetria e il sens<br>la della programmazione. | ide dalla<br>es. cambio<br>mmetria.<br>otazione<br>di rotazione di<br>determinare la<br>o di rotazione |

## Selezione del tipo di conversione (immissione opzionale)

I tipi di conversione **COORD ROT** e **TABLE ROT** influiscono sull'orientamento del sistema di coordinate del piano di lavoro mediante la posizione dell'asse di una cosiddetto asse rotativo libero.

Un asse rotativo qualsiasi si trasforma in un asse rotativo libero con la seguente configurazione:

- l'asse rotativo non ha alcun effetto sulla posizione dell'utensile, in quanto l'asse di rotazione e l'asse dell'utensile sono paralleli durante l'orientamento
- l'asse rotativo è il primo nella catena cinematica partendo dal pezzo

L'effetto dei tipi di conversione **COORD ROT** e **TABLE ROT** dipende quindi dagli angoli spaziali programmati e dalla cinematica della macchina.

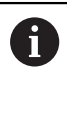

Note per la programmazione

- Se durante l'orientamento non si presenta alcun asse rotativo libero, i tipi di conversione COORD ROT e TABLE ROT non hanno alcun effetto
- Se si impiega la funzione PLANE AXIAL, i tipi di conversione funzioni COORD ROT e TABLE ROT non hanno alcun effetto

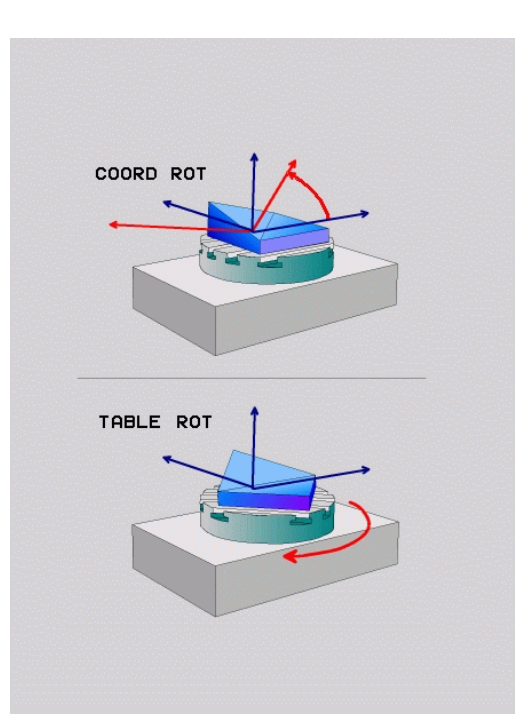

## Effetto con un asse rotativo libero

Note per la programmazione

|           | -              | Per il d<br>i tipi d<br>irrileva<br>tavola<br>La risu<br>dipend<br>L'orien<br>lavoro<br>ad es. | comportamento in posizionamento mediante<br>i conversione <b>COORD ROT</b> e <b>TABLE ROT</b> è<br>ante se l'asse rotativo libero è un asse della<br>o della testa<br>ultante posizione dell'asse rotativo libero<br>de tra l'altro da una rotazione base attiva<br>ntamento del sistema di coordinate del piano di<br>dipende inoltre dalla rotazione programmata,<br>con l'ausilio del ciclo 10 <b>ROTAZIONE</b> |
|-----------|----------------|------------------------------------------------------------------------------------------------|----------------------------------------------------------------------------------------------------|
|           |                |                                                                                                |                                                                                                    |
| Softkey   |                | Ef                                                                                             | fetto                                                                                                    |
| ROT       |                | CC                                                                                             | OORD ROT:                                                                                                    |
| $ \land $ |                | >                                                                                              | Il controllo numerico posiziona l'asse rotativo<br>libero su 0                                                                                                    |
|           |                | >                                                                                              | Il controllo numerico orienta il sistema di<br>coordinate del piano di lavoro secondo<br>l'angolo solido programmato                                                                                                    |
| ROT       |                | TA                                                                                             | BLE ROT con:                                                                                                    |
|           |                |                                                                                                | SPA <b>e</b> SPB <b>uguale a</b> 0                                                                                                    |
|           |                |                                                                                                | SPC uguale o diverso da 0                                                                                                    |
|           |                | >                                                                                              | Il controllo numerico orienta l'asse rotativo<br>libero secondo l'angolo solido programmato                                                                                                    |
|           |                | >                                                                                              | Il controllo numerico orienta il sistema di<br>coordinate del piano di lavoro secondo il<br>sistema di coordinate base                                                                                                    |
|           |                | TA                                                                                             | BLE ROT con:                                                                                                    |
|           |                |                                                                                                | Almeno SPA o SPB diverso da 0                                                                                                    |
|           |                |                                                                                                | SPC <b>uguale o diverso da</b> 0                                                                                                    |
|           |                | >                                                                                              | Il controllo numerico non posiziona l'asse<br>rotativo libero, la posizione prima della<br>rotazione del piano di lavoro rimane invariata                                                                                                    |
|           |                | >                                                                                              | Siccome il pezzo non è stato<br>contemporaneamente posizionato, il controllo<br>numerico orienta il sistema di coordinate<br>del piano di lavoro secondo l'angolo solido<br>programmato                                                                                                    |
| 6         | Se<br>co<br>di | e non è<br>ntrollo<br>conver                                                                   | stato selezionato alcun tipo di conversione, il<br>numerico impiega per la funzione <b>PLANE</b> il tipo<br>sione <b>COORD ROT</b>                                                                                                    |

A

## Esempio

Il seguente esempio mostra l'effetto del tipo di conversione **TABLE ROT** in combinazione con un asse rotativo libero.

| N60 G00 B+45 R0*                                               |               |                           | Preposizionamento asse rotativ | vo |
|----------------------------------------------------------------|---------------|---------------------------|--------------------------------|----|
| N70 PLANE SPATIAL SPA-90 SPB+20 SPC+0 TURN F5000<br>TABLE ROT* |               | Rotazione piano di lavoro |                                |    |
|                                                                |               |                           |                                |    |
| Origine                                                        | A = 0, B = 45 | A = -90, B =              | = 45                           |    |

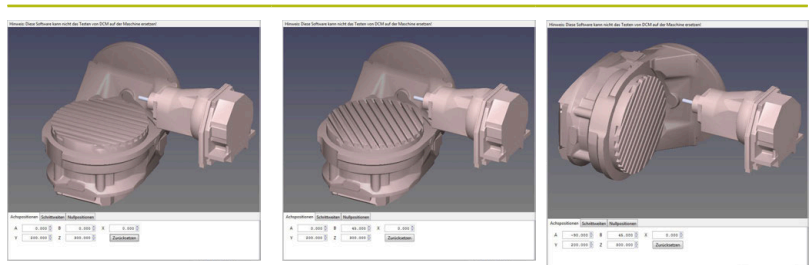

- Il controllo numerico posiziona l'asse B sull'angolo dell'asse B +45
- Durante l'orientamento programmato con SPA-90 l'asse B diventa l'asse rotativo libero
- Il controllo numerico non posiziona l'asse rotativo libero, la posizione dell'asse B prima della rotazione del piano di lavoro rimane invariata
- Siccome il pezzo non è stato contemporaneamente posizionato, il controllo numerico orienta il sistema di coordinate del piano di lavoro secondo l'angolo solido programmato SPB+20

# Rotazione del piano di lavoro senza assi rotativi

 $\bigcirc$ 

Consultare il manuale della macchina.

Questa funzione deve essere consentita e adattata dal costruttore della macchina.

Il costruttore della macchina deve considerare nella descrizione della cinematica l'angolo esatto, ad es. di una testa ad angolo montata.

Il piano di lavoro programmato può essere orientato perpendicolarmente all'utensile anche senza assi rotativi, ad es. per adattare il piano di lavoro per una testa ad angolo montata.

La funzione **PLANE SPATIAL** e il comportamento di posizionamento **STAY** consentono di ruotare il piano di lavoro sull'angolo indicato dal costruttore della macchina.

Esempio di testa ad angolo montata con direzione fissa dell'utensile Y:

# Esempio

# N10 T 5 G17 S4500\*

N20 PLANE SPATIAL SPA+0 SPB-90 SPC+0 STAY\*

6

L'angolo di rotazione deve adattarsi esattamente all'angolo utensile, altrimenti il controllo numerico emette un messaggio d'errore.

# 11.3 Funzioni ausiliarie per assi rotativi

# Avanzamento in mm/min con assi rotativi A, B, C: M116 (opzione #8)

## **Comportamento standard**

Il controllo numerico interpreta l'avanzamento programmato per un asse rotativo in gradi/min (in programmi in MM e anche in programmi in Inch). La velocità di avanzamento dipende anche dalla distanza del centro dell'utensile rispetto al centro dell'asse rotativo.

Quanto maggiore è questa distanza, tanto più elevata è la velocità di avanzamento.

## Avanzamento in mm/min per assi rotativi con M116

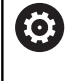

A

Consultare il manuale della macchina.

La geometria della macchina deve essere definita nella descrizione della cinematica dal suo costruttore.

Note per la programmazione

- La funzione M116 può essere impiegata con assi della tavola e della testa.
- La funzione M116 è attiva anche con la funzione Rotazione piano di lavoro attiva.
- Non è possibile una combinazione delle funzioni M128 o TCPM con M116. Se con funzione M128 o TCPM attiva si desidera attivare M116 per un asse, è necessario disattivare in modo indiretto il movimento di compensazione con l'ausilio della funzione M138 per questo asse. In modo indiretto in quanto con M138 si indica l'asse sul quale è attiva la funzione M128 o TCPM. La funzione M116 è quindi automaticamente attiva sull'asse non selezionato con M138.

**Ulteriori informazioni:** "Selezione degli assi orientabili: M138", Pagina 372

Senza le funzioni M128 o TCPM, la funzione M116 può essere contemporaneamente attiva anche per due assi rotativi.

Il controllo numerico interpreta l'avanzamento programmato per un asse rotativo in mm/min (o 1/10 inch/min). In questo caso il controllo numerico calcola all'inizio del blocco l'avanzamento per tale blocco NC. Per un asse rotativo, l'avanzamento non varia durante l'esecuzione del blocco NC, anche se l'utensile si muove verso il centro dell'asse rotativo.

# Attivazione

La funzione **M116** è attiva nel piano di lavoro. La funzione **M116** si disattiva con **M117**. Alla fine del programma **M116** si disattiva comunque.

La funzione M116 è attiva dall'inizio del blocco.

# Spostamento degli assi rotativi con ottimizzazione del percorso: M126

# **Comportamento standard**

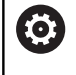

Consultare il manuale della macchina.

Il comportamento di posizionamento di assi rotativi è una funzione correlata alla macchina.

Il comportamento standard del controllo numerico nel posizionamento di assi rotativi la cui indicazione è ridotta a valori inferiori a 360° dipende dal parametro macchina **shortestDistance** (N. 300401). In questo parametro viene definito se il controllo numerico deve traslare della differenza tra posizione nominale e posizione reale o se il controllo numerico deve portarsi sempre (anche senza M126) col percorso più breve sulla posizione programmata Esempi:

| Posizione<br>reale | Posizione nominale | Percorso di traslazione |
|--------------------|--------------------|-------------------------|
| 350°               | 10°                | –340°                   |
| 10°                | 340°               | +330°                   |

# Comportamento con M126

Con la funzione **M126** il controllo numerico sposta un asse rotativo, il cui valore visualizzato è ridotto a valori inferiori a 360°, sul percorso più breve. Esempi:

| Posizione<br>reale | Posizione nominale | Percorso di traslazione |
|--------------------|--------------------|-------------------------|
| 350°               | 10°                | +20°                    |
| 10°                | 340°               | –30°                    |

# Attivazione

La funzione M126 è attiva dall'inizio del blocco.

La funzione **M126** viene resettata con **M127**; alla fine del programma **M126** si disattiva comunque.

# Riduzione della visualizzazione dell'asse rotativo a un valore inferiore a 360°: M94

## **Comportamento standard**

Il controllo numerico porta l'utensile dal valore angolare attuale al valore angolare programmato.

#### Esempio

| Valore angolare attuale:           | 538°  |
|------------------------------------|-------|
| Valore programmato dell'angolo:    | 180°  |
| Percorso di traslazione effettivo: | -358° |

## **Comportamento con M94**

All'inizio del blocco il controllo numerico riduce il valore angolare attuale ad un valore inferiore a 360° e sposta in seguito l'utensile sul valore programmato. Se sono attivi diversi assi rotativi, la funzione **M94** riduce la visualizzazione di tutti gli assi rotativi. In alternativa è possibile inserire dopo la funzione **M94** un asse rotativo. In questo caso il controllo numerico ridurrà solo la visualizzazione di quest'asse.

Se si è inserito un limite di traslazione ed è attivo un finecorsa software, la funzione **M94** è inattiva per l'asse corrispondente.

# Esempio: riduzione dei valori visualizzati di tutti gli assi rotativi attivi

N50 M94\*

# Esempio: riduzione del valore visualizzato dell'asse C

N50 M94 C\*

Esempio: riduzione della visualizzazione di tutti gli assi rotativi attivi e spostamento successivo con l'asse C sul valore programmato

M50 G00 C+180 M94\*

#### Attivazione

La funzione **M94** è attiva solo nel blocco NC nel quale è programmata.

La funzione **M94** è attiva dall'inizio del blocco.

# Selezione degli assi orientabili: M138

# **Comportamento standard**

Per le funzioni **M128** e **Rotazione piano di lavoro**, il controllo numerico tiene conto degli assi rotativi definiti dal costruttore della macchina nei parametri macchina.

## **Comportamento con M138**

Con le funzioni sopraccitate il controllo numerico tiene conto solamente degli assi rotativi definiti con **M138**.

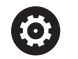

Consultare il manuale della macchina.

Se si intende limitare con la funzione **M138** il numero degli assi orientabili, è possibile ridurre le possibilità di rotazione sulla macchina. Per il calcolo dell'angolo dell'asse negli assi deselezionati il controllo numerico imposta il valore 0.

# Attivazione

La funzione M138 è attiva dall'inizio del blocco.

La funzione **M138** viene disattivata programmando nuovamente **M138** senza indicare alcun asse rotativo.

## Esempio

Per le funzioni indicate sopra considerare solamente l'asse rotativo C.

N50 G00 Z+100 G40 M138 C\*

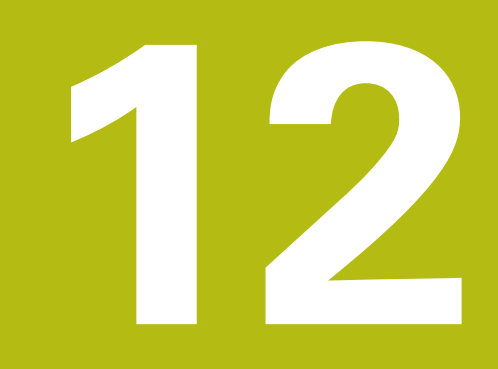

Conferma dati da file CAD

# 12.1 Ripartizione dello schermo CAD Viewer

# Principi fondamentali di CAD Viewer

# **Ripartizione dello schermo**

Se si apre **CAD-Viewer**, è disponibile la seguente ripartizione dello schermo:

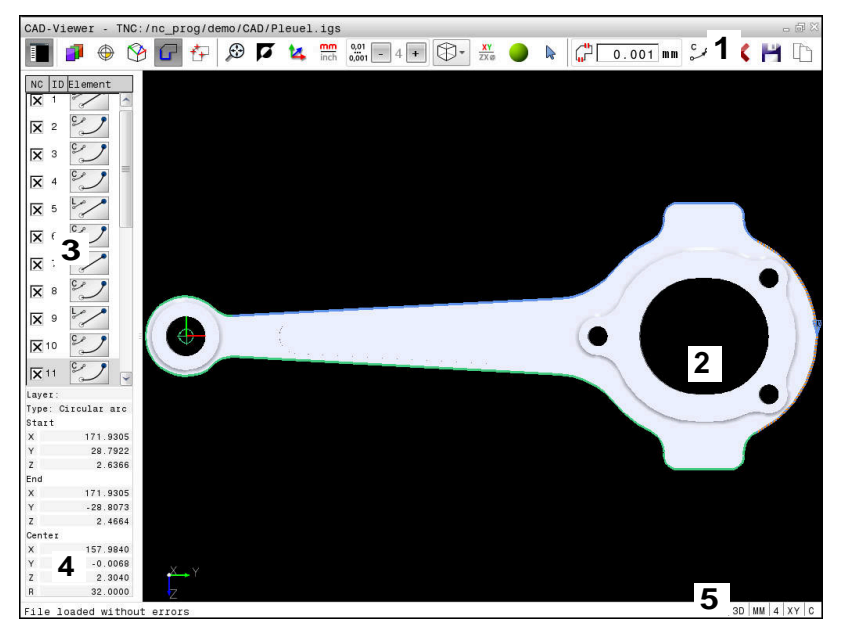

- 1 Barra dei menu
- 2 Finestra grafica
- 3 Finestra con lista
- 4 Finestra informazioni elementi
- 5 Barra di stato

# Formati dei file

Con **CAD-Viewer** è possibile aprire i formati di dati CAD standardizzati direttamente sul controllo numerico. Il controllo numerico visualizzerà i seguenti formati di dati:

| File | Тіро         | Formato               |
|------|--------------|-----------------------|
| Step | .STP e .STEP | AP 203                |
|      |              | AP 214                |
| lges | .IGS e .IGES | Versione 5.3          |
| DXF  | .DXF         | da R10 fino a<br>2015 |

# 12.2 CAD-Viewer (opzione #42)

# Applicazione

i

Se il controllo numerico è impostato su DIN/ISO, i profili o le posizioni di lavorazione estratti vengono ugualmente emessi come programma Klartext **.H**.

È infatti possibile aprire file CAD direttamente sul controllo numerico per estrarre i profili o le posizioni di lavorazione in esso contenuti, che possono essere salvati come programmi in Klartext o come file di punti. I programmi in Klartext ricavati dalla selezione di profili possono essere eseguiti anche su controlli numerici HEIDENHAIN meno recenti, poiché i programmi di profilo contengono solo blocchi L e CC/C.

Se si utilizzano file nel modo operativo **Programmaz.**, il controllo numerico genera di default programmi di profilo con estensione **.H** e file di punti con estensione **.PNT**. Nel dialogo di memorizzazione è tuttavia possibile selezionare il tipo di file. Per inserire un profilo selezionato o una posizione di lavorazione selezionata direttamente nel programma NC, utilizzare la clipboard del controllo numerico.

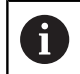

Note operative

- Prima dell'immissione nel controllo numerico verificare che il nome del file contenga soltanto i caratteri ammessi. Ulteriori informazioni: "Nomi dei file", Pagina 91
- Il controllo numerico non supporta il formato DXF binario. Salvare il file DXF nel programma CAD o del disegno in formato ASCII.

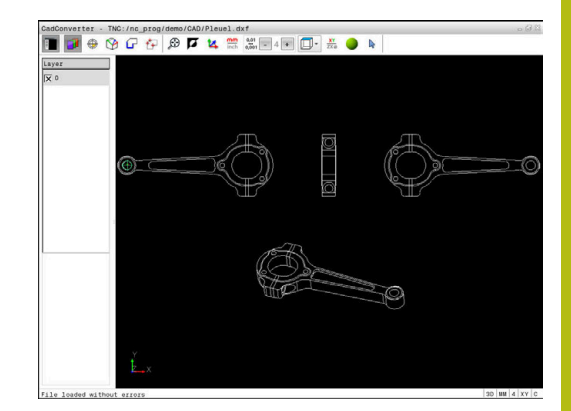

# Lavorare con CAD Viewer

Per poter azionare **CAD-Viewer**, è indispensabile un mouse o un touch pad. Tutti i modi operativi e tutte le funzioni nonché la selezione di profili e posizioni di lavorazione sono possibili esclusivamente utilizzando il mouse o il touch pad.

**CAD-Viewer** viene eseguito come applicazione separata sul terzo desktop del controllo numerico. Con il tasto di commutazione è possibile passare tra le modalità Macchina, Programmazione e **CAD-Viewer**. Ciò è particolarmente utile quando si desidera inserire profili o posizioni di lavorazione mediante copia tramite la clipboard in un programma in Klartext.

# Apertura di un file CAD

€

f

Premere il tasto Programmaz.

PGM MGT Selezionare la Gestione file: premere il tasto
 PGM MGT

Selezionare il menu softkey per la selezione

- SELEZIONA TIPO
- MOSTRA
- SELEZIONA TIPO
  Visualizzare tutti i file CAD: premere il softkey MOSTRA CAD o VIS. TUTTI

dei tipi di file da visualizzare: premere il softkey

- Selezionare la directory in cui è memorizzato il file CAD
- Selezionare il file CAD desiderato

ENT

Ļ

Confermare con il tasto ENT

> Il controllo numerico avvia CAD-Viewer e visualizza sullo schermo il contenuto del file. Nella finestra con lista, il controllo numerico visualizza i cosiddetti layer (piani) e nella finestra grafica il disegno.

# Impostazioni base

Le impostazioni base elencate di seguito si selezionano tramite le icone della barra di intestazione.

| lcona         | Impostazione                                                                                                    |
|---------------|----------------------------------------------------------------------------------------------------|
|               | Visualizzazione o mascheramento della finestra con lista per ingrandire la finestra grafica                                                                                                    |
| 1             | Visualizzazione dei diversi layer                                                                                                    |
| $\oplus$      | Impostazione origine, con selezione opzionale del piano                                                                                                    |
| 9             | Impostazione punto zero, con selezione opziona-<br>le del piano                                                                                                    |
| G             | Selezione del profilo                                                                                                    |
| <b>₹</b> ₽    | Selezione delle posizioni di foratura                                                                                                    |
| $\odot$       | Impostazione dello zoom alla massima rappre-<br>sentazione possibile della grafica completa                                                                                                    |
| N N           | Commutazione del colore di background (nero o bianco)                                                                                                    |
| <b>1</b> 4    | Commutazione tra modalità 2D e modalità 3D. La modalità attiva è evidenziata con relativo colore.                                                                                                    |
| mm<br>inch    | Impostazione dell'unità di misura <b>mm</b> o <b>inch</b><br>del file. Il controllo numerico emette in questa<br>unità di misura anche il programma di profilo e<br>le posizioni di lavorazione. La modalità attiva è<br>evidenziata in rosso.                                                  |
| 0,01<br>0,001 | Impostazione della risoluzione: la risoluzione<br>definisce il numero di cifre decimali con cui il<br>controllo numerico genera il programma del profi-<br>lo. Impostazione base: 4 cifre decimali per unità<br>di misura in <b>mm</b> e 5 cifre decimali per unità di<br>misura in <b>inch</b> |
|               | Commutazione tra diverse viste del modello ad es. <b>Alto</b>                                                                                                    |
| <b>⊳</b><br>╋ | Selezione e deselezione:<br>il simbolo attivo + corrisponde al tasto <b>Shift</b><br>premuto, il simbolo attivo - al tasto <b>CTRL</b> premu-<br>to e il simbolo attivo <b>Puntatore</b> corrisponde al<br>mouse                                                                                |

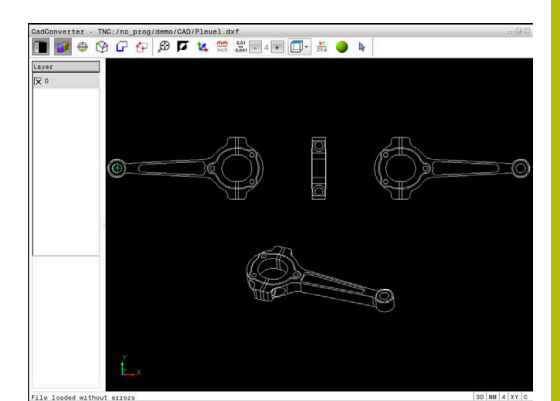

Il controllo numerico visualizza le seguenti icone soltanto in determinate modalità.

| lcona     | Impostazione                                                                                                    |
|-----------|----------------------------------------------------------------------------------------------------|
| 5         | L'operazione eseguita per ultima viene rifiutata.                                                                                                    |
| ¢         | Modo per la conferma del profilo:<br>la tolleranza definisce la misura in cui gli elemen-<br>ti di profilo adiacenti possono distare tra loro.<br>Attraverso la tolleranza si possono compensare<br>le imprecisioni compiute durante la preparazio-<br>ne del disegno. L'impostazione base è definita a<br>0,001 mm                                                                                                    |
| C CR      | Modo Arco di cerchio<br>il modo Arco di cerchio definisce se i cerchi<br>vengono emessi nel programma NC nel formato<br>C o CR, ad es. per l'interpolazione della superficie<br>cilindrica.                                                                                                    |
| W         | Modo per la conferma di punti:<br>definire se il controllo numerico deve visualizza-<br>re con linea tratteggiata il percorso di traslazio-<br>ne dell'utensile alla selezione delle posizioni di<br>lavorazione                                                                                                    |
| ?́→†      | Modo per l'ottimizzazione del percorso:<br>il controllo numerico ottimizza il movimento di<br>traslazione dell'utensile affinché vengano eseguiti<br>gli spostamenti più brevi tra le posizioni di foratu-<br>ra. Premendo di nuovo si resetta l'ottimizzazione                                                                                                    |
| $\oslash$ | Modo Posizioni di foratura:<br>Il controllo numerico apre una finestra in primo<br>piano in cui è possibile filtrare i fori (cerchi)<br>secondo la loro dimensione.                                                                                                    |
|           | ote operative<br>Tenere presente che deve essere impostata l'unità<br>di misura corretta, poiché il file CAD non contiene<br>alcuna informazione in merito.<br>Se si desidera generare programmi NC per controlli<br>numerici meno recenti, si deve impostare la<br>risoluzione a tre cifre decimali. Inoltre si devono<br>rimuovere i commenti emessi da <b>CAD-Viewer</b><br>insieme al programma di profilo.<br>Il controllo numerico visualizza le impostazioni base<br>attive nella barra di stato sullo schermo. |

# Impostazione dei layer

I file CAD contengono di norma più layer (piani). Attraverso la tecnica a layer il progettista raggruppa diversi tipi di elementi, ad es. il profilo vero e proprio del pezzo, le quote, le linee ausiliarie e di costruzione, i tratteggi e i testi.

Se si nascondono layer superflui, la grafica risulta più chiara ed è possibile accedere più facilmente alle informazioni richieste.

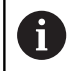

Note operative

- Il file CAD da elaborare deve contenere almeno un layer. Il controllo numerico sposta automaticamente gli elementi non assegnati ad alcun layer nel layer "anonimo".
- Si può selezionare un profilo anche se il progettista ha memorizzato le linee su diversi layer.

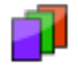

- Selezionare il modo per l'impostazione dei layer
- Il controllo numerico visualizza nella finestra con lista tutti i layer contenuti nel file CAD attivo.
- Nascondere un layer: selezionare con il tasto sinistro del mouse il layer desiderato e nasconderlo cliccando sulla casella di controllo
- ▶ In alternativa utilizzare il tasto di spaziatura
- Visualizzare un layer: selezionare con il tasto sinistro del mouse il layer desiderato e visualizzarlo cliccando sulla casella di controllo
- In alternativa utilizzare il tasto di spaziatura

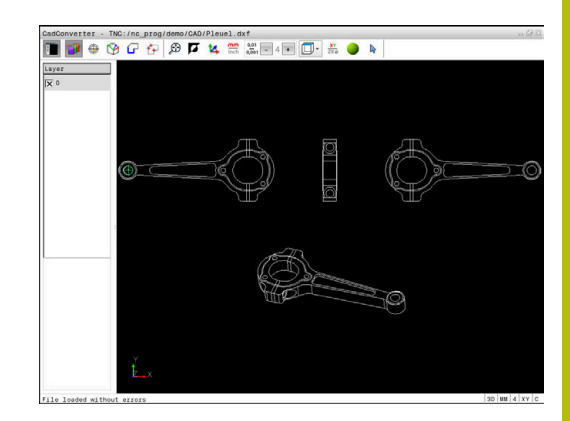

# Definizione dell'origine

Non sempre l'origine del disegno del file CAD è collocata in modo da poter essere utilizzata direttamente come origine del pezzo. Pertanto il controllo numerico mette a disposizione una funzione con cui cliccando su un elemento si può impostare in un punto conveniente l'origine del disegno. Inoltre è possibile definire l'orientamento del sistema di coordinate.

L'origine può essere definita sui seguenti punti:

- mediante immissione numerica diretta nella finestra con lista
- sul punto iniziale, finale o centrale di una retta
- sul punto iniziale, centrale o finale di un arco
- su ciascuna transizione di quadrante o al centro di un cerchio completo
- Nel punto d'intersezione tra
  - retta retta, anche se il punto d'intersezione si trova sul prolungamento della rispettiva retta
  - retta arco di cerchio
  - retta cerchio completo
  - cerchio cerchio (indipendentemente se cerchio parziale o cerchio completo)

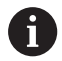

Note operative

 L'origine può essere modificata anche dopo aver selezionato il profilo. Il controllo numerico calcola i dati effettivi solo quando il profilo selezionato viene memorizzato in un programma.

# Sintassi NC

Nel programma NC vengono aggiunti l'origine e l'orientamento opzionale come commento a iniziare da **origin**.

#### 4 ;orgin = X... Y... Z...

5 ;orgin\_plane\_spatial = SPA... SPB... SPC...

# Selezione dell'origine su un singolo elemento

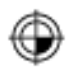

- Selezionare il modo per definire l'origine.
- Posizionarsi con il mouse sull'elemento desiderato
- Il controllo numerico visualizza con un asterisco i punti origine possibili, presenti sull'elemento selezionabile.
- Cliccare sull'asterisco che si vuole selezionare come origine
- Utilizzare la funzione Zoom, se l'elemento selezionato è troppo piccolo
- Il controllo numerico colloca il simbolo di origine sul punto selezionato.
- All'occorrenza è possibile allineare il sistema di coordinate.
   Ulteriori informazioni: "Allineamento del sistema di coordinate", Pagina 382

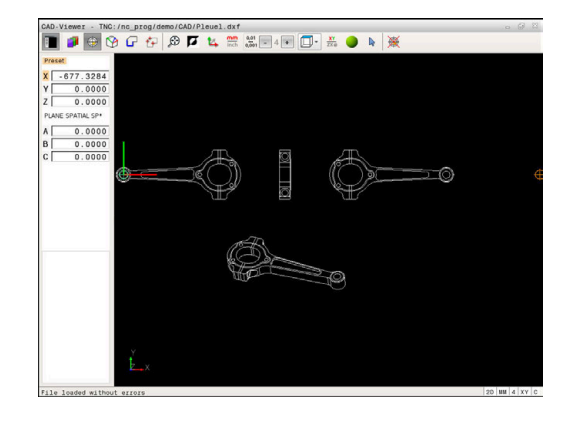

# Selezione dell'origine come punto d'intersezione tra due elementi

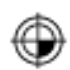

i

- Selezionare il modo per definire l'origine.
- Cliccare con il tasto sinistro del mouse sul primo elemento (retta, cerchio completo o arco di cerchio)
- L'elemento viene evidenziato mediante relativo colore.
- Cliccare con il tasto sinistro del mouse sul secondo elemento (retta, cerchio completo o arco di cerchio)
- Il controllo numerico colloca il simbolo di origine sul punto di intersezione.
- All'occorrenza è possibile allineare il sistema di coordinate.
   Ulteriori informazioni: "Allineamento del

sistema di coordinate", Pagina 382

Note operative

- Con diversi punti d'intersezione possibili, il controllo numerico seleziona quello più vicino al clic del mouse sul secondo elemento.
- Se due elementi non possiedono alcun punto di intersezione diretto, il controllo numerico determina automaticamente il punto di intersezione nel prolungamento degli elementi.
- Se il controllo numerico non può calcolare alcun punto d'intersezione, disattiva un elemento già marcato.

Se è definita un'origine, cambia il colore dell'icona 🏵 Impostazione origine.

Un'origine può essere cancellata selezionando l'icona 🖗.

# Allineamento del sistema di coordinate

La posizione del sistema di coordinate si determina tramite l'allineamento degli assi.

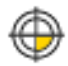

- L'origine è già impostata
- Fare clic con il tasto sinistro del mouse su un elemento che si trova in direzione X positiva
- Il controllo numerico allinea l'asse X e modifica l'angolo in C.
- > Il controllo numerico rappresenta in arancio la vista delle liste, se l'angolo definito è diverso da 0.
- Fare clic con il tasto sinistro del mouse su un elemento che si trova indicativamente in direzione X positiva
- Il controllo numerico allinea l'asse Y e l'asse Z e modifica l'angolo in A e C.
- Il controllo numerico rappresenta in arancio la vista delle liste, se l'angolo definito è diverso da 0.

## Informazioni su elementi

Il controllo numerico visualizza nella finestra informativa degli elementi la distanza dell'origine selezionata rispetto all'origine del disegno e come tale sistema di riferimento è orientato rispetto al disegno.

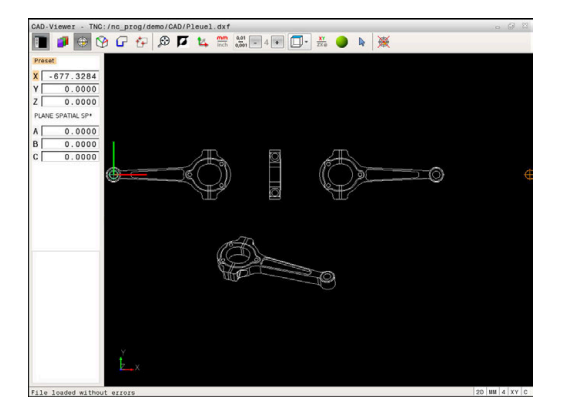

# Definizione del punto zero

Non sempre l'origine del disegno è collocata in modo da poter modificare l'intero componente. Pertanto il controllo numerico mette a disposizione una funzione con cui si può definire un nuovo punto zero e un orientamento.

Il punto zero con allineamento del sistema di coordinate può essere definito nelle stesse posizioni di un punto di riferimento del disegno CAD.

Ulteriori informazioni: "Definizione dell'origine", Pagina 380

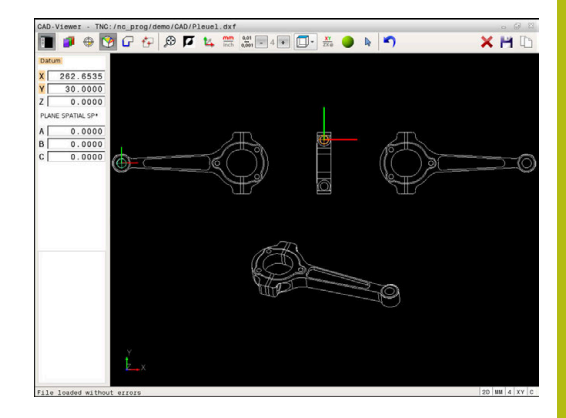

#### Sintassi NC

Nel programma NC il punto zero viene inserito come blocco NC o come commento con la funzione **TRANS DATUM AXIS** e il relativo allineamento opzionale con **PLANE SPATIAL**.

Se si definisce soltanto un punto zero e il relativo allineamento, il controllo numerico inserisce le funzioni come blocco NC nel programma NC.

#### 4 TRANS DATUM AXIS X... Y... Z...

#### 5 PLANE SPATIAL SPA... SPB... SPC... TURN MB MAX FMAX

Se si selezionano in aggiunta anche profili o punti, il controllo numerico inserisce le funzioni come commento nel programma NC.

# 4 ;TRANS DATUM AXIS X... Y... Z...

5 ;PLANE SPATIAL SPA... SPB... SPC... TURN MB MAX FMAX

#### Selezione del punto zero su un singolo elemento

- Ŷ
- Selezionare il modo per definire il punto zero
- Posizionarsi con il mouse sull'elemento desiderato
- Il controllo numerico visualizza con un asterisco i punti zero possibili, presenti sull'elemento selezionabile.
- Cliccare sull'asterisco che si vuole selezionare come punto zero
- Utilizzare la funzione Zoom, se l'elemento selezionato è troppo piccolo
- Il controllo numerico colloca il simbolo di origine sul punto selezionato.
- All'occorrenza è possibile allineare il sistema di coordinate.

**Ulteriori informazioni:** "Allineamento del sistema di coordinate", Pagina 385

| Selezione del punto zero com | e punto d'intersezione tra due |
|------------------------------|--------------------------------|
| elementi                     |                                |

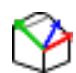

i

- Selezionare il modo per definire il punto zero
- Cliccare con il tasto sinistro del mouse sul primo elemento (retta, cerchio completo o arco di cerchio)
- > L'elemento viene evidenziato mediante relativo colore.
- Cliccare con il tasto sinistro del mouse sul secondo elemento (retta, cerchio completo o arco di cerchio)
- Il controllo numerico colloca il simbolo di origine sul punto di intersezione.
- All'occorrenza è possibile allineare il sistema di coordinate.
   Ulteriori informazioni: "Allineamento del

sistema di coordinate", Pagina 385

Note operative

- Con diversi punti d'intersezione possibili, il controllo numerico seleziona quello più vicino al clic del mouse sul secondo elemento.
- Se due elementi non possiedono alcun punto di intersezione diretto, il controllo numerico determina automaticamente il punto di intersezione nel prolungamento degli elementi.
- Se il controllo numerico non può calcolare alcun punto d'intersezione, disattiva un elemento già marcato.

Se è definito un punto zero, cambia il colore dell'icona 🏵 Definizione punto zero.

Un punto zero può essere cancellato selezionando l'icona 🗙.

## Allineamento del sistema di coordinate

La posizione del sistema di coordinate si determina tramite l'allineamento degli assi.

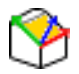

- L'origine è già impostata
- Fare clic con il tasto sinistro del mouse su un elemento che si trova in direzione X positiva
- Il controllo numerico allinea l'asse X e modifica l'angolo in C.
- > Il controllo numerico rappresenta in arancio la vista delle liste, se l'angolo definito è diverso da 0.
- Fare clic con il tasto sinistro del mouse su un elemento che si trova indicativamente in direzione X positiva
- Il controllo numerico allinea l'asse Y e l'asse Z e modifica l'angolo in A e C.
- > Il controllo numerico rappresenta in arancio la vista delle liste, se l'angolo definito è diverso da 0.

Allineamento del sistema di coordinate La posizione del sistema di coordinate si determina tramite l'allineamento degli assi. L'origine è già impostata Fare clic con il tasto sinistro del mouse su un elemento che si trova in direzione X positiva II controllo numerico allinea l'asse X e modifica l'angolo in C. Il controllo numerico rappresenta in arancio la vista delle liste, se l'angolo definito è diverso da 0. Fare clic con il tasto sinistro del mouse su un elemento che si trova indicativamente in direzione X positiva II controllo numerico à diverso da 0. Fare clic con il tasto sinistro del mouse su un elemento che si trova indicativamente in direzione X positiva II controllo numerico allinea l'asse Y e l'asse Z e modifica l'angolo in A e C. Il controllo numerico rappresenta in arancio la vista delle liste, se l'angolo definito è diverso da 0.

# Informazioni su elementi

Il controllo numerico visualizza nella finestra informativa degli elementi la distanza del punto zero selezionato rispetto all'origine del pezzo.

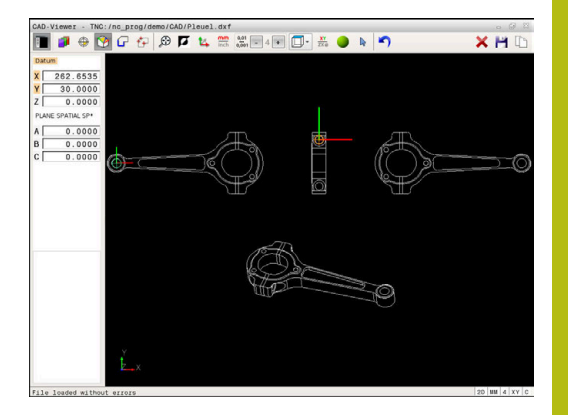

# Selezione e salvataggio del profilo

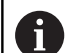

Avvertenze per l'uso

- Se l'opzione #42 non è abilitata, questa funzione non è disponibile.
- Definire la direzione periferica per la selezione del profilo affinché coincida con la direzione di lavorazione desiderata.
- Selezionare il primo elemento di profilo in modo che sia possibile un avvicinamento senza collisioni.
- Se gli elementi di profilo sono molto vicini tra loro, utilizzare la funzione Zoom.

Come profilo sono selezionabili i seguenti elementi:

- Line segment (retta)
- Circle (cerchio)
- Circular arc (arco)
- Polyline (polilinea)

Per curve qualsiasi, ad es. spline ed ellisse è possibile selezionare i punti finali e i centri. Questi possono essere selezionati anche come parte di profili e trasformati in polilinee in fase di esportazione.

# Informazioni su elementi

Il controllo numerico visualizza nella finestra diverse informazioni sull'elemento di profilo che è stato selezionato per ultimo cliccando con il mouse nella finestra con lista o in quella grafica.

- Layer: visualizza il piano in cui ci si trova
- **Type**: visualizza l'elemento in questione, ad es. linea
- **Coordinate**: visualizzano il punto di partenza, il punto finale di un elemento ed eventualmente il centro del cerchio e il raggio

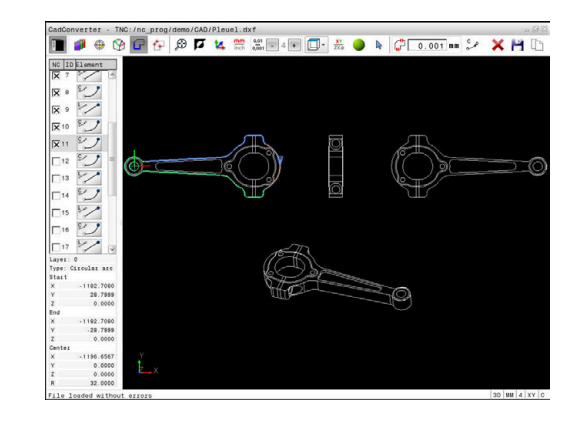

# Ր

- Selezionare il modo di selezione del profilo
- La finestra grafica è attiva per la selezione del profilo.
- Per selezionare un elemento di profilo: posizionarsi con il mouse sull'elemento desiderato
- Il controllo numerico visualizza la direzione con linea tratteggiata.
- La direzione può essere modificata posizionandosi con il mouse sull'altro lato del centro di un elemento
- Selezionare l'elemento con il tasto sinistro del mouse
- Il controllo numerico rappresenta in colore blu l'elemento di profilo selezionato.
- Se possono essere selezionati altri elementi di profilo nella direzione scelta, il controllo numerico rappresenta tali elementi in colore verde. In caso di diramazioni viene selezionato l'elemento con il minimo scostamento di direzione.
- Cliccando sull'ultimo elemento verde, si confermano tutti gli elementi nel programma di profilo
- Nella finestra con lista il controllo numerico visualizza tutti gli elementi di profilo selezionati. Il controllo numerico visualizza gli elementi ancora marcati in verde senza crocetta nella colonna NC. Il controllo numerico non memorizza tali elementi nel programma di profilo.
- Gli elementi evidenziati possono essere confermati nel programma di profilo anche facendo clic nella finestra con lista
- Se necessario, gli elementi già selezionati possono essere deselezionati, cliccando di nuovo sull'elemento nella finestra grafica e tenendo anche premuto il tasto CTRL
- In alternativa, con un clic sull'icona è possibile deselezionare tutti gli elementi selezionati
- Salvare gli elementi di profilo selezionati nella clipboard del controllo numerico per poter inserire poi il profilo in un programma Klartext
- In alternativa, salvare gli elementi di profilo selezionati in un programma Klartext
- > Il controllo numerico visualizza una finestra in primo piano in cui si può selezionare la directory di destinazione, un nome di file qualsiasi e il tipo di file.
- Confermare l'immissione
- Il controllo numerico memorizza il programma del profilo nella directory selezionata.

12

ENT

 Se si desidera scegliere altri profili: premere l'icona Disattiva elementi selezionati e selezionare il profilo successivo come descritto in precedenza.

# Avvertenze per l'uso

A

- Il controllo numerico inserisce nel programma di profilo due definizioni del pezzo grezzo (BLK FORM). La prima definizione contiene le dimensioni del file CAD completo, la seconda definizione, pertanto attiva, include gli elementi di profilo selezionati, in modo da ottenere una dimensione ottimizzata del pezzo grezzo.
- Il controllo memorizza solo gli elementi che sono anche selezionati (elementi contrassegnati in colore blu), quindi provvisti di una crocetta nella finestra con lista.

# Divisione, ingrandimento e riduzione di elementi di profilo

Per modificare gli elementi di profilo procedere come indicato di seguito.

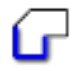

A

- La finestra grafica è attiva per la selezione del profilo
- Selezionare il punto di partenza: selezionare un elemento o il punto di intersezione tra due elementi (con l'ausilio dell'icona +)
- Selezionare l'elemento successivo del profilo: posizionarsi con il mouse sull'elemento desiderato
- Il controllo numerico visualizza la direzione con linea tratteggiata.
- Selezionando l'elemento, il controllo numerico rappresenta in blu l'elemento di profilo selezionato
- Se gli elementi non possono essere collegati, il controllo numerico visualizza in grigio l'elemento selezionato.
- Se possono essere selezionati altri elementi di profilo nella direzione scelta, il controllo numerico rappresenta tali elementi in colore verde. In caso di diramazioni viene selezionato l'elemento con il minimo scostamento di direzione.
- Cliccando sull'ultimo elemento verde, si confermano tutti gli elementi nel programma di profilo.

Avvertenze per l'uso

- Selezionare con il primo elemento di profilo la direzione del profilo.
- Se l'elemento di profilo da prolungare o accorciare è una retta, il controllo numerico prolunga o accorcia l'elemento di profilo in modo lineare. Se l'elemento di profilo da allungare o accorciare è un arco di cerchio, il controllo numerico allunga o accorcia l'arco di cerchio in modo circolare.

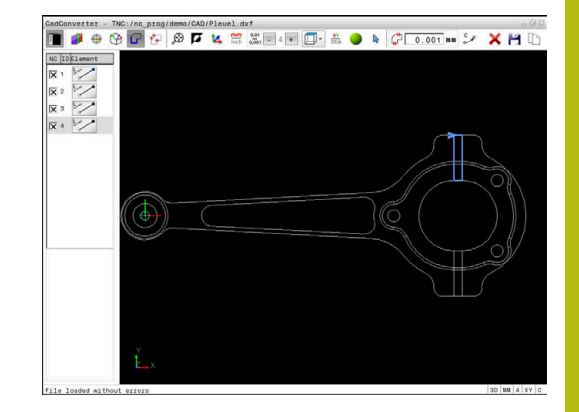

# Selezione e salvataggio posizioni di lavorazione

#### Note operative

i

- Se l'opzione #42 non è abilitata, questa funzione non è disponibile.
- Se gli elementi di profilo sono molto vicini tra loro, utilizzare la funzione Zoom.
- Selezionare eventualmente l'impostazione base affinché il controllo numerico visualizzi le traiettorie dell'utensile. Ulteriori informazioni: "Impostazioni base", Pagina 377

Per selezionare le posizioni di lavorazione sono disponibili le tre possibilità.

Scelta singola: selezionare la posizione di lavorazione desiderata con singoli clic del mouse

Ulteriori informazioni: "Selezione singola", Pagina 391

 Scelta rapida per le posizioni di foratura tramite area definita con mouse: selezionare le posizioni di foratura contenute nell'area definita trascinando il mouse

**Ulteriori informazioni:** "Scelta rapida di posizioni di foratura tramite area definita con mouse", Pagina 392

 Scelta rapida per le posizioni di foratura tramite icona: selezionare l'icona e il controllo numerico visualizza tutti i diametri di foratura presenti
 Ulteriori informazioni: "Scelta rapida di posizioni di foratura tramite icona", Pagina 393

# Selezione del tipo di file

- È ora possibile selezionare i seguenti tipi di file:
- tabella punti (.PNT)
- programma in Klartext (.H)

Se le posizioni di lavorazione si salvano in un programma Klartext, il controllo numerico crea per ogni posizione di lavorazione un blocco lineare separato con chiamata ciclo (L X... Y... Z... F MAX M99). Questo programma NC può essere trasmesso ed eseguito anche su controlli numerici HEIDENHAIN meno recenti.

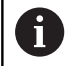

La tabella di punti (.PNT) di TNC 640 non è compatibile con quella di iTNC 530. La trasmissione e l'elaborazione su un altro tipo di controllo numerico comporta problemi e comportamenti imprevedibili.

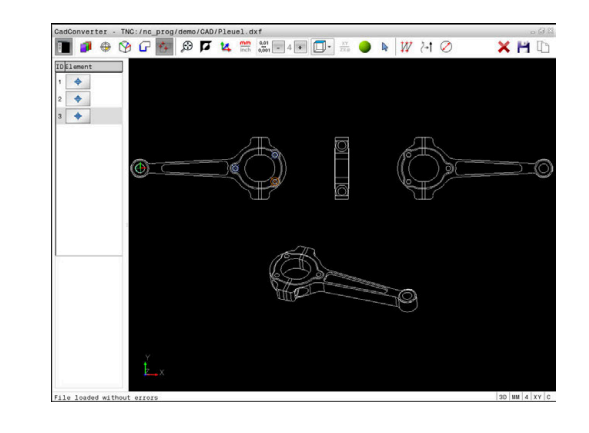

#### Selezione singola

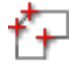

- Selezionare il modo per la selezione della posizione di lavorazione
- La finestra grafica è attiva per la selezione della posizione.
- Per selezionare una posizione di lavorazione: posizionarsi con il mouse sull'elemento desiderato
- Il controllo numerico rappresenta in arancio l'elemento.
- > Premendo allo stesso tempo il tasto Shift, il controllo numerico visualizza le posizioni di lavorazione selezionabili tramite asterisco che si trovano sull'elemento.
- Se si clicca su un cerchio, il controllo numerico acquisisce direttamente il centro del cerchio come posizione di lavorazione
- Premendo allo stesso tempo il tasto Shift, il controllo numerico visualizza le posizioni di lavorazione selezionabili tramite asterisco.
- Il controllo numerico inserisce la posizione selezionata nella finestra con lista (visualizzazione di un simbolo di punto).
- Se necessario, gli elementi già selezionati possono essere deselezionati, cliccando di nuovo sull'elemento nella finestra grafica e tenendo anche premuto il tasto CTRL
- In alternativa nella finestra con lista selezionare l'elemento e premere il tasto DEL
- In alternativa, con un clic sull'icona è possibile deselezionare tutti gli elementi selezionati
- Salvare le posizioni di lavorazione selezionate nella clipboard del controllo numerico per poter inserire poi il blocco di posizionamento con chiamata ciclo in un programma Klartext
- In alternativa, salvare le posizioni di lavorazione selezionate in un file di punti
- Il controllo numerico visualizza una finestra in primo piano in cui si può selezionare la directory di destinazione, un nome di file qualsiasi e il tipo di file.

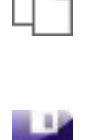

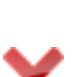

- ► Confermare l'immissione
- Il controllo numerico memorizza il programma del profilo nella directory selezionata.
- Se si desidera scegliere altre posizioni di lavorazione: premere l'icona Disattiva elementi selezionati e procedere alla selezione come descritto in precedenza

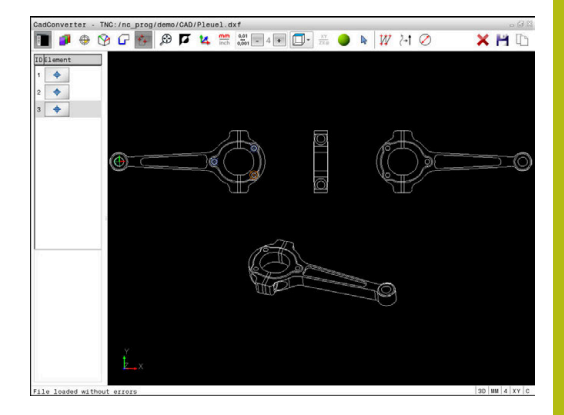

# Scelta rapida di posizioni di foratura tramite area definita con mouse

- ť+
- Selezionare il modo per la selezione della posizione di lavorazione
- La finestra grafica è attiva per la selezione del profilo.
- Per selezionare le posizioni di lavorazione: premere il tasto Shift e selezionare un'area con il tasto sinistro del mouse
- > Il controllo numerico conferma tutti i cerchi completi come posizione di foratura che si trovano completamente nell'area selezionata.
- Il controllo numerico apre una finestra in primo piano in cui è possibile filtrare i fori secondo la loro dimensione.
- Definire le impostazioni dei filtri e confermare con il pulsante OK
   Ulteriori informazioni: "Impostazioni dei filtri", Pagina 394
- Il controllo numerico inserisce le posizioni selezionate nella finestra con lista (visualizzazione di un simbolo di punto).
- Se necessario, gli elementi già selezionati possono essere deselezionati, cliccando di nuovo sull'elemento nella finestra grafica e tenendo anche premuto il tasto CTRL
- In alternativa nella finestra con lista selezionare l'elemento e premere il tasto DEL
- In alternativa, è possibile selezionare tutti gli elementi, definendo nuovamente un'area, ma tenendo anche premuto il tasto CTRL
- Salvare le posizioni di lavorazione selezionate nella clipboard del controllo numerico per poter inserire poi il blocco di posizionamento con chiamata ciclo in un programma Klartext
- In alternativa, salvare le posizioni di lavorazione selezionate in un file di punti
- > Il controllo numerico visualizza una finestra in primo piano in cui si può selezionare la directory di destinazione, un nome di file qualsiasi e il tipo di file.
- Confermare l'immissione
- Il controllo numerico memorizza il programma del profilo nella directory selezionata.
- Se si desidera scegliere altre posizioni di lavorazione: premere l'icona Disattiva elementi selezionati e procedere alla selezione come descritto in precedenza

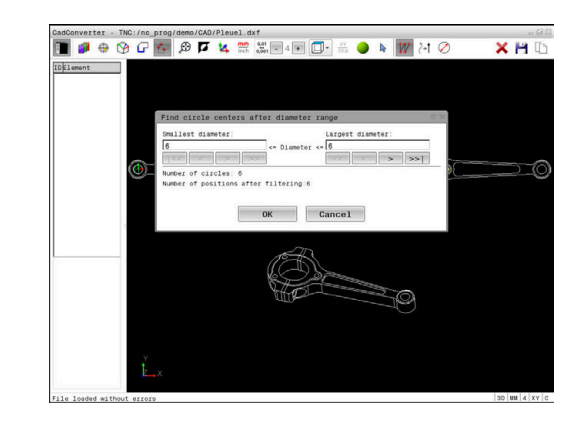

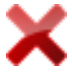

392

# Scelta rapida di posizioni di foratura tramite icona

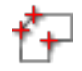

- Selezionare il modo per la selezione delle posizioni di lavorazione
- La finestra grafica è attiva per la selezione del profilo.

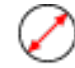

- Selezionare l'icona
- > Il controllo numerico apre una finestra in primo piano in cui è possibile filtrare i fori (cerchi) secondo la loro dimensione.
- Definire eventualmente le impostazioni dei filtri e confermare con il pulsante OK
   Ulteriori informazioni: "Impostazioni dei filtri", Pagina 394
- Il controllo numerico inserisce le posizioni selezionate nella finestra con lista (visualizzazione di un simbolo di punto).
- Se necessario, gli elementi già selezionati possono essere deselezionati, cliccando di nuovo sull'elemento nella finestra grafica e tenendo anche premuto il tasto CTRL
- In alternativa nella finestra con lista selezionare l'elemento e premere il tasto DEL
- In alternativa, con un clic sull'icona è possibile deselezionare tutti gli elementi selezionati
- Salvare le posizioni di lavorazione selezionate nella clipboard del controllo numerico per poter inserire poi il blocco di posizionamento con chiamata ciclo in un programma Klartext
- In alternativa, salvare le posizioni di lavorazione selezionate in un file di punti
- Il controllo numerico visualizza una finestra in primo piano in cui si può selezionare la directory di destinazione, un nome di file qualsiasi e il tipo di file.
- ► Confermare l'immissione
- Il controllo numerico memorizza il programma del profilo nella directory selezionata.
- Se si desidera scegliere altre posizioni di lavorazione: premere l'icona Disattiva elementi selezionati e procedere alla selezione come descritto in precedenza

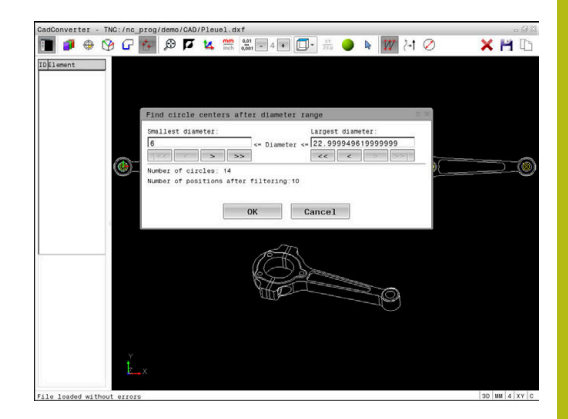

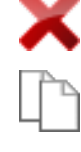

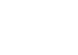

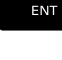

# Impostazioni dei filtri

Dopo aver selezionato le posizioni di foratura con la scelta rapida, il controllo numerico visualizza una finestra in primo piano in cui viene visualizzato il diametro di foratura minimo a sinistra e quello massimo a destra. Con i pulsanti presenti sotto la visualizzazione diametrale è possibile impostare il diametro al fine di poter acquisire i diametri di foratura desiderati.

# Sono disponibili i seguenti pulsanti:

| lcona | Impostazione filtro del diametro minimo                                                                                                    |
|-------|----------------------------------------------------------------------------------------------------|
| 1<<   | Visualizzazione del diametro minimo trovato<br>(impostazione base)                                                                                                    |
| <     | Visualizzazione del successivo diametro minore trovato                                                                                                    |
| >     | Visualizzazione del successivo diametro maggiore<br>trovato                                                                                                    |
| >>    | Visualizzazione del diametro massimo trovato. Il<br>controllo numerico imposta il filtro del diametro<br>minimo sul valore che è impostato per il diametro<br>massimo  |
| lcona | Impostazione filtro del diametro massimo                                                                                                    |
| <<    | Visualizzazione del diametro minimo trovato. Il<br>controllo numerico imposta il filtro del diametro<br>massimo sul valore che è impostato per il diame-<br>tro minimo |
| <     | Visualizzazione del successivo diametro minore trovato                                                                                                    |
| >     | Visualizzazione del successivo diametro maggiore trovato                                                                                                    |
| >>1   | Visualizzazione del diametro massimo trovato<br>(impostazione base)                                                                                                    |

La traiettoria dell'utensile può essere visualizzata con l'icona **VISUALIZZA TRAIETT. UTENSILE**.

Ulteriori informazioni: "Impostazioni base", Pagina 377

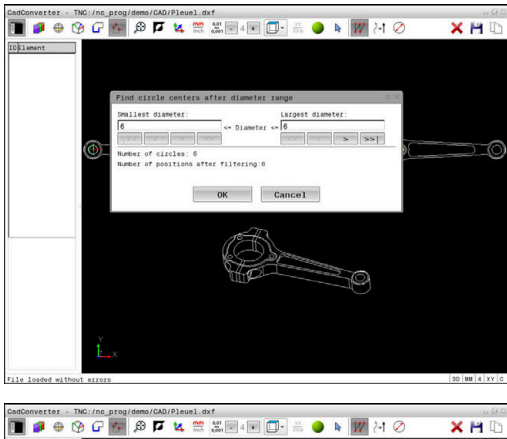

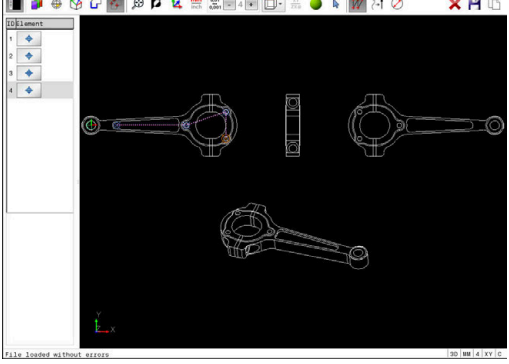

#### Informazioni su elementi

Il controllo numerico visualizza nella finestra informativa degli elementi le coordinate della posizione di lavorazione selezionata per ultima nella finestra con lista o nella finestra grafica utilizzando il mouse.

La rappresentazione della grafica può anche essere modificata con il mouse. Sono disponibili le funzioni riportate di seguito:

- Per tornire in 3D il modello rappresentato, tenere premuto il tasto destro del mouse e muovere il mouse
- Per spostare il modello rappresentato, tenere premuto il tasto centrale, oppure la rotella, del mouse e muovere il mouse
- Per ingrandire una determinata zona, selezionarla con il tasto sinistro del mouse premuto
- Dopo aver rilasciato il tasto sinistro del mouse, il controllo numerico ingrandisce la vista.
- Per ingrandire e ridurre rapidamente una zona a scelta, ruotare avanti o indietro la rotella del mouse
- Per ritornare alla vista standard: premere il tasto Shift e fare contemporaneamente doppio clic con il tasto destro del mouse.
   Facendo doppio clic soltanto con il tasto destro del mouse, l'angolo di rotazione rimane invariato.

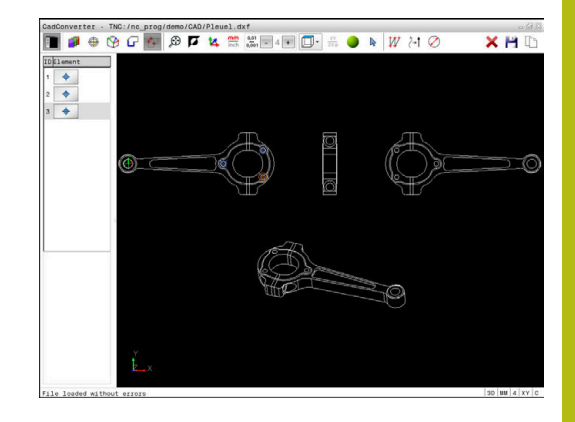
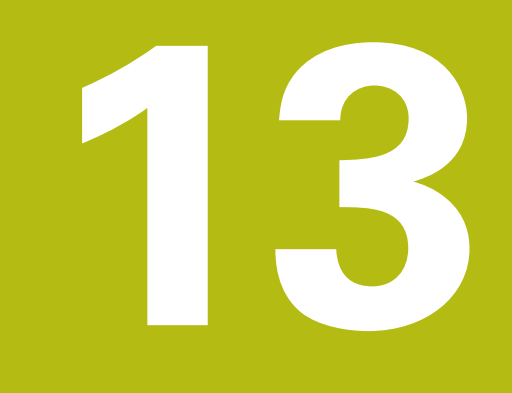

## Tabelle e riepiloghi

## 13.1 Dati di sistema

## Lista delle funzioni D18

Con la funzione **D18** si possono leggere i dati di sistema e memorizzarli in parametri Q. La selezione del dato di sistema viene effettuata tramite un numero di gruppo (n. ID), un numero dei dati di sistema ed eventualmente un indice.

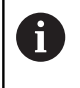

l valori letti della funzione **D18** vengono emessi sempre in **unità metriche** indipendentemente dall'unità del programma NC.

Di seguito è riportata una lista completa di funzioni **D18**. Tenere presente il fatto che a seconda del tipo di controllo numerico impiegato, non tutte le funzioni sono disponibili.

| Nome<br>gruppo | Numero<br>gruppo ID | Numero dati<br>di sistema<br>NR | Indice IDX            | Descrizione                                                                                                    |
|----------------|---------------------|---------------------------------|-----------------------|----------------------------------------------------------------------------------------------------|
| Informazio     | one di programma    | a                               |                       |                                                                                                    |
|                | 10                  | 3                               | -                     | Numero del ciclo di lavorazione attivo                                                                                                    |
|                |                     | 6                               | -                     | Numero dell'ultimo ciclo di tastatura eseguito<br>–1 = nessuno                                                                                                    |
|                |                     | 7                               | -                     | Tipo del programma NC chiamante:<br>-1 = nessuno<br>0 = programma NC visibile<br>1 = ciclo / macro, programma principale<br>visibile<br>2 = ciclo / macro, nessun programma princi-<br>pale visibile |
|                |                     | 103                             | Numero<br>parametro Q | Rilevante all'interno di cicli NC; per l'interro-<br>gazione se il parametro Q riportato in IDX è<br>stato indicato esplicitamente nel rispettivo<br>CYCLE DEF.                                      |
|                |                     | 110                             | N. parametro<br>QS    | Esiste un file con il nome QS(IDX)?<br>0 = no, 1 = sì<br>La funzione attiva percorsi relativi del file.                                                                                              |
|                |                     | 111                             | N. parametro<br>QS    | Esiste una directory con il nome QS(IDX)?<br>0 = no, 1 = sì<br>Possibili solo percorsi assoluti della directory.                                                                                     |

| 13 |
|----|
|    |
|    |
|    |

| Nome<br>gruppo | Numero<br>gruppo ID | Numero dati<br>di sistema<br>NR | Indice IDX | Descrizione                                                                                                    |
|----------------|---------------------|---------------------------------|------------|----------------------------------------------------------------------------------------------------|
| Indirizzi di   | salto di sistema    |                                 |            |                                                                                                    |
|                | 13                  | 1                               | -          | Numero label o nome label (stringa o QS)<br>verso cui viene eseguito il salto con M2/M30,<br>invece di terminare il programma NC corren-<br>te.<br>Valore = 0: M2/M30 con funzionamento<br>normale                                                                                                    |
|                |                     | 2                               | -          | Numero label o nome label (stringa o QS)<br>verso cui con FN14: ERROR avviene il salto<br>con reazione NC CANCEL, invece di inter-<br>rompere il programma NC con un errore. Il<br>numero di errore programmato nell'istruzione<br>FN14 può essere letto in ID 992 NR 14.<br>Valore = 0: FN14 con funzionamento norma-<br>le.                 |
|                |                     | 3                               | -          | Numero label o nome label (stringa o QS)<br>verso cui viene eseguito il salto in caso di<br>errore interno del server (SQL, PLC, CFG) o di<br>operazioni file difettose (FUNCTION FILECO-<br>PY, FUNCTION FILEMOVE o FUNCTION<br>FILEDELETE), invece di interrompere il<br>programma NC con un errore.<br>Valore = 0: errore di tipo normale. |
| Stato mac      | china               |                                 |            |                                                                                                    |
|                | 20                  | 1                               | -          | Numero utensile attivo                                                                                                    |
|                |                     | 2                               | -          | Numero utensile predisposto                                                                                                    |
|                |                     | 3                               | -          | Asse utensile attivo<br>0 = X 6 = U<br>1 = Y 7 = V<br>2 = Z 8 = W                                                                                                    |
|                |                     | 4                               | -          | N. giri mandrino programmato                                                                                                    |
|                |                     | 5                               | -          | Stato mandrino attivo<br>-1 = stato mandrino indefinito<br>0 = M3 attiva<br>1 = M4 attiva<br>2 = M5 attiva dopo M3<br>3 = M5 attiva dopo M4                                                                                                    |
|                |                     | 7                               | -          | Gamma attiva                                                                                                    |
|                |                     | 8                               | -          | Stato refrigerante attivo<br>0 = off, 1 = on                                                                                                    |
|                |                     | 9                               | -          | Avanzamento attivo                                                                                                    |
|                |                     | 10                              | -          | Indice dell'utensile predisposto                                                                                                    |
|                |                     | 11                              | -          | Indice dell'utensile attivo                                                                                                    |
|                |                     | 14                              | -          | Numero del mandrino attivo                                                                                                    |
|                |                     | 20                              | -          | Velocità di taglio programmata in modalità di<br>tornitura                                                                                                    |

| Nome<br>gruppo | Numero<br>gruppo ID | Numero dati<br>di sistema<br>NR | Indice IDX            | Descrizione                                                                                                    |
|----------------|---------------------|---------------------------------|-----------------------|----------------------------------------------------------------------------------------------------|
|                |                     | 21                              | -                     | Modo mandrino in modalità di tornitura:<br>0 = n. giri cost.<br>1 = vel. taglio cost.                                                                                                    |
|                |                     | 22                              | -                     | Stato refrigerante M7:<br>0 = inattivo, 1 = attivo                                                                                                    |
|                |                     | 23                              | -                     | Stato refrigerante M8:<br>0 = inattivo, 1 = attivo                                                                                                    |
| Dati del ca    | nale                |                                 |                       |                                                                                                    |
|                | 25                  | 1                               | -                     | Numero di canale                                                                                                    |
| Parametri      | ciclo               |                                 |                       |                                                                                                    |
|                | 30                  | 1                               | -                     | Distanza di sicurezza                                                                                                    |
|                |                     | 2                               | -                     | Profondità di foratura / Profondità di fresatura                                                                                                    |
|                |                     | 3                               | -                     | Profondità di penetrazione                                                                                                    |
|                |                     | 4                               | _                     | Avanzamento in profondità                                                                                                    |
|                |                     | 5                               | -                     | Prima lunghezza lato per tasca                                                                                                    |
|                |                     | 6                               | -                     | Seconda lunghezza lato per tasca                                                                                                    |
|                |                     | 7                               | -                     | Prima lunghezza lato per scanalatura                                                                                                    |
|                |                     | 8                               | _                     | Seconda lunghezza lato per scanalatura                                                                                                    |
|                |                     | 9                               | -                     | Raggio tasca circolare                                                                                                    |
|                |                     | 10                              | -                     | Avanzamento di fresatura                                                                                                    |
|                |                     | 11                              | _                     | Senso di rotazione della traiettoria di fresatura                                                                                                    |
|                |                     | 12                              | -                     | Tempo di sosta                                                                                                    |
|                |                     | 13                              | -                     | Passo filettatura cicli 17 e 18                                                                                                    |
|                |                     | 14                              | _                     | Sovrametallo per finitura                                                                                                    |
|                |                     | 15                              | -                     | Angolo di svuotamento                                                                                                    |
|                |                     | 21                              | _                     | Angolo di tastatura                                                                                                    |
|                |                     | 22                              | _                     | Percorso di tastatura                                                                                                    |
|                |                     | 23                              | -                     | Avanzamento di tastatura                                                                                                    |
|                |                     | 49                              | -                     | Modo HSC (ciclo 32 Tolleranza)                                                                                                    |
|                |                     | 50                              | -                     | Tolleranza assi rotativi (ciclo 32 Tolleranza)                                                                                                    |
|                |                     | 52                              | Numero<br>parametro Q | Tipo di parametro di trasferimento per cicli<br>utente:<br>-1: parametro ciclo in CYCL DEF non<br>programmato<br>0: parametro ciclo in CYCL DEF programmato<br>con numeri (parametro Q)<br>1: parametro ciclo in CYCL DEF programmato<br>come stringa (parametro Q) |
|                |                     | 60                              | -                     | Altezza di sicurezza (cicli di tastatura da 30 a<br>33)                                                                                                    |
|                |                     | 61                              | -                     | Verifica (cicli di tastatura da 30 a 33)                                                                                                    |

| Nome<br>gruppo | Numero<br>gruppo ID | Numero dati<br>di sistema<br>NR | Indice IDX  | Descrizione                                                                                                    |
|----------------|---------------------|---------------------------------|-------------|----------------------------------------------------------------------------------------------------|
|                |                     | 62                              | -           | Misurazione taglienti (cicli di tastatura da 30 a<br>33)                                                                                                    |
|                |                     | 63                              | -           | Numero parametro Q per il risultato (cicli di<br>tastatura da 30 a 33)                                                                                                    |
|                |                     | 64                              | -           | Tipo parametro Q per il risultato (cicli di tasta-<br>tura da 30 a 33)<br>1 = Q, 2 = QL, 3 = QR                                                                           |
|                |                     | 70                              | -           | Moltiplicatore per avanzamento (ciclo 17 e 18)                                                                                                    |
| Stato mod      | lale                |                                 |             |                                                                                                    |
|                | 35                  | 1                               | -           | Quota:<br>0 = assoluta (G90)<br>1 = incrementale (G91)                                                                                                    |
| Dati per ta    | belle SQL           |                                 |             |                                                                                                    |
|                | 40                  | 1                               | -           | Codice di risultato per l'ultima istruzione SQL.<br>Se l'ultimo codice di risultato era 1 (= errore),<br>il codice di errore viene trasferito come valore<br>di feedback. |
| Dati della t   | tabella utensili    |                                 |             |                                                                                                    |
|                | 50                  | 1                               | N. utensile | Lunghezza utensile L                                                                                                    |
|                |                     | 2                               | N. utensile | Raggio utensile R                                                                                                    |
|                |                     | 3                               | N. utensile | Raggio utensile R2                                                                                                    |
|                |                     | 4                               | N. utensile | Maggiorazione lunghezza utensile DL                                                                                                    |
|                |                     | 5                               | N. utensile | Maggiorazione raggio utensile DR                                                                                                    |
|                |                     | 6                               | N. utensile | Maggiorazione raggio utensile DR2                                                                                                    |
|                |                     | 7                               | N. utensile | Utensile bloccato TL<br>0 = non bloccato, 1 = bloccato                                                                                                    |
|                |                     | 8                               | N. utensile | Numero utensile gemello RT                                                                                                    |
|                |                     | 9                               | N. utensile | Durata massima TIME1                                                                                                    |
|                |                     | 10                              | N. utensile | Durata massima TIME2                                                                                                    |
|                |                     | 11                              | N. utensile | Durata attuale CUR.TIME                                                                                                    |
|                |                     | 12                              | N. utensile | Stato PLC                                                                                                    |
|                |                     | 13                              | N. utensile | Lunghezza massima tagliente LCUTS                                                                                                    |
|                |                     | 14                              | N. utensile | Angolo massimo di penetrazione ANGLE                                                                                                    |
|                |                     | 15                              | N. utensile | TT: numero taglienti CUT                                                                                                    |
|                |                     | 16                              | N. utensile | TT: tolleranza usura lunghezza LTOL                                                                                                    |
|                |                     | 17                              | N. utensile | TT: tolleranza usura raggio RTOL                                                                                                    |
|                |                     | 18                              | N. utensile | TT: senso di rotazione DIRECT<br>0 = positivo, -1 = negativo                                                                                                    |
|                |                     | 19                              | N. utensile | TT: offset piano R-OFFS<br>R = 99999,9999                                                                                                    |
|                |                     | 20                              | N. utensile | TT: offset lunghezza L-OFFS                                                                                                    |

| Nome<br>gruppo | Numero<br>gruppo ID | Numero dati<br>di sistema<br>NR | Indice IDX  | Descrizione                                                                  |
|----------------|---------------------|---------------------------------|-------------|------------------------------------------------------------------------------|
|                |                     | 21                              | N. utensile | TT: tolleranza rottura lunghezza LBREAK                                      |
|                |                     | 22                              | N. utensile | TT: tolleranza rottura raggio RBREAK                                         |
|                |                     | 28                              | N. utensile | Numero di giri massimo NMAX                                                  |
|                |                     | 32                              | N. utensile | Angolo del tagliente TANGLE                                                  |
|                |                     | 34                              | N. utensile | Sollevamento ammesso LIFTOFF<br>(0 = no, 1 = sì)                             |
|                |                     | 35                              | N. utensile | Raggio tolleranza di usura R2TOL                                             |
|                |                     | 36                              | N. utensile | Tipo di utensile TYPE<br>(fresa = 0, mola = 1, sistema di tastatura =<br>21) |
|                |                     | 37                              | N. utensile | Riga corrispondente nella tabella del sistema<br>di tastatura                |
|                |                     | 38                              | N. utensile | Ora dell'ultimo impiego                                                      |
|                |                     | 40                              | N. utensile | Passo per cicli di filettatura                                               |

| Nome<br>gruppo | Numero<br>gruppo ID | Numero dati<br>di sistema<br>NR | Indice IDX   | Descrizione                                                                                                    |
|----------------|---------------------|---------------------------------|--------------|----------------------------------------------------------------------------------------------------|
| Dati della ta  | bella posti         |                                 |              |                                                                                                    |
|                | 51                  | 1                               | Numero posto | Numero utensile                                                                                                    |
|                |                     | 2                               | Numero posto | 0 = senza utensile speciale<br>1 = con utensile speciale                                                                       |
|                |                     | 3                               | Numero posto | 0 = senza posto fisso<br>1 = con posto fisso                                                                                   |
|                |                     | 4                               | Numero posto | 0 = senza posto bloccato<br>1 = con posto bloccato                                                                             |
|                |                     | 5                               | Numero posto | Stato PLC                                                                                                    |
| Rilevamento    | o posto utensile    |                                 |              |                                                                                                    |
|                | 52                  | 1                               | N. utensile  | Numero posto                                                                                                    |
|                |                     | 2                               | N. utensile  | Numero magazzino utensili                                                                                                    |
| Dati utensile  | e per T-Strobe e    | S-Strobe                        |              |                                                                                                    |
|                | 57                  | 1                               | Codice T     | Numero utensile<br>IDX0 = T0-Strobe (crea UT), IDX1 = T1-Strobe<br>(inserisci UT), IDX2 = T2-Strobe (predisponi<br>UT)         |
|                |                     | 2                               | Codice T     | Indice utensile<br>IDX0 = T0-Strobe (crea UT), IDX1 = T1-Strobe<br>(inserisci UT), IDX2 = T2-Strobe (predisponi<br>UT)         |
|                |                     | 5                               | -            | Numero di giri mandrino<br>IDX0 = T0-Strobe (crea UT), IDX1 = T1-Strobe<br>(inserisci UT), IDX2 = T2-Strobe (predisponi<br>UT) |
| Valori progra  | ammati in TOOL      | CALL                            |              |                                                                                                    |
|                | 60                  | 1                               | -            | Numero utensile T                                                                                                    |
|                |                     | 2                               | -            | Asse utensile attivo<br>0 = X 1 = Y<br>2 = Z 6 = U<br>7 = V 8 = W                                                              |
|                |                     | 3                               | -            | Numero di giri del mandrino S                                                                                                  |
|                |                     | 4                               | -            | Maggiorazione lunghezza utensile DL                                                                                            |
|                |                     | 5                               | -            | Maggiorazione raggio utensile DR                                                                                               |
|                |                     | 6                               | -            | TOOL CALL automatico<br>0 = sì, 1 = no                                                                                         |
|                |                     | 7                               | -            | Maggiorazione raggio utensile DR2                                                                                              |
|                |                     | 8                               | -            | Indice utensile                                                                                                    |
|                |                     | 9                               | -            | Avanzamento attivo                                                                                                    |
|                |                     | 10                              | -            | Velocità di taglio in [mm/min]                                                                                                 |

| Nome<br>gruppo | Numero<br>gruppo ID | Numero dati<br>di sistema<br>NR | Indice IDX  | Descrizione                                                                                                    |
|----------------|---------------------|---------------------------------|-------------|----------------------------------------------------------------------------------------------------|
| Valori prog    | rammati in TOOI     | L DEF                           |             |                                                                                                    |
|                | 61                  | 0                               | N. utensile | Lettura numero di sequenza di cambio utensi-<br>le:<br>0 = utensile già nel mandrino,<br>1 = cambio tra utensili esterni,<br>2 = cambio da utensile interno a utensile<br>esterno,<br>3 = cambio da utensile speciale a utensile<br>esterno,<br>4 = inserimento utensile esterno,<br>5 = cambio da utensile esterno a utensile<br>interno,<br>6 = cambio da utensile interno a utensile<br>interno,<br>7 = cambio da utensile speciale a utensile<br>interno,<br>8 = inserimento utensile interno,<br>9 = cambio da utensile esterno a utensile<br>speciale,<br>10 = cambio da utensile speciale a utensile<br>interno,<br>11 = cambio da utensile speciale a utensile<br>speciale,<br>12 = inserimento utensile speciale,<br>13 = sostituzione utensile esterno,<br>14 = sostituzione utensile interno,<br>15 = sostituzione utensile speciale |
|                |                     | 1                               | -           | Numero utensile T                                                                                                    |
|                |                     | 2                               | -           | Lunghezza                                                                                                    |
|                |                     | 3                               | -           | Raggio                                                                                                    |
|                |                     | 4                               | -           | Indice                                                                                                    |
|                |                     | 5                               | -           | Dati utensile programmati in TOOL DEF<br>1 = sì, 0 = no                                                                                                    |

| Nome<br>gruppo | Numero<br>gruppo ID | Numero dati<br>di sistema<br>NR | Indice IDX                                                                                                    | Descrizione                                                                                                    |
|----------------|---------------------|---------------------------------|----------------------------------------------------------------------------------------------------|----------------------------------------------------------------------------------------------------|
| Valori di LA   | AC e VSC            |                                 |                                                                                                    |                                                                                                    |
|                | 71                  | 0                               | 2                                                                                                    | Inerzia totale determinata con la pesata LAC<br>in [kgm²] (per assi rotativi A/B/C) o massa<br>totale in [kg] (per assi lineari X/Y/Z)                                                                                                    |
|                |                     | 1                               | 0                                                                                                    | Ciclo 957 Disimpegno da filettatura                                                                                                    |
| Area di me     | emoria liberamen    | te disponibile per              | cicli del costrutto                                                                                                    | bre                                                                                                    |
|                | 72                  | 0-39                            | da 0 a 30                                                                                                    | Area di memoria liberamente disponibile per<br>cicli del costruttore. I valori vengono resettati<br>dal TNC soltanto con un reboot del controllo<br>numerico (= 0).<br>Con Cancel i valori non vengono resettati al<br>valore assunto al momento dell'esecuzione.<br>Fino a 597110-11 incluso: solo NR 0-9 e IDX<br>0-9<br>Da 597110-12: NR 0-39 e IDX 0-30 |
| Area di me     | moria liberamen     | te disponibile per              | cicli dell'utente                                                                                                    |                                                                                                    |
|                | 73                  | 0-39                            | da 0 a 30                                                                                                    | Area di memoria liberamente disponibile per<br>cicli dell'utente. I valori vengono resettati<br>dal TNC soltanto con un reboot del controllo<br>numerico (= 0).<br>Con Cancel i valori non vengono resettati al<br>valore assunto al momento dell'esecuzione.<br>Fino a 597110-11 incluso: solo NR 0-9 e IDX<br>0-9<br>Da 597110-12: NR 0-39 e IDX 0-30     |
| Lettura vel    | ocità mandrino r    | ninima e massima                | а                                                                                                    |                                                                                                    |
|                | 90                  | 1                               | ID mandrino                                                                                                    | Velocità mandrino minima della gamma più<br>bassa. Se non è configurata alcuna gamma,<br>viene analizzato CfgFeedLimits/minFeed del<br>primo blocco parametrico del mandrino.<br>Indice 99 = mandrino attivo                                                                                                    |
|                |                     | 2                               | ID mandrino                                                                                                    | Velocità mandrino massima della gamma più<br>alta. Se non è configurata alcuna gamma,<br>viene analizzato CfgFeedLimits/maxFeed del<br>primo blocco parametrico del mandrino.<br>Indice 99 = mandrino attivo                                                                                                    |
| Correzioni     | utensile            |                                 |                                                                                                    |                                                                                                    |
|                | 200                 | 1                               | 1 = senza<br>maggiorazio-<br>ne 2 = con<br>maggiorazio-<br>ne 3 = con<br>maggiorazione<br>e maggiorazio-<br>ne da TOOL<br>CALL | Raggio attivo                                                                                                    |
|                |                     | 2                               | 1 = senza<br>maggiorazio-<br>ne 2 = con                                                                                        | Lunghezza attiva                                                                                                    |

| Nome<br>gruppo | Numero<br>gruppo ID | Numero dati<br>di sistema<br>NR | Indice IDX                                                                                                    | Descrizione                                                                                                    |
|----------------|---------------------|---------------------------------|----------------------------------------------------------------------------------------------------|----------------------------------------------------------------------------------------------------|
|                |                     |                                 | maggiorazio-<br>ne 3 = con<br>maggiorazione<br>e maggiorazio-<br>ne da TOOL<br>CALL                                            |                                                                                                    |
|                |                     | 3                               | 1 = senza<br>maggiorazio-<br>ne 2 = con<br>maggiorazio-<br>ne 3 = con<br>maggiorazione<br>e maggiorazio-<br>ne da TOOL<br>CALL | Raggio di arrotondamento R2                                                                                                    |
|                |                     | 6                               | N. utensile                                                                                                    | Lunghezza utensile<br>Indice 0 = utensile attivo                                                                                                    |
| Conversioni    | di coordinate       |                                 |                                                                                                    |                                                                                                    |
|                | 210                 | 1                               | -                                                                                                    | Rotazione base (manuale)                                                                                                    |
|                |                     | 2                               | -                                                                                                    | Rotazione programmata                                                                                                    |
|                |                     | 3                               | -                                                                                                    | Asse speculare attivo bit#0 fino a 2 e 6 fino a<br>8:<br>Asse X, Y, Z e U, V, W                                                                                                    |
|                |                     | 4                               | Asse                                                                                                    | Fattore di scala attivo<br>Indice: 1 - 9 (X, Y, Z, A, B, C, U, V, W)                                                                                                    |
|                |                     | 5                               | Asse di<br>rotazione                                                                                                    | 3D-ROT<br>Indice: 1 - 3 (A, B, C)                                                                                                    |
|                |                     | 6                               | -                                                                                                    | Rotazione piano di lavoro nelle modalità di<br>esecuzione programma<br>0 = inattiva<br>-1 = attiva                                                                                                    |
|                |                     | 7                               | -                                                                                                    | Rotazione piano di lavoro nelle modalità<br>manuali<br>0 = inattiva<br>-1 = attiva                                                                                                    |
|                |                     | 8                               | N. parametro<br>QL                                                                                                    | Angolo di torsione tra mandrino e sistema di<br>coordinate ruotato.<br>Proietta l'angolo impostato nel parametro QL<br>dal sistema di coordinate di immissione nel<br>sistema di coordinate utensile. Con IDX abili-<br>tato, viene proiettato l'angolo 0. |

| Nome<br>gruppo | Numero<br>gruppo ID | Numero dati<br>di sistema<br>NR | Indice IDX         | Descrizione                                                                                                    |
|----------------|---------------------|---------------------------------|--------------------|----------------------------------------------------------------------------------------------------|
| Sistema di     | i coordinate attiv  | 0                               |                    |                                                                                                    |
|                | 211                 | -                               | -                  | 1 = sistema di immissione (default)<br>2 = sistema REF<br>3 = sistema di cambio utensile                                                                                                    |
| Conversio      | ni speciali in moo  | dalità di tornitura             |                    |                                                                                                    |
|                | 215                 | 1                               | -                  | Angolo per la precessione del sistema di<br>immissione nel piano XY in modalità di torni-<br>tura. Per resettare la conversione, è neces-<br>sario inserire il valore 0 per l'angolo. Questa<br>conversione viene impiegata nell'ambito del<br>ciclo 800 (parametro Q497).                                                                                                    |
|                |                     | 3                               | 1-3                | Lettura dell'angolo solido scritto con NR2.<br>Indice: 1 - 3 (rotA, rotB, rotC)                                                                                                    |
| Spostame       | nto origine attivo  | D                               |                    |                                                                                                    |
|                | 220                 | 2                               | Asse               | Spostamento origine corrente in [mm]<br>Indice: 1 - 9 (X, Y, Z, A, B, C, U, V, W)                                                                                                    |
|                |                     | 3                               | Asse               | Lettura differenza tra punto di riferimento e<br>origine.<br>Indice: 1 - 9 (X, Y, Z, A, B, C, U, V, W)                                                                                                    |
|                |                     | 4                               | Asse               | Lettura/scrittura di valori per.<br>Indice: 1 - 9 (X_OFFS, Y_OFFS, Z_OFFS,)                                                                                                    |
| Campo di       | traslazione         |                                 |                    |                                                                                                    |
|                | 230                 | 2                               | Asse               | Finecorsa software negativo<br>Indice: 1 - 9 (X, Y, Z, A, B, C, U, V, W)                                                                                                    |
|                |                     | 3                               | Asse               | Finecorsa software positivo<br>Indice: 1 - 9 (X, Y, Z, A, B, C, U, V, W)                                                                                                    |
|                |                     | 5                               | -                  | Finecorsa software on o off:<br>0 = on, 1 = off<br>Per assi modulo è necessario impostare il<br>limite superiore e inferiore o nessun limite.                                                                                                    |
| Lettura po     | sizione nominale    | e nel sistema REF               |                    |                                                                                                    |
|                | 240                 | 1                               | Asse               | Posizione nominale corrente nel sistema REF                                                                                                    |
| Lettura po     | sizione nominale    | e nel sistema REF i             | inclusi offset (vo | lantino ecc.)                                                                                                    |
|                | 241                 | 1                               | Asse               | Posizione nominale corrente nel sistema REF                                                                                                    |
| Lettura po     | sizione attuale n   | el sistema di coor              | dinate attivo      |                                                                                                    |
|                | 270                 | 1                               | Asse               | Posizione nominale attuale nel sistema di<br>immissione<br>Alla chiamata con correzione raggio utensi-<br>le attiva la funzione fornisce le posizioni<br>non corrette per gli assi principali X, Y e Z.<br>Se la funzione con correzione raggio attiva<br>viene richiamata per un asse rotativo, viene<br>emesso un messaggio di errore.<br>Indice: 1 - 9 (X, Y, Z, A, B, C, U, V, W) |

| Nome<br>gruppo | Numero<br>gruppo ID | Numero dati<br>di sistema<br>NR | Indice IDX         | Descrizione                                                                                                    |
|----------------|---------------------|---------------------------------|--------------------|----------------------------------------------------------------------------------------------------|
|                | 271                 | 1                               | Asse               | Posizione nominale corrente nel sistema di immissione                                                                                                    |
| Lettura inf    | ormazioni relativ   | re a M128                       |                    |                                                                                                    |
|                | 280                 | 1                               | -                  | M128 attiva:<br>–1 = sì, 0 = no                                                                                                    |
|                |                     | 3                               | -                  | Stato di TCPM dopo Q N.:<br>Q N. + 0: TCPM attivo, 0 = no, 1 = sì<br>Q N. + 1: AXIS, 0 = POS, 1 = SPAT<br>Q N. + 2: PATHCTRL, 0 = AXIS, 1 = VECTOR<br>Q N. + 3: avanzamento, 0 = F TCP, 1 = F<br>CONT |
| Cinematic      | a della macchina    |                                 |                    |                                                                                                    |
|                | 290                 | 5                               | -                  | 0: compensazione temperatura inattiva<br>1: compensazione temperatura attiva                                                                                                    |
|                |                     | 10                              | -                  | Indice della cinematica della macchina<br>programmata in FUNCTION MODE MILL<br>o FUNCTION MODE TURN da Channels/<br>ChannelSettings/CfgKinList/kinCompositeMo-<br>dels<br>-1 = non programmato        |
| Lettura da     | ti della cinematio  | a della macchina                |                    |                                                                                                    |
|                | 295                 | 1                               | N. parametro<br>QS | Lettura di nomi asse della cinematica a tre<br>assi attiva. I nomi degli assi vengono scritti<br>dopo QS(IDX), QS(IDX+1) e QS(IDX+2).<br>0 = operazione riuscita                                      |
|                |                     | 2                               | 0                  | Funzione FACING HEAD POS attiva?<br>1 = sì, 0 = no                                                                                                    |
|                |                     | 4                               | Asse rotativo      | Lettura se l'asse rotativo indicato è incluso<br>nel calcolo cinematico.<br>1 = sì, 0 = no<br>(Un asse rotativo può essere escluso con<br>M138 dal calcolo cinematico.)<br>Indice: 4, 5, 6 (A, B, C)  |
|                |                     | 6                               | Asse               | Testa ad angolo: vettore di spostamento in<br>sistema di coordinate base B-CS mediante<br>testa ad angolo<br>Indice: 1, 2, 3 (X, Y, Z)                                                                |
|                |                     | 7                               | Asse               | Testa ad angolo: vettore di direzione dell'uten-<br>sile in sistema di coordinate base B-CS<br>Indice: 1, 2, 3 ( X, Y, Z)                                                                             |
|                |                     | 10                              | Asse               | Definizione degli assi programmabili. Defini-<br>zione del relativo ID asse (indice da CfgAxis/<br>axisList) per l'indice indicato dell'asse.<br>Indice: 1 - 9 (X, Y, Z, A, B, C, U, V, W)            |
|                |                     | 11                              | ID asse            | Definizione degli assi programmabili. Defini-<br>zione dell'indice dell'asse (X = 1, Y = 2,)<br>per l'ID asse indicato.<br>Indice: ID asse (indice da CfgAxis/axisList)                               |

HEIDENHAIN | TNC 320 | Manuale utente Programmazione DIN/ISO | 10/2018

| Nome<br>gruppo | Numero<br>gruppo ID | Numero dati<br>di sistema<br>NR | Indice IDX | Descrizione                                                                                                    |
|----------------|---------------------|---------------------------------|------------|----------------------------------------------------------------------------------------------------|
| Modifica c     | omportamento g      | eometrico                       |            |                                                                                                    |
|                | 310                 | 20                              | Asse       | Programmazione diametro: $-1 = on, 0 = off$                                                                                              |
| Ora di sist    | ema attuale         |                                 |            |                                                                                                    |
|                | 320                 | 1                               | 0          | Ora di sistema in secondi trascorsi dal 01.01.1970, ore 00:00:00 (tempo reale).                                                          |
|                |                     |                                 | 1          | Ora di sistema in secondi trascorsi dal 01.01.1970, ore 00:00:00 (lettura blocchi).                                                      |
|                |                     | 3                               | -          | Lettura dei tempi di lavorazione del program-<br>ma NC attuale.                                                                          |
| Formattazi     | ione dell'ora di si | stema                           |            |                                                                                                    |
|                | 321                 | 0                               | 0          | Formattazione di: ora di sistema in secondi<br>trascorsi dal 1.1.1970, ore 00:00:00 (tempo<br>reale)<br>Formato: GG.MM.AAAA hh:mm:ss     |
|                |                     |                                 | 1          | Formattazione di: ora di sistema in secondi<br>trascorsi dal 1.1.1970, ore 00:00:00 (lettura<br>blocchi)<br>Formato: GG.MM.AAAA hh:mm:ss |
|                |                     | 1                               | 0          | Formattazione di: ora di sistema in secondi<br>trascorsi dal 1.1.1970, ore 00:00:00 (tempo<br>reale)<br>Formato: GG.MM.AAAA hh:mm:ss     |
|                |                     |                                 | 1          | Formattazione di: ora di sistema in secondi<br>trascorsi dal 1.1.1970, ore 00:00:00 (lettura<br>blocchi)<br>Formato: GG.MM.AAAA hh:mm:ss |
|                |                     | 2                               | 0          | Formattazione di: ora di sistema in secondi<br>trascorsi dal 1.1.1970, ore 00:00:00 (tempo<br>reale)<br>Formato: GG.MM.AAAA hh:mm:ss     |
|                |                     |                                 | 1          | Formattazione di: ora di sistema in secondi<br>trascorsi dal 1.1.1970, ore 00:00:00 (lettura<br>blocchi)<br>Formato: GG.MM.AAAA hh:mm:ss |
|                |                     | 3                               | 0          | Formattazione di: ora di sistema in secondi<br>trascorsi dal 1.1.1970, ore 00:00:00 (tempo<br>reale)<br>Formato: GG.MM.AA hh:mm:ss       |
|                |                     |                                 | 1          | Formattazione di: ora di sistema in secondi<br>trascorsi dal 1.1.1970, ore 00:00:00 (lettura<br>blocchi)<br>Formato: GG.MM.AA hh:mm:ss   |
|                |                     | 4                               | 0          | Formattazione di: ora di sistema in secondi<br>trascorsi dal 1.1.1970, ore 00:00:00 (tempo<br>reale)<br>Formato: AAAA.MM.GG hh:mm:ss     |

13

| Nome<br>gruppo | Numero<br>gruppo ID | Numero dati<br>di sistema<br>NR | Indice IDX | Descrizione                                                                                                    |
|----------------|---------------------|---------------------------------|------------|----------------------------------------------------------------------------------------------------|
|                |                     |                                 | 1          | Formattazione di: ora di sistema in secondi<br>trascorsi dal 1.1.1970, ore 00:00:00 (lettura<br>blocchi)<br>Formato: AAAA.MM.GG hh:mm:ss |
|                |                     | 5                               | 0          | Formattazione di: ora di sistema in secondi<br>trascorsi dal 1.1.1970, ore 00:00:00 (tempo<br>reale)<br>Formato: AAAA.MM.GG hh:mm:ss     |
|                |                     |                                 | 1          | Formattazione di: ora di sistema in secondi<br>trascorsi dal 1.1.1970, ore 00:00:00 (lettura<br>blocchi)<br>Formato: AAAA.MM.GG hh:mm:ss |
|                |                     | 6                               | 0          | Formattazione di: ora di sistema in secondi<br>trascorsi dal 1.1.1970, ore 00:00:00 (tempo<br>reale)<br>Formato: AAAA.MM.GG hh:mm:ss     |
|                |                     |                                 | 1          | Formattazione di: ora di sistema in secondi<br>trascorsi dal 1.1.1970, ore 00:00:00 (lettura<br>blocchi)<br>Formato: AAAA.MM.GG hh:mm:ss |
|                |                     | 7                               | 0          | Formattazione di: ora di sistema in secondi<br>trascorsi dal 1.1.1970, ore 00:00:00 (tempo<br>reale)<br>Formato: AA.MM.GG hh:mm:ss       |
|                |                     |                                 | 1          | Formattazione di: ora di sistema in secondi<br>trascorsi dal 1.1.1970, ore 00:00:00 (lettura<br>blocchi)<br>Formato: AA.MM.GG hh:mm:ss   |
|                |                     | 8                               | 0          | Formattazione di: ora di sistema in secondi<br>trascorsi dal 1.1.1970, ore 00:00:00 (tempo<br>reale)<br>Formato: GG.MM.AAAA              |
|                |                     |                                 | 1          | Formattazione di: ora di sistema in secondi<br>trascorsi dal 1.1.1970, ore 00:00:00 (lettura<br>blocchi)<br>Formato: GG.MM.AAAA          |
|                |                     | 9                               | 0          | Formattazione di: ora di sistema in secondi<br>trascorsi dal 1.1.1970, ore 00:00:00 (tempo<br>reale)<br>Formato: GG.MM.AAAA              |
|                |                     |                                 | 1          | Formattazione di: ora di sistema in secondi<br>trascorsi dal 1.1.1970, ore 00:00:00 (lettura<br>blocchi)<br>Formato: GG.MM.AAAA          |
|                |                     | 10                              | 0          | Formattazione di: ora di sistema in secondi<br>trascorsi dal 1.1.1970, ore 00:00:00 (tempo<br>reale)<br>Formato: GG MM AA                |

| Nome<br>gruppo | Numero<br>gruppo ID | Numero dati<br>di sistema<br>NR | Indice IDX | Descrizione                                                                                                    |
|----------------|---------------------|---------------------------------|------------|----------------------------------------------------------------------------------------------------|
|                |                     |                                 | 1          | Formattazione di: ora di sistema in secondi<br>trascorsi dal 1.1.1970, ore 00:00:00 (lettura<br>blocchi)<br>Formato: GG.MM.AA   |
|                |                     | 11                              | 0          | Formattazione di: ora di sistema in secondi<br>trascorsi dal 1.1.1970, ore 00:00:00 (tempo<br>reale)<br>Formato: AAAA-MM-GG     |
|                |                     |                                 | 1          | Formattazione di: ora di sistema in secondi<br>trascorsi dal 1.1.1970, ore 00:00:00 (lettura<br>blocchi)<br>Formato: AAAA-MM-GG |
|                |                     | 12                              | 0          | Formattazione di: ora di sistema in secondi<br>trascorsi dal 1.1.1970, ore 00:00:00 (tempo<br>reale)<br>Formato: AA-MM-GG       |
|                |                     |                                 | 1          | Formattazione di: ora di sistema in secondi<br>trascorsi dal 1.1.1970, ore 00:00:00 (lettura<br>blocchi)<br>Formato: AA-MM-GG   |
|                |                     | 13                              | 0          | Formattazione di: ora di sistema in secondi<br>trascorsi dal 1.1.1970, ore 00:00:00 (tempo<br>reale)<br>Formato: hh:mm:ss       |
|                |                     |                                 | 1          | Formattazione di: ora di sistema in secondi<br>trascorsi dal 1.1.1970, ore 00:00:00 (lettura<br>blocchi)<br>Formato: hh:mm:ss   |
|                |                     | 14                              | 0          | Formattazione di: ora di sistema in secondi<br>trascorsi dal 1.1.1970, ore 00:00:00 (tempo<br>reale)<br>Formato: hh:mm:ss       |
|                |                     |                                 | 1          | Formattazione di: ora di sistema in secondi<br>trascorsi dal 1.1.1970, ore 00:00:00 (lettura<br>blocchi)<br>Formato: hh:mm:ss   |
|                |                     | 15                              | 0          | Formattazione di: ora di sistema in secondi<br>trascorsi dal 1.1.1970, ore 00:00:00 (tempo<br>reale)<br>Formato: hh:mm:ss       |
|                |                     |                                 | 1          | Formattazione di: ora di sistema in secondi<br>trascorsi dal 1.1.1970, ore 00:00:00 (lettura<br>blocchi)<br>Formato: hh:mm:ss   |

| Nome<br>gruppo | Numero<br>gruppo ID | Numero dati<br>di sistema<br>NR | Indice IDX        | Descrizione                                                                                                    |
|----------------|---------------------|---------------------------------|-------------------|----------------------------------------------------------------------------------------------------|
| Impostazio     | oni globali di prog | gramma GPS: sta                 | to di attivazione | globale                                                                                                    |
|                | 330                 | 0                               | -                 | 0 = nessuna impostazione GPS attiva<br>1 = qualsiasi impostazione GPS attiva                                                                                                    |
| Impostazio     | oni globali di prog | gramma GPS: sta                 | to di attivazione | singolo                                                                                                    |
|                | 331                 | 0                               | -                 | 0 = nessuna impostazione GPS attiva<br>1 = qualsiasi impostazione GPS attiva                                                                                                    |
|                |                     | 1                               | -                 | GPS: rotazione base<br>0 = off, 1 = on                                                                                                    |
|                |                     | 3                               | Asse              | GPS: specularità<br>0 = off, 1 = on<br>Indice: 1 - 6 (X, Y, Z, A, B, C)                                                                                                    |
|                |                     | 4                               | -                 | GPS: spostamento in sistema pezzo modifi-<br>cato<br>0 = off, 1 = on                                                                                                    |
|                |                     | 5                               | -                 | GPS: rotazione nel sistema di immissione<br>0 = off, 1 = on                                                                                                    |
|                |                     | 6                               | -                 | GPS: fattore di avanzamento<br>0 = off, 1 = on                                                                                                    |
|                |                     | 8                               | -                 | GPS: sovrapposizione volantino<br>0 = off, 1 = on                                                                                                    |
|                |                     | 10                              | -                 | GPS: asse utensile virtuale VT<br>0 = off, 1 = on                                                                                                    |
|                |                     | 15                              | -                 | <ul> <li>GPS: scelta del sistema di coordinate volanti-<br/>no</li> <li>0 = sistema di coordinate macchina M-CS</li> <li>1 = sistema di coordinate pezzo W-CS</li> <li>2 = sistema di coordinate pezzo modificato<br/>mW-CS</li> <li>3 = sistema di coordinate piano di lavoro<br/>WPL-CS</li> </ul> |
|                |                     | 16                              | -                 | GPS: spostamento in sistema pezzo<br>0 = off, 1 = on                                                                                                    |
|                |                     | 17                              | -                 | GPS: offset asse<br>0 = off, 1 = on                                                                                                    |

| Nome<br>gruppo | Numero<br>gruppo ID | Numero dati<br>di sistema<br>NR | Indice IDX | Descrizione                                                                                                    |
|----------------|---------------------|---------------------------------|------------|----------------------------------------------------------------------------------------------------|
| Impostazio     | oni globali del pro | ogramma GPS                     |            |                                                                                                    |
|                | 332                 | 1                               | -          | GPS: angolo della rotazione base                                                                                   |
|                |                     | 3                               | Asse       | GPS: specularità<br>0 = non speculare, 1 = speculare<br>Indice: 1 - 6 (X, Y, Z, A, B, C)                           |
|                |                     | 4                               | Asse       | GPS: spostamento in sistema di coordinate<br>pezzo modificato mW-CS<br>Indice: 1 - 6 (X, Y, Z, A, B, C)            |
|                |                     | 5                               | -          | GPS: angolo della rotazione in sistema di<br>coordinate di immissione I-CS                                         |
|                |                     | 6                               | -          | GPS: fattore di avanzamento                                                                                        |
|                |                     | 8                               | Asse       | GPS: sovrapposizione volantino<br>Massimo del valore<br>Indice: 1 - 10 (X, Y, Z, A, B, C, U, V, W, VT)             |
|                |                     | 9                               | Asse       | GPS: valore per sovrapposizione volantino<br>Indice: 1 - 10 (X, Y, Z, A, B, C, U, V, W, VT)                        |
|                |                     | 16                              | Asse       | GPS: spostamento in sistema di coordinate<br>pezzo W-CS<br>Indice: 1 - 3 (X, Y, Z)                                 |
|                |                     | 17                              | Asse       | GPS: offset asse<br>Indice: 4 - 6 (A, B, C)                                                                        |
| Sistema d      | i tastatura digital | e TS                            |            |                                                                                                    |
|                | 350                 | 50                              | 1          | Tipo sistema di tastatura:<br>0: TS120, 1: TS220, 2: TS440,<br>3: TS630, 4: TS632, 5: TS640,<br>6: TS444, 7: TS740 |
|                |                     |                                 | 2          | Riga nella tabella di tastatura                                                                                    |
|                |                     | 51                              | -          | Lunghezza efficace                                                                                                 |
|                |                     | 52                              | 1          | Raggio efficace della sfera di tastatura                                                                           |
|                |                     |                                 | 2          | Raggio arrotondamento                                                                                              |
|                |                     | 53                              | 1          | Offset centrale (asse principale)                                                                                  |
|                |                     |                                 | 2          | Offset centrale (asse secondario)                                                                                  |
|                |                     | 54                              | -          | Angolo di orientamento del mandrino in gradi<br>(offset centrale)                                                  |
|                |                     | 55                              | 1          | Rapido                                                                                                    |
|                |                     |                                 | 2          | Avanzamento di misura                                                                                              |
|                |                     |                                 | 3          | Avanzamento per preposizionamento:<br>FMAX_PROBE o FMAX_MACHINE                                                    |
|                |                     | 56                              | 1          | Corsa di misura massima                                                                                            |
|                |                     |                                 | 2          | Distanza di sicurezza                                                                                              |
|                |                     | 57                              | 1          | Orientamento mandrino possibile<br>0=no, 1=sì                                                                      |
|                |                     |                                 | 2          | Angolo di orientamento del mandrino in gradi                                                                       |

| Nome<br>gruppo | Numero<br>gruppo ID | Numero dati<br>di sistema<br>NR | Indice IDX | Descrizione                                                    |
|----------------|---------------------|---------------------------------|------------|----------------------------------------------------------------|
| Sistema di ta  | astatura per mis    | surazione utensili              | Π          |                                                                |
|                | 350                 | 70                              | 1          | TT: tipo sistema di tastatura                                  |
|                |                     |                                 | 2          | TT: riga nella tabella del sistema di tastatura                |
|                |                     | 71                              | 1/2/3      | TT: centro del sistema di tastatura (sistema<br>REF)           |
|                |                     | 72                              | -          | TT: raggio sistema di tastatura                                |
|                |                     | 75                              | 1          | TT: rapido                                                     |
|                |                     |                                 | 2          | TT: avanzamento di misura con mandrino<br>fermo                |
|                |                     |                                 | 3          | TT: avanzamento di misura con mandrino<br>rotante              |
|                |                     | 76                              | 1          | TT: corsa di misura massima                                    |
|                |                     |                                 | 2          | TT: distanza di sicurezza per misurazione<br>lunghezza         |
|                |                     |                                 | 3          | TT: distanza di sicurezza per misurazione<br>raggio            |
|                |                     |                                 | 4          | TT: distanza tra bordo inferiore fresa e bordo superiore stilo |
|                |                     | 77                              | -          | TT: numero di giri mandrino                                    |
|                |                     | 78                              | -          | TT: direzione di tastatura                                     |
|                |                     | 79                              | -          | TT: attivazione trasmissione radio                             |
|                |                     | 80                              | _          | TT: arresto con deflessione del sistema di<br>tastatura        |

| Nome<br>gruppo | Numero<br>gruppo ID  | Numero dati<br>di sistema<br>NR | Indice IDX           | Descrizione                                                                                                    |
|----------------|----------------------|---------------------------------|----------------------|----------------------------------------------------------------------------------------------------|
| Origine da     | l ciclo di tastatura | a (risultati di tasta           | atura)               |                                                                                                    |
|                | 360                  | 1                               | Coordinata           | Ultima origine di un ciclo di tastatura manua-<br>le oppure ultimo punto di tastatura del ciclo 0<br>(sistema di coordinate di immissione).<br>Correzioni: lunghezza, raggio e offset                                                   |
|                |                      | 2                               | Asse                 | Ultima origine di un ciclo di tastatura manua-<br>le oppure ultimo punto di tastatura del ciclo 0<br>(sistema di coordinate macchina, come indice<br>sono ammessi solo assi della cinematica 3D<br>attiva).<br>Correzione: solo offset  |
|                |                      | 3                               | Coordinata           | Risultato di misura nel sistema di immissio-<br>ne dei cicli di tastatura 0 e 1. Il risultato di<br>misura viene caricato sotto forma di coordina-<br>te. Correzione: solo offset                                                       |
|                |                      | 4                               | Coordinata           | Ultima origine di un ciclo di tastatura manua-<br>le oppure ultimo punto di tastatura del ciclo<br>0 (sistema di coordinate pezzo). Il risultato di<br>misura viene caricato sotto forma di coordina-<br>te.<br>Correzione: solo offset |
|                |                      | 5                               | Asse                 | Valori asse non corretti                                                                                                    |
|                |                      | 6                               | Coordinata /<br>Asse | Caricamento dei risultati di misura sotto<br>forma di coordinate/valori degli assi nel siste-<br>ma di immissione di operazioni di tastatura.<br>Correzione: solo lunghezza                                                             |
|                |                      | 10                              | -                    | Orientamento mandrino                                                                                                    |
|                |                      | 11                              | _                    | Stato di errore dell'operazione di tastatura:<br>0: operazione di tastatura riuscita<br>–1: punto di tastatura non raggiunto<br>–2: sistema di tastatura già deflesso all'inizio<br>dell'operazione di tastatura                        |

| Nome<br>gruppo | Numero<br>gruppo ID   | Numero dati<br>di sistema<br>NR | Indice IDX       | Descrizione                                                                                                    |
|----------------|-----------------------|---------------------------------|------------------|----------------------------------------------------------------------------------------------------|
| Lettura o s    | scrittura di valori d | da tabella origini              | attiva           |                                                                                                    |
|                | 500                   | Row number                      | Colonna          | Lettura                                                                                                    |
| Lettura o s    | scrittura di valori d | da tabella Preset               | (conversione bas | se)                                                                                                    |
|                | 507                   | Row number                      | 1-6              | Lettura                                                                                                    |
| Lettura o s    | scrittura di offset   | asse da tabella Pı              | reset            |                                                                                                    |
|                | 508                   | Row number                      | 1-9              | Lettura                                                                                                    |
| Dati per la    | vorazione pallet      |                                 |                  |                                                                                                    |
|                | 510                   | 1                               | -                | Riga attiva                                                                                                    |
|                |                       | 2                               | -                | Numero pallet corrente. Valore della colon-<br>na NAME dell'ultima voce del tipo PAL. Se la<br>colonna è vuota o non contiene alcun valore<br>numerico, viene restituito il valore -1.                                                                                                    |
|                |                       | 3                               | -                | Riga attuale della tabella pallet.                                                                                                    |
|                |                       | 4                               | -                | Ultima riga del programma NC del pallet attuale.                                                                                                    |
|                |                       | 5                               | Asse             | Lavorazione orientata all'utensile:<br>Altezza di sicurezza programmata:<br>0 = no, 1 = sì<br>Indice: 1 - 9 (X, Y, Z, A, B, C, U, V, W)                                                                                                    |
|                |                       | 6                               | Asse             | Lavorazione orientata all'utensile:<br>Altezza di sicurezza<br>Il valore non è valido se ID510 NR5 con relati-<br>vo IDX fornisce il valore 0.<br>Indice: 1 - 9 (X, Y, Z, A, B, C, U, V, W)                                                                                                    |
|                |                       | 10                              | -                | Numero di righe della tabella pallet fino al quale viene eseguita la lettura blocchi.                                                                                                    |
|                |                       | 20                              | -                | Tipo di lavorazione pallet?<br>0 = orientata al pezzo<br>1 = orientata all'utensile                                                                                                    |
|                |                       | 21                              | -                | Proseguimento automatico dopo errore NC:<br>0 = bloccato<br>1 = attivo<br>10 = interruzione proseguimento<br>11 = proseguimento con la riga nella tabel-<br>la pallet che sarebbe stata eseguita come<br>successiva senza errore NC<br>12 = proseguimento con la riga nella tabella<br>pallet in cui è comparso l'errore NC<br>13 = proseguimento con il pallet successivo |

| Nome<br>gruppo | Numero<br>gruppo ID | Numero dati<br>di sistema<br>NR | Indice IDX      | Descrizione                                                                                                    |
|----------------|---------------------|---------------------------------|-----------------|----------------------------------------------------------------------------------------------------|
| Lettura da     | ti da tabella punt  | ti                              |                 |                                                                                                    |
|                | 520                 | Row number                      | 1-3 X/Y/Z       | Lettura valore dalla tabella punti attiva.                                                                                                    |
|                |                     |                                 | 10              | Lettura valore dalla tabella punti attiva.                                                                                                    |
|                |                     |                                 | 11              | Lettura valore dalla tabella punti attiva.                                                                                                    |
| Lettura o s    | scrittura di Preset | t attivo                        |                 |                                                                                                    |
|                | 530                 | 1                               | -               | Numero dell'origine attiva nella tabella origini<br>attiva.                                                                                                    |
| Origine pa     | llet attiva         |                                 |                 |                                                                                                    |
|                | 540                 | 1                               | -               | Numero dell'origine pallet attiva.<br>restituisce il numero dell'origine attiva. Se<br>non è attiva alcuna origine pallet, la funzione<br>restituisce il valore –1. |
|                |                     | 2                               | -               | Numero dell'origine pallet attiva.<br>come NR1.                                                                                                    |
| Valori per     | conversione base    | e dell'origine palle            | et              |                                                                                                    |
|                | 547                 | row number                      | Asse            | Lettura/ dei valori della conversione base dalla<br>tabella Preset pallet<br>Indice: 1 - 6 (X, Y, Z, SPA, SPB, SPC)                                                 |
| Offset ass     | e da tabella origi  | ni pallet                       |                 |                                                                                                    |
|                | 548                 | Row number                      | Offset          | Lettura/ dei valori degli offset asse dalla tabel-<br>la origini pallet<br>Indice: 1 - 9 (X_OFES_Y_OFES_7_OFES)                                                     |
| Offset OE      | M                   |                                 |                 |                                                                                                    |
|                | 558                 | Row number                      | Offset          | Lettura/scrittura di valori per.<br>Indice: 1 - 9 (X_OFFS, Y_OFFS, Z_OFFS,)                                                                                         |
| Lettura o s    | scrittura dello sta | to macchina                     |                 |                                                                                                    |
|                | 590                 | 2                               | 1-30            | Liberamente disponibile, non viene cancellato alla selezione del programma.                                                                                         |
|                |                     | 3                               | 1-30            | Liberamente disponibile, non viene cancella-<br>to alla caduta di rete (memorizzazione perma-<br>nente).                                                            |
| Lettura o s    | scrittura paramet   | ro Look-Ahead di                | un singolo asse | (piano macchina)                                                                                                    |
|                | 610                 | 1                               | -               | Avanzamento minimo ( <b>MP_minPathFeed</b> ) in mm/min.                                                                                                    |
|                |                     | 2                               | -               | Avanzamento minimo su spigoli ( <b>MP_min-</b><br>CornerFeed) in mm/min                                                                                             |
|                |                     | 3                               | -               | Limite di avanzamento per velocità elevata<br>( <b>MP_maxG1Feed</b> ) in mm/min                                                                                     |
|                |                     | 4                               | -               | Jerk max a velocità ridotta ( <b>MP_maxPath-</b><br><b>Jerk</b> ) in m/s <sup>3</sup>                                                                               |
| Lettura o s    | scrittura paramet   | ro Look Ahead di                | un singolo asse | (piano macchina)                                                                                                    |
|                | 610                 | 5                               | -               | Jerk max a velocità elevata ( <b>MP_maxPath-</b><br><b>JerkHi</b> ) in m/s <sup>3</sup>                                                                             |

| Nome<br>gruppo | Numero<br>gruppo ID | Numero dati<br>di sistema<br>NR | Indice IDX                   | Descrizione                                                                                                    |
|----------------|---------------------|---------------------------------|------------------------------|----------------------------------------------------------------------------------------------------|
| Lettura o s    | scrittura paramet   | ro Look-Ahead di                | un singolo asse (            | piano macchina)                                                                                                    |
|                | 610                 | 6                               | -                            | Tolleranza a velocità ridotta ( <b>MP_pathTole-</b><br><b>rance</b> ) in mm                                             |
|                |                     | 7                               | -                            | Tolleranza a velocità elevata ( <b>MP_pathTole-</b><br>ranceHi) in mm                                                   |
|                |                     | 8                               | -                            | Deviazione max del jerk ( <b>MP_maxPathYank</b> )<br>in m/s <sup>4</sup>                                                |
|                |                     | 9                               | -                            | Fattore di tolleranza in curve ( <b>MP_curveTol-</b><br><b>Factor</b> )                                                 |
|                |                     | 10                              | -                            | Percentuale del jerk max ammesso per varia-<br>zione curvatura ( <b>MP_curveJerkFactor</b> )                            |
|                |                     | 11                              | -                            | Jerk max per movimenti di tastatura ( <b>MP_pa-</b><br>thMeasJerk)                                                      |
|                |                     | 12                              | -                            | Tolleranza angolare per avanzamento di<br>lavorazione ( <b>MP_angleTolerance</b> )                                      |
|                |                     | 13                              | -                            | Tolleranza angolare per rapido ( <b>MP_angleTo-</b><br>leranceHi)                                                       |
|                |                     | 14                              | -                            | Angolo max per poligoni ( <b>MP_maxPolyAn-</b><br>gle)                                                                  |
|                |                     | 18                              | -                            | Accelerazione radiale per avanzamento di lavorazione ( <b>MP_maxTransAcc</b> )                                          |
|                |                     | 19                              | -                            | Accelerazione radiale per rapido ( <b>MP_max-<br/>TransAccHi</b> )                                                      |
|                |                     | 20                              | Indice dell'as-<br>se fisico | Avanzamento max ( <b>MP_maxFeed</b> ) in mm/<br>min                                                                     |
|                |                     | 21                              | Indice dell'as-<br>se fisico | Accelerazione max ( <b>MP_maxAcceleration</b> ) in m/s <sup>2</sup>                                                     |
|                |                     | 22                              | Indice dell'as-<br>se fisico | Jerk transizione massimo dell'asse in rapido<br>( <b>MP_axTransJerkHi</b> ) in m/s²                                     |
|                |                     | 23                              | Indice dell'as-<br>se fisico | Jerk transizione massimo dell'asse in avanza-<br>mento di lavorazione ( <b>MP_axTransJerk</b> ) in m/<br>s <sup>3</sup> |
|                |                     | 24                              | Indice dell'as-<br>se fisico | Precontrollo accelerazione ( <b>MP_compAcc</b> )                                                                        |
|                |                     | 25                              | Indice dell'as-<br>se fisico | Jerk specifico per asse a velocità ridotta<br>( <b>MP_axPathJerk</b> ) in m/s³                                          |
|                |                     | 26                              | Indice dell'as-<br>se fisico | Jerk specifico per asse a velocità elevata<br>( <b>MP_maxPathJerkHi</b> ) in m/s <sup>3</sup>                           |
|                |                     | 27                              | Indice dell'as-<br>se fisico | Tolleranza precisa negli spigoli ( <b>MP_reduce-</b><br><b>CornerFeed</b> )<br>0 = disinserita, 1 = inserita            |
|                |                     | 28                              | Indice dell'as-<br>se fisico | DCM: tolleranza massima per assi lineari in mm ( <b>MP_maxLinearTolerance</b> )                                         |
|                |                     | 29                              | Indice dell'as-<br>se fisico | DCM: tolleranza angolare massima in [°]<br>( <b>MP_maxAngleTolerance</b> )                                              |

HEIDENHAIN | TNC 320 | Manuale utente Programmazione DIN/ISO | 10/2018

| Nome<br>gruppo | Numero<br>gruppo ID | Numero dati<br>di sistema<br>NR | Indice IDX                   | Descrizione                                                                                                    |
|----------------|---------------------|---------------------------------|------------------------------|----------------------------------------------------------------------------------------------------|
|                |                     | 30                              | Indice dell'as-<br>se fisico | Monitoraggio tolleranza per filettatura conca-<br>tenata ( <b>MP_threadTolerance</b> )                                        |
|                |                     | 31                              | Indice dell'as-<br>se fisico | Forma ( <b>MP_shape</b> ) del filtro <b>axisCutterLoc</b><br>0: Off<br>1: Average<br>2: Triangle<br>3: HSC<br>4: Advanced HSC |
|                |                     | 32                              | Indice dell'as-<br>se fisico | Frequenza ( <b>MP_frequency</b> ) del filtro <b>axisCut-</b><br><b>terLoc</b> in Hz                                           |
|                |                     | 33                              | Indice dell'as-<br>se fisico | Forma ( <b>MP_shape</b> ) del filtro <b>axisPosition</b><br>0: Off<br>1: Average<br>2: Triangle<br>3: HSC<br>4: Advanced HSC  |
|                |                     | 34                              | Indice dell'as-<br>se fisico | Frequenza ( <b>MP_frequency</b> ) del filtro <b>axisPo-</b><br>sition in Hz                                                   |
|                |                     | 35                              | Indice dell'as-<br>se fisico | Ordine del filtro per la modalità Funziona-<br>mento manuale (MP_manualFilterOrder)                                           |
|                |                     | 36                              | Indice dell'as-<br>se fisico | Modo HSC ( <b>MP_hscMode</b> ) del filtro <b>axisCut-</b><br><b>terLoc</b>                                                    |
|                |                     | 37                              | Indice dell'as-<br>se fisico | Modo HSC ( <b>MP_hscMode</b> ) del filtro <b>axisPo-</b><br>sition                                                            |
|                |                     | 38                              | Indice dell'as-<br>se fisico | Jerk specifico per asse per movimenti di<br>tastatura ( <b>MP_axMeasJerk</b> )                                                |
|                |                     | 39                              | Indice dell'as-<br>se fisico | Ponderazione dell'errore per il calcolo del filtro ( <b>MP_axFilterErrWeight</b> )                                            |
|                |                     | 40                              | Indice dell'as-<br>se fisico | Lunghezza massima filtro di posizione<br>( <b>MP_maxHscOrder</b> )                                                            |
|                |                     | 41                              | Indice dell'as-<br>se fisico | Lunghezza massima filtro CLP ( <b>MP_maxH-</b><br>scOrder)                                                                    |
|                |                     | 42                              | -                            | Avanzamento massimo dell'asse in avanza-<br>mento di lavorazione ( <b>MP_maxWorkFeed</b> )                                    |
|                |                     | 43                              | -                            | Accelerazione traiettoria massima in avanza-<br>mento di lavorazione ( <b>MP_maxPathAcc</b> )                                 |
|                |                     | 44                              | -                            | Accelerazione traiettoria massima in rapido<br>( <b>MP_maxPathAccHi</b> )                                                     |
|                |                     | 51                              | Indice dell'as-<br>se fisico | Compensazione dell'errore di inseguimento nella fase di jerk ( <b>MP_lpcJerkFact</b> )                                        |
|                |                     | 52                              | Indice dell'as-<br>se fisico | Fattore kv del regolatore di posizione in 1/s<br>( <b>MP_kvFactor</b> )                                                       |

| Nome<br>gruppo | Numero<br>gruppo ID | Numero dati<br>di sistema<br>NR | Indice IDX                   | Descrizione                                                                                                    |
|----------------|---------------------|---------------------------------|------------------------------|----------------------------------------------------------------------------------------------------|
| Misurazior     | ne carico massim    | o di un asse                    |                              |                                                                                                    |
|                | 621                 | 0                               | Indice dell'as-<br>se fisico | Conclusione della misurazione del carico<br>dinamico e memorizzazione del risultato nel<br>parametro Q indicato.                                                |
| Lettura co     | ntenuti SIK         |                                 |                              |                                                                                                    |
|                | 630                 | 0                               | N. opzione                   | Può essere determinato in modo esplicito<br>se è impostata o no l'opzione SIK indicata in<br><b>IDX</b> .<br>1 = opzione abilitata<br>0 = opzione non abilitata |
|                |                     | 1                               | -                            | È possibile definire se e quale Feature<br>Content Level (per funzioni di Upgrade) è<br>impostato.<br>–1 = nessun FCL impostato<br><nr.> = FCL impostato</nr.>  |
|                |                     | 2                               | -                            | Lettura numero di serie SIK<br>-1 = nessun SIK valido nel sistema                                                                                               |
|                |                     | 10                              | -                            | Definizione del tipo di controllo numerico:<br>0 = iTNC 530<br>1 = controllo numerico basato su NCK (TNC<br>640, TNC 620, TNC 320, TNC 128, PNC<br>610,)        |
| Contatore      |                     |                                 |                              |                                                                                                    |
|                | 920                 | 1                               | -                            | Pezzi pianificati.<br>Il contatore fornisce di norma il valore 0 nel<br>modo operativo <b>Prova programma</b> .                                                 |
|                |                     | 2                               | -                            | Pezzi già finiti.<br>Il contatore fornisce di norma il valore 0 nel<br>modo operativo <b>Prova programma</b> .                                                  |
|                |                     | 12                              | -                            | Pezzi ancora da finire.<br>Il contatore fornisce di norma il valore 0 nel<br>modo operativo <b>Prova programma</b> .                                            |
| Lettura e s    | crittura dati dell' | utensile corrente               |                              |                                                                                                    |
|                | 950                 | 1                               | -                            | Lunghezza L dell'utensile                                                                                                    |
|                |                     | 2                               | -                            | Raggio R dell'utensile                                                                                                    |
|                |                     | 3                               | -                            | Raggio R2 dell'utensile                                                                                                    |
|                |                     | 4                               | -                            | Maggiorazione lunghezza utensile DL                                                                                                    |
|                |                     | 5                               | -                            | Maggiorazione raggio utensile DR                                                                                                    |
|                |                     | 6                               | -                            | Maggiorazione raggio utensile DR2                                                                                                    |
|                |                     | 7                               | -                            | Utensile bloccato TL<br>0 = non bloccato, 1 = bloccato                                                                                                    |
|                |                     | 8                               | -                            | Numero utensile gemello RT                                                                                                    |
|                |                     | 9                               | -                            | Durata massima TIME1                                                                                                    |
|                |                     | 10                              | -                            | Data massima TIME2 per TOOL CALL                                                                                                    |

| Nome<br>gruppo | Numero<br>gruppo ID | Numero dati<br>di sistema<br>NR | Indice IDX | Descrizione                                                            |
|----------------|---------------------|---------------------------------|------------|------------------------------------------------------------------------|
|                |                     | 11                              | -          | Durata attuale CUR.TIME                                                |
|                |                     | 12                              | -          | Stato PLC                                                              |
|                |                     | 13                              | -          | Lunghezza tagliente nell'asse utensile LCUTS                           |
|                |                     | 14                              | -          | Angolo massimo di penetrazione ANGLE                                   |
|                |                     | 15                              | -          | TT: numero taglienti CUT                                               |
|                |                     | 16                              | -          | TT: tolleranza usura lunghezza LTOL                                    |
|                |                     | 17                              | -          | TT: tolleranza usura raggio RTOL                                       |
|                |                     | 18                              | -          | TT: senso di rotazione DIRECT<br>0 = positivo, –1 = negativo           |
|                |                     | 19                              | -          | TT: offset piano R-OFFS<br>R = 99999,9999                              |
|                |                     | 20                              | -          | TT: offset lunghezza L-OFFS                                            |
|                |                     | 21                              | -          | TT: tolleranza rottura lunghezza LBREAK                                |
|                |                     | 22                              | -          | TT: tolleranza rottura raggio RBREAK                                   |
|                |                     | 28                              | -          | Numero di giri massimo [1/min] NMAX                                    |
|                |                     | 32                              | -          | Angolo del tagliente TANGLE                                            |
|                |                     | 34                              | -          | Sollevamento consentito LIFTOFF<br>(0=no, 1=sì)                        |
|                |                     | 35                              | -          | Raggio tolleranza di usura R2TOL                                       |
|                |                     | 36                              | -          | Tipo di utensile (fresa = 0, mola = 1, siste-<br>ma di tastatura = 21) |
|                |                     | 37                              | -          | Riga corrispondente nella tabella del sistema<br>di tastatura          |
|                |                     | 38                              | -          | Ora dell'ultimo impiego                                                |
|                |                     | 39                              | -          | ACC                                                                    |
|                |                     | 40                              | -          | Passo per cicli di filettatura                                         |
|                |                     | 44                              | -          | Superata durata utensile                                               |

| Nome<br>gruppo | Numero<br>gruppo ID | Numero dati<br>di sistema<br>NR | Indice IDX         | Descrizione                                                                                                    |
|----------------|---------------------|---------------------------------|--------------------|----------------------------------------------------------------------------------------------------|
| Area di me     | emoria liberamen    | te disponibile per              | gestione utensil   | i                                                                                                    |
|                | 956                 | 0-9                             | -                  | Area dati liberamente disponibile per gestio-<br>ne utensili. I dati vengono resettati in caso di<br>interruzione programma.                                                                                                    |
| Impiego e      | dotazione utensi    | le                              |                    |                                                                                                    |
|                | 975                 | 1                               | -                  | Prova impiego utensile per il programma NC<br>corrente:<br>risultato –2: prova non possibile, la funzione è<br>disattivata nella configurazione<br>risultato –1: prova non possibile, file impiego<br>utensile assente<br>risultato 0: OK, tutti gli utensili disponibili<br>risultato 1: prova non OK                                                       |
|                |                     | 2                               | Riga               | Verifica disponibilità degli utensili necessari<br>nel pallet da riga IDX nella tabella pallet attua-<br>le.<br>-3 = nella riga IDX non è definito alcun pallet<br>oppure funzione richiamata al di fuori della<br>lavorazione pallet<br>-2 / -1 / 0 / 1 vedere NR1                                                                                          |
| Sollevame      | nto dell'utensile   | con Stop NC                     |                    |                                                                                                    |
|                | 980                 | 3                               | -                  | (Questa funzione è obsoleta - HEIDENHAIN<br>raccomanda di non impiegarla più. ID980 NR3<br>= 1 è equivalente a ID980 NR1 = -1, ID980<br>NR3 = 0 agisce in modo equivalente a ID980<br>NR1 = 0. Non sono ammessi altri valori.)<br>Abilitazione sollevamento al valore definito in<br>CfgLiftOff:<br>0 = blocco sollevamento<br>1 = abilitazione sollevamento |
| Cicli di tas   | tatura e conversi   | oni di coordinate               |                    |                                                                                                    |
|                | 990                 | 1                               | -                  | Comportamento di avvicinamento:<br>0 = comportamento standard<br>1 = avvicinamento posizione di tastatura<br>senza correzione. Raggio efficace, distanza di<br>sicurezza zero                                                                                                    |
|                |                     | 2                               | 16                 | Modo operativo macchina Automati-<br>co/Manuale                                                                                                    |
|                |                     | 4                               | -                  | 0 = stilo non deflesso<br>1 = stilo deflesso                                                                                                    |
|                |                     | 6                               | -                  | Sistema di tastatura TT attivo?<br>1 = sì<br>0 = no                                                                                                    |
|                |                     | 8                               | -                  | Angolo mandrino attuale in [°]                                                                                                    |
|                |                     | 10                              | N. parametro<br>QS | Definizione del numero utensile da nome<br>utensile. Il valore di ritorno dipende dalle<br>regole configurate per la ricerca dell'utensile<br>gemello.                                                                                                    |

| Nome<br>gruppo | Numero<br>gruppo ID | Numero dati<br>di sistema<br>NR | Indice IDX | Descrizione                                                                                                    |
|----------------|---------------------|---------------------------------|------------|----------------------------------------------------------------------------------------------------|
|                |                     |                                 |            | Se esistono diversi utensili con lo stesso<br>nome, viene fornito il primo utensile dalla<br>tabella utensili.<br>Se l'utensile selezionato secondo le regole è<br>bloccato, viene fornito un utensile gemello.<br>–1: nessun utensile trovato con il nome<br>trasmesso nella tabella utensili o tutti gli<br>utensili in questione bloccati. |
|                |                     | 16                              | 0          | 0 = trasferimento controllo tramite canale<br>mandrino a PLC<br>1 = acquisizione controllo tramite canale<br>mandrino                                                                                                    |
|                |                     |                                 | 1          | 0 = trasferimento controllo tramite mandrino<br>UT a PLC<br>1 = acquisizione controllo tramite mandrino<br>UT                                                                                                    |
|                |                     | 19                              | -          | Soppressione movimento di tastatura in cicli:<br>0 = soppressione movimento (parame-<br>tro CfgMachineSimul/simMode diverso da<br>FullOperation oppure modo operativo <b>Prova</b><br><b>programma</b> attivo)<br>1 = esecuzione movimento (parametro<br>CfgMachineSimul/simMode = FullOperation,<br>possibile scrittura per fini di prova)   |

| Nome<br>gruppo | Numero<br>gruppo ID | Numero dati<br>di sistema<br>NR | Indice IDX | Descrizione                                                                                                    |
|----------------|---------------------|---------------------------------|------------|----------------------------------------------------------------------------------------------------|
| Stato di es    | secuzione           |                                 |            |                                                                                                    |
|                | 992                 | 10                              | -          | Lettura blocchi attiva<br>1 = sì, 0 = no                                                                                                    |
|                |                     | 11                              | -          | Lettura blocchi - informazioni sulla ricerca<br>blocco:<br>0 = programma NC avviato senza lettura<br>blocchi<br>1 = esecuzione ciclo di sistema Iniprog prima<br>di ricerca blocco<br>2 = ricerca blocco in corso<br>3 = ricalcolo funzione<br>-1 = interruzione ciclo Iniprog prima di ricerca<br>blocco<br>-2 = interruzione durante la ricerca blocco<br>-3 = interruzione lettura blocchi dopo la<br>fase di ricerca, prima o durante il ricalcolo di<br>funzioni<br>-99 = Cancel implicito |
|                |                     | 12                              | -          | <ul> <li>Tipo dell'interruzione per la richiesta all'interno della macro OEM_CANCEL:</li> <li>0 = senza interruzione</li> <li>1 = interruzione a causa di errore o arresto d'emergenza</li> <li>2 = interruzione esplicita con arresto interno dopo arresto al centro del blocco</li> <li>3 = interruzione esplicito con arresto interno dopo arresto al limite del blocco</li> </ul>                                                                                                    |
|                |                     | 14                              | -          | Numero dell'ultimo errore FN14                                                                                                    |
|                |                     | 16                              | -          | Esecuzione vera e propria attiva?<br>1 = esecuzione<br>0 = simulazione                                                                                                    |
|                |                     | 17                              | -          | Grafica di programmazione 2D attiva?<br>1 = sì<br>0 = no                                                                                                    |
|                |                     | 18                              | -          | Grafica di programmazione contemporanea<br>(softkey <b>AUTO DRAW</b> ) attivo?<br>1 = sì<br>0 = no                                                                                                    |
|                |                     | 20                              | -          | Informazioni per lavorazione di fresatura-torni-<br>tura:<br>0 = fresatura (dopo <b>FUNCTION MODE MILL</b> )<br>1 = tornitura (dopo <b>FUNCTION MODE TURN</b> )<br>10 = esecuzione delle operazioni per passag-<br>gio dalla modalità di tornitura a quella di fresa-<br>tura<br>11 = esecuzione delle operazioni per passag-<br>gio dalla modalità di fresatura a quella di torni-<br>tura                                                                                                    |

| Nome<br>gruppo | Numero<br>gruppo ID | Numero dati<br>di sistema<br>NR | Indice IDX   | Descrizione                                                                                                    |
|----------------|---------------------|---------------------------------|--------------|----------------------------------------------------------------------------------------------------|
|                |                     | 30                              | -            | Ammessa interpolazione di diversi assi?<br>0 = no (ad es. per controllo numerico paras-<br>siale)<br>1 = sì                                                                                                    |
|                |                     | 31                              | -            | R+/R– in modalità MDI possibile/consentito?<br>0 = no<br>1 = sì                                                                                                    |
|                |                     | 32                              | 0            | Chiamata ciclo possibile/consentita?<br>0 = no<br>1 = sì                                                                                                    |
|                |                     |                                 | Numero ciclo | Ciclo singolo abilitato:<br>0 = no<br>1 = sì                                                                                                    |
|                |                     | 40                              | -            | Copia tabelle in modalità <b>Prova programma</b> ?<br>Valore 1 impostato per selezione programma<br>e per azionamento del softkey <b>RESET+START</b> .<br>Il ciclo di sistema <b>iniprog.h</b> copia quindi le<br>tabelle e resetta la data di sistema.<br>0 = no<br>1 = sì |
|                |                     | 101                             | -            | M101 attiva (stato visibile)?<br>0 = no<br>1 = sì                                                                                                    |
|                |                     | 136                             | -            | M136 attiva?<br>0 = no<br>1 = sì                                                                                                    |

| Nome<br>gruppo | Numero<br>gruppo ID | Numero dati<br>di sistema<br>NR | Indice IDX         | Descrizione                                                                                                    |
|----------------|---------------------|---------------------------------|--------------------|----------------------------------------------------------------------------------------------------|
| Attivazione    | e subfile MP        |                                 |                    |                                                                                                    |
|                | 1020                | 13                              | N. parametro<br>QS | Caricato subfile MP con percorso da numero<br>QS (IDX)?<br>1 = sì<br>0 = no                                                                                                    |
| Impostazio     | oni di configurazi  | one per cicli                   |                    |                                                                                                    |
|                | 1030                | 1                               | -                  | Visualizzare messaggio di errore <b>Mandrino</b><br><b>non gira</b> ?<br><b>(CfgGeoCycle/displaySpindleErr)</b><br>0 = no, 1 = sì                                                                                                    |
|                |                     |                                 | -                  | Visualizzare messaggio di errore <b>Verificare<br/>segno profondità!</b> ?<br><b>(CfgGeoCycle/displayDepthErr)</b><br>0 = no, 1 = sì                                                                                                    |
| Scrittura o    | lettura dati PLC    | in sincronia al ten             | npo reale          |                                                                                                    |
|                | 2000                | 10                              | N. merker          | Merker PLC<br>Nota generale per NR10 fino a NR80:<br>le funzioni vengono eseguite in sincronia al<br>tempo reale, ossia la funzione viene eseguita<br>soltanto se l'esecuzione ha raggiunto il relati-<br>vo punto.<br>HEIDENHAIN raccomanda di impiegare<br>preferibilmente, invece di ID2000, le istru-<br>zioni <b>WRITE TO PLC</b> o <b>READ FROM PLC</b> , e di<br>sincronizzare l'esecuzione con il tempo reale<br>utilizzando <b>FN20: WAIT FOR SYNC</b> . |
|                |                     | 20                              | N. input           | Input PLC                                                                                                    |
|                |                     | 30                              | N. output          | Output PLC                                                                                                    |
|                |                     | 40                              | N. contatore       | Counter PLC                                                                                                    |
|                |                     | 50                              | N. timer           | Timer PLC                                                                                                    |
|                |                     | 60                              | N. byte            | Byte PLC                                                                                                    |
|                |                     | 70                              | N. word            | Word PLC                                                                                                    |
|                |                     | 80                              | N. double<br>word  | Double word PLC                                                                                                    |

|  | 1 | -2 |
|--|---|----|
|  |   | D  |
|  |   |    |
|  |   |    |
|  |   |    |

| Nome<br>gruppo | Numero<br>gruppo ID | Numero dati<br>di sistema<br>NR | Indice IDX        | Descrizione                                                                                                    |
|----------------|---------------------|---------------------------------|-------------------|----------------------------------------------------------------------------------------------------|
| Scrittura o    | lettura dati PLC    | non in sincronia a              | l tempo reale     |                                                                                                    |
|                | 2001                | 10-80                           | vedere ID<br>2000 | Come ID2000 NR10 fino a NR80, ma non in<br>sincronia al tempo reale. La funzione viene<br>eseguita in lettura blocchi.<br>HEIDENHAIN raccomanda di impiegare<br>preferibilmente, invece di ID2001, le istruzioni<br>WRITE TO PLC o READ FROM PLC.                                                                                   |
| Test bit       |                     |                                 |                   |                                                                                                    |
|                | 2300                | Number                          | Numero bit        | La funzione verifica se è impostato un bit in<br>un numero. Il numero da controllare viene<br>trasferito come NR, il bit cercato come IDX,<br>IDX0 definisce quindi il bit più basso. Per<br>richiamare la funzione per grandi numeri, NR<br>deve essere trasferito come parametro Q.<br>0 = bit non impostato<br>1 = bit impostato |
| Lettura inf    | formazioni di prog  | gramma (stringa c               | li sistema)       |                                                                                                    |
|                | 10010               | 1                               | -                 | Percorso del programma principale attuale o<br>del programma pallet                                                                                                    |
|                |                     | 2                               | -                 | Percorso del programma NC visibile nella visualizzazione blocco                                                                                                    |
|                |                     | 3                               | -                 | Percorso del ciclo selezionato con <b>SEL CYCLE</b><br>o <b>CYCLE DEF 12 PGM CALL</b> ovvero percorso<br>del ciclo attualmente selezionato.                                                                                                    |
|                |                     | 10                              | -                 | Percorso del programma NC selezionato con <b>SEL PGM "…"</b> .                                                                                                    |
| Lettura da     | ti del canale (stri | nga di sistema)                 |                   |                                                                                                    |
|                | 10025               | 1                               | -                 | Nome del canale di lavorazione (key)                                                                                                    |
| Lettura da     | ti per tabelle SQL  | . (stringa di sisten            | na)               |                                                                                                    |
|                | 10040               | 1                               | -                 | Nome simbolico della tabella Preset.                                                                                                    |
|                |                     | 2                               | -                 | Nome simbolico della tabella origini.                                                                                                    |
|                |                     | 3                               | -                 | Nome simbolico della tabella origini pallet.                                                                                                    |
|                |                     | 10                              | -                 | Nome simbolico della tabella utensili.                                                                                                    |
|                |                     | 11                              | -                 | Nome simbolico della tabella posti.                                                                                                    |
|                |                     | 12                              | -                 | Nome simbolico della tabella utensili per<br>tornire                                                                                                    |

| Nome<br>gruppo | Numero<br>gruppo ID  | Numero dati<br>di sistema<br>NR | Indice IDX         | Descrizione                                                                                                    |
|----------------|----------------------|---------------------------------|--------------------|----------------------------------------------------------------------------------------------------|
| Valori prog    | ırammati nella ch    | niamata utensile (              | stringa di sistem  | na)                                                                                                    |
|                | 10060                | 1                               | -                  | Nome utensile                                                                                                    |
| Lettura cin    | ematica macchin      | a (stringa di siste             | ma)                |                                                                                                    |
|                | 10290                | 10                              | -                  | Nome simbolico della cinematica della<br>macchina programmata con <b>FUNCTIONMODE</b><br><b>MILL</b> o <b>FUNCTION MODE TURN</b> da Channels/<br>ChannelSettings/CfgKinList/kinCompositeMo-<br>dels.                                                                                                    |
| Commutaz       | zione area di tras   | lazione (stringa di             | i sistema)         |                                                                                                    |
|                | 10300                | 1                               | -                  | Key name dell'ultima area di traslazione<br>attivata                                                                                                    |
| Lettura ora    | ı di sistema attua   | lle (stringa di siste           | ema)               |                                                                                                    |
|                | 10321                | 1 - 16                          | -                  | 1: DD.MM.YYYY hh:mm:ss<br>2 e 16: DD.MM.YYYY hh:mm<br>3: DD.MM.YY hh:mm<br>4: YYYY-MM-DD hh:mm<br>5 e 6: YYYY-MM-DD hh:mm<br>7: YY-MM-DD hh:mm<br>8 e 9: DD.MM.YYY<br>10: DD.MM.YY<br>11: YYYY-MM-DD<br>12: YY-MM-DD<br>13 e 14: hh:mm:ss<br>15: hh:mm<br>In alternativa con <b>DAT</b> in <b>SYSSTR()</b> è possi-<br>bile indicare l'ora di sistema in secondi, da<br>impiegare per la formattazione. |
| Lettura dat    | ti dei sistemi di ta | astatura (TS, TT) (             | stringa di sisten  | na)                                                                                                    |
|                | 10350                | 50                              | -                  | Tipo di sistema di tastatura TS da colonna<br>TYPE della tabella di tastatura ( <b>tchprobe.tp</b> ).                                                                                                    |
|                |                      | 70                              | -                  | Tipo del sistema di tastatura TT da CfgTT/<br>type.                                                                                                    |
|                |                      | 73                              | -                  | Keyname del sistema di tastatura TT attivo da <b>CfgProbes/activeTT</b> .                                                                                                    |
| Lettura e s    | crittura dati dei s  | istemi di tastatur              | a (TS, TT) (string | ja di sistema)                                                                                                    |
|                | 10350                | 74                              | -                  | Numero di serie del sistema di tastatura TT attivo da <b>CfgProbes/activeTT</b> .                                                                                                    |
| Lettura dat    | ti per lavorazione   | pallet (stringa di              | sistema)           |                                                                                                    |
|                | 10510                | 1                               | -                  | Nome del pallet                                                                                                    |
|                |                      | 2                               | -                  | Percorso della tabella pallet attualmente selezionata                                                                                                    |
| Lettura ide    | entificativo versio  | ne del software N               | IC (stringa di sis | tema)                                                                                                    |
|                | 10630                | 10                              | -                  | La stringa è conforme al formato dell'i-<br>dentificativo di versione visualizzato, ad<br>es. <b>340590 09</b> o <b>817601 05 SP1</b> .                                                                                                    |

| Nome<br>gruppo | Numero<br>gruppo ID | Numero dati<br>di sistema<br>NR | Indice IDX        | Descrizione                                                                                           |
|----------------|---------------------|---------------------------------|-------------------|----------------------------------------------------------------------------------------------------|
| Lettura Inf    | ormazioni per il c  | iclo di sbilanciam              | nento (stringa di | sistema)                                                                                              |
|                | 10855               | 1                               | -                 | Percorso della tabella di calibrazione dello<br>sbilanciamento che rientra nella cinematica<br>attiva |
| Lettura da     | ti dell'utensile co | rrente (stringa di              | sistema)          |                                                                                                    |
|                | 10950               | 1                               | -                 | Nome dell'utensile corrente                                                                           |
|                |                     | 2                               | -                 | Voce dalla colonna DOC dell'utensile attivo                                                           |
|                |                     | 3                               | -                 | Impostazione di regolazione AFC                                                                       |
|                |                     | 4                               | -                 | Cinematica portautensili                                                                              |
|                |                     | 5                               | -                 | Voce da colonna DR2TABLE - Nome file della<br>tabella dei valori di compensazione per 3D-<br>ToolComp |

## **Confronto: funzioni D18**

Nella seguente tabella sono riportate le funzioni D18 dei controlli numerici precedenti, che non vengono convertite in TNC 320.

Nella maggior parte dei casi questa funzione è sostituita con un'altra.

| IDX           | Indice                                                                                                    | Funzione sostitutiva                                                                                                    |
|---------------|----------------------------------------------------------------------------------------------------|----------------------------------------------------------------------------------------------------|
| ni programma  |                                                                                                    |                                                                                                    |
| -             | Quote in mm/pollici                                                                                           | Q113                                                                                                    |
| -             | Fattore di sovrapposizione nella fresatura di tasche                                                          | CfgRead                                                                                                    |
| -             | Numero del ciclo di lavorazione attivo                                                                        | ID 10 NR 3                                                                                                    |
| china         |                                                                                                    |                                                                                                    |
| Asse log.     | Assegnazione tra asse logico e geometrico                                                                     |                                                                                                    |
| -             | Avanzamento cerchi di raccordo                                                                                |                                                                                                    |
| -             | Campo di traslazione attualmente selezio-<br>nato                                                             | SYSTRING 10300                                                                                                    |
| -             | Velocità mandrino massima con gamma e<br>mandrino correnti                                                    | Gamma massima: ID 90 NR 2                                                                                                    |
| ella utensili |                                                                                                    |                                                                                                    |
| N. UT         | Valore PLC                                                                                                    | 1)                                                                                                    |
| N. UT         | Offset centrale del tastatore nell'asse principale CAL-OF1                                                    | ID 350 NR 53 IDX 1                                                                                                    |
| N. UT         | Offset centrale del tastatore nell'asse secondario CAL-OF2                                                    | ID 350 NR 53 IDX 2                                                                                                    |
| N. UT         | Angolo del mandrino nella calibrazione CAL-<br>ANG                                                            | ID 350 NR 54                                                                                                    |
| N. UT         | Tipo di utensile per tabella posti PTYP                                                                       | 2)                                                                                                    |
| N. UT         | Posizione P1                                                                                                  | 1)                                                                                                    |
|               | IDX<br>ni programma<br>-<br>-<br>-<br>-<br>-<br>-<br>-<br>-<br>-<br>-<br>-<br>-<br>-<br>-<br>-<br>-<br>-<br>- | IDXIndiceni programmaQuote in mm/pollici-Quote in mm/pollici-Fattore di sovrapposizione nella fresatura di<br>tasche-Numero del ciclo di lavorazione attivo-Numero del ciclo di lavorazione attivo-Assegnazione tra asse logico e geometrico-Avanzamento cerchi di raccordo-Campo di traslazione attualmente selezio-<br>nato-Velocità mandrino massima con gamma e<br>mandrino correntiella utensiliValore PLCN. UTValore PLCN. UTOffset centrale del tastatore nell'asse<br>secondario CAL-OF1N. UTOffset centrale del tastatore nell'asse<br>secondario CAL-OF2N. UTAngolo del mandrino nella calibrazione CAL-<br>ANGN. UTTipo di utensile per tabella posti PTYPN. UTPosizione P1 |

| N.         | IDX                    | Indice                                                                              | Funzione sostitutiva |
|------------|------------------------|-------------------------------------------------------------------------------------|----------------------|
| 30         | N. UT                  | Posizione P2                                                                        | 1)                   |
| 31         | N. UT                  | Posizione P3                                                                        | 1)                   |
| 33         | N. UT                  | Passo della filettatura Pitch                                                       | ID 50 NR 40          |
| ID 51 Dati | da tabella posti       |                                                                                     |                      |
| 6          | N. posto               | Tipo utensile                                                                       | 2)                   |
| 7          | N. posto               | P1                                                                                  | 2)                   |
| 8          | N. posto               | P2                                                                                  | 2)                   |
| 9          | N. posto               | P3                                                                                  | 2)                   |
| 10         | N. posto               | P4                                                                                  | 2)                   |
| 11         | N. posto               | P5                                                                                  | 2)                   |
| 12         | N. posto               | Posto riservato:                                                                    | 2)                   |
|            |                        | 0 = no, 1 = sì                                                                      |                      |
| 13         | N. posto               | Magazzino: posto soprastante occupato:<br>0=no, 1=sì                                | 2)                   |
| 14         | N. posto               | Magazzino: posto sottostante occupato:<br>0=no, 1=sì                                | 2)                   |
| 15         | N. posto               | Magazzino: posto a sinistra occupato:<br>0=no, 1=sì                                 | 2)                   |
| 16         | N. posto               | Magazzino: posto a destra occupato: 0=no,<br>1=sì                                   | 2)                   |
| ID 56 Info | rmazioni file          |                                                                                     |                      |
| 1          | -                      | Numero di righe della tabella utensili                                              |                      |
| 2          | -                      | Numero di righe della tabella origini attiva                                        |                      |
| 3          | Parametri Q            | Numero degli assi attivi programmati nella<br>tabella origini attiva                |                      |
| 4          | -                      | Numero delle righe di una tabella definibile<br>a piacere, aperta con FN26: TABOPEN |                      |
| ID 214 Da  | ti profilo correnti    |                                                                                     |                      |
| 1          | -                      | Modalità di raccordo profilo                                                        |                      |
| 2          | -                      | Errore di linearizzazione max                                                       |                      |
| 3          | -                      | Modalità per M112                                                                   |                      |
| 4          | -                      | Modalità carattere                                                                  |                      |
| 5          | -                      | Modalità per M124                                                                   | 1)                   |
| 6          | -                      | Specifica per lavorazione tasca profilo                                             |                      |
| 7          | -                      | Grado di filtraggio per anello di regolazione                                       |                      |
| 8          | -                      | Tolleranza programmata con il ciclo 32<br>oppure MP1096                             | ID 30 N. 48          |
| ID 240 Pos | sizioni nominali nel s | istema REF                                                                          |                      |
| 8          | -                      | Posizione REALE nel sistema REF                                                     |                      |
| ID 280 Inf | ormazioni su M128      |                                                                                     |                      |
| 2          | -                      | Avanzamento programmato con M128                                                    | ID 280 NR 3          |

| N.                                         | IDX               | Indice                                                                                            | Funzione sostitutiva                                         |  |
|--------------------------------------------|-------------------|---------------------------------------------------------------------------------------------------|--------------------------------------------------------------|--|
| ID 290 Comm                                | utazione della d  | cinematica                                                                                        |                                                              |  |
| 1                                          | -                 | Riga della tabella attiva della cinematica                                                        | SYSSTRING 10290                                              |  |
| 2                                          | N. bit            | Interrogazione dei bit in MP7500                                                                  | Cfgread                                                      |  |
| 3                                          | -                 | Stato monitoraggio collisione obsoleto                                                            | Possibile attivazione e disattiva-<br>zione nel programma NC |  |
| 4                                          | -                 | Stato monitoraggio collisione nuovo                                                               | Possibile attivazione e disattiva-<br>zione nel programma NC |  |
| ID 310 Modifi                              | che del compor    | tamento geometrico                                                                                |                                                              |  |
| 116                                        | -                 | M116: -1=on, 0=off                                                                                |                                                              |  |
| 126                                        | _                 | M126: -1=on, 0=off                                                                                |                                                              |  |
| ID 350 Dati de                             | el sistema di tas | statura                                                                                           |                                                              |  |
| 10                                         | -                 | TS: asse sistema di tastatura                                                                     | ID 20 NR 3                                                   |  |
| 11                                         | -                 | TS: raggio efficace della sfera                                                                   | ID 350 NR 52                                                 |  |
| 12                                         | -                 | TS: lunghezza efficace                                                                            | ID 350 NR 51                                                 |  |
| 13                                         | _                 | TS: raggio anello di calibrazione                                                                 |                                                              |  |
| 14                                         | 1/2               | TS: offset centrale asse principale/seconda-<br>rio                                               | ID 350 NR 53                                                 |  |
| 15                                         | -                 | TS: direzione dell'offset centrale rispetto alla posizione 0°                                     | ID 350 NR 54                                                 |  |
| 20                                         | 1/2/3             | TT: centro X/Y/Z                                                                                  | ID 350 NR 71                                                 |  |
| 21                                         | -                 | TT: raggio del piatto                                                                             | ID 350 NR 72                                                 |  |
| 22                                         | 1/2/3             | TT: 1ª posizione di tastatura X/Y/Z                                                               | Cfgread                                                      |  |
| 23                                         | 1/2/3             | TT: 2ª posizione di tastatura X/Y/Z                                                               | Cfgread                                                      |  |
| 24                                         | 1/2/3             | TT: 3ª posizione di tastatura X/Y/Z                                                               | Cfgread                                                      |  |
| 25                                         | 1/2/3             | TT: 4ª posizione di tastatura X/Y/Z                                                               | Cfgread                                                      |  |
| ID 370 Impostazioni del ciclo di tastatura |                   |                                                                                                   |                                                              |  |
| 1                                          | -                 | Senza allontanamento distanza di sicurezza<br>per ciclo 0.0 e 1.0 (analogamente a ID 990<br>NR 1) | ID 990 NR 1                                                  |  |
| 2                                          | _                 | MP 6150 Rapido di misura                                                                          | ID 350 NR 55 IDX 1                                           |  |
| 3                                          | -                 | MP 6151 Rapido macchina come rapido di<br>misura                                                  | ID 350 NR 55 IDX 3                                           |  |
| 4                                          | -                 | MP 6120 Avanzamento di misura                                                                     | ID 350 NR 55 IDX 2                                           |  |
| 5                                          | -                 | MP 6165 Ricalcolo angolare on/off                                                                 | ID 350 NR 57                                                 |  |
| ID 501 Tabella                             | origini (sistem   | a REF)                                                                                            |                                                              |  |
| Riga                                       | Colonna           | Valore in tabella origini                                                                         | Tabella origini                                              |  |
| ID 502 Tabella                             | a origini         |                                                                                                   |                                                              |  |
| Riga                                       | Colonna           | Lettura valore da tabella origini consideran-<br>do il sistema di lavorazione attivo              |                                                              |  |
| ID 503 Tabella                             | origini           |                                                                                                   |                                                              |  |
| Riga                                       | Colonna           | Lettura valore direttamente da tabella origi-<br>ni                                               | ID 507                                                       |  |

| N.                         | IDX                | Indice                                                                      | Funzione sostitutiva               |
|----------------------------|--------------------|-----------------------------------------------------------------------------|------------------------------------|
| ID 504 Tabella             | origini            |                                                                             |                                    |
| Riga                       | Colonna            | Lettura rotazione base da tabella origini                                   | ID 507 IDX 4-6                     |
| ID 505 Tabella             | origini            |                                                                             |                                    |
| 1                          | -                  | 0 = nessuna tabella origini selezionata                                     |                                    |
|                            |                    | 1 = tabella origini selezionata                                             |                                    |
| ID 510 Dati pe             | r la lavorazione p | pallet                                                                      |                                    |
| 7                          | -                  | Test aggancio bloccaggio da riga PAL                                        |                                    |
| ID 530 Origine             | attiva             |                                                                             |                                    |
| 2                          | Riga               | Riga in tabella Preset attiva protetta da scrittura:                        | Lettura colonna FN 26/28<br>Locked |
|                            |                    | 0 = no, 1 = sì                                                              |                                    |
| ID 990 Compo               | rtamento di avvi   | cinamento                                                                   |                                    |
| 2                          | 10                 | 0 = esecuzione non in lettura blocchi                                       | ID 992 NR 10 / NR 11               |
|                            |                    | 1 = esecuzione in lettura blocchi                                           |                                    |
| 3                          | Parametri Q        | Numero degli assi che sono programmati<br>nella tabella origini selezionata |                                    |
| ID 1000 Param              | etro macchina      |                                                                             |                                    |
| Numero MP                  | Indice MP          | Valore del parametro macchina                                               | CfgRead                            |
| ID 1010 Param              | etro macchina de   | efinito                                                                     |                                    |
| Numero MP                  | Indice MP          | 0 = parametro macchina non presente                                         | CfgRead                            |
|                            |                    | 1 = parametro macchina presente                                             |                                    |
| <sup>1)</sup> Funzione o d | colonna tabella no | n più presente                                                              |                                    |

<sup>2)</sup> Lettura cella tabella con FN 26 / FN 28 o SQL
# 13.2 Tabelle riassuntive

# Funzioni ausiliarie

| М                                  | Attivazione Att                                                                                                    | tivo a          | Inizio | Fine | Pagina                                     |
|------------------------------------|----------------------------------------------------------------------------------------------------|-----------------|--------|------|--------------------------------------------|
| M0                                 | Arresto esecuz. programma/arresto mandrino/refrigerante OFF                                                                                                    |                 |        |      | 210                                        |
| M1                                 | Arresto esecuz. progr. a scelta/arresto mandrino/refrigerante OFF                                                                                                    |                 |        |      | 210                                        |
| M2                                 | Arresto esecuzione programma/arresto mandrini/refrigerante OFF/eve<br>cancellazione visual. stato (in funzione param. macchina)/salto di ritori<br>blocco 1                                                                                            | ent.<br>no al   |        | •    | 210                                        |
| <b>M3</b><br>M4<br>M5              | Mandrino ON in senso orario<br>Mandrino ON in senso antiorario<br>Arresto mandrino                                                                                                    |                 | :      |      | 210                                        |
| M6                                 | Cambio utensile/arresto dell'esecuzione programma (in funzione para macchina)/arresto del mandrino                                                                                                    | m.              |        |      | 210                                        |
| <b>M8</b><br>M9                    | Refrigerante ON<br>Refrigerante OFF                                                                                                    |                 | •      |      | 210                                        |
| <b>M13</b><br>M14                  | Mandrino ON in senso orario/refrigerante ON<br>Mandrino ON in senso antiorario/refrigerante ON                                                                                                    |                 | :      |      | 210                                        |
| M30                                | Funzione uguale a M2                                                                                                    |                 |        |      | 210                                        |
| M89                                | Funzione ausiliaria libera <b>oppure</b><br>chiamata del ciclo, funzione modale (in funzione del parametro macch                                                                                                    | iina)           |        | •    | Manuale<br>Program-<br>mazione<br>di cicli |
| M91                                | Nel blocco di posizionamento: le coordinate si riferiscono all'origine d<br>macchina                                                                                                    | ella            | •      |      | 211                                        |
| M92                                | Nel blocco di posizionamento: le coordinate si riferiscono ad una posi<br>definita dal costruttore della macchina, ad es. alla posiz. di cambio ute                                                                                                    | zione<br>ensile | •      |      | 211                                        |
| M94                                | Riduzione dell'indicazione dell'asse rotativo ad un valore inferiore a 36                                                                                                    | 60°             |        |      | 371                                        |
| M97                                | Lavorazione di piccoli gradini di profili                                                                                                    |                 |        |      | 214                                        |
| M98                                | Lavorazione completa di profili aperti                                                                                                    |                 |        |      | 215                                        |
| M99                                | Chiamata ciclo blocco per blocco                                                                                                    |                 |        | •    | Manuale<br>Program-<br>mazione<br>di cicli |
| M101                               | Cambio utensile automatico con utensile gemello, disattivazione alla scadenza                                                                                                    |                 |        |      | 116                                        |
| M102                               | Disattivazione della funzione M101                                                                                                    |                 |        |      |                                            |
| <b>M107</b><br>M108                | Soppressione messaggio di errore per utensili gemelli con maggioraz<br>Disattivazione della funzione M107                                                                                                    | ione            |        |      | 116                                        |
| <b>M109</b><br><b>M110</b><br>M111 | Velocità di traiettoria costante sul tagliente dell'utensile (aumento e<br>riduzione dell'avanzamento)<br>Velocità di traiettoria costante sul tagliente dell'utensile (solo riduzione<br>dell'avanzamento)<br>Disattivazione delle funzioni M109/M110 | e               |        |      | 217                                        |
| <b>M116</b><br>M117                | Avanzamento con assi rotativi in mm/min<br>Disattivazione della funzione M116                                                                                                    |                 | •      |      | 369                                        |

| Μ                   | Attivazione                                                                                                | Attivo a | Inizio | Fine | Pagina |
|---------------------|----------------------------------------------------------------------------------------------------|----------|--------|------|--------|
| M118                | Correzione del posizionamento con il volantino durante l'esecuzion programma                               | e del    | •      |      | 221    |
| M120                | Precalcolo del profilo con correzione del raggio (LOOK AHEAD)                                              |          |        |      | 219    |
| <b>M126</b><br>M127 | Spostamento assi rotativi con ottimizzazione del percorso<br>Disattivazione della funzione M126            |          | •      |      | 370    |
| M130                | Nel blocco di posizionamento: i punti si riferiscono a un sistema di nate non ruotato                      | coordi-  | •      |      | 213    |
| <b>M136</b><br>M137 | Avanzamento F in millimetri per giro mandrino<br>Disattivazione della funzione M136                        |          | •      |      | 217    |
| M138                | Selezione degli assi orientabili                                                                           |          |        |      | 372    |
| M140                | Distacco dal profilo nella direzione dell'asse utensile                                                    |          |        |      | 223    |
| M143                | Cancellazione della rotazione base                                                                         |          |        |      | 226    |
| M141                | Soppressione controllo del sistema di tastatura                                                            |          |        |      | 225    |
| <b>M148</b><br>M149 | Sollevamento automatico dell'utensile dal profilo in caso di arresto<br>Disattivazione della funzione M148 | NC       | •      |      | 227    |

# Funzioni utente

| Funzioni utente               |               |                                                                                           |  |  |  |  |
|-------------------------------|---------------|-------------------------------------------------------------------------------------------|--|--|--|--|
| Breve descrizione             |               | versione base: 3 assi più mandrino controllato                                            |  |  |  |  |
|                               |               | quarto asse NC più asse ausiliario                                                        |  |  |  |  |
|                               |               | oppure                                                                                    |  |  |  |  |
|                               |               | asse supplementare per 4 assi e mandrino controllato                                      |  |  |  |  |
|                               |               | asse supplementare per 5 assi e mandrino controllato                                      |  |  |  |  |
| Programmazione                | in K          | lartext HEIDENHAIN e DIN/ISO                                                              |  |  |  |  |
| Dati di posizione             |               | Posizioni nominali per rette e cerchi in coordinate cartesiane o polari                   |  |  |  |  |
|                               |               | quote assolute o incrementali                                                             |  |  |  |  |
|                               |               | visualizzazione e immissione in mm o in pollici                                           |  |  |  |  |
| Correzioni utensile           |               | raggio e lunghezza utensile nel piano di lavoro                                           |  |  |  |  |
|                               | -             | precalcolo fino a 99 blocchi NC di un profilo con compensazione del<br>raggio (M120)      |  |  |  |  |
| Tabelle utensili              | dive          | diverse tabelle utensili con un numero qualsiasi di utensili                              |  |  |  |  |
| Velocità traiettoria costante |               | riferita alla traiettoria del centro utensile                                             |  |  |  |  |
|                               |               | riferita al tagliente dell'utensile                                                       |  |  |  |  |
| Funzionamento parallelo       | crea<br>altro | azione del programma NC con supporto grafico durante l'esecuzione di un<br>o programma NC |  |  |  |  |
| Lavorazione tavola circolare  | 1             | programmazione di profili sullo sviluppo di un cilindro                                   |  |  |  |  |
| (Advanced Function Set 1)     | 1             | avanzamento in mm/min                                                                     |  |  |  |  |

| Funzioni utente                         |   |                                                                                                    |
|-----------------------------------------|---|----------------------------------------------------------------------------------------------------|
| Elementi del profilo                    |   | retta                                                                                                    |
|                                         |   | smusso                                                                                                    |
|                                         |   | traiettoria circolare                                                                                                    |
|                                         |   | centro cerchio                                                                                                    |
|                                         |   | traiettoria circolare con indicazione del raggio                                                                         |
|                                         |   | traiettoria circolare con raccordo tangenziale                                                                           |
|                                         |   | Arrotondamento di spigoli                                                                                                |
| Avvicinamento e distacco al/            |   | su retta: tangenziale o perpendicolare                                                                                   |
| dal profilo                             |   | su cerchio                                                                                                    |
| Programmazione libera dei<br>profili FK | - | programmazione libera dei profili FK in testo in chiaro HEIDENHAIN con supporto grafico per pezzi non quotati a norma NC |

| Funzioni utente              |   |                                                                                                    |
|------------------------------|---|----------------------------------------------------------------------------------------------------|
| Salti di programma           |   | sottoprogrammi                                                                                                    |
|                              |   | Ripetizione di blocchi di programma                                                                                        |
|                              |   | programma NC qualsiasi come sottoprogramma                                                                                 |
| Cicli di lavorazione         |   | cicli di foratura e maschiatura con e senza compensatore                                                                   |
|                              |   | sgrossatura tasche rettangolari e circolari                                                                                |
|                              |   | cicli di foratura profonda, alesatura, barenatura interna e allargatura                                                    |
|                              |   | cicli di fresatura di filettature interne ed esterne                                                                       |
|                              |   | finitura tasche rettangolari e circolari                                                                                   |
|                              |   | cicli di spianatura di superfici piane e inclinate                                                                         |
|                              | - | cicli di fresatura per scanalature lineari e circolari                                                                     |
|                              |   | sagome di punti su cerchi e linee                                                                                          |
|                              |   | tasca di profilo parallela al profilo                                                                                      |
|                              |   | tratto di profilo                                                                                                    |
|                              | - | inoltre si possono integrare cicli del costruttore – cicli di lavorazione speciali generati dal costruttore della macchina |
| Conversione delle coordinate | - | traslazione, rotazione, specularità                                                                                        |
|                              |   | fattore di scala (specifico per gli assi)                                                                                  |
|                              | 1 | rotazione del piano di lavoro (Advanced Function Set 1)                                                                    |

#### Funzioni utente Parametri Q funzioni matematiche =, +, -, \*, /, sin $\alpha$ , cos $\alpha$ , radice quadrata Programmazione con variabili operazioni logiche (=, ≠, <, >) calcolo con parentesi tan $\alpha$ , arco seno, arco coseno, arco tangente, a<sup>n</sup>, e<sup>n</sup>, ln, log, valore assoluto di un numero, costante $\pi$ , negazione, troncatura di cifre intere e decimali funzioni per calcolo cerchio parametri stringa Aiuti di programmazione calcolatrice evidenziazione a colori di elementi di sintassi lista completa di tutti i messaggi di errore verificatisi Funzione di guida contestuale in caso di messaggi di errore supporto grafico per la programmazione di cicli Blocchi di commento nel programma NC Teach In Conferma diretta delle posizioni reali nel programma NC

| Funzioni utente                                               |   |                                                                                                    |
|---------------------------------------------------------------|---|----------------------------------------------------------------------------------------------------|
| <b>Test grafico</b><br>Modalità di rappresentazione           | - | simulazione grafica della lavorazione, anche durante l'esecuzione di un<br>altro programma NC                                                                |
|                                                               | - | vista dall'alto / rappresentazione su 3 piani / rappresentazione 3D / grafi-<br>ca a linee 3D                                                                |
|                                                               |   | Ingrandimento di un dettaglio                                                                                                    |
| Programmazione grafica                                        |   | Nel modo operativo Programmazione i blocchi NC immessi vengono<br>disegnati (grafica 2D con tratteggio) anche mentre viene eseguito un<br>altro programma NC |
| <b>Grafica di lavorazione</b><br>Modalità di rappresentazione |   | simulazione grafica del programma NC elaborato in vista dall'alto /<br>rappresentazione su 3 piani / rappresentazione 3D                                     |
| Tempi di lavorazione                                          |   | calcolo dei tempi di lavorazione nel modo operativo Prova programma                                                                                          |
|                                                               | - | visualizzazione dei tempi di lavorazione effettivi in modalità di esecuzio-<br>ne programma                                                                  |
| Riposizionamento sul profilo                                  | - | lettura blocchi fino a un qualsiasi blocco NC del programma NC e<br>raggiungimento della posizione nominale calcolata per proseguire la<br>lavorazione       |
|                                                               | - | interruzione del programma NC, allontanamento dal profilo e riposiziona-<br>mento                                                                            |
| Tabelle origini                                               |   | Più tabelle origini per memorizzare origini riferite al pezzo                                                                                                |
| Cicli di tastatura                                            |   | calibrazione del sistema di tastatura                                                                                                    |
|                                                               |   | compensazione manuale e automatica della posizione obliqua del pezzo                                                                                         |
|                                                               |   | impostazione manuale e automatica dell'origine                                                                                                    |
|                                                               |   | misurazione automatica di pezzi                                                                                                    |
|                                                               |   | cicli per la misurazione automatica degli utensili                                                                                                    |

# 13.3 Differenze tra TNC 320 e iTNC 530

# Software per PC a confronto

| Funzione                                                         | TNC 320     | iTNC 530        |
|------------------------------------------------------------------|-------------|-----------------|
| <b>ConfigDesign</b> per la configurazione dei parametri macchina | disponibile | non disponibile |
| <b>TNCanalyzer</b> per analisi e valutazione di file service     | disponibile | non disponibile |

### Funzioni utente a confronto

| Funzione                                                                                    | TNC 320                                                                                          | iTNC 530                                              |
|---------------------------------------------------------------------------------------------|--------------------------------------------------------------------------------------------------|-------------------------------------------------------|
| Programmazione                                                                              |                                                                                                  |                                                       |
| smarT.NC                                                                                    |                                                                                                  | X                                                     |
| 1 Editor ASCII                                                                              | <ul> <li>X, editabile<br/>direttamente</li> </ul>                                                | <ul> <li>X, editabile dopo<br/>conversione</li> </ul> |
| Dati di posizione                                                                           |                                                                                                  |                                                       |
| <ul> <li>Ultima posizione utensile impostata come polo (blocco CC vuoto)</li> </ul>         | <ul> <li>X (messaggio<br/>di errore se<br/>conferma polo<br/>non univoca)</li> </ul>             | • X                                                   |
| Blocchi spline (SPL)                                                                        | -                                                                                                | <ul> <li>X, con opzione #9</li> </ul>                 |
| Correzione utensile                                                                         |                                                                                                  |                                                       |
| <ul> <li>Correzione raggio utensile tridimensionale</li> </ul>                              |                                                                                                  | <ul> <li>X, con opzione #9</li> </ul>                 |
| Tabella utensili                                                                            |                                                                                                  |                                                       |
| Impiego flessibile dei tipi di utensile                                                     | • X                                                                                              | <b>I</b> -                                            |
| <ul> <li>Visualizzazione filtrata di utensili selezionabili</li> </ul>                      | • X                                                                                              | <b>I</b> -                                            |
| <ul> <li>Funzione di ordinamento</li> </ul>                                                 | ■ X                                                                                              |                                                       |
| Nomi colonna                                                                                | a volte con _                                                                                    | a volte con -                                         |
| <ul> <li>Rappresentazione a maschera</li> </ul>                                             | <ul> <li>commutazione<br/>tramite tasto della<br/>ripartizione dello<br/>schermo</li> </ul>      | <ul> <li>commutazione<br/>tramite softkey</li> </ul>  |
| Scambio di tabella utensili tra TNC 320 e iTNC 530                                          | ■ X                                                                                              | non possibile                                         |
| Tabella per gestione di diversi sistemi di tastatura 3D                                     | Х                                                                                                | _                                                     |
| <b>Calcolo dati di taglio</b> : calcolo automatico di numero di giri mandrino e avanzamento | <ul> <li>calcolatrice dati<br/>di taglio senza<br/>tabella salvata</li> </ul>                    | in base alle tabel-<br>le tecnologiche<br>memorizzate |
|                                                                                             | <ul> <li>calcolatrice dati di<br/>taglio con tabella<br/>dati tecnologici<br/>salvata</li> </ul> |                                                       |

| Funzione |                                                                               | T | NC 320                                                                                                    | iTNC 530 |                                                     |  |
|----------|-------------------------------------------------------------------------------|---|----------------------------------------------------------------------------------------------------|----------|-----------------------------------------------------|--|
| De       | efinizione tabelle qualsiasi                                                  | - | tabelle<br>liberamente<br>definibili<br>(file .TAB)                                                                                 | -        | tabelle<br>liberamente<br>definibili<br>(file .TAB) |  |
|          |                                                                               | 1 | lettura e scrittura<br>tramite funzioni<br>FN                                                                                       | -        | lettura e scrittura<br>tramite funzioni<br>FN       |  |
|          |                                                                               |   | possibile<br>definizione<br>tramite dati di<br>configurazione                                                                       |          |                                                     |  |
|          |                                                                               |   | l nomi di tabelle<br>e relative colonne<br>devono iniziare<br>con una lettera<br>e non possono<br>includere caratteri<br>di calcolo |          |                                                     |  |
|          |                                                                               | 1 | lettura e scrittura<br>tramite funzioni<br>SQL                                                                                      |          |                                                     |  |
| Sp       | oostamento in direzione dell'asse utensile                                    |   |                                                                                                    |          |                                                     |  |
|          | Funzionamento manuale (menu 3D ROT)                                           |   | Х                                                                                                    |          | X, funzione FCL2                                    |  |
|          | Mandrino sovrapposto                                                          |   | Х                                                                                                    |          | X, opzione #44                                      |  |
| Im       | missione avanzamento                                                          |   |                                                                                                    |          |                                                     |  |
|          | <b>FU</b> (avanzamento al giro mm/giro)                                       |   | -                                                                                                    |          | Х                                                   |  |
|          | FZ (avanzamento al dente)                                                     |   | -                                                                                                    |          | Х                                                   |  |
|          | FT (tempo in secondi per percorso)                                            |   | -                                                                                                    |          | Х                                                   |  |
| •        | <b>FMAXT</b> (con potenziometro rapido attivo: tempo in secondi per percorso) |   | -                                                                                                    |          | Х                                                   |  |
| Pr       | ogrammazione libera dei profili FK                                            |   |                                                                                                    |          |                                                     |  |
|          | Conversione di programmi FK in Klartext                                       | = | -                                                                                                    |          | Х                                                   |  |
|          | Blocchi FK in combinazione con M89                                            |   | -                                                                                                    |          | Х                                                   |  |
| Sa       | lti nel programma                                                             |   |                                                                                                    |          |                                                     |  |
|          | N. max di label                                                               | = | 65535                                                                                                    |          | 1000                                                |  |
|          | Sottoprogrammi                                                                | = | Х                                                                                                    |          | Х                                                   |  |
|          | <ul> <li>Annidamento per sottoprogrammi</li> </ul>                            |   | 20                                                                                                    |          | <b>6</b>                                            |  |

| Fu | nzione                                                                              | Т | NC | 320                                                   | iT | NC 530   |
|----|-------------------------------------------------------------------------------------|---|----|-------------------------------------------------------|----|----------|
| Pr | ogrammazione di parametri Q                                                         |   |    |                                                       |    |          |
|    | D15: PRINT                                                                          |   | _  |                                                       |    | Х        |
|    | D25: PRESET                                                                         |   | _  |                                                       |    | Х        |
|    | D29: PLC LIST                                                                       |   | Х  |                                                       |    | -        |
|    | D31: RANGE SELECT                                                                   |   | -  |                                                       |    | Х        |
|    | D32: PLC PRESET                                                                     |   | -  |                                                       |    | Х        |
|    | D37: EXPORT                                                                         |   | Х  |                                                       |    | -        |
|    | Scrittura con D16 nel file LOG                                                      |   | Х  |                                                       |    | -        |
| •  | Visualizzazione dei contenuti dei parametri nell'indicazione di stato supplementare |   | Х  |                                                       | -  | _        |
|    | Funzioni SQL per lettura e scrittura di tabelle                                     |   | Х  |                                                       |    | -        |
| Sι | ipporto grafico                                                                     |   |    |                                                       |    |          |
|    | Grafica di programmazione 2D                                                        |   | Х  |                                                       |    | Х        |
|    | <ul> <li>Funzione REDRAW (RIDISEGNA)</li> </ul>                                     |   |    | -                                                     |    | = X      |
|    | <ul> <li>Visualizzazione delle linee del reticolo come sfondo</li> </ul>            |   |    | Х                                                     |    |          |
| -  | Test grafico (vista dall'alto, rappresentazione su 3 piani, rappresentazione 3D)    | - | Х  |                                                       |    | Х        |
|    | <ul> <li>Coordinate per linea di taglio su 3 piani</li> </ul>                       |   |    | _                                                     |    | <b>X</b> |
|    | <ul> <li>Considerazione macro cambio utensile</li> </ul>                            |   |    | X (a differenza<br>dalla<br>lavorazione<br>effettiva) |    | = X      |
| Та | bella origini                                                                       |   |    |                                                       |    |          |
|    | Riga 0 della tabella origini editabile anche manualmente                            |   | Х  |                                                       |    | -        |
| Ge | estione pallet                                                                      |   |    |                                                       |    |          |
|    | Supporto di file pallet                                                             |   | -  |                                                       |    | Х        |
|    | Orientamento dell'utensile TCPM                                                     |   | -  |                                                       |    | Х        |
|    | Gestione origini per pallet in una tabella                                          |   | _  |                                                       |    | Х        |

| Funzione                                                                      | <b>TNC 320</b>                      | iTNC 530                           |
|-------------------------------------------------------------------------------|-------------------------------------|------------------------------------|
| Aiuti di programmazione                                                       |                                     |                                    |
| <ul> <li>Evidenziazione a colori di elementi di sintassi</li> </ul>           | X                                   |                                    |
| Calcolatrice                                                                  | <ul> <li>X (scientifica)</li> </ul> | <ul> <li>X (standard)</li> </ul>   |
| Conversione blocchi NC in commenti                                            | X                                   |                                    |
| <ul> <li>Blocchi di strutturazione nel programma NC</li> </ul>                | X                                   | ■ X                                |
| <ul> <li>Vista strutturata in Prova programma</li> </ul>                      |                                     | X                                  |
| Controllo anticollisione dinamico DCM                                         |                                     |                                    |
| Controllo anticollisione nel Funzionamento automatico                         |                                     | <ul> <li>X, opzione #40</li> </ul> |
| <ul> <li>Controllo anticollisione in Funzionamento manuale</li> </ul>         |                                     | <ul> <li>X, opzione #40</li> </ul> |
| <ul> <li>Rappresentazione grafica dei corpi di collisione definiti</li> </ul> |                                     | <ul> <li>X, opzione #40</li> </ul> |
| <ul> <li>Controllo anticollisione in Prova programma</li> </ul>               |                                     | <ul> <li>X, opzione #40</li> </ul> |
| <ul> <li>Controllo dei dispositivi di serraggio</li> </ul>                    |                                     | <ul> <li>X, opzione #40</li> </ul> |
| Gestione portautensili                                                        | ■ X                                 | <ul> <li>X, opzione #40</li> </ul> |

| Funzione                                                                         | TNC 320                          | iTNC 530                               |
|----------------------------------------------------------------------------------|----------------------------------|----------------------------------------|
| Supporto CAM                                                                     |                                  |                                        |
| <ul> <li>Acquisizione di profili da dati Step e Iges</li> </ul>                  | <ul><li>X, opzione #42</li></ul> |                                        |
| <ul> <li>Acquisizione di posizioni di lavorazione da dati Step e Iges</li> </ul> | <ul><li>X, opzione #42</li></ul> |                                        |
| <ul> <li>Filtro offline per file CAM</li> </ul>                                  |                                  | ■ X                                    |
| <ul> <li>Filtro stretch</li> </ul>                                               | • X                              |                                        |
| Funzioni MOD                                                                     |                                  |                                        |
| <ul> <li>Parametri utente</li> </ul>                                             | <ul> <li>dati profilo</li> </ul> | <ul> <li>struttura numerica</li> </ul> |
| <ul> <li>File di guida OEM con funzioni di assistenza</li> </ul>                 |                                  | <b>X</b>                               |
| <ul> <li>Controllo supporto dati</li> </ul>                                      |                                  | <b>X</b>                               |
| Caricamento di Service Pack                                                      |                                  | ■ X                                    |
| <ul> <li>Definizione degli assi per la conferma della posizione reale</li> </ul> |                                  | ■ X                                    |
| Configurazione del contatore                                                     | X                                |                                        |

| Fι | Inzione                                                                                | TNC 320  | iTNC 530                         |
|----|----------------------------------------------------------------------------------------|----------|----------------------------------|
| Fι | ınzioni speciali                                                                       |          |                                  |
|    | Creazione del programma di inversione                                                  | -        | • X                              |
|    | Controllo adattativo dell'avanzamento AFC                                              | -        | <ul><li>X, opzione #45</li></ul> |
|    | Definizione del contatore con FUNCTION COUNT                                           | <b>X</b> |                                  |
|    | Definizione del tempo di attesa con FUNCTION FEED                                      | <b>X</b> |                                  |
| Fι | inzioni per costruzione di grandi stampi                                               |          |                                  |
|    | Impostazioni globali del programma GS                                                  | -        | <ul><li>X, opzione #44</li></ul> |
|    | M128 estesa: FUNCTION TCPM                                                             |          | ■ X                              |
| Vi | sualizzazione di stato                                                                 |          |                                  |
|    | Visualizzazione dinamica dei contenuti dei parametri Q, gruppi<br>di numeri definibili | ■ X      | • -                              |
|    | Visualizzazione grafica del tempo residuo                                              | -        | ■ X                              |
| In | npostazioni personalizzate dei colori dell'interfaccia utente                          | _        | Х                                |

# Funzioni ausiliarie a confronto

| Μ                        | Attivazione                                                                                                    | TNC 320                        | iTNC 530 |
|--------------------------|----------------------------------------------------------------------------------------------------|--------------------------------|----------|
| M00                      | Arresto esecuz. programma/arresto mandrino/refrigerante<br>OFF                                                                                                    | Х                              | Х        |
| M01                      | Arresto esec. programma a scelta                                                                                                    | Х                              | Х        |
| M02                      | Arresto esecuzione programma/arresto mandrini/refrigeran-<br>te OFF/event. cancellazione visual. stato (in funzione param.<br>macchina)/salto di ritorno al blocco 1 | Х                              | Х        |
| <b>M03</b><br>M04<br>M05 | Mandrino ON in senso orario<br>Mandrino ON in senso antiorario<br>Arresto mandrino                                                                                   | Х                              | Х        |
| M06                      | Cambio utensile/arresto esecuz. programma (funzione dipen-<br>dente dalla macchina)/arresto mandrino                                                                 | Х                              | Х        |
| <b>M08</b><br>M09        | Refrigerante ON<br>Refrigerante OFF                                                                                                    | Х                              | Х        |
| <b>M13</b><br>M14        | Mandrino ON in senso orario/refrigerante ON<br>Mandrino ON in senso antiorario/refrigerante ON                                                                       | Х                              | Х        |
| M30                      | Funzione uguale a M02                                                                                                    | Х                              | Х        |
| M89                      | Funzione ausiliaria libera <b>oppure</b><br>chiamata del ciclo, funzione modale (funzione correlata alla<br>macchina)                                                | Х                              | Х        |
| M90                      | Velocità di traiett. costante sugli spigoli (non necessaria su<br>TNC 320)                                                                                           | -                              | Х        |
| M91                      | Nel blocco di posizionamento: le coordinate si riferiscono<br>all'origine della macchina                                                                             | Х                              | Х        |
| M92                      | Nel blocco di posizionamento: le coordinate si riferiscono ad<br>una posizione definita dal costruttore della macchina, ad es.<br>alla posiz. di cambio utensile     | Х                              | Х        |
| M94                      | Riduzione dell'indicazione dell'asse rotativo ad un valore inferiore a 360°                                                                                          | Х                              | Х        |
| M97                      | Lavorazione di piccoli gradini di profili                                                                                                    | Х                              | Х        |
| M98                      | Lavorazione completa di profili aperti                                                                                                    | Х                              | Х        |
| M99                      | Chiamata ciclo blocco per blocco                                                                                                    | Х                              | Х        |
| <b>M101</b><br>M102      | Cambio utensile automatico con utensile gemello, disattiva-<br>zione alla scadenza<br>Disattivazione della funzione M101                                             | Х                              | Х        |
| M103                     | Riduzione dell'avanzamento nella penetrazione al fattore F<br>(valore percentuale)                                                                                   | Х                              | Х        |
| M104                     | Riattivazione ultima origine impostata                                                                                                    | – (raccomandato:<br>ciclo 247) | Х        |
| <b>M105</b><br>M106      | Esecuzione della lavorazione con secondo fattore $k_{\rm v}$ Esecuzione della lavorazione con il primo fattore $k_{\rm v}$                                           | _                              | X        |
| <b>M107</b><br>M108      | Soppressione messaggio di errore per utensili gemelli con<br>maggiorazione Disattivazione della funzione M107                                                        | X                              | X        |

| Μ                   | Attivazione                                                                                                    | TNC 320                                   | iTNC 530      |
|---------------------|----------------------------------------------------------------------------------------------------|-------------------------------------------|---------------|
| M109<br>M110        | Velocità di traiettoria costante sul tagliente dell'utensile<br>(aumento e riduzione dell'avanzamento)<br>Velocità di traiettoria costante sul tagliente dell'utensile (solo | Х                                         | Х             |
| M111                | riduzione dell'avanzamento)<br>Disattivazione delle funzioni M109/M110                                                                                                    |                                           |               |
| <b>M112</b>         | Inserimento di raccordi tra raccordi di profilo qualsiasi<br>Disattivazione della funzione M112                                                                              | – (raccomandato:<br>ciclo 32)             | Х             |
| M114<br>M115        | Correzione automatica della geometria della macchina nel<br>lavoro con assi di rotazione<br>Disattivazione della funzione M114                                               | – raccomandato:<br>M128, TCPM)            | X, opzione #8 |
| <b>M116</b><br>M117 | Avanzamento con tavole rotanti in mm/min<br>Disattivazione della funzione M116                                                                                               | X, opzione #8                             | X, opzione #8 |
| M118                | Correzione del posizionamento con il volantino durante l'ese-<br>cuzione del programma                                                                                       | Х                                         | Х             |
| M120                | Precalcolo del profilo con correzione del raggio (LOOK<br>AHEAD)                                                                                                    | Х                                         | Х             |
| M124                | Filtro contornatura                                                                                                    | – (possibile tramite<br>parametro utente) | Х             |
| <b>M126</b><br>M127 | Spostamento assi rotativi con ottimizzazione del percorso<br>Disattivazione della funzione M126                                                                              | Х                                         | Х             |
| <b>M128</b><br>M129 | Mantenimento della posizione della punta dell'utensile nel<br>posizionamento di assi rotativi (TCPM)<br>Disattivazione della funzione M128                                   | -                                         | X, opzione #9 |
| M130                | Nel blocco di posizionamento: i punti si riferiscono a un siste-<br>ma di coordinate non ruotato                                                                             | Х                                         | Х             |
| <b>M134</b><br>M135 | Arresto preciso su raccordi non tangenziali e posizionamenti<br>con assi rotanti<br>Disattivazione della funzione M134                                                       | -                                         | Х             |
| <b>M136</b><br>M137 | Avanzamento F in millimetri per giro mandrino<br>Disattivazione della funzione M136                                                                                          | Х                                         | Х             |
| M138                | Selezione degli assi orientabili                                                                                                    | Х                                         | Х             |
| M140                | Distacco dal profilo nella direzione dell'asse utensile                                                                                                    | Х                                         | Х             |
| M141                | Soppressione controllo del sistema di tastatura                                                                                                    | Х                                         | Х             |
| M142                | Cancellazione delle informazioni modali dei programmi                                                                                                    | _                                         | Х             |
| M143                | Cancellazione della rotazione base                                                                                                    | X                                         | Х             |
| <b>M148</b><br>M149 | Sollevamento automatico dell'utensile dal profilo in caso di<br>arresto NC<br>Disattivazione della funzione M148                                                             | X                                         | X             |
| M150                | Soppressione di messaggi finecorsa                                                                                                    | – (poss. tramite FN<br>17)                | Х             |
| M197                | Arrotondamento di spigoli                                                                                                    | Х                                         | _             |
| M200                | Funzioni di taglio laser                                                                                                    | _                                         | Х             |
| -<br>M204           |                                                                                                    |                                           |               |

# Cicli a confronto

| Ciclo                                                  | TNC 320       | iTNC 530      |
|--------------------------------------------------------|---------------|---------------|
| 1 FORATURA PROF. (raccomandato: ciclo 200, 203, 205)   | -             | Х             |
| 2 MASCHIATURA (raccomandato: ciclo 206, 207, 208)      | _             | Х             |
| 3 FRES. SCANAL. (raccomandato: ciclo 253)              | _             | Х             |
| 4 FRES. TASCHE (raccomandato: ciclo 251)               | _             | Х             |
| 5 TASCA CIRCOLARE (raccomandato: ciclo 252)            | _             | Х             |
| 6 SVUOTAMENTO (SL I, raccomandato: SL II, ciclo 22)    | _             | Х             |
| 7 PUNTO ZERO                                           | Х             | Х             |
| 8 SPECULARITA                                          | Х             | Х             |
| 9 TEMPO DI SOSTA                                       | Х             | Х             |
| 10 ROTAZIONE                                           | Х             | Х             |
| 11 FATTORE SCALA                                       | Х             | Х             |
| 12 PGM CALL                                            | Х             | Х             |
| 13 ORIENTAMENTO                                        | Х             | Х             |
| 14 PROFILO                                             | Х             | Х             |
| 15 PREFORARE (SL I, raccomandato: SL II, ciclo 21)     | -             | Х             |
| 16 FRES. PROFILO (SL I, raccomandato: SL II, ciclo 24) | -             | Х             |
| 17 MASCH. RIGIDA (raccomandato: ciclo 207, 209)        | -             | Х             |
| 18 FRESATURA FILETTI                                   | Х             | Х             |
| 19 PIANO DI LAVORO                                     | X, opzione #8 | X, opzione #8 |
| 20 DATI DEL PROFILO                                    | Х             | Х             |
| 21 PREFORARE                                           | Х             | Х             |
| 22 SVUOTAMENTO                                         | Х             | Х             |
| 23 PROF. DI FINITURA                                   | Х             | Х             |
| 24 FINITURA LATERALE                                   | Х             | Х             |
| 25 CONTORNATURA                                        | Х             | Х             |
| 26 FATT. SCALA ASSE                                    | Х             | Х             |
| 27 SUPERFICIE CURVA                                    | X, opzione #8 | X, opzione #8 |
| 28 SUPERFICIE CURVA                                    | X, opzione #8 | X, opzione #8 |
| 29 ISOLA SU SUP. CIL.                                  | X, opzione #8 | X, opzione #8 |
| 30 LAVORAZIONE DATI CAM                                | -             | Х             |
| 32 TOLLERANZA                                          | Х             | Х             |
| 39 PROFILO SUP. CILIN.                                 | X, opzione #8 | X, opzione #8 |
| 200 FORATURA                                           | X             | X             |
| 201 ALESATURA                                          | X             | X             |
| 202 BARENATURA                                         | X             | X             |
| 203 FORATURA UNIVERS                                   | X             | X             |
| 204 LAVORAZIONE INV.                                   | X             | Х             |

| Ciclo                                                                         | <b>TNC 320</b> | iTNC 530       |
|-------------------------------------------------------------------------------|----------------|----------------|
| 205 FOR.PROF.UNIVERSALE                                                       | Х              | Х              |
| 206 MASCHIATURA                                                               | Х              | Х              |
| 207 MASCH. RIGIDA                                                             | Х              | Х              |
| 208 FRESATURA FORO                                                            | Х              | Х              |
| 209 MASCH. ROTT.TRUCIOLO                                                      | Х              | Х              |
| 210 CAVA PENDOLAMEN. (raccomandato: ciclo 253)                                | _              | Х              |
| 211 CAVA CIRCOLARE (raccomandato: ciclo 254)                                  | _              | Х              |
| 212 FINITURA TASCA (raccomandato: ciclo 251)                                  | _              | Х              |
| 213 FINITURA ISOLA (raccomandato: ciclo 256)                                  | _              | Х              |
| 214 FINITURA CERCHIO (raccomandato: ciclo 252)                                | _              | Х              |
| 215 FINIT ISOLA CIRC (raccomandato: ciclo 257)                                | _              | Х              |
| 220 CERCHIO FIGURE                                                            | Х              | Х              |
| 221 LINEE DI FIGURE                                                           | Х              | Х              |
| 225 INCISIONE                                                                 | Х              | Х              |
| 230 SPIANATURA (raccomandato: ciclo 233)                                      | _              | Х              |
| 231 SUPERF. REGOLARE                                                          | _              | Х              |
| 232 FRESATURA A SPIANARE                                                      | Х              | Х              |
| 233 FRESATURA A SPIANARE                                                      | Х              | _              |
| 240 CENTRINATURA                                                              | Х              | Х              |
| 241 FOR.PROF.PUNTE CANN.                                                      | Х              | Х              |
| 247 DEF. ZERO PEZZO                                                           | Х              | Х              |
| 251 TASCA RETTANGOLARE                                                        | Х              | Х              |
| 252 TASCA CIRCOLARE                                                           | Х              | Х              |
| 253 FRES. SCANAL.                                                             | Х              | Х              |
| 254 CAVA CIRCOLARE                                                            | Х              | Х              |
| 256 ISOLA RETTANGOLARE                                                        | Х              | Х              |
| 257 ISOLA CIRCOLARE                                                           | Х              | Х              |
| 258 ISOLA POLIGONALE                                                          | Х              | -              |
| 262 FRESATURA FILETTO                                                         | Х              | Х              |
| 263 FRES. FILETTO CON.                                                        | Х              | Х              |
| 264 FRES. FIL. DAL PIENO                                                      | Х              | Х              |
| 265 FRES. FIL. ELICOID.                                                       | Х              | Х              |
| 267 FR. FILETTO ESTERNO                                                       | Х              | Х              |
| 270 <b>DATI PROF. SAGOMATO</b> per definizione del comportamento del ciclo 25 | Х              | Х              |
| 275 FR. TROC. SCAN. PROF                                                      | Х              | Х              |
| 276 PROFILO SAGOMATO 3D                                                       | Х              | Х              |
| 290 ROTAZIONE INTERPOL.                                                       | _              | X, opzione #96 |

# **Confronto: cicli di tastatura nelle modalità** Funzionamento manuale e Volantino elettronico

| Ciclo                                                                                       | TNC 320                      | iTNC 530      |
|---------------------------------------------------------------------------------------------|------------------------------|---------------|
| Tabella per gestione di diversi sistemi di tastatura 3D                                     | Х                            | _             |
| Calibrazione lunghezza efficace                                                             | Х                            | Х             |
| Calibrazione raggio efficace                                                                | Х                            | Х             |
| Rilevamento rotazione base mediante una retta                                               | Х                            | Х             |
| Impostazione origine in un asse qualsiasi                                                   | Х                            | Х             |
| Spigolo quale origine                                                                       | Х                            | Х             |
| Centro del cerchio quale origine                                                            | Х                            | Х             |
| Interasse quale origine                                                                     | Х                            | Х             |
| Rilevamento rotazione base mediante 2 fori/isole circolari                                  | Х                            | Х             |
| Rilevamento origine mediante 4 fori/isole circolari                                         | Х                            | Х             |
| Impostazione centro cerchio mediante 3 fori/isole circolari                                 | Х                            | Х             |
| Determinazione e compensazione della posizione inclinata di un piano                        | Х                            | _             |
| Supporto di sistemi di tastatura meccanici con acquisizione manuale della posizione attuale | tramite softkey o<br>hardkey | tramite tasto |
| Scrittura dei valori misurati in tabella origini                                            | Х                            | Х             |
| Scrittura dei valori misurati in tabella origini                                            | Х                            | Х             |

# Cicli di tastatura per controllo automatico del pezzo a confronto

| Ciclo                    | TNC 320 | iTNC 530 |
|--------------------------|---------|----------|
| 0 PIANO DI RIF           | Х       | Х        |
| 1 ORIGINE POLARE         | Х       | Х        |
| 2 CALIBRAZIONE TS        | _       | Х        |
| 3 MISURARE               | Х       | Х        |
| 4 MISURAZIONE 3D         | Х       | Х        |
| 9 CAL. LUNGHEZZA TS      | _       | Х        |
| 30 CALIBRAZIONE TT       | Х       | Х        |
| 31 LUNGHEZZA UTENSILE    | Х       | Х        |
| 32 RAGGIO UTENSILE       | Х       | Х        |
| 33 MISURARE UTENSILE     | Х       | Х        |
| 400 ROTAZIONE BASE       | Х       | Х        |
| 401 ROT 2 FORATURE       | Х       | Х        |
| 402 ROT 2 ISOLE          | Х       | Х        |
| 403 ROT SU ASSE ANGOLARE | Х       | Х        |
| 404 INSER. ROTAZ. BASE   | Х       | Х        |
| 405 ROT SU ASSE C        | Х       | Х        |
| 408 ORIGINE CENTRO SCAN. | Х       | Х        |
| 409 ORIGINE CENTRO ISOLA | Х       | Х        |
| 410 RIF. INTERNO RETTAN. | Х       | Х        |
| 411 RIF. ESTERNO RETTAN. | Х       | Х        |
| 412 RIF. INTERNO CERCHIO | Х       | Х        |
| 413 RIF. ESTERNO CERCHIO | Х       | Х        |
| 414 RIF. ESTERNO ANGOLO  | Х       | Х        |
| 415 RIF. INTERNO ANGOLO  | Х       | Х        |
| 416 RIF. CENTRO CERCHIO  | Х       | Х        |
| 417 ORIGINE NELL'ASSE TS | Х       | Х        |
| 418 ORIGINE SU 4 FORI    | Х       | Х        |
| 419 ORIGINE ASSE SINGOLO | Х       | Х        |
| 420 MISURARE ANGOLO      | Х       | Х        |
| 421 MISURARE FORATURA    | Х       | Х        |
| 422 MIS. CERCHIO ESTERNO | Х       | Х        |
| 423 MIS. RETTAN. INTERNO | Х       | Х        |
| 424 MIS. RETTAN. ESTERNO | X       | X        |
| 425 MIS. LARG. INTERNA   | Х       | Х        |
| 426 MIS. GRADINO ESTERNO | Х       | Х        |
| 427 MISURAZ. COORDINATA  | Х       | Х        |

| Ciclo                         | TNC 320 | iTNC 530       |
|-------------------------------|---------|----------------|
| 430 MIS. MASCHERA FORAT.      | Х       | Х              |
| 431 MISURA PIANO              | Х       | Х              |
| 440 MISURA SPOSTAMENTO        | -       | Х              |
| 441 TASTATURA RAPIDA          | Х       | Х              |
| 450 SALVA CINEMATICA          | -       | X, opzione #48 |
| 451 MISURA CINEMATICA         | -       | X, opzione #48 |
| 452 COMPENSAZ. PRESET         | -       | X, opzione #48 |
| 453 GRIGLIA CINEMATICA        | -       | _              |
| 460 CALIBRAZIONE TS SU SFERA  | Х       | Х              |
| 461 CALIBRAZIONE LUNGHEZZA TS | Х       | Х              |
| 462 CALIBRAZIONE TS IN ANELLO | Х       | Х              |
| 463 CALIBRAZIONE TS SU PERNO  | Х       | Х              |
| 480 CALIBRAZIONE TT           | Х       | Х              |
| 481 LUNGHEZZA UTENSILE        | Х       | Х              |
| 482 RAGGIO UTENSILE           | Х       | Х              |
| 483 MISURARE UTENSILE         | Х       | Х              |
| 484 CALIBRARE IR-TT           | Х       | Х              |
| 600 AREA LAVORO GLOBALE       | Х       | _              |
| 601 AREA LAVORO LOCALE        | Х       | _              |
| 1410 TASTATURA SPIGOLO        | Х       | _              |
| 1411 TASTATURA DUE CERCHI     | Х       | _              |
| 1420 TASTATURA PIANO          | Х       | _              |

# Differenze di programmazione a confronto

| Funzione                                                                                       | TNC 320                                                                                                    | iTNC 530                                                                                                    |
|------------------------------------------------------------------------------------------------|----------------------------------------------------------------------------------------------------|----------------------------------------------------------------------------------------------------|
| Gestione file                                                                                  |                                                                                                    |                                                                                                    |
| Immissione del nome                                                                            | <ul> <li>Apertura finestra in primo piano</li> <li>Seleziona file</li> </ul>                                                                                                    | <ul> <li>sincronizza cursore</li> </ul>                                                                                                    |
| <ul> <li>Supporto di combinazioni di tasti</li> </ul>                                          | non disponibile                                                                                                    | <ul> <li>disponibile</li> </ul>                                                                                                    |
| <ul> <li>Gestione preferiti</li> </ul>                                                         | non disponibile                                                                                                    | <ul> <li>disponibile</li> </ul>                                                                                                    |
| Configurazione vista colonne                                                                   | non disponibile                                                                                                    | <ul> <li>disponibile</li> </ul>                                                                                                    |
| Selezione utensile da tabella                                                                  | selezione tramite menu Split-<br>Screen                                                                                                    | selezione in una finestra sovrappo-<br>sta                                                                                                    |
| Programmazione di funzioni speciali<br>tramite il tasto <b>SPEC FCT</b>                        | apertura del livello menu come<br>sottomenu alla pressione del tasto.<br>Uscita dal sottomenu: premere di<br>nuovo il tasto <b>SPEC FCT</b> , il control-<br>lo numerico visualizza di nuovo l'ul-<br>timo livello attivo | annessione del livello softkey come<br>ultimo livello alla pressione del<br>tasto. Uscita dal menu: premere di<br>nuovo il tasto <b>SPEC FCT</b> , il control-<br>lo numerico visualizza di nuovo l'ul-<br>timo livello attivo |
| Programmazione di movimento di<br>avvicinamento e distacco tramite il<br>tasto <b>APPR DEP</b> | apertura del livello menu come<br>sottomenu alla pressione del tasto.<br>Uscita dal sottomenu: premere di<br>nuovo il tasto <b>APPR DEP</b> , il control-<br>lo numerico visualizza di nuovo l'ul-<br>timo livello attivo | annessione del livello softkey come<br>ultimo livello alla pressione del<br>tasto. Uscita dal menu: premere di<br>nuovo il tasto <b>APPR DEP</b> , il control-<br>lo numerico visualizza di nuovo l'ul-<br>timo livello attivo |
| Attivazione del tasto <b>END</b> con menu<br><b>CYCLE DEF</b> e <b>TOUCH PROBE</b> attivi      | chiusura dell'editing e richiamo<br>della Gestione file                                                                                                    | chiusura del relativo menu                                                                                                    |
| Richiamo della Gestione file con<br>menu <b>CYCLE DEF</b> e <b>TOUCH PROBE</b><br>attivi       | chiusura dell'editing e richiamo<br>della Gestione file. Rimane selezio-<br>nato il relativo livello softkey se si<br>chiude la Gestione file                                                                             | Messaggio di errore <b>Tasto senza</b><br>funzione                                                                                                    |
| Richiamo di Gestione file con menu<br>CYCL CALL, SPEC FCT, PGM CALL e<br>APPR/DEP attivi       | chiusura dell'editing e richiamo<br>della Gestione file. Rimane selezio-<br>nato il relativo livello softkey se si<br>chiude la Gestione file                                                                             | chiusura dell'editing e richiamo<br>della Gestione file. Rimane selezio-<br>nato il livello softkey di base se si<br>chiude la Gestione file                                                                                   |

| Funzione |                                                                                                    | Tľ | NC 320                                                                                                    | iTNC 530 |                                                                                   |
|----------|----------------------------------------------------------------------------------------------------|----|----------------------------------------------------------------------------------------------------|----------|-----------------------------------------------------------------------------------|
| Та       | bella origini                                                                                             |    |                                                                                                    |          |                                                                                   |
|          | Funzione di ordinamento<br>secondo i valori all'interno di un<br>asse                                     | •  | disponibile                                                                                                    |          | non disponibile                                                                   |
|          | Reset tabella                                                                                             |    | disponibile                                                                                                    |          | non disponibile                                                                   |
| -        | Commutazione della<br>visualizzazione Lista/Maschera                                                      | -  | commutazione tramite tasto<br>della ripartizione dello schermo                                                                        | -        | commutazione tramite softkey<br>di attivazione/disattivazione                     |
| •        | Inserimento di una singola riga                                                                           | •  | ammesso ovunque, nuova<br>numerazione possibile su<br>richiesta. Ultima riga inserita,<br>compilare manualmente con 0<br>per eseguire | •        | ammesso solo a fine tabella.<br>Riga con valore 0 inserita in<br>tutte le colonne |
| -        | Acquisizione valori reali di<br>posizione in singoli assi tramite<br>tasto nella tabella origini          | -  | non disponibile                                                                                                    |          | disponibile                                                                       |
| -        | Acquisizione valori reali di<br>posizione in tutti gli assi attivi<br>tramite tasto nella tabella origini | -  | non disponibile                                                                                                    |          | disponibile                                                                       |
| =        | Acquisizione ultime posizioni<br>misurate con TS tramite tasto                                            | -  | non disponibile                                                                                                    | -        | disponibile                                                                       |
| Pr<br>Fk | ogrammazione libera dei profili                                                                           |    |                                                                                                    |          |                                                                                   |
| -        | Programmazione di assi paralleli                                                                          |    | neutra con coordinate X/Y,<br>commutazione con <b>FUNCTION</b><br><b>PARAXMODE</b>                                                    |          | in funzione della macchina con<br>assi paralleli presenti                         |
| •        | Correzione automatica di<br>riferimenti relativi                                                          | •  | senza correzione automatica<br>dei riferimenti relativi nei<br>sottoprogrammi del profilo                                             |          | correzione automatica di tutti i<br>riferimenti relativi                          |
|          | Definizione del piano di lavoro in                                                                        |    | BLK Form                                                                                                    |          | BLK Form                                                                          |
|          | Programmazione                                                                                            | •  | Premere il softkey<br><b>Piano XY ZX YZ</b> con piano di<br>lavoro differente                                                         |          |                                                                                   |
| Pr       | ogrammazione di parametri Q                                                                               |    |                                                                                                    |          |                                                                                   |
|          | Formula parametri Q con SGN                                                                               | Q  | 12 = SGN Q50                                                                                                    | Q        | 12 = SGN Q50                                                                      |
|          |                                                                                                    |    | con Q 50 = 0: Q12 = 0                                                                                                    |          | con Q50 >= 0: Q12 = 1                                                             |
|          |                                                                                                    |    | con Q50 > 0: Q12 = 1                                                                                                    |          | con Q50 < 0: Q12 = -1                                                             |
|          |                                                                                                    |    | con Q50 < 0: Q12 = -1                                                                                                    |          |                                                                                   |

| Funzione       |                                                                                     | TN               | NC 320                                                                                                    | iTNC 530 |                                                                                                    |  |
|----------------|-------------------------------------------------------------------------------------|------------------|----------------------------------------------------------------------------------------------------|----------|----------------------------------------------------------------------------------------------------|--|
| G              | Gestione con messaggi di errore                                                     |                  |                                                                                                    |          |                                                                                                    |  |
|                | Guida per messaggi d'errore                                                         |                  | richiamo tramite tasto <b>ERR</b>                                                                                             |          | richiamo tramite tasto <b>HELP</b>                                                                                              |  |
| -              | Cambio modo operativo se attivo<br>menu di guida                                    | 1                | chiusura menu di guida con<br>cambio modo operativo                                                                           |          | cambio modo operativo<br>non ammesso (tasto senza<br>funzione)                                                                  |  |
| -              | Selezione modo operativo in<br>background se attivo menu di<br>guida                | 1                | chiusura menu di guida con<br>commutazione con F12                                                                            |          | menu di guida aperto con<br>commutazione con F12                                                                                |  |
|                | Messaggi di errore identici                                                         |                  | raggruppamento in una lista                                                                                                   |          | visualizzazione solo una volta                                                                                                  |  |
| •              | Conferma di messaggi di errore                                                      |                  | ogni messaggio di errore<br>(anche se visualizzato più<br>volte) da confermare, funzione<br><b>CANCELLA TUTTO</b> disponibile | -        | messaggi di errore da<br>confermare solo una volta                                                                              |  |
| -              | Accesso alle funzioni di<br>protocollo                                              | •                | log book e funzioni di filtraggio<br>potenti (errori, tasti premuti)<br>disponibili                                           |          | log book completo disponibile<br>senza funzioni di filtraggio                                                                   |  |
| -              | Memorizzazione di file service                                                      | •                | disponibile. In caso di crash di<br>sistema senza creazione del file<br>service                                               | -        | disponibile. In caso di crash di<br>sistema creazione automatica<br>del file service                                            |  |
| Fι             | Inzione di ricerca                                                                  |                  |                                                                                                    |          |                                                                                                    |  |
|                | Lista delle parole ricercate per<br>ultime                                          | -                | non disponibile                                                                                                    | -        | disponibile                                                                                                    |  |
| •              | Visualizzazione degli elementi del<br>blocco attivo                                 |                  | non disponibile                                                                                                    | -        | disponibile                                                                                                    |  |
| -              | Visualizzazione della lista di tutti i<br>blocchi NC disponibili                    | -                | non disponibile                                                                                                    | -        | disponibile                                                                                                    |  |
| Av<br>st<br>cu | vvio della funzione di ricerca in<br>ato evidenziato tramite tasti<br>ırsore su/giù | fui<br>blo<br>co | nzionamento fino a max 50000<br>occhi NC, impostabile con dato di<br>nfigurazione                                             | se<br>Iu | nza limitazione in riferimento alla<br>nghezza del programma                                                                    |  |
| G              | rafica di programmazione                                                            |                  |                                                                                                    |          |                                                                                                    |  |
| •              | Rappresentazione del reticolo<br>secondo riga graduata                              | -                | disponibile                                                                                                    | -        | non disponibile                                                                                                    |  |
| •              | Editing di sottoprogrammi<br>del profilo in cicli SL II con<br><b>AUTO DRAW ON</b>  | -                | in caso di messaggi di errore<br>posizionamento del cursore<br>nel programma principale sul<br>blocco NC <b>CYCL CALL</b>     |          | in caso di messaggi di errore<br>posizionamento del cursore nel<br>blocco NC che causa errore nel<br>sottoprogramma del profilo |  |
| •              | Spostamento della finestra di<br>zoom                                               | -                | funzione di ripetizione non<br>disponibile                                                                                    | -        | funzione di ripetizione<br>disponibile                                                                                          |  |

| Fu       | inzione                                                                                                    | TNC 320                                                                                                | iTNC 530                                                       |
|----------|----------------------------------------------------------------------------------------------------|----------------------------------------------------------------------------------------------------|----------------------------------------------------------------|
| Pı<br>ri | ogrammazione di assi seconda-                                                                                                   |                                                                                                    |                                                                |
| •        | Sintassi <b>FUNCTION</b><br><b>PARAXCOMP</b> : definizione<br>comportamento di<br>visualizzazione e movimenti di<br>traslazione | <ul> <li>disponibile</li> </ul>                                                                        | <ul> <li>non disponibile</li> </ul>                            |
| •        | Sintassi <b>FUNCTION</b><br><b>PARAXCOMP</b> : definizione<br>assegnazione agli assi paralleli<br>da traslare                   | <ul> <li>disponibile</li> </ul>                                                                        | <ul> <li>non disponibile</li> </ul>                            |
| Pi<br>co | ogrammazione di cicli del<br>ostruttore                                                                                         |                                                                                                    |                                                                |
| -        | Accesso ai dati della tabella                                                                                                   | <ul> <li>tramite istruzioni SQL e</li> <li>FN 17/FN 18 o funzioni</li> <li>TABREAD-TABWRITE</li> </ul> | tramite le funzioni FN 17/FN 18<br>o funzioni TABREAD-TABWRITE |
|          | Accesso ai parametri macchina                                                                                                   | tramite funzione CFGREAD                                                                               | tramite le funzioni FN 18                                      |
|          | Creazione di cicli interattivi con<br><b>CYCLE QUERY</b> , ad es. cicli di<br>tastatura in Funzionamento<br>manuale             | <ul> <li>disponibile</li> </ul>                                                                        | <ul> <li>non disponibile</li> </ul>                            |

# Differenze in Prova programma, funzionalità a confronto

| Funzione                         | TNC 320                                                                                                    | iTNC 530                                                                                                    |
|----------------------------------|----------------------------------------------------------------------------------------------------|----------------------------------------------------------------------------------------------------|
| Accesso con il tasto <b>GOTO</b> | funzione possibile solo se non è<br>stato ancora premuto il softkey<br><b>AVVIO SINGLE</b>                       | funzione possibile anche dopo<br>AVVIO SINGLE                                                                                             |
| Calcolo del tempo di lavorazione | a ogni ripetizione della simulazione<br>mediante softkey AVVIO somma<br>del tempo di lavorazione                 | a ogni ripetizione della simulazione<br>mediante softkey AVVIO inizio del<br>calcolo del tempo da 0                                       |
| Esecuzione singola               | per cicli di sagome di punti e <b>CYCL</b><br><b>CALL PAT</b> il controllo numerico si<br>ferma dopo ogni punto. | per cicli di sagome di punti e <b>CYCL</b><br><b>CALL PAT</b> il controllo numerico si<br>comporta come ci fosse un singolo<br>blocco NC. |

# Differenze in Prova programma, comando a confronto

| Funzione                                        | TNC 320                                                                                                    | iTNC 530                                                                                      |
|-------------------------------------------------|----------------------------------------------------------------------------------------------------|-----------------------------------------------------------------------------------------------|
| Funzione di zoom                                | ogni interfaccia selezionabile trami-<br>te singolo softkey                                                                                                    | piano di taglio selezionabile tramite<br>tre softkey di commutazione                          |
| Funzioni ausiliarie M specifiche della macchina | messaggi di errore, se non integra-<br>te nel PLC                                                                                                    | ignorate in Prova programma                                                                   |
| Visualizzazione/editing tabella<br>utensili     | funzione disponibile tramite softkey                                                                                                    | funzione non disponibile                                                                      |
| Visualizzazione utensile                        | <ul> <li>turchese: lunghezza utensile</li> <li>rosso: lunghezza tagliente e<br/>utensile in presa</li> <li>blu: lunghezza tagliente e<br/>utensile non in presa</li> </ul> | <ul> <li>-</li> <li>rosso: utensile in presa</li> <li>verde: utensile non in presa</li> </ul> |
| Opzioni vista della simulazione grafi-<br>ca 3D | disponibile                                                                                                    | funzione non disponibile                                                                      |
| Qualità modella impostabile                     | disponibile                                                                                                    | funzione non disponibile                                                                      |

# Differenze della stazione di programmazione a confronto

| Funzione                                        | TNC 320                                                                                                    | iTNC 530                                                                                                    |
|-------------------------------------------------|----------------------------------------------------------------------------------------------------|----------------------------------------------------------------------------------------------------|
| Versione Demo                                   | non possono essere seleziona-<br>ti programmi NC con più di 100<br>blocchi NC, viene emesso un<br>messaggio d'errore                                                     | è possibile selezionare<br>programmi NC, vengono rappre-<br>sentati max 100 blocchi NC, gli altri<br>blocchi NC vengono tagliati per la<br>simulazione |
| Versione Demo                                   | se mediante annidamento con <b>%</b><br>si ottengono più di 100 blocchi NC,<br>il test grafico non mostra alcuna<br>immagine, non viene emesso un<br>messaggio di errore | è possibile simulare programmi NC<br>annidati                                                                                                    |
| Versione Demo                                   | possono essere trasmessi da CAD<br>Viewer fino a 10 elementi in un<br>programma NC                                                                                       | possono essere trasmesse dal<br>Convertitore DXF fino a 31 righe in<br>un programma NC                                                                 |
| Copia di programmi NC                           | copia con Windows Explorer possibile dalla e nella directory <b>TNC:</b> \                                                                                               | l'operazione di copia deve essere<br>eseguita tramite <b>TNCremo</b> o<br>Gestione file della stazione di<br>programmazione                            |
| Commutazione del livello softkey<br>orizzontale | il clic sulla barra attiva un livello<br>verso destra ovvero un livello verso<br>sinistra                                                                                | con un clic sulla barra si attiva il<br>relativo livello                                                                                               |

# 13.4 Elenco funzioni DIN/ISO TNC 320

| Funzioni M           |                                                                                                    |
|----------------------|----------------------------------------------------------------------------------------------------|
| M00<br>M01<br>M02    | Arresto esecuz. programma/arresto mandrino/refrigerante OFF<br>Arresto esecuz. programma a scelta<br>Arresto esecuzione programma/arresto mandrino/refrigerante OFF/event. cancellazione visual.<br>stato (in funzione param. macchina)/salto di ritorno al blocco 1 |
| M03<br>M04<br>M05    | Mandrino ON in senso orario<br>Mandrino ON in senso antiorario<br>Arresto mandrino                                                                                                    |
| M06                  | Cambio utensile/arresto dell'esecuzione programma (in funzione param. macchina)/arresto del mandrino                                                                                                    |
| M08<br>M09           | Refrigerante ON<br>Refrigerante OFF                                                                                                    |
| M13<br>M14           | Mandrino ON in senso orario/refrigerante ON<br>Mandrino ON in senso antiorario/refrigerante ON                                                                                                    |
| M30                  | Funzione uguale a M02                                                                                                    |
| M89                  | Funzione ausiliaria libera oppure chiamata del ciclo, funzione modale (in funzione param.<br>macchina)                                                                                                    |
| M99                  | Chiamata ciclo blocco per blocco                                                                                                    |
| M91<br>M92           | Nel blocco di posizionamento: le coordinate si riferiscono all'origine della macchina<br>Nel blocco di posizionamento: le coordinate si riferiscono ad una posizione definita dal costrut-<br>tore della macchina, ad es. alla posiz. di cambio utensile             |
| M94                  | Riduzione dell'indicazione dell'asse rotativo ad un valore inferiore a 360°                                                                                                    |
| M97<br>M98           | Lavorazione di piccoli gradini di profilo<br>Lavorazione completa di profili aperti                                                                                                    |
| M109<br>M110<br>M111 | Velocità di traiettoria costante sul tagliente dell'utensile (aumento e riduzione dell'avanzamen-<br>to)<br>Velocità di traiettoria costante sul tagliente dell'utensile (solo riduzione dell'avanzamento)<br>Disattivazione delle funzioni M109/M110                |
| M116<br>M117         | Avanzamento con assi angolari in mm/min<br>Disattivazione della funzione M116                                                                                                    |
| M118                 | Correzione del posizionamento con il volantino durante l'esecuzione del programma                                                                                                    |
| M120                 | Precalcolo del profilo con correzione del raggio (LOOK AHEAD)                                                                                                    |
| M126<br>M127         | Spostamento assi rotativi con ottimizzazione del percorso<br>Disattivazione della funzione M126                                                                                                    |
| M128                 | Mantenimento della posizione della punta dell'utensile nel posizionamento di assi rotativi<br>(TCPM)                                                                                                    |
| M129                 | Disattivazione della funzione M128                                                                                                    |
| M130                 | Nel blocco di posizionamento: i punti si riferiscono a un sistema di coordinate non ruotato                                                                                                    |
| M140                 | Distacco dal profilo nella direzione dell'asse utensile                                                                                                    |
| M141                 | Soppressione controllo del sistema di tastatura                                                                                                    |
| M143                 | Cancellazione della rotazione base                                                                                                    |
| M148<br>M149         | Sollevamento automatico dell'utensile dal profilo in caso di arresto NC<br>Disattivazione della funzione M148                                                                                                    |

| Funzioni G                                          |                                                                    |  |  |
|-----------------------------------------------------|--------------------------------------------------------------------|--|--|
| Movimenti ute                                       | nsile                                                              |  |  |
| G00                                                 | Retta cartesiana in rapido                                         |  |  |
| G01                                                 | Retta cartesiana con avanzamento                                   |  |  |
| G02                                                 | Cerchio cartesiano senso orario                                    |  |  |
| G03                                                 | Cerchio cartesiano CCW                                             |  |  |
| G05                                                 | Cerchio cartesiano                                                 |  |  |
| G06                                                 | Cerchio cartes., tang. transit.                                    |  |  |
| G07*                                                | Retta cartesiana, parassiale                                       |  |  |
| G10                                                 | Retta polare in rapido                                             |  |  |
| G11                                                 | Retta polare con avanzamento                                       |  |  |
| G12                                                 | Cerchio polare, in senso orario                                    |  |  |
| G13                                                 | Cerchio polare antiorario                                          |  |  |
| G15                                                 | Cerchio polare                                                     |  |  |
| G16                                                 | Cerchio polare, colleg. tangenz.                                   |  |  |
| Smusso/Arroto                                       | ondamento/Avvicinamento o Distacco al/dal profilo                  |  |  |
| G24*                                                | Smusso con lunghezza R                                             |  |  |
| G25*                                                | Arrotond. angolo con raggio R con raggio R                         |  |  |
| G26*                                                | Avvicinamento tangenziale di un profilo con raggio R               |  |  |
| G27*                                                | Distacco tangenziale di un profilo con raggio R                    |  |  |
| Definizione dell'utensile                           |                                                                    |  |  |
| G99*                                                | Definizione utensile con numero utensile T, lunghezza L e raggio R |  |  |
| Correzione del                                      | raggio dell'utensile                                               |  |  |
| G40                                                 | Traiettoria utensile di mezzeria senza correzione raggio utensile  |  |  |
| G41                                                 | Correz.raggio a sx della traiett                                   |  |  |
| G42                                                 | Correz.raggio a dx della traiett                                   |  |  |
| G43                                                 | Correz.raggio:allungare traiett. per G07                           |  |  |
| G44                                                 | Correz.raggio:accorciare traiet. per G07                           |  |  |
| Definizione del                                     | pezzo grezzo per la rappresentazione grafica                       |  |  |
| G30                                                 | Definiz. pezzo grezzo: punto MIN (G17/G18/G19)                     |  |  |
| G31                                                 | Definiz. pezzo grezzo: punto MAX (G90/G91)                         |  |  |
| Cicli per la realizzazione di fori e di filettature |                                                                    |  |  |
| G200                                                | FORATURA                                                           |  |  |
| G201                                                | ALESATURA                                                          |  |  |
| G202                                                | BARENATURA                                                         |  |  |
| G203                                                | FORATURA UNIVERS                                                   |  |  |
| G204                                                | LAVORAZIONE INV.                                                   |  |  |
| G205                                                | FOR.PROF.UNIVERSALE                                                |  |  |
| G206                                                | MASCHIATURA con compensatore                                       |  |  |
| G207                                                | MASCH. RIGIDA senza compensatore                                   |  |  |
| G208                                                | FRESATURA FORO                                                     |  |  |
| G209                                                | MASCH. ROTT.TRUCIOLO                                               |  |  |
| G240                                                | CENTRINATURA                                                       |  |  |
| G241                                                | FOR.PROF.PUNTE CANN.                                               |  |  |

| Funzioni G                                          |                                       |  |  |
|-----------------------------------------------------|---------------------------------------|--|--|
| Cicli per la realizzazione di fori e di filettature |                                       |  |  |
| G262                                                | FRESATURA FILETTO                     |  |  |
| G263                                                | FRES. FILETTO CON.                    |  |  |
| G264                                                | FRES. FIL. DAL PIENO                  |  |  |
| G265                                                | FRES. FIL. ELICOID.                   |  |  |
| G267                                                | FR. FILETTO ESTERNO                   |  |  |
| Cicli per fresat                                    | ura di tasche, isole e scanalature    |  |  |
| G233                                                | FRESATURA A SPIANARE                  |  |  |
| G251                                                | TASCA RETTANGOLARE                    |  |  |
| G252                                                | TASCA CIRCOLARE                       |  |  |
| G253                                                | FRES. SCANAL.                         |  |  |
| G254                                                | CAVA CIRCOLARE                        |  |  |
| G256                                                | ISOLA RETTANGOLARE                    |  |  |
| G257                                                | ISOLA CIRCOLARE                       |  |  |
| G258                                                | ISOLA POLIGONALE                      |  |  |
| Cicli per la real                                   | izzazione di sagome di punti          |  |  |
| G220                                                | CERCHIO FIGURE                        |  |  |
| G221                                                | LINEE DI FIGURE                       |  |  |
| Cicli SL                                            |                                       |  |  |
| G37                                                 | PROFILO                               |  |  |
| G120                                                | DATI DEL PROFILO per G121 fino a G124 |  |  |
| G121                                                | PREFORARE                             |  |  |
| G122                                                | SVUOTAMENTO                           |  |  |
| G123                                                | PROF. DI FINITURA                     |  |  |
| G124                                                | FINITURA LATERALE                     |  |  |
| G125                                                | CONTORNATURA per profilo aperto       |  |  |
| G270                                                | DATI PROF. SAGOMATO                   |  |  |
| G127                                                | SUPERFICIE CURVA                      |  |  |
| G128                                                | SUPERFICIE CURVA                      |  |  |
| G129                                                | ISOLA SU SUP. CIL.                    |  |  |
| G139                                                | PROFILO SUP. CILIN.                   |  |  |
| G275                                                | FR. TROC. SCAN. PROF                  |  |  |
| G276                                                | PROFILO SAGOMATO 3D                   |  |  |
| Conversioni di                                      | coordinate                            |  |  |
| G53                                                 | PUNTO ZERO da tabelle origini         |  |  |
| G54                                                 | PUNTO ZERO nel programma              |  |  |
| G28                                                 | SPECULARITA                           |  |  |
| G73                                                 | ROTAZIONE                             |  |  |
| G72                                                 | FATTORE SCALA                         |  |  |
| G80                                                 | PIANO DI LAVORO                       |  |  |
| G247                                                | DEF. ZERO PEZZO                       |  |  |
| Cicli di spianatura                                 |                                       |  |  |
| G230                                                | SPIANATURA                            |  |  |
| G231                                                | SUPERF. REGOLARE                      |  |  |
|                                                     |                                       |  |  |

\*) Funzione attiva solo nel relativo blocco

| Funzioni G                      |                                             |  |  |
|---------------------------------|---------------------------------------------|--|--|
| Cicli di tastatur               | a per il rilevamento di posizioni inclinate |  |  |
| G400                            | ROTAZIONE BASE                              |  |  |
| G401                            | ROT 2 FORATURE                              |  |  |
| G402                            | ROT 2 ISOLE                                 |  |  |
| G403                            | ROT SU ASSE ANGOLARE                        |  |  |
| G404                            | INSER, ROTAZ, BASE                          |  |  |
| G405                            | ROT SU ASSE C                               |  |  |
| Cicli di tastatur               | a per definizione origine                   |  |  |
| G408                            | ORIGINE CENTRO SCAN.                        |  |  |
| G409                            | ORIGINE CENTRO ISOLA                        |  |  |
| G410                            | RIF. INTERNO RETTAN.                        |  |  |
| G411                            | RIF. ESTERNO RETTAN.                        |  |  |
| G412                            | RIF. INTERNO CERCHIO                        |  |  |
| G413                            | RIF. ESTERNO CERCHIO                        |  |  |
| G414                            | RIF. ESTERNO ANGOLO                         |  |  |
| G415                            | RIF. INTERNO ANGOLO                         |  |  |
| G416                            | RIF. CENTRO CERCHIO                         |  |  |
| G417                            | ORIGINE NELL'ASSE TS                        |  |  |
| G418                            | ORIGINE SU 4 FORI                           |  |  |
| G419                            | ORIGINE ASSE SINGOLO                        |  |  |
| Cicli di tastatur               | a per misurazione pezzo                     |  |  |
| G55                             | PIANO DI RIF                                |  |  |
| G420                            | MISURARE ANGOLO                             |  |  |
| G421                            | MISURARE FORATURA                           |  |  |
| G422                            | MIS. CERCHIO ESTERNO                        |  |  |
| G423                            | MIS. RETTAN. INTERNO                        |  |  |
| G424                            | MIS. RETTAN. ESTERNO                        |  |  |
| G425                            | MIS. LARG. INTERNA                          |  |  |
| G426                            | MIS. GRADINO ESTERNO                        |  |  |
| G427                            | MISURAZ. COORDINATA                         |  |  |
| G430                            | MIS. MASCHERA FORAT.                        |  |  |
| G431                            | MISURA PIANO                                |  |  |
| Cicli di tastatur               | a per misurazione utensile                  |  |  |
| G480                            | CALIBRAZIONE TT                             |  |  |
| G481                            | LUNGHEZZA UTENSILE                          |  |  |
| G482                            | RAGGIO UTENSILE                             |  |  |
| G483                            | MISURARE UTENSILE                           |  |  |
| G434                            | CALIBRARE IR-TT                             |  |  |
| Cicli speciali                  |                                             |  |  |
| G04*                            | TEMPO ATTESA                                |  |  |
| G36                             | ORIENTAMENTO                                |  |  |
| G39*                            | PGM CALL                                    |  |  |
| G62                             | TOLLERANZA                                  |  |  |
| Definizione del piano di lavoro |                                             |  |  |
| G17                             | Asse mandrino Z - piano XY                  |  |  |
| G18                             | Asse mandrino Y - piano ZX                  |  |  |
| G19                             | Asse mandrino X - piano YZ                  |  |  |
|                                 |                                             |  |  |

| Funzioni G                         |                                                                                                    |  |
|------------------------------------|----------------------------------------------------------------------------------------------------|--|
| Quote                              |                                                                                                    |  |
| G90<br>G91                         | Quota assoluta<br>Quota incrementale                                                                                                    |  |
| Unità di ı                         | misura                                                                                                    |  |
| G70<br>G71                         | Unità di misura in inch (a inizio programma)<br>Unità di misura in mm (a inizio programma)                                                                                      |  |
| Altre fun:                         | zioni G                                                                                                    |  |
| G29<br>G38<br>G51*<br>G79*<br>G98* | Conferma posizione attuale (ad es. centro cerchio come polo)<br>Stop programma<br>Preparazione cambio utensile (con magazzino utensili centrale)<br>Chiamata ciclo<br>Set label |  |
| *) Funzior                         | ne attiva solo nel relativo blocco                                                                                                    |  |
| Indirizzi                          |                                                                                                    |  |
| %<br>%                             | Inizio programma<br>Chiamata programma                                                                                                    |  |
| #                                  | Numero origine con G53                                                                                                    |  |
| A<br>B<br>C                        | Rotazione intorno all'asse X<br>Rotazione intorno all'asse Y<br>Rotazione intorno all'asse Z                                                                                    |  |
| D                                  | Definizione parametri Q                                                                                                    |  |
| DL<br>DR                           | Correzione usura lunghezza con T<br>Correzione usura raggio con T                                                                                                    |  |
| E                                  | Tolleranza con M112 e M124                                                                                                    |  |
| F<br>F<br>F<br>F                   | Avanzamento<br>Tempo di sosta con G04<br>Fattore di scala con G72<br>Fattore di riduzione F con M103                                                                            |  |
| G                                  | Funzioni G                                                                                                    |  |
| H<br>H<br>H                        | Angolo delle coordinate polari<br>Angolo di rotazione con G73<br>Angolo limite con M112                                                                                         |  |
| I                                  | Coordinata X del centro del cerchio/del polo                                                                                                    |  |
| J                                  | Coordinata Y del centro del cerchio/del polo                                                                                                    |  |
| К                                  | Coordinata Z del centro del cerchio/del polo                                                                                                    |  |
| L<br>L<br>L                        | Impostazione di un numero label con G98<br>Salto ad un numero label<br>Lunghezza utensile con G99                                                                               |  |
| Μ                                  | Funzioni M                                                                                                    |  |
| N                                  | Numero blocco                                                                                                    |  |
| Р<br>Р                             | Parametri ciclo nei cicli di lavorazione<br>Valore o parametro Q nelle definizioni di parametri Q                                                                               |  |

Parametri Q

Q

| Indirizzi |                                          |
|-----------|------------------------------------------|
| R         | Raggio in coordinate polari              |
| R         | Raggio del cerchio con G02/G03/G05       |
| R         | Raggio di arrotondamento con G25/G26/G27 |
| R         | Raggio utensile con G99                  |
| S         | Numero di giri mandrino                  |
| S         | Orientamento del mandrino con G36        |
| T         | Definizione utensile con G99             |
| T         | Chiamata utensile                        |
| T         | Utensile successivo con G51              |
| U         | Asse parallelo all'asse X                |
| V         | Asse parallelo all'asse Y                |
| W         | Asse parallelo all'asse Z                |
| X         | Asse X                                   |
| Y         | Asse Y                                   |
| Z         | Asse Z                                   |
| *         | Fine del blocco                          |

### Cicli di profilo

| Configurazione del programma per lavorazioni con più utensili                                               |               |  |
|----------------------------------------------------------------------------------------------------|---------------|--|
| Elenco dei sottoprogrammi di profilo                                                                        | G37 P01       |  |
| Dati profilo definizione                                                                                    | G120 Q1       |  |
| <b>Punta</b> definizione/chiamata<br>Ciclo di contornatura: preforatura<br>Chiamata ciclo                   | G121 Q10      |  |
| <b>Fresa di sgrossatura</b> definizione/chiamata<br>Ciclo di contornatura: svuotamento<br>Chiamata ciclo    | G122 Q10      |  |
| <b>Fresa di finitura</b> definizione/chiamata<br>Ciclo di contornatura: finitura fondo<br>Chiamata ciclo    | G123 Q11      |  |
| <b>Fresa di finitura</b> definizione/chiamata<br>Ciclo di contornatura: finitura laterale<br>Chiamata ciclo | G124 Q11      |  |
| Fine del programma principale, salto di ritorno                                                             | M02           |  |
| Sottoprogrammi di profilo                                                                                   | G98<br>G98 L0 |  |

## Correzione del raggio nei sottoprogrammi di profilo

| Profilo         | Sequenza di programmazione degli elementi di profilo | Correzione raggio    |
|-----------------|------------------------------------------------------|----------------------|
| Interno (tasca) | in senso orario (CW)<br>in senso antiorario (CCW)    | G42 (RR)<br>G41 (RL) |
| Esterno (isola) | in senso orario (CW)<br>in senso antiorario (CCW)    | G41 (RL)<br>G42 (RR) |

#### Conversioni di coordinate

| Conversione di coordinate | Attivazione        | Disattivazione |
|---------------------------|--------------------|----------------|
| Spostamento origine       | G54 X+20 Y+30 Z+10 | G54 X0 Y0 Z0   |
| Specularità               | G28 X              | G28            |
| Rotazione                 | G73 H+45           | G73 H+0        |
| Fattore di scala          | G72 F 0,8          | G72 F1         |
| Piano di lavoro           | G80 A+10 B+10 C+15 | G80            |
| Piano di lavoro           | PLANE              | PLANE RESET    |

#### Definizione parametri Q

| D  | Funzione                                                     |  |  |  |  |
|----|--------------------------------------------------------------|--|--|--|--|
| 00 | Parametro Q: assegnazione                                    |  |  |  |  |
| 01 | Parametro Q: addizione                                       |  |  |  |  |
| 02 | Parametro Q: sottrazione                                     |  |  |  |  |
| 03 | Parametro Q: moltiplicazione                                 |  |  |  |  |
| 04 | Parametro Q: divisione                                       |  |  |  |  |
| 05 | Parametro Q: radice quadrata                                 |  |  |  |  |
| 06 | Parametro Q: seno                                            |  |  |  |  |
| 07 | Parametro Q: coseno                                          |  |  |  |  |
| 08 | Par. Q: radice somma di quadrati $c = \sqrt{(a^2+b^2)}$      |  |  |  |  |
| 09 | Parametro Q: se uguale, salta su numero label                |  |  |  |  |
| 10 | Parametro Q: se diverso, salta su numero label               |  |  |  |  |
| 11 | Parametro Q: se maggiore, salta su numero label              |  |  |  |  |
| 12 | Parametro Q: se minore, salta su numero label                |  |  |  |  |
| 13 | Parametro Q: angolo con ARCTAN (angolo da c sin a e c cos a) |  |  |  |  |
| 14 | Parametro Q: messaggio d'errore                              |  |  |  |  |
| 15 | Parametro Q: emissione esterna                               |  |  |  |  |
| 16 | Parametro Q: scrivere file                                   |  |  |  |  |
| 18 | Parametro Q: lettura dati sist.                              |  |  |  |  |
| 19 | Parametro Q: invia valori al PLC                             |  |  |  |  |

# Indice

| A                                                                                                 |
|---------------------------------------------------------------------------------------------------|
| Accesso alla tabella 326                                                                          |
| Annidamenti 240                                                                                   |
| Arrotondamento di spigoli 143                                                                     |
| Arrotondamento di spigoli                                                                         |
| M197 228                                                                                          |
| Arrotondamento di valori 304                                                                      |
| Asse rotativo 369                                                                                 |
| riduzione della visualizzazione                                                                   |
|                                                                                                   |
| M94 371                                                                                           |
| M94 371 spostamento con ottimizzazione                                                            |
| M94 371<br>spostamento con ottimizzazione<br>del percorso: M126 370                               |
| M94 371<br>spostamento con ottimizzazione<br>del percorso: M126 370<br>Asse utensile virtuale 222 |
| M94                                                                                               |
| M94                                                                                               |
| M94                                                                                               |
| M94                                                                                               |

#### В

| Blocco                 | 85 |
|------------------------|----|
| cancellazione          | 85 |
| Inserimento e modifica | 85 |
| Blocco NC:             | 85 |

mandrino M136..... 217

## С

| CAD Viewer                           |
|--------------------------------------|
| Definizione del piano                |
| Definizione origine                  |
| Filtri per posizioni di foratura 394 |
| Impostazione dei layer               |
| Selezione di posizioni di foratura   |
| Area definita con mouse 392          |
| Icona 393                            |
| Selezione posizioni di foratura      |
| Selezione singola                    |
| Selezione profilo                    |
| CAD Viewer (opzione #42) 375         |
| Calcolatrice                         |
| Calcolo del cerchio 259              |
| Cambio utensile 116                  |
| Centro cerchio 144                   |
| Cerchio completo 145                 |
| Chiamata programma                   |
| Programma NC qualsiasi come          |
| sottoprogramma 235                   |
| Conferma posizione reale             |
| Configurazione dello schermo 56      |
| Contatore                            |
| Controllo del sistema di             |
| tastatura 225                        |
| Coordinate cartesiane                |
| Retta 141                            |
| Traiettoria circolare con raccordo   |
| tangenziale 148                      |
|                                      |

| centro del cerchio CC |
|-----------------------|
|-----------------------|

#### D

| D14: Emissione di messaggi                 |       |
|--------------------------------------------|-------|
| d'errore                                   | 265   |
| D18: Lettura dei dati di sistema 2         | 276   |
| D19: Trasmissione di valori al             |       |
| PLC                                        | 277   |
| D20: Sincronizzazione NC con               |       |
| PLC                                        | 278   |
| D26: TABOPEN: Apertura di una              | а     |
| tabella liberamente definibile             | 325   |
| D27: TABWRITE: Scrittura di un             | а     |
| tabella liberamente definibile             | 326   |
| D28: TABREAD: Lettura di una               |       |
| tabella liberamente definibile.            | 327   |
| D29 <sup>.</sup> Trasmissione di valori al | 02/   |
| PLC                                        | 279   |
| D37 EXPORT                                 | 280   |
| D38: Informazioni                          | 280   |
| Dati di sistema                            | 200   |
|                                            | 202   |
| Dati utansila                              | 110   |
|                                            | 112   |
| Richiamo                                   | 112   |
| Soctituziono                               | 100   |
| volori dolto                               | 100   |
|                                            | 111   |
|                                            | 050   |
|                                            | 253   |
|                                            | 050   |
|                                            | 253   |
| Definizione pezzo grezzo                   | 80    |
|                                            | . 81  |
| DIN/ISO                                    | . 81  |
| Directory                                  | 2, 98 |
| cancellazione                              | 103   |
| соріа                                      | 102   |
| creazione                                  | 98    |
| Disco fisso                                | . 90  |
| Distacco dal profilo                       | 223   |
| DNC                                        |       |
| Intormazioni da programma                  |       |

| NC                        | 280 |
|---------------------------|-----|
| Download di file di guida | 206 |

#### E

| Editor di testo        | 180 |
|------------------------|-----|
| Emissione dati         |     |
| Sul server             | 276 |
| Emissione di dati      |     |
| Su schermo             | 275 |
| Emissione messaggio su |     |
| schermo                | 275 |
| Espressioni            | 281 |
|                        |     |

#### F

| Fattore di avanzamento per           |
|--------------------------------------|
| movimenti di penetrazione            |
| M103 216                             |
| File                                 |
| Copia                                |
| Creazione                            |
| Ordinamento 105                      |
| Protezione 106                       |
| Selezione 104                        |
| Sovrascrittura                       |
| File ASCII                           |
| File di testo 318                    |
| apertura e chiusura                  |
| Creazione                            |
| Emissione formattata                 |
| funzioni di cancellazione 319        |
| ricerca di parti di testo            |
| Filtri per posizioni di foratura con |
| conferma dati CAD                    |
| EN14: ERBOR: Emissione di            |
| messaggi d'errore 265                |
| EN 16                                |
| F-PRINT                              |
| emissione formattata di              |
| testi 269                            |
| EN 23: DATI CEBCHIO: calcolo del     |
| cerchio da 3 punti 259               |
| EN 24: DATI CEBCHIO: calcolo del     |
| cerchio da 4 punti 259               |
| EN28: TABREAD: Lettura di una        |
| tabella liberamente definibile 327   |
| FUNCTION COUNT 316                   |
| Funzione di ricerca                  |
| Funzione ECI 30                      |
| Funzione PLANE <b>339</b> 341        |
| Definizione angolo dell'asse 356     |
| Definizione angolo di Eulero 348     |
| definizione angolo di                |
| projezione 346                       |
| definizione angolo solido 344        |
| definizione dei punti 353            |
| Definizione incrementale 355         |
| 358                                  |
| Definizione vettore 350              |
|                                      |

| Introduzione 341                   |
|------------------------------------|
| reset                              |
| rotazione automatica               |
| Selezione di possibili             |
| soluzioni                          |
| Funzioni a confronto 440           |
| Funzioni ausiliarie 208            |
| per assi rotativi                  |
| per controllo esecuzione           |
| programma 210                      |
| per indicazioni di coordinate. 211 |
| per mandrino e refrigerante. 210   |
| per traiettorie 214                |
| Funzioni speciali 312              |
| Funzioni traiettoria               |
| Principi fondamentali 124          |
| cerchi e archi di cerchio 127      |
| principi fondamentali              |
| preposizionamento 128              |
| Funzioni trigonometriche           |

| l | l |   | ī |  |  |
|---|---|---|---|--|--|
|   |   |   |   |  |  |
|   | - | - |   |  |  |

| Gestione dati DXF              |      |
|--------------------------------|------|
| selezione posizioni di         |      |
| lavorazione                    | 390  |
| Gestione di dati DXF           |      |
| impostazioni base              | 377  |
| Gestione file                  |      |
| cancellazione di file          | 103  |
| Chiamata                       | 95   |
| Copia di una tabella           | 100  |
| Directory                      | . 92 |
| copia                          | 102  |
| creazione                      | . 98 |
| Panoramica delle funzioni      | . 93 |
| rinomina di file               | 105  |
| selezione file                 | 96   |
| Tipi di file esterni           | . 92 |
| tipo file                      | 90   |
| GOTO                           | 174  |
| Grafica                        |      |
| in programmazione              | 192  |
| per programmazione             |      |
| ingrandimento di un            |      |
| dettaglio                      | 195  |
| Grafica di programmazione      | 161  |
| Guida contestuale              | 201  |
| Guida per messaggio di errore. | 196  |
|                                |      |

#### L

| Il presente manuale                        | 26       |
|--------------------------------------------|----------|
| Import                                     |          |
| Tabella di iTNC 530 3                      | 327      |
| Inserimento di commenti. 177, 1            | 78       |
| Inserimento di funzioni ausiliarie.<br>208 |          |
| Interpolazione elicoidale 1<br>iTNC 530    | 55<br>54 |
|                                            |          |

#### L

| Lavorazione a più assi        | 338 |
|-------------------------------|-----|
| Lettura dati di sistema       | 290 |
| Lettura dei dati di sistema   | 276 |
| Lettura di parametri macchina | 295 |
| Liftoff                       | 333 |
| Livello di sviluppo           | 30  |
| Look ahead                    | 219 |
| Lunghezza utensile            | 110 |
|                               |     |

#### Μ

| M91, M92                                                                                                    | 211                                     |
|----------------------------------------------------------------------------------------------------|-----------------------------------------|
| Messaggio di errore                                                                                                    | 196                                     |
| Guida                                                                                                    | 196                                     |
| Messaggio di errore NC                                                                                                    | 196                                     |
| Modi operativi                                                                                                    | . 58                                    |
| Movimenti traiettoria                                                                                                    |                                         |
| coordinate cartesiane                                                                                                    |                                         |
| panoramica                                                                                                    | 140                                     |
| •                                                                                                    |                                         |
| traiettoria circolare con rag                                                                                                    | igio                                    |
| traiettoria circolare con rag<br>fisso                                                                                                    | igio<br>146                             |
| traiettoria circolare con rag<br>fisso<br>coordinate polari                                                                                        | igio<br>146<br>152                      |
| traiettoria circolare con rag<br>fisso<br>coordinate polari<br>Retta                                                                               | igio<br>146<br>152<br>153               |
| traiettoria circolare con rag<br>fisso<br>coordinate polari<br>Retta<br>traiettoria circolare con                                                  | igio<br>146<br>152<br>153               |
| traiettoria circolare con rag<br>fisso<br>coordinate polari<br>Retta<br>traiettoria circolare con<br>raccordo tangenziale                          | igio<br>146<br>152<br>153<br>154        |
| traiettoria circolare con rag<br>fisso<br>coordinate polari<br>Retta<br>traiettoria circolare con<br>raccordo tangenziale<br>Movimento traiettoria | igio<br>146<br>152<br>153<br>154<br>140 |

| Nome utensile            | 110 |
|--------------------------|-----|
| Numero di giri a impulso | 328 |
| Numero di giri crescente | 328 |
| Numero di giri mandrino  |     |
| Inserimento              | 113 |
| Numero utensile          | 110 |

#### 0

| Orientamento asse utensile | 368  |
|----------------------------|------|
| Origine                    |      |
| Selezione                  | . 75 |
| Oscillazione di risonanza  | 328  |

| Develope all'a successionale | <b>F</b> 0 |
|------------------------------|------------|
| Pannello di comando          | . 50       |
| Parametri Q                  | 250        |
| Emissione formattata         | 269        |
| Parametri locali QL          | 250        |
| Parametri permanenti QR      | 250        |
| Parametri stringa QS         | 285        |
| Predefiniti                  | 298        |
| Programmazione 250,          | 285        |
| Verifica                     | 262        |
| Parametri stringa            | 285        |
| Assegnazione                 | 286        |
| Concatenazione               | 287        |
| Controllo                    | 292        |
| Conversione                  | 291        |
| Definizione lunghezza        | 293        |
| 0                            |            |

#### Lettura dati di sistema...... 290 Parametro Q Trasmissione di valori al PLC..... 277, 279 Parametro stringa Copia di stringa parziale...... 289 Posizionamento con piano di lavoro ruotato... 213 Posizioni del pezzo......74 Profilo Allontanamento..... 129 Avvicinamento..... 129 Selezione da file DXF...... 386 Programma......76 Apertura nuovo..... 80 Configurazione......76 strutturazione..... 182 Programma NC..... 76 Configurazione......76 Editing...... 84 Strutturazione..... 182 Programmazione dei movimenti Programmazione di parametri Q Calcolo del cerchio..... 259 decisioni IF/THEN..... 260 Funzioni aritmetiche di base 255 Funzioni ausiliarie...... 264 Funzioni trigonometriche...... 258 Note per la programmazione 252 Programmazione FK..... 159 Apertura dialogo..... 162 possibili immissioni dati del cerchio..... 167 direzione e lunghezza di elementi del profilo...... 166 profili chiusi..... 168 punti ausiliari..... 169 Possibilità di inserimento Riferimenti relativi..... 170 principi fondamentali...... 159 Punto finale..... 166 traiettorie circolari...... 165

#### R

| Raggio utensile               | 111 |
|-------------------------------|-----|
| Rapido                        | 108 |
| Rappresentazione a maschera   | 325 |
| Rappresentazione del programr | na  |
| NC                            | 177 |
| Retta 141,                    | 153 |
| Ripartizione dello schermo    |     |
| CAD Viewer                    | 374 |
|                               |     |

| Ripetizione di blocchi di     |     |
|-------------------------------|-----|
| programma                     | 233 |
| Rotazione                     |     |
| Piano di lavoro               | 339 |
| reset                         | 343 |
| Rotazione del piano di lavoro | 341 |
| Rotazione piano di lavoro     |     |
| Programmato                   | 339 |
| Rotazione senza assi rotativi | 368 |

# S

| Salto                        |       |
|------------------------------|-------|
| Con GOTO                     | 174   |
| Salvataggio dei file service | 200   |
| Schermo                      | 55    |
| Scrittura del logbook        | 280   |
| Selezione posizioni da DXF   | 390   |
| Selezione unità di misura    | 80    |
| Serie di pezzi               | 254   |
| Sincronizzazione NC con      |       |
| PLC 278,                     | 278   |
| Sistema di guida             | 201   |
| Sistema di riferimento 63    | 3, 73 |
| Base                         | 66    |
| Immissione                   | 70    |
| Macchina                     | 64    |
| Pezzo                        | 67    |
| Piano di lavoro              | 69    |
| Utensile                     | 71    |
| Smusso                       | 142   |
| Sostituzione di testi        | 89    |
| Sottoprogramma               | 231   |
| Programma NC qualsiasi       | 235   |
| SPEC FCT                     | 312   |
| Spigoli aperti M98           | 215   |
| Stampa messaggio             | 276   |
| Stato file                   | . 95  |
| Strutturazione di programmi  |       |
| NC                           | 182   |
|                              |       |

## т

| Tabella liberamente definibile            |     |
|-------------------------------------------|-----|
| Apertura                                  | 325 |
| Scrittura                                 | 326 |
| Tastiera virtuale 57,                     | 176 |
| Tastiera visualizzata sullo               |     |
| schermo 57,                               | 176 |
| Teach In 83,                              | 141 |
| Tempo di attesa <b>330</b> , 331 <b>,</b> | 332 |
| TNCguide                                  | 201 |
| Traiettoria circolare 146,                | 154 |
| Con raccordo tangenziale                  | 148 |
| Intorno al centro del cerchio             |     |
| CC                                        | 145 |
| Intorno al polo                           | 154 |
| Traiettoria elicoidale                    | 155 |
| Traiettorie                               |     |
|                                           |     |

coordinate polari

| panoramica    | 152 |
|---------------|-----|
| Trigonometria | 258 |
| M             |     |

| Valori prestabiliti di programma 3 | 13  |
|------------------------------------|-----|
| Variabili di testo                 | 285 |
| Vettore                            | 350 |
| Vettore normale alla superficie. 3 | 50  |
# HEIDENHAIN

#### DR. JOHANNES HEIDENHAIN GmbH

Dr.-Johannes-Heidenhain-Straße 5 83301 Traunreut, Germany 2 +49 8669 31-0 FAX +49 8669 32-5061 E-mail: info@heidenhain.de

Technical supportImage: 149 8669 32-1000Measuring systemsImage: 149 8669 31-3104E-mail: service.ms-support@heidenhain.deNC supportImage: 149 8669 31-3101E-mail: service.nc-support@heidenhain.deNC programmingImage: 149 8669 31-3103E-mail: service.nc-pgm@heidenhain.dePLC programmingImage: 149 8669 31-3102E-mail: service.plc@heidenhain.dePLC programmingImage: 149 8669 31-3102E-mail: service.plc@heidenhain.deAPP programmingImage: 149 8669 31-3106E-mail: service.app@heidenhain.de

www.heidenhain.de

## Sistemi di tastatura di HEIDENHAIN

Contribuiscono a ridurre i tempi passivi e a migliorare l'accuratezza dimensionale dei pezzi finiti.

#### Sistemi di tastatura pezzo

| TS 220         | trasmissione del segnale via cavo |
|----------------|-----------------------------------|
| TS 440, TS 444 | trasmissione a infrarossi         |
| TS 640, TS 740 | trasmissione a infrarossi         |

#### Allineamento dei pezzi

- Definizione di origini
- Misurazione di pezzi

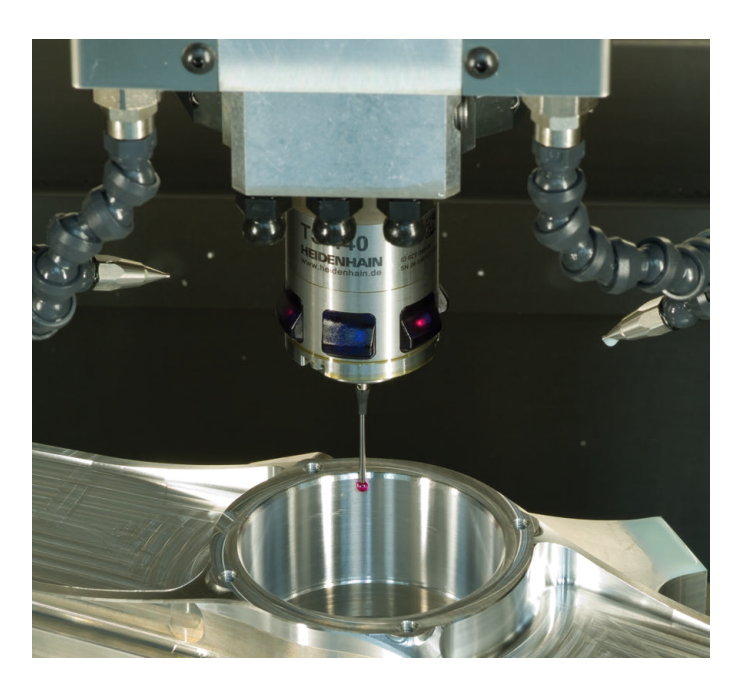

#### Sistemi di tastatura utensile

| TT 140 | trasmissione del segnale via cavo |
|--------|-----------------------------------|
| TT 449 | trasmissione a infrarossi         |
| TL     | Sistemi laser senza contatto      |

- Misurazione di utensili
- Controllo usura
- Rilevamento rottura utensile

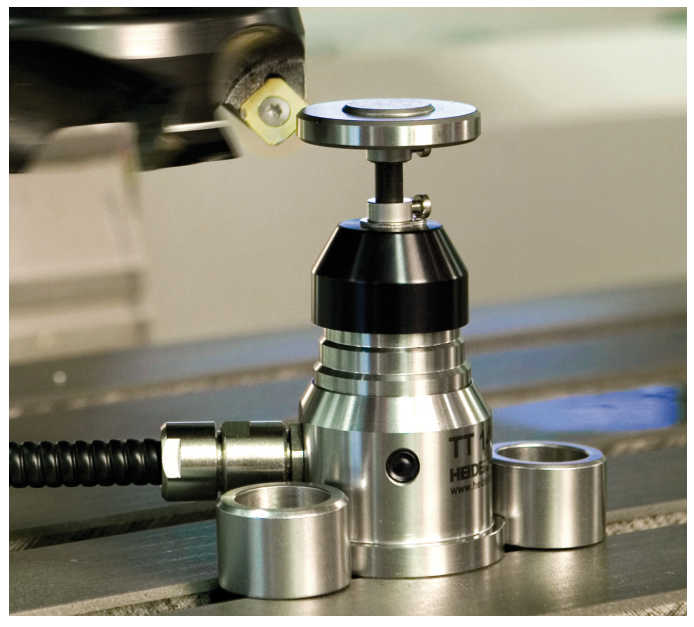

###